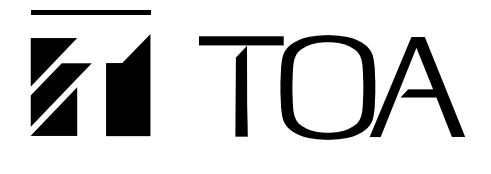

**OPERATING INSTRUCTIONS** 

## **PACKET INTERCOM SYSTEM**

N-8000 SERIES

Note

This manual does not support the N-8000 system products released in and after October 2009 nor describe the functions and specifications added or changed since then.

Thank you for purchasing TOA's Packet Intercom system. Please carefully follow the instructions in this manual to ensure long, trouble-free use of your equipment.

**TOA** Corporation

## TABLE OF CONTENTS

| SAFETY PRECAUTIONS (For N-8000EX and N-8000MI) | 11   |
|------------------------------------------------|------|
| OPERATING INSTRUCTIONS CONFIGURATION           |      |
|                                                | -    |
| Chapter 1 : GENERAL DESCRIPTION                |      |
| 1. GENERAL DESCRIPTION                         | 1-2  |
| 2. FEATURES                                    | 1-2  |
|                                                | 1 0  |
| 3. HANDLING PRECAUTIONS                        | 1-2  |
| 4. SPECIFICATIONS                              | 1-3  |
| 5. SYSTEM CONFIGURATION                        |      |
| 5.1. System Configuration Example              | 1-4  |
| 5.1.1. Exchange                                | 1-5  |
| 5.1.2. Peripheral components                   | 1-5  |
| 5.1.3. IP Stations                             | 1-5  |
| 5.1.4. Stations                                | 1-5  |
| 5.1.5. Others                                  | 1-5  |
| 5.2. Component Description                     |      |
| 5.2.1. Exchange                                | 1-5  |
| 5.2.2. Peripheral components                   | 1-6  |
| 5.2.3. IP Stations                             | 1-6  |
| 5.2.4. Stations                                | 1-7  |
| 5.2.5. Others                                  | 1-7  |
| 5.3. Rack Mounting Examples for Exchanges      |      |
| 5.3.1. A 128-line exchange system              | 1-8  |
| 5.3.2. A 192-line exchange system              | 1-8  |
| 5.3.3. A 256-line exchange system              | 1-8  |
| 5.3.4. A 1280-line exchange system             | 1-9  |
| 6 NOMENCI ATURE AND EUNCTIONS                  |      |
| 6.1 N-8000EX IP Intercom Exchange              |      |
| [Front]                                        | 1-10 |
| [Rear]                                         | 1_10 |
| 6.2 N-8010EX IP Intercom Exchange              | 1 10 |
| [Front]                                        | 1-11 |
| [Rear]                                         | 1-11 |
| 6.3. N-8000MI Multi Interface Unit             |      |
| [Front]                                        | 1-12 |
| [Rear]                                         | 1-12 |
| 6.4 N-8500MS IP Multifunctional Master Station |      |
|                                                | 1-13 |
| [Rear]                                         | 1-14 |
| [Bottom]                                       | 1-15 |
| 6.5. N-8540DS IP Door Station                  |      |
| [Front]                                        | 1-16 |

|                          | [Rear]                                                                                                    | 1-16                                                                                                    |
|--------------------------|----------------------------------------------------------------------------------------------------|----------------------------------------------------------------------------------------------------|
|                          | [Top]                                                                                                    | 1-16                                                                                                    |
|                          | 6.6. N-8000MS Multifunctional Master Station                                                                                                    |                                                                                                    |
|                          | [Top]                                                                                                    | 1-17                                                                                                    |
|                          | [Rear]                                                                                                    | 1-18                                                                                                    |
|                          | [Bottom]                                                                                                    | 1-19                                                                                                    |
|                          | 6.7. N-8010MS Standard Master Station                                                                                                    |                                                                                                    |
|                          | [Top]                                                                                                    | 1-20                                                                                                    |
|                          | [Rear]                                                                                                    | 1-21                                                                                                    |
|                          | [Bottom]                                                                                                    | 1-21                                                                                                    |
|                          | 6.8. N-8011MS Standard Hands-free Master Station                                                                                                    |                                                                                                    |
|                          | [Top]                                                                                                    | 1-22                                                                                                    |
|                          | [Rear]                                                                                                    | 1-23                                                                                                    |
|                          | [Bottom]                                                                                                    | 1-23                                                                                                    |
|                          | 6.9 N-8020MS Industrial-Lise Master Station                                                                                                    |                                                                                                    |
|                          |                                                                                                    | 1-24                                                                                                    |
|                          | [TOP]                                                                                                    | 1-24                                                                                                    |
|                          | [Neat]                                                                                                    | 1 25                                                                                                    |
|                          | [Dolloffi]                                                                                                    | 1-20                                                                                                    |
|                          | 6.10. N-8031M5 Flush-Mount Master Station                                                                                                    | 1 00                                                                                                    |
|                          | [Front]                                                                                                    | 1-26                                                                                                    |
|                          | [Hear]                                                                                                    | 1-26                                                                                                    |
|                          | 6.11. N-8050DS Door Station                                                                                                    |                                                                                                    |
|                          | [Front]                                                                                                    | 1-27                                                                                                    |
|                          | [Rear]                                                                                                    | 1-27                                                                                                    |
|                          |                                                                                                    |                                                                                                    |
| 7.                       | . SYSTEM FUNCTION TABLE                                                                                                    |                                                                                                    |
|                          |                                                                                                    |                                                                                                    |
|                          | 7.1. Basic Functions                                                                                                    | 1-28                                                                                                    |
|                          | 7.1. Basic Functions         7.2. Multi Interface Unit's Functions                                                                                                    | 1-28<br>1-31                                                                                                    |
|                          | <ul> <li>7.1. Basic Functions</li> <li>7.2. Multi Interface Unit's Functions</li> </ul>                                                                                                    | 1-28<br>1-31                                                                                                    |
| 8.                       | 7.1. Basic Functions<br>7.2. Multi Interface Unit's Functions                                                                                                    | 1-28<br>1-31                                                                                                    |
| 8.                       | 7.1. Basic Functions<br>7.2. Multi Interface Unit's Functions<br><b>PAGING FUNCTION OUTLINES</b><br>8.1. Paging Types                                                                                                    | 1-28<br>1-31                                                                                                    |
| 8.                       | <ul> <li>7.1. Basic Functions</li></ul>                                                                                                    | 1-28<br>1-31<br>1-33                                                                                                 |
| 8.                       | <ul> <li>7.1. Basic Functions</li></ul>                                                                                                    | 1-28<br>1-31<br>1-33<br>1-33                                                                                         |
| 8.                       | <ul> <li>7.1. Basic Functions</li></ul>                                                                                                    | 1-28<br>1-31<br>1-33<br>1-33                                                                                         |
| 8.                       | <ul> <li>7.1. Basic Functions</li> <li>7.2. Multi Interface Unit's Functions</li> <li><b>PAGING FUNCTION OUTLINES</b></li> <li>8.1. Paging Types <ul> <li>8.1.1. PA paging (Only when the N-8000EX/8000MI is used)</li> <li>8.1.2. Station paging</li> </ul> </li> <li>8.2. Paging Functions <ul> <li>8.2.1. Zone paging</li> </ul> </li> </ul>                                                                                                    | 1-28<br>1-31<br>1-33<br>1-33<br>1-34                                                                                 |
| 8.                       | <ul> <li>7.1. Basic Functions</li> <li>7.2. Multi Interface Unit's Functions</li> <li><b>PAGING FUNCTION OUTLINES</b></li> <li>8.1. Paging Types <ul> <li>8.1.1. PA paging (Only when the N-8000EX/8000MI is used)</li> <li>8.1.2. Station paging</li> </ul> </li> <li>8.2. Paging Functions <ul> <li>8.2.1. Zone paging</li> <li>8.2.2. Selectable paging</li> </ul> </li> </ul>                                                                                                    | 1-28<br>1-31<br>1-33<br>1-33<br>1-34<br>1-34                                                                         |
| 8.                       | <ul> <li>7.1. Basic Functions</li> <li>7.2. Multi Interface Unit's Functions</li> <li>PAGING FUNCTION OUTLINES</li> <li>8.1. Paging Types</li> <li>8.1.1. PA paging (Only when the N-8000EX/8000MI is used)</li> <li>8.1.2. Station paging</li> <li>8.2. Paging Functions</li> <li>8.2.1. Zone paging</li> <li>8.2.2. Selectable paging</li> <li>8.2.3. All-call paging</li> </ul>                                                                                                    | 1-28<br>1-31<br>1-33<br>1-33<br>1-34<br>1-34<br>1-34                                                                 |
| 8.                       | <ul> <li>7.1. Basic Functions</li> <li>7.2. Multi Interface Unit's Functions</li> <li><b>PAGING FUNCTION OUTLINES</b></li> <li>8.1. Paging Types <ul> <li>8.1.1. PA paging (Only when the N-8000EX/8000MI is used)</li> <li>8.1.2. Station paging</li> <li>8.2. Paging Functions</li> <li>8.2.1. Zone paging</li> <li>8.2.2. Selectable paging</li> <li>8.2.3. All-call paging</li> </ul> </li> <li>8.3. Station Paging Receiving Mode</li> </ul>                                                                                                    | 1-28<br>1-31<br>1-33<br>1-33<br>1-34<br>1-34<br>1-34                                                                 |
| 8.                       | <ul> <li>7.1. Basic Functions</li> <li>7.2. Multi Interface Unit's Functions</li> <li><b>PAGING FUNCTION OUTLINES</b></li> <li>8.1. Paging Types <ul> <li>8.1.1. PA paging (Only when the N-8000EX/8000MI is used)</li> <li>8.1.2. Station paging</li> </ul> </li> <li>8.2. Paging Functions <ul> <li>8.2.1. Zone paging</li> <li>8.2.2. Selectable paging</li> <li>8.2.3. All-call paging</li> </ul> </li> <li>8.3. Station Paging Receiving Mode <ul> <li>8.3.1. Conversation priority mode</li> </ul> </li> </ul>                                                                                                    | 1-28<br>1-31<br>1-33<br>1-33<br>1-34<br>1-34<br>1-34                                                                 |
| 8.                       | <ul> <li>7.1. Basic Functions</li> <li>7.2. Multi Interface Unit's Functions</li> <li><b>PAGING FUNCTION OUTLINES</b></li> <li>8.1. Paging Types <ul> <li>8.1.1. PA paging (Only when the N-8000EX/8000MI is used)</li> <li>8.1.2. Station paging</li> </ul> </li> <li>8.2. Paging Functions <ul> <li>8.2.1. Zone paging</li> <li>8.2.2. Selectable paging</li> <li>8.2.3. All-call paging</li> </ul> </li> <li>8.3. Station Paging Receiving Mode <ul> <li>8.3.1. Conversation priority mode</li> <li>8.3.2. Paging priority mode</li> </ul> </li> </ul>                                                                                                    | 1-28<br>1-31<br>1-33<br>1-34<br>1-34<br>1-34<br>1-34<br>1-34                                                         |
| 8.                       | <ul> <li>7.1. Basic Functions</li> <li>7.2. Multi Interface Unit's Functions</li> <li><b>PAGING FUNCTION OUTLINES</b></li> <li>8.1. Paging Types <ul> <li>8.1.1. PA paging (Only when the N-8000EX/8000MI is used)</li> <li>8.1.2. Station paging</li> </ul> </li> <li>8.2. Paging Functions <ul> <li>8.2.1. Zone paging</li> <li>8.2.2. Selectable paging</li> <li>8.2.3. All-call paging</li> </ul> </li> <li>8.3. Station Paging Receiving Mode <ul> <li>8.3.1. Conversation priority mode</li> <li>8.3.2. Paging priority mode</li> </ul> </li> </ul>                                                                                                    | 1-28<br>1-31<br>1-33<br>1-33<br>1-34<br>1-34<br>1-34<br>1-34                                                         |
| 8.                       | <ul> <li>7.1. Basic Functions</li> <li>7.2. Multi Interface Unit's Functions</li> <li><b>PAGING FUNCTION OUTLINES</b></li> <li>8.1. Paging Types <ul> <li>8.1.1. PA paging (Only when the N-8000EX/8000MI is used)</li> <li>8.1.2. Station paging</li> </ul> </li> <li>8.2. Paging Functions <ul> <li>8.2.1. Zone paging</li> <li>8.2.2. Selectable paging</li> <li>8.2.3. All-call paging</li> </ul> </li> <li>8.3. Station Paging Receiving Mode <ul> <li>8.3.1. Conversation priority mode</li> <li>8.3.2. Paging priority mode</li> </ul> </li> <li>8.4.1 Automatic response</li> </ul>                                                                                                    | 1-28<br>1-31<br>1-33<br>1-33<br>1-34<br>1-34<br>1-34<br>1-34<br>1-34                                                 |
| 8.                       | <ul> <li>7.1. Basic Functions</li> <li>7.2. Multi Interface Unit's Functions</li> <li><b>PAGING FUNCTION OUTLINES</b></li> <li>8.1. Paging Types <ul> <li>8.1.1. PA paging (Only when the N-8000EX/8000MI is used)</li> <li>8.1.2. Station paging</li> </ul> </li> <li>8.2. Paging Functions <ul> <li>8.2.1. Zone paging</li> <li>8.2.2. Selectable paging</li> <li>8.2.3. All-call paging</li> <li>8.3. Station Paging Receiving Mode</li> <li>8.3.1. Conversation priority mode</li> <li>8.3.2. Paging priority mode</li> <li>8.4.1. Automatic response</li> <li>8.4.2. Zone number dialing</li> </ul> </li> </ul>                                                                                                    | 1-28<br>1-31<br>1-33<br>1-33<br>1-34<br>1-34<br>1-34<br>1-34<br>1-35                                                 |
| 8.                       | <ul> <li>7.1. Basic Functions</li> <li>7.2. Multi Interface Unit's Functions</li> <li><b>PAGING FUNCTION OUTLINES</b></li> <li>8.1. Paging Types <ul> <li>8.1.1. PA paging (Only when the N-8000EX/8000MI is used)</li> <li>8.1.2. Station paging</li> </ul> </li> <li>8.2. Paging Functions <ul> <li>8.2.1. Zone paging</li> <li>8.2.2. Selectable paging</li> <li>8.2.3. All-call paging</li> </ul> </li> <li>8.3. Station Paging Receiving Mode <ul> <li>8.3.1. Conversation priority mode</li> <li>8.3.2. Paging priority mode</li> <li>8.4.1. Automatic response</li> <li>8.4.2. Zone number dialing</li> </ul> </li> </ul>                                                                                                    | 1-28<br>1-31<br>1-33<br>1-33<br>1-34<br>1-34<br>1-34<br>1-34<br>1-35<br>1-35                                         |
| 8.                       | <ul> <li>7.1. Basic Functions</li> <li>7.2. Multi Interface Unit's Functions</li> <li>PAGING FUNCTION OUTLINES</li> <li>8.1. Paging Types <ul> <li>8.1.1. PA paging (Only when the N-8000EX/8000MI is used)</li> <li>8.1.2. Station paging</li> <li>8.2.1. Zone paging</li> <li>8.2.2. Selectable paging</li> <li>8.2.3. All-call paging</li> <li>8.3.1. Conversation priority mode</li> <li>8.3.2. Paging priority mode</li> <li>8.3.2. Paging priority mode</li> <li>8.4.1. Automatic response</li> <li>8.4.2. Zone number dialing</li> </ul> </li> </ul>                                                                                                    | 1-28<br>1-31<br>1-33<br>1-33<br>1-34<br>1-34<br>1-34<br>1-34<br>1-35<br>1-35                                         |
| <b>8</b> .<br>9.         | <ul> <li>7.1. Basic Functions</li> <li>7.2. Multi Interface Unit's Functions</li> <li>7.2. Multi Interface Unit's Functions</li> <li>7.2. Multi Interface Unit's Functions</li> <li>8.1. Paging Types</li> <li>8.1.1. PA paging (Only when the N-8000EX/8000MI is used)</li> <li>8.1.2. Station paging</li> <li>8.2. Paging Functions</li> <li>8.2.1. Zone paging</li> <li>8.2.2. Selectable paging</li> <li>8.2.3. All-call paging</li> <li>8.3. Station Paging Receiving Mode</li> <li>8.3.1. Conversation priority mode</li> <li>8.3.2. Paging priority mode</li> <li>8.4.1. Automatic response</li> <li>8.4.2. Zone number dialing</li> </ul>                                                                                                    | 1-28<br>1-31<br>1-33<br>1-33<br>1-34<br>1-34<br>1-34<br>1-35<br>1-35                                                 |
| <b>8</b> .<br><b>9</b> . | <ul> <li>7.1. Basic Functions</li> <li>7.2. Multi Interface Unit's Functions</li> <li>7.2. Multi Interface Unit's Functions</li> <li>7.2. Multi Interface Unit's Functions</li> <li>8.1. Paging Types</li> <li>8.1.1. PA paging (Only when the N-8000EX/8000MI is used)</li> <li>8.1.2. Station paging</li> <li>8.2. Paging Functions</li> <li>8.2.1. Zone paging</li> <li>8.2.2. Selectable paging</li> <li>8.2.3. All-call paging</li> <li>8.3. Station Paging Receiving Mode</li> <li>8.3.1. Conversation priority mode</li> <li>8.3.2. Paging priority mode</li> <li>8.4.1. Automatic response</li> <li>8.4.2. Zone number dialing</li> <li>9.1. External Input Paging</li> </ul>                                                                                                    | 1-28<br>1-31<br>1-33<br>1-33<br>1-34<br>1-34<br>1-34<br>1-34<br>1-35<br>1-35                                         |
| 8.<br>9.                 | <ul> <li>7.1. Basic Functions</li> <li>7.2. Multi Interface Unit's Functions</li> <li>PAGING FUNCTION OUTLINES</li> <li>8.1. Paging Types <ul> <li>8.1.1. PA paging (Only when the N-8000EX/8000MI is used)</li> <li>8.1.2. Station paging</li> <li>8.2.1. Zone paging</li> <li>8.2.2. Selectable paging</li> <li>8.2.3. All-call paging Receiving Mode</li> <li>8.3.1. Conversation priority mode</li> <li>8.3.2. Paging priority mode</li> <li>8.3.2. Paging priority mode</li> <li>8.4.1. Automatic response</li> <li>8.4.2. Zone number dialing</li> </ul> </li> <li>MULTI INTERFACE FUNCTION OUTLINES</li> <li>9.1. External Input Paging</li> <li>9.2. PA paging</li> </ul>                                                                                                    | 1-28<br>1-31<br>1-33<br>1-33<br>1-34<br>1-34<br>1-34<br>1-34<br>1-35<br>1-35<br>1-36<br>1-36                         |
| 8.<br>9.                 | <ul> <li>7.1. Basic Functions</li> <li>7.2. Multi Interface Unit's Functions</li> <li>PAGING FUNCTION OUTLINES</li> <li>8.1. Paging Types <ul> <li>8.1.1. PA paging (Only when the N-8000EX/8000MI is used)</li> <li>8.1.2. Station paging</li> <li>8.2. Paging Functions</li> <li>8.2.1. Zone paging</li> <li>8.2.2. Selectable paging</li> <li>8.2.3. All-call paging</li> <li>8.3. Station Paging Receiving Mode</li> <li>8.3.1. Conversation priority mode</li> <li>8.3.2. Paging priority mode</li> <li>8.4.1. Automatic response</li> <li>8.4.2. Zone number dialing</li> </ul> </li> <li>MULTI INTERFACE FUNCTION OUTLINES</li> <li>9.1. External Input Paging</li> <li>9.3. Tie-line Connection</li> </ul>                                                                                                    | 1-28<br>1-31<br>1-33<br>1-33<br>1-34<br>1-34<br>1-34<br>1-34<br>1-35<br>1-35<br>1-36<br>1-36<br>1-36                 |
| 8.<br>9.                 | <ul> <li>7.1. Basic Functions</li> <li>7.2. Multi Interface Unit's Functions</li> <li>PAGING FUNCTION OUTLINES</li> <li>8.1. Paging Types <ul> <li>8.1.1. PA paging (Only when the N-8000EX/8000MI is used)</li> <li>8.1.2. Station paging</li> <li>8.2. Paging Functions</li> <li>8.2.1. Zone paging</li> <li>8.2.3. All-call paging</li> <li>8.3.1. Conversation priority mode</li> <li>8.3.2. Paging priority mode</li> <li>8.3.2. Paging priority mode</li> <li>8.4.1. Automatic response</li> <li>8.4.2. Zone number dialing</li> </ul> </li> <li>MULTI INTERFACE FUNCTION OUTLINES</li> <li>9.1. External Input Paging</li> <li>9.2. PA paging</li> <li>9.3. Tie-line Connection</li> <li>9.4. PBX Interface (E and M Interface)</li> </ul>                                                                                                    | 1-28<br>1-31<br>1-33<br>1-33<br>1-34<br>1-34<br>1-34<br>1-34<br>1-35<br>1-35<br>1-36<br>1-36<br>1-36<br>1-37         |
| 8.<br>9.                 | <ul> <li>7.1. Basic Functions</li> <li>7.2. Multi Interface Unit's Functions</li> <li>PAGING FUNCTION OUTLINES</li> <li>8.1. Paging Types</li> <li>8.1.1. PA paging (Only when the N-8000EX/8000MI is used)</li> <li>8.1.2. Station paging</li> <li>8.2. Paging Functions</li> <li>8.2.1. Zone paging</li> <li>8.2.2. Selectable paging</li> <li>8.2.3. All-call paging</li> <li>8.3. Station Paging Receiving Mode</li> <li>8.3.1. Conversation priority mode</li> <li>8.3.2. Paging priority mode</li> <li>8.3.2. Paging priority mode</li> <li>8.4. Responding to Paging</li> <li>8.4.1. Automatic response</li> <li>8.4.2. Zone number dialing</li> </ul> 9.1 External Input Paging <ul> <li>9.3. Tie-line Connection</li> <li>9.4. PBX Interface (E and M Interface)</li> <li>9.5. BGM</li> </ul>                                                        | 1-28<br>1-31<br>1-33<br>1-33<br>1-34<br>1-34<br>1-34<br>1-34<br>1-35<br>1-35<br>1-35<br>1-36<br>1-36<br>1-37<br>1-37 |
| <b>8</b> .<br>9.         | <ul> <li>7.1. Basic Functions</li> <li>7.2. Multi Interface Unit's Functions</li> <li>PAGING FUNCTION OUTLINES</li> <li>8.1. Paging Types</li> <li>8.1.1. PA paging (Only when the N-8000EX/8000MI is used)</li> <li>8.1.2. Station paging</li> <li>8.2. Paging Functions</li> <li>8.2.1. Zone paging</li> <li>8.2.2. Selectable paging</li> <li>8.2.3. All-call paging</li> <li>8.3. Station Paging Receiving Mode</li> <li>8.3.1. Conversation priority mode</li> <li>8.3.2. Paging priority mode</li> <li>8.4. Responding to Paging</li> <li>8.4.1. Automatic response</li> <li>8.4.2. Zone number dialing</li> <li>9.1 External Input Paging</li> <li>9.2. PA paging</li> <li>9.3. Tie-line Connection</li> <li>9.4. PBX Interface (E and M Interface)</li> <li>9.5. BGM</li> <li>9.6. Contact Input and Output Functions</li> </ul>                      | 1-28<br>1-31<br>1-33<br>1-33<br>1-34<br>1-34<br>1-34<br>1-34<br>1-35<br>1-35<br>1-36<br>1-36<br>1-37<br>1-37         |
| <b>8</b> .<br>9.         | <ul> <li>7.1. Basic Functions</li> <li>7.2. Multi Interface Unit's Functions</li> <li>PAGING FUNCTION OUTLINES</li> <li>8.1. Paging Types</li> <li>8.1.1. PA paging (Only when the N-8000EX/8000MI is used)</li> <li>8.1.2. Station paging</li> <li>8.2.1. Zone paging</li> <li>8.2.2. Selectable paging</li> <li>8.2.3. All-call paging</li> <li>8.3. Station Paging Receiving Mode</li> <li>8.3.1. Conversation priority mode</li> <li>8.3.2. Paging priority mode</li> <li>8.4.1. Automatic response</li> <li>8.4.2. Zone number dialing</li> <li>MULTI INTERFACE FUNCTION OUTLINES</li> <li>9.1. External Input Paging</li> <li>9.2. PA paging</li> <li>9.3. Tie-line Connection</li> <li>9.4. PBX Interface (E and M Interface)</li> <li>9.5. BGM</li> <li>9.6. Contact Input and Output Functions</li> <li>9.6.1. External equipment control</li> </ul> | 1-28<br>1-31<br>1-33<br>1-33<br>1-34<br>1-34<br>1-34<br>1-34<br>1-35<br>1-35<br>1-36<br>1-36<br>1-37<br>1-37<br>1-38 |

| 9.6.3. Contact bridge function (external contact interlock) | 1-38 |
|-------------------------------------------------------------|------|
| 9.6.4. Paging busy input                                    | 1-39 |
| 9.6.5. System diagnosis                                     | 1-39 |

## Chapter 2 : FUNCTIONS AND OPERATION

## **1. BASIC USAGE**

| 1.1. Calling from a Master Station            | 2-2 |
|-----------------------------------------------|-----|
| 1.2. Calling from a Door Station              | 2-3 |
| 1.3. Receiving a Call                         |     |
| 1.3.1. Receiving a call at the master station | 2-4 |
| 1.3.2. Receiving a call at the door station   | 2-4 |
| 1.4. Station Speaker Volume                   | 2-4 |

## 2. CONVERSATION FUNCTIONS AND OPERATION

| 2.1. Conversation                          |      |
|--------------------------------------------|------|
| 2.1.1. Hands-free conversation             | 2-5  |
| 2.1.2. Handset conversation                | 2-5  |
| 2.1.3. PTT conversation                    |      |
| 2.2. Calling                               |      |
| 2.2.1. Individual calls                    |      |
| 2.2.2. Master station calls                |      |
| 2.2.3. Redialing                           |      |
| 2.2.4. Recall                              |      |
| 2.2.5. Voice callings                      |      |
| 2.2.6. Group calls                         |      |
| 2.3. Setting Call Receiving Modes          |      |
| 2.3.1. Automatic connection                |      |
| 2.3.2. Continuous call                     |      |
| 2.4. Speed Dialing                         |      |
| 2.4.1. Auto-dialing (N-8000MS/8500MS only) |      |
| 2.4.2. One-touch dialing                   | 2-10 |
| 2.5. Hold                                  |      |
| 2.5.1. Mic off                             |      |
| 2.5.2. Call hold                           | 2-11 |
| 2.6. Call Transfer                         | 2-12 |
| 2.7. Automatic Transfer                    |      |
| 2.7.1. Group hunting                       | 2-14 |
| 2.7.2. Absence transfer                    | 2-16 |
| 2.7.3. Call forwarding                     | 2-17 |
| 2.8. Remote Response                       | 2-19 |
| 2.9. Executive Priority                    | 2-21 |
| 2.10. Time-Out                             | 2-21 |
| 2.11. Group Blocking                       | 2-22 |

## **3. PAGING FUNCTION AND OPERATION**

| 3.1. Paging                                                 |      |
|-------------------------------------------------------------|------|
| 3.1.1. Zone paging                                          | 2-23 |
| 3.1.2. Selectable paging                                    | 2-24 |
| 3.1.3. All-call paging                                      | 2-25 |
| 3.1.4. Paging priority                                      | 2-25 |
| 3.2. External Input Paging (only when the N-8000MI is used) | 2-26 |

|    | 3.3. Responding to Paging                                                       |      |
|----|---------------------------------------------------------------------------------|------|
|    | 3.3.1. Automatic response                                                       | 2-27 |
|    | 3.3.2. Zone number designation response                                         | 2-28 |
| 4. | OTHER FUNCTIONS AND OPERATION                                                   |      |
|    | 4.1. Scan Monitor                                                               | 2-29 |
|    | 4.2. PBX Connection (only when the N-8000MI is used)                            |      |
|    | 4.2.1. Calling the PBX extension telephone                                      | 2-30 |
|    | 4.2.2. Being called from a PBX extension telephone                              | 2-31 |
|    | 4.2.3. Being paged from a PBX extension telephone                               | 2-31 |
|    | 4.3. Tie-Line Connection (only when the N-8000MI is used)                       |      |
|    | 4.3.1. Calling another intercom system                                          | 2-32 |
|    | 4.3.2. Being called from another intercom system                                | 2-32 |
|    | 4.3.3. Making paging calls to another intercom system                           | 2-33 |
|    | 4.3.4. Being paged from another intercom system                                 | 2-33 |
|    | 4.4. BGM (only when the N-8000MI is used)                                       | 2-34 |
|    | 4.5. External Equipment Control (only when the N-8000MI is used)                | 2-35 |
|    | 4.6. Calling Station Indication/CCTV Interlock (only when the N-8000MI is used) | 2-37 |
|    | 4.7. Door Remote Control (only when the N-8050DS/8540DS/8000MI is used)         | 2-38 |
|    | 4.8. Call- and Talk-Interlocked Contact Output                                  |      |
|    | (only when the N-8050DS/8540DS is used)                                         | 2-39 |
|    | 4.9. Remote Dial Control (only when the N-8000MI is used)                       | 2-40 |
|    | 4.10. Contact Bridge (only when the N-8000MI is used)                           | 2-41 |
|    | 4.11. Paging Busy Input (only when the N-8000MI is used)                        | 2-41 |
|    | 4.12. System Diagnosis (only when the N-8000MI is used)                         |      |
|    | 4.12.1. Line status diagnosis                                                   | 2-42 |
|    | 4.12.2. Network status diagnosis                                                | 2-42 |
| _  |                                                                                 |      |
| 5. | MASTER STATION OPERATION TABLE                                                  | 2-43 |

#### 6. MULTIFUNCTIONAL MASTER STATION'S LCD DISPLAY TABLE .......... 2-44

### Chapter 3 : INSTALLATION & WIRING

### **1. INSTALLATION OF THE EXCHANGE**

| 1.1. Equipment Rack Mounting            |     |
|-----------------------------------------|-----|
| 1.1.1. Setting space                    | 3-2 |
| 1.1.2. Caution when installing the unit | 3-2 |
| 1.1.3. Exchange mounting                | 3-3 |
| 1.2. Desk-Top Installation              | 3-3 |
| 1.3. Wall Mounting                      | 3-4 |

## 2. INSTALLATION OF THE MULTI INTERFACE UNIT

| 2.1. Equipment Rack Mounting            |     |
|-----------------------------------------|-----|
| 2.1.1. Setting space                    | 3-5 |
| 2.1.2. Caution when installing the unit | 3-5 |
| 2.1.3. N-8000MI mounting                | 3-6 |
| 2.2. Desk-Top Installation              | 3-6 |
| 2.3. Wall Mounting                      | 3-7 |

## **3. INSTALLATION OF STATIONS**

| 3.1. When Mounting the Station on a Wall      |      |
|-----------------------------------------------|------|
| 3.1.1. N-8000MS/8010MS/8500MS                 | 3-8  |
| 3.1.2. N-8020MS                               | 3-8  |
| 3.2. On-Wall Mounting                         |      |
| 3.2.1. N-8000MS/8010MS/8020MS/8500MS          | 3-9  |
| 3.2.2. N-8011MS                               | 3-11 |
| 3.3. Desk-Top Installation                    |      |
| 3.3.1. N-8000MS/8010MS/8020MS/8500MS          | 3-13 |
| 3.3.2. N-8011MS                               | 3-14 |
| 3.4. In-Wall Mounting Using an Electrical Box |      |
| 3.4.1. N-8031MS                               | 3-15 |
| 3.4.2. N-8050DS/8540DS                        | 3-16 |
| 3.5. On-Wall Mounting Using a Wall-Mount Box  |      |
| 3.5.1. N-8031MS                               | 3-17 |
| 3.5.2. N-8050DS/8540DS                        | 3-18 |

### 4. WIRING

| 4.1. Exchange Connection                                                   | 3-19   |
|----------------------------------------------------------------------------|--------|
| 4.2. Station Connection                                                    |        |
| 4.2.1. Station and Exchange connection                                     | 3-21   |
| 4.2.2. Headset plug connection (N-8000MS only)                             | 3-22   |
| 4.2.3. External speaker terminals and control output terminals connections | . 3-23 |
| 4.2.4. N-8031MS and RS-191 connections                                     | . 3-24 |
| 4.2.5. N-8031MS and external switch connections                            | 3-25   |
| 4.2.6. N-8050DS and external relay connections                             | . 3-25 |
| 4.3. Multi Interface Unit Connection                                       | 3-26   |
| 4.4. IP Station Connection                                                 |        |
| 4.4.1. N-8500MS connections                                                | 3-29   |
| 4.4.2. N-8540DS connections                                                | 3-30   |
| 4.5. Type of Cable                                                         | 3-31   |
| 4.6. Relations Between Core Diameter of Cable and Maximum Cable Length     | 3-31   |
| 4.7. Connector Connection                                                  |        |
| 4.7.1. Mini-clamp connector connection                                     | . 3-32 |
| 4.7.2. Terminal plug connection                                            | 3-32   |
| 4.8. E-7000TB Terminal Board Wiring                                        | . 3-34 |

## Chapter 4 : BEFORE PERFORMING SYSTEM SETTINGS...

#### **1. SYSTEM SETTING ITEMS AND DEFAULT**

| 1.1. General System                  |     |
|--------------------------------------|-----|
| 1.2. Exchange                        |     |
| 1.2.1. Network settings              | 4-3 |
| 1.2.2. Sampling frequency correction | 4-3 |
| 1.2.3. Function settings             | 4-4 |
| 1.3. Multi Interface Unit            |     |
| 1.3.1. Network settings              | 4-5 |
| 1.3.2. Sampling frequency correction | 4-5 |
| 1.3.3. Function settings             | 4-5 |
| 1.3.4. Audio I/O                     |     |
| 1.3.5. Contact inputs                |     |
| 1.3.5. Contact outputs               |     |
|                                      |     |

| 1.4. IP Stations                              |      |
|-----------------------------------------------|------|
| 1.4.1. Network settings                       | 4-7  |
| 1.4.2. Function settings 1                    | 4-8  |
| 1.4.3. Function settings 2                    | 4-9  |
| 1.4.4. Speed dialing                          | 4-9  |
| 1.4.5. Scan monitor                           | 4-10 |
| 1.5. Stations                                 |      |
| 1.5.1. Function settings                      | 4-10 |
| 1.5.2. Speed dialing                          | 4-11 |
| 1.5.3. Scan monitor                           | 4-11 |
| 1.5.4. Paging                                 | 4-11 |
| 1.5.5. Group                                  | 4-11 |
| 2. TURNING THE SYSTEM'S POWER SWITCH ON       |      |
| 2.1. Caution When Turning the Power Switch On | 4-12 |
| 2.2. Turning the Power Switch On              | 4-12 |
| 3. SETTING PROCEDURES                         | 4-12 |
| 4. NETWORK SETTINGS USING A PERSONAL COMPUTER | 4-13 |
|                                               |      |

| 1. N-8000 SOFTWARE GENERAL DESC | 0 SOFTWARE GENERAL DESCRIPTION |
|---------------------------------|--------------------------------|
| d.d. Operand Dependentien       |                                |

Chapter 5 : SYSTEM SETTINGS BY SOFTWARE

|          | 1.1. General Description                                                                                                    | 5-2                                                                 |
|----------|----------------------------------------------------------------------------------------------------|---------------------------------------------------------------------|
|          | 1.1.2 System setting function                                                                                                    | 5-2                                                                 |
|          | 1.2. DC Network Settings                                                                                                    | 5-2                                                                 |
|          | 1.2. FC Network Setting Undeto                                                                                                    | 0-2<br>5 0                                                          |
|          |                                                                                                    | 9-2                                                                 |
| 2.       | INSTALLING SOFTWARE                                                                                                    |                                                                     |
|          | 2.1. System Requirements                                                                                                    | 5-3                                                                 |
|          | 2.2. Activating the Setup Guide                                                                                                    | 5-3                                                                 |
|          | 2.3. N-8000 Software Installation                                                                                                    |                                                                     |
|          | 2.3.1. Installation                                                                                                    | 5-5                                                                 |
|          | 2.3.2. Version update information                                                                                                    | 5-6                                                                 |
|          | 2.3.3. Folder configuration                                                                                                    | 5-7                                                                 |
|          | 2.4. N-8000 Software Uninstallation                                                                                                    | 5-7                                                                 |
|          |                                                                                                    |                                                                     |
|          |                                                                                                    |                                                                     |
| 3.       | ACTIVATING N-6000 SOFTWARE PROGRAM                                                                                                    | 5-8                                                                 |
| 3.<br>4. | . UNIT SCAN (NETWORK SETTINGS)                                                                                                    | 5-8                                                                 |
| з.<br>4. | ACTIVATING N-8000 SOFTWARE PROGRAM UNIT SCAN (NETWORK SETTINGS) 4.1. Screen Description                                                                                                    | 5-8                                                                 |
| 3.<br>4. | UNIT SCAN (NETWORK SETTINGS) 4.1. Screen Description 4.2. Menu                                                                                                    | 5-8<br>. 5-10                                                       |
| 3.<br>4. | ACTIVATING N-8000 SOFTWARE PROGRAM      UNIT SCAN (NETWORK SETTINGS)      4.1. Screen Description     4.2. Menu     4.2.1. File                                                                                                    | 5-8<br>5-10<br>. 5-11                                               |
| 3.<br>4. | <ul> <li>UNIT SCAN (NETWORK SETTINGS)</li> <li>4.1. Screen Description</li> <li>4.2. Menu</li> <li>4.2.1. File</li> <li>4.2.2. Scan</li> </ul>                                                                                                    | 5-8<br>5-10<br>5-11<br>5-11                                         |
| 3.<br>4. | <b>UNIT SCAN (NETWORK SETTINGS)</b> 4.1. Screen Description         4.2. Menu         4.2.1. File         4.2.2. Scan         4.2.3. Help                                                                                                    | 5-8<br>. 5-10<br>. 5-11<br>. 5-11<br>. 5-11                         |
| 3.<br>4. | <ul> <li>UNIT SCAN (NETWORK SETTINGS)</li> <li>4.1. Screen Description</li> <li>4.2. Menu</li> <li>4.2.1. File</li> <li>4.2.2. Scan</li> <li>4.2.3. Help</li> <li>4.3. Buttons</li> </ul>                                                                                                    | 5-8<br>5-10<br>5-11<br>5-11<br>5-11                                 |
| 3.<br>4. | <ul> <li>UNIT SCAN (NETWORK SETTINGS)</li> <li>4.1. Screen Description</li> <li>4.2. Menu <ul> <li>4.2.1. File</li> <li>4.2.2. Scan</li> <li>4.2.3. Help</li> </ul> </li> <li>4.3. Buttons <ul> <li>4.4. Using Unit Scan</li> </ul> </li> </ul>                                                                                         | 5-8<br>. 5-10<br>. 5-11<br>. 5-11<br>. 5-11<br>. 5-11<br>. 5-12     |
| 4.       | ACTIVATING N-8000 SOFTWARE PROGRAM         UNIT SCAN (NETWORK SETTINGS)         4.1. Screen Description         4.2. Menu         4.2.1. File         4.2.2. Scan         4.2.3. Help         4.3. Buttons         4.4. Using Unit Scan         4.5. Changing Equipment Settings                                                        | 5-8<br>5-10<br>5-11<br>5-11<br>5-11<br>5-12<br>5-12                 |
| 4.       | <b>UNIT SCAN (NETWORK SETTINGS)</b> 4.1. Screen Description         4.2. Menu         4.2.1. File         4.2.2. Scan         4.2.3. Help         4.3. Buttons         4.4. Using Unit Scan         4.5. Changing Equipment Settings         4.6. Automatic IP Address Assignment                                                       | 5-8<br>5-10<br>5-11<br>5-11<br>5-11<br>5-11<br>5-12<br>5-13<br>5-13 |
| 4.       | <b>UNIT SCAN (NETWORK SETTINGS)</b> 4.1. Screen Description         4.2. Menu         4.2.1. File         4.2.2. Scan         4.2.3. Help         4.3. Buttons         4.4. Using Unit Scan         4.5. Changing Equipment Settings         4.6. Automatic IP Address Assignment         4.7. Subnet Mask and Default Gateway Settings | 5-8<br>5-10<br>5-11<br>5-11<br>5-11<br>5-12<br>5-13<br>5-13<br>5-14 |

## **5. SYSTEM SETTING FUNCTION**

|    | 5.1. Screen Description                               | 5-16 |
|----|-------------------------------------------------------|------|
|    | 5.2. Menu                                             |      |
|    | 5.2.1. File                                           | 5-17 |
|    | 5.2.2. Setting                                        | 5-17 |
|    | 5.2.3. Help                                           | 5-17 |
|    | 5.3. Overall System Configuration Settings            |      |
|    | 5.3.1. Equipment registration                         | 5-18 |
|    | 5.3.2. Station number and type settings               | 5-21 |
|    | 5.3.3. Network communications registration            | 5-23 |
|    | 5.3.4. Multicast communications registration          | 5-24 |
|    | 5.4. Exchange Settings                                |      |
|    | 5.4.1. Network settings                               | 5-25 |
|    | 5.4.2. Sampling frequency correction settings         | 5-29 |
|    | 5.4.3. Function settings                              | 5-30 |
|    | 5.5. Multi Interface Unit Settings                    |      |
|    | 5.5.1. Network settings                               | 5-33 |
|    | 5.5.2. Sampling frequency correction settings         | 5-37 |
|    | 5.5.3. Function settings                              | 5-38 |
|    | 5.5.4. Audio I/O settings                             | 5-40 |
|    | 5.5.5. Contact input setting                          | 5-42 |
|    | 5.5.6. Contact output setting                         | 5-44 |
|    | 5.6. Setting IP Stations                              |      |
|    | 5.6.1. Network settings                               | 5-45 |
|    | 5.6.2. Function settings                              | 5-49 |
|    | 5.6.3. Speed dialing settings                         | 5-54 |
|    | 5.6.4. Scan Monitor settings (IP master station only) | 5-55 |
|    | 5.7. Setting Stations Connected to the Exchange       |      |
|    | 5.7.1. Function settings                              | 5-56 |
|    | 5.7.2. Speed dialing settings                         | 5-59 |
|    | 5.7.3. Scan Monitor settings                          | 5-60 |
|    | 5.8. Paging Zone Settings                             | 5-61 |
|    | 5.9. Group Settings                                   |      |
|    | 5.9.1. Group blocking settings                        | 5-62 |
|    | 5.9.2. Remote response group settings                 | 5-64 |
| 6. | . WHEN SETTINGS ARE COMPLETED                         |      |
|    | 6.1. Saving Setting Contents to Files                 | 5-66 |
|    | 6.2. Uploading Settings                               | 5-66 |
|    | 6.3. Downloading Settings                             |      |
|    | 6.4. Printing Settings                                | 5-67 |
| 7  | . CHANGING THE PASSWORD                               |      |
| -  | 7.1. Changing the System Password                     |      |
|    | 7.2. Changing the Station Maintenance Password        | 5-69 |
| 0  |                                                       | F 70 |
| 0. | . STOTEW CLUCK SETTINGS                               | 5-70 |
| _  |                                                       |      |

| Chapter 6 : SYSTEM SETTINGS USING THE BROWSER |
|-----------------------------------------------|
|                                               |

Γ

| <b>1. OUTLINE OF SETTINGS USING BROWSEF</b> | 6-2 |
|---------------------------------------------|-----|
|---------------------------------------------|-----|

| 2. MENU ITEMS                                                                                                    |                      |
|----------------------------------------------------------------------------------------------------|----------------------|
| 3. DISPLAYING THE MENU SCREEN                                                                                                    | 6-3                  |
| 4. NETWORK SETTING                                                                                                    | 6-5                  |
| 5. OPERATION STATUS DISPLAY                                                                                                    |                      |
| 5.1. N-8000EX/8010EX                                                                                                    | 6-6                  |
| 5.2. N-8000MI                                                                                                    |                      |
| 5.3. N-8500MS                                                                                                    |                      |
| 5.4. N-8540DS                                                                                                    | 6-11                 |
| 6. LINE STATUS INDICATION (Only for the Exchange)                                                                                                    | 6-12                 |
|                                                                                                    |                      |
| 7. NETWORK STATUS INDICATION                                                                                                    | 6-14                 |
| 7. NETWORK STATUS INDICATION                                                                                                    | 6-14<br>6-15         |
| 7. NETWORK STATUS INDICATION<br>8. OPERATION LOG<br>9. STREAM LOG                                                                                                    | 6-14<br>6-15<br>6-17 |
| 7. NETWORK STATUS INDICATION<br>8. OPERATION LOG<br>9. STREAM LOG<br>10. SYSTEM MANAGEMENT                                                                                                    |                      |
| <ul> <li>7. NETWORK STATUS INDICATION</li> <li>8. OPERATION LOG</li> <li>9. STREAM LOG</li> <li>10. SYSTEM MANAGEMENT<br/>10.1. Changing System Names and Passwords</li> </ul>                                                                                                    |                      |
| <ul> <li>7. NETWORK STATUS INDICATION</li> <li>8. OPERATION LOG</li> <li>9. STREAM LOG</li> <li>10. SYSTEM MANAGEMENT <ul> <li>10.1. Changing System Names and Passwords <ul> <li>10.2. Uploading Setting File</li> </ul> </li> </ul></li></ul>                                                                |                      |
| <ul> <li>7. NETWORK STATUS INDICATION</li> <li>8. OPERATION LOG</li> <li>9. STREAM LOG</li> <li>10. SYSTEM MANAGEMENT <ul> <li>10.1. Changing System Names and Passwords</li> <li>10.2. Uploading Setting File</li> <li>10.3. Downloading Setting File</li> </ul> </li> </ul>                                  |                      |
| <ul> <li>7. NETWORK STATUS INDICATION</li> <li>8. OPERATION LOG</li> <li>9. STREAM LOG</li> <li>10. SYSTEM MANAGEMENT <ul> <li>10.1. Changing System Names and Passwords</li> <li>10.2. Uploading Setting File</li> <li>10.3. Downloading Setting File</li> <li>10.4. Updating Firmware</li> </ul> </li> </ul> |                      |

## Chapter 7 : MULTIFUNCTIONAL STATION MENU SCREEN OPERATION (N-8000MS/8500MS ONLY)

| 1. KEYS USED FOR MENU SCREEN OPERATION             | 7-2 |
|----------------------------------------------------|-----|
| 2. MENU ITEMS                                      | 7-2 |
| 3. MONITORING LINE STATUS                          | 7-3 |
| 4. UPDATING LOG FILES                              | 7-3 |
| 5. CONFIRMING THE SET SOUND VOLUME (N-8500MS ONLY) | 7-4 |
| 6. SYSTEM SETTINGS                                 |     |
| 6.1. Entering Maintenance Screen                   | 7-4 |
| 6.2. Network Settings                              | 7-5 |
| 6.3. Station Number Settings                       |     |
| 6.4. System Clock Settings                         |     |
| 6.5. Restarting the Exchange                       | 7-8 |

## Chapter 8 : APPENDIX

| 1. BASIC KNOWLEDGE ABOUT NETWORKS |       |
|-----------------------------------|-------|
| 1.1. IP Networks and Address      | . 8-2 |

| 1.2. Network Address Port Translation (NAPT, IP Masquerade) and  |      |
|------------------------------------------------------------------|------|
| N-8000 Software Program                                          | 8-3  |
| 1.3. Unicast vs. Multicast Communications                        | 8-4  |
| 1.4. Network Paging Restrictions                                 | 8-4  |
| 1.5. Unit Scan and Broadcast Communications Domains              | 8-5  |
| 1.6. Sampling Frequency Correction (N-8000EX/8010EX/8000MI only) | 8-5  |
| 2. IF TROUBLE OCCURS:                                            | 8-6  |
| 3. INDICATOR STATUS & TROUBLESHOOTING                            | 8-8  |
| 4. SPECIFICATIONS                                                |      |
| 4.1. N-8000EX IP Intercom Exchange                               | 8-9  |
| 4.2. N-8010EX IP Intercom Exchange                               | 8-10 |
| 4.3. N-8000MI Multi Interface Unit                               | 8-11 |
| 4.4. N-8500MS IP Multifunctional Master Station                  | 8-12 |
| 4.5. N-8540DS IP Door Station                                    | 8-13 |
| 4.6. N-8000MS Multifunctional Master Station                     |      |
| 4.7. N-8010MS Standard Master Station                            | 8-15 |
| 4.8. N-8011MS Standard Hands-Free Master Station                 | 8-16 |
| 4.9. N-8020MS Industrial-Use Master Station                      | 8-17 |
| 4.10. N-8031MS Flush-Mount Master Station                        |      |
| 4.11. N-8050DS Door Station                                      | 8-19 |
| 4.12. YC-280 Wall Mounting Bracket                               | 8-19 |
| 4.13. YC-290 Wall Mounting Bracket                               | 8-20 |
| 4.14. YC-241 Back Box                                            | 8-20 |
| 4.15. YC-251 Wall-Mount Box                                      | 8-20 |
| 4.16. YC-150 Back Box                                            | 8-20 |
| 4.17. YS-13A Wall-Mount Box                                      | 8-21 |
| 4.18. E-7000TB Terminal Board                                    | 8-21 |
| 4.19. RS-191 Option Handset                                      | 8-21 |
| 4.20. AD-1210P AC Adapter                                        | 8-22 |

## SAFETY PRECAUTIONS (For N-8000EX/8010EX/8000MI)

- Before installation or use, be sure to carefully read all the instructions in this section for correct and safe operation.
- Be sure to follow all the precautionary instructions in this section, which contain important warnings and/or cautions regarding safety.
- After reading, keep this manual handy for future reference.

#### Safety Symbol and Message Conventions

Safety symbols and messages described below are used in this manual to prevent bodily injury and property damage which could result from mishandling. Before operating your product, read this manual first and understand the safety symbols and messages so you are thoroughly aware of the potential safety hazards.

Indicates a potentially hazardous situation which, if mishandled, could result in death or serious personal injury.

🗥 WARNING

Indicates a potentially hazardous situation which, if mishandled, could result in moderate or minor personal injury, and/or property damage.

## 

#### When Installing the Unit

- Do not expose the unit to rain or an environment where it may be splashed by water or other liquids, as doing so may result in fire or electric shock.
- Use the unit only with the voltage specified on the unit. Using a voltage higher than that which is specified may result in fire or electric shock.
- Do not cut, kink, otherwise damage nor modify the power supply cord. In addition, avoid using the power cord in close proximity to heaters, and never place heavy objects -- including the unit itself -- on the power cord, as doing so may result in fire or electric shock.
- Avoid installing or mounting the unit in unstable locations, such as on a rickety table or a slanted surface. Doing so may result in the unit falling down and causing personal injury and/or property damage.
- Install the unit only in a location that can structurally support the weight of the unit and the mounting bracket. Doing otherwise may result in the unit falling down and causing personal injury and/or property damage.

#### When the Unit is in Use

 Should the following irregularity be found during use, immediately disconnect the power supply plug from the AC outlet and contact your nearest TOA dealer. Make no further attempt to operate the unit in this condition as this may cause fire or electric shock.

- · If you detect smoke or a strange smell coming from the unit.
- $\cdot\,$  If water or any metallic object gets into the unit
- $\cdot\,$  If the unit falls, or the unit case breaks
- If the power supply cord is damaged (exposure of the core, disconnection, etc.)
- $\cdot$  If it is malfunctioning (no tone sounds.)
- To prevent a fire or electric shock, never open nor remove the unit case as there are high voltage components inside the unit. Refer all servicing to your nearest TOA dealer.
- Do not insert nor drop metallic objects or flammable materials in the ventilation slots of the unit's cover, as this may result in fire or electric shock.
- Do not touch a plug during thunder and lightning, as this may result in electric shock.

## **▲** CAUTION

#### When Installing the Unit

- Never plug in nor remove the power supply plug with wet hands, as doing so may cause electric shock.
- When unplugging the power supply cord, be sure to grasp the power supply plug; never pull on the cord itself. Operating the unit with a damaged power supply cord may cause a fire or electric shock.
- Do not block the ventilation slots in the unit's cover or fan exhaust vent. Doing so may cause heat to build up inside the unit and result in fire.

- Be sure to follow the instructions below when rackmounting the unit. Failure to do so may cause a fire or personal injury.
  - Install the equipment rack on a stable, hard floor. Fix it with anchor bolts or take other arrangements to prevent it from falling down.
  - To mount the unit on the TOA equipment rack, use the rack mounting hardware supplied with the unit.
  - When connecting the unit's power cord to an AC outlet, use the AC outlet with current capacity allowable to the unit.

#### When the Unit is in Use

- Do not place heavy objects on the unit as this may cause it to fall or break which may result in personal injury and/or property damage. In addition, the object itself may fall off and cause injury and/or damage.
- Do not stand or sit on, nor hang down from the unit as this may cause it to fall down or drop, resulting in personal injury and/or property damage.

## **OPERATING INSTRUCTIONS CONFIGURATION**

This operating instruction consists of Chapter 1 - 8 as follows. Please read the necessary chapter as required.

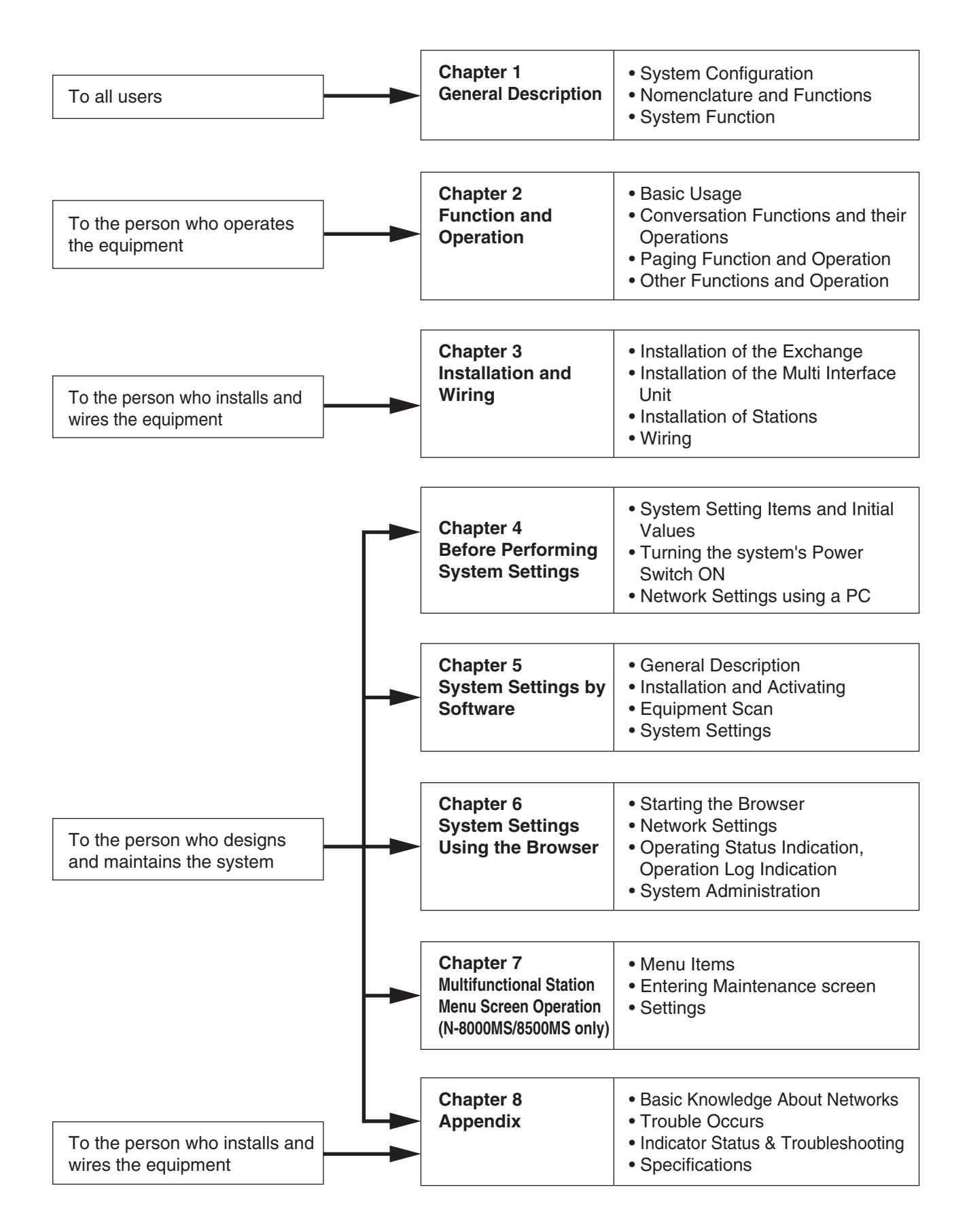

# **Chapter 1**

## **GENERAL DESCRIPTION**

This chapter describes the Exchange, Multi interface unit and IP station system configurations, station types, and functions of the N-8000 Series Packet Intercom System.

## **1. GENERAL DESCRIPTION**

The N-8000 Series is a packet intercom system (IP network compatible intercom) employing packet audio technology<sup>\*1</sup>. By connecting IP intercom exchanges (which can connect up to 16 stations per exchange), Multi interface units, and IP stations to a network (LAN or WAN<sup>\*2</sup>), an optimal system can be constructed for in-house or wide area information communications such as duplex conversations between stations, periodical broadcasts, and BGM broadcasts. Since up to 80 exchanges, multi interface units and IP stations can be combined, systems of up to a total of 1,280 stations can be realized. The system's "echo cancellation"<sup>\*3</sup> feature makes hands-free duplex conversation possible (conversations made without using a handset at both parties) between stations. In addition, the multi interface unit features a contact bridge function to be performed by way of contact input and output control.

- \*1 Technology related to audio transmission over a network.
- <sup>\*2</sup> The fixed global IP address must be assigned to the units connected via the Internet.
- \*<sup>3</sup> A circuit that prevents acoustic feedback or echo generated when the voice output from the station's internal speaker enters the microphone.

#### Warning

This is a class A product. In a domestic environment this product may cause radio interference in which case the user may be required to take adequate measures.

## 2. FEATURES

- Exchanges, Multi interface units, and IP stations can be distributed over a data communications network.
- Can be connected to an existing local area network (LAN) or wide-area network (WAN). The system can also be easily connected to fiber-optic networks without restrictions on operating distance.
- The dedicated software program enables centralized control with a personal computer.
- System maintenance (verifying operation log and Line supervision) can also be performed with a personal computer and Internet browser.
- Both types of exchanges differ in the following points.
  - N-8000EX: Internal 4 links\*4, external 8 links\*4, with PA paging output
  - N-8010EX: Internal 1 link\*4, external 2 links\*4, without PA paging output
- Can be connected to the Exchange of the EXES-2000 or EXES-6000 Intercom System by a tie-line, or the PBX exchange via the analog E&M interface.
- The Multi interface unit can interlock with an electronic lock system or CCTV surveillance system by way of contact input/output control function.
- Using IP stations permits a system having no exchange to be created. However, the system configured only with IP door stations cannot be realized.
- \*4 Link is a speech path. The "internal 4 links" means that 4 simultaneous calls can be performed between the stations connected to an exchange or 4 different broadcasts can be simultaneously made in a system. The "external 8 links" means that 8 simultaneous calls can be made to the stations connected to other exchange or to IP stations, or 8 different broadcasts can be simultaneously made to other exchange system.

## **3. HANDLING PRECAUTIONS**

The Internet is not guaranteed quality. So, when this system is connected to the Internet, packet loss may result if the network is congested, possibly causing voice communications to be interrupted or noise to be generated.

## 4. SPECIFICATIONS

| Number of Units Connectable to LAN:      | Maximum 80 (a total of Exchanges, Multi interface units and IP stations) |
|------------------------------------------|--------------------------------------------------------------------------|
| Line Capacity:                           | Maximum 1,280 (80 Exchanges x 16 stations per Exchange)                  |
| Speech Link Capacity:<br>Single Exchange | Maximum 320 (80 N-8000EX Exchanges)                                      |
| N-8000EX:                                | 4 links                                                                  |
| N-8010EX:                                | 1 link                                                                   |
|                                          | 0 links                                                                  |
|                                          | 8 IIIKS<br>2 linke                                                       |
| N-8000MI                                 | 2 links                                                                  |
|                                          | Speech: Maximum 2 links                                                  |
|                                          | Audio input: Maximum 2 links                                             |
|                                          | Audio output: Maximum 2 links                                            |
|                                          | Note                                                                     |
|                                          | The above links can be simultaneously used.                              |
| Device                                   | (Refer to the table on p. 1-6.)                                          |
| Paging Zonos:                            | Maximum 160                                                              |
| Paging Outputs:                          | Maximum 160 (When 80 N-8000EX Exchanges or Multi interface units         |
| r uging outputs.                         | are connected)                                                           |
| N-8000EX:                                | 2 outputs                                                                |
| N-8000MI:                                | 2 outputs                                                                |
| Simultaneous access capacity for         | paging links:                                                            |
| N-8000EX:                                | Multicast paging: Maximum 4 links                                        |
|                                          | Unicast paging: 1 link<br>Multicast paging: Movimum 2 linka              |
| N-8010EX.                                | Unicast paging: 1 link                                                   |
| N-8000MI:                                | Multicast paging: Maximum 2 links                                        |
|                                          | Unicast paging: 1 link                                                   |
| N-8500MS:                                | Multicast paging: 1 link                                                 |
|                                          | Unicast paging: 1 link                                                   |
| Paging Destinations Via Network:         | Maximum 79 (Multicast paging), Maximum 16 (Unicast paging)               |
| BGM:                                     | Maximum 8 channels (Number of channels selectable at the station.)       |
| PBX Interface:                           | Maximum 160 (When 80 Multi interface units are connected)                |
| Tie-line Interface:                      | Maximum 160 (When 80 Multi interface units are connected)                |
| External Contact Output:                 | Maximum 1,280 (When 80 Multi interface units are connected)              |
| External Contact Input:                  | Maximum 1,280 (When 80 Multi interface units are connected)              |
| System Settings:                         | Personal computer setting using a dedicated software program (over LAN)  |
| (Network Related)                        |                                                                          |
| Voice Delay Time:                        | 80 or 320 ms, selectable                                                 |
| Connection Delay Time:                   | Maximum 1 second (When Multicast paging is made to 79 zones)             |
| Usage Bandwidth:                         | Maximum 2.08 Mbps (one way)/When Unicast paging is made to 16 zones      |
|                                          | Maximum 130 kbps (two-way)/one call                                      |

## **5. SYSTEM CONFIGURATION**

## 5.1. System Configuration Example

This system consists of the following equipment.

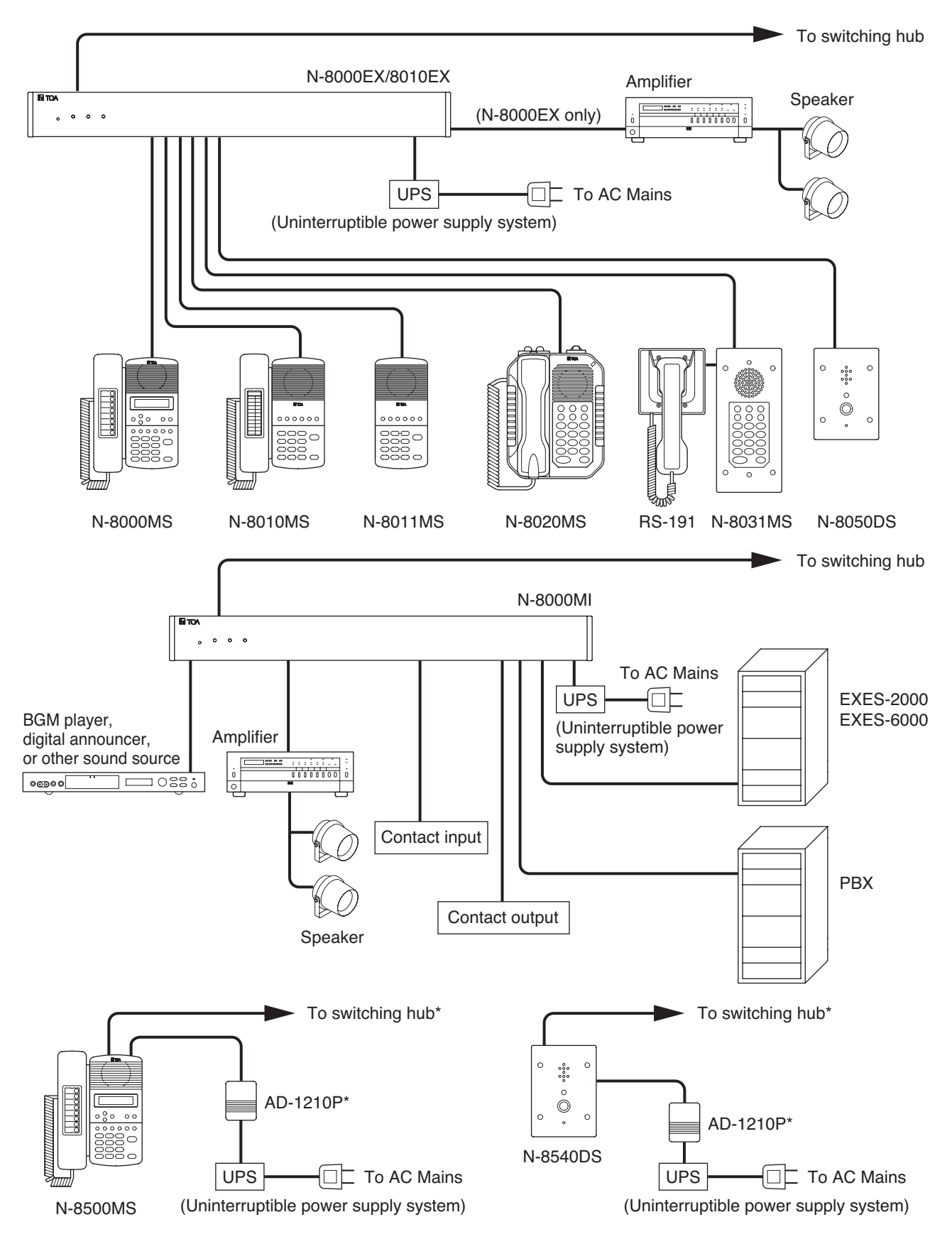

\* Connecting the station to a PoE (Power over Ethernet) switching hub eliminates the need for an AC adapter. In such a case, connect the switching hub to a UPS.

#### 5.1.1. Exchange

N-8000EX: IP Intercom Exchange N-8010EX: IP Intercom Exchange

#### 5.1.2. Peripheral Components

N-8000MI: Multi Interface Unit

#### 5.1.3. IP Stations

N-8500MS: IP Multifunctional Master Station N-8540DS: IP Door Station

#### 5.1.4. Stations

- N-8000MS: Multifunctional Master Station
  N-8010MS: Standard Master Station
  N-8011MS: Standard Hands-Free Master Station
  N-8020MS: Industrial-Use Master Station
  N-8031MS: Flush-Mount Master Station
  RS-191: Option Handset
- N-8050DS: Door Station

#### 5.1.5. Others

- YC-280: Wall mounting bracket for the N-8000MS/8010MS/8020MS/8500MS
- YC-290: Wall mounting bracket for the N-8011MS
- YC-241 Back box for the N-8031MS
- YC-251: Wall-mount box for the N-8031MS
- YC-150: Back box for the N-8050DS/8540DS
- YS-13A: Wall-mount box for the N-8050DS/8540DS
- AD-1210P: AC adapter for the N-8500MS/8540DS
- E-7000TB: 40-Station Terminal Board
- CR-273: Equipment Rack
- CR-413: Equipment Rack

#### 5.2. Component Description

#### 5.2.1. Exchange

#### [N-8000EX IP Intercom Exchange]

The Exchange permits connection of up to sixteen N-8000 Series stations and features two outputs for public address paging. The speech links consist of 4 internal links and 8 external links. The exchange is equipped with a networking interface, allowing connection with IP stations, multi interface units, and other IP intercom exchanges. The Exchange can be mounted in an EIA standard rack (1U), to a wall or installed on a desk.

#### [N-8010EX IP Intercom Exchange]

The Exchange permits connection of up to sixteen N-8000 Series stations. The speech links consist of 1 internal link and 2 external links. The exchange is equipped with a networking interface, allowing connection with IP stations, multi interface units, and other IP intercom exchanges. The Exchange can be mounted in an EIA standard rack (1U), to a wall or installed on a desk.

#### 5.2.2. Peripheral components

#### [N-8000MI Multi Interface Unit]

Having 2 channels each for audio input and output, and 16 contacts each for control input and output, the N-8000MI performs the following interface functions\*.

- Tie-line interface for connection with the EXES-2000 and EXES-6000 systems.
- PBX interface for connection with the PBX via the analog E&M interface.
- PA paging interface for connection with PA equipment
- External input broadcast interface for connection with a music player (chime unit) or paging microphone irrespective of with or without remote control function.
- Interface to control an indicator or external equipment such as a CCTV's switcher using relay contacts.

The N-8000MI also features Network interface for connection with IP stations, IP intercom exchanges, and other multi interface units.

|                    |              | Combination pattern |              |              |              |              |              |              |               |
|--------------------|--------------|---------------------|--------------|--------------|--------------|--------------|--------------|--------------|---------------|
| Interface function | 1            | 2                   | 3            | 4            | 5            | 6            | 7            | 8            | 9             |
| PBX 1              | $\checkmark$ | $\checkmark$        | $\checkmark$ |              | —            | _            |              | _            | _             |
| PBX 2              | $\checkmark$ |                     |              | $\checkmark$ | $\checkmark$ |              |              |              | _             |
| Tie-line 1         | _            |                     |              | $\checkmark$ |              | $\checkmark$ | $\checkmark$ | _            |               |
| Tie-line 2         |              | $\checkmark$        |              |              |              | $\checkmark$ | _            | $\checkmark$ |               |
| Audio output 1     |              |                     |              |              | $\checkmark$ |              |              | $\checkmark$ | $\overline{}$ |
| Audio output 2     |              |                     | $\checkmark$ |              |              |              | $\checkmark$ |              | $\overline{}$ |
| Audio input 1      |              |                     |              |              | $\checkmark$ |              |              | $\checkmark$ | $\checkmark$  |
| Audio input 2      | _            | _                   | $\checkmark$ |              | _            | _            | $\checkmark$ | _            | $\checkmark$  |
| Contact IN/OUT     | $\checkmark$ | $\checkmark$        | $\checkmark$ | $\checkmark$ | $\checkmark$ | $\checkmark$ | $\checkmark$ | $\checkmark$ | $\checkmark$  |

\* The interface functions can be combined in the following 9 patterns.

#### 5.2.3. IP stations

| Type of Stations                                  | Specification |                |              |                     |                 |                    |                             |                |                  |                     |                   |                        |                 |
|---------------------------------------------------|---------------|----------------|--------------|---------------------|-----------------|--------------------|-----------------------------|----------------|------------------|---------------------|-------------------|------------------------|-----------------|
|                                                   | Speech Method |                |              | Installation Method |                 |                    |                             |                |                  |                     |                   | PC                     |                 |
|                                                   | Handset       | Hands-<br>free | Headset      | Desk top            | Wall<br>hanging | Flush-<br>mounting | Wall<br>surface<br>mounting | LCD<br>Display | Auto-<br>dialing | External<br>speaker | Control<br>output | cascade-<br>connection | Power           |
| N-8500MS:<br>IP Multifunctional<br>Master Station | $\checkmark$  | $\checkmark$   | $\checkmark$ | ✓ <sup>*1</sup>     | √ <sup>*2</sup> | _                  | _                           | $\checkmark$   | $\checkmark$     | $\checkmark$        |                   | $\checkmark$           | √*3             |
| N-8540DS:<br>IP Door Station                      |               | $\checkmark$   |              |                     |                 | ✓ <sup>*4</sup>    | √ <sup>*5</sup>             |                |                  |                     | $\checkmark$      |                        | √ <sup>*3</sup> |

\*1 The front operation panel can be inclined 16° from the desk surface by attaching the YC-280 Wall Mounting Bracket to its bottom surface.

\*2 A dedicated YC-280 Wall Mounting Bracket is required.

- \*3 A PoE (Power over Ethernet) switching hub compliant with IEEE802.3af or optional AD -1210 AC Adapter is required.
- \*4 A dedicated YC-150 Back Box is required.
- \*5 A dedicated YS-13A Wall-Mount Box is required.

#### 5.2.4. Stations

|                                                 | Specification |                |              |                     |                 |                    |                             |                |                  |                     |                   |                     |
|-------------------------------------------------|---------------|----------------|--------------|---------------------|-----------------|--------------------|-----------------------------|----------------|------------------|---------------------|-------------------|---------------------|
|                                                 | Speech Method |                |              | Installation Method |                 |                    |                             |                | _                |                     |                   |                     |
| Type of Stations                                | Handset       | Hands-<br>free | Headset      | Desk top            | Wall<br>hanging | Flush-<br>mounting | Wall<br>surface<br>mounting | LCD<br>Display | Auto-<br>dialing | External<br>speaker | Control<br>output | External dial input |
| N-8000MS: Multifunctional<br>Master Station     | $\checkmark$  | $\checkmark$   | $\checkmark$ | <pre>/*1</pre>      | √ <sup>*3</sup> |                    | _                           | $\checkmark$   | $\checkmark$     | $\checkmark$        |                   |                     |
| N-8010MS: Standard<br>Master Station            | $\checkmark$  | $\checkmark$   |              | <pre>*1</pre>       | √ <sup>*3</sup> |                    |                             |                |                  |                     |                   |                     |
| N-8011MS: Standard<br>Hands-Free Master Station | _             | $\checkmark$   |              | <pre> *2</pre>      | √ <sup>*4</sup> |                    |                             |                |                  |                     |                   |                     |
| N-8020MS: Industrial-Use<br>Master Station      | $\checkmark$  | $\checkmark$   |              | <pre>/*1</pre>      | √ <sup>*3</sup> |                    |                             |                |                  | $\checkmark$        | $\checkmark$      |                     |
| N-8031MS: Flush-Mount<br>Master Station         | _*5           | $\checkmark$   |              |                     |                 | ×*6                | ×7                          |                |                  |                     |                   | $\checkmark$        |
| N-8050DS: Door Station                          |               | $\checkmark$   |              |                     |                 | ×*8                | ×*9                         |                |                  |                     | $\checkmark$      |                     |

- \*1 The front operation panel can be inclined 16° from the desk surface by attaching the YC-280 Wall Mounting Bracket to its bottom surface.
- \*2 The front operation panel can be inclined 16° from the desk surface by attaching the YC-290 Wall Mounting Bracket to its bottom surface.
- \*<sup>3</sup> A dedicated YC-280 Wall Mounting Bracket is required.
- <sup>\*4</sup> A dedicated YC-290 Wall Mounting Bracket is required.
- \*5 Permits handset conversation when used in conversation with the RS-191 Option Handset
- <sup>\*6</sup> A dedicated YC-241 Back Box is required.
- <sup>\*7</sup> A dedicated YC-251 Wall-Mount Box is required.
- \*8 A dedicated YC-150 Back Box is required.
- <sup>\*9</sup> A dedicated YS-13A Wall-Mount Box is required.

#### 5.2.5. Others

#### [40-Station Terminal Board E-7000TB]

The E-7000TB is a clip type terminal board for connecting station lines to each exchange. Up to 40 lines (twisted pair cables) can be connected. The optional YC-105 clipping tool is required for wiring. The E-7000TB is rack-mountable (3U size).

#### [Equipment Racks CR-273 and CR-413]

The Exchange, 40-station terminal board, and other equipment components are mounted in these racks.

### 5.3. Rack Mounting Examples for Exchanges

Note: The Exchange N-8000EX in these examples can be replaced with the N-8010EX Exchange.

#### 5.3.1. A 128-line exchange system 5.3.2. A 192-line exchange system 5.3.3. A 256-line exchange system

One CR-273 Equipment Rack is One C used. used.

One CR-413 Equipment Rack is used.

Two CR-273 Equipment Racks are used.

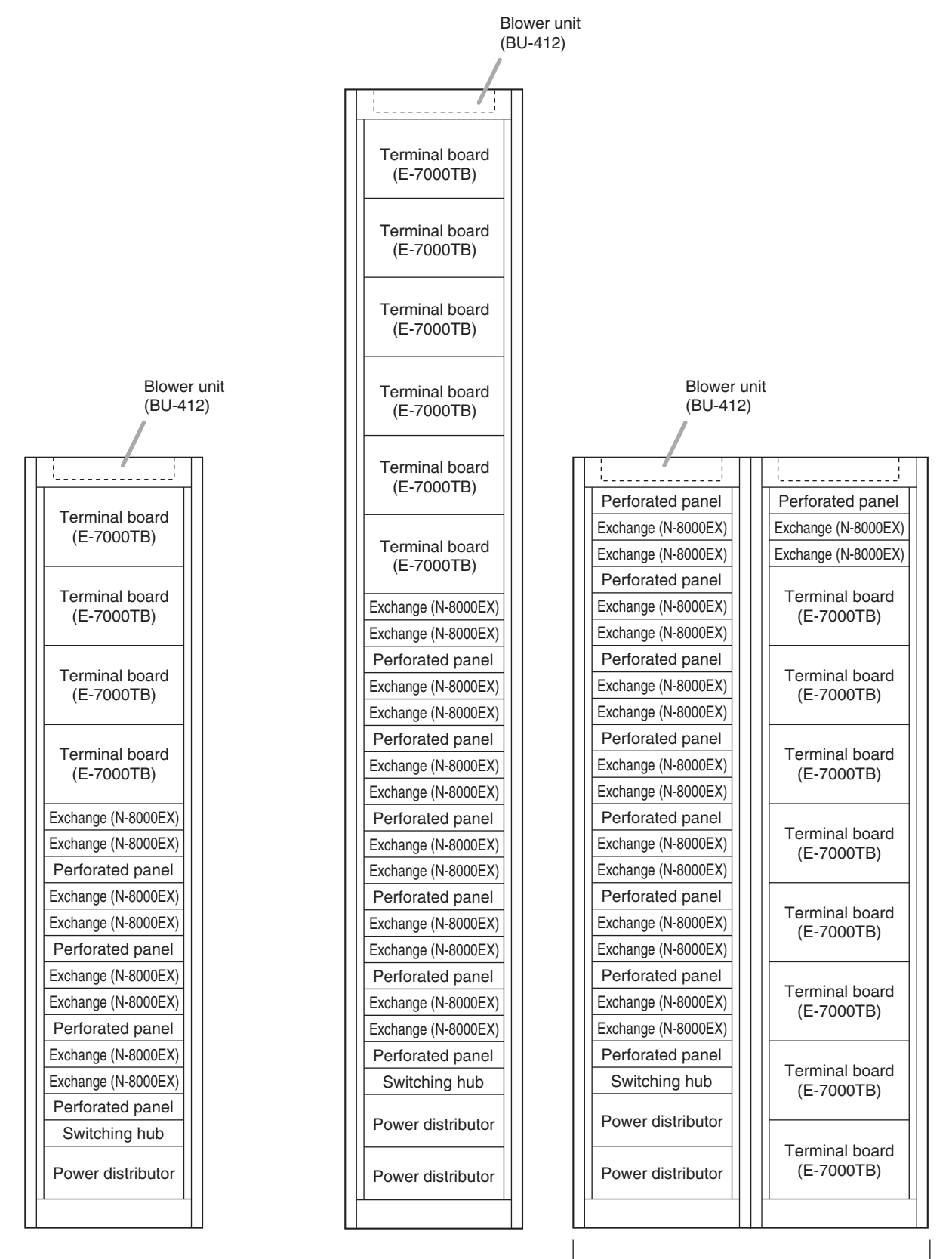

128-line exchange (CR-273)

192-line exchange (CR-413)

#### 5.3.4. A 1280-line exchange system

#### Seven CR-413 Equipment Racks are used.

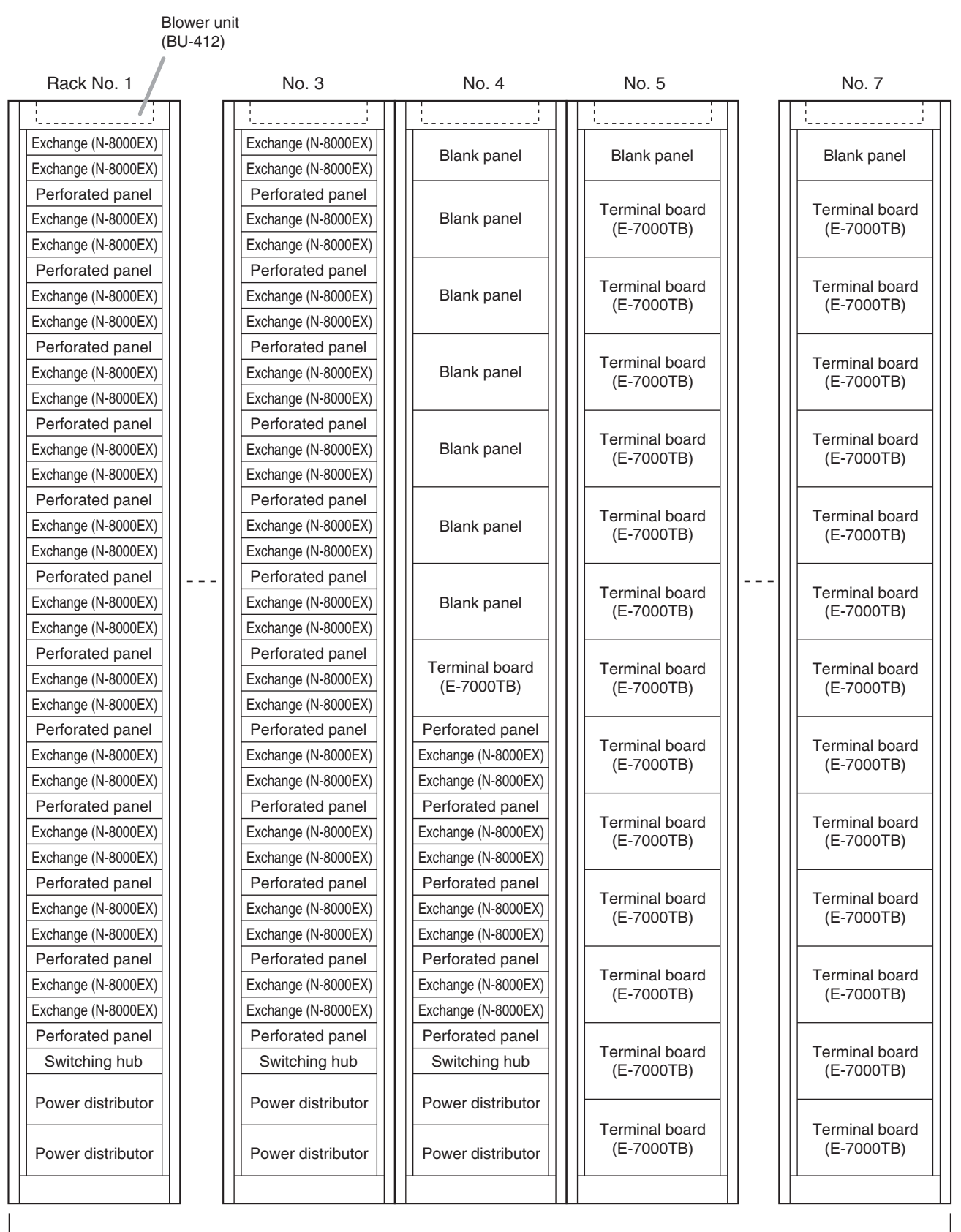

1280-line exchange (CR-413)

IP INTERCOM EXCHANGE N-8010EX

## 6. NOMENCLATURE AND FUNCTIONS

## 6.1. N-8000EX IP Intercom Exchange

## [Front]

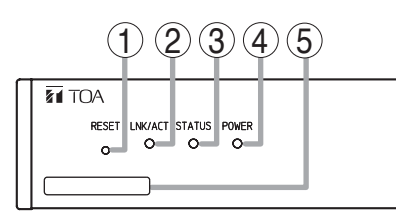

#### 1. Reset key [RESET]

Pressing this key reactivates the exchange.

#### 2. LNK/ACT indicator [LNK/ACT] (Green)

Lights when connected to a network, and flashes while transmitting or receiving data.

3. Status indicator [STATUS] (Red)

Continuously lights while data is written to an internal storage medium (FlashMemory), and flashes to indicate such exchange malfunctions as cooling fan failure. (Refer to p. 8-8.)

#### 4. Power indicator [POWER] (Green)

Lights when power is supplied to the exchange.

#### 5. MAC address

This is the address\* used by the exchange. Since the relationship of each exchange location to its MAC address is established when setting the network attributes, keep track of this relationship for later use.

\* The inherent address assigned to each network component, expressed in 12-digit hexadecimal notation.

## [Rear]

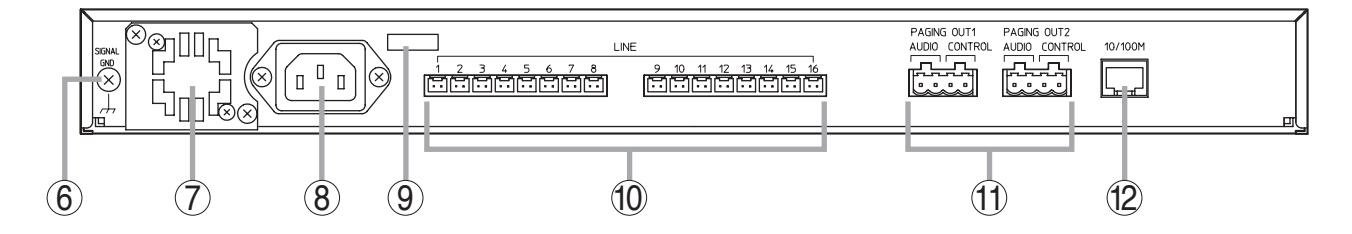

## **6. Functional earth terminal [SIGNAL GND]** Ground this terminal.

Note: This terminal is not for protective earth.

#### 7. Cooling fan

## 

Do not block the fan exhaust vent. Doing so may cause heat to build up inside the unit and result in fire.

#### 8. AC inlet

Connects the supplied power cord. **Note** 

If there is a danger of lightning strikes, insert an appropriate surge arrester into the power line.

#### 9. Cord clamp

Pass the power cord through this clamp to ensure that the plug cannot be pulled out when the unit is mounted to a wall. (Refer to p. 3-4.)

**10. Line connection terminals [LINE]** Connect the station to each terminal using a

mini-clamp connector. (Refer to p. 3-32.)

## 11. Paging output terminals [PAGING OUT 1/2, AUDIO/CONTROL]

Includes audio outputs (0 dB\*, 600  $\Omega$ , balanced) and contact outputs (no-voltage make, 24 V DC, 0.5 A MAX).

Connect using a removable terminal plug. (Refer to p. 3-32.)

## 12. Network connection terminal [10/100M]

Connects a 10BASE-T- or 100BASE-TXcompatible network. (Ethernet RJ-45 jack)

\* 0 dB = 1 V

## 6.2. N-8010EX IP Intercom Exchange

## [Front]

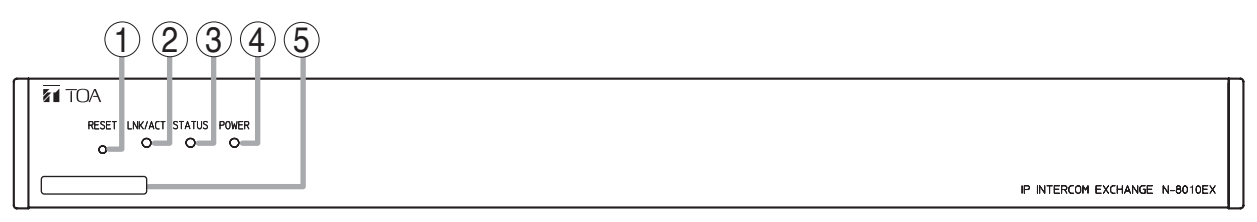

#### 1. Reset key [RESET]

Pressing this key reactivates the exchange.

#### 2. LNK/ACT indicator [LNK/ACT] (Green)

Lights when connected to a network, and flashes while transmitting or receiving data.

#### 3. Status indicator [STATUS] (Red)

Continuously lights while data is written to an internal storage medium (FlashMemory), and flashes to indicate such exchange malfunctions as cooling fan failure. (Refer to p. 8-8.)

#### 4. Power indicator [POWER] (Green)

Lights when power is supplied to the exchange.

#### 5. MAC address

This is the address\* used by the exchange. Since the relationship of each exchange location to its MAC address is established when setting the network attributes, keep track of this relationship for later use.

\* The inherent address assigned to each network component, expressed in 12-digit hexadecimal notation.

## [Rear]

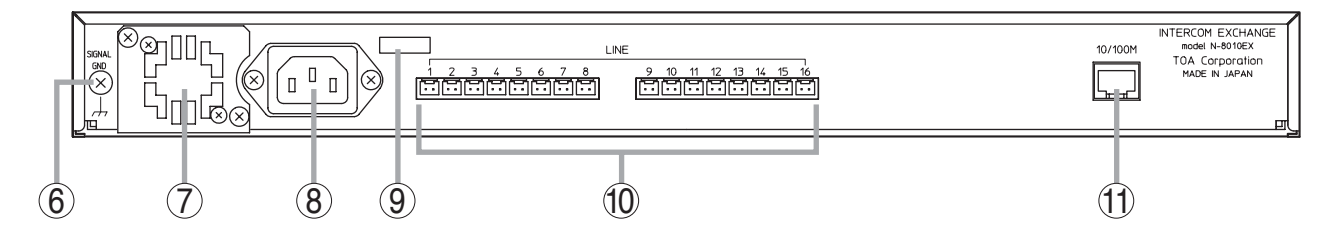

## **6. Functional earth terminal [SIGNAL GND]** Ground this terminal.

Note: This terminal is not for protective earth.

#### 7. Cooling fan

## 

Do not block the fan exhaust vent. Doing so may cause heat to build up inside the unit and result in fire.

#### 8. AC inlet

Connects the supplied power cord. **Note** 

If there is a danger of lightning strikes, insert an appropriate surge arrester into the power line.

#### 9. Cord clamp

Pass the power cord through this clamp to ensure that the plug cannot be pulled out when the unit is mounted to a wall. (Refer to p. 3-4.)

## 10. Line connection terminals [LINE]

Connect the station to each terminal using a mini-clamp connector. (Refer to p. 3-32.)

#### **11. Network connection terminal [10/100M]** Connects a 10BASE-T- or 100BASE-TXcompatible network. (Ethernet RJ-45 jack)

\* 0 dB = 1 V

### 6.3. N-8000MI Multi Interface Unit

## [Front]

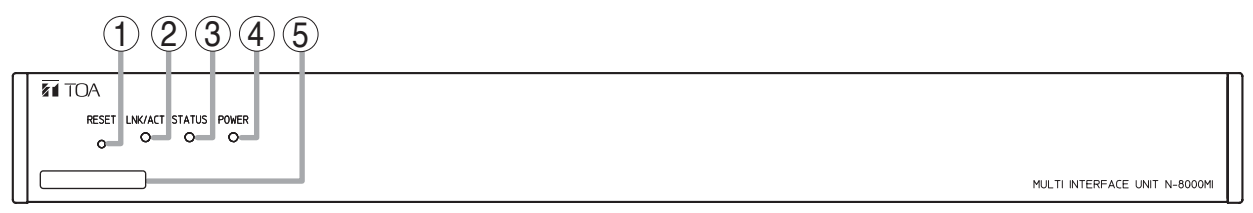

#### 1. Reset key [RESET]

Pressing this key reactivates the exchange.

#### LNK/ACT indicator [LNK/ACT] (Green) Lights when connected to a network, and flashes while transmitting or receiving data.

## **3. Status indicator [STATUS] (Red)** Continuously lights while data is written to an internal storage medium (FlashMemory). Flashes if there is a failure. (Refer to p. 8-8.)

## 4. Power indicator [POWER] (Green)

Lights when power is supplied to the unit.

#### 5. MAC address

This is the address<sup>\*1</sup> used by the unit. Since the relationship of each exchange location to its MAC address is established when setting the network attributes, keep track of this relationship for later use.

\*1 The inherent address assigned to each network component, expressed in 12-digit hexadecimal notation.

## [Rear]

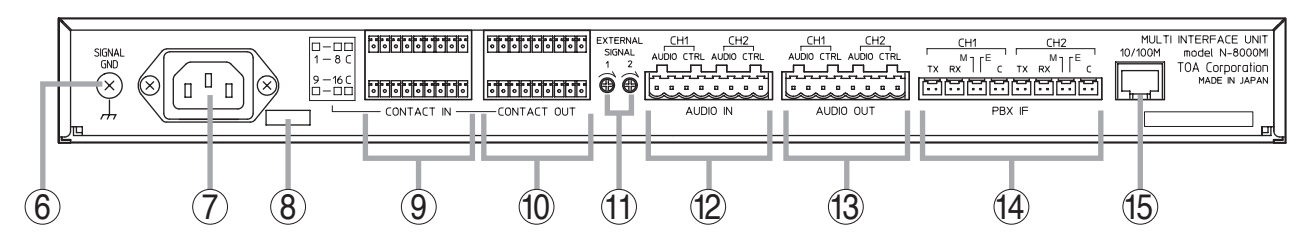

#### 6. Functional earth terminal [SIGNAL GND] Be sure to ground this terminal unless the unit connects to a PBX.

Note: This terminal is not for protective earth.

#### 7. AC inlet

Connects the supplied power cord.

#### Note

If there is a danger of lightning strikes, insert an appropriate surge arrester into the power line.

#### 8. Cord clamp

Pass the power cord through this clamp to ensure that the plug does not pull out when the unit is mounted to a wall. (Refer to p. 3-7.)

#### **9. Contact input terminals [CONTACT IN]** No-voltage make contact inputs.

Short-circuit current: 10 mA, Open-circuit voltage: 12 V

#### 10. Contact output terminals [CONTACT OUT]

Relay contact outputs. Withstand voltage: 24 V DC, Control current: Maximum 0.5 A

#### 11. Input volume controls [EXTERNAL SIGNAL 1, 2]

Use these controls to adjust the audio input levels for channels 1 and 2 according to the input sources.

#### 12. Audio input terminal [AUDIO IN]

Includes audio inputs (maximum 0 dB<sup>\*2</sup>, over 10 k $\Omega$ , balanced) and contact inputs (no-voltage make contact, short-circuit current: 10 mA, opencircuit voltage: 12 V).

#### 13. Audio output terminal [AUDIO OUT]

Includes audio outputs (maximum 0 dB<sup>\*2</sup>, under 600  $\Omega$ , balanced) and control outputs (relay contact withstand voltage: 24 V DC, control current: maximum 0.5 A).

#### 14. PBX interface terminal [PBX IF]

Connects to the Exchange of the EXES-2000 or EXES-6000 system by a tie-line, or the PBX exchange via the analog E&M interface.

#### **15. Network connection terminal [10/100M]** Connects to a 10BASE-T- or 100BASE-TXcompatible network. (Ethernet RJ-45 jack)

 $*_{2} 0 dB = 1 V$ 

## 6.4. N-8500MS IP Multifunctional Master Station

## [Top]

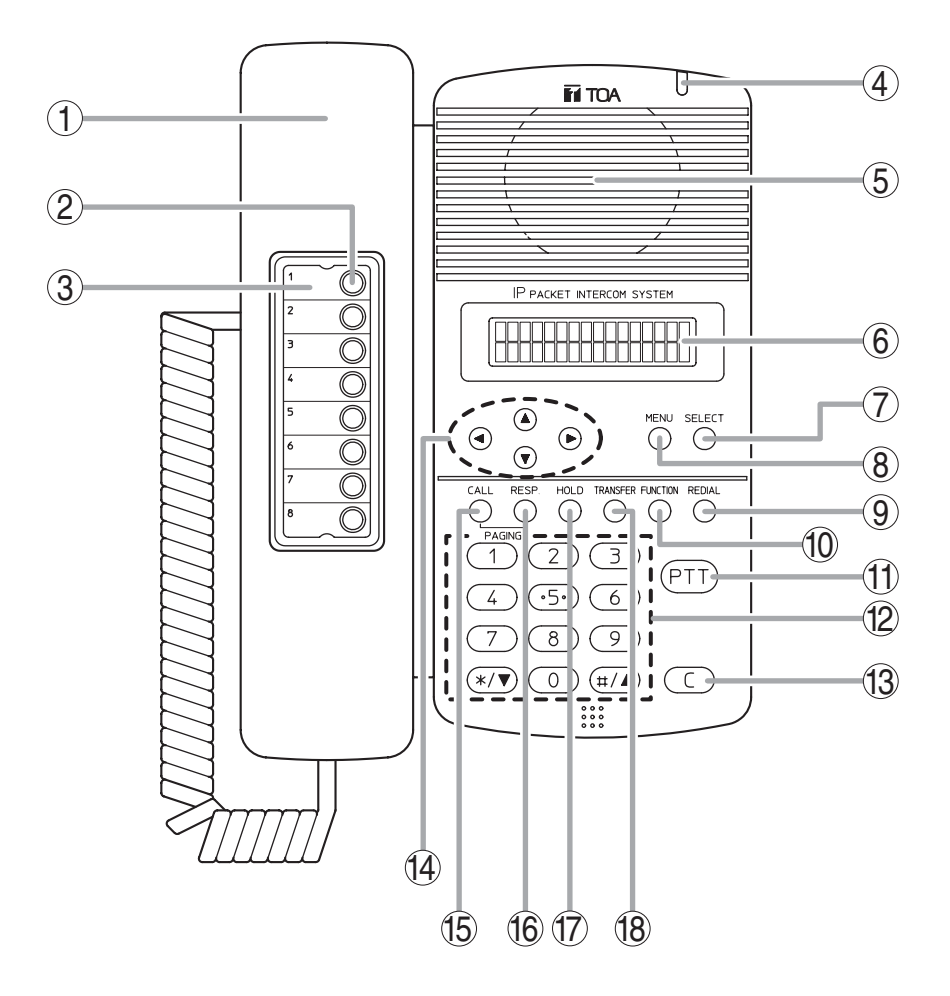

#### 1. Handset

Lift the handset for handset conversation. Lifting the handset disconnects both the hands-free microphone and the speaker.

#### 2. Auto-dial key

Used to call or register the party to be called. (Refer to p. 2-9.)

#### 3. Auto-dial directory

Writes the auto-dial registration contents to this directory.

#### 4. Status indicator (Red)

Flashes when a call or paging announcement is received, continuously lights during conversation, and is off while in standby mode. The indicator also continuously lights while data is written to an internal storage memory (FlashMemory), and flashes if there is a failure. (Refer to p. 8-8.)

#### 5. Speaker

Outputs call tones and used for hands-free conversations.

#### 6. Liquid crystal display

Displays the dialed number or the number of a call received in 2 lines of 16 digits. Pressing the Menu key (8) displays the menu screen.

#### 7. Selection key [SELECT]

Used for menu item selection or input value confirmation.

#### 8. Menu key [MENU]

Used for auto-dial registration (refer to p. 2-9) or system settings. (Refer to Chapter 7.)

#### 9. Redial key [REDIAL]

Permits the last called number to be dialed. (Refer to p. 2-6.)

#### 10. Function key [FUNCTION]

Use this key to perform function settings such as assigning call transfer recipients or programming one-touch dialing.

15. Paging key [CALL]

Makes a paging. (Refer to p. 2-23.)

Places the conversation on hold.

another station. (Refer to p. 2-12.)

Used to transfer the current conversation to

16. Paging response key [RESP.]

Responds to a paging.

(Refer to p. 2-27.)

(Refer to p. 2-11.)

18. Transfer key [TRANSFER]

17. Hold key [HOLD]

#### 11. Push-to-talk key [PTT]

Pressing this key while calling a party by means of a continuous call tone permits a voice call to be made. (Refer to p. 2-7.) Also, pressing this key during a hands-free conversation establishes a one-way conversation from the party who pressed the key. (Refer to p. 2-6.)

#### 12. Dial keys

Use these keys to make a call or set a function.

#### 13. Clear key [C]

Terminates the conversation.

#### 14.Arrow keys [▲][▼][◀][►]

Use these keys to perform auto-dial registration (refer to p. 2-9) or system settings (refer to Chapter 7).

#### [Rear]

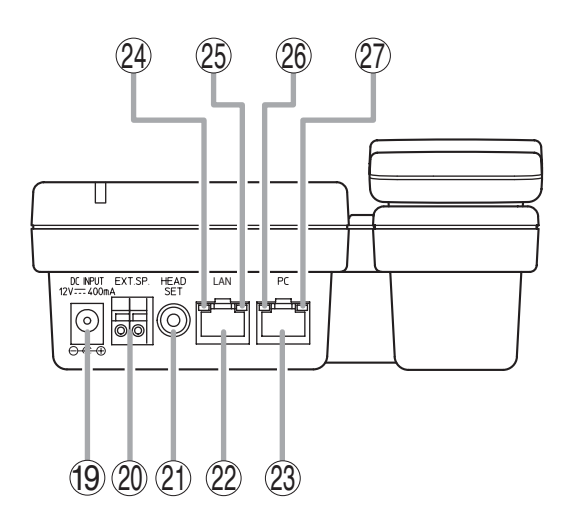

#### 19. AC adapter terminal [DC INPUT]

Connect the AC adapter\* to this terminal.

\* Use the AD-1210P (optional) or its equivalent.

#### 20. External speaker terminal [EXT.SP.]

An external speaker (8  $\Omega$ , 0.6 W) can be connected to this terminal. (Refer to p. 3-29.) Shift the Speaker selector switch (29) located on the bottom surface of the unit to the EXT.SP position when using the external speaker.

#### 21. Headset terminal [HEADSET]

Connects to a headset. Connection of the headset disables the speaker.

#### 22. Network connection terminal [LAN]

Can be connected to a network of 10BASE-T/100BASE-TX in auto-sensing. Connecting the station to a PoE (Power over Ethernet) switching hub eliminates the need for an AC adapter. (Ethernet RJ-45 jack)

#### 23. PC connection terminal [PC]

A PC can be cascaded with the station. (Not compatible with PoE function) (Ethernet RJ-45 jack)

#### 24. ACT indicator (Green)

Lights while transmitting or receiving data.

#### 25. FD indicator (Yellow)

Lights when the network is in full duplex communications.

#### 26. ACT indicator (Green)

Lights while the connected PC is transmitting or receiving data.

#### 27. FD indicator (Yellow)

Lights when a PC is connected.

## [Bottom]

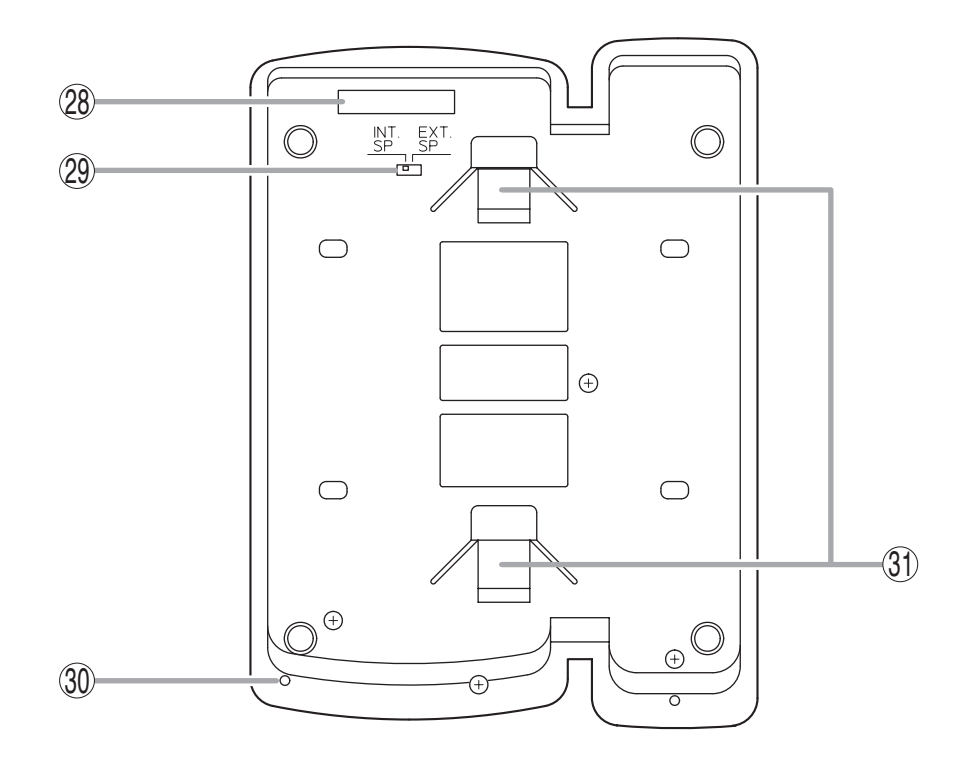

#### 28. MAC address

This is the address\* used by the IP station. Since the relationship of each IP station location to its MAC address is established when setting the network attributes, keep track of this relationship for later use.

\* The inherent address assigned to each network component, expressed in 12-digit hexadecimal notation.

## **29. Speaker selector switch [INT.SP/EXT.SP]** Used to select either an internal (INT.SP) or an external (EXT.SP) speaker.

#### 30. Microphone

Used for hands-free conversation. **Note** 

Avoid placing obstacles close to the microphone that might block sound and prevent conversations.

#### 31. Wall bracket mounting slots

Hang the mounting bracket hooks to these slots when using the YC-280 Wall Mounting Bracket. (Refer to p. 3-9, p. 3-13.)

## 6.5. N-8540DS IP Door Station

## [Front]

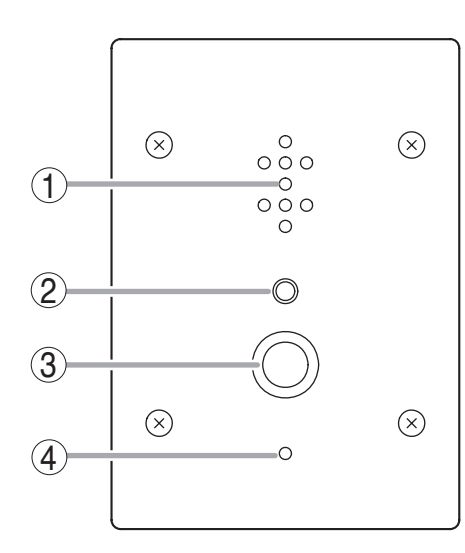

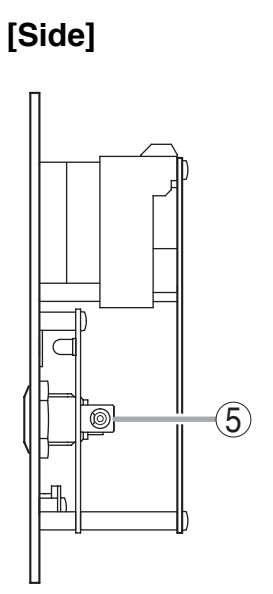

#### [Rear]

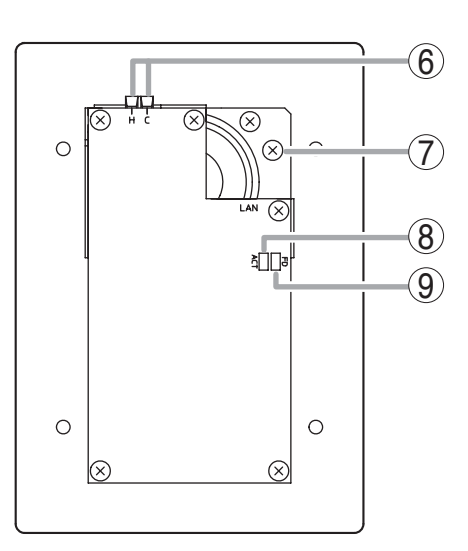

## [Top]

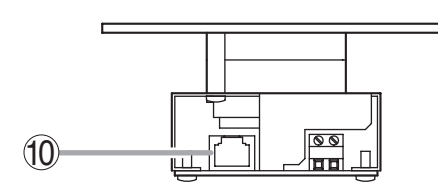

#### 1. Speaker

Outputs call tones and used for hands-free conversations.

#### 2. Status indicator (Red)

Flashes when a call or paging announcement is received, continuously lights during conversation, and is off while in standby mode. The indicator also continuously lights while data is written to an internal storage memory (FlashMemory), and flashes if there is a failure. (Refer to p. 8-8.)

#### 3. Call button

Used to call the pre-programmed master station.

#### 4. Microphone

Used for hands-free conversation.

#### 5. AC adapter terminal

Connect the AC adapter\* to this terminal.

\* Use the AD-1210P (optional) or its equivalent.

- 6. Contact output terminals [H, C] External equipment such as an electronic lock can be connected. (Output capacity: 30 V DC and 50 mA) (Refer to p. 2-38, p. 2-39, p. 3-30.)
- **7. Frame ground terminal (FG)** Ground from this terminal when the switch box is not grounded.
- 8. ACT indicator (Green) Lights while transmitting or receiving data.
- **9. FD indicator (Yellow)** Lights when the network is in full duplex communications.

#### 10. Network connection terminal [PC]

Can be connected to a network of 10BASE-T/100BASE-TX in auto-sensing. Connecting the station to a PoE (Power over Ethernet) switching hub eliminates the need for an AC adapter. (Ethernet RJ-45 jack)

1-16

### 6.6. N-8000MS Multifunctional Master Station

## [Top]

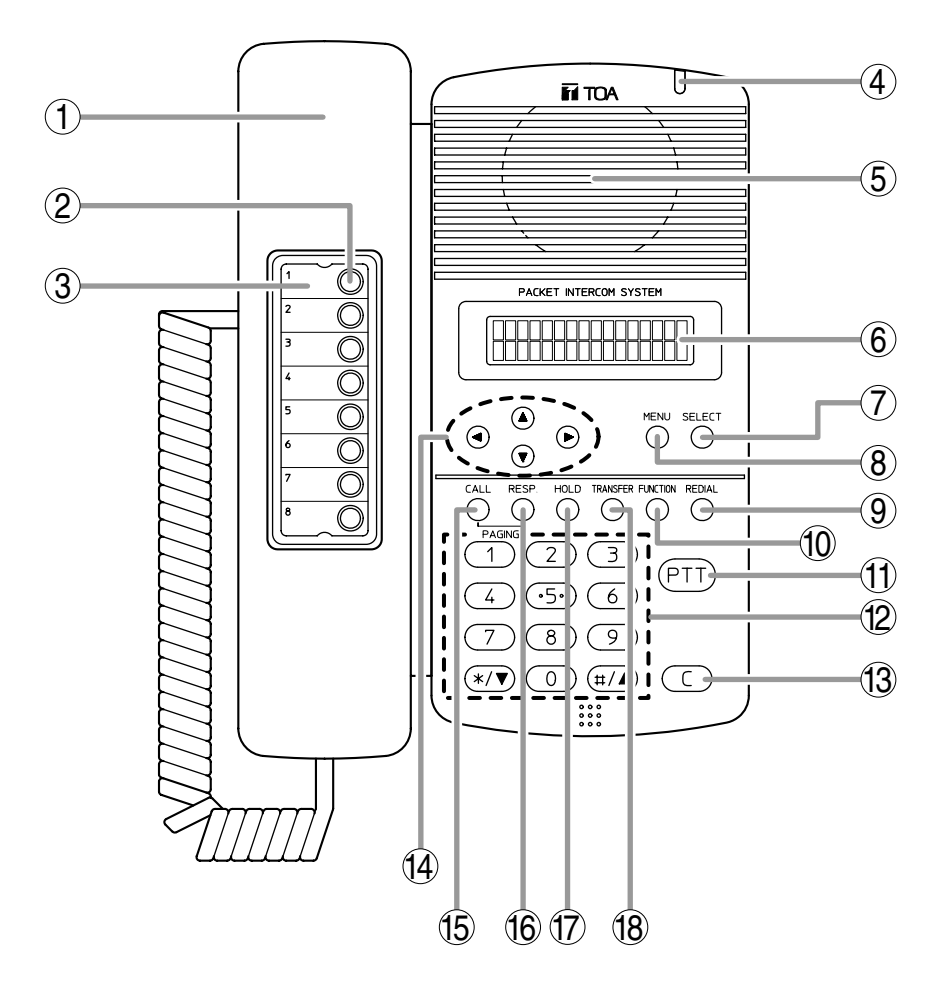

#### 1. Handset

Lift the handset for handset conversation. Lifting the handset disconnects both the hands-free microphone and the speaker.

#### 2. Auto-dial key

Used to call or register the party to be called. (Refer to p. 2-9.)

#### 3. Auto-dial directory

Writes the auto-dial registration contents to this directory.

#### 4. Status indicator (Red)

Flashes when a call is received, continuously lights during a conversation, and is off while in standby mode. The indicator also continuously lights while receiving a paging announcement.

#### 5. Speaker

Outputs call tones and used for hands-free conversations.

#### 6. Liquid crystal display

Displays the dialed number or the number of a call received in 2 lines of 16 digits. Pressing the Menu key (8) displays the menu screen.

#### 7. Selection key [SELECT]

Used for menu item selection or input value confirmation.

#### 8. Menu key [MENU]

Used for auto-dial registration (refer to p. 2-9) or system settings. (Refer to Chapter 7.)

#### 9. Redial key [REDIAL]

Permits the last called number to be dialed. (Refer to p.2-6.)

#### 10. Function key [FUNCTION]

Use this key to perform function settings such as assigning call transfer recipients or programming one-touch dialing.

#### 11. Push-to-talk key [PTT]

Pressing this key while calling a party by means of a continuous call tone permits a voice call to be made. (Refer to p. 2-7.) Also, pressing this key during a hands-free conversation establishes a one-way conversation from the party who pressed the key. (Refer to p. 2-6.)

#### 12. Dial keys

Use these keys to make a call or set a function.

#### 13. Clear key [C]

Terminates the conversation.

#### [Rear]

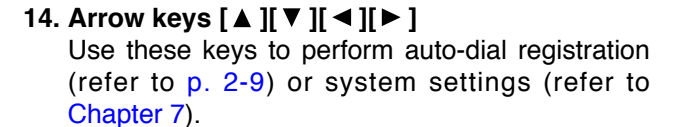

- **15. Paging key [CALL]** Makes a paging. (Refer to p. 2-23.)
- **16. Paging response key [RESP.]** Responds to a paging. (Refer to p. 2-27.)
- **17. Hold key [HOLD]** Places the conversation on hold. (Refer to p. 2-11.)
- **18. Transfer key [TRANSFER]** Used to transfer the current conversation to another station. (Refer to p. 2-12.)

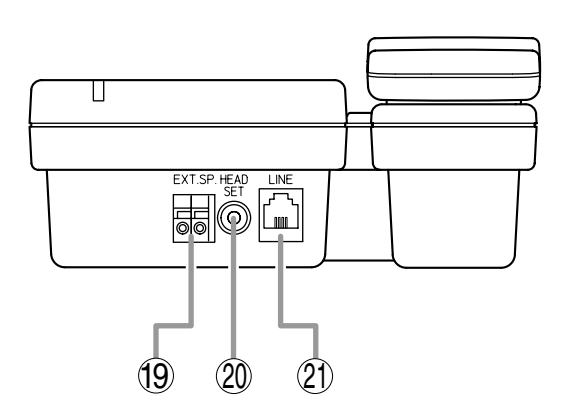

#### 19. External speaker terminal [EXT.SP.]

An external speaker (8  $\Omega$ , 0.6 W) can be connected to this terminal. (Refer to p. 3-23.) Shift the Speaker selector switch (22) located on the bottom surface of the unit to the EXT.SP position when using the external speaker.

#### 20. Headset terminal [HEADSET]

Connects to a headset. Connection of the headset disables the speaker.

#### 21. Line connection terminal [LINE]

Connects to the exchange. (RJ-11 modular jack)

## [Bottom]

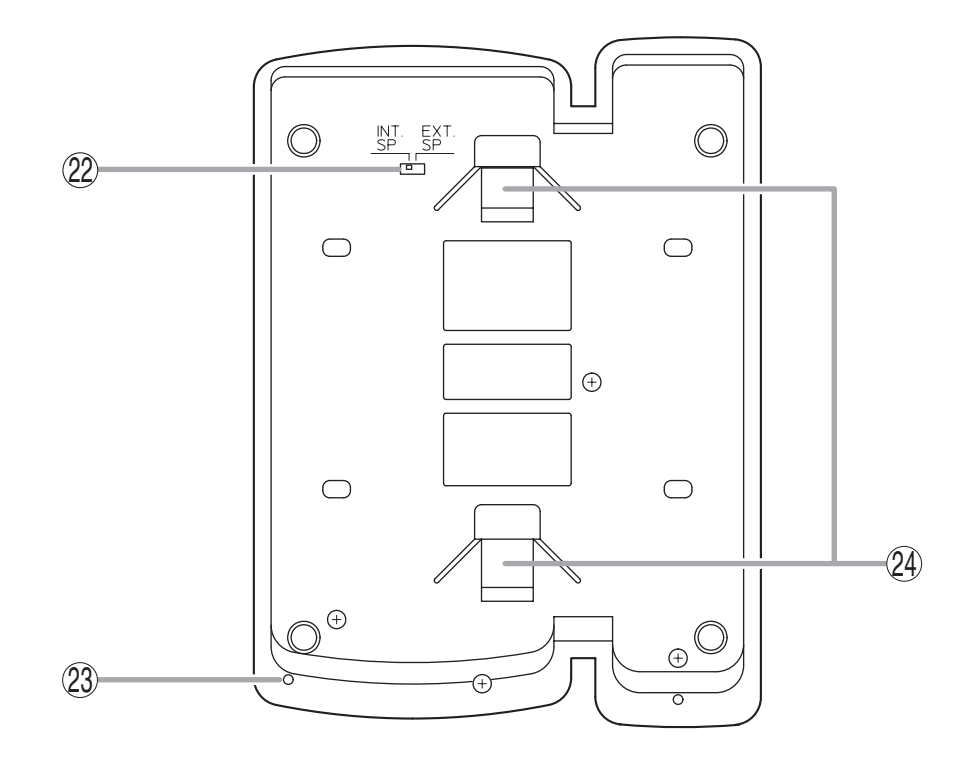

## 22. Speaker selector switch [INT.SP/EXT.SP]

Used to select either an internal (INT.SP) or an external (EXT.SP) speaker.

#### 23. Microphone

Used for hands-free conversation.

#### Note

Avoid placing obstacles close to the microphone that might block sound and prevent conversations.

#### 24. Wall bracket mounting slots

Hang the mounting bracket hooks to these slots when using the YC-280 Wall Mounting Bracket. (Refer to p. 3-9, p. 3-13.)

### 6.7. N-8010MS Standard Master Station

## [Top]

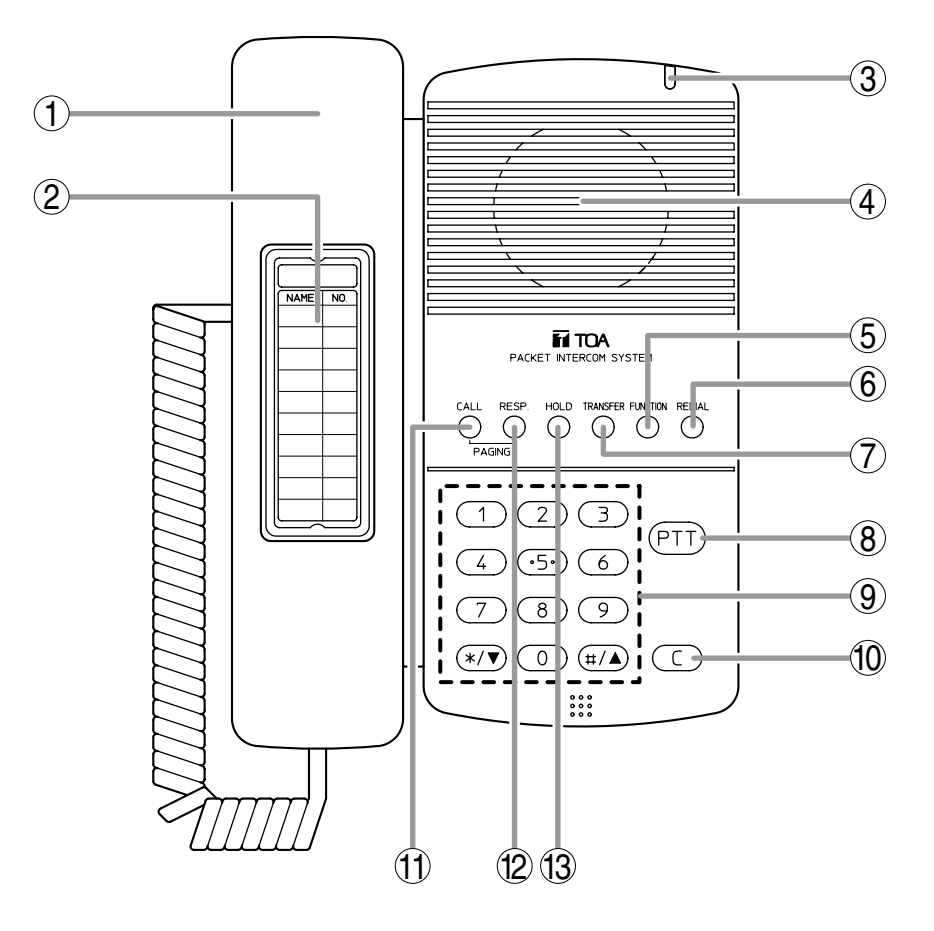

#### 1. Handset

Lift the handset for handset conversation. Lifting the handset disconnects both the hands-free microphone and the speaker.

#### 2. Dial directory

Writes the dial registration of the party to be called to this directory.

#### 3. Status indicator (Red)

Flashes when a call is received, continuously lights during a conversation, and is off while in standby mode. The indicator also continuously lights while receiving a paging announcement.

#### 4. Speaker

Outputs call tones and used for hands-free conversations.

#### 5. Function key [FUNCTION]

Use this key to perform function settings such as assigning call transfer recipients or programming one-touch dialing.

#### 6. Redial key [REDIAL]

Permits the last called number to be dialed. (Refer to p. 2-6.)

#### 7. Transfer key [TRANSFER]

Used to transfer the current conversation to another station. (Refer to p. 2-12.)

#### 8. Push-to-talk key [PTT]

Pressing this key while calling a party by means of a continuous call tone permits a voice call to be made. (Refer to p. 2-7.) Also, pressing this key during a hands-free conversation establishes a one-way conversation from the party who pressed the key. (Refer to p. 2-6.)

#### 9. Dial keys

Use these keys to make a call or set a function.

10. Clear key [C]

Terminates the conversation.

- 11. Paging key [CALL] Makes a paging. (Refer to p. 2-23.)
- 12. Paging response key [RESP.] Responds to a paging. (Refer to p. 2-27.)
- 13. Hold key [HOLD] Places the conversation on hold. (Refer to p. 2-11.)

## [Rear]

**14. Line connection terminal [LINE]** Connects to the exchange. (RJ-11 modular jack)

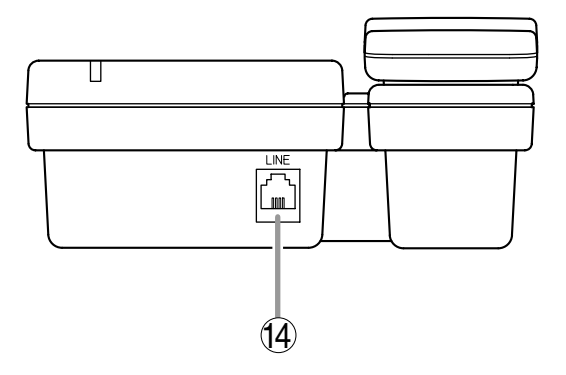

## [Bottom]

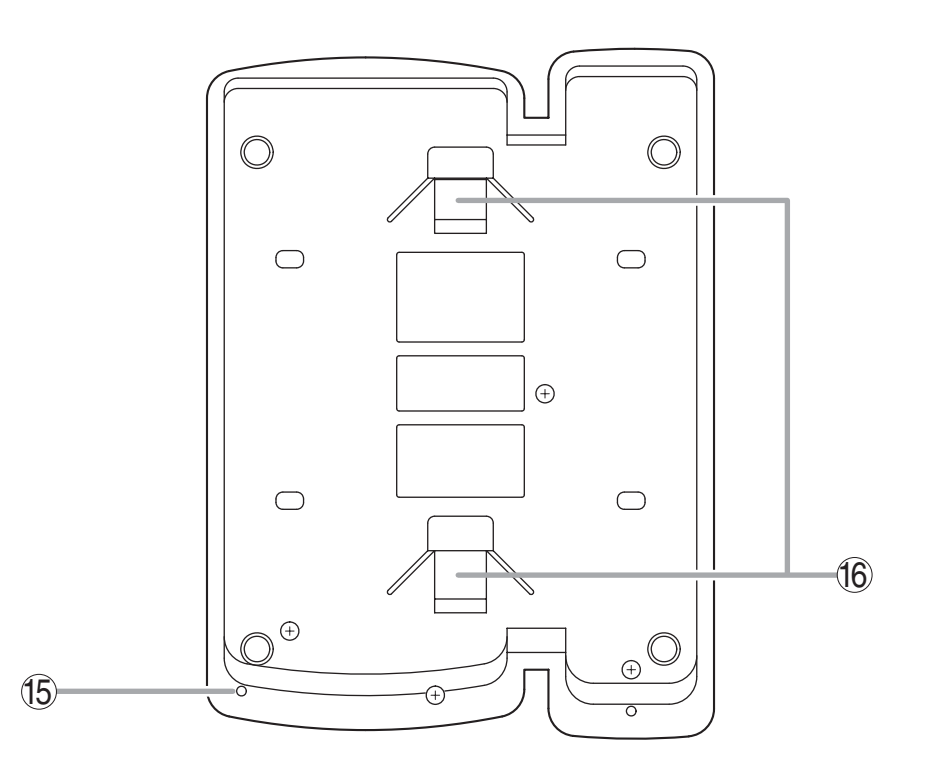

#### 15. Microphone

Used for hands-free conversation.

#### Note

Avoid placing obstacles close to the microphone that might block sound and prevent conversations.

#### 16. Wall bracket mounting slots

Hang the hooks of the mounting bracket to these slots when using the YC-280 Wall Mounting Bracket. (Refer to p. 3-9, p. 3-13.)

### 6.8. N-8011MS Standard Hands-free Master Station

## [Top]

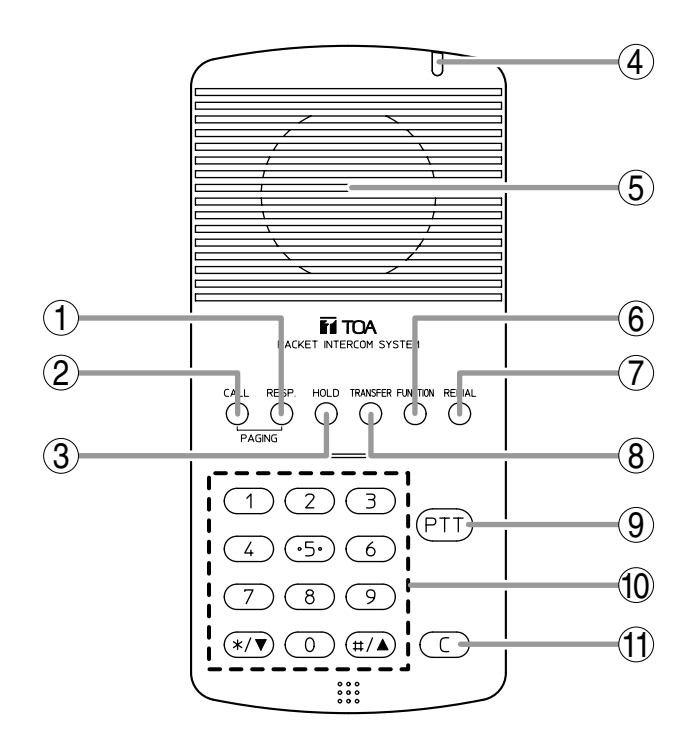

#### 1. Paging response key [RESP.] Responds to a paging. (Refer to p. 2-27.)

2. Paging key [CALL] Makes a paging. (Refer to p. 2-23.)

#### 3. Hold key [HOLD]

Places the conversation on hold. (Refer to p. 2-11.)

#### 4. Status indicator (Red)

Flashes when a call is received, continuously lights during a conversation, and is off while in standby mode. The indicator also continuously lights while receiving a paging announcement.

#### 5. Speaker

Outputs call tones and used for hands-free conversations.

#### 6. Function key [FUNCTION]

Use this key to perform function settings such as assigning call transfer recipients or programming one-touch dialing.

#### 7. Redial key [REDIAL]

Permits the last called number to be dialed. (Refer to p. 2-6.)

#### 8. Transfer key [TRANSFER]

Used to transfer the current conversation to another station. (Refer to p. 2-12.)

#### 9. Push-to-talk key [PTT]

Pressing this key while calling a party by means of a continuous call tone permits a voice call to be made. (Refer to p. 2-7.) Also, pressing this key during a hands-free conversation establishes a one-way conversation from the party who pressed the key. (Refer to p. 2-6.)

#### 10. Dial keys

Use these keys to make a call or set a function.

#### 11. Clear key [C]

Terminates the conversation.

## [Rear]

**12. Line connection terminal [LINE]** Connects to the exchange. (RJ-11 modular jack)

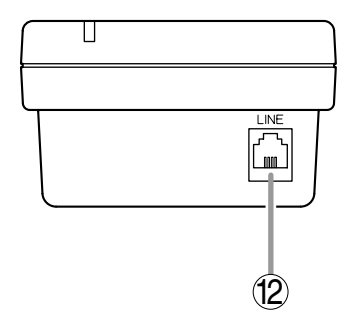

## [Bottom]

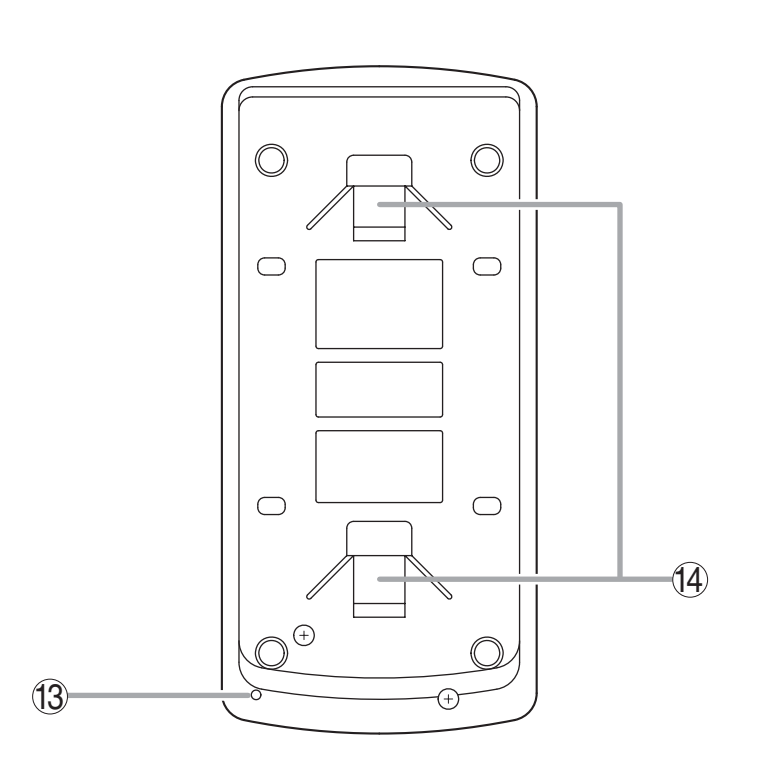

#### 13. Microphone

Used for hands-free conversation.

#### Note

Avoid placing obstacles close to the microphone that might block sound and prevent conversations.

## 14. Wall bracket mounting slots

Hang the mounting bracket hooks to these slots when using the YC-290 Wall mounting bracket. (Refer to p. 3-11, p. 3-14.)
## 6.9. N-8020MS Industrial-Use Master Station

## [Top]

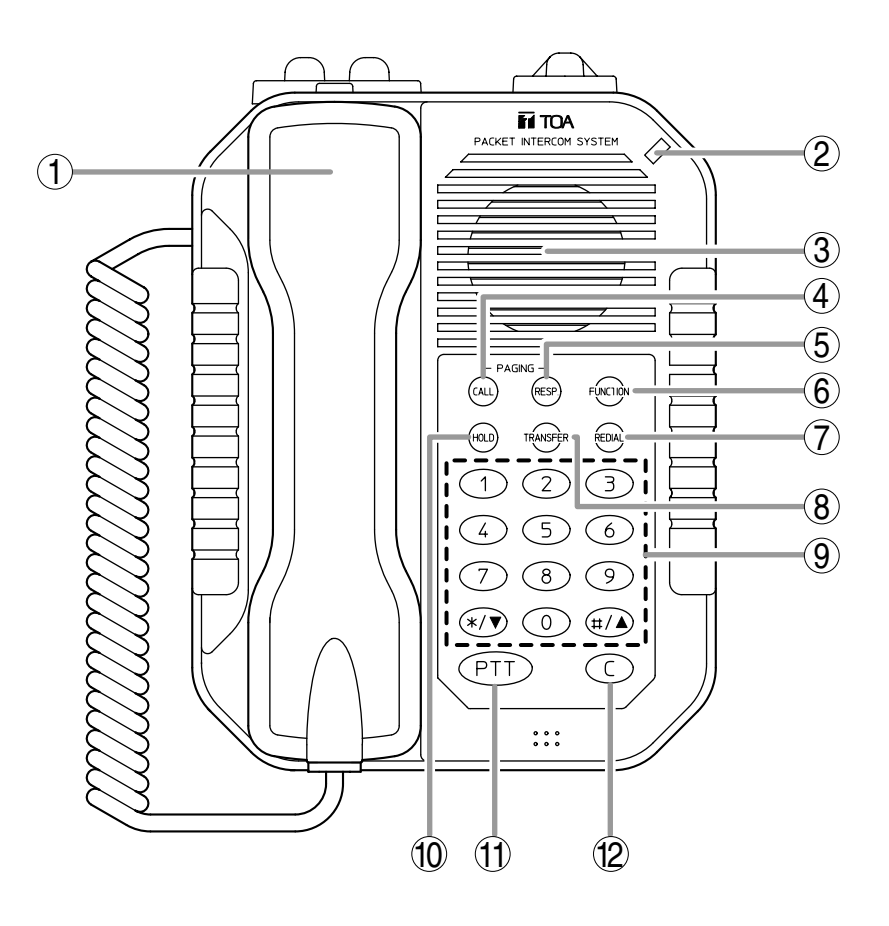

## 1. Handset

Lift the handset for handset conversation. Lifting the handset disconnects both the hands-free microphone and the speaker.

## 2. Status indicator (Red)

Flashes when a call is received, continuously lights during a conversation, and is off while in standby mode. The indicator also continuously lights while receiving a paging announcement.

#### 3. Speaker

Outputs call tones and used for hands-free conversations.

- 4. Paging key [CALL] Makes a paging. (Refer to p. 2-23.)
- **5. Paging response key [RESP.]** Responds to a paging. (Refer to p. 2-27.)

#### 6. Function key [FUNCTION]

Use this key to perform function settings such as assigning call transfer recipients or programming one-touch dialing.

## 7. Redial key [REDIAL]

Permits the last called number to be dialed. (Refer to p. 2-6.)

#### 8. Transfer key [TRANSFER]

Used to transfer the current conversation to another station. (Refer to p. 2-12.)

#### 9. Dial keys

Use these keys to make a call or set a function.

#### 10. Hold key [HOLD]

Places the conversation on hold. (Refer to p. 2-11.)

#### 11. Push-to-talk key [PTT]

Pressing this key while calling a party by means of a continuous call tone permits a voice call to be made. (Refer to p. 2-7.) Also, pressing this key during a hands-free conversation establishes a one-way conversation from the party who pressed the key. (Refer to p. 2-6.)

#### 12. Clear key [C]

Terminates the conversation.

## [Rear]

[Bottom]

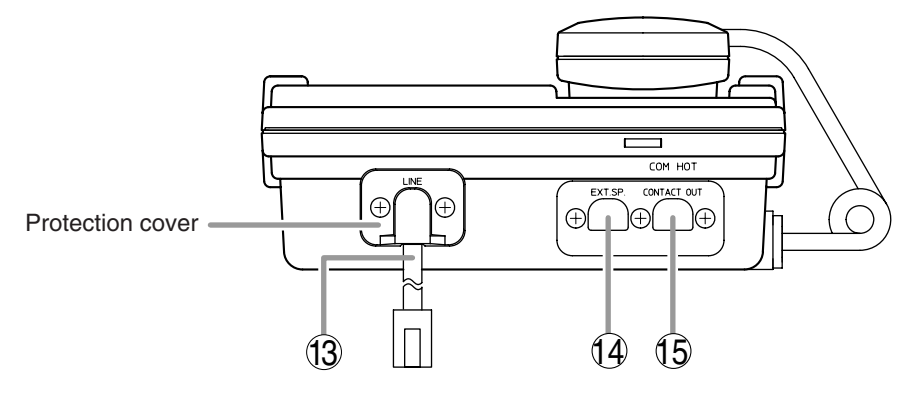

## 13. Line connection cable [LINE] Connects to the exchange. (3 m-length cable with RJ-11 modular plug) Note: Do not remove the protection cover.

#### 14. External speaker terminal [EXT.SP.]

An external speaker (8  $\Omega$ , 0.6 W) can be connected to this terminal. When connecting, replace a protection cap with a supplied rubber bushing. (Refer to p. 3-23.) Shift the Speaker selector switch (16) located on the bottom surface of the unit to the EXT.SP position when using the external speaker.

#### 15. Contact output terminal [CONTACT OUT]

Permits connection of a device to indicate the calling station.

This terminal closes only while a call is being made or received. (Output capacity: 30 V DC and 50 mA.)

When connecting, replace a protection cap with a supplied rubber bushing. (Refer to p. 3-23.)

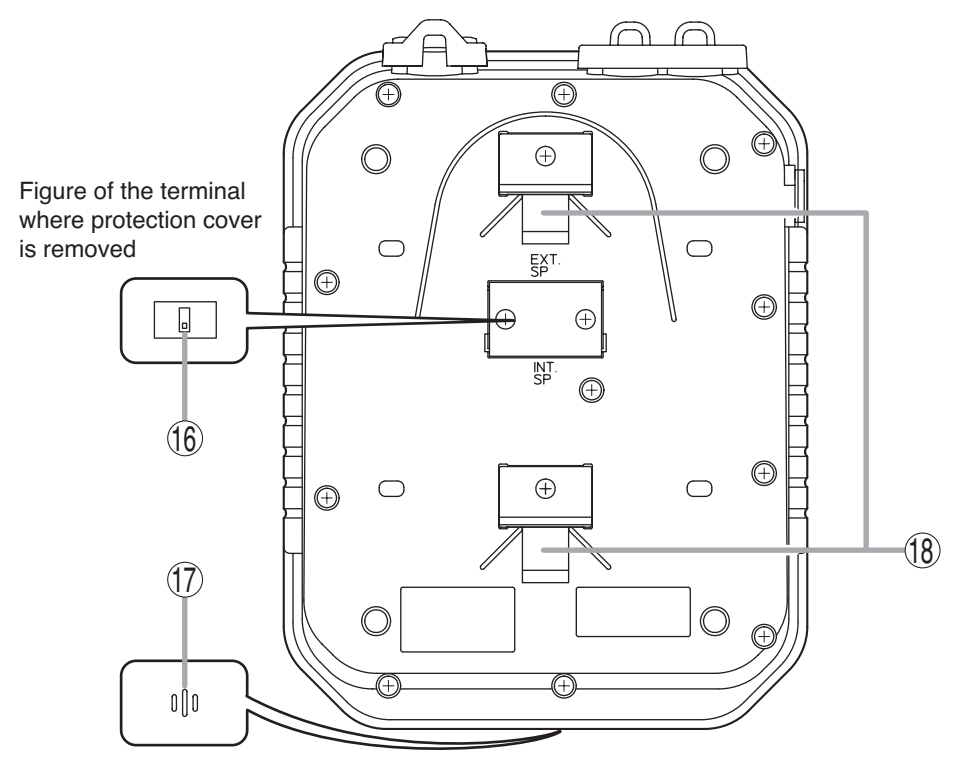

Figure viewed from front center

#### 16. Speaker selector switch [INT.SP/EXT.SP]

The internal switch is exposed if the protection cover is removed.

Used to select either an internal (INT.SP) or an external (EXT.SP) speaker. After shifting the selector switch, fit the protection cover back into place.

#### 17. Microphone

Used for hands-free conversation.

## Note

Avoid placing obstacles close to the microphone that might block sound and prevent conversations.

#### 18. Wall bracket mounting slots

Hang the mounting bracket hooks to these slots when using the YC-280 Wall mounting bracket. (Refer to p. 3-9, p. 3-13.)

## 6.10. N-8031MS Flush-Mount Master Station

## [Front]

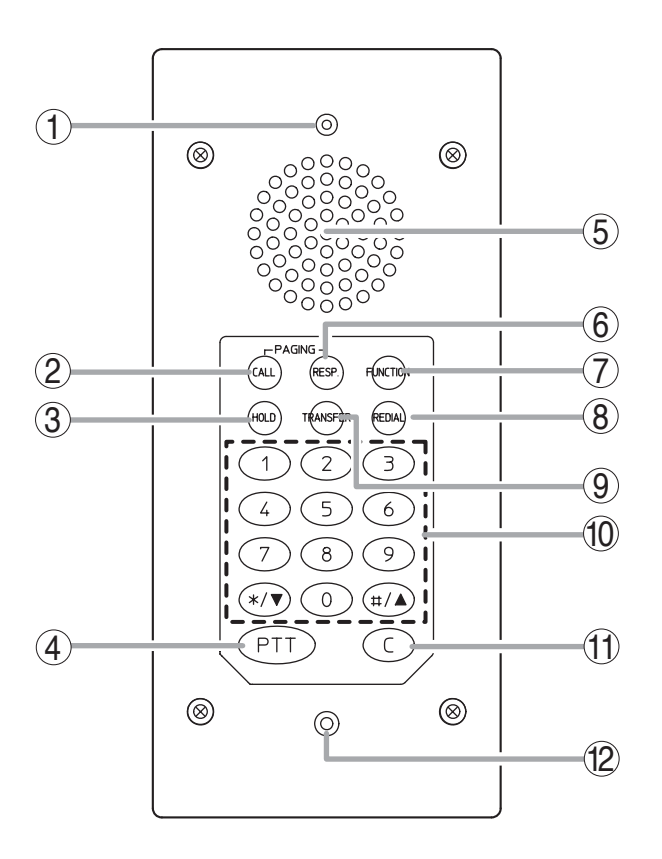

## [Rear]

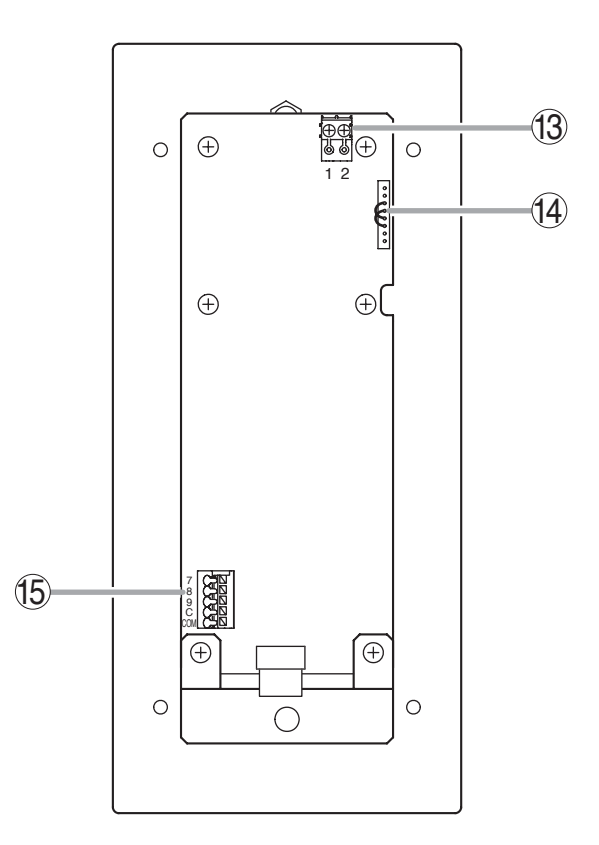

## 1. Status indicator (Red)

Flashes when a call is received, continuously lights during a conversation, and is off while in standby mode. The indicator also continuously lights while receiving a paging announcement.

## 2. Paging key [CALL]

Makes a paging. (Refer to p. 2-23.)

## 3. Hold key [HOLD]

Places the conversation on hold. (Refer to p. 2-11.)

## 4. Push-to-talk key [PTT]

Pressing this key while calling a party by means of a continuous call tone permits a voice call to be made. (Refer to p. 2-7.) Also, pressing this key during a hands-free conversation establishes a one-way conversation from the party who pressed the key.

(Refer to p. 2-6.)

## 5. Speaker

Outputs call tones and used for hands-free conversations.

#### 6. Paging response key. [RESP.] Responds to a paging. (Refer to p. 2-27.)

## 7. Function key [FUNCTION]

Use this key to perform function settings such as assigning call transfer recipients or programming one-touch dialing.

## 8. Redial key [REDIAL]

Permits the last called number to be dialed. (Refer to p. 2-6.)

## 9. Transfer key [TRANSFER]

Used to transfer the current conversation to another station. (Refer to p. 2-12.)

## 10. Dial keys

Use these keys to make a call or set a function.

## 11. Clear key [C]

Terminates the conversation.

## 12. Microphone

Used for hands-free conversation.

#### 13. Line connection terminals [1, 2] Connect to the exchange. (Pin header)

Note The removable terminal plug (2P) is factoryattached. (Refer to p. 3-22.)

#### 14. Handset connection terminals [CN302]

A dedicated RS-191 Option Handset can be connected. (Refer to p. 3-24.)

#### **15. External dial input terminals [CN306]** An external switch such as a footswitch can be

connected. (Refer to p. 3-25.) One-touch dial function needs be programmed when using the external switch. (Refer to p. 2-10.)

## 6.11. N-8050DS Door Station

## [Front]

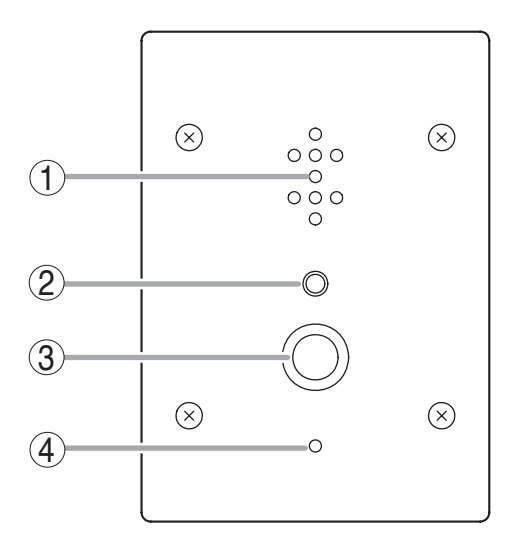

## 1. Speaker

Outputs call tones and used for hands-free conversations.

## 2. Status indicator (Red)

Flashes when a call is received, continuously lights during a conversation, and is off while in standby mode. The indicator also continuously lights while receiving a paging announcement.

## 3. Call button

Used to call the pre-programmed master station.

## [Rear]

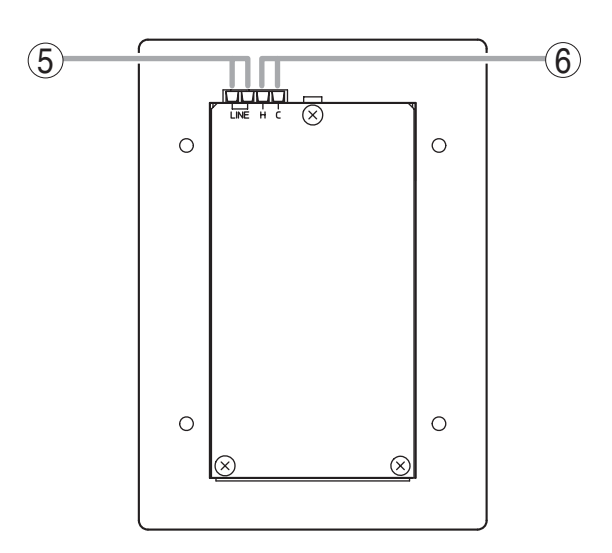

- 4. Microphone Used for hands-free conversation.
- 5. Line connection terminal [LINE] Connects to the exchange. (Terminal block) (Refer to p. 3-22.)
- 6. Contact output terminals [H, C] External equipment such as an electronic lock can be connected. (Output capacity: 30 V DC and 50 mA) (Refer to p. 2-38, p. 2-39, p. 3-25.)

## 7. SYSTEM FUNCTION TABLE

## 7.1. Basic Functions

IP stations or the system consisting of Exchanges and stations makes the following functions available.

| Function                      |                         | Description                                                                                                    | Reference page |                    |
|-------------------------------|-------------------------|----------------------------------------------------------------------------------------------------|----------------|--------------------|
|                               |                         |                                                                                                    | Operation      | Setting            |
| Conversation                  | Hands-free conversation | Permits conversations to be made without lifting the handset when another party is called or when a call is received in automatic connection mode.                                                                                                    | P. 2-5         |                    |
|                               | Handset conversation    | Calls can be made or received by lifting the handset.                                                                                                    | P. 2-5         |                    |
|                               | PTT conversation        | Pressing the Push-to-talk key during a hands-free<br>conversation enables one-way conversation from the<br>party who pressed the Push-to-talk key. Conversation<br>flow is reversed when the key is released. This<br>function makes announcements and conversations<br>possible to areas with a high ambient noise level. | P. 2-6         |                    |
| Call                          | Individual call         | The desired party can be called by dialing its station number.                                                                                                    | P. 2-6         |                    |
|                               | Redialing               | Pressing the Redial key automatically redials the last<br>number called.<br>Only the N-8000MS/8500MS permits selection from<br>the most recent 10 numbers.                                                                                                    | P. 2-6         |                    |
|                               | Recall                  | The last conversation partner can be recalled by pressing the [#/▲] key regardless of whether the call was made or received.<br>Only the N-8000MS/8500MS permits selection from the most recent 10 numbers.                                                                                                    | P. 2-7         |                    |
|                               | Voice calling           | Holding down the Push-to-talk key while making a call<br>by means of a continuous call tone permits a voice<br>calling to be made to the called station. The voice<br>calling reverts to the original continuous tone call when<br>the Push-to-talk key is released.                                                       | P. 2-7         |                    |
|                               | Group call              | When a station is assigned to a call group, if the station is called, all stations within that group are simultaneously called by a continuous call tone regardless of their call receiving mode settings. If any one of the stations within the group responds, calls to the other stations stop.                         | P. 2-8         | P. 5-52<br>P. 5-56 |
|                               | Master station call     | The pre-programmed master station can be called by pressing the door station's call button.                                                                                                    | P. 2-6         | P. 5-54<br>P. 5-59 |
| Incoming<br>Call<br>Selection | Automatic connection    | Incoming calls are automatically connected after a brief call tone (1 second) or without a call tone.                                                                                                    | P. 2-8         | P. 5-52<br>P. 5-56 |
|                               | Continuous call         | Calls continue with a continuous call tone (or without a call tone) and a status indicator continuously flashes as long as no response is made.                                                                                                    | P. 2-8         | P. 5-52<br>P. 5-56 |

| Function              |                                            | Description                                                                                                    | Reference page |                                                                |
|-----------------------|--------------------------------------------|----------------------------------------------------------------------------------------------------|----------------|----------------------------------------------------------------|
| Function              |                                            |                                                                                                    | Operation      | Setting                                                        |
| Speed<br>Dialing      | Auto-dialing<br>(N-8000MS/<br>8500MS only) | The dial operation (up to 20-digit numbers) programmed into the station's auto dialer can be performed by one-touch dialing.                                                                                                    | P. 2-9         | P. 2-9                                                         |
|                       | One-touch<br>dialing                       | The dial operation (up to 20-digit numbers) programmed into the station's [7], [8], [9], [0] or off-hook keys can be called by one-touch dialing.                                                                                                    | P. 2-10        | P. 2-10<br>P. 5-54<br>P. 5-59                                  |
| Hold                  | Mic Off                                    | When it is desirable to hold the line during a conversation, if any dialing key $([0] - [9])$ is pressed, the microphone is disabled as long as the key is pressed.                                                                                                    | P. 2-11        |                                                                |
|                       | Call hold                                  | Pressing the Hold key during a conversation places the conversation on hold, transmitting a hold tone to both parties. If the Hold key is pressed again, the hold mode is cancelled, and the original conversation is restored.                                                                                                    | P. 2-11        |                                                                |
| Call transfer*        |                                            | Current conversations can be placed on hold to call a<br>third party by pressing the Transfer key. The original<br>conversation can be subsequently restored or<br>transferred to the third party after conclusion of the<br>second call.                                                                                                    | P. 2-12        |                                                                |
| Automatic<br>Transfer | Group hunting                              | Calls to a busy station are automatically transferred to<br>another designated station, if group hunting function is<br>set to the called station.                                                                                                    | P. 2-14        | P. 2-15<br>P. 5-30<br>P. 5-49<br>P. 5-52<br>P. 5-56            |
|                       | Absence transfer                           | When no response is made to a call for a set period of time, the call is automatically transferred to another designated station.                                                                                                    | P. 2-16        | P. 2-16<br>P. 5-30<br>P. 5-49<br>P. 5-52<br>P. 5-56            |
|                       | Call forwarding                            | Calls to stations are automatically transferred to<br>another designated station without sounding a call<br>tone. Two different modes are available: one is call<br>forwarding, in which calls are manually rerouted to the<br>selected station, and the other is time-based call<br>forwarding, which transfers calls only when the preset<br>time is reached. | P. 2-17        | P. 2-17<br>P. 2-18<br>P. 5-30<br>P. 5-49<br>P. 5-52<br>P. 5-56 |
| Remote Response*      |                                            | Calls to a station can be answered by pressing the<br>Push-to-talk key of another station, provided both<br>stations are assigned to the same group.                                                                                                    | P. 2-19        | P. 2-20<br>P. 5-64                                             |
| Executive Priority*   |                                            | If a called station is busy, as indicated by a busy tone,<br>pressing the [9] key transmits a short priority call tone,<br>then forcibly terminates the current conversation,<br>allowing the call to go through. Access to priority call<br>operation or refusal of priority calls can be set<br>individually for each station.                                | P. 2-21        | P. 5-52<br>P. 5-56                                             |

 $^{\ast}\,$  The stations connected to the N-8010EX Exchange have restrictions on use of these functions.

| Function                                                                                   |                                | Description                                                                                                    | Reference page |                    |
|--------------------------------------------------------------------------------------------|--------------------------------|----------------------------------------------------------------------------------------------------|----------------|--------------------|
| Function                                                                                   |                                |                                                                                                    | Operation      | Setting            |
| Paging                                                                                     | Zone paging                    | Calls can be made to one of the pre-programmed zones.                                                                                                    | P. 2-23        | P. 5-61            |
|                                                                                            | Selectable paging              | Calls can be made to up to 10 zones of the pre-<br>programmed multiple zones.                                                                                                    | P. 2-24        | P. 5-61            |
|                                                                                            | All-call paging                | Calls can be made simultaneously to all of the pre-<br>programmed zones.                                                                                                    | P. 2-25        | P. 5-61            |
| Paging<br>Response                                                                         | Automatic<br>response          | Dialing the Paging Response key automatically initiates a response to the paging last received.                                                                                                    | P. 2-27        | P. 5-30<br>P. 5-49 |
|                                                                                            | Zone number designation paging | Dialing the number assigned to paging response<br>automatically initiates a response to a next-to-last<br>paging.                                                                                                    | P. 2-28        | P. 5-30<br>P. 5-49 |
| Scan Monitor                                                                               |                                | The station can scan an arbitrary group of pre-<br>programmed stations for auditory monitoring.                                                                                                    | P. 2-29        | P. 5-55<br>P. 5-60 |
| Door Remote Control<br>(Only when the<br>N-8050DS/8540DS is used.)                         |                                | Door station's contact output can be used to remotely<br>control external equipment such as electronic lock.<br>The contact output terminals can be shorted for a set<br>period of time by the dial operation to perform this<br>function from the master station engaged in<br>conversation with the door station. | P. 2-38        | P. 5-30<br>P. 5-49 |
| Call- and Talk-Interlocked<br>Contact Output<br>(only when the<br>N-8050DS/8540DS is used) |                                | The contact output of the door station is closed<br>depending on its own station's operating status.<br>For example, a flasher or camera can be controlled in<br>response to call or talk operation.                                                                                                    | P. 2-39        | P. 5-30<br>P. 5-49 |
| Time-Out                                                                                   |                                | The duration of calls, conversations and paging can be<br>limited by pre-programming time intervals (10 – 990<br>seconds) for individual exchanges, multi interface units<br>or IP stations.                                                                                                    | P. 2-21        | P. 5-30<br>P. 5-49 |
| Group Blocking                                                                             |                                | Arbitrary station groups (up to 31 groups) can be set to permit or disallow calls between groups.                                                                                                    | P. 2-22        | P. 5-62            |
| Station Speaker Output Setting                                                             |                                | Permits adjustment of the station speaker sound volume.                                                                                                    | P. 2-4         | P. 5-52<br>P. 5-56 |
| Ambient Noise Control                                                                      |                                | Automatically measures the ambient noise level of the station and sets the station for proper hands-free conversation.                                                                                                    | P. 2-5         |                    |

## 7.2. Multi Interface Unit's Functions

The addition of the N-8000MI Multi-interface unit makes the following functions available:

| Function                                     |                         | Description                                                                                                    | Reference page |                                          |
|----------------------------------------------|-------------------------|----------------------------------------------------------------------------------------------------|----------------|------------------------------------------|
|                                              |                         |                                                                                                    | Operation      | Setting                                  |
| External Input Paging                        |                         | Activating the control input after connecting the<br>Remote microphone or playback components to the<br>Multi interface unit enables broadcasting to the<br>preprogrammed zone(s).                                                                                                    | P. 2-26        | P. 5-40<br>P. 5-42                       |
| PBX Connection                               |                         | If the Multi interface unit is connected to the PBX's<br>analog E&M interface, calls or conversations can be<br>mutually made between the N-8000 system's stations<br>and the PBX's extension telephones or paging calls<br>can be initiated from the PBX extension telephone.                                                                                                    | P. 2-30        | P. 5-40                                  |
| Tie-Line Connection                          |                         | Using the Multi interface unit for tie-line connection<br>between the N-8000 Series intercom system<br>exchange and other series intercom system<br>exchanges via 4-wire private lines permits calls,<br>conversations, or paging to be mutually made<br>between stations connected to the tie-lined<br>exchanges.                                                                     | P. 2-32        | P. 5-40                                  |
| BGM                                          |                         | Connecting playback components to the Multi<br>interface unit permits Background music selectable<br>from up to 8 programs to be heard from each station<br>speaker while in standby mode.                                                                                                    | P. 2-34        | P. 5-30<br>P. 5-40<br>P. 5-49            |
| External<br>Equipment<br>Control             | One-shot make<br>output | External equipment can be controlled by momentarily closing the Multi interface unit's corresponding contact through operation of the station.                                                                                                    | P. 2-35        | P. 5-38<br>P. 5-42<br>P. 5-52<br>P. 5-56 |
|                                              | Make/break<br>output    | External equipment can be controlled by closing or<br>opening the Multi interface unit's corresponding<br>contact through operation of the station.                                                                                                    | P. 2-35        | P. 5-42<br>P. 5-52<br>P. 5-56            |
| Calling Station<br>Indication/CCTV Interlock |                         | Closing the Multi interface unit's contact in synchronization with calls received enables calling station indication or CCTV system control.                                                                                                    | P. 2-37        | P. 5-30<br>P. 5-49<br>P. 5-52<br>P. 5-56 |
| Door Remote Control                          |                         | Control of such external equipment as electronic locks<br>can be performed by momentarily closing the Multi<br>interface unit's corresponding contact through<br>operation of the station.<br>Operating the door remote control function at the<br>station in conversation mode closes the Multi interface<br>unit's preset contact output terminal for a specified<br>period of time. | P. 2-38        | P. 5-30<br>P. 5-38<br>P. 5-49<br>P. 5-56 |
| Remote Dial Control                          |                         | When the Multi interface unit's contact input terminal is closed, the specified station is made to automatically perform the set dial operation.                                                                                                    | P. 2-40        | P. 5-42                                  |
| Contact Bridge                               |                         | Closes the Multi interface unit's output contact terminal when the input contact terminal is closed.                                                                                                    | P. 2-41        | P. 5-42                                  |

| Function          | Description                                                                                                    | Reference page |         |
|-------------------|----------------------------------------------------------------------------------------------------|----------------|---------|
| Function          |                                                                                                    | Operation      | Setting |
| Paging Busy Input | Notifies the busy status of connected external PA paging equipment.                                                                                         | P. 2-41        | P. 5-42 |
| System Diagnosis  | The Multi interface unit diagnoses the system condition via the network, and provides its results at the contact output terminal as open or closed contact. | P. 2-42        | P. 5-44 |

## 8. PAGING FUNCTION OUTLINES

There are two types of paging: (1) PA paging by way of external PA equipment and (2) Station paging by way of the station's internal speaker. Both types have access to the (1) zone paging function which pages one zone, (2) the selectable paging function which pages multiple selected zones, and (3) the all-call paging function which pages all zones simultaneously.

## 8.1. Paging Types

## 8.1.1. PA paging (Only when the N-8000EX/8000MI is used)

Connecting PA equipment to the N-8000EX exchange's or N-8000MI multi interface unit's output terminal permits PA paging to be made by dial operation at the station.

## 8.1.2. Station paging

Performing dial operation at a station permits paging to be made to other stations' internal speakers. When paging is made to stations engaged in conversation, its behavior depends on the following priority modes, either of which can be selected: "Paging priority" that puts the busy stations on hold and allows them to be paged, and "Conversation priority" that allows the paging to go through except the busy stations. Use the supplied N-8000 Software program to perform the mode setting.

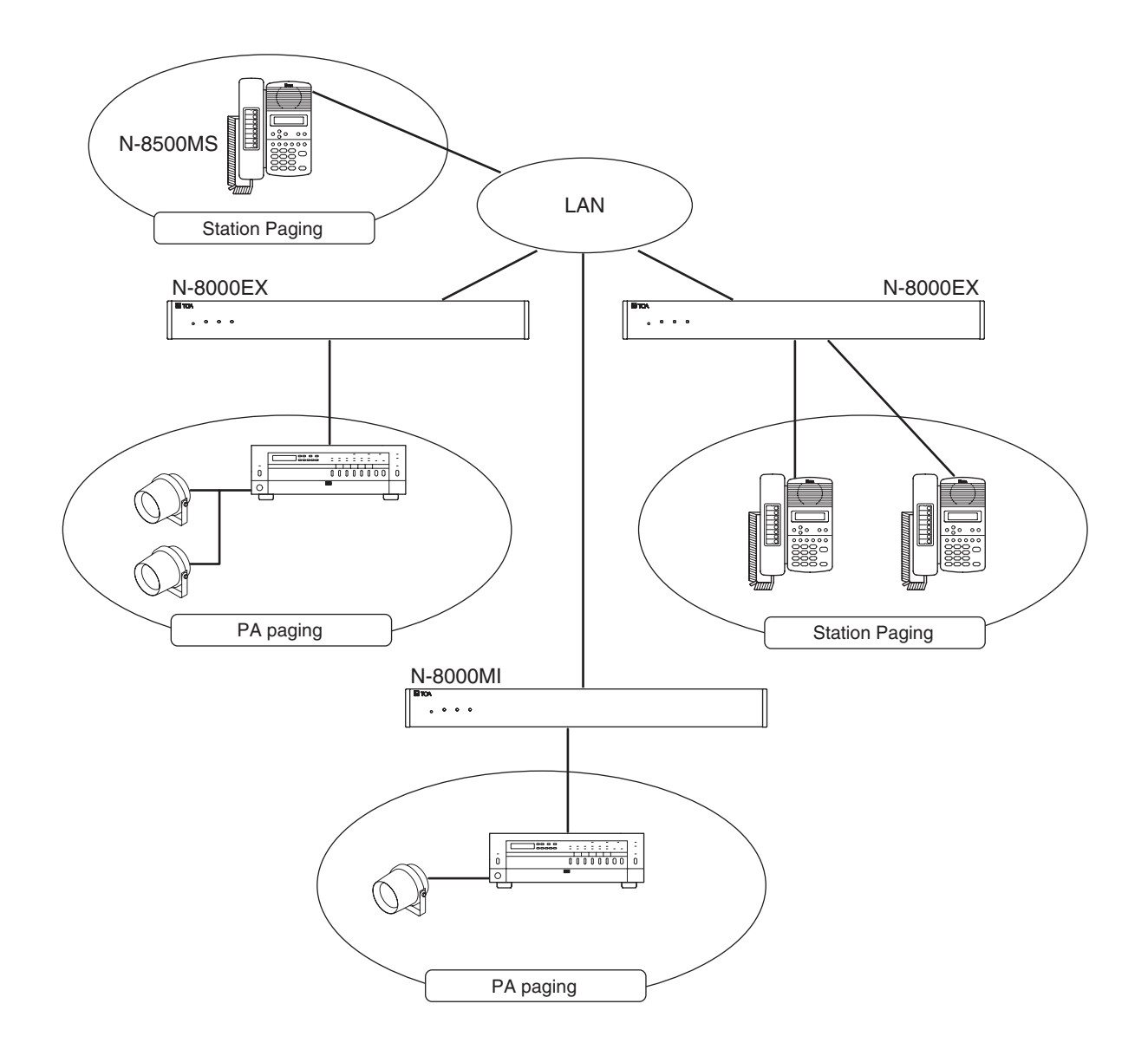

## 8.2. Paging Functions

## 8.2.1. Zone paging

Calls can be made to one of the pre-programmed zones. For PA paging, assign a PA paging output to the zone number. For station paging, assign a station to the zone number. One of the following three settings can be selected: PA paging only, station paging only, or a combination of PA paging and station paging. Use the supplied N-8000 Software program to perform the mode setting. There are no limitations of the number of stations that can be programmed nor the number of PA paging output.

## 8.2.2. Selectable paging

By performing dial operation at the station, paging can be made to up to 10 zones of the pre-programmed multiple zones.

## 8.2.3. All-call paging

Calls can be made simultaneously to all of the pre-programmed zones.

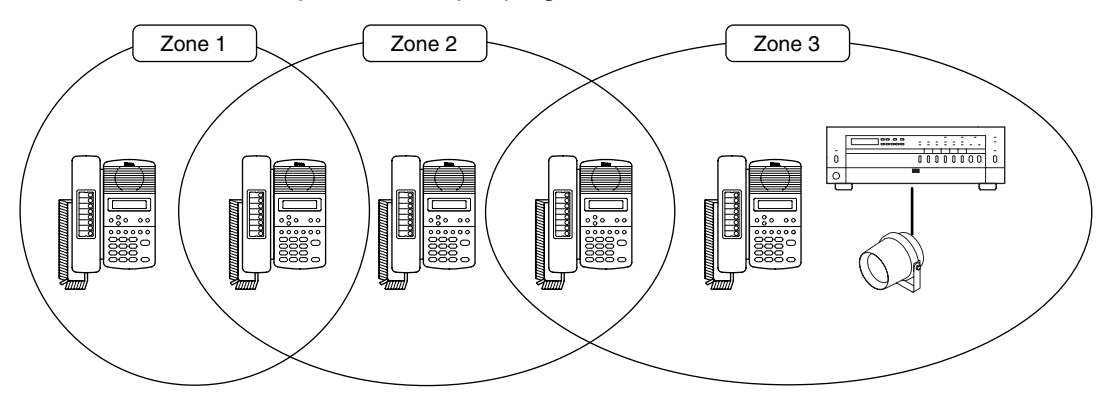

## 8.3. Station Paging Receiving Mode

The station that receives Station Paging operates in either Conversation priority mode or Paging priority mode as described below. However, when the exchange to which the station connects is the N-8010EX, the mode is fixed to the Conversation priority mode.

Use the supplied N-8000 software for the mode setting.

## 8.3.1. Conversation priority mode

- When a paging is made, the station in standby mode receives it. If it is engaged in conversation or dialing, it does not receive the paging.
- Even when a station is called while being paged, it continues to receive paging without being placed in called status. In this case, the calling party hears a busy tone.

When a paging arises on a station being engaged in conversation and still continues after the conversation is over, the station starts receiving the paging on completion of the conversation.

## Note

Dialing is possible even while receiving a paging.

## 8.3.2. Paging priority mode

- When a page is made, the station in standby mode receives it. If paged during a conversation, the paged station receives the page without terminating the current conversation, while a holding tone is transmitted to the conversation partner during a conversation between paging and paged parties if the paging station does not belong to the same paging zone.
- When the station being paged receives a call from another station, the paged station becomes busy and maintains the paging. When the call to the station maintains after paging completion, the station receives the call.

## Note

Dialing is impossible while receiving a page. (Paging response cannot be performed at a paging receiving station, either.)

## 8.4. Responding to Paging

If the paged party responds at a station, the paged party can be put through to the paging party. The following two response modes are available. Use the supplied N-8000 Software program to set either mode.

#### 8.4.1. Automatic response

If the paged party dials the number assigned to paging response, the paging party who initiated the paging last is called and put through to the paged party.

To respond to the paging, use the station assigned to the paged zone. Use this mode when each paging zone is independent. When using external PA speakers, their zones must match those of master stations.

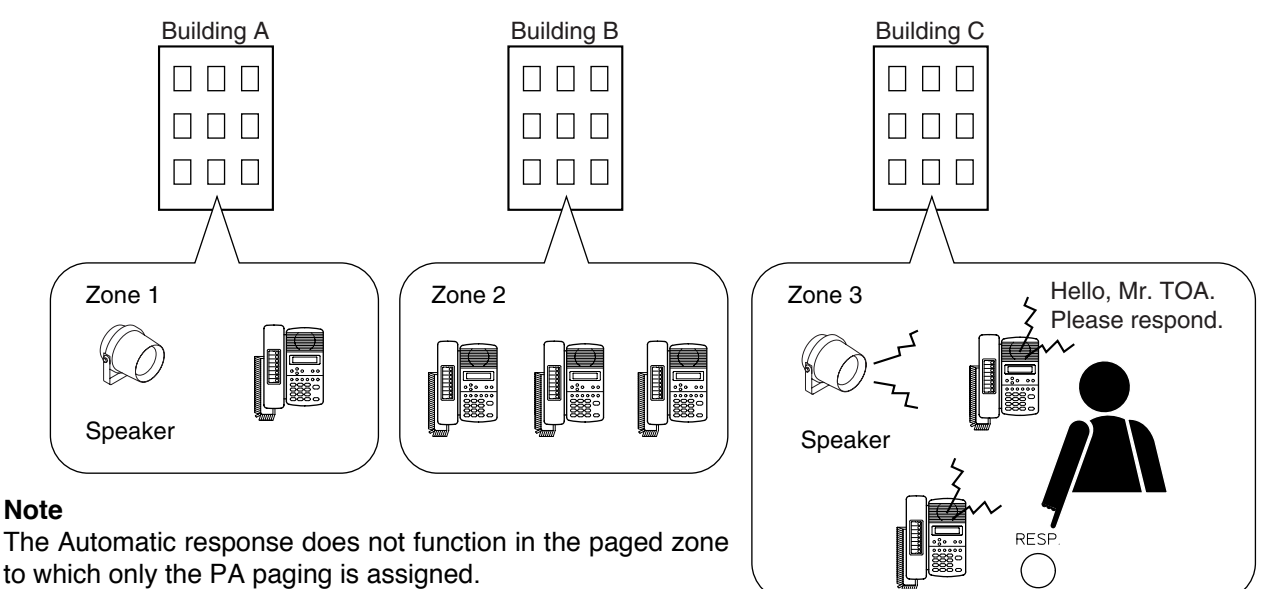

## 8.4.2. Zone number dialing

When making a paging, the paging party notifies the paging zone to use, and the paged party dials the designated zone number when responding. If the paged party responds dialing the designated zone number, the paging party who made the paging to the designated zone last is called and put through to the paged party.

Use this mode in locations where broadcasts from multiple zones can be heard or if only the PA Paging is used. To respond to the paging, use the station assigned to the paged zone. Any station can also respond to the paging as long as it is connected to the same exchange as the station assigned to the paged zone or the PA paging output are connected to.

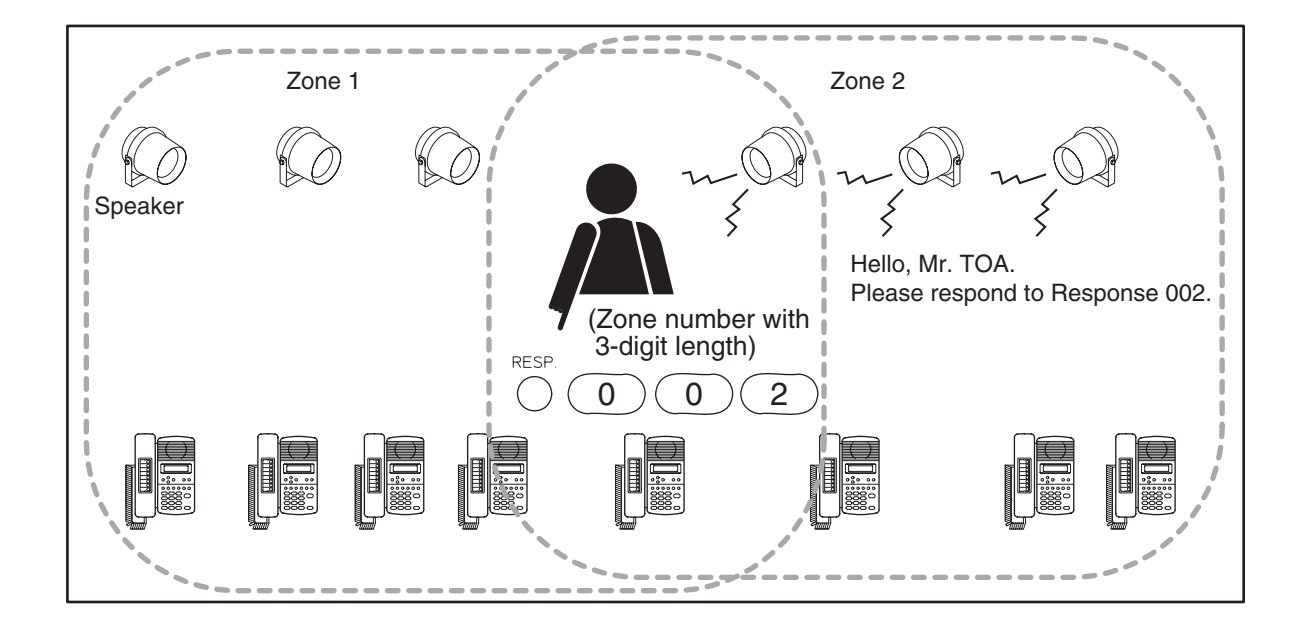

## 9. MULTI INTERFACE FUNCTION OUTLINES

Functions that are available with the use of the N-8000MI Multi interface unit are described below.

## 9.1. External Input Paging

Microphone announcements or background music can be broadcast to any desired channel by connecting a Remote microphone or playback components to the N-8000MI unit.

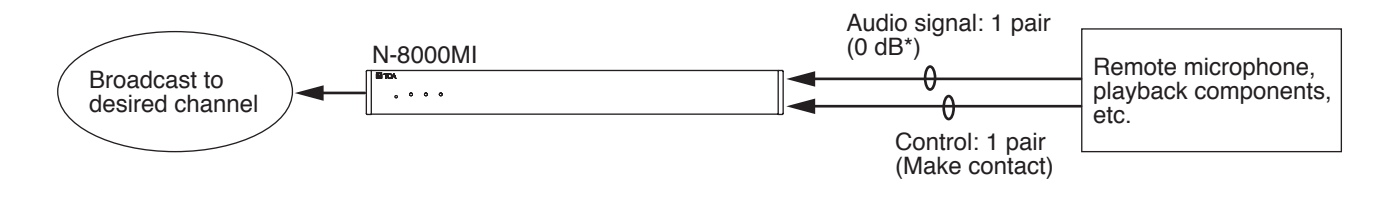

## 9.2. PA paging

Connecting PA equipment to the N-8000MI multi interface unit's output terminal permits PA paging to be made by dial operation at the station.

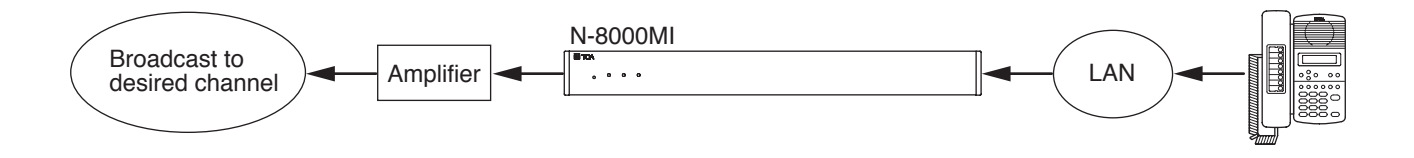

## 9.3. Tie-line Connection

Conversations or paging can be performed by connecting the N-8000MI unit to the exchange of EXES-2000 or EXES-6000 Series intercom systems. Wiring requires two pairs of cables per line, and the connected exchange must be equipped with a Tie-line unit (TI-20A for the EXES-2000 and TI-600 for the EXES-6000).

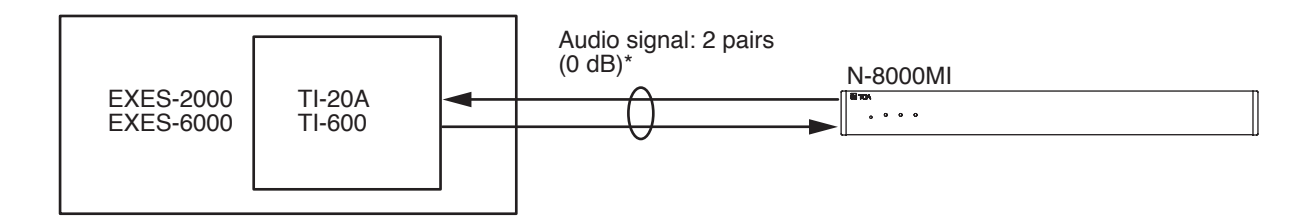

## 9.4. PBX Interface (E and M Interface)

Connecting the N-8000MI unit to a PBX permits conversations to be made between the intercom station and the telephone, or paging calls to be initiated from the telephone. The N-8000MI is connected to a standard PBX analog E&M interface using 3 pairs of cables per line. Since the ground return method is employed for the installation of the system connecting between the trunk and the N-8000MI, use grounding or connect the grounding cable separately.

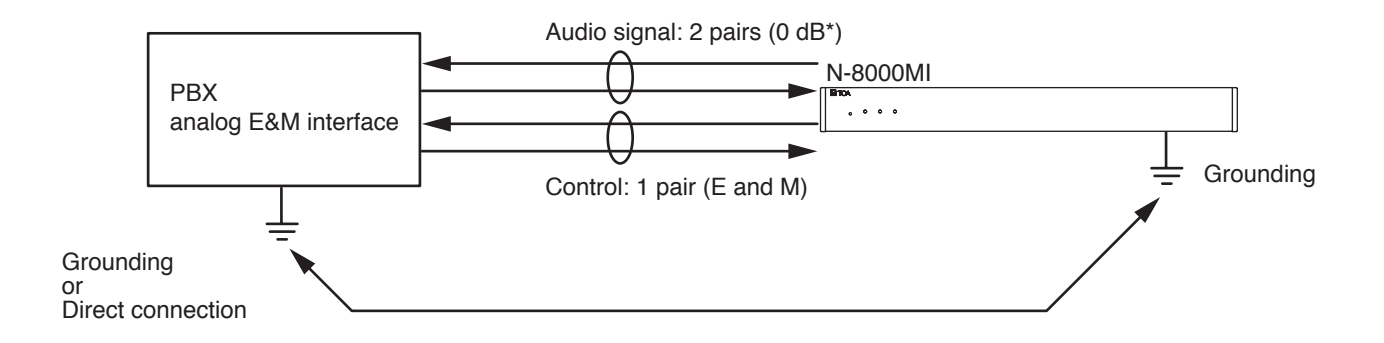

## 9.5. BGM

Background music can be transmitted to the station speakers in standby mode by connecting the N-8000MI unit to musical playing equipment. Any BGM program can be selected from 8 channels at each station.

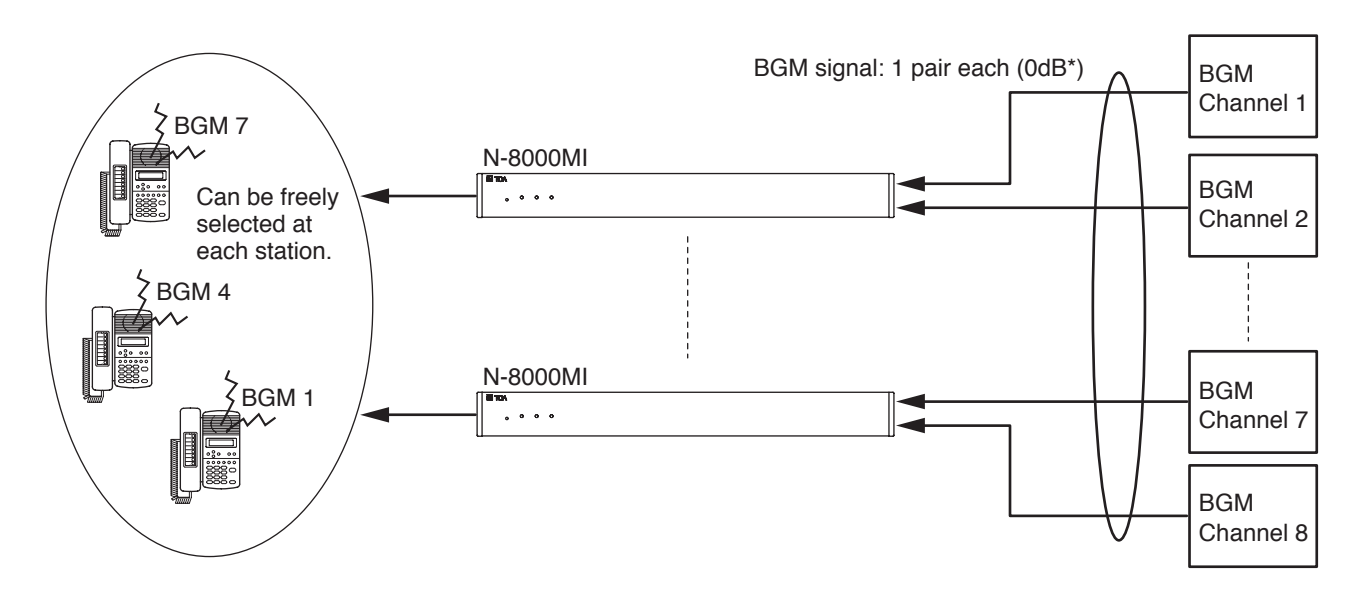

## Note

Since BGM is lower than conversations and paging in priority, BGM may be interrupted at a BGM-broadcast station even if the station performs no operation when other station makes a call or paging with all speech links busy. Especially for the N-8010EX, which has a small number of speech links, BGM interruption happens more frequently.

## 9.6. Contact Input and Output Functions

The following functions can be realized by using the N-8000MI's contact input and output.

## 9.6.1. External equipment control

External equipment can be controlled by a one-shot make signal or a make/break signal provided at the N-8000MI's contact output through either interlock with received calls or station operation. Such control includes door remote control, calling station indication control, and hospital waiting status indication control.

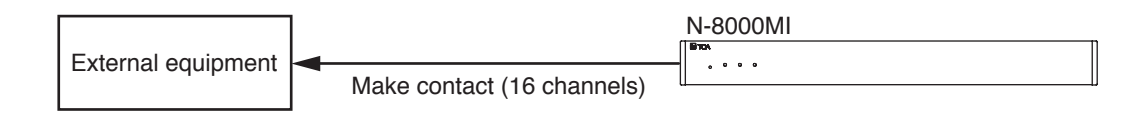

## 9.6.2. Remote dial control

When the N-8000MI's contact input terminal is closed, a station is made to automatically perform dial operation. A set of up to 20 dial codes (including dial numbers and key operations) can be assigned to each contact input terminal.

For example, signals from a sensor can automatically activate a station to make a call as shown below.

## Note

To perform the remote dial control, the contact input terminal needs to be closed for over 50 ms.

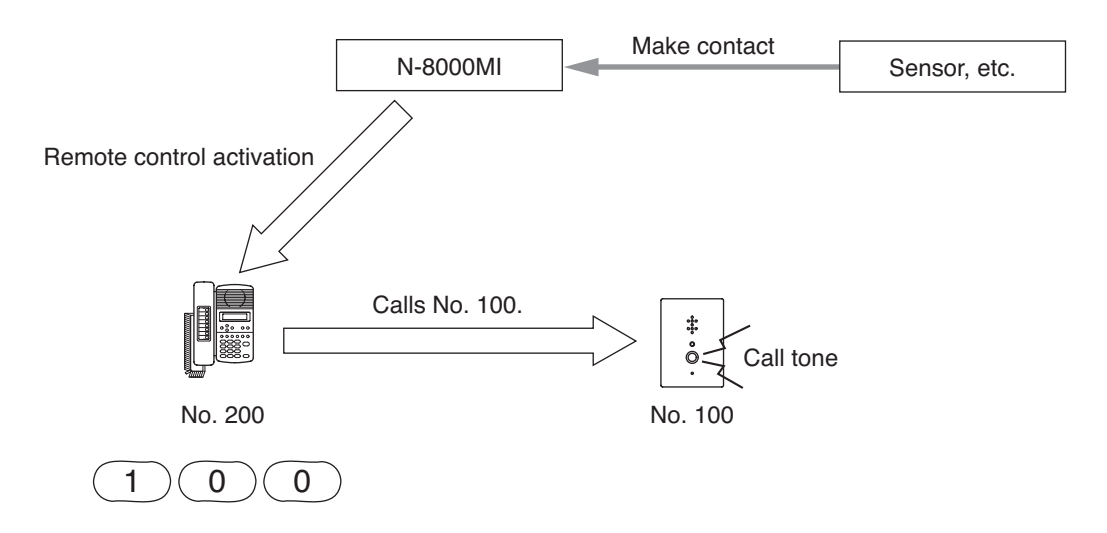

## 9.6.3. Contact bridge function (external contact interlock)

Contact signals can be transmitted by way of a network.

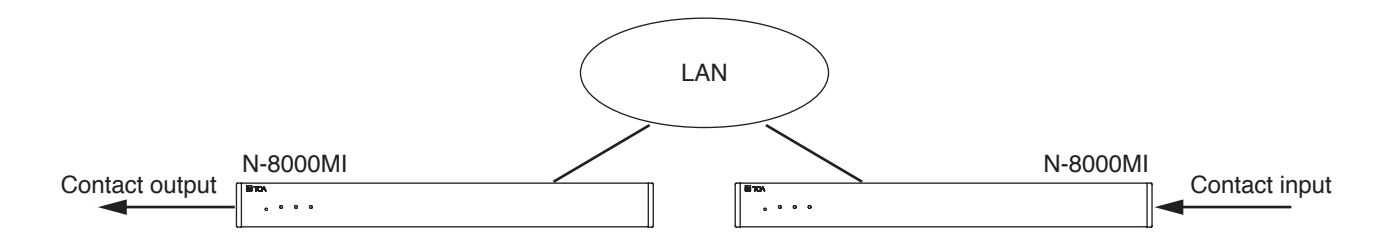

## 9.6.4. Paging busy input

Busy status data from an airport broadcast system or similar large sound systems can be received when the N-8000MI is interlocked with such systems, allowing important information to be accurately transmitted.

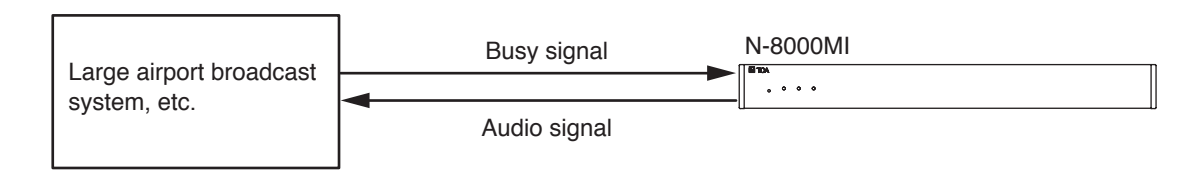

#### 9.6.5. System diagnosis

The N-8000MI diagnoses the system condition, and provides its results at the contact output terminal as open or closed contact. The system diagnosis is performed in a way that the N-8000MI connects the target equipment via the network.

The contact output terminal is closed only when an abnormality has been detected.

Thereafter, its closed terminal opens when the N-8000MI judges the condition to be normal.

This function aims to diagnose the exchange's line status and the network status of the connected equipment.

#### Note

Diagnosis is performed at the set time intervals<sup>\*</sup>. Therefore, the diagnosis results are not obtained in real time. The system condition, even if a change occurs, cannot be detected in the intervals from a diagnosis to the next diagnosis.

\* Diagnosis results are renewed every 20 seconds or less.

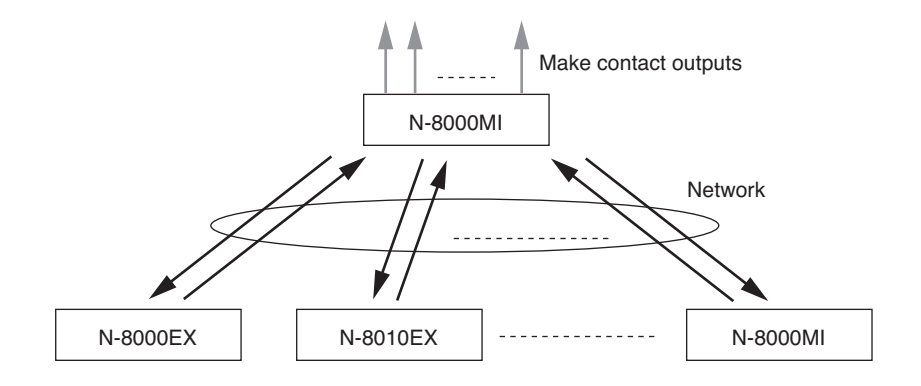

# **Chapter 2**

# **FUNCTIONS AND OPERATION**

This chapter describes the system functions and operation of the N-8000 Series Packet Intercom System.

## **1. BASIC USAGE**

Operation is the same for both the stations connected to the exchange and the IP stations connected to a LAN.

## 1.1. Calling from a Master Station

- Step 1. Dial the number of the station to be called.
  - Dialing from a master station is possible with its handset either lifted or in place.

The calling station's internal speaker sounds an audible call tone (heard in the handset speaker if the handset is lifted).

When a busy tone is heard, wait till the line becomes free, and you are automatically connected to the called party.

- Step 2. Conversation can begin when the calling tone stops and the called party responds.
  - When the called station is set to Automatic connection mode\*, the calling party is automatically connected after a brief call tone and conversation can begin.
  - When the called station is set to Continuous call tone mode\*, a continuous call tone sounds until the called station responds, after which conversation can begin.
- Step 3. When conversation is finished, press the Clear key or replace the handset.

\* Use the supplied N-8000 Software program to perform Automatic connection mode/Continuous call tone mode setting. (Refer to p.5-52, 5-56.)

## Note

If the system has been set for call time-out or conversation time-out, the call or conversation automatically stops after the specified time limit. The specific length of this time-out (in 10-second units between 10 and 999 seconds) is preprogrammed into individual exchanges or IP stations using the supplied N-8000 software . (Refer to p. 5-30, 5-49.)

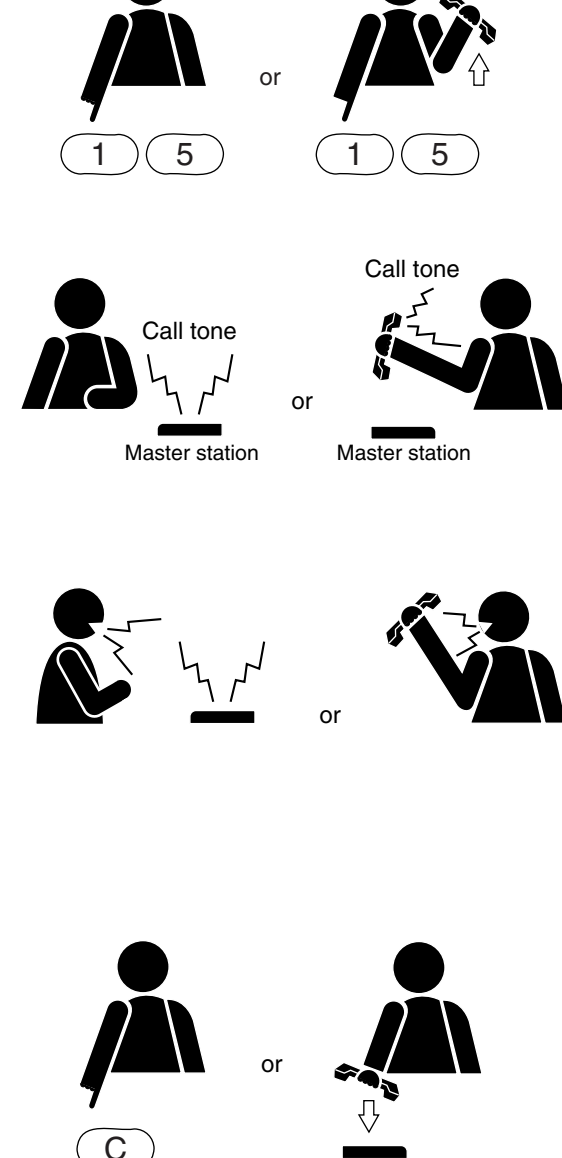

## 1.2. Calling from a Door Station

Step 1. Press the call button to call the pre-programmed master station.

The calling station's internal speaker sounds an audible call tone.

• If the door station is not set to door station mode, a busy tone is heard when the called master station is busy. When a busy tone is heard, wait till the line becomes free, and you are automatically connected to the called party.

## [When the door station is set to door station mode]

The call tone sounds only once regardless of the called station's connection mode settings.

When no response is made to a call within 30 seconds, the call automatically stops, as the call timeout is limited to 30 seconds in this mode.

## [When the door station is not set to door station mode]

When the called master station is set to Automatic connection mode, the calling party is automatically connected after a brief tone and conversation can begin.

When the called master station is set to Continuous call tone mode, a continuous call tone sounds until the called station responds, after which conversation can begin.

## Note

Calls cannot be terminated at the door station.

Step 2. Conversation can begin when the called party responds.

## [When the door station is set to door station mode]

Conversation automatically terminates in 30 seconds, as the conversation timeout is limited to 30 seconds.

## Тір

This 30-second limit becomes invalid when lifting the handset, or pressing the hold key or transfer key at the master station.

## [When the door station is not set to door station mode]

Conversations are available until the called party at the master station executes the termination operation.

## Note

Conversation cannot be terminated at the door station.

## Notes

- Preprogram the master station to call to.
  Programming can be performed by dialing operation of the multifunctional master station (refer to p.7-7) or using the supplied N-8000 Software program (refer to p.5-54, 5-59).
- Use the supplied N-8000 Software program to perform Door station mode setting. (Refer to p.5-52, 5-56.)

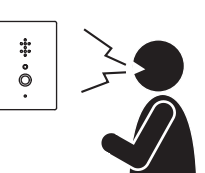

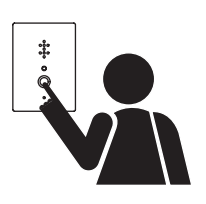

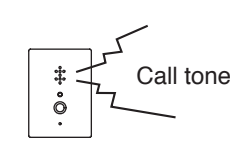

## 1.3. Receiving a Call

## 1.3.1. Receiving a call at the master station

Step 1. Responding to a Received Call.

- 1-1. If the called station is set to Automatic connection mode\*, the call tone sounds only once, after which the calling party's voice is heard immediately through the internal speaker. Respond by speaking into the station microphone or the handset.
- 1-2. If the called station is set to Continuous call tone mode\*, press any key for hands-free conversation or lift the handset for handset conversation.
  Tip

If a headset is connected to the called station, the call tone is also heard from the station speaker. Lifting the handset creates a handset conversation.

- Step 2. When conversation is finished, press the Clear key or replace the handset.
- \* Use the supplied N-8000 Software program to perform Automatic connection mode/Continuous call tone mode setting. (Refer to p.5-52, 5-56.)

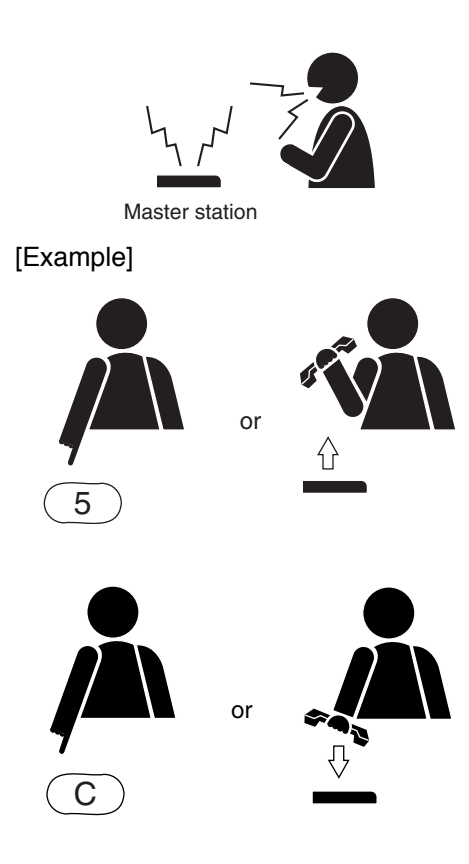

## 1.3.2. Receiving a call at the door station

When receiving a call from the master station, the call tone sounds only once, after which the calling party's voice is heard immediately through the internal speaker. Respond by speaking into the door station.

Conversation termination operation cannot be executed at the door station.

Conversation can be terminated by the termination operation at the master station or after the preset time limit.

## 1.4. Station Speaker Volume

The volume of the master station speaker can be preset (in five 3-decibel increments) using the supplied N-8000 software program, however it can also be adjusted at the station.

• Pressing the [ #/ A ] key during conversation increases the volume.

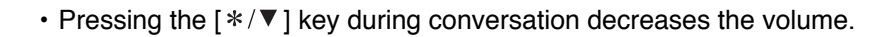

## Note

The resulting volume level will be maintained even after conversation is finished.

## 2. CONVERSATION FUNCTIONS AND OPERATION

## 2.1. Conversation

## 2.1.1. Hands-free conversation

Permits conversations to be made without holding the handset when another party is called or when a call is received in automatic connection mode.

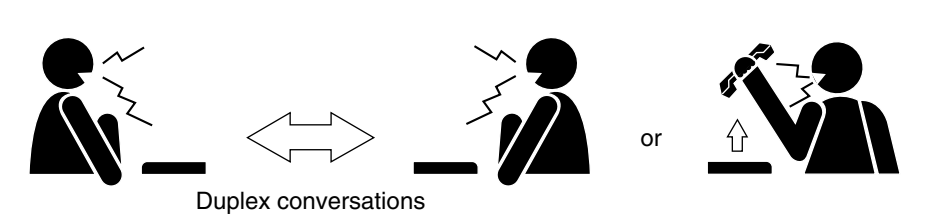

## [Ambient Noise Level Measurement]

The master station has a function to measure ambient noise level at its installation site, automatically making the internal setting for proper hands-free conversation. (Since IP stations are so designed as to always perform proper hands-free conversation, they need not make the measurement.)

If a malfunction of hands-free conversation such as one-way conversation from the station in high ambient noise area occurs, recalibrate by re-measuring ambient noise as follows.

## With the handset in place, press the $[*/\P]$ key and then the $[#/\blacktriangle]$ key to begin ambient noise level re-measurement.

"Re-measuring" will appear on the LCD (if the N-8000MS station is being used).

After about five seconds, a confirmation tone sounds to indicate that ambient noise re-measurement has been completed.

## Тір

The master station automatically measures the ambient noise level when the Exchange is powered up or the station is connected to the line. During the measurement, the station's status indicator flashes and the dial operation cannot be performed.

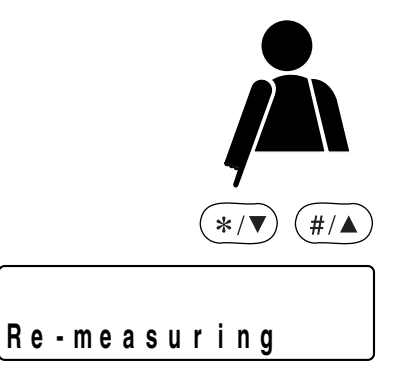

## [Operation when both stations are engaged in hands-free conversation]

In "hands-free to hands-free" conversation between both stations, simultaneous two-way conversation is established by way of an echo canceller\* and voice switch employed in each station.

During this conversation, station's internal settings (parameters relating to the condition of sound reflection) are constantly updated in response to the change in sound collected by the built-in microphone, allowing for optimum hands-free conversation.

When both stations make hands-free conversation after either one has been moved in a new environment or the environment surrounding the station has significantly changed, this may cause acoustic feedback. In this case, continue the conversation and the situation will soon return to the normal condition.

If acoustic feedback cannot be removed, adjust the microphone sensitivity and speaker output volume of the station.

## Note

Use the supplied N-8000 Software program (refer to p. 5-52, 5-56) to set the microphone sensitivity and speaker output volume.

It is possible to set the master station's speaker output volume at the station. (Refer to p. 2-4.)

\* An echo canceller is used to eliminate acoustic feedback caused when the voice outputs from the station's speaker are picked up by the same station's microphone. As acoustic feedback cannot be eliminated thoroughly, the echo canceller is usually used in conjunction with a voice switch.

## 2.1.2. Handset conversation

Calls can be made or received by lifting the handset.

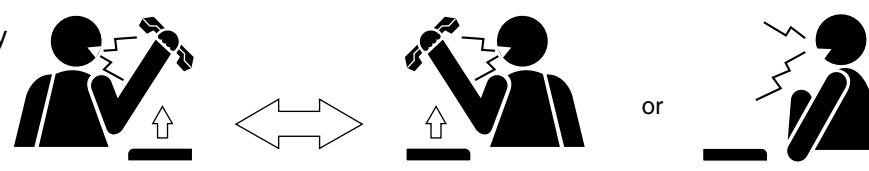

Duplex conversations

## 2.1.3. PTT conversation

This function makes announcements and conversations possible to areas with a high ambient noise level. Pressing the Push-to-talk key during a conversation enables one-way conversation from the party who pressed the Push-to-talk key. Conversation flow is reversed when the key is released. When both parties have pressed the Push-to-talk key, the party who pressed the button last is given precedence to speak.

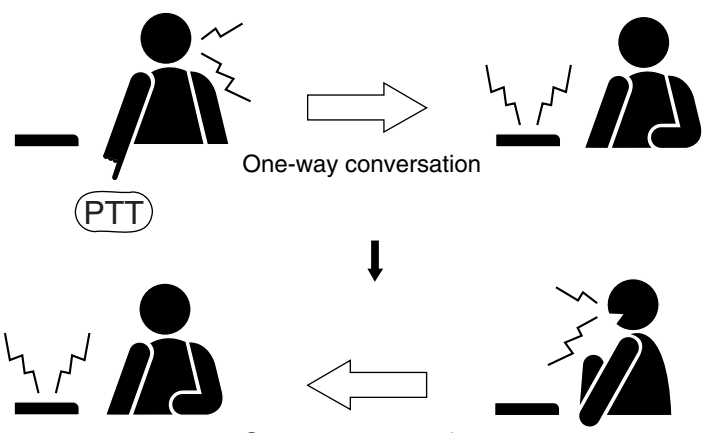

One-way conversation

## 2.2. Calling

## 2.2.1. Individual calls

- The desired party can be called by dialing its station number. (The desired party can be called by dialing its station number without lifting the handset.)
- Conversation can begin when the called party responds and the call tone stops.
- A busy tone indicates that the called party is already engaged on another line. Connection to the called party will occur as soon as the busy line is freed.

## 2.2.2. Master station calls

The pre-programmed master station can be called by pressing the door station's call button.

## Note

Preprogram the master station to call to.

Programming can be performed by dialing operation of the multifunctional master station (refer to p.7-7) or using the supplied N-8000 Software program (refer to p.5-54, 5-59).

## 2.2.3. Redialing

Pressing the Redial key automatically redials the last dialed number. Only the N-8000MS Multifunctional Master Station and the N-8500MS IP Multifunctional Master Station permit selection from the most recent 10 numbers dialed.

## Тір

Keys to be registered into the Redial key are the Dial keys (12 keys), the Paging key, and the Function key.

## When using the N-8010MS/8011MS/8020MS/8031MS:

Press the Redial key to automatically redial the last dialed number (individual call, paging, etc.)

## [Example when dialing the paging last]

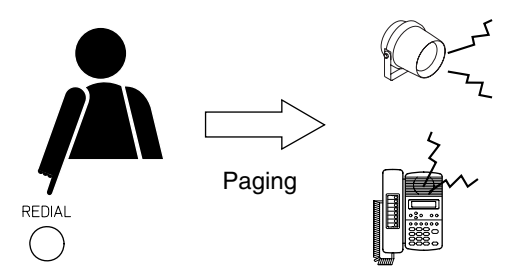

#### When using the N-8000MS/8500MS station:

- Step 1. Press the Redial key to display the most recently dialed numbers on the display.
- Step 2. Use the Up and Down arrow keys to display the desired dial number. Pressing the Down arrow key displays the last ten numbers dialed in reverse chronological order. They are numbered 0 9 from top to bottom.
- **Step 3.** Press either the Select or Redial key to perform the dial operation indicated on the display (individual call, paging, etc.).

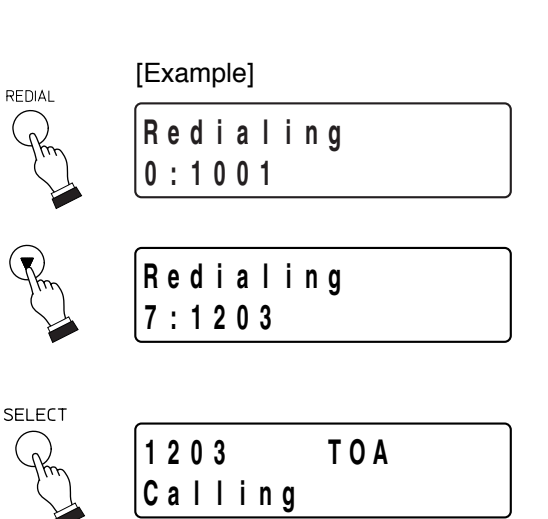

#### 2.2.4. Recall

The last conversation partner can be recalled by pressing the  $[\#/\blacktriangle]$  key regardless of whether the call was made or received. Only the N-8000MS Multifunctional Master Station and the N-8500MS IP Multifunctional Master Station permit selection from the most recent 10 numbers.

#### When using the N-8010MS/8011MS/8020MS/8031MS:

Press the  $[\#/\blacktriangle]$  key to recall the last conversation partner regardless of whether the call was made or received.

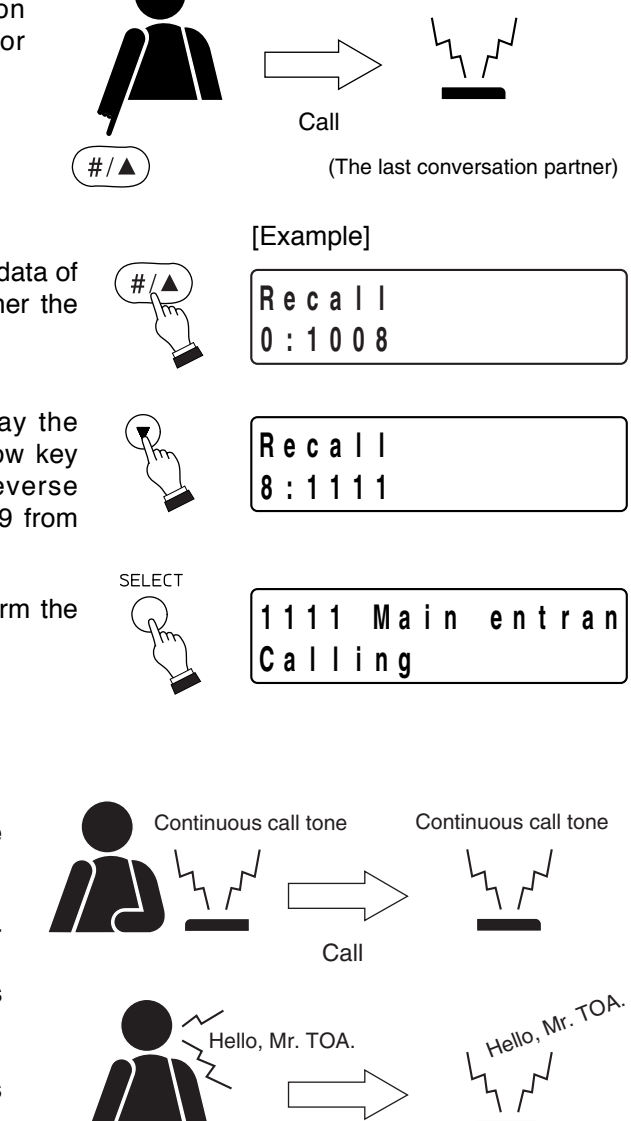

Call

#### When using the N-8000MS/8500MS:

- Step 1. Press the [ #/▲] key to display the recent dial data of the conversation partners regardless of whether the call was made or received on the display.
- Step 2. Use the Up and Down arrow keys to display the desired dial number. Pressing the Down arrow key displays the last ten numbers dialed in reverse chronological order. They are numbered 0 9 from top to bottom.
- **Step 3.** Press either the Select or [#/▲] key to perform the dial operation indicated on the display.

## 2.2.5. Voice callings

A voice call can be made to the called station while making a call by means of a continuous call tone.

- Voice a call to a called party by pressing the Push-totalk key as the continuous call tone sounds.
   The call tone stops as long as the Push-to-talk key is pressed, enabling the called party to hear your voice.
- The original continuous call tone resumes as soon as the Push-to-talk key is released.

## 2.2.6. Group calls

- When a station is assigned to group call member station, if the station is called, this station (representative station) and all member stations are simultaneously called by a continuous call tone regardless of their call receiving mode settings.
- Even when the representative station is busy, all of the associated member stations within the same group are called by means of a continuous call tone. This continuous call tone stops when any one of the associated stations responds to the call.

## Notes

- Use the supplied N-8000 Software program to perform the group call member station setting. (Refer to p. 5-52, 5-56)
- The N-8050DS Door Station and N-8540DS IP Door Station cannot be assigned to the group call representative station nor member station.

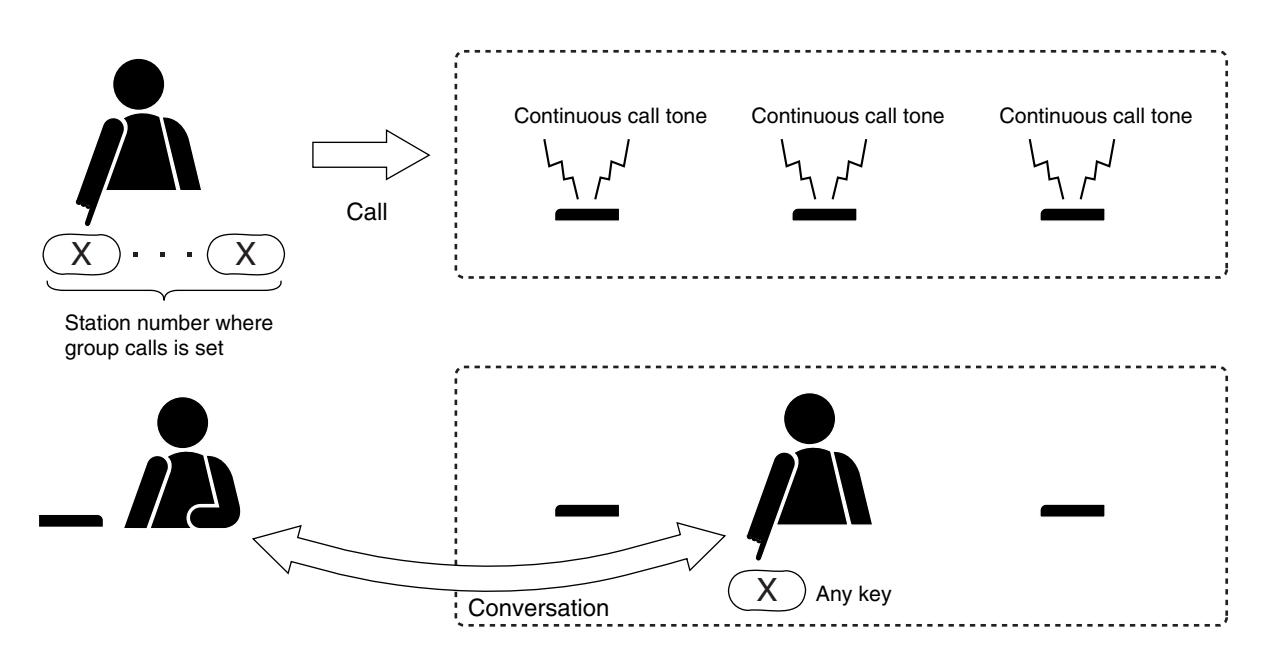

## 2.3. Setting Call Receiving Modes

Call receiving modes, and call tone on/off can be selected for each station.

Use the supplied N-8000 Software program to perform the setting. (Refer to p. 5-52, 5-56.)

## 2.3.1. Automatic connection

Incoming calls are automatically connected after a brief call tone (about 1 second) or without a call tone. When a call is received, the status indicator flashes red. It lights red continuously when a conversation begins. Lifting the handset creates a handset conversation.

## 2.3.2. Continuous call

Calls continue with a continuous call tone (or without a call tone) and a status indicator continuously flashes as long as no response is made. When a call is received, the status indicator flashes red. It lights red continuously when a conversation begins.

Lifting the handset to respond to a call creates a handset conversation.

Pressing any key to respond to a call creates a hands-free conversation (one-touch key response).

## Note

The N-8050DS Door Station and N-8540DS IP Door Station cannot be set for the continuous call function.

## 2.4. Speed Dialing

## 2.4.1. Auto-dialing (N-8000MS/8500MS only)

The dial operation (up to 20-digit numbers) programmed into the station's auto dialer can be performed by one-touch dialing.

- Auto Dial keys can be programmed individually at each station.
- The contents programmed into each Auto Dial key can be confirmed at each station.

## [Programming]

- Step 1. Press the Menu key to set the display to Menu mode.
- **Step 2.** Press the Select key to set the display to autodial programming mode and display the data already programmed into Auto Dial key 1.

Tips

- Use the Left and Right arrow keys to scroll the display of programmed numbers with more than 15 digits.
- Since there are no factory program settings, the display is initially blank.
- **Step 3.** Select the desired Auto Dial key by pressing the corresponding Auto Dial key directly or moving the cursor using the Up and Down keys.
- Step 4. Press the Select key to allow the contents programmed into the selected Auto Dial key to be changed.
- Step 5. Enter new programming contents using the Dial keys (12), Paging key, Paging Response key, Hold key, Transfer key, and/or Function key. Entering a number longer than 15 digits causes the screen to scroll.
- **Step 6.** Press the Select key to enter the number into the program of the selected Auto Dial key. To continue programming other keys, return to Step 3 and repeat the process.
- Step 7. Press the Menu key to return the screen to the normal (standby) mode.

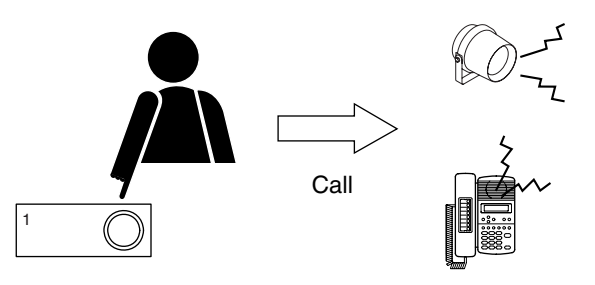

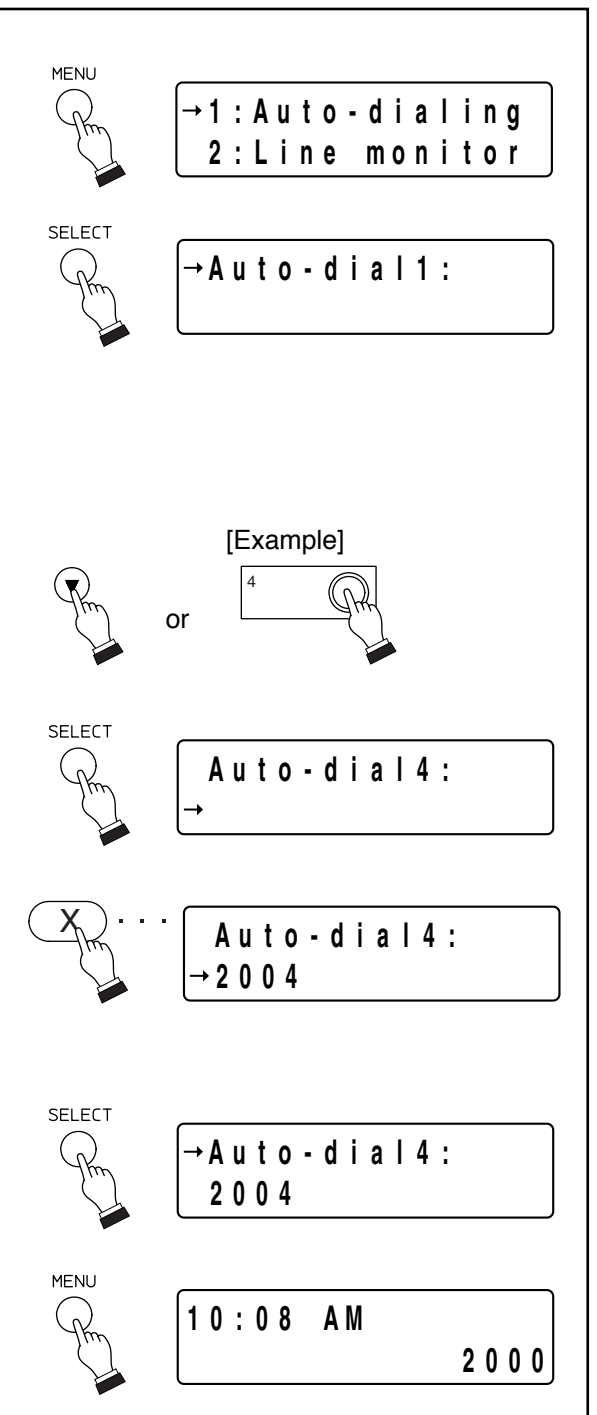

## 2.4.2. One-touch dialing

The dial operation (up to 20-digit numbers) programmed into the station's [7], [8], [9], [0], or [Off-Hook\*] keys can be called by one-touch dialing.

\* The action to lift up the handset.

#### Notes

- Perform one-touch dial programming when using the external dial input terminal on the N-8031MS.
- The one-touch programming can be performed either by dialing operation (see below) or using the supplied N-8000 Software program. (Refer to p. 5-54, 5-59.)

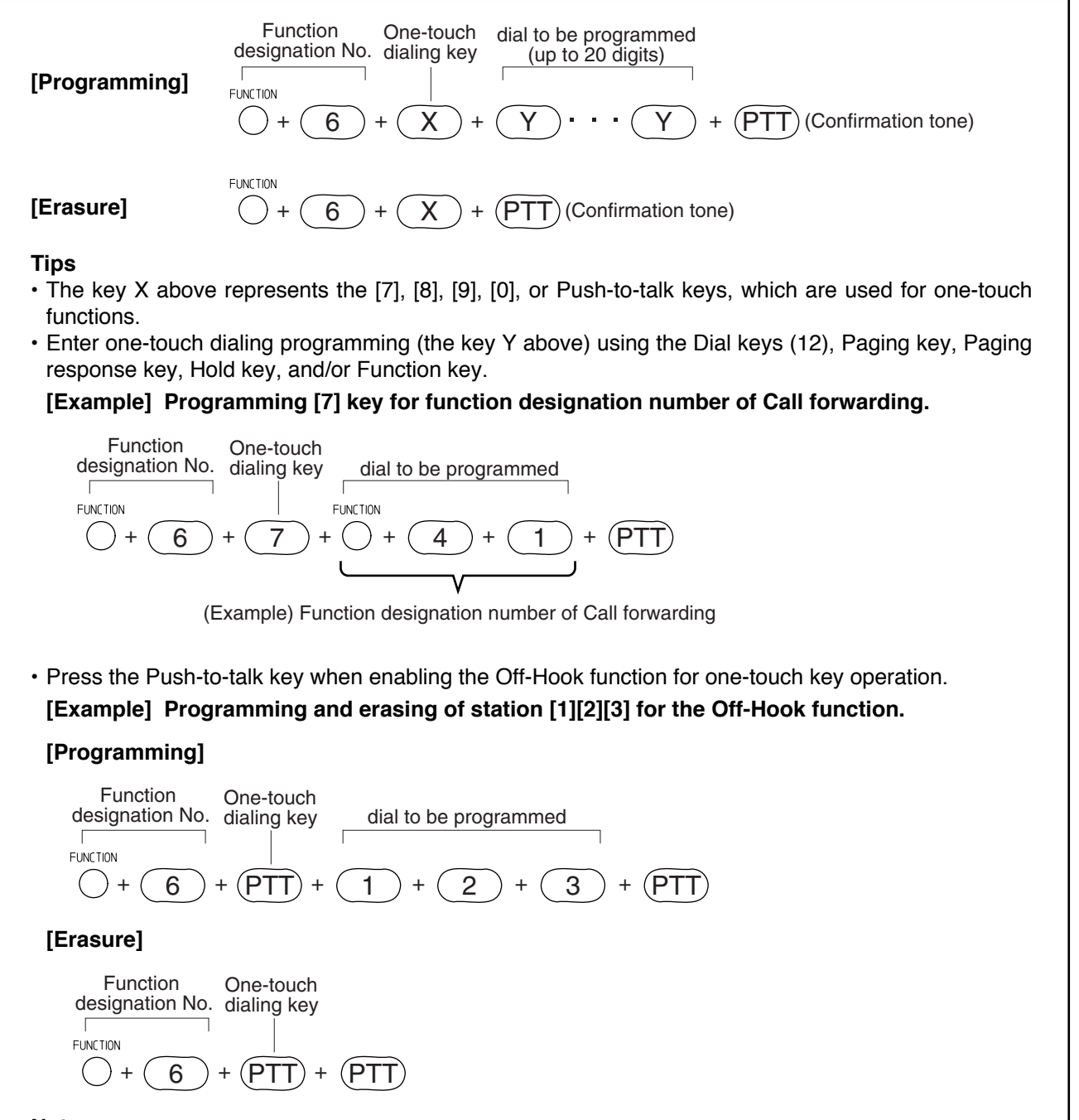

#### Note

The programmed contents by dialing operation are automatically saved into the exchange or IP stations at midnight every day. If the exchange or IP station is turned off before completion of save, the state returns to the contents that were programmed before power-off.

## 2.5. Hold

## 2.5.1. Mic off

Disabling the microphone during a conversation places the line on hold.

## [Mic off]

Hold down any key of [0] through [9] continuously during a conversation.

## [Mic off release]

If the key hold down is released, the original conversation is restored.

## 2.5.2. Call hold

Conversation during a conversation can be placed on hold.

## [Hold]

Pressing the Hold key during a conversation placed the conversation on hold, transmitting a hold tone to both parties.

If the handset is replaced with the key held down, the conversation is not terminated.

## [Hold release]

If the Hold key is pressed again, the hold mode is cancelled, and the original conversation is restored. If the call is on hold with the handset on hook, only lifting the handset cancels the hold mode.

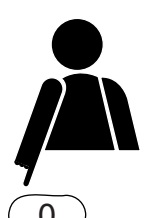

[Example]

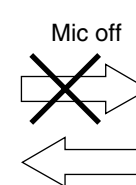

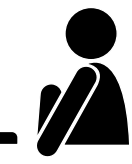

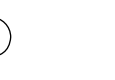

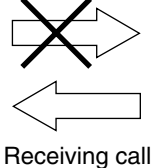

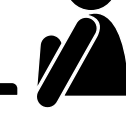

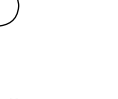

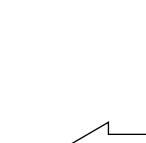

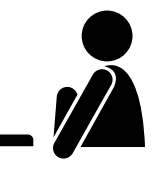

n

Release the key hold down.

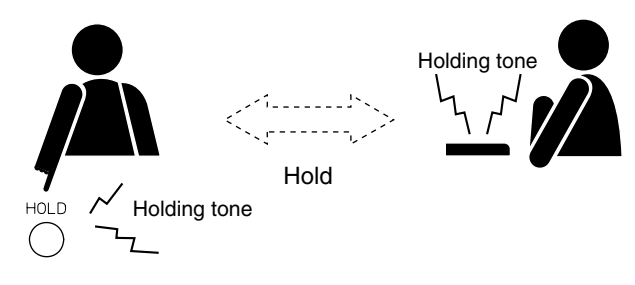

Conversation

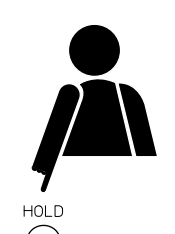

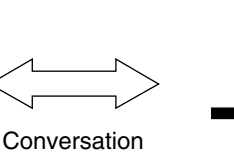

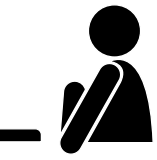

## 2.6. Call Transfer

During a conversation, either party can call another station to speak with a third party (temporarily placing the original conversation partner on hold) and then either return to the original conversation or transfer the conversation with the third party to the original conversation partner.

#### Note

The stations connected to the N-8010EX will not perform the Call Transfer function.

- **Step 1.** Press the Transfer key during a conversation to place the current conversation on hold and transmit a holding tone to the other party.
- **Step 2.** Dial the third party's station number, for example [6][3]. If the third party responds, the first party can speak with the third party while keeping the original conversation on hold.

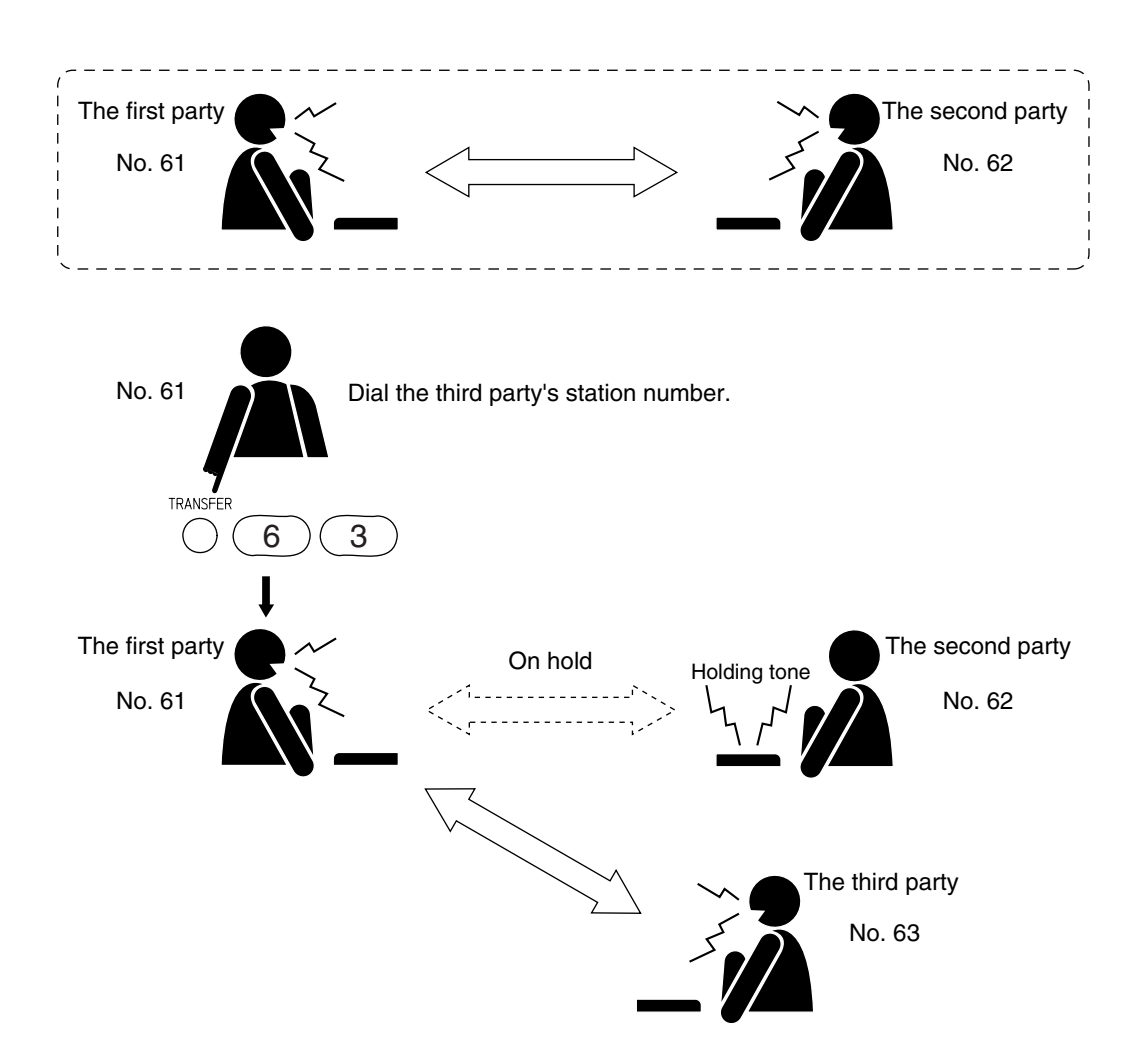

After completing the conversation with the third party, the first party can transfer the original conversation to the third party or return to the original conversation, as described next.

## [Transferring calls to a third party]

**Step 3.** To connect the third party to the original conversation partner (who has been placed on hold), either press the Clear key or replace the handset. This permits conversation between the second and third parties.

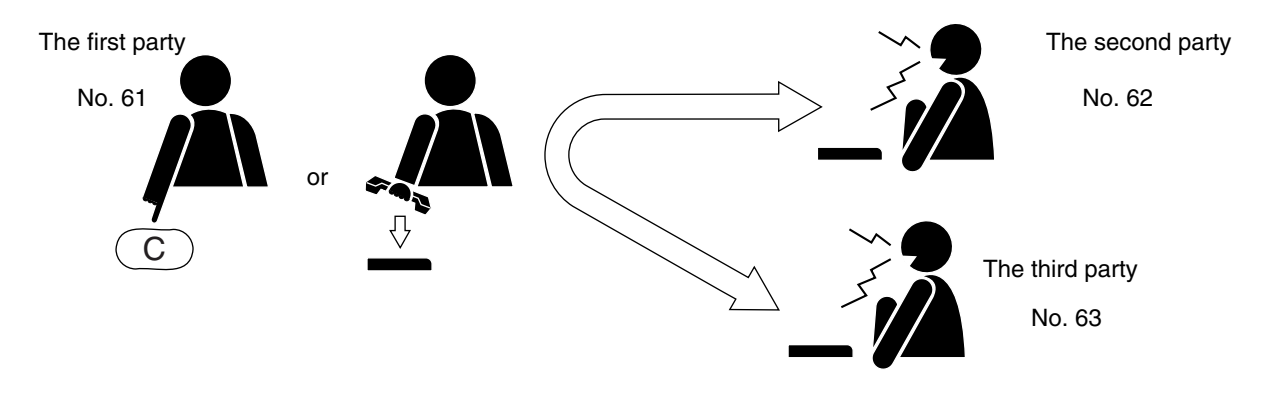

## [Returning to the original conversation]

**Step 4.** To return to the original conversation without transferring it to the third party, press the Transfer key again. The original two-way conversation is restored.

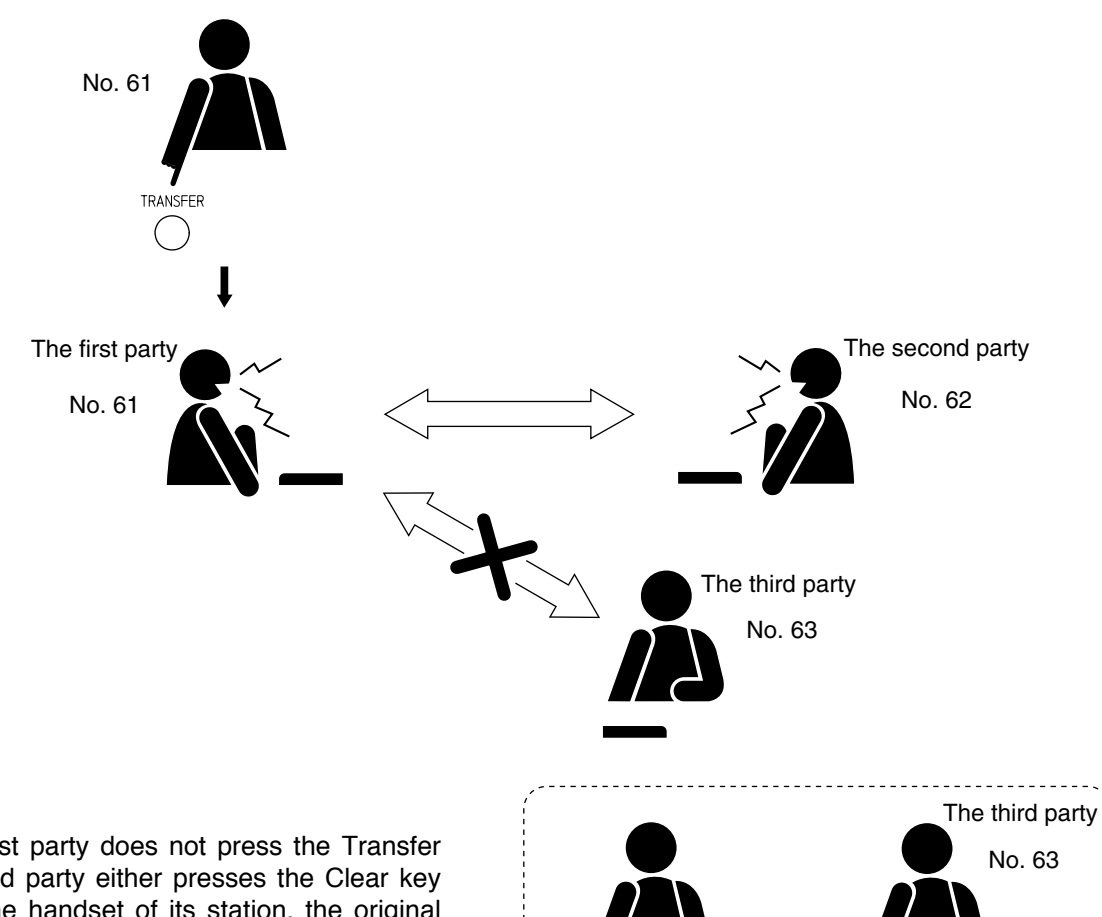

or

## Тір

Even if the first party does not press the Transfer key, if the third party either presses the Clear key or replaces the handset of its station, the original conversation is restored.

## 2.7. Automatic Transfer

## Note

Calls cannot be automatically transferred to the station connected via the multi interface unit.

## 2.7.1. Group hunting

Calls to a busy station are automatically transferred to another designated station.

This Group hunting function also applies to the call transfer (p. 2-12) performed during conversation.

When the designated station to which a call was transferred is busy, the call is automatically transferred to the next designated station, and this continues in series until a free line is found.

#### Note

The station to which a call is to be transferred can be set either by dialing operation (see below) or using the supplied N-8000 Software program. (Refer to p. 5-52, 5-56.)

Use the supplied N-8000 Software program to enable or disable the Group hunting function. (Refer to p. 5-30, 5-49.)

The station to which a call is to be transferred cannot be designated unless the group hunting function is enabled.

(Example: A call to the station number 62 will automatically be transferred, if 62 is busy, to the next designated station, number 63.)

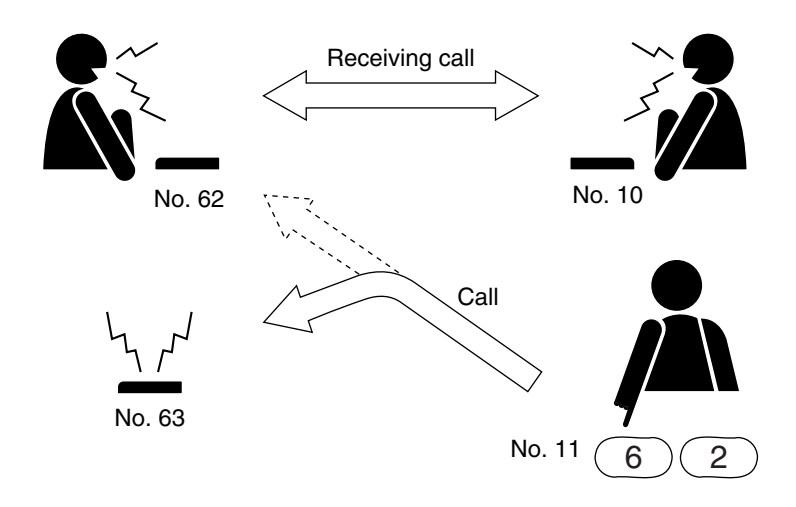

## Notes

Calls are not transferred under the following conditions:

- The designated station is set for Call forwarding.
- The designated station is not in standby mode. (However, even when the designated station is busy, if it is set for Group hunting, the call is further transferred to the next designated station.)
- The station set for Group hunting is called as a representative or its associated member station of the group.

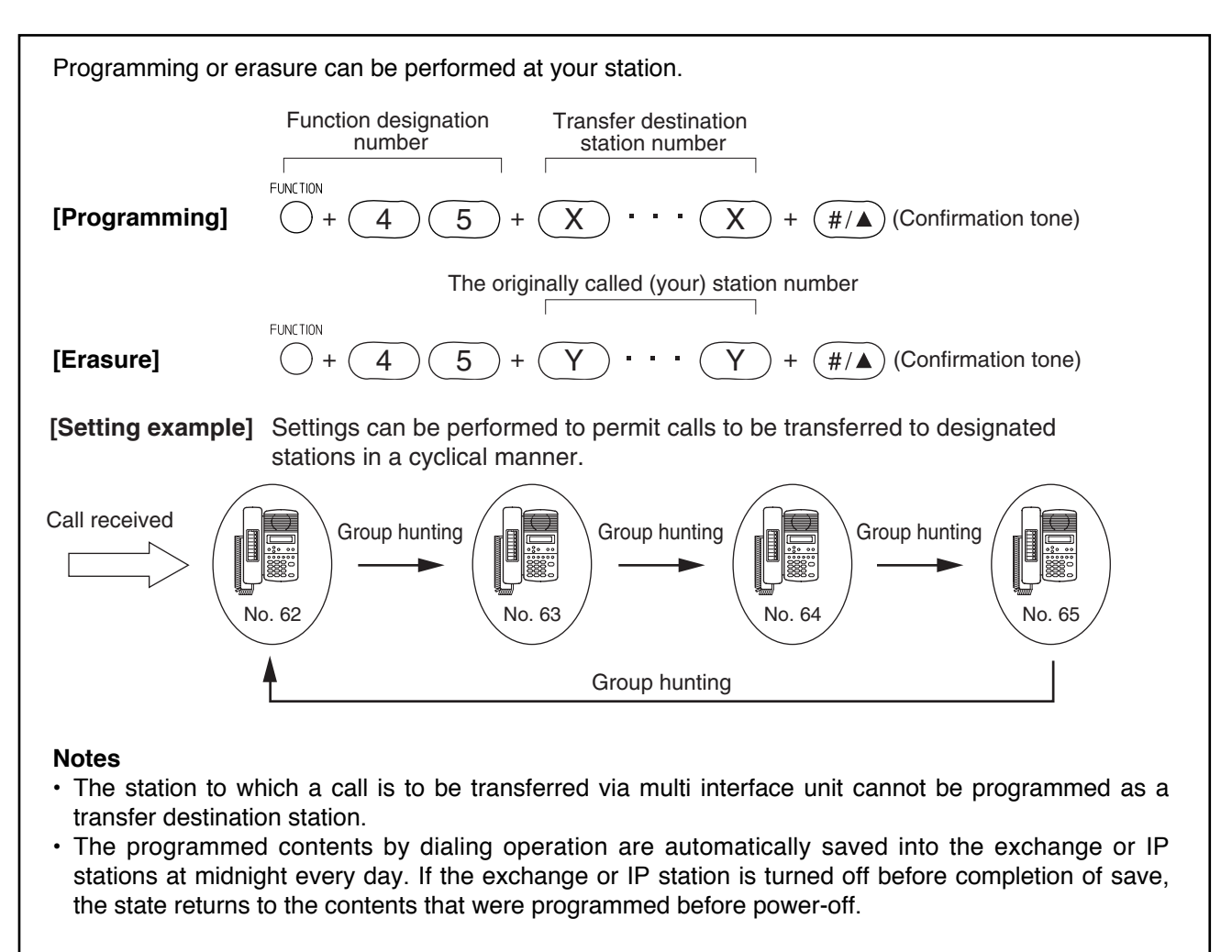

#### 2.7.2. Absence transfer

When no response is made to a call to the station for a set period of time, the call is automatically transferred to another designated station.

Calls received during conversation can be transferred. (Refer to p. 2-12.)

The station to which a Absence transfer is to be transferred can be set either by a dialing operation (see below) or using the supplied N-8000 Software program. (Refer to p. 5-52, 5-56.)

Use the supplied N-8000 Software program to enable or disable the Absence transfer or to set a calling duration. (Refer to p. 5-30, 5-49.)

The station to which a call is to be transferred cannot be designated unless the Call forwarding function is enabled.

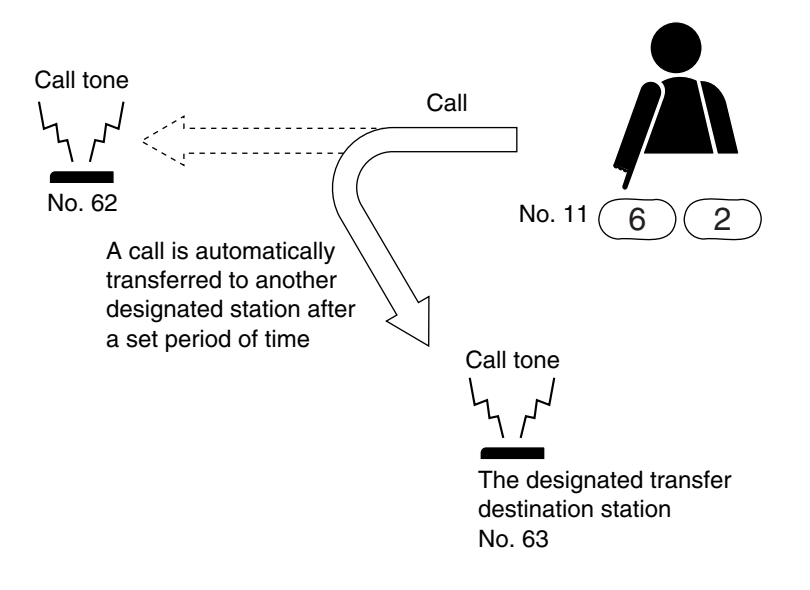

#### Notes

Calls are not transferred under the following conditions:

- The designated station is set for Call forwarding.
- The designated station is not in standby mode
- The station set for Absence transfer is called as a representative or its associated member station of the group.

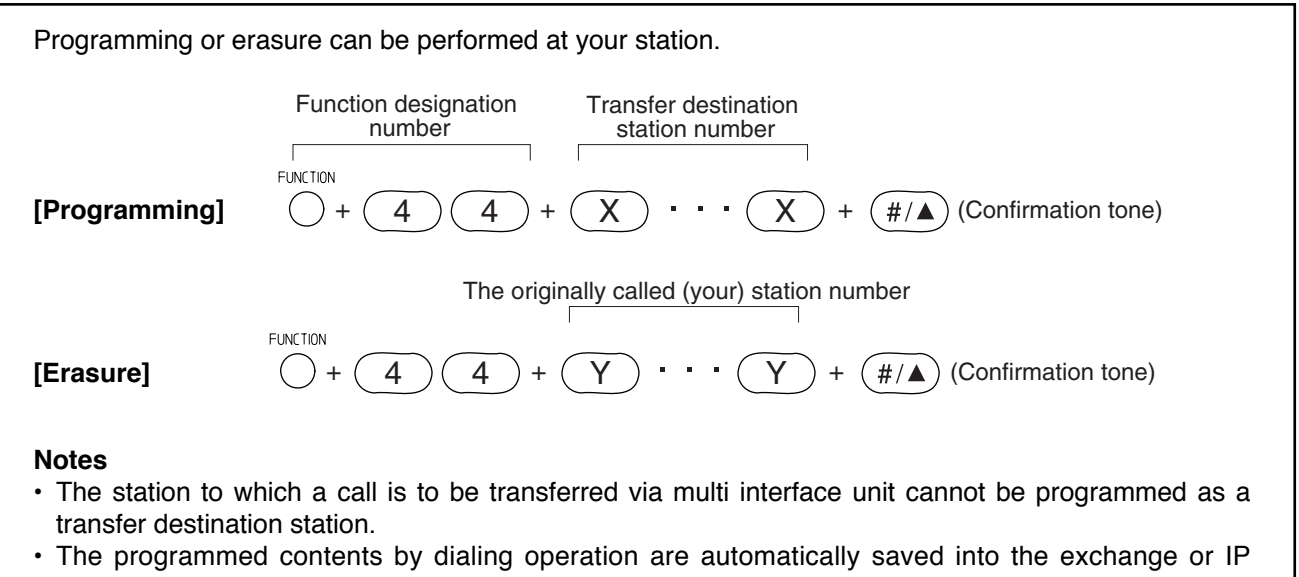

 The programmed contents by dialing operation are automatically saved into the exchange or IP stations at midnight every day. If the exchange or IP station is turned off before completion of save, the state returns to the contents that were programmed before power-off.

## 2.7.3. Call forwarding

Calls to stations are automatically transferred to another designated station without sounding a call tone. Two different modes are available: one is call forwarding, in which calls are manually rerouted to the selected station, and the other is time-based call forwarding, which transfer calls only when the preset time is reached. This Call forwarding function also applies to the call transfer (p. 2-12) performed during conversation.

The station to which a Call forwarding is to be transferred can be set either by dialing operation (see below and p. 2-18) or using the supplied N-8000 Software program. (Refer to p. 5-52, 5-56.)

Use the supplied N-8000 Software program to enable or disable the Call forwarding function or to set the transfer start/end time. (Refer to p. 5-30, 5-49.)

The station to which a call is to be transferred cannot be designated unless the Call forwarding function is enabled.

## Note

Calls are not transferred if the station set for Call forwarding is called as an associated member station of the group.

## [Calls to stations manually set for call forwarding]

Calls to the station manually set for Call forwarding are automatically transferred to the designated station without sounding a call tone.

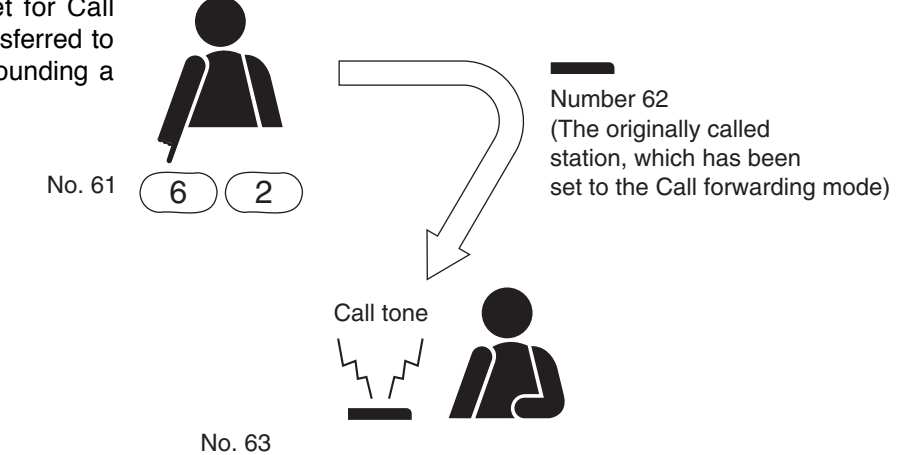

(The designated transfer destination station)

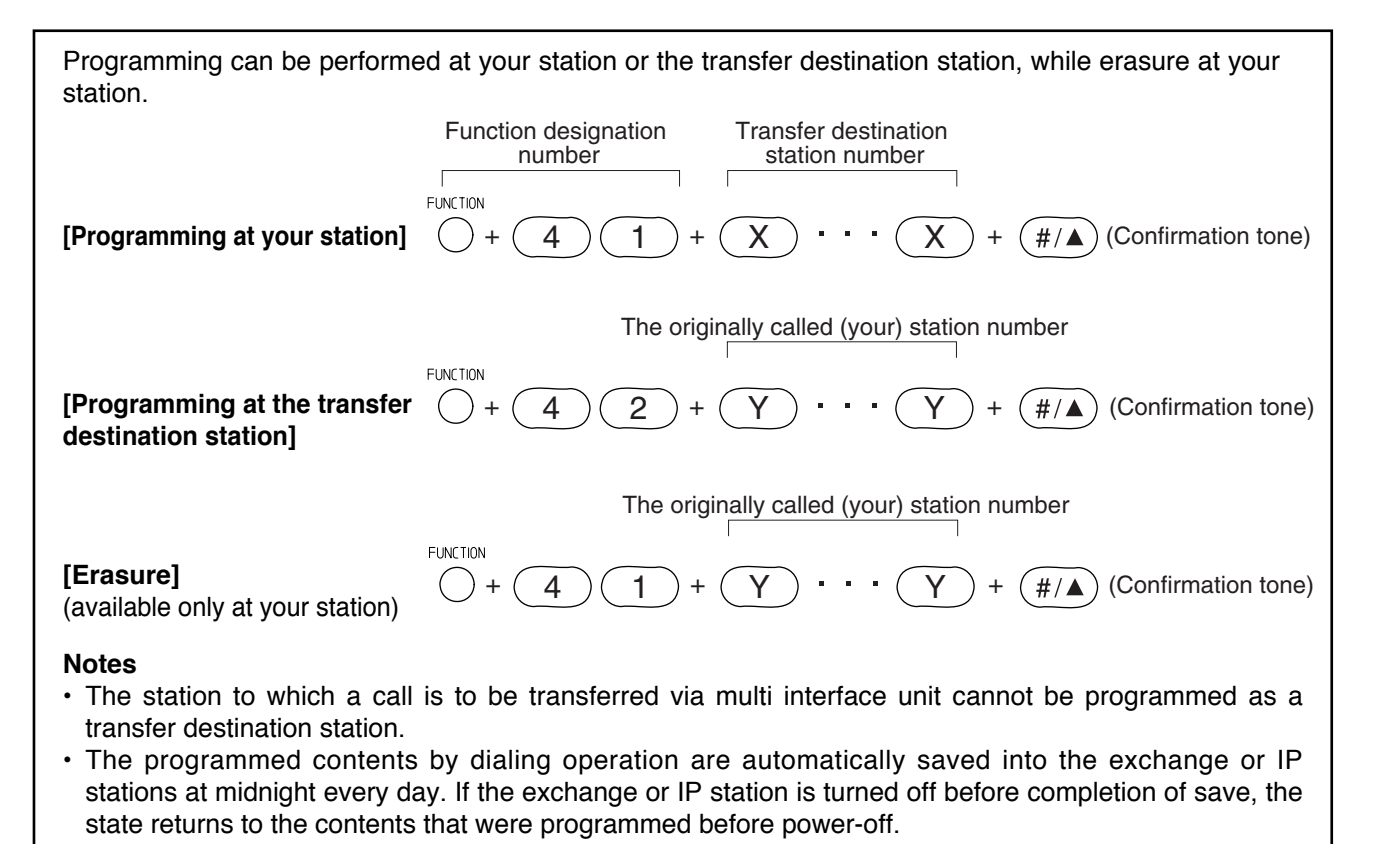

2-17

#### [Calls to stations set for time-based call forwarding]

Step 1. When the preset transfer time is reached, the station's display shows the station (e.g. number 62) has entered the Time-based Call forwarding mode (N-8000MS/8500MS only).

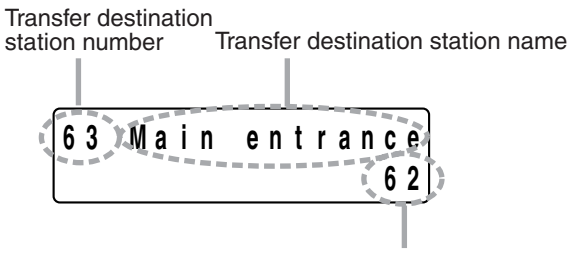

Original station number

Step 2. Calls to stations (original station) are automatically transferred to the transfer destination station without sounding a call tone.

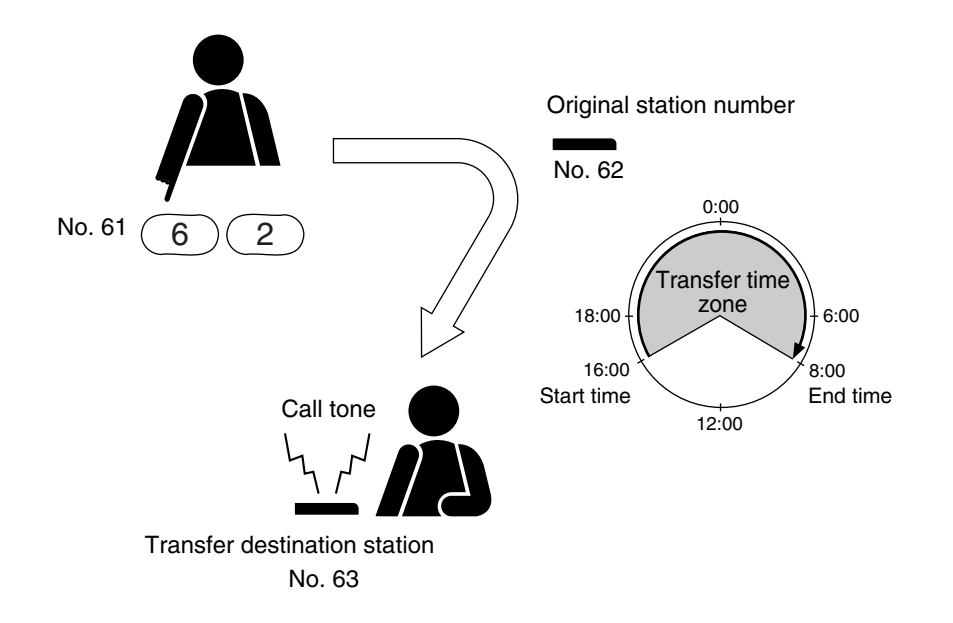

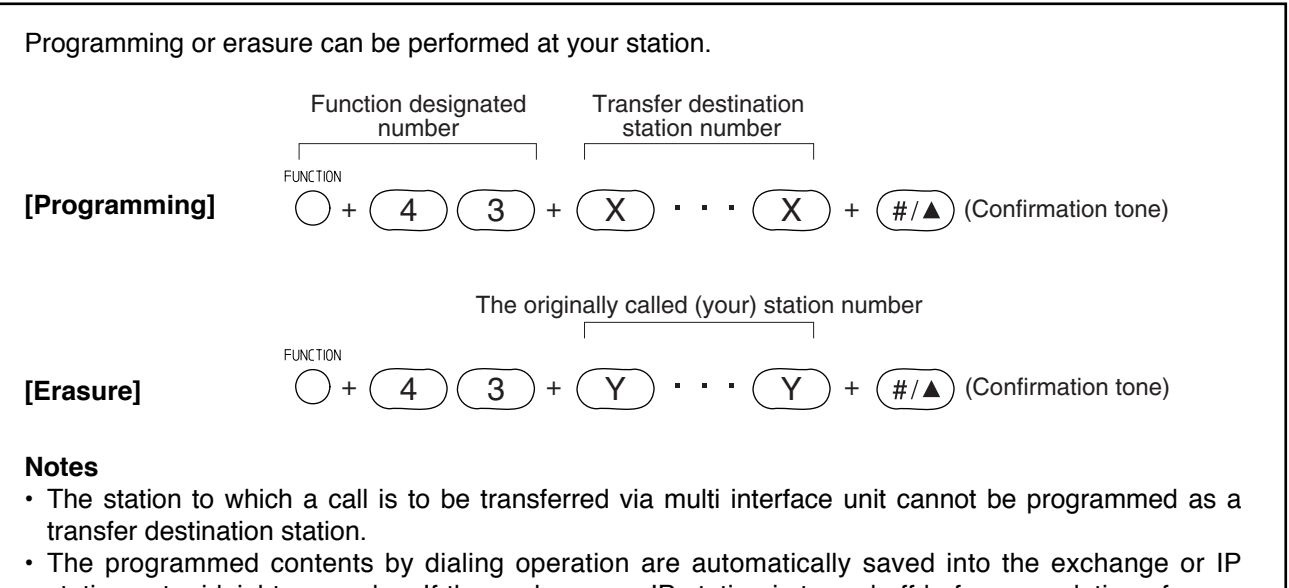

 The programmed contents by draing operation are automatically saved into the exchange of IP stations at midnight every day. If the exchange or IP station is turned off before completion of save, the state returns to the contents that were programmed before power-off.

## 2.8. Remote Response

Calls to a station can be answered, provided both stations are assigned to the same group. Up to 16 stations can be set to a Response group.

The Remote Response function can only be used while calls are being made by a continuous call tone. The Remote response function cannot be used for answering a group call made by the group call function. (Only the representative station and all member stations in the same group can answer this call.)

#### Notes

- Remote Response group can be set either by dialing operation (see next page) or using the supplied N-8000 Software program. (Refer to p.5-64.)
- The stations connected to the N-8010EX will not perform the Remote Response function.

## [Operation example]

While a station (Example: No. 62) is being called by a continuous call tone, the Push-to-talk key of the station (No. 60) belonging to the same group is pressed.

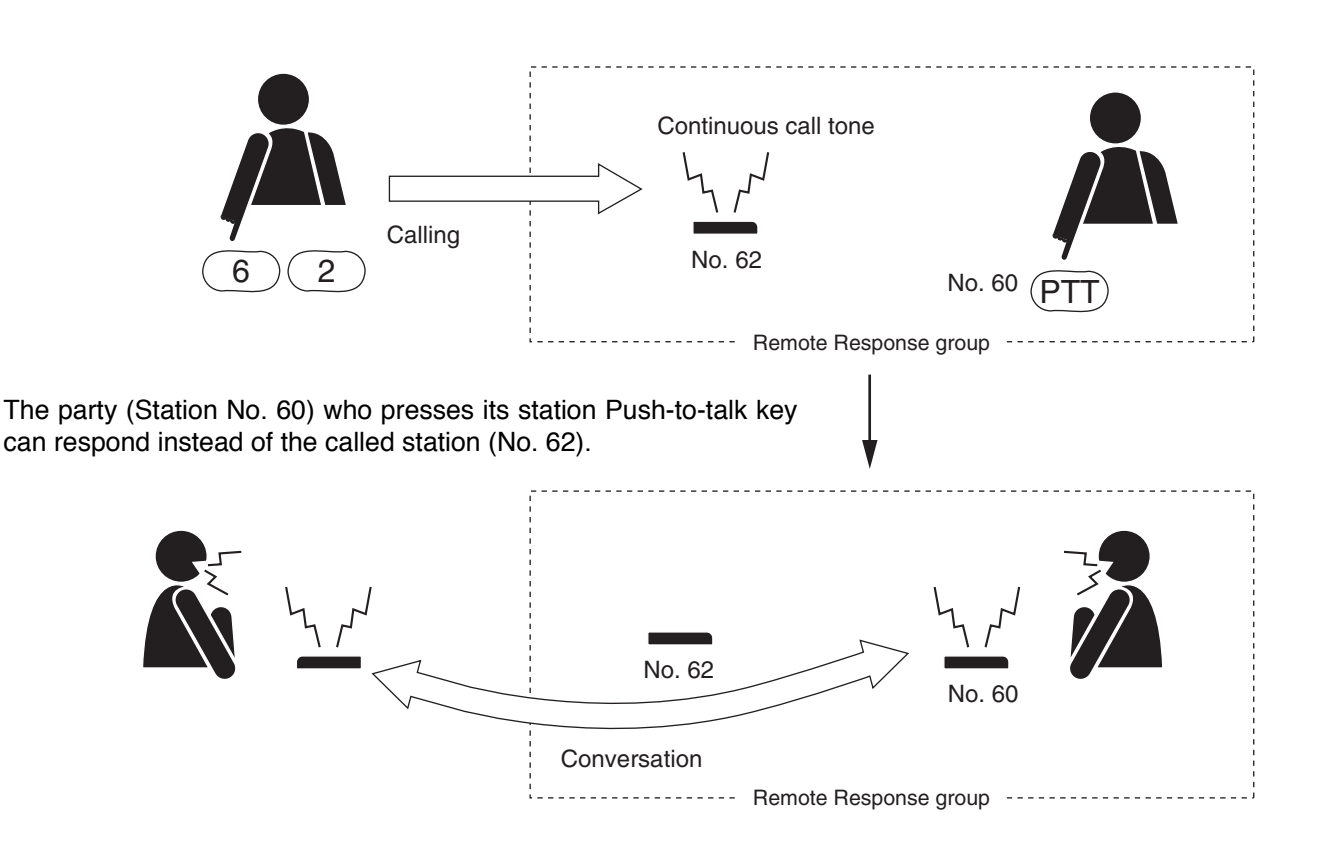

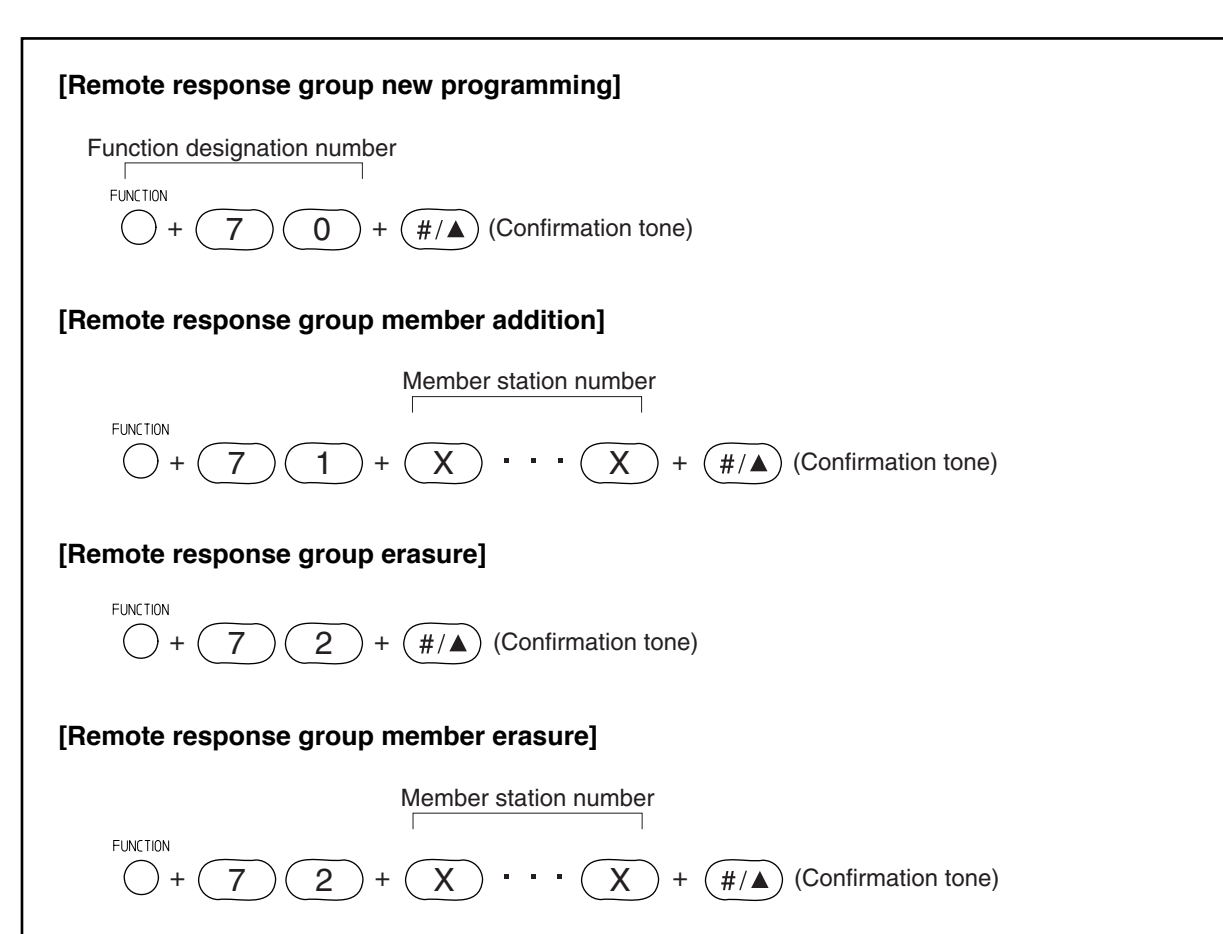

#### Notes

- Stations currently set for other Remote Response groups can not establish a different Remote Response group.
- Stations currently set for other Remote Response groups cannot join a different Remote Response group as a member station.
- Stations currently set for other Remote Response groups cannot erase from a member station of the Remote Response group.
- The programmed contents by dialing operation are automatically saved into the exchange or IP stations at midnight every day. If the exchange or IP station is turned off before completion of save, the state returns to the contents that were programmed before power-off.
## 2.9. Executive Priority

If a called station is busy, as indicated by a busy tone, performing Priority operation from a call station transmits a short priority call tone, then forcibly terminates the current conversation, allowing the call to go through. Access to priority call operation or refusal of priority calls can be set individually for each station. Use the supplied N-8000 Software program to perform the setting. (Refer to p. 5-52, 5-56.)

#### Notes

• Any station can perform the Executive Priority operation.

• The Executive priority calls cannot interrupt the stations connected to the N-8010EX Exchange.

## [Operation]

When Station A calls Station B, which is at that time engaged in a conversation with Station C, Station A presses its [9] key.

A call tone is transmitted to both Stations B and C, and the conversation is forcibly terminated, enabling Station A to be connected to Station B.

• If a setting has been performed to allow Station B to refuse interrupt calls, the Priority Call function cannot be used, and the busy status remains unchanged.

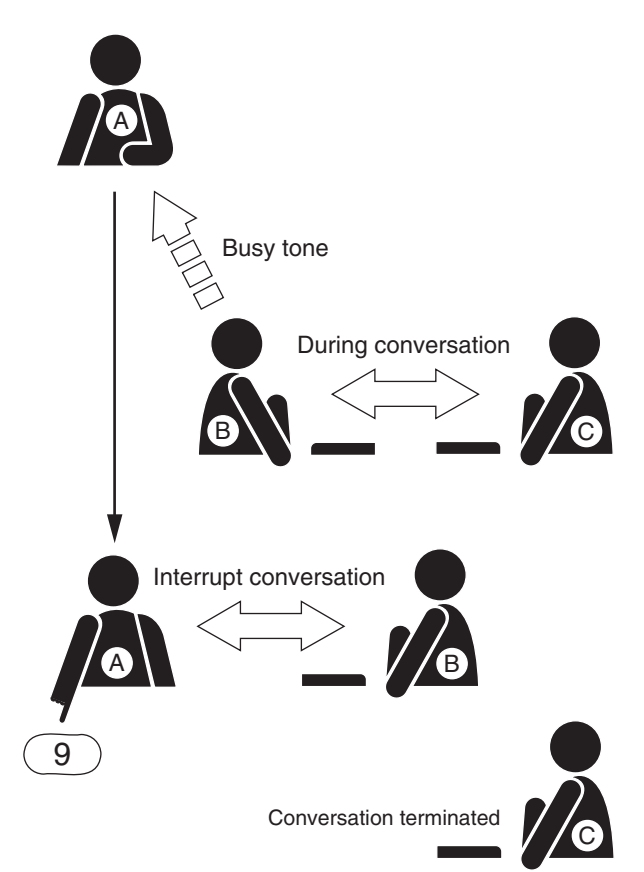

## 2.10. Time-Out

This function restricts the duration of calling, conversation, and paging to prevent the speech path from being left unused when a user neglects to terminate conversation or paging.

When the set time has elapsed, stations automatically return to standby state.

## Note

Use the supplied N-8000 software to set each time limit (programmable for 10 - 990 seconds in 10-second units). (Refer to p. 5-30, 5-49.)

## Тір

The time limit is programmed at the exchange to which the station that makes the call is connected, or at the IP station that makes the call.

## 2.11. Group Blocking

Stations can be blocked into groups (up to 31 groups) which can or cannot make calls to each other. Paging zone numbers available among such groups can also be set.

## Note

Use the supplied N-8000 software to set the station groups, calls that can be made among groups, and paging zones that can be mutually called. (Refer to p. 5-62.)

## [Group blocking group setting example]

Set arbitrary station groups (up to 31 groups).

| Group 1 No. 201 – 209 |                |               |  |
|-----------------------|----------------|---------------|--|
| Group 2               | Group 3        | Group 4       |  |
| No. 210 – 219         | Nos. 220 – 249 | No. 250 – 279 |  |

## [Setting example for enabling or disabling calls among groups]

Calls that station groups can or cannot make to each other can be freely set. In this example, Group 1 can call Groups 2 – 4 and Group 2 can call only Group 1. Groups 3 and 4 cannot call other groups.

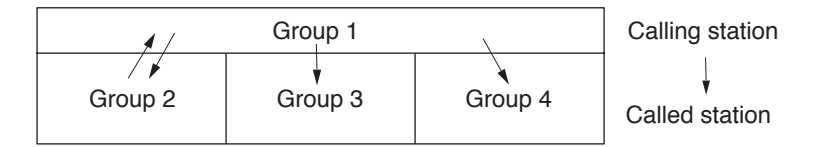

## [Setting example for paging zone numbers that can be called]

Paging zone numbers that can be called from each group can be freely set. In this example, Group 1 can make all-zone calls or page Zones 1 - 4, Group 2 can make all-zone calls or page only Zone 1, and Group 4 can page only Zone 4.

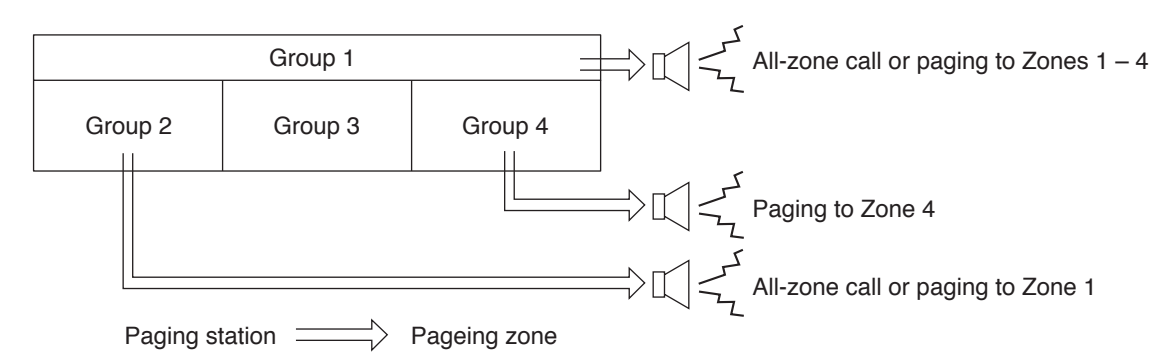

## Note

Paging zones can be set freely regardless of group blocking group assignment.

# **3. PAGING FUNCTION AND OPERATION**

## 3.1. Paging

Paging stations are preprogrammed.

Paging durations can be limited by preprogramming the time limit (between 10 and 999 seconds in 10-second units) for each exchange or IP station.

#### Note

Use the supplied N-8000 Software program to enable or disable the paging operation and to set the paging duration. (Refer to p. 5-30, 5-49, 5-52, 5-56.)

## 3.1.1. Zone paging

Paging calls can be made to one of the pre-programmed zones. Use the supplied N-8000 Software program to set the paging zones. (Refer to p. 5-61.)

**Step 1.** Press the Paging key, followed by the desired paging zone number (1 - 160).

A paging tone is transmitted to the selected zone.

Note

Enter a zone number with the same digit length (1 - 3 digits) set by way of the N-8000 Software program.

- Step 2. Page with the handset either lifted or in place.
  - If the system's paging response mode has been set to designate the zone number (Refer to p. 2-28), announce the response zone number to the paged party in the paging message.
- **Step 3.** Either press the Clear key or replace the handset. The paging is completed.

## [Example paging to the zone 23]

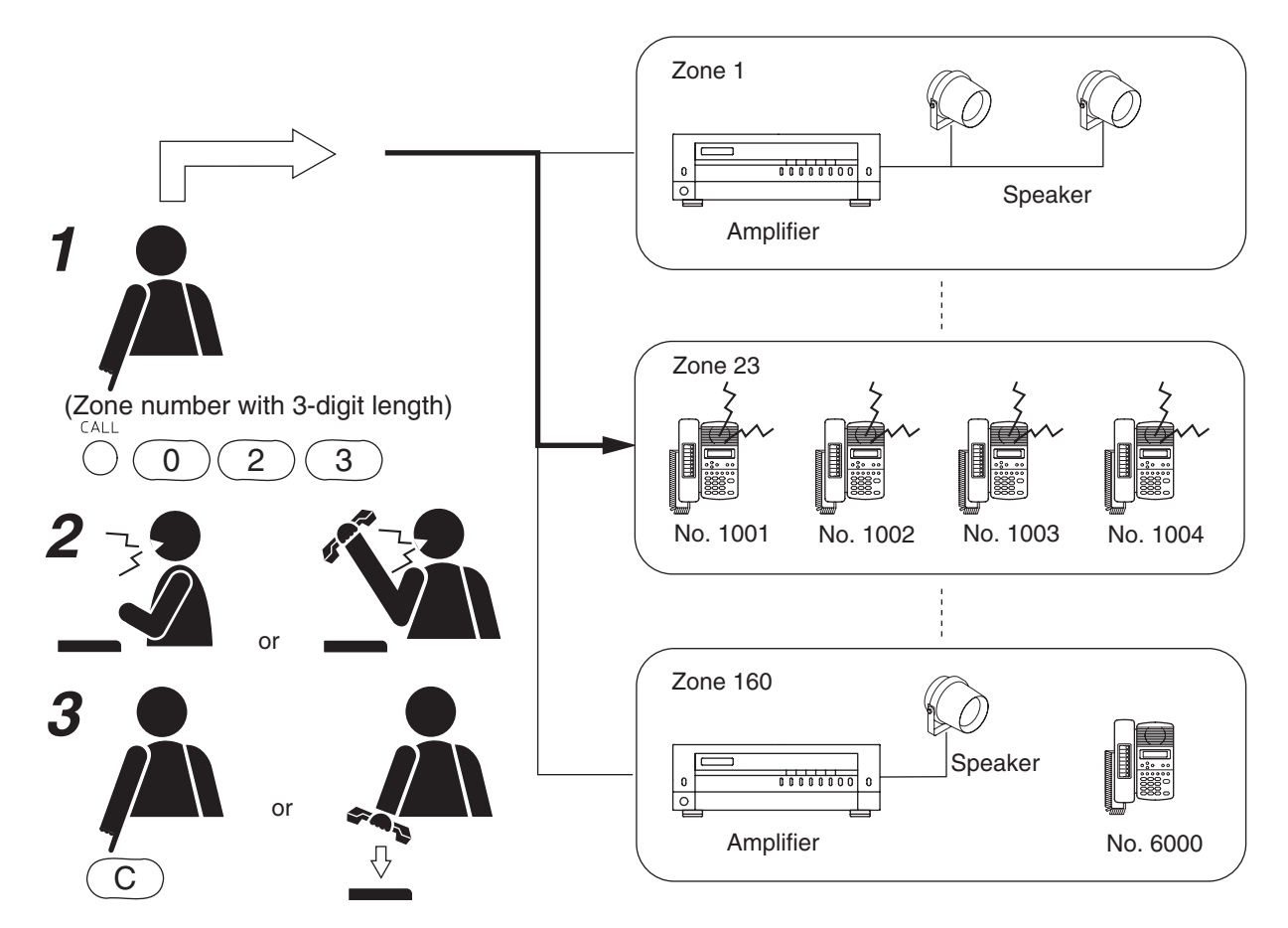

## 3.1.2. Selectable paging

Paging calls can be made to up to 10 zones. Use the supplied N-8000 Software program to set the paging zones. (Refer to p.5-61.)

**Step 1.** Press the Paging key, then [\*/▼] key followed by the desired paging zone number (1 – 160). **Note** 

Enter a zone number with the same digit length (1 - 3 digits) set with the N-8000 Software program.

- Step 2. To select the zone numbers consecutively, press the [\*/▼] key.
- **Step 3.** To terminate the zone selection, press the [#/▲] key following the zone number. A paging tone is sounded in the selected zone(s).
- Step 4. Page with the handset either lifted or in place.

#### Note

If the system's paging response mode has been set to designate the zone number (Refer to p. 2-28.), notify the paged party of the response zone number (any one of the paged zones) in the paging message.

**Step 5.** Either press the Clear key or replace the handset. The paging is completed.

#### [Example paging to the zone 1, 23 and 105.]

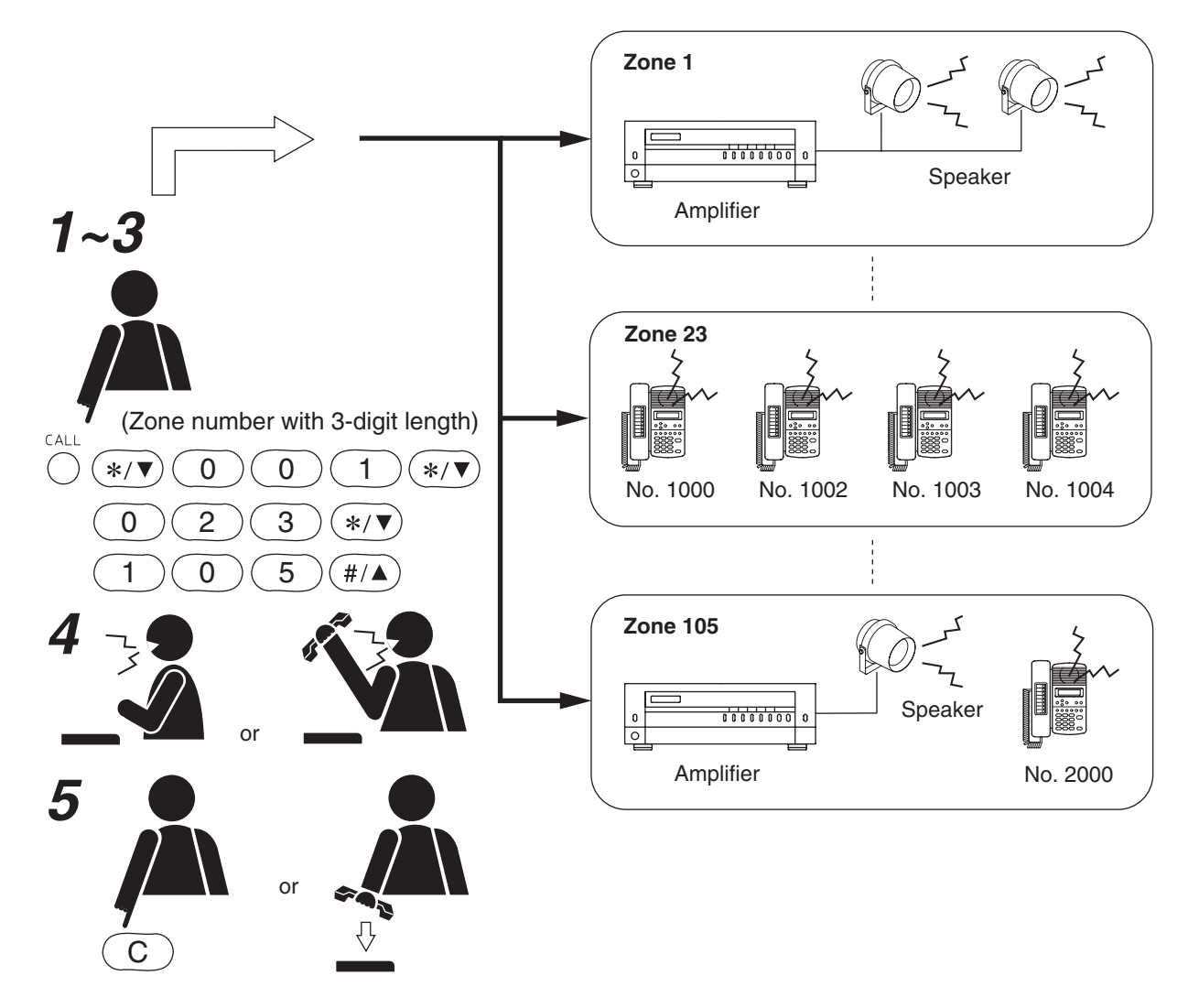

## 3.1.3. All-call paging

Paging calls can be made simultaneously to all of the pre-programmed zones. Use the supplied N-8000 Software program to set the paging zones. (Refer to p.5-61.)

**Step 1.** Press the Paging key, followed by he paging zone number 0 (for all-call paging). A paging tone is transmitted to all zones.

#### Note

Enter a zone number with the same digit length (1 - 3 digits) set with the N-8000 Software program.

Step 2. Page with the handset either lifted or in place.

#### Note

If the system's paging response mode has been set to designate the zone number (Refer to p. 2-28), notify the paged party to respond to [0] in the paging message.

**Step 3.** Either press the Clear key or replace the handset to terminate the page. The paging is completed.

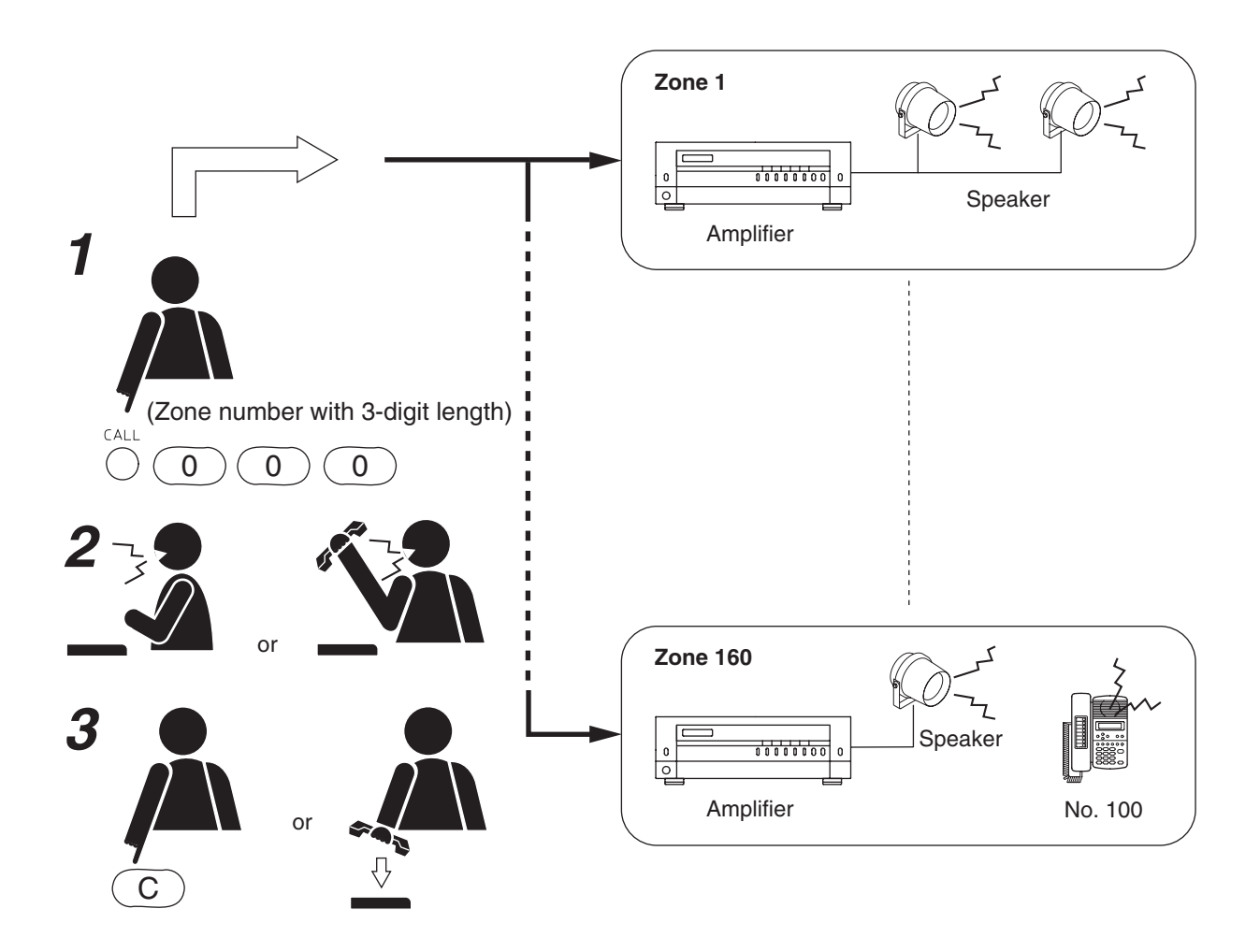

## 3.1.4. Paging priority

The all-call paging has the highest priority, while the zone paging and selectable paging are the same in priority level.

- Initiating the all-call paging during the zone or selectable paging terminates the zone or selectable paging, allowing the all-call paging to go through.
- Initiating another paging of the same priority during a paging causes the later paging to be held busy when the paged station or in-use PA paging output overlap.

## 3.2. External Input Paging (only when the N-8000MI is used)

Activating the control input after connecting the Remote microphone or playback components to the Multi interface unit enables broadcasting to the preprogrammed zone(s).

There are two methods of activation: one is to use the Audio input terminal (A in the following figure), and the other is to use the Contact input terminal (B).

Set only the broadcast zones when activating the Audio input terminal, and both the broadcast zones and input sound source when activating the Contact input terminal. Set the input sound source operation mode to "External input paging."

#### Note

Use the supplied N-8000 software to perform each setting. (Refer to p. 5-40, 5-42.)

- Closing the control input terminal broadcasts the outputs from the external sound source to the preprogrammed paging zone(s).
- The broadcast ends when the control input terminal opens.

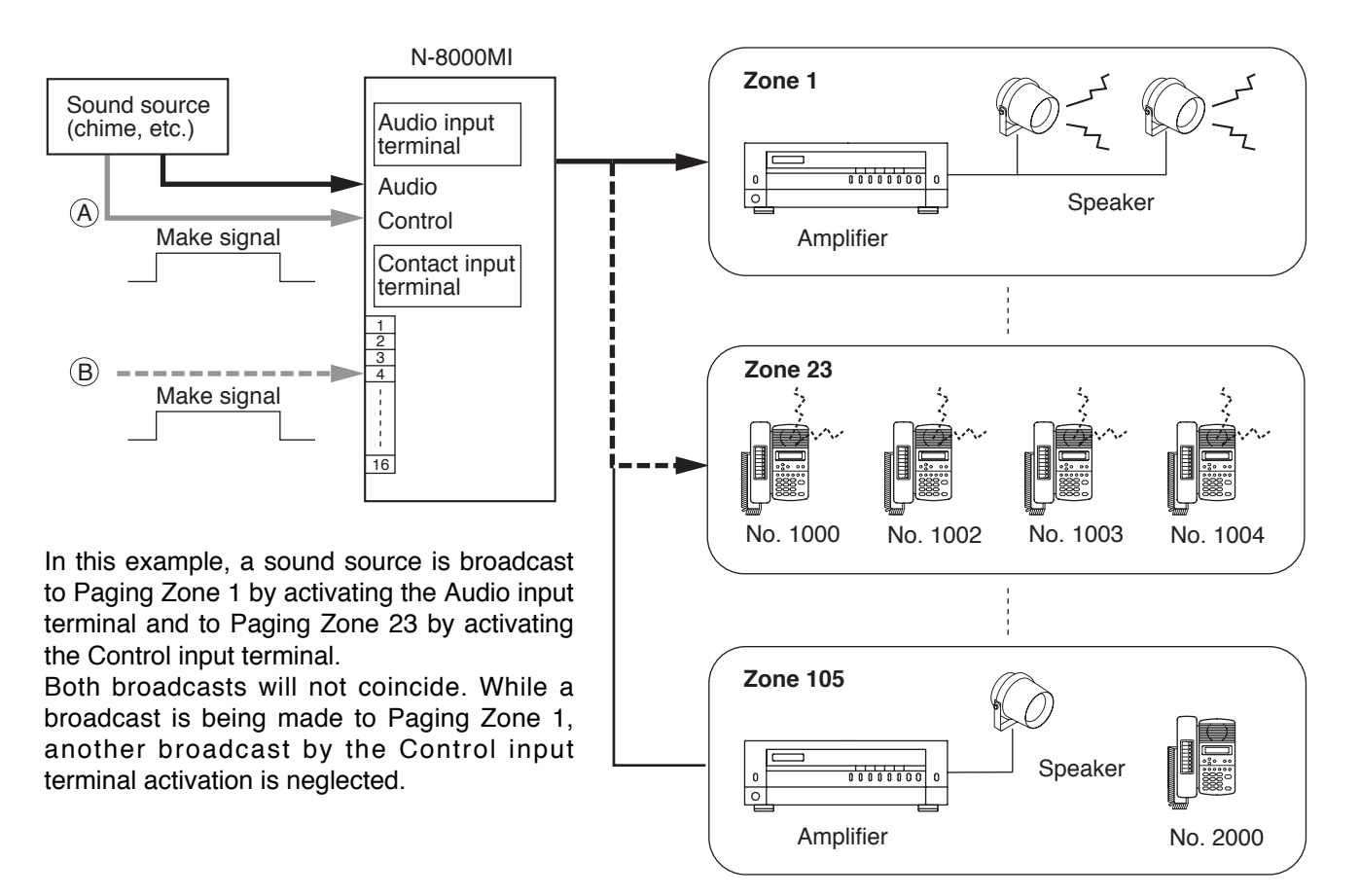

## [Example of activating both the audio Input terminal and contact input terminal]

## [Priority]

- There is no priority between control signals coming to the Audio input terminal and the Contact input terminal. Even if either terminal is closed while the other terminal is closed, the later activation is not accepted.
- Priorities are equal between paging calls, whether they are initiated by the N-8000 system station or other system station. If one input terminal closes while the other terminal is closed for paging, the last paging is placed in standby mode, and is allowed to go through when the other paging is completed.

## 3.3. Responding to Paging

If the paged party responds at the nearest station, the paging party is called and put through to the paged party. "Automatic Response" and "Zone Number Designation Response" modes are available, and the system is preset to one of the two paging response modes. (Refer to p. 5-30, 5-49.)

## Note

The station that receives station paging operates in either Conversation priority mode or Paging priority mode, which has been already set to the station.

When in Paging priority mode, the station being paged cannot respond to the paging. Respond to the paging after the paging call ends.

## 3.3.1. Automatic response

If the paged party responds dialing the Paging Response key, the paging party who made the last page is called and put through to the paged party.

## [Operation]

If the paged party presses the Paging Response key, the paging party who made the last page is called and put through to the paged party.

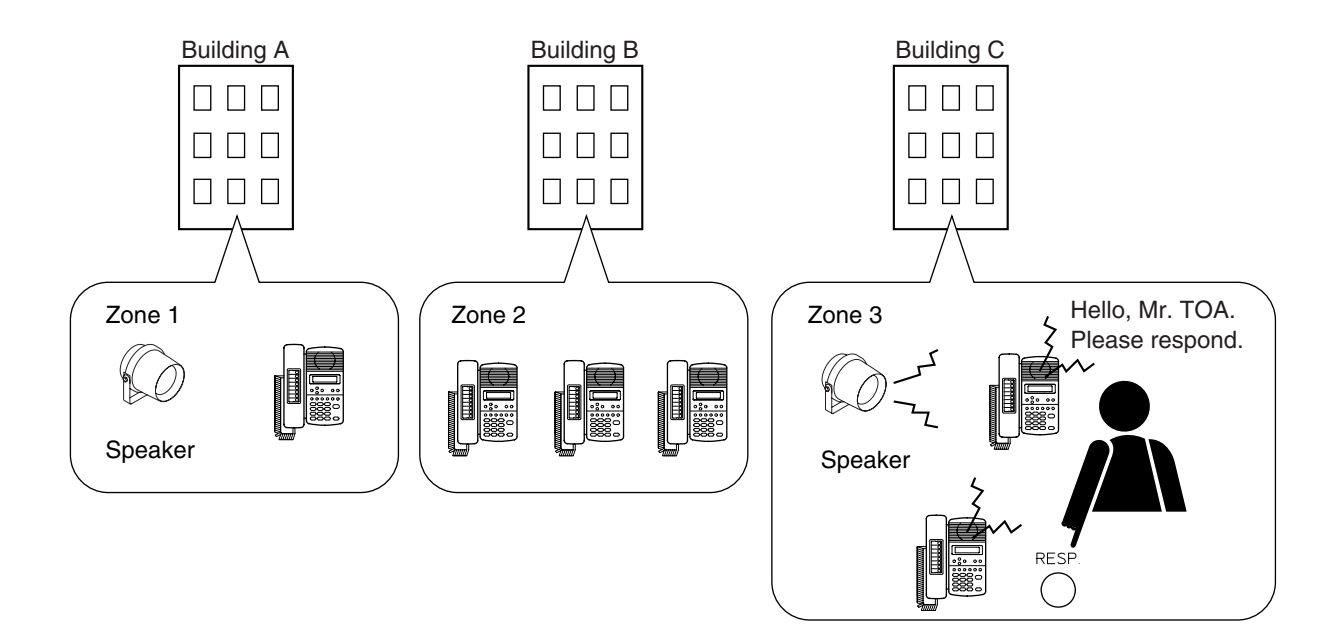

• Since each paging zone is independent, responding from any station where a paging is audible connects the paged party to the paging party.

#### 3.3.2. Zone number designation response

If the paged party responds dialing the designated zone number, the paging party who made the paging to the designated zone last is called and put through to the paged party.

When making a paging, the paging party should announce the paging zone to use, and the paged party can dial the designated zone number when responding.

## [Operations]

Press the Paging Response key, followed by zone number paged.

#### Note

Enter a zone number with the same digit length (1 - 3 digits) set with the N-8000 Software program. The paging party who made the paging to the designated zone last is called and put through to the paged party.

## [Example]

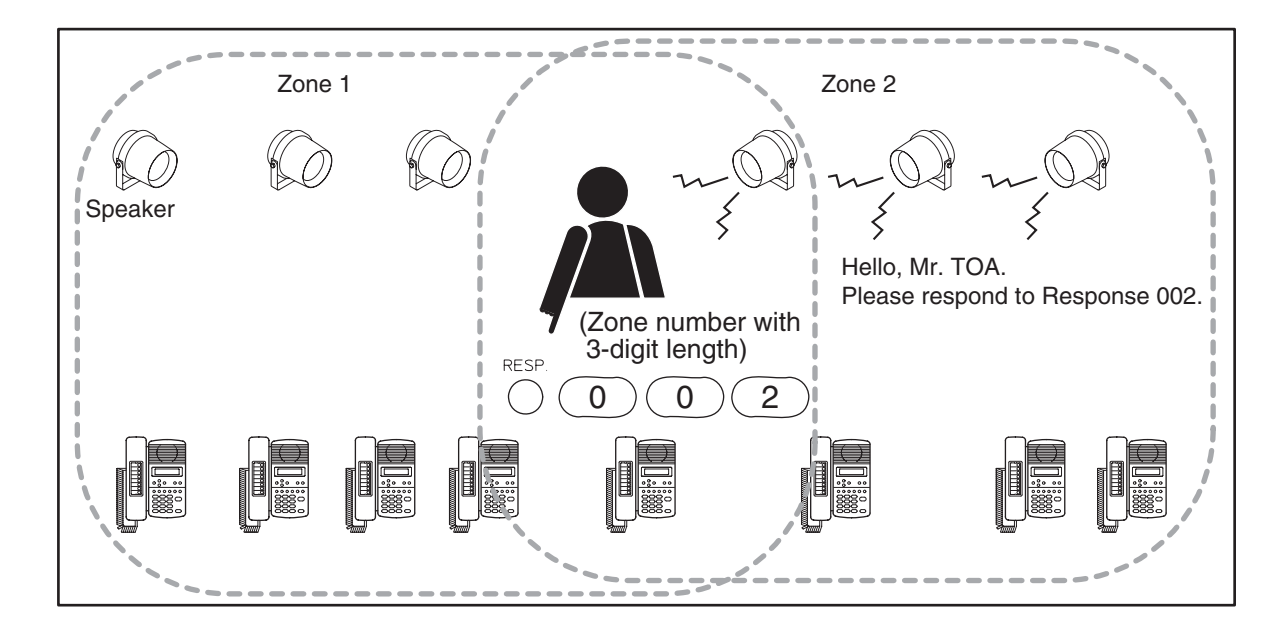

The station that can make response is as follows.

- · Station assigned to the paged zone
- Station connected to the same exchange as the station assigned to the paged zone or the PA paging output are connected to.

# 4. OTHER FUNCTIONS AND OPERATION

## 4.1. Scan Monitor

The station can scan an arbitrary group of pre-programmed stations for auditory monitoring. Stations are monitored in preprogrammed sequence at specified time intervals. Manual control from the monitoring station can also be performed. Up to 16 stations can be programmed to the same monitor group.

Up to 4 station groups (up to 64 stations) can be monitored in sequence from a single station.

- Use the supplied N-8000 Software program to set a monitor group or scan monitor duration. (Refer to p. 5-55, p. 5-60.)
- Stations not in standby mode are skipped and not monitored.
- The status indicator on the monitored station remains in standby mode and unchanged.

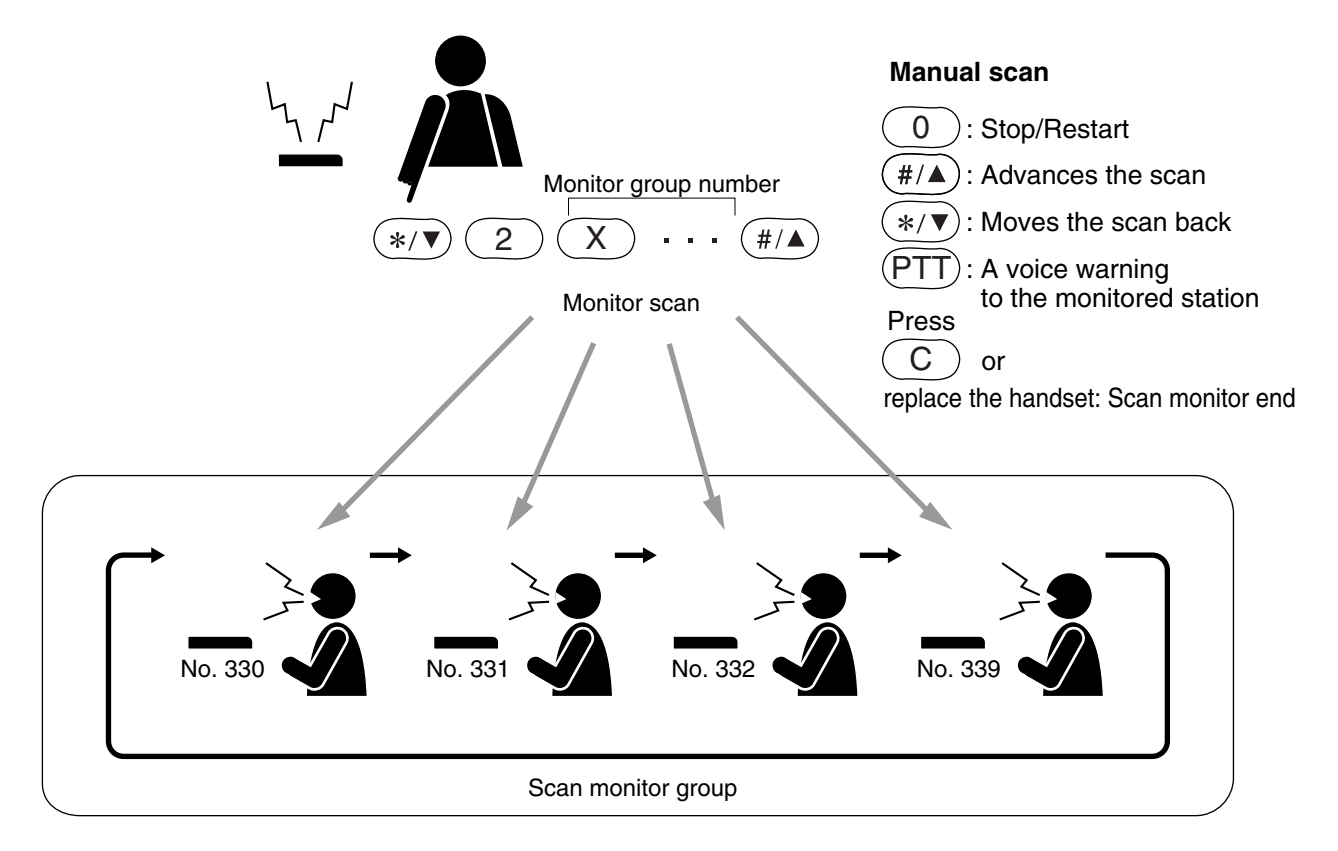

## [Operation]

## Step 1. Automatic Scan

Press the  $[*/\nabla]$  and [2] keys, and after dialing the monitor group number (1 - 4), press the  $[\#/\blacktriangle]$  key.

When monitoring two or more groups, dial the group numbers consecutively.

- Scan monitoring is started and cycles through the station groups in preprogrammed sequence and at specified time intervals until its operation is manually stopped.
- Both the number and name of the station being monitored are displayed on the monitoring station's liquid crystal display. (N-8000MS/8500MS only)

[Example] Station No. 331 is being monitored.

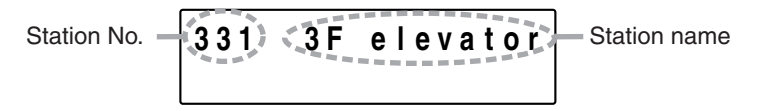

• A handset can also be used for monitoring.

## Step 2. Manual Scan

2-1. Stopping and restarting automatic scan

To continuously monitor a specified station, press the [0] key when that station is displayed to stop automatic scan operation. Pressing the [0] key again restores automatic scan operation.

- 2-2. Advancing a scanPressing the [ #/▲ ] key advances the scan by one station.
- **2-3.** Moving back a scan
- Pressing the  $[*/\Psi]$  key moves the scan back one station.
- **2-4.** Warning the monitored station by voice

To transmit a voice warning to the monitored station, press the Push-to-talk key.

#### Step 3. Scan Monitor end

To end Scan monitor, either press the Clear key or replace the handset.

## 4.2. PBX Connection (only when the N-8000MI is used)

If the Multi interface unit is connected to the PBX's analog E&M interface, calls or conversations can be mutually made between the N-8000 system's stations and the PBX's extension telephones or paging calls can be initiated from the PBX extension telephone.

## 4.2.1. Calling the PBX extension telephone

- **Step 1.** Dial the analog E&M interface access number at a N-8000 system's station. The station is connected to a PBX.
- **Step 2.** Confirm that a dial tone from the PBX is heard, then dial the PBX extension number. The extension telephone is called.

#### Note

Set the analog E&M interface access number using the supplied N-8000 software. (Refer to p. 5-40.)

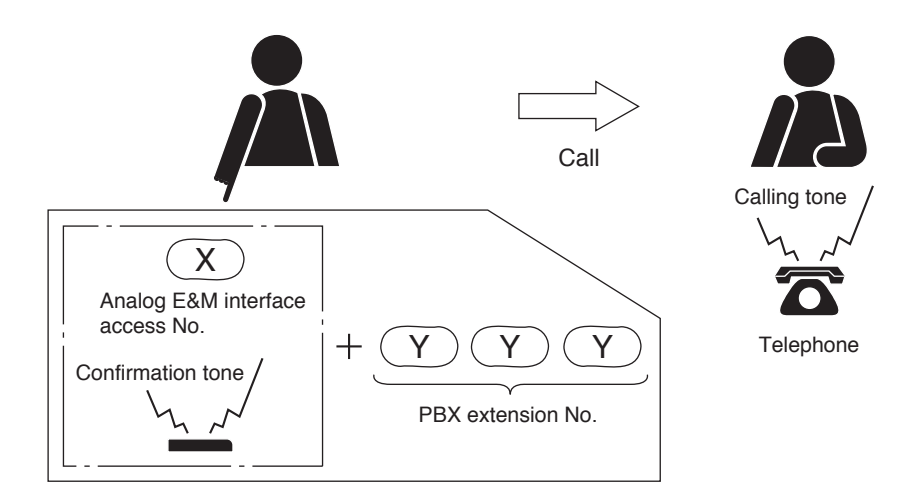

## 4.2.2. Being called from a PBX extension telephone

Dialing the intercom access number as well as the N-8000 system's station number at the PBX extension telephone permits the N-8000 system's station to be called.

The method for receiving a call from the PBX extension telephone at the N-8000 system's station is the same as when it is called by another station within the system.

#### Note

Set the intercom access number at the PBX.

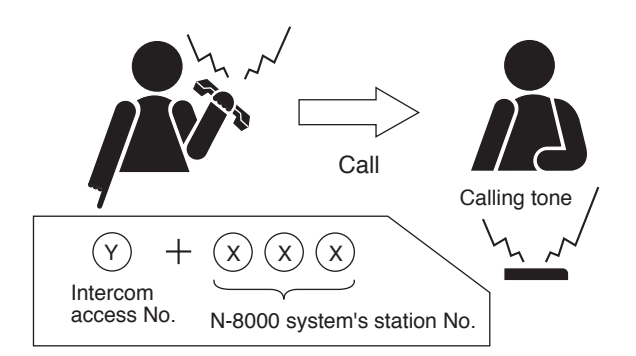

## 4.2.3. Being paged from a PBX extension telephone

Dialing the intercom access number, "\*," "8," and the N-8000 system's paging operation number in this order at the PBX extension telephone permits the paging calls to be made to the N-8000 system's stations. The method for responding a paging call at the station is the same as when it is paged from the N-8000 system's station. (Note that paging response is valid only while the paging call is in progress.)

## Notes

- Paging calls from the PBX extension telephone can be made only when line attribute is set to "PB" using the supplied N-8000 software. (Refer to p. 5-40.)
- Set the intercom access number at the PBX.

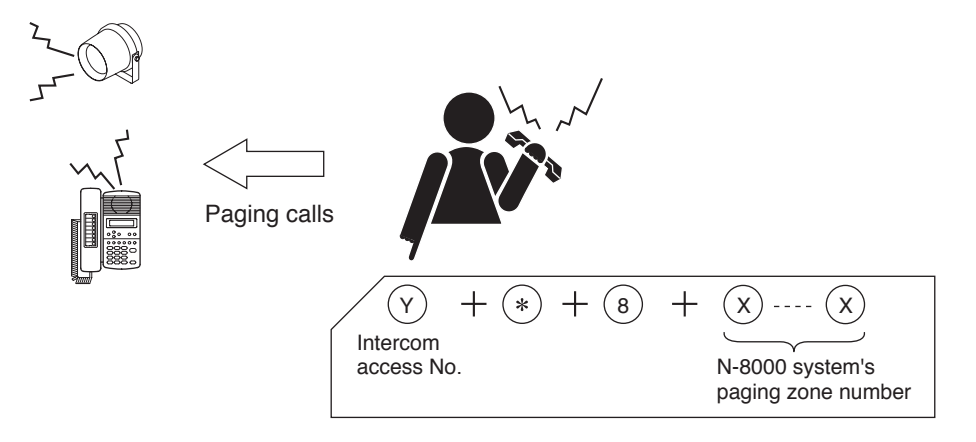

## 4.3. Tie-Line Connection (only when the N-8000MI is used)

Using the Multi interface unit for tie-line connection between the N-8000 Series intercom system exchange and other series intercom system exchanges via 4-wire private lines permits calls, conversations, or paging calls to be mutually made between stations connected to the tie-line connected exchanges.

#### 4.3.1. Calling another intercom system

- Step 1. Dial the tie-line access number. The called intercom system can be connected.
- Step 2. After confirming that a dial tone from the connected intercom system is heard, dial the station number of the connected intercom system, and the station is called.

#### Note

Set the tie-line access number using the supplied N-8000 software. (Refer to p. 5-40.)

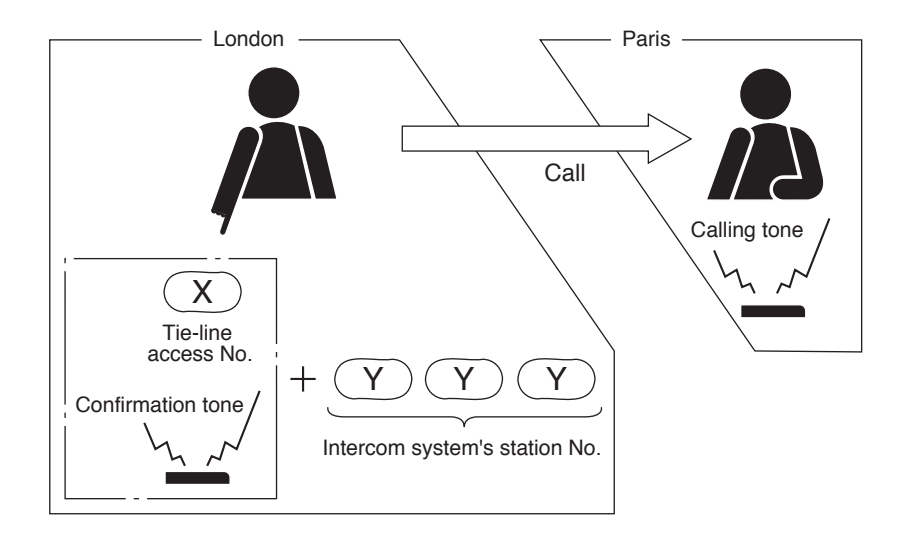

## 4.3.2. Being called from another intercom system

Dialing the tie-line access number and the N-8000 system's station number at the other intercom system's station permits the N-8000 system's station to be called. The method for receiving a call from the other intercom system's station at the N-8000 system's station is the same as when it is called by another station within the N-8000 system. (Note that paging response is valid only while the paging call is in progress.)

## Note

Set the tie-line access number to be used by another intercom system at another intercom system side.

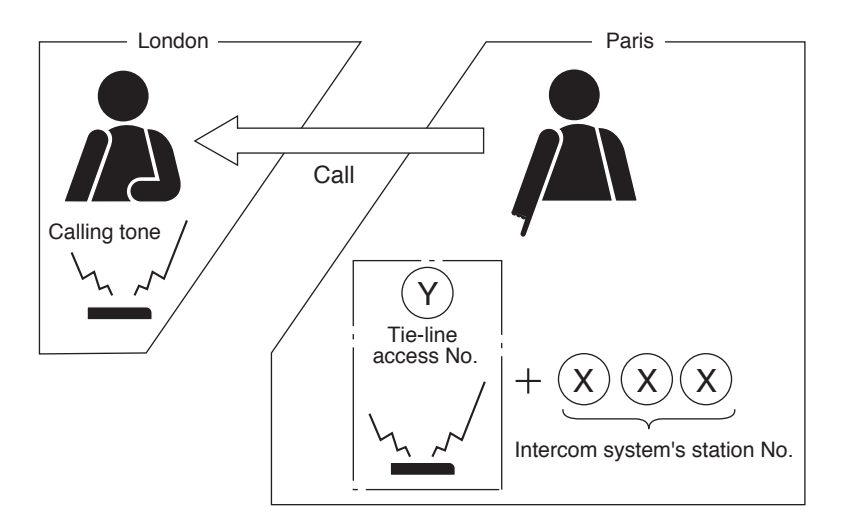

#### 4.3.3. Making paging calls to another intercom system

- Step 1. Press the tie-line access number. The called intercom system can be connected.
- Step 2. After confirming that a dial tone from the connected intercom system is heard, dial the paging operation number of the connected intercom system, and make a paging call to the connected intercom system.

#### Note

Set the tie-line access number using the supplied N-8000 software program. (Refer to p. 5-40.)

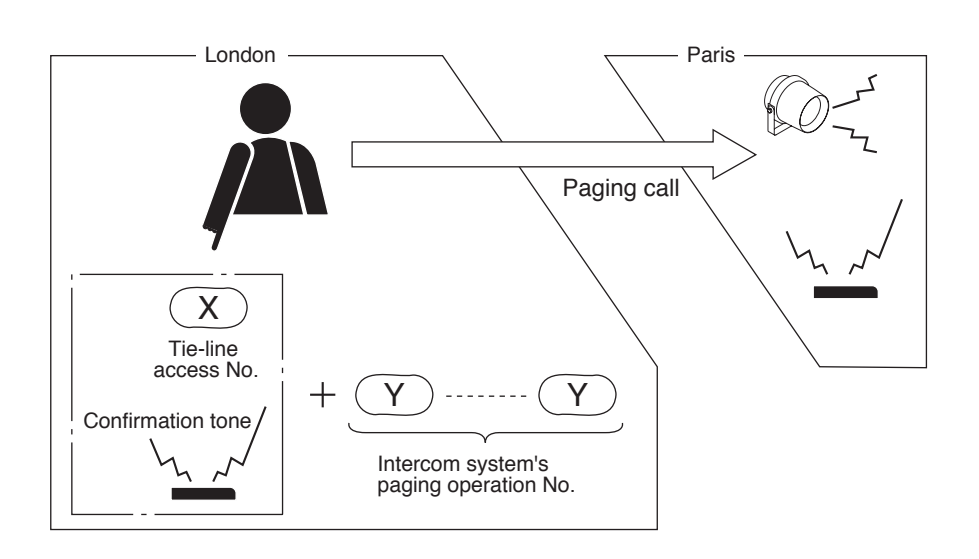

## 4.3.4. Being paged from another intercom system

Dialing the intercom access number, " \* ," "8," and the N-8000 system's paging operation number in this order at the other intercom system's station permits paging calls to be made to the N-8000 system. The method for responding a paging call at the N-8000 system's station is the same as when it is paged from the N-8000 system's station.

#### Note

The tie-line access number to be used by another intercom system's stations must be set at another intercom system side.

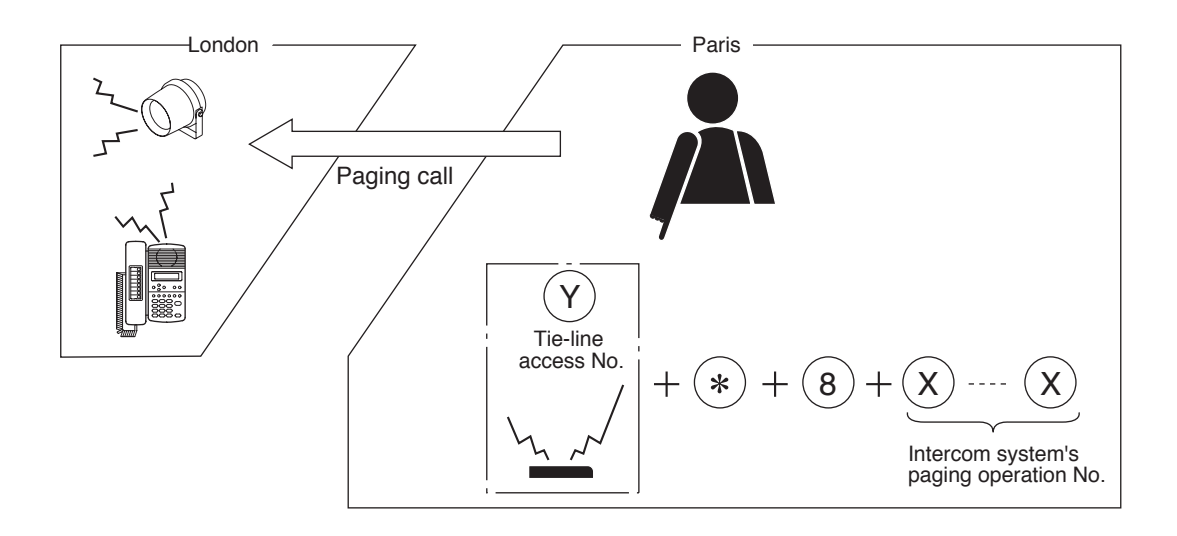

## 4.4. BGM (only when the N-8000MI is used)

Connecting playback components to the Multi interface unit permits Background music selectable from up to 8 programs to be heard from each station speaker while in standby mode.

It is possible to make or receive calls at the station even in BGM mode. In this event, BGM broadcasts are automatically interrupted.

Interrupted BGM broadcasts are automatically restored after the conversation or paging is completed.

## Notes

- Use the supplied N-8000 software to set the unit number and audio input number of the Multi interface unit with connected playback components, and the stations that can receive BGM broadcasts. (Refer to p. 5-30, p. 5-40, 5-49, 5-52, 5-56.)
- Since BGM is lower than conversations and paging in priority, BGM may be interrupted at a BGM-broadcast station even if the station performs no operation when other station makes a call or paging with all speech links busy. Especially for the N-8010EX, which has a small number of speech links, BGM interruption happens more frequently.
- For a Multi interface unit connected to playback components and exchanges connected to stations that select BGM, perform settings so that they can be connected to the network that enables multicast communications (Refer to p. 5-24) of high-quality mode (Refer to p. 5-25, 5-33, 5-45).

## [Channel Selection]

· Press [Function key][1][Channel number].

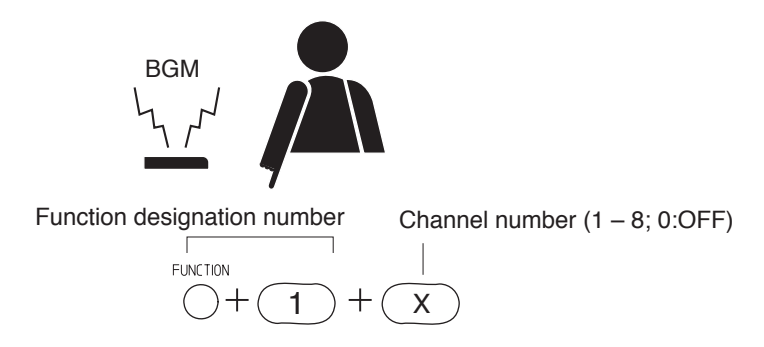

• Pressing [Function key][1][  $\#/\blacktriangle$ ] increases the channel number by 1 (1  $\rightarrow$  2  $\rightarrow$  ...7  $\rightarrow$  8  $\rightarrow$  0...).

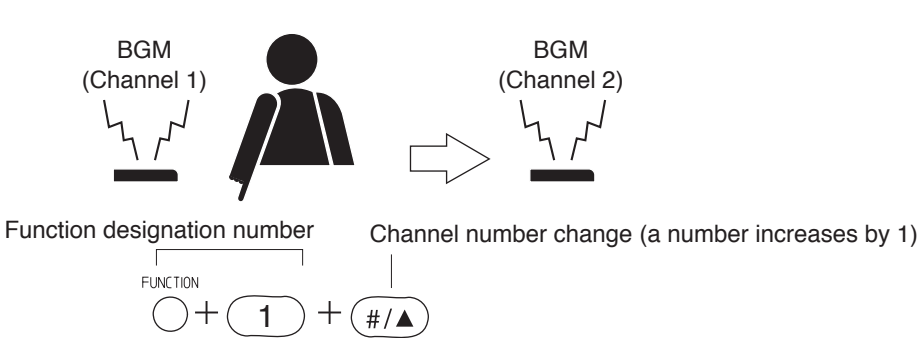

• Pressing [Function key][1][ $*/\nabla$ ] decreases the channel number by 1 (1  $\rightarrow$  0  $\rightarrow$  8  $\rightarrow$  7...).

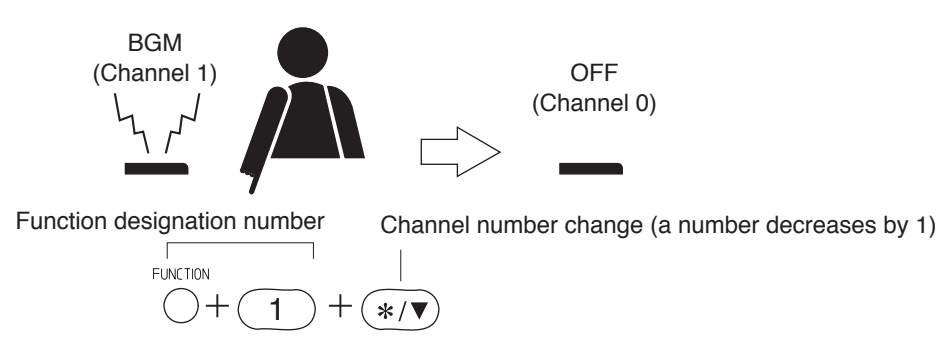

## [BGM volume adjustment]

BGM volume can be adjusted in 5 increments.

• Press [Function key][1][9][ #/ ] to increase the volume.

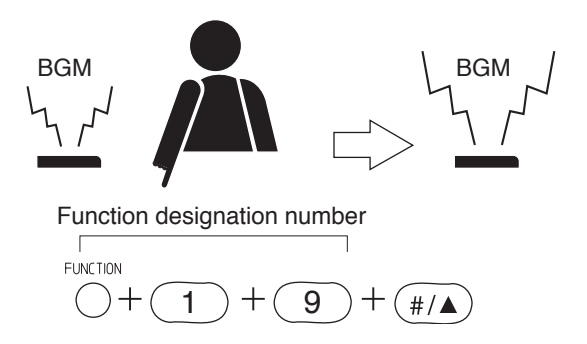

• Press [Function key][1][9][\*/▼] to decrease the volume.

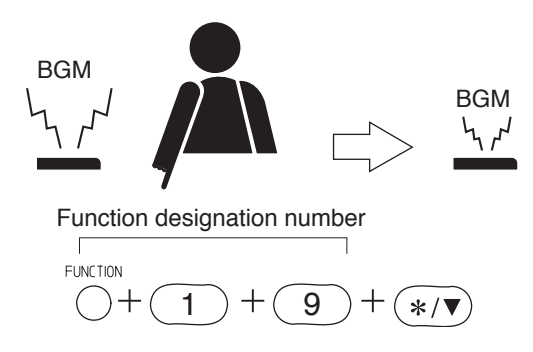

## 4.5. External Equipment Control (only when the N-8000MI is used)

By transmitting a one-shot make signal or make/break signal to the designated contact of the Multi interface unit through operation of the station, external equipment can be controlled. Remote door lock control can be performed using the one-shot make output, and indication boards can be controlled using the make/break output.

## Note

Use the supplied N-8000 software to set the one-shot make duration, operation number digits, operation numbers, and the stations allowed to control external equipment. (Refer to p. 5-38, 5-42, 5-52, 5-56.)

## [Door remote control example using one-shot make output control]

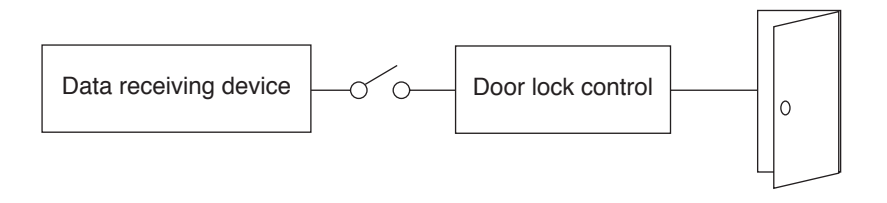

## [Hospital waiting status indication board example using the make/break output]

| 4 |   |    |    |    |  |
|---|---|----|----|----|--|
|   | 1 | 6  | 11 | 16 |  |
|   | 2 | 7  | 12 | 17 |  |
|   | 3 | 8  | 13 | 18 |  |
|   | 4 | 9  | 14 | 19 |  |
|   | 5 | 10 | 15 | 20 |  |

## [One-shot make output operation]

Press [Function key][3][0] and then the access number for the contact corresponding to the external equipment to be controlled.

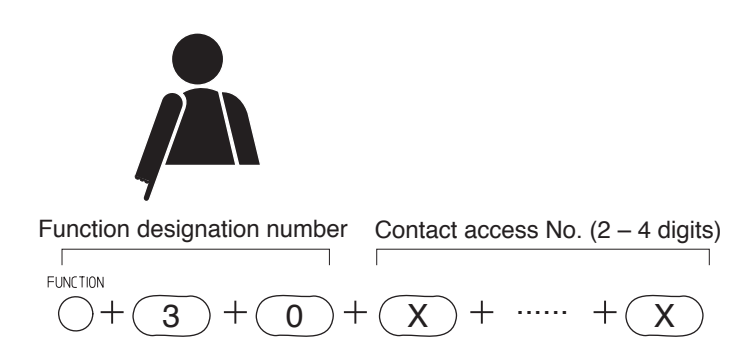

## [Make output operation]

Press [Function key][3][1] and then the access number for the contact corresponding to the external equipment to be controlled.

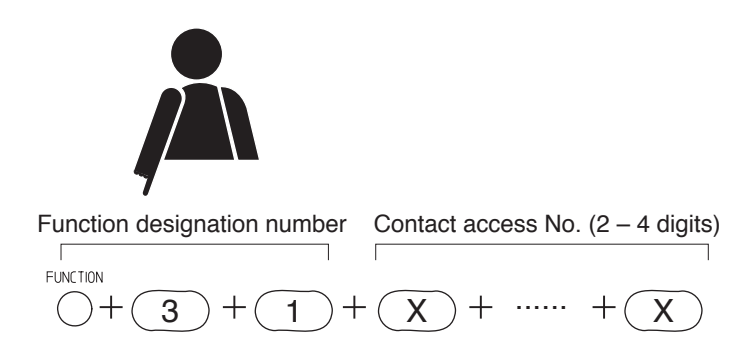

## [Break output operation]

Press [Function key][3][2] and then the access number for the contact corresponding to the external equipment to be controlled.

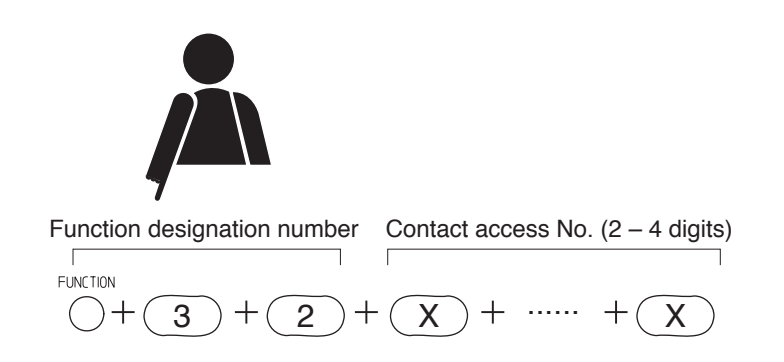

## 4.6. Calling Station Indication/CCTV Interlock (only when the N-8000MI is used)

By installing a lamp type indication board<sup>\*</sup> at the specified station, conversation partners and calling stations that made calls to the specified station during conversation can be displayed on the board. The indication board can be shared among multiple stations (up to 8 stations) to indicate which station within the group has been called. It is also possible to use the N-8000MI's contact for interlocking the N-8000MI with a CCTV system so that a calling party is displayed on the monitor screen.

\* Needs to be separately made to interlock with the multi interface unit's output.

## Note

Use the supplied N-8000 software to set the Multi interface unit's contact number and the stations equipped with the indication board. (Refer to p. 5-30, 5-49, 5-52, 5-56.)

## [Calling station indication example]

- When a station equipped with the indication board is called, the lamp for the calling station lights. The lamp extinguishes when a response is made to the call and the conversation is terminated.
- Even if the station equipped with the indication board is on another line when it is called, the lamp for the calling station (i.e. station in camp-on-busy mode) lights.
- The lamp extinguishes when the station in camp-on-busy mode stops waiting.

## Note

Operations in this description are based on the calling station indication mode being set to "During call and talk." Perform the setting using the supplied N-8000 software. (Refer to p. 5-30, 5-49.)

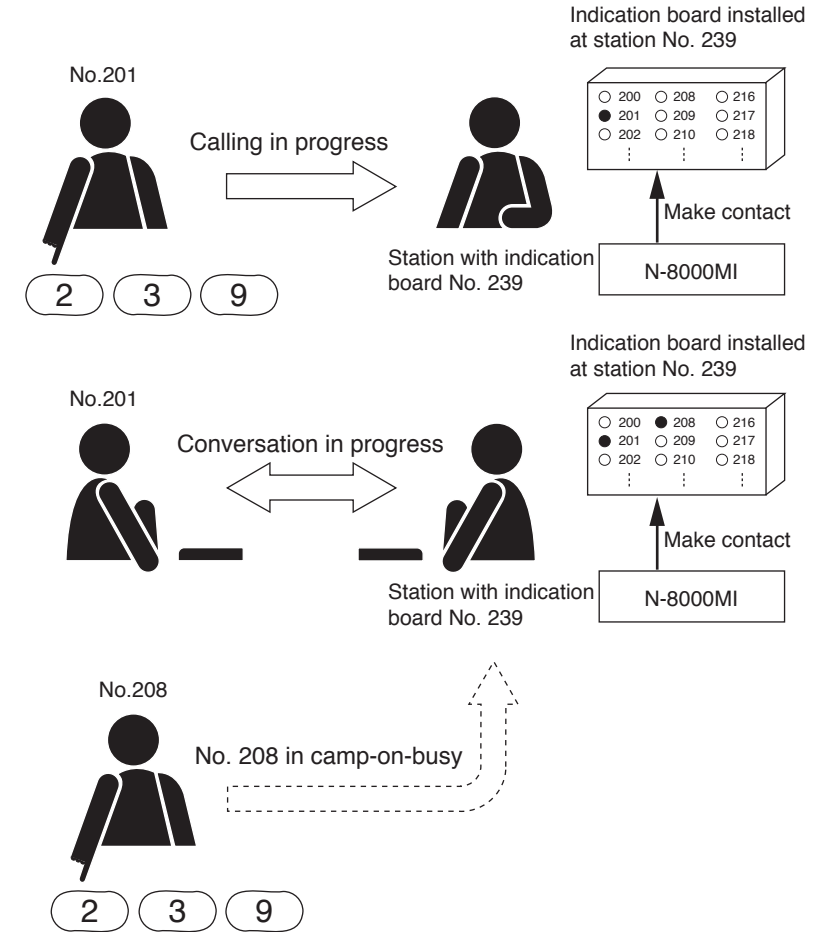

## [CCTV interlock example]

• When there is a call to the station with a CCTV monitor, responding to the call displays the calling station's place on the monitor.

## Note

Operations in this description are based on the calling station indication mode being set to "During talk." Perform the setting using the supplied N-8000 software. (Refer to p. 5-30, 5-49.)

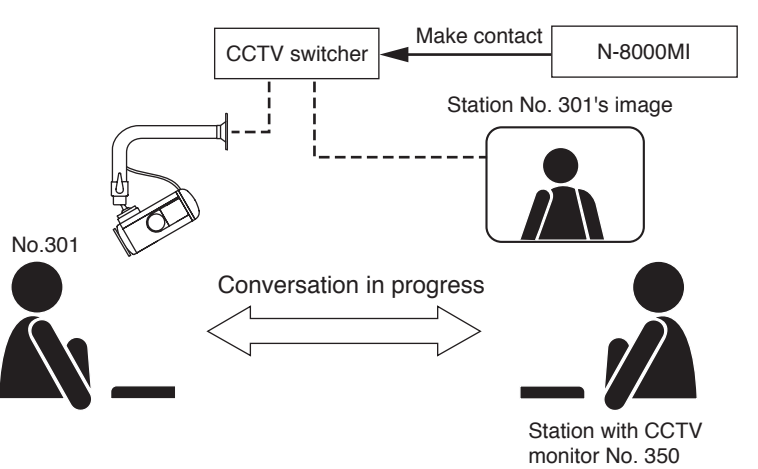

## 4.7. Door Remote Control (only when the N-8050DS/8540DS/8000MI is used)

N-8050DS/8540DS's contact outputs can be shorted for a set period of time by the dial operation at the master station engaged in conversation with the N-8050DS Door Station or N-8540DS IP Door Station of which "Door station contact output" item is set to "Door remote control."

Similarly, the Multi interface unit's contact outputs can be shorted for a set period of time by the dial operation at the master station engaged in conversation with a station.

For example, a door lock can be controlled by connecting the contact outputs to an electronic lock system. Use the supplied N-8000 Software to perform settings for the Door station contact output, the one shot make duration and the N-8000MI's contact output corresponding to each station. (Refer to p. 5-30, 5-38, 5-49, 5-52, 5-56.)

## [Operation]

- **Step 1.** Press the Transfer key during a conversation. Current conversation is placed on hold, transmitting a hold tone to other party.
- Step 2. Press the Function key and [0] key.

electronic lock system.

Contact outputs of N-8050DS/8540DS in conversation or the station's corresponding N-8000MI's contact outputs can be shorted for a set period of time. For example, the corresponding door lock can be released if contact outputs are connected to an

Step 3. A confirmation tone sounds, and the original conversation is restored.

## [Example of N-8050DS/8540DS operation]

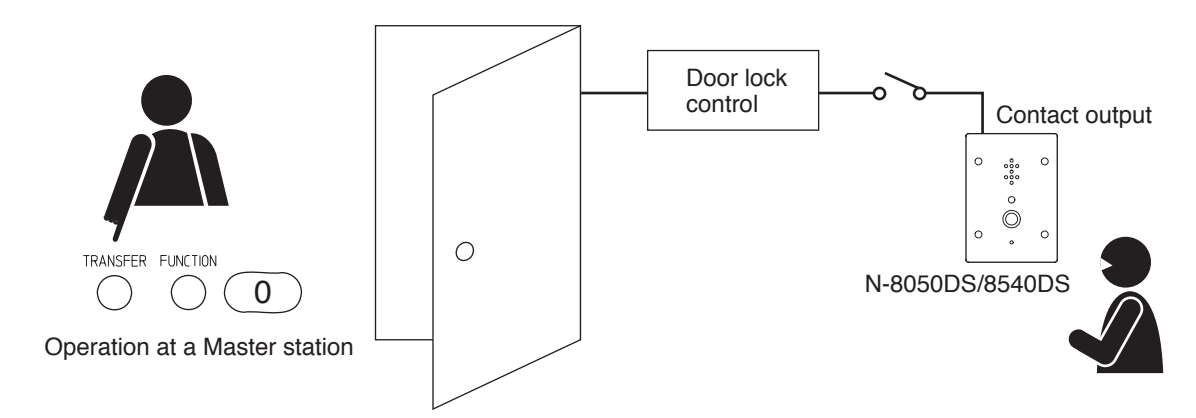

## [Example of N-8000MI operation]

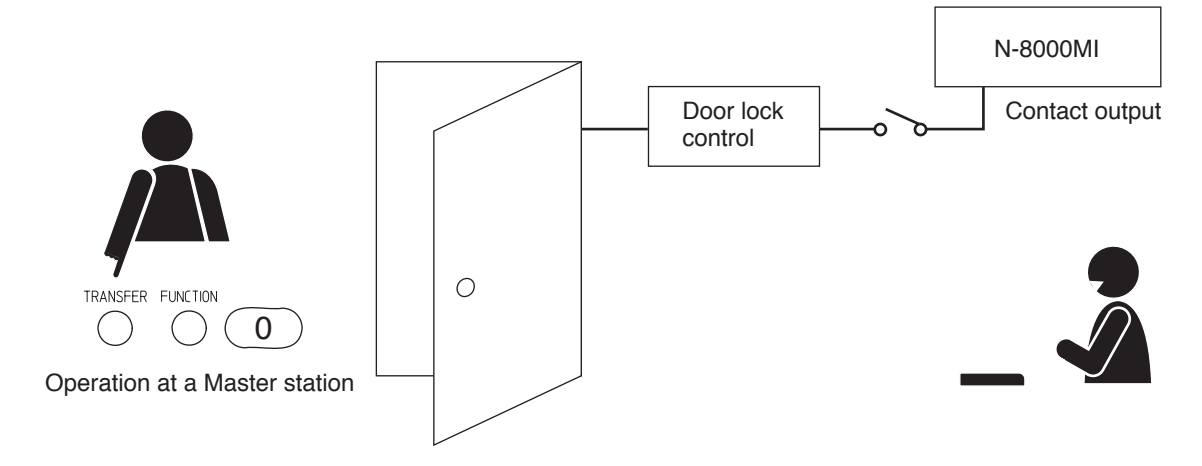

## 4.8. Call- and Talk-Interlocked Contact Output (only when the N-8050DS/8540DS is used)

The contact output of the N-8050DS Door Station or N-8540DS IP Door Station is closed depending on its own station's operating status.

The timing that the contact output is closed can be selected from 3 patterns; contact closed during call, during talk, and during call and talk.

For example, a flasher or camera can be controlled in response to call or talk operation.

#### Note

Use the N-8000 Software program to perform settings for the Door station contact output. (Refer to p. 5-30, 5-49.)

[Example for controlling a flasher]

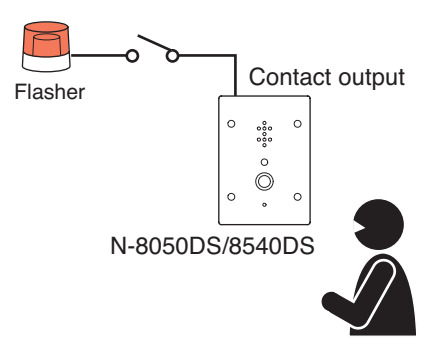

[Door station operation vs. Open/closed status of "Door station contact output"]

| Door station contact output<br>Door station operation | Closed during call | Closed<br>during talk | Closed during call and talk |
|-------------------------------------------------------|--------------------|-----------------------|-----------------------------|
| Calling                                               | Closed             | Open                  | Closed                      |
| Call waiting                                          | Closed             | Open                  | Closed                      |
| Talking                                               | Open               | Closed                | Closed                      |
| Being paged                                           | Open               | Open                  | Open                        |
| Receiving scan monitor                                | Open               | Closed                | Closed                      |

## 4.9. Remote Dial Control (only when the N-8000MI is used)

When the N-8000MI's contact input terminal is closed, a station is made to automatically perform dial operation. A set of up to 20 dial codes (including dial numbers and key operations) can be assigned to each contact input terminal.

For example, signals from a sensor can automatically activate a station to make a call as shown below. Use the supplied N-8000 Software to perform settings for the Remote dial control. (Refer to p. 5-42.)

#### Note

To perform the remote dial control, the contact input terminal needs to be closed for over 50 ms.

## [Example]

No. 200 station automatically calls the No.100 station by means of a make contact input to the N-8000MI from a sensor.

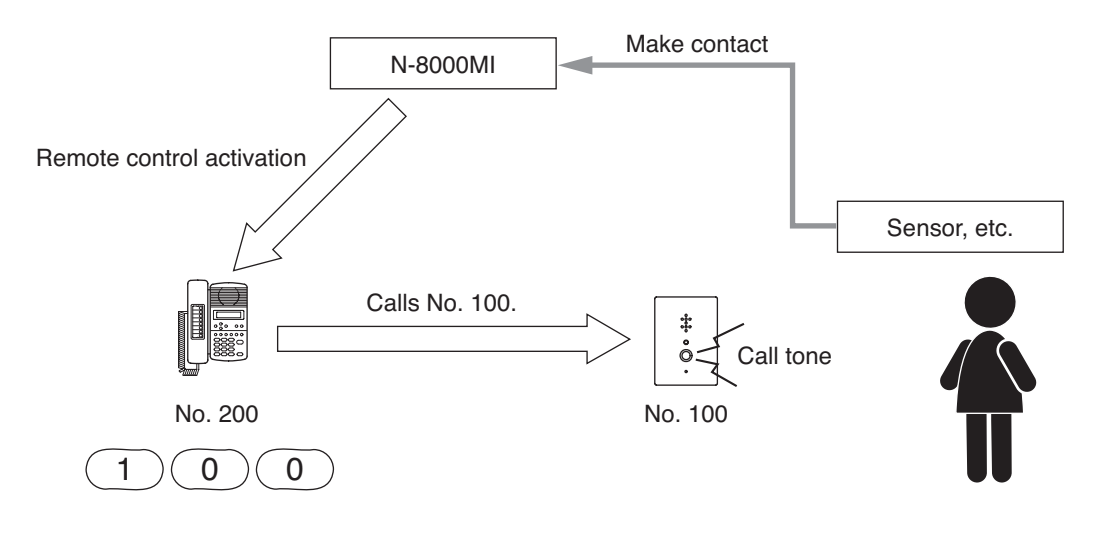

## 4.10. Contact Bridge (only when the N-8000MI is used)

Contact signals can be transmitted by way of a network.

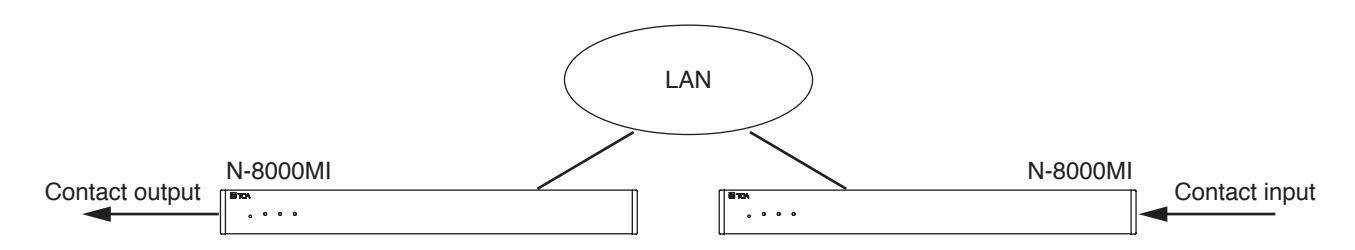

Either of the following 2 control input's operation modes can be selected to perform this function.

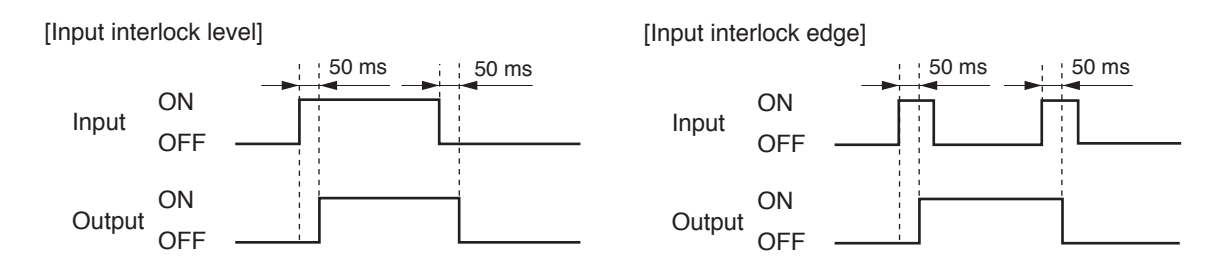

#### Notes

- The input is defined when its level remains constant for 50 ms after change.
- Use the supplied N-8000 software to make settings for the contact bridge function. (Refer to p. 5-42.)

## 4.11. Paging Busy Input (only when the N-8000MI is used)

Busy status data from an airport broadcast system or similar large sound systems can be received when the N-8000MI is interlocked with such systems, allowing important information to be accurately transmitted.

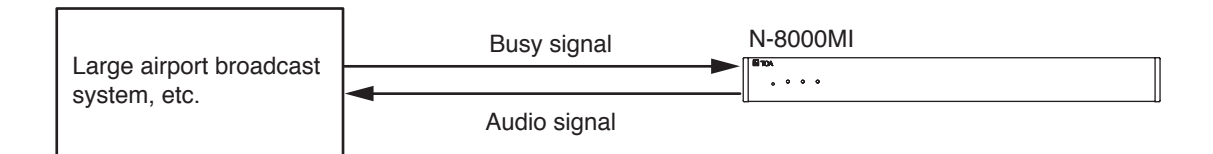

## Note

Use the supplied N-8000 software to set the contacts to be used for paging busy input. (Refer to p. 5-42.)

## 4.12. System Diagnosis (only when the N-8000MI is used)

The N-8000MI diagnoses the system condition, and provides its results at the contact output terminal as open or closed contact. The system diagnosis is performed in a way that the N-8000MI connects the target equipment via the network.

The contact output terminal is closed only when an abnormality has been detected.

Thereafter, its closed terminal opens when the N-8000MI judges the condition to be normal.

This function aims to diagnose the exchange's line status and the network status of the connected equipment.

Use the N-8000 Software program to perform settings for the network lines and equipment to diagnose. (Refer to p. 5-44.)

#### Note

Diagnosis is performed at the set time intervals<sup>\*</sup>. Therefore, the diagnosis results are not obtained in real time. The system condition, even if a change occurs, cannot be detected in the intervals from a diagnosis to the next diagnosis.

\* Diagnosis results are renewed every 20 seconds or less.

## 4.12.1. Line status diagnosis

If the N-8000EX or N-8010EX exchange's line to be diagnosed shows the status below, the N-8000MI judges the line to be abnormal.

- Station's CPU failure
- · Line synchronization error
- · Station number registered but not connected

#### 4.12.2. Network status diagnosis

The N-8000MI attempts to communicate with the network-connected equipment to be diagnosed such as exchange, Multi interface unit, or IP station. If no response is detected, the N-8000MI judges such equipment to be failed.

## [Example]

Diagnosis results can be displayed on a status indicator.

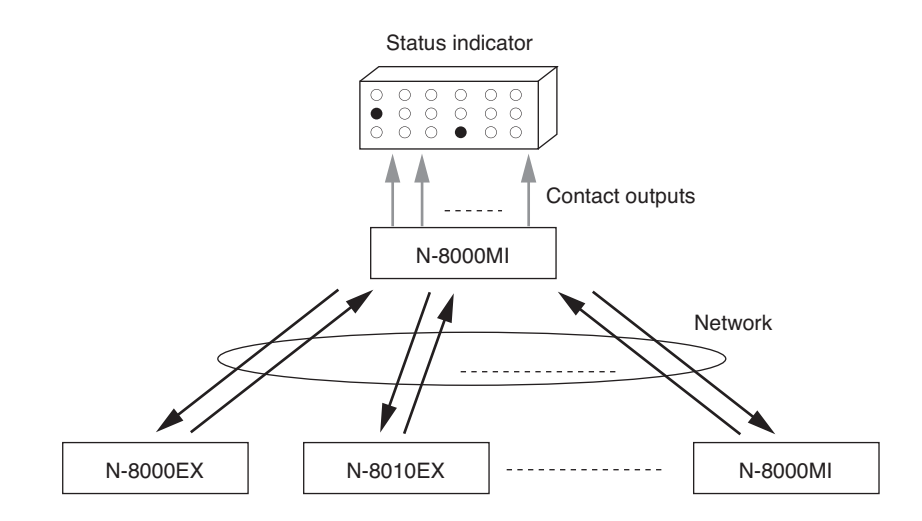

# **5. MASTER STATION OPERATION TABLE**

|                    | Function         | Item                      | Operation                                                                          | Remarks                  |
|--------------------|------------------|---------------------------|------------------------------------------------------------------------------------|--------------------------|
| Call/Response Call |                  | Call                      | Dial station No. XXXX                                                              | Station No: 2 – 6 digits |
| Redialing          |                  | Redialing                 | Press the [Redial] key                                                             |                          |
| Recall             |                  | Recall                    | Press the [#/ ] kev                                                                |                          |
| Voice Calling      |                  | Voice Calling             | Voice a call to a called party by pressing the [PTT] key as the                    |                          |
|                    |                  | 5                         | continuous call tone sounds.                                                       |                          |
|                    |                  | Response                  | Press any key or lift the handset.                                                 |                          |
| Cor                | nversation       | Handset conversation      | Conversation can be made by lifting the handset                                    |                          |
|                    | iverea and       | Hands-free conversation   | Conversation can be made without lifting the handset                               | -                        |
|                    |                  | PTT conversation          | Press the [PTT] key during a hands-free conversation                               |                          |
| Sna                | od dialing       | Auto-dialing              | Pross the Auto-dialing key ( $[1] - [8]$ )                                         | N 9000ME/9500ME only     |
|                    | co dialing       | One-touch dialing         | Pross $[7]$ [8] [0] [0] or lift the bandsot                                        |                          |
|                    | d                |                           | Continuously hold down any key ([0] [0]) during a conversation                     |                          |
|                    | u                |                           | Continuously hold down any key ([0] – [9]) during a conversation.                  |                          |
|                    |                  |                           | Press the [Hold] key during a conversation.                                        |                          |
|                    | Ltranofar        |                           | Press the [Hold] key during hold.                                                  |                          |
| Cai                | i transfer       | Call transfer             | Press the [I ransfer] key during a conversation.                                   |                          |
|                    |                  |                           | $\rightarrow$ I he other party is placed on hold.                                  |                          |
|                    |                  |                           | Dial the third party's station number.                                             |                          |
|                    |                  |                           | $\rightarrow$ Conversation with the third party.                                   |                          |
|                    |                  |                           | (Original conversation party is placed on hold).                                   |                          |
|                    |                  |                           | Either press the [C] key or replace the handset.                                   |                          |
|                    |                  |                           | → Call transfer completion                                                         |                          |
|                    |                  | Returning to the          | Press the [Transfer] key during a conversation.                                    |                          |
|                    |                  | original conversation     | $\rightarrow$ The other party is placed on hold.                                   |                          |
|                    |                  |                           | Dial the third party's station number.                                             |                          |
|                    |                  |                           | $\rightarrow$ Conversation with the third party.                                   |                          |
|                    |                  |                           | (The original conversation party is placed on hold).                               |                          |
|                    |                  |                           | Press the [Transfer] key again.                                                    |                          |
|                    |                  |                           | $\rightarrow$ Beturn to the original conversation                                  |                          |
|                    |                  |                           | (The original conversation is restored)                                            |                          |
| -                  | Call             | Programming               | Dial [Function] [4] [1] [the designated station No ] [# / A] keys                  | Station No: 2 – 6 digits |
|                    | forwarding       | at your station           |                                                                                    | Station No. 2 - 0 digits |
| e                  | lorwarding       | Erasure at your station   | Dial [Eurotion] [4] [1] [your station No ] [# / A] kove                            |                          |
| nsf                |                  | Drogramming               | Dial [Function] [4] [1] [your station No.] [#/ ] keys.                             |                          |
| tra                |                  | at the designated station | Diai [Function] [4] [2] [your station No.][#/ $\blacksquare$ ] keys.               |                          |
| all                | Time based       |                           |                                                                                    |                          |
| 0                  | Time-based       | Frogramming               | Dial [Function] [4] [3] [the designated station INO.] [#/ A] keys.                 |                          |
| nat                | call forwarding  | Erasure                   | Dial [Function] [4] [3] [your station No.] [#/ ] keys.                             |                          |
| ton                | Absence          | Programming               | Dial [Function] [4] [4] [the designated station No.] [#/▲] keys.                   |                          |
| Au                 | transfer         | Erasure                   | Dial [Function] [4] [4] [your station No.] [#/ ] keys.                             |                          |
|                    | Group            | Programming               | Dial [Function] [4] [5] [the designated station No.] [ $\#/\blacktriangle$ ] keys. |                          |
|                    | hunting          | Erasure                   | Dial [Function] [4] [5] [your station No.] $[\#/\blacktriangle]$ keys.             |                          |
| Rer                | note response    | )                         | When call is received to the station assigned to the                               |                          |
|                    |                  |                           | same group, press the [PTT] key.                                                   |                          |
| Exe                | ecutive priority |                           | If a called station is busy, press the [9] key.                                    |                          |
| Sca                | an monitor       | Start                     | Dial [*/▼] [2] [Monitor group No.]                                                 | Dial during monitoring   |
|                    |                  |                           | [Monitor group No.]              [# / ▲] keys.                                     |                          |
|                    |                  | Stop/Restart              | Press [0] to stop. Press [0] again to restart.                                     |                          |
|                    |                  | Advancing Scan            | Press $[\#/\blacktriangle]$ key to advance the scan by one station.                |                          |
|                    |                  | Reverse Scan              | Press $[*/V]$ key to move the scan back one station.                               |                          |
|                    |                  | Voice transmission        | Press [PTT] to establish conversation.                                             |                          |
|                    |                  | End                       | Fither press the [C] key or replace the handset.                                   |                          |
| Par                | aina             | Zone paging               | Dial [Paging] [Zone No.] keys.                                                     | Zone No : 1 – 3 digits   |
| ~                  |                  | Selectable paging         | Dial $[*/ \forall ]$ [Zone No.] $[*/ \forall ]$ [Zone No.]                         |                          |
|                    |                  | paging                    | [*/V] + + + [7 one No 1] #/ A ] keve                                               |                          |
|                    |                  | All-call paging           |                                                                                    |                          |
| Par                | ing Response     | Automatic Response        | Press [Paging Response] key                                                        |                          |
|                    | ing response     | Zono number dieline       | Dial [Daging Dagponed] [Zana Na 1 kawa                                             | Zana Na st. O distri     |
| C+c                | tion oncolver    |                           | Dial [Faying nesponse] [2011e NO.] Keys.                                           | Zone No.: 1 – 3 digits   |
| Sta                | uon speaker      | Degraase volume           | Press [ # / ▲ ] key during a conversation.                                         |                          |
|                    | biant Nation     | Decrease volume           | Press [*/ ▼] key during a conversation.                                            |                          |
| Am                 | Dient Noise Co   | ontrol                    | Dial $[*/ \forall ] [\#/ \land ]$ keys without lifting the handset.                |                          |
| Dod                | or remote        |                           | Dial [Transfer] [Function] [0] keys during a conversation.                         |                          |

| Function              | Item                 | Operation                                             | Remarks                  |
|-----------------------|----------------------|-------------------------------------------------------|--------------------------|
| BGM Channel selection |                      | Dial [Function] [1] [channel number] keys.            | Channel number: 0 – 8    |
|                       |                      | Dial [Function] [1] [#/▲] keys.                       | Increasing a number by 1 |
|                       |                      | Dial [Function] [1] [*/▼] keys.                       | Decreasing a number by 1 |
|                       | Volume up            | Dial [Function] [1] [9] [ # / ▲ ] keys.               |                          |
|                       | Volume down          | Dial [Function] [1] [9] [ */ ▼ ] keys.                |                          |
| External              | One-shot make output | Dial [Function] [3] [0] [contact access number] keys. | Contact access           |
| equipment             | Make output          | Dial [Function] [3] [1] [contact access number] keys. | number: 2 – 4 digits     |
| control               | Break output         | Dial [Function] [3] [2] [contact access number] keys. |                          |

## 6. MULTIFUNCTIONAL MASTER STATION'S LCD DISPLAY TABLE

## In standby mode

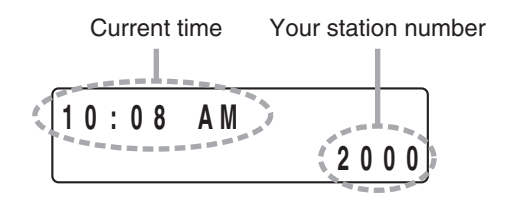

## Calling or during a conversation in transfer mode

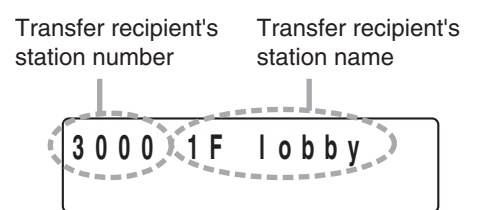

## Paging call mode

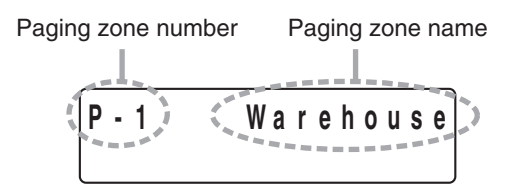

## Dialing mode

Function registration key operation display example

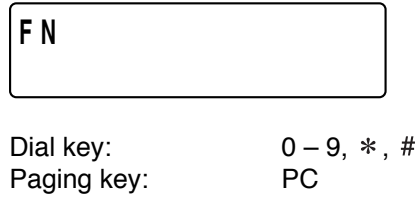

Paging key:PCPaging response key:PRFunction key:FNOther keys:No indication

## During call or conversation mode

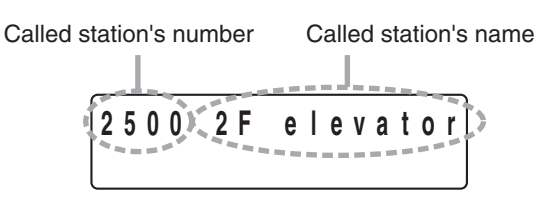

## During scan monitor mode

Monitored station number Monitored station name

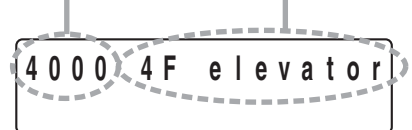

## Paging receiving mode

Paging party's station number Paging party's station name

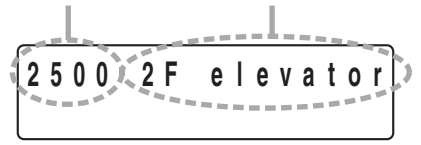

# **Chapter 3**

# **INSTALLATION & WIRING**

This chapter describes installation and wiring procedures, including the installation and connection of the Exchange, Multi interface unit, and stations.

## **1. INSTALLATION OF THE EXCHANGE**

The Exchange can be installed in any of three ways: (1) equipment rack mounting, (2) wall mounting, and (3) desk-top installation.

## 1.1. Equipment Rack Mounting

- A) Elevated Operating Ambient If installed in a closed or multi-unit rack assembly, the operating ambient temperature of the rack environment may be greater than room ambient. Therefore, consideration should be given to installing the equipment in an environment compatible with the maximum ambient temperature (Tma) specified by the manufacturer.
- B) Reduced Air Flow Installation of the equipment in a rack should be such that the amount of air flow required for safe operation of the equipment is not compromised.
- C) Mechanical Loading Mounting of the equipment in the rack should be such that a hazardous condition is not achieved due to uneven mechanical loading.
- D) Circuit Overloading Consideration should be given to the connection of the equipment to the supply circuit and the effect that overloading of the circuits might have on overcurrent protection and supply wiring. Appropriate consideration of equipment nameplate ratings should be used when addressing this concern.
- E) Reliable Earthing Reliable earthing of rack-mounted equipment should be maintained. Particular attention should be given to supply connections other than direct connections to the branch circuit (e.g. use of power strips)."

The Exchange can be mounted on the CR-273 or CR-413 or standard EIA 19" Equipment rack.

One CR-273 for up to 128 stations, one CR-413 for up to 192 stations and seven CR-413 for up to a total of 1280 stations can be connected. (Refer to p. 1-8.)

For the CR-273 and CR-413 Equipment rack assembly or BU-412 Blower unit installation, read the installation manual supplied with the rack.

#### Note

When installing the Blower units, Terminal boards, and Exchanges, lay the equipment rack down face-up to do installation work safely. Since the Blower unit is installed from the inside of the rack, be sure to install it first, before mounting the other components.

## 1.1.1. Setting space

For maintenance works, allow much space between the wall and Equipment rack.

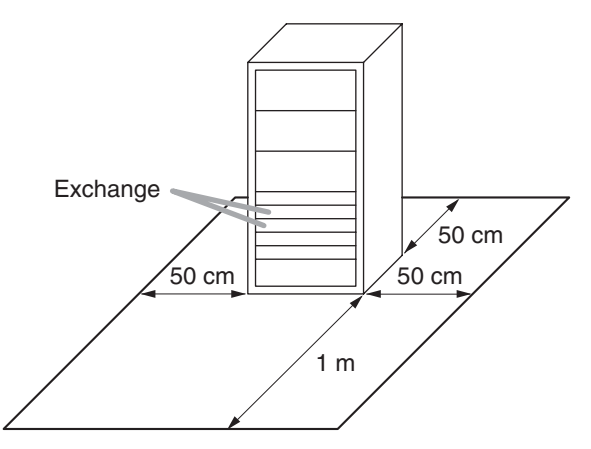

## 1.1.2. Caution when installing the unit

Do not block the fan exhaust vent. Doing so may cause heat to build up inside the unit and result in fire.

Do not stack up 3 Exchanges or more.

If 2 or more Exchanges are mounted in the Equipment rack, be sure to mount the perforated panel of 1-unit size (PF-013B) or more above and below every 2 Exchanges.

Using the supplied rack mounting screws, install the terminal board in a location that facilitates wiring and maintenance work, taking into consideration the direction of cable entry into the rack.

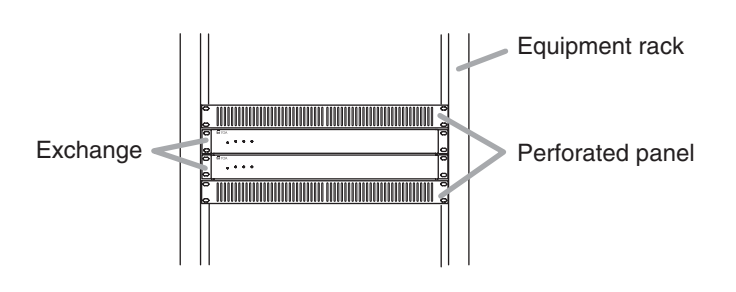

#### 1.1.3. Exchange mounting

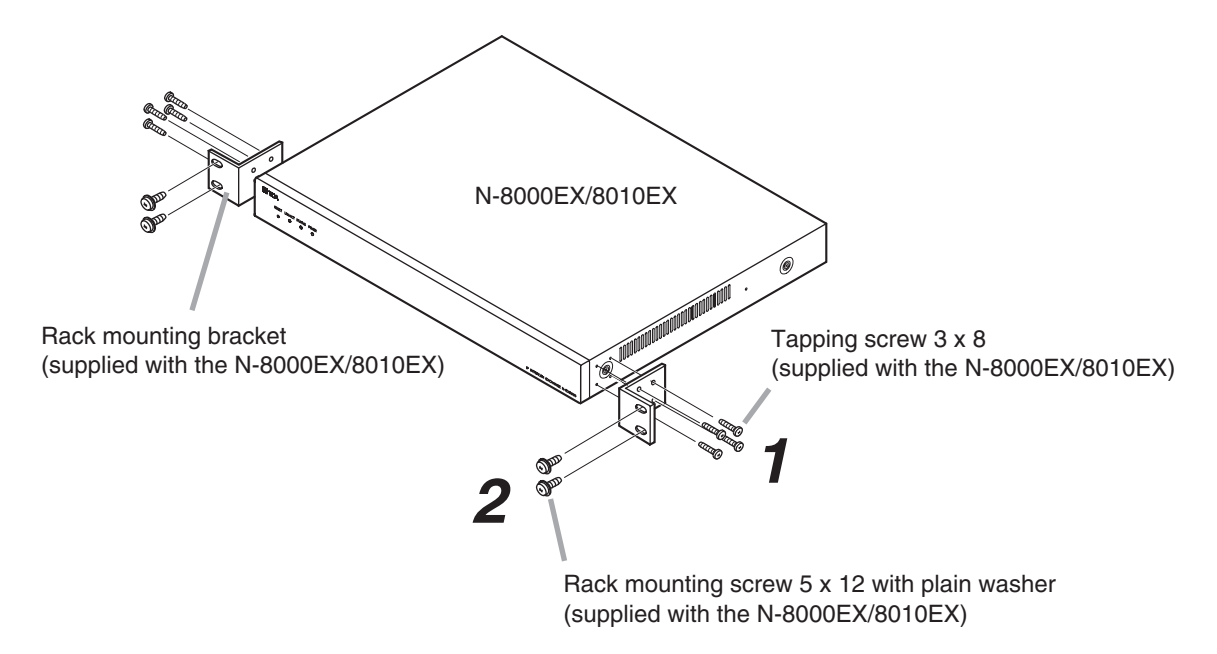

- Step 1. Install the rack-mounting bracket to the Exchange.
- Step 2. Mount the Exchange on the Equipment rack.

## 1.2. Desk-Top Installation

When installing the Exchange on a desk, secure the supplied plastic feet to bottom surface of the Exchange using the supplied machine screws.

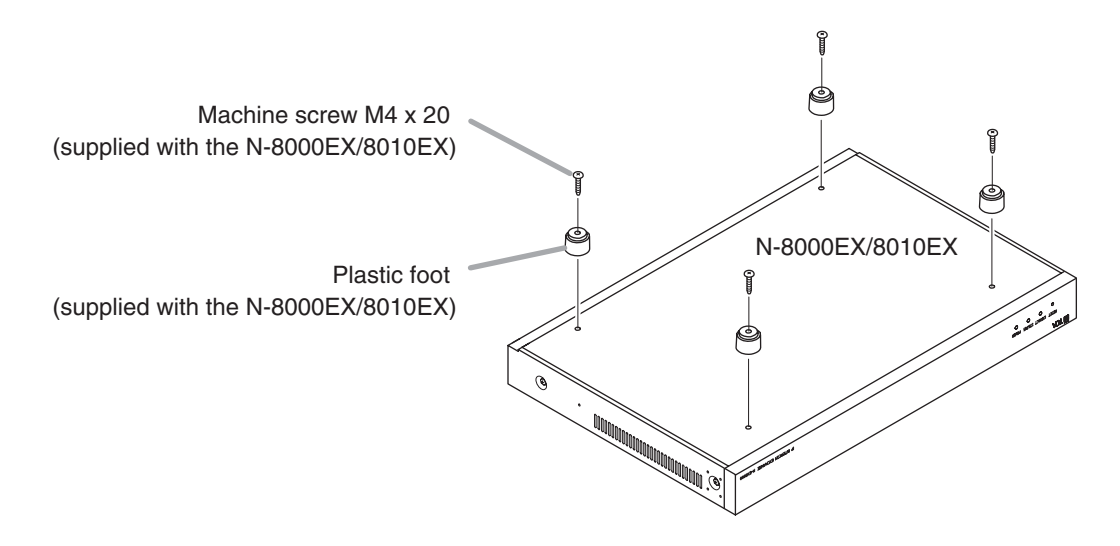

## 1.3. Wall Mounting

Step 1. Install the supplied wall-mounting bracket to the Exchange using each 2 supplied screws and removed screws from the case.

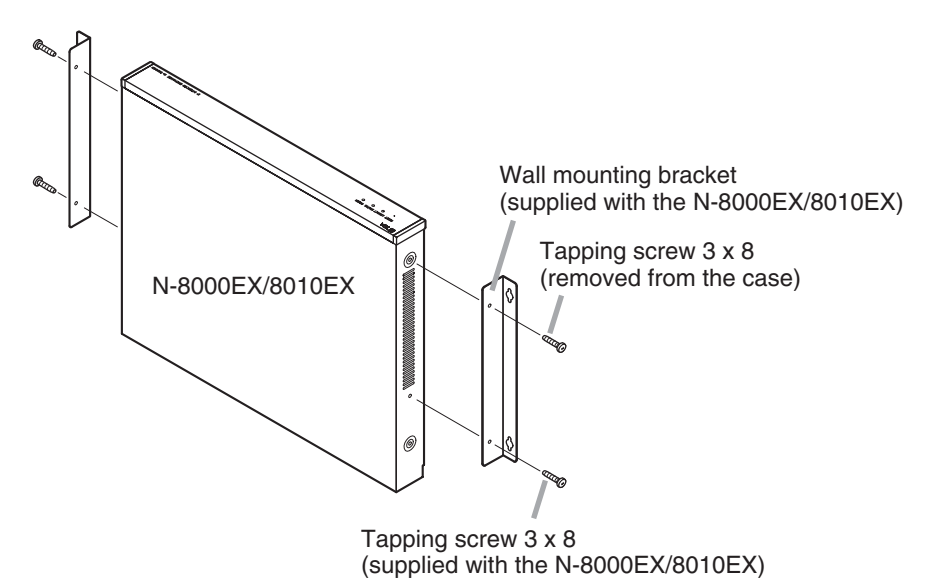

Step 2. Mount the Exchange on the wall.

#### Notes

- Use appropriate screws for the construction of wall.
- Wood screws 3.5 x 20 are supplied with the N-8000EX/8010EX.
- The socket-outlet shall be installed near the equipment and shall be easily accessible.

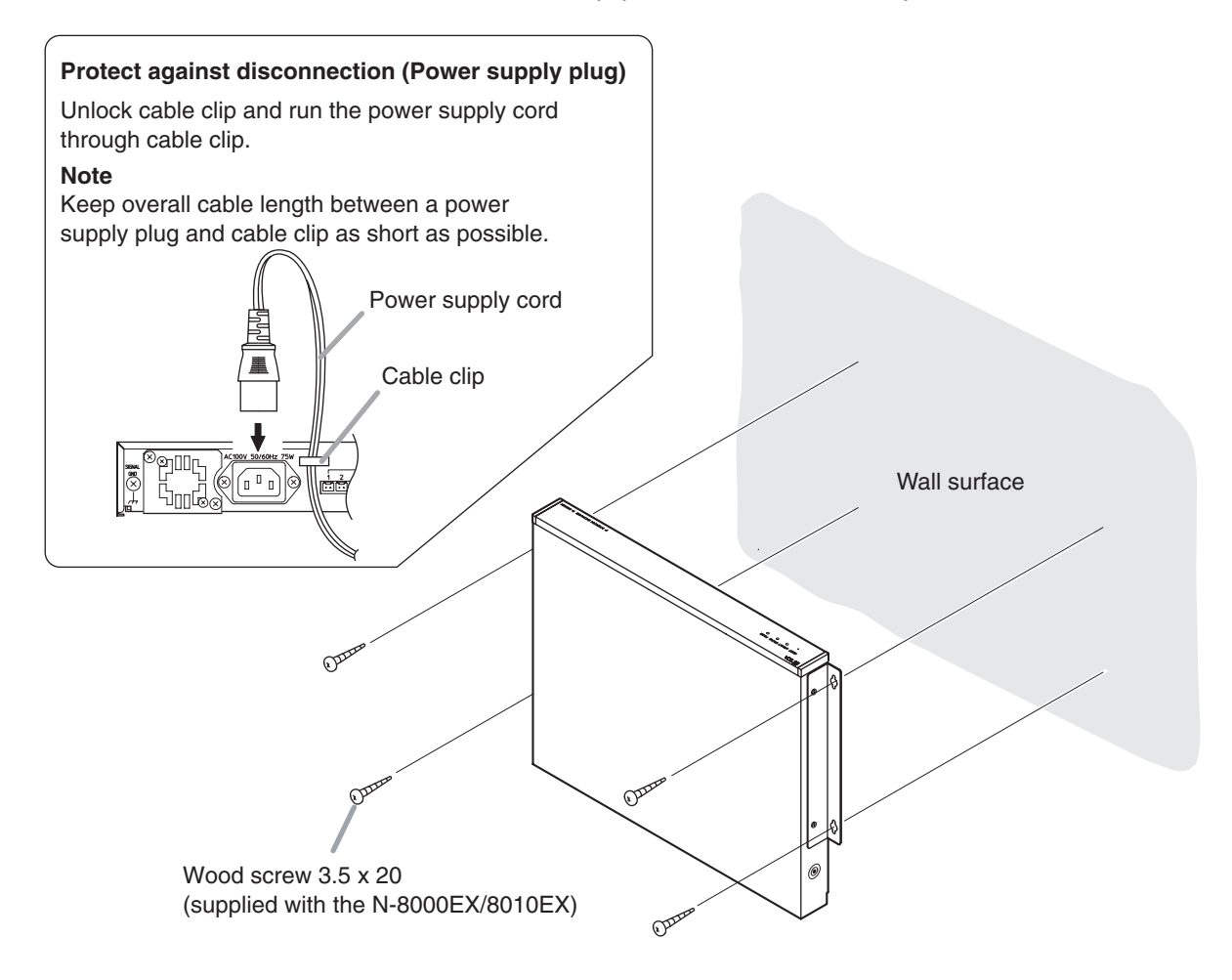

## 2. INSTALLATION OF THE MULTI INTERFACE UNIT

The N-8000MI can be installed in any of three ways: (1) equipment rack mounting, (2) wall mounting, and (3) desk-top installation.

## 2.1. Equipment Rack Mounting

- A) Elevated Operating Ambient If installed in a closed or multi-unit rack assembly, the operating ambient temperature of the rack environment may be greater than room ambient. Therefore, consideration should be given to installing the equipment in an environment compatible with the maximum ambient temperature (Tma) specified by the manufacturer.
- B) Reduced Air Flow Installation of the equipment in a rack should be such that the amount of air flow required for safe operation of the equipment is not compromised.
- C) Mechanical Loading Mounting of the equipment in the rack should be such that a hazardous condition is not achieved due to uneven mechanical loading.
- D) Circuit Overloading Consideration should be given to the connection of the equipment to the supply circuit and the effect that overloading of the circuits might have on overcurrent protection and supply wiring. Appropriate consideration of equipment nameplate ratings should be used when addressing this concern.
- E) Reliable Earthing Reliable earthing of rack-mounted equipment should be maintained. Particular attention should be given to supply connections other than direct connections to the branch circuit (e.g. use of power strips)."

The N-8000MI can be mounted on the CR -273 or CR -413 or standard EIA 19" Equipment rack. For the CR -273 and CR -413 Equipment rack assembly, read the installation manual supplied with the rack.

## Note

When installing the N-8000MI, lay the equipment rack down face-up to do installation work safely.

## 2.1.1. Setting space

For maintenance works, allow much space between the wall and Equipment rack.

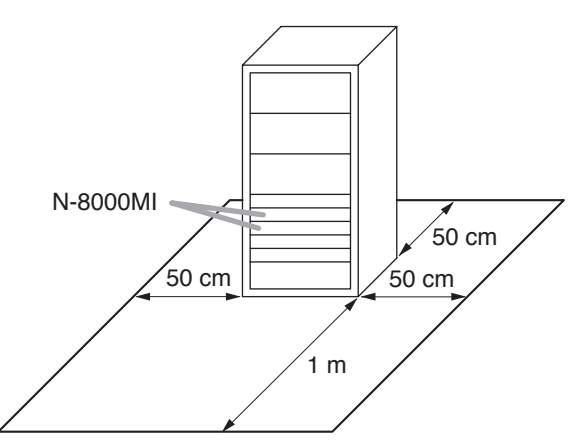

## 2.1.2. Caution when installing the unit

# 

Do not block the ventilation slots. Doing so may cause heat to build up inside the unit and result in fire.

Do not stack up 3 units or more. If 2 or more units are mounted in the Equipment rack, be sure to mount the perforated panel of 1 U size (PF-013B) or more above and below every 2 units.

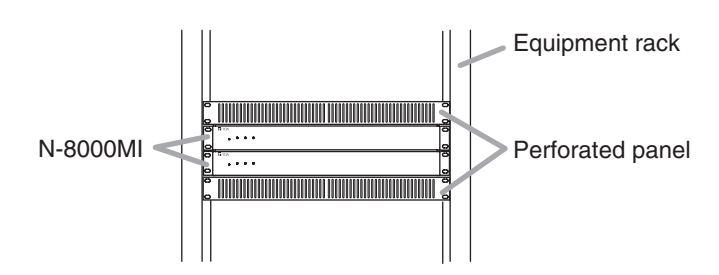

#### 2.1.3. N-8000MI mounting

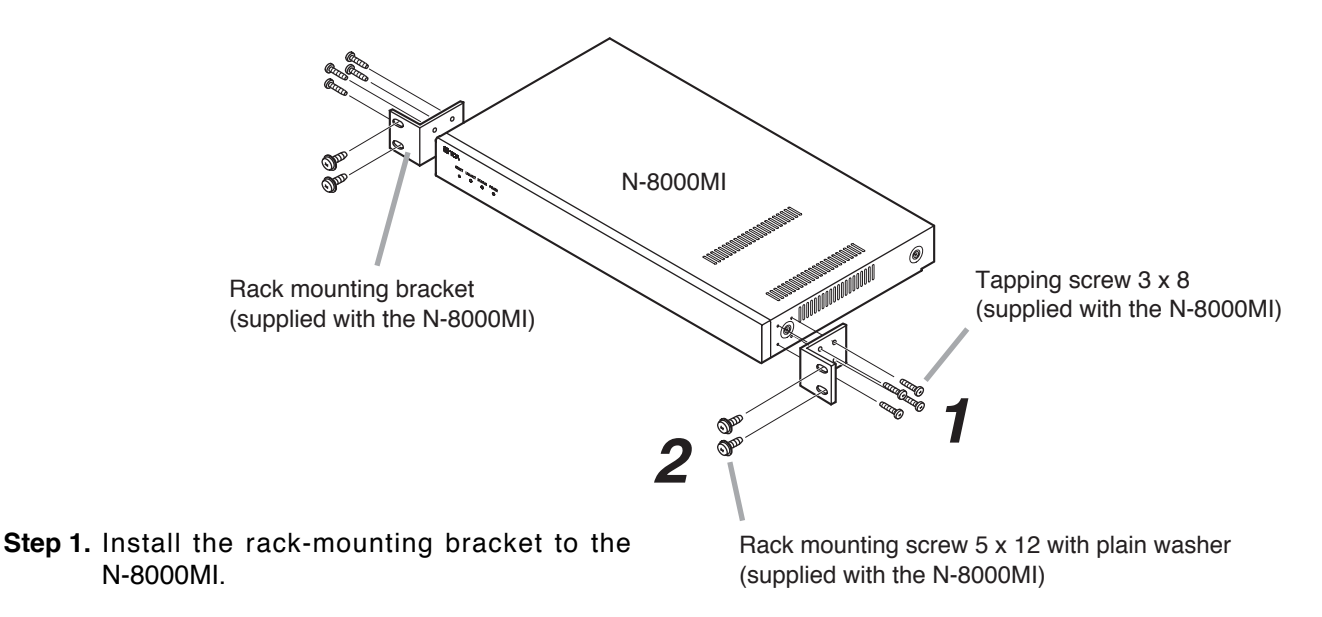

Step 2. Mount the N-8000MI on the Equipment rack.

## 2.2. Desk-Top Installation

When installing the N-8000MI on a desk, secure the supplied plastic feet to the unit's bottom using the supplied machine screws.

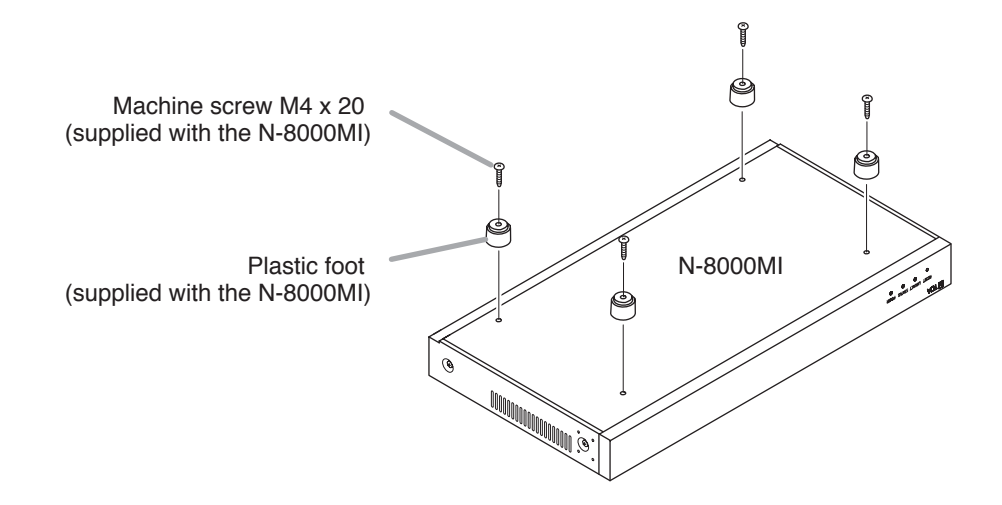

## 2.3. Wall Mounting

Step 1. Install the supplied wall-mounting bracket to the N-8000MI using 4 removed screws from the case.

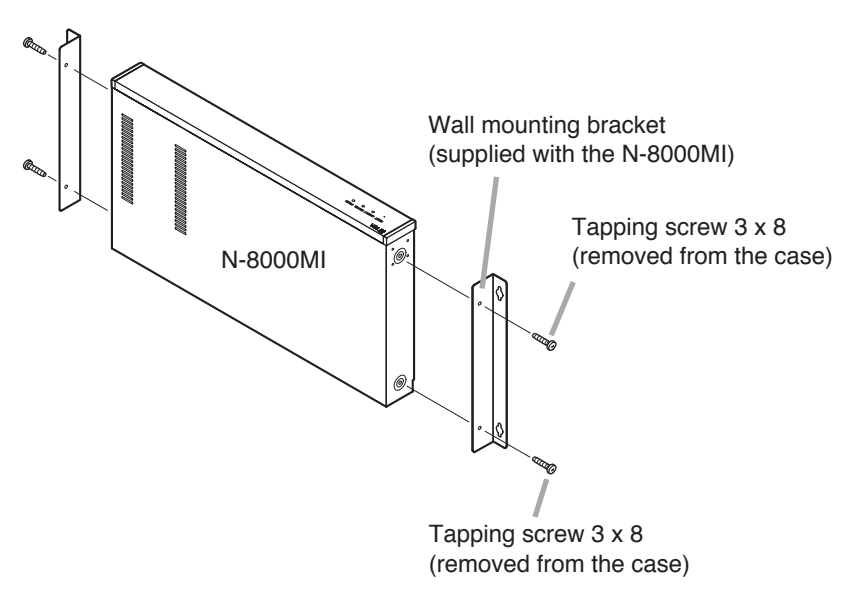

Step 2. Mount the N-8000MI on the wall.

#### Notes

- · Use appropriate screws for the construction of wall.
- Wood screws 3.5 x 20 are supplied with the N-8000MI.
- The socket-outlet shall be installed near the equipment and shall be easily accessible.

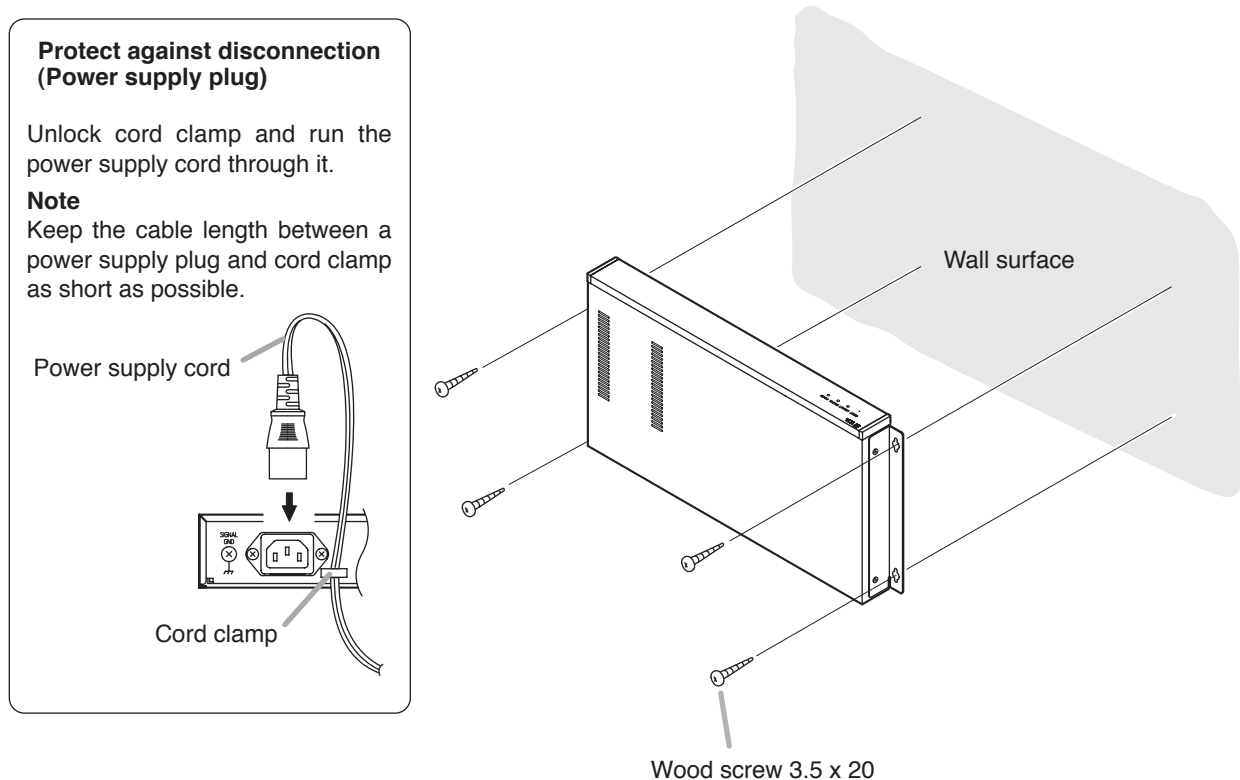

(supplied with the N-8000MI)

## **3. INSTALLATION OF STATIONS**

Stations can be installed in either of two ways: (1) wall mounting or (2) desk-top installation.

## Note

When using the PA paging function, keep the station as far away from the PA paging speaker as possible to avoid acoustic feedback.

## 3.1. When Mounting the Station on a Wall

When mounting the station on a wall, the orientation of the handset hook needs to be changed.

## 3.1.1. N-8000MS/8010MS/8500MS

Number directory cover Step 1. Raise the number directory cover forward tab. Step 2. Remove both the number directory cover and the directory. Remove the handset hook and reverse Number directory cover its orientation, then replace. Reverse the orientation. Number directory Handset hook 000000 T Step 3. After replacing the directory on the station, hook the directory cover's forward tab and push on the upper part of the directory cover. 3.1.2. N-8020MS Reverse the orientation. Remove the handset hook and reverse its orientation.

Handset hook

## 3.2. On-Wall Mounting

## 3.2.1. N-8000MS/8010MS/8020MS/8500MS

The station can be mounted on a wall using an optional YC-280 Wall-mounting bracket. The YC-280 can be installed to a one-gang electrical box.

## [Mounting example]

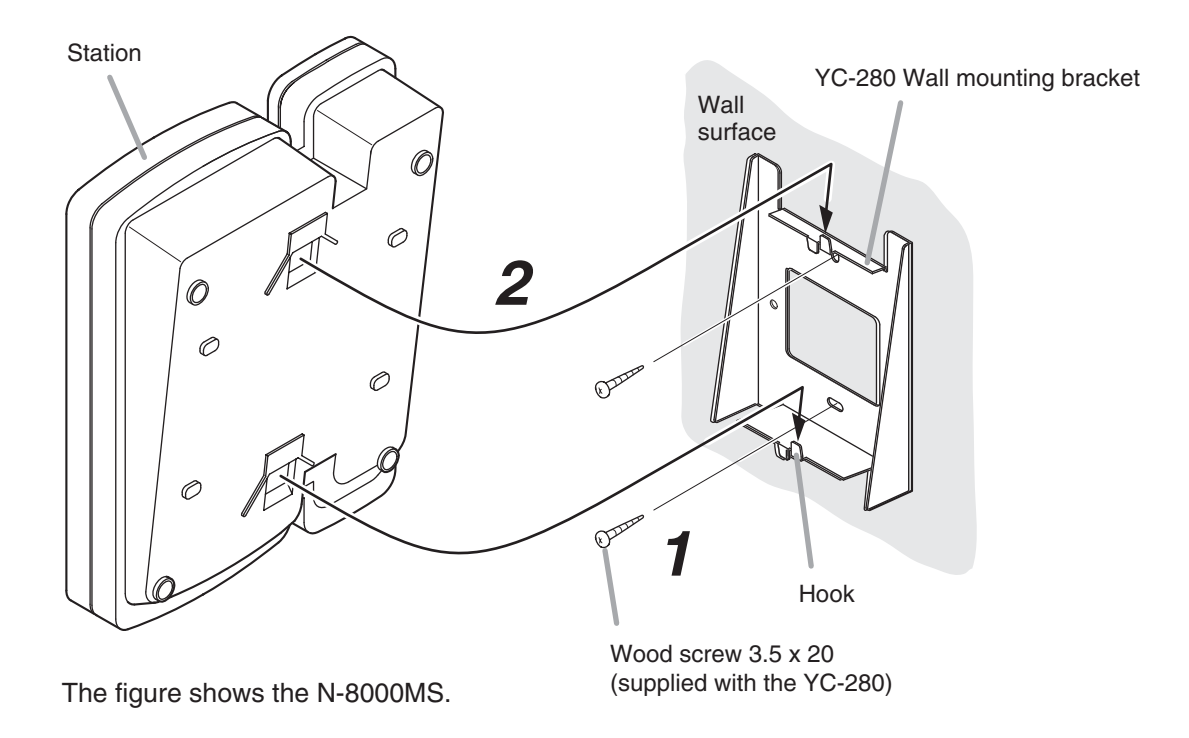

Step 1. Install the YC-280 wall mounting bracket to the wall.

## Notes

- · Use the appropriate screws for the construction of wall.
- Wood screws 3.5 x 20 are supplied with the YC-280.
- No fitting screws for electrical box are supplied with.

Use commercially available screws.

**Step 2.** Hang the station on the wall mounting bracket hook to install. Push down the station main body in the direction indicated by the arrow.

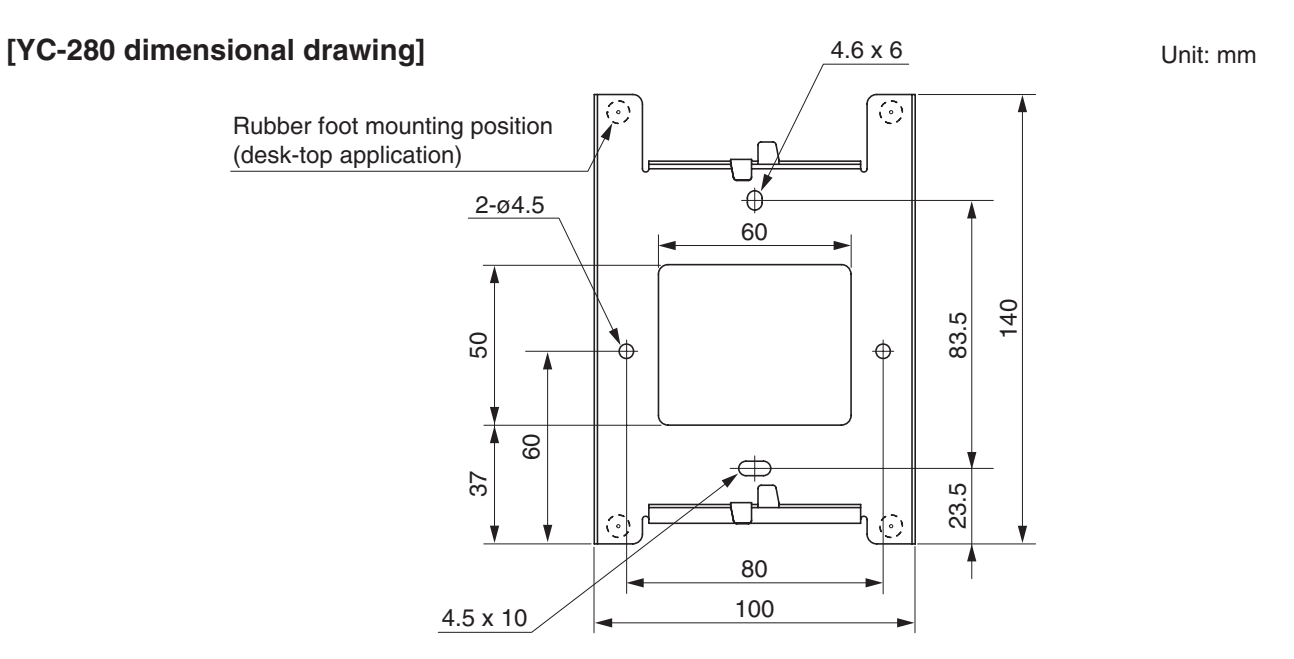

## [Installation completion drawing]

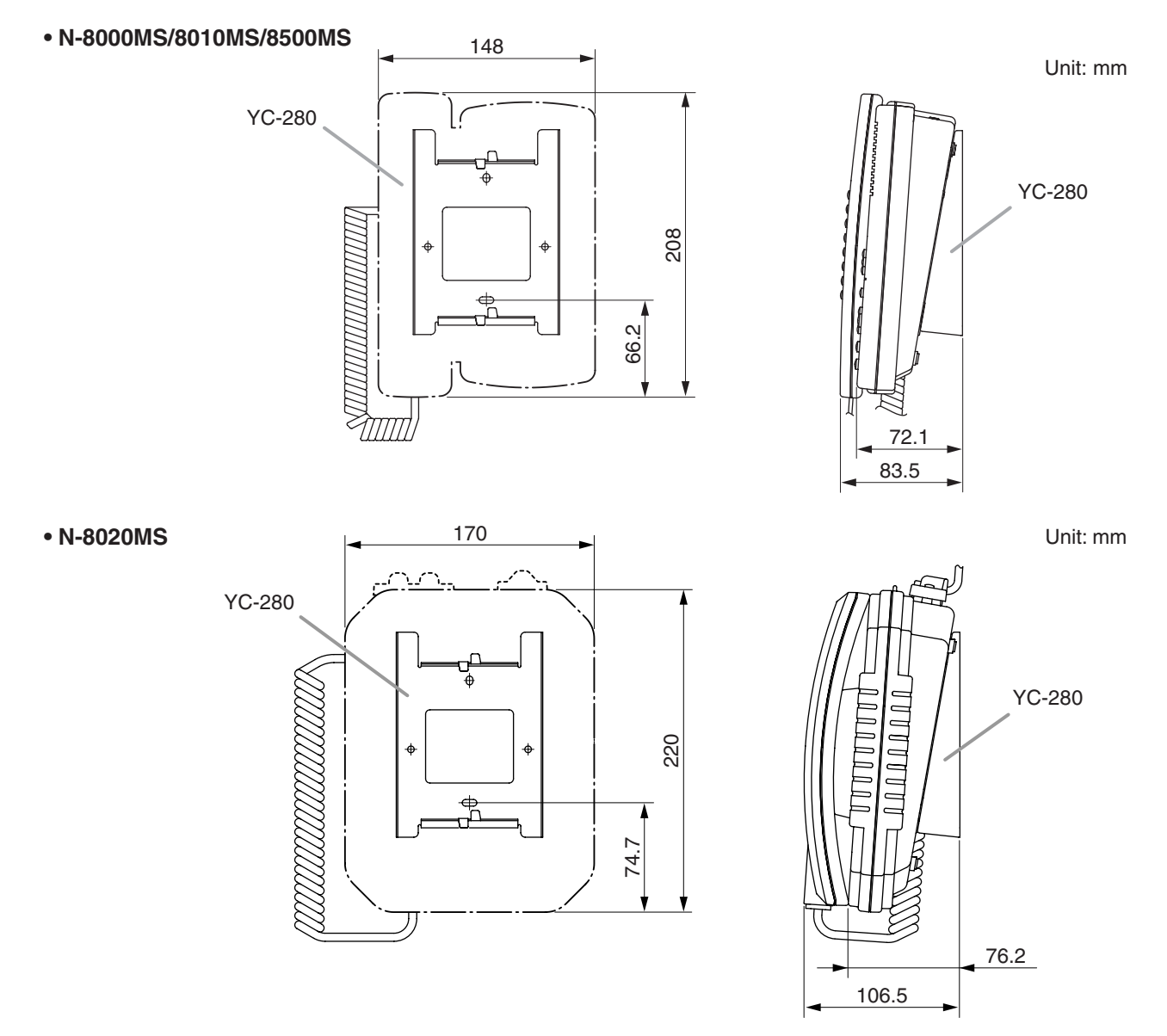

## 3.2.2. N-8011MS

The station can be mounted on a wall using an optional YC-290 Wall mounting bracket. The YC-290 can be installed to a one-gang electrical box.

## [Mounting example]

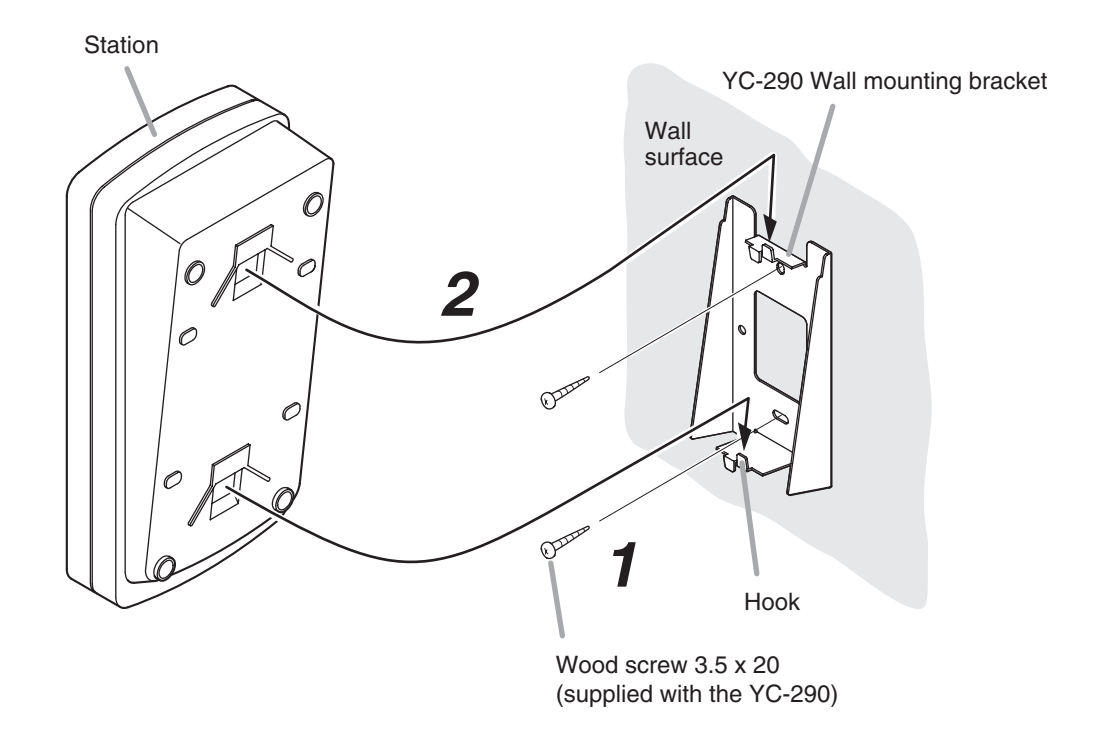

Step 1. Install the YC-290 Wall mounting bracket to the wall.

## Notes

- Use appropriate screws for the construction of wall.
- Wood screws 3.5 x 20 are supplied with the YC-290.
- No fitting screws for electrical box are supplied. Use commercially available screws.
- **Step 2.** Hang the station on the Wall mounting bracket hook to install. Push down the station main body in the direction indicated by the arrow.

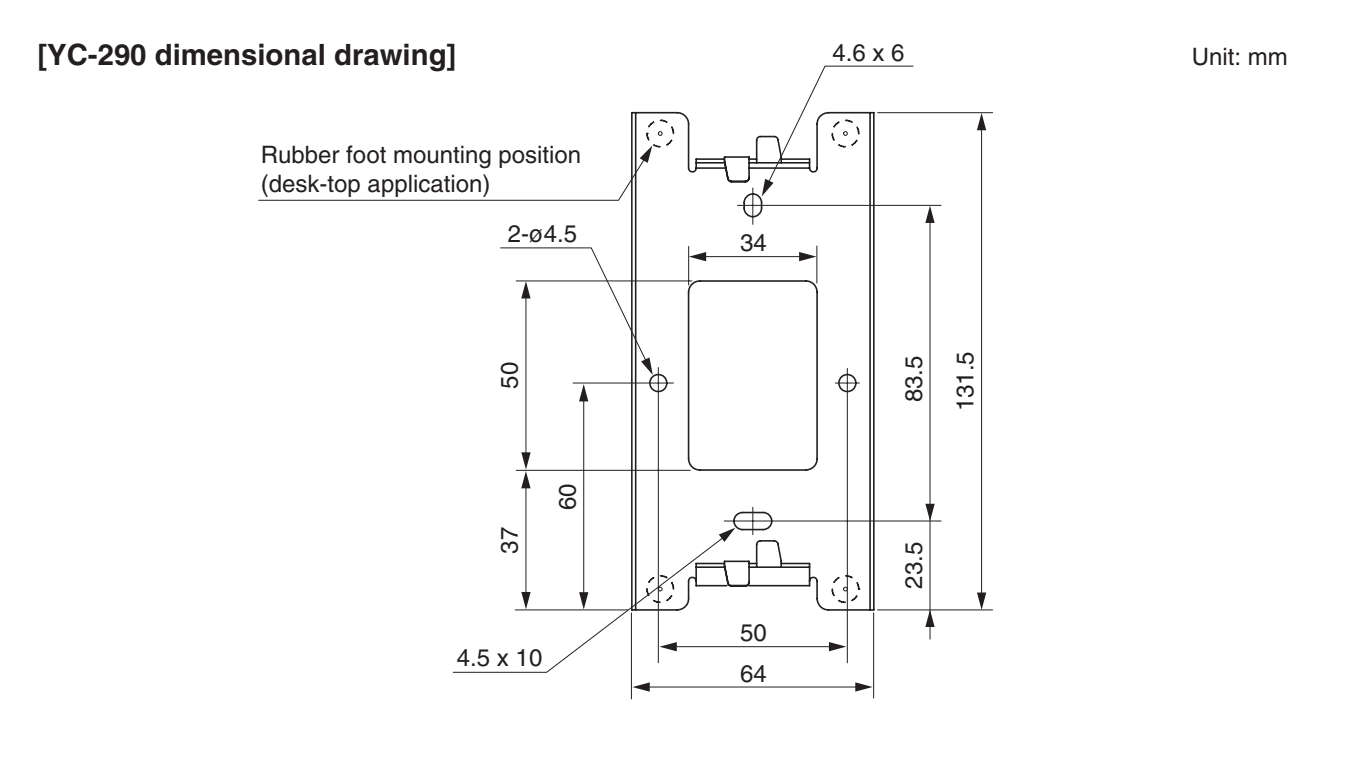

## [Installation completion drawing]

## • N-8011MS

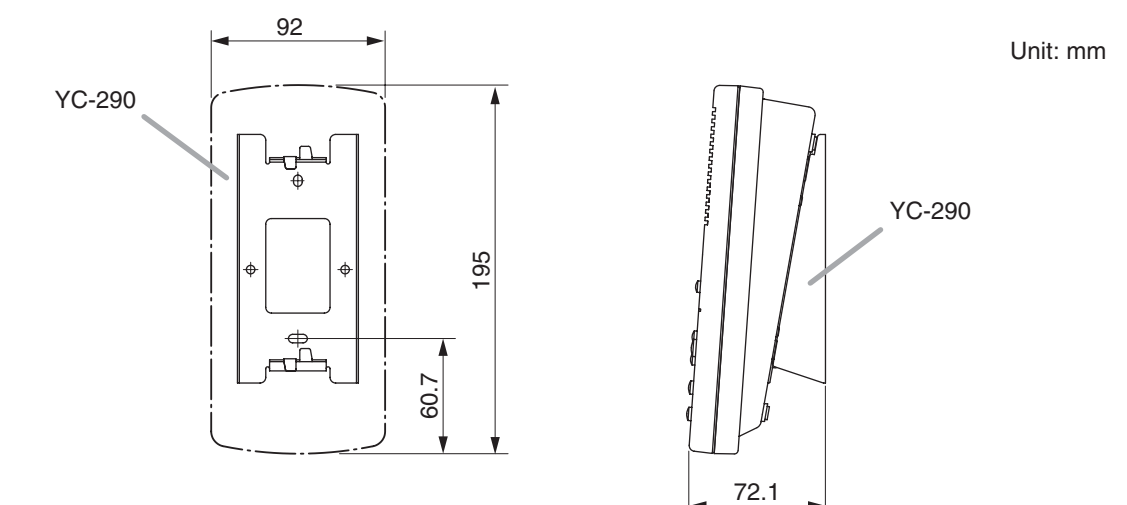
# 3.3. Desk-Top Installation

# 3.3.1. N-8000MS/8010MS/8020MS/8500MS

In desktop installations, the front operation panel can be inclined 16° from the desk surface for easier operation by attaching the YC-280 Wall mounting bracket to its bottom surface.

# [Mounting example]

Hang the wall mounting bracket hook on the station's wall bracket mounting slot to install. Push up the Wall mounting bracket in the direction indicated by the arrow.

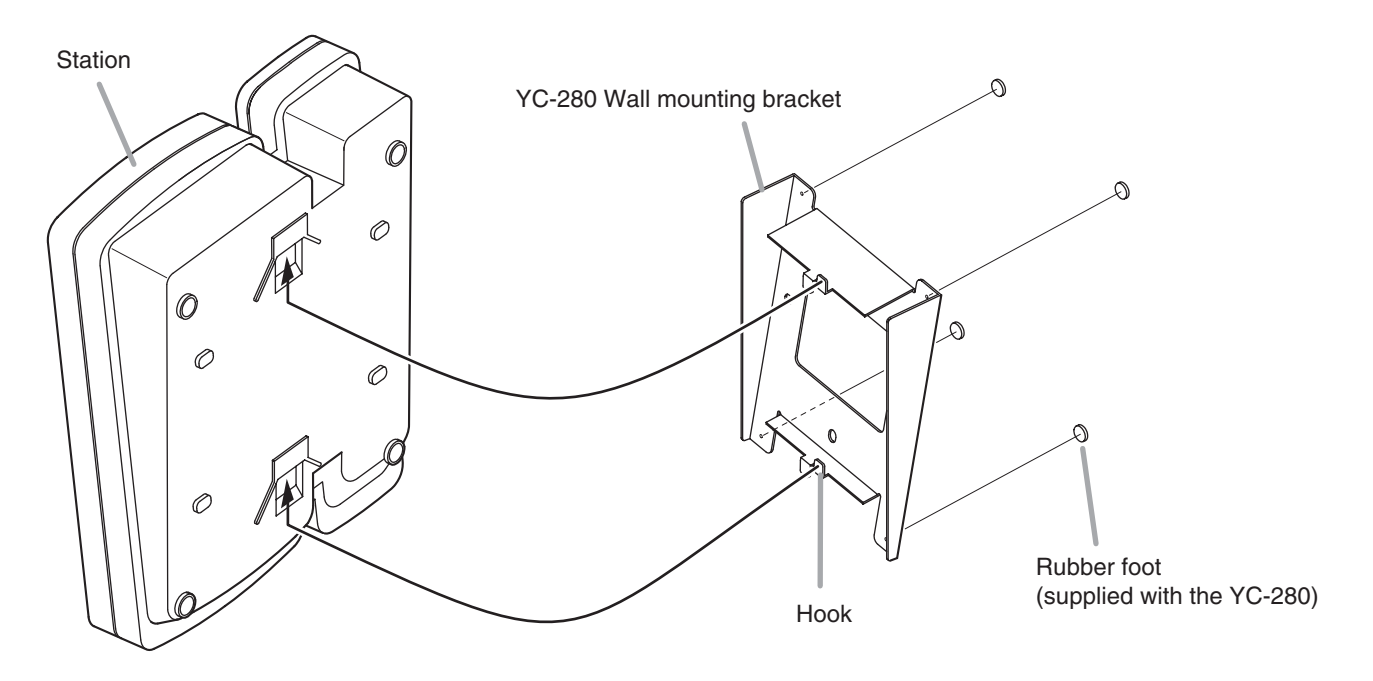

The figure shows the N-8000MS.

# [Installation completion drawing]

• N-8000MS/8010MS/8500MS

• N-8020MS

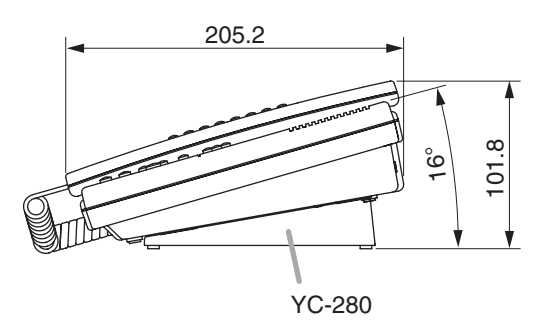

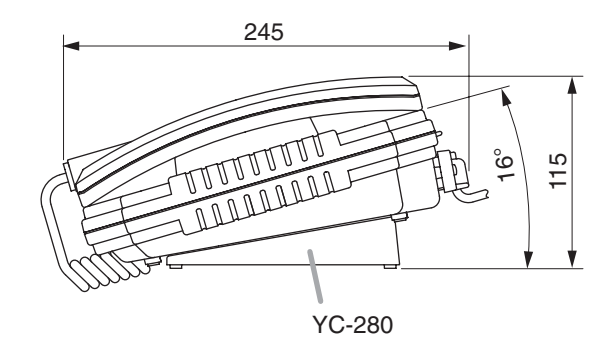

# 3.3.2. N-8011MS

In desktop installations, the front operation panel can be inclined 16° from the desk surface for easier operation by attaching the YC-290 Wall mounting bracket to its bottom surface.

# [Mounting example]

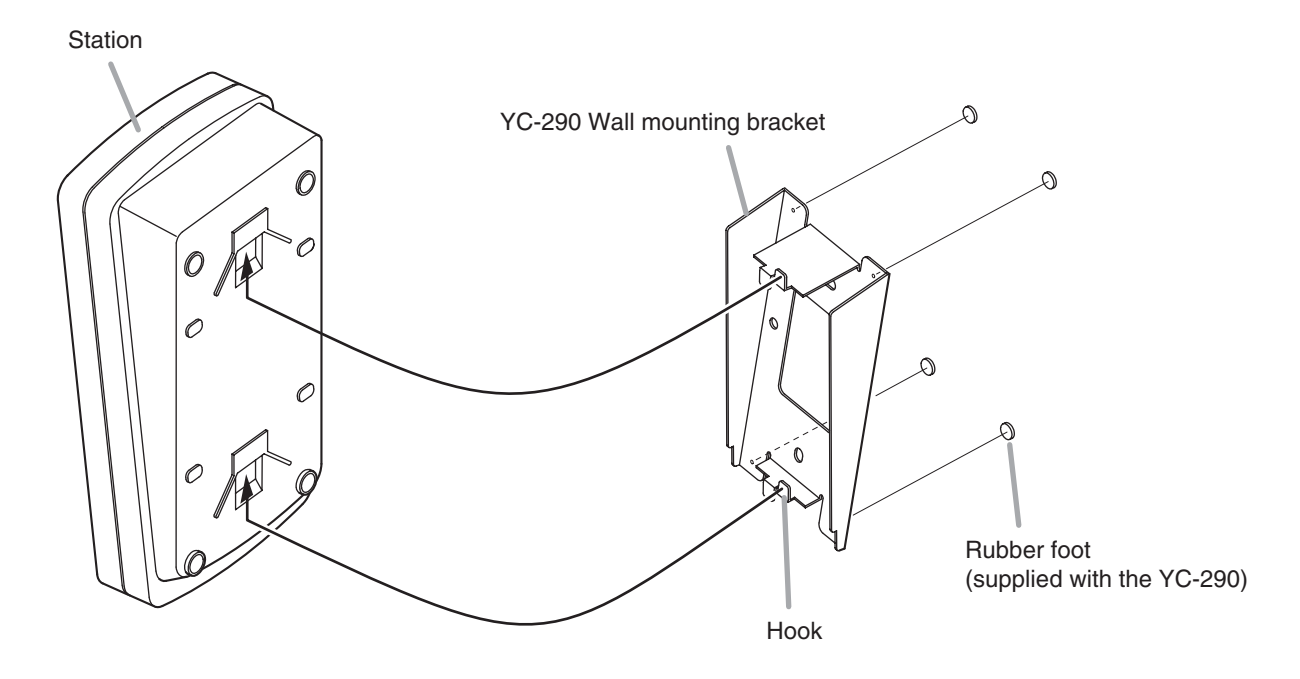

Hang the Wall mounting bracket hook on the station's wall bracket mounting slot to install. Push up the Wall mounting bracket in the direction indicated by the arrow.

# [Installation completion drawing]

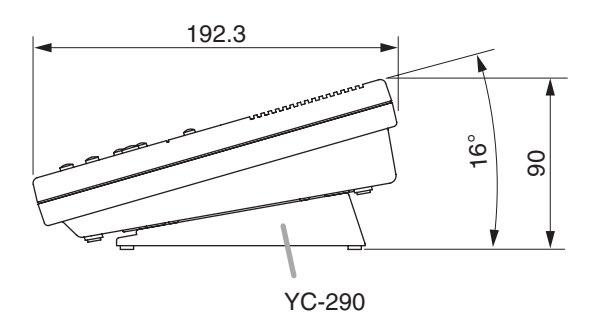

# 3.4. In-Wall Mounting Using an Electrical Box

# 3.4.1. N-8031MS

Attach the N-8031MS to the YC-241 Back box or an electrical box installed in a wall.

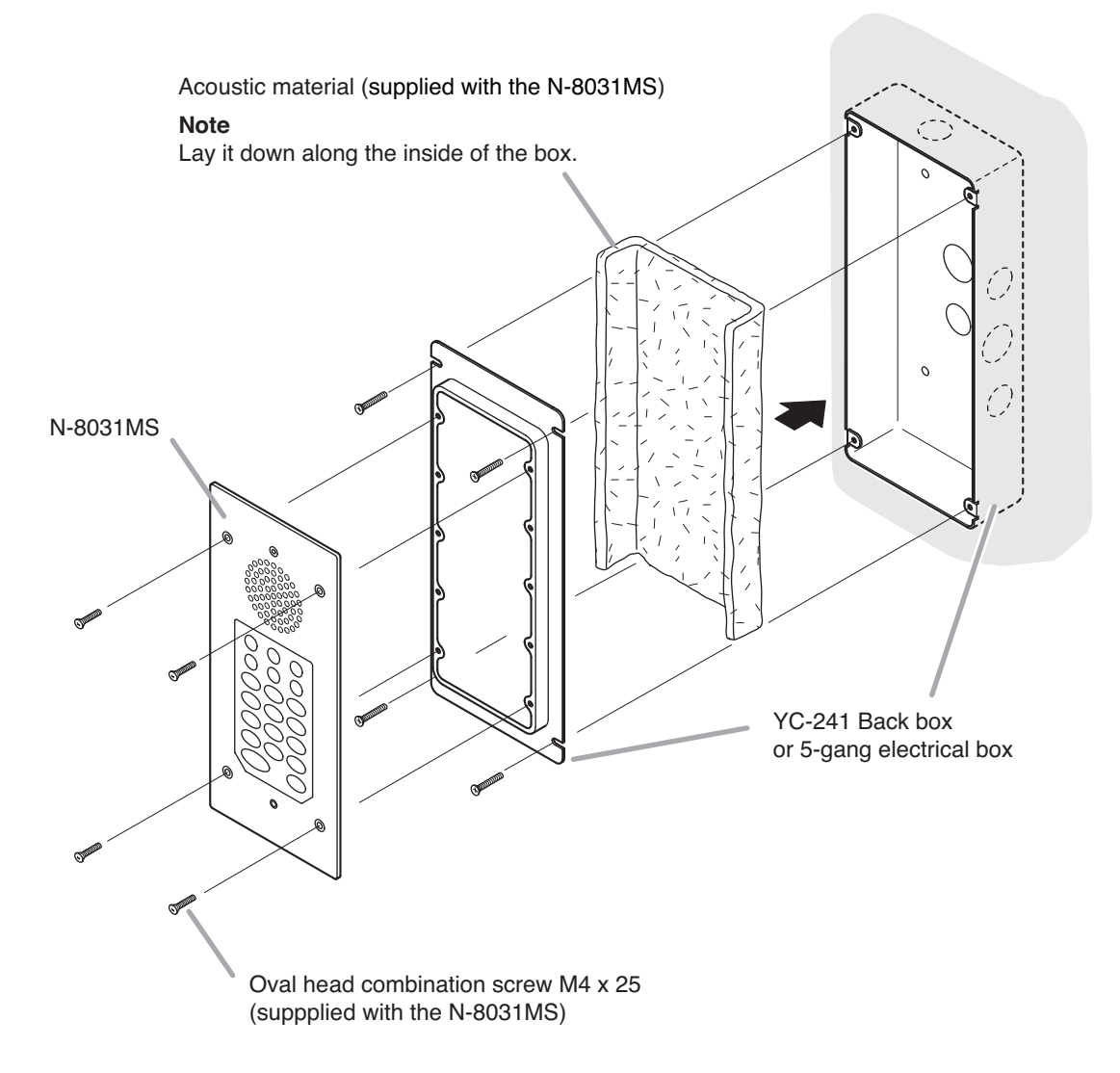

#### Accessory screws

The N-8031MS comes with 2 types of screws: oval head combination screw M4 x 25 and oval head slotted screw UNC No.6 x 18.

For the electrical box provided with unified threads, use the oval head slotted screws UNC No.6 x 18.

#### Note

The wall should be over 12 mm thick, and the opening in the wall for an electrical box should be under 115 mm (wide) by 254 mm (high).

#### [Installation completion drawing]

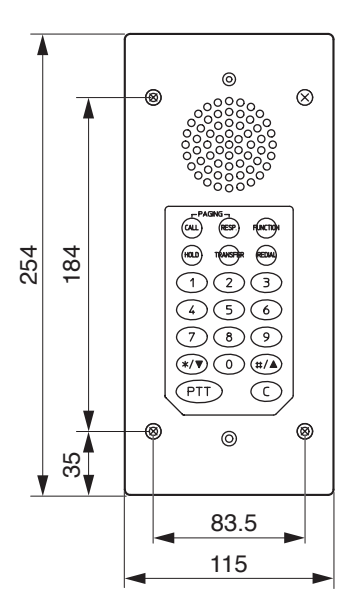

## 3.4.2. N-8050DS/8540DS

Attach the N-8050DS/8540DS to the YC-150 Back box or an electrical box installed in a wall.

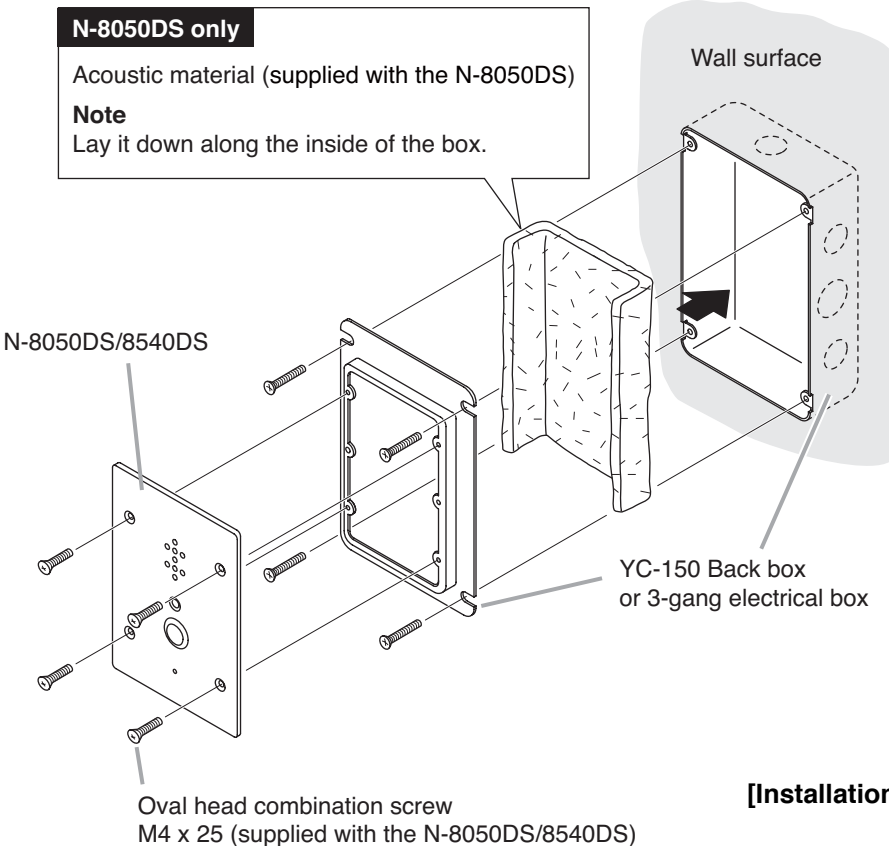

#### [Installation completion drawing]

#### Note

The wall should be over 12 mm thick, and the opening in the wall for an electrical box should be under 115 mm (wide) by 162 mm (high).

#### Accessory screws

The N-8050DS/8540DS comes with 2 types of screws: oval head combination screw M4 x 25 and oval head slotted screw UNC No.6 x 18.

For the electrical box provided with unified threads, use the oval head slotted screws UNC No.6 x 18.

#### Notes

- When controlling an electronic lock with the N-8050DS/8540DS unit, use "Torx" screws to attach the unit at installation so that it cannot be detached easily.
- For the N-8050DS installation, be sure to ground the electrical box. For the N-8540DS installation, be sure to ground the electrical box or the frame ground terminal on the unit's rear (p. 3-30).
- When installing the N-8050DS/8540DS at outdoor or locations where it gets wet with water, tightly seal the panel edges. Besides, provide a weep hole at the underside of the mounting box to permit water to drain off.
- When installing the N-8050DS/8540DS under difficult environmental conditions such as in coastal areas or at humid locations, cover the inside of the N-8050DS/8540DS with coating. For the coating method, consult your TOA dealer.

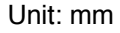

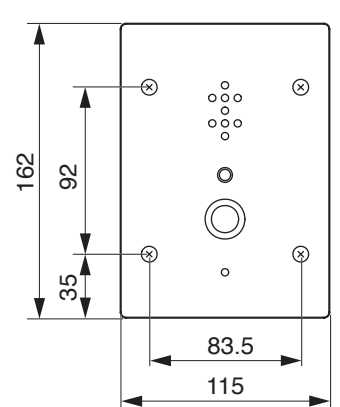

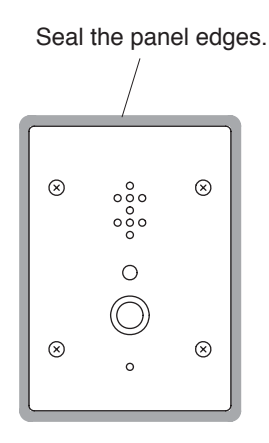

N-8500DS/8540DS's front panel

# 3.5. On-Wall Mounting Using a Wall-Mount Box

# 3.5.1. N-8031MS

Attach the N-8031MS to the YC-251 Wall-mount box installed on a wall.

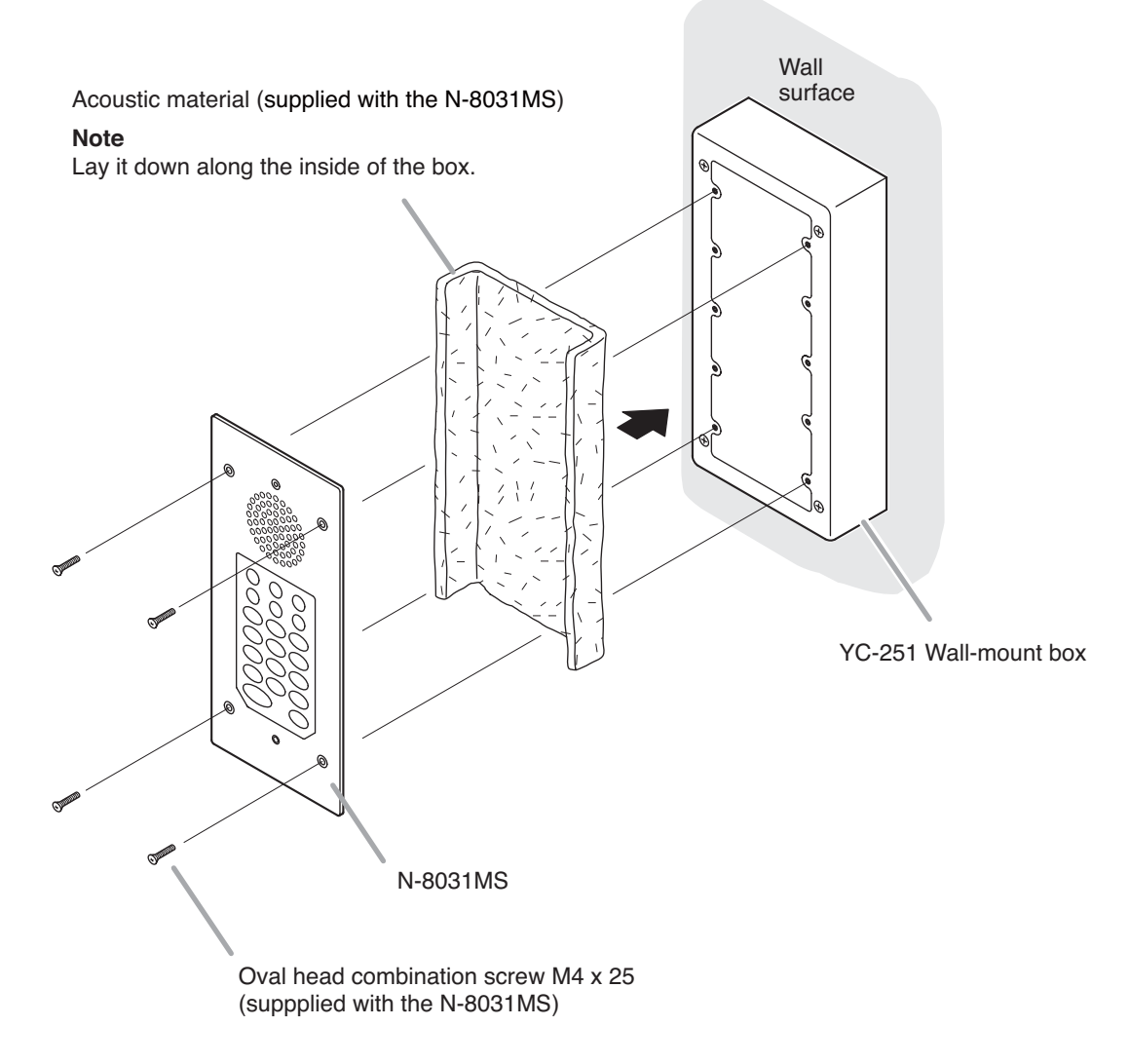

# Accessory screws

The N-8031MS comes with 2 types of screws: oval head combination screw M4 x 25 and oval head slotted screw UNC No.6 x 18.

For the electrical box provided with unified threads, use the oval head slotted screws UNC No.6 x 18.

#### [Installation completion drawing]

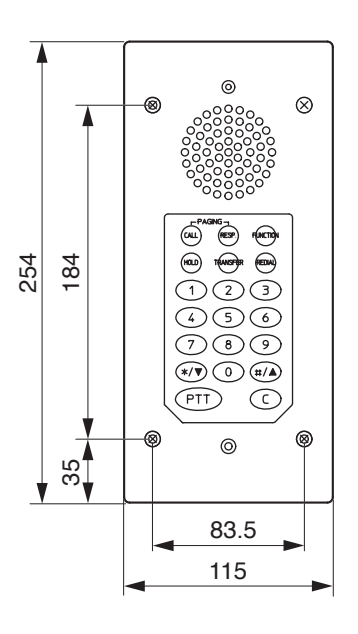

# 3.5.2. N-8050DS/8540DS

Attach the N-8050DS/8540DS to the YS-13A Wall-mount box installed on a wall.

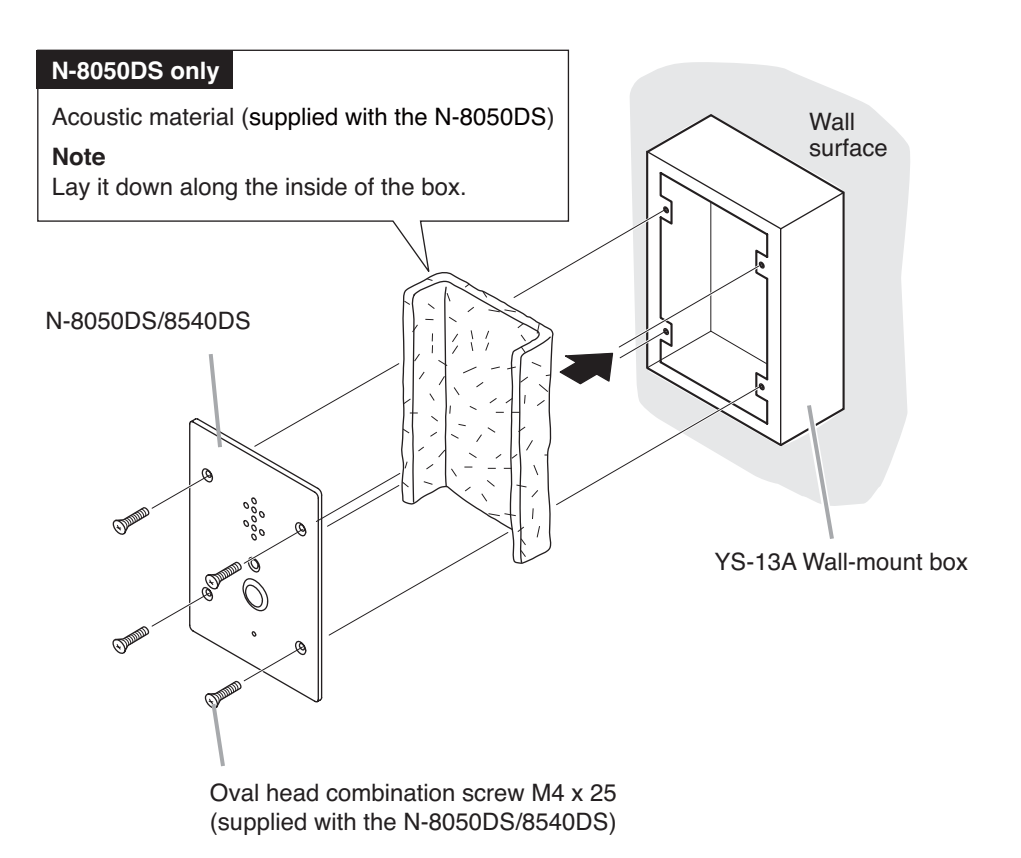

#### Accessory screws

The N-8050DS/8540DS comes with 2 types of screws: oval head combination screw M4 x 25 and oval head slotted screw UNC No.6 x 18.

For the electrical box provided with unified threads, use the oval head slotted screws UNC No.6 x 18.

# [Installation completion drawing]

Unit: mm

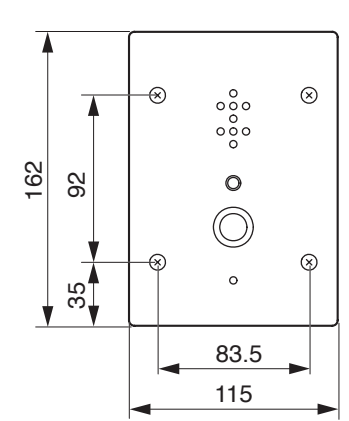

#### Notes

- When controlling an electronic lock with the N-8050DS/8540DS unit, use "Torx" screws to attach the unit at installation so that it cannot be detached easily.
- When installing the N-8050DS/8540DS at outdoor or locations where it gets wet with water, tightly seal the panel edges. Besides, provide a weep hole at the underside of the mounting box to permit water to drain off.
- When installing the N-8050DS/8540DS under difficult environmental conditions such as in coastal areas or at humid locations, cover the inside of the N-8050DS/8540DS with coating. For the coating method, consult your TOA dealer.

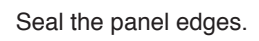

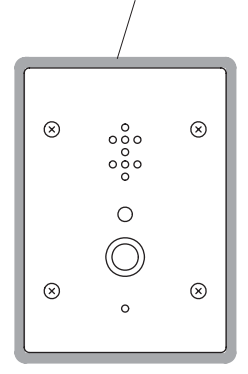

N-8500DS/8540DS's front panel

# 4. WIRING

# 4.1. Exchange Connection

N-8000EX/8010EX Exchange

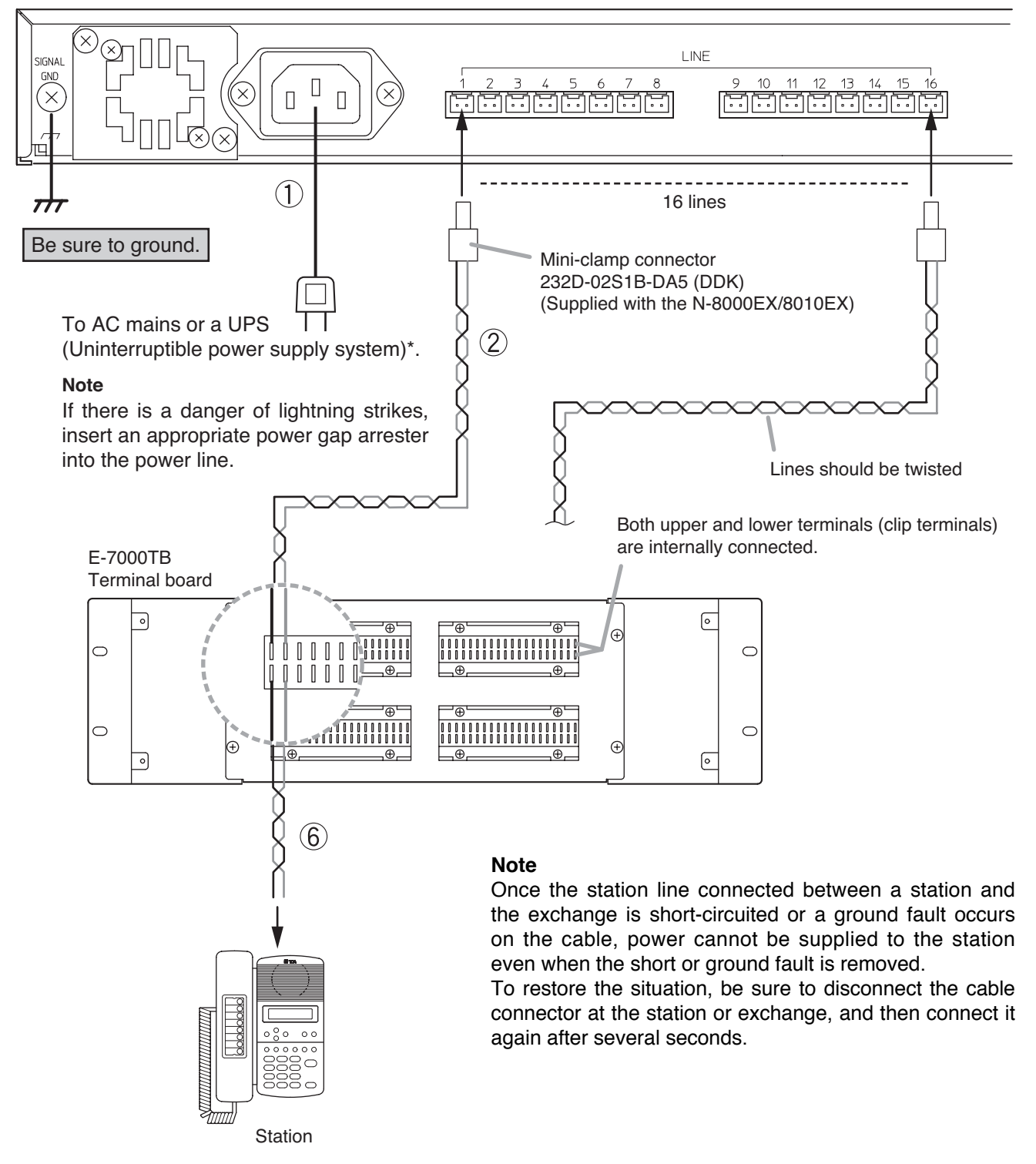

\* Select an appropriate UPS taking into consideration the total power consumption of all system components and the required backup time, and also the requirement that the UPS should employ the on-line power system.

# Reference

Exchange: 50 W (rated) 8-Port 10M/100M Switching Hub: 10W (Differs depending on products.)

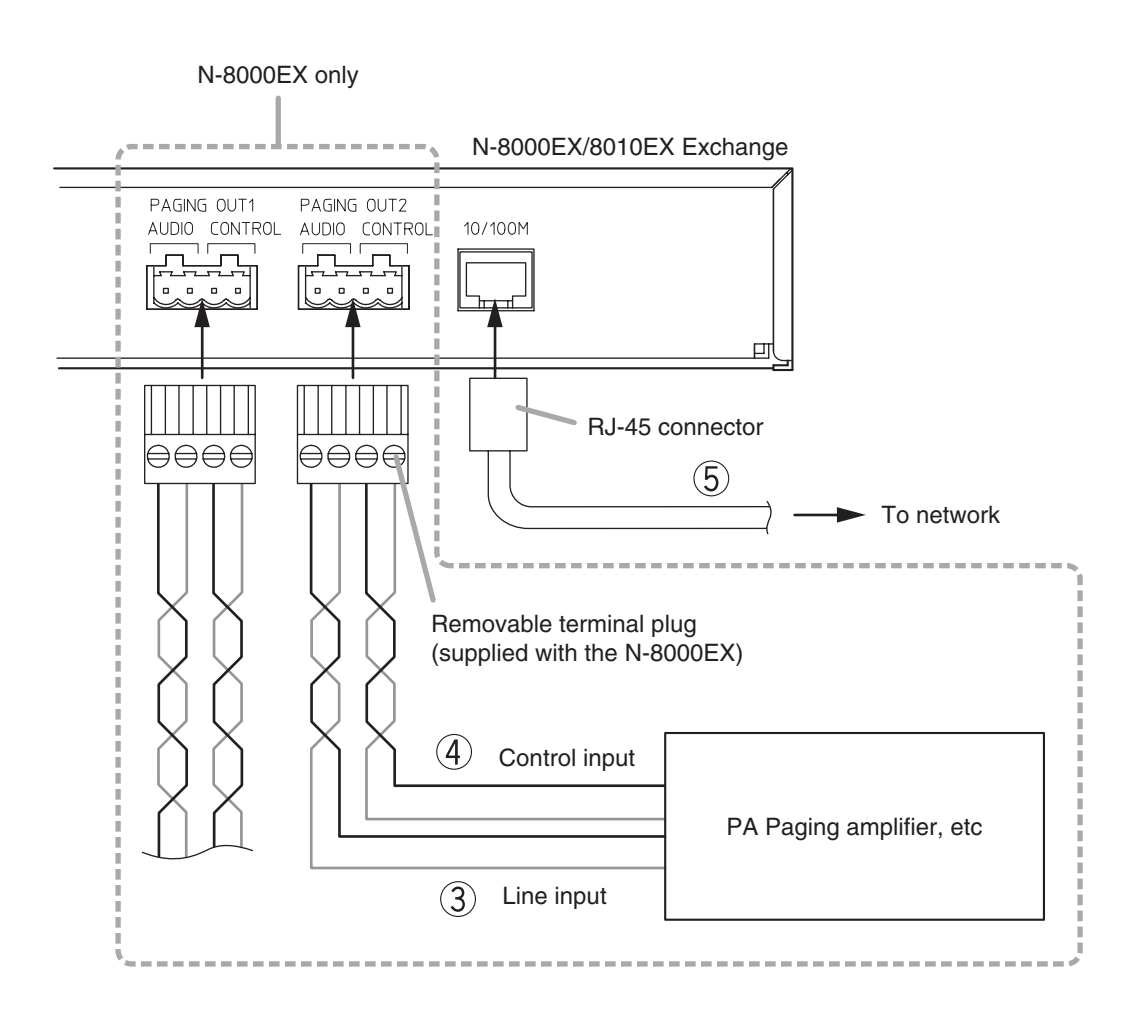

# [General description of connection]

For cables, refer to p. 3-31.

# 1. Power supply connection

Connect the supplied power supply cord to AC Mains or a UPS (Uninterruptible power supply feeder).

# About power supply cord handling

The supplied power supply cord is designed for exclusive use with the N-8000EX/8010EX. Use the supplied power supply cord only with the Exchange.

# 2. Line terminal connection

The line terminals have no polarity. (Refer to p. 3-32, Connector connection.)

# 3. Paging audio output terminal connection (N-8000EX only)

Paging audio output terminals have no polarity. (Refer to p. 3-32, Terminal plug connection.)

# [Specification of paging audio output] $0 \text{ dB}^*$ , 600 $\Omega$ , balanced

# 4. Paging contact output terminal connection (N-8000EX only)

Paging contact output terminals have no polarity. (Refer to p. 3-32, Terminal plug connection.)

[Specification of paging contact output] No voltage make contact output Withstand voltage: Max. 24 V DC Control current: Max. 0.5 A

# 5. Network connection

Can be connected to a network of 10BASE-T/100BASE-TX in auto-sensing. Use a straight through cable of UTP category 5 or more for this connection.

# 6. Station connection

The connection method differs depending on types of stations. (Refer to p. 3-21, Station Connection.)

\* 0 dB = 1 V

# 4.2. Station Connection

# 4.2.1. Station and Exchange connection

The cables from the N-8000EX Exchange to the Station have no polarity.

# [N-8000MS/8010MS/8011MS]

To connect the cables from the N-8000EX Exchange to the Master Station, use the connection cable supplied with each station and a commercially available RJ-11 modular jack.

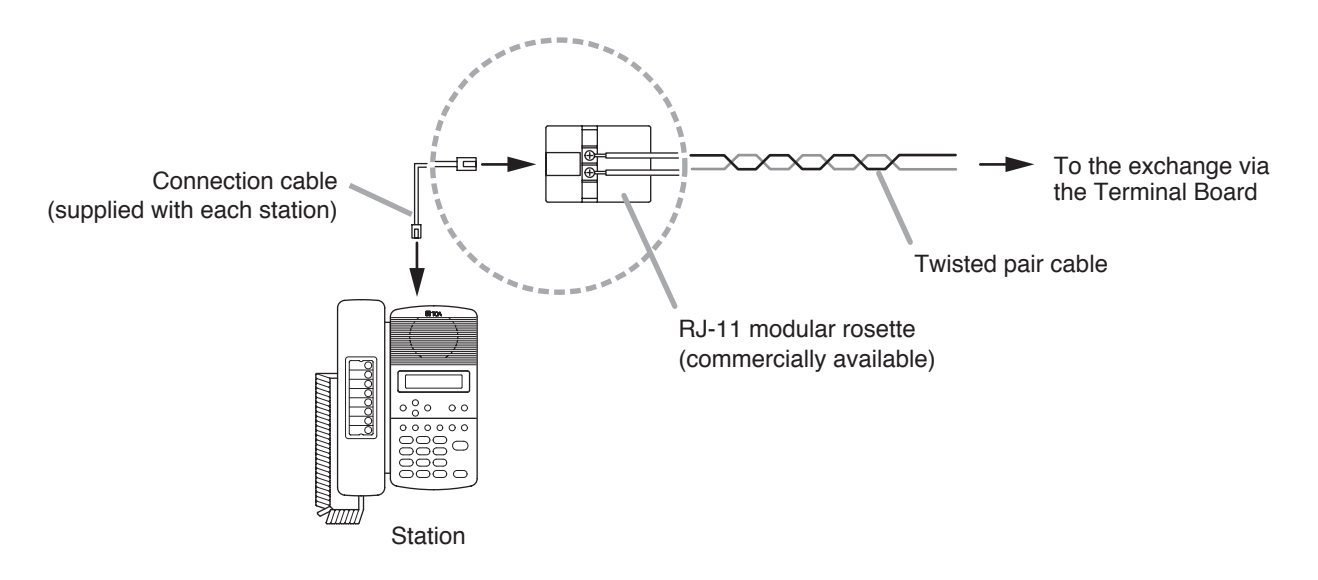

# [N-8020MS]

To connect the cables from the N-8000EX Exchange to the Master Station, use the connection cable directly attached to the station and a commercially available RJ-11 modular jack.

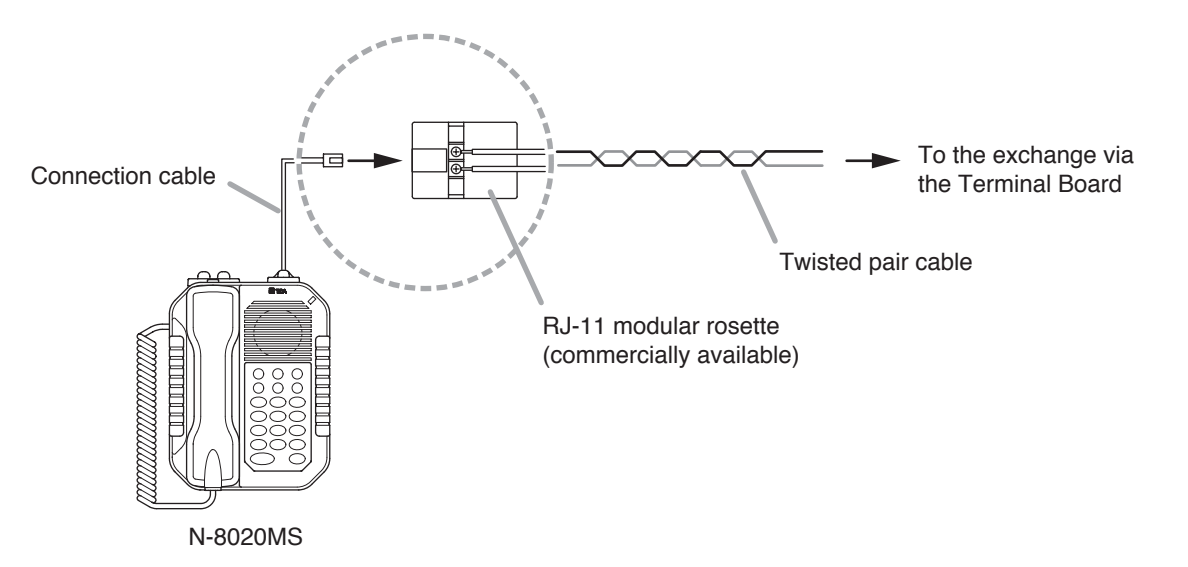

# [N-8031MS]

To connect the cables from the N-8000EX Exchange to the Master station, use the removable terminal plug (2P) supplied with the N-8031MS.

Refer to p. 3-32 "Terminal plug connection."

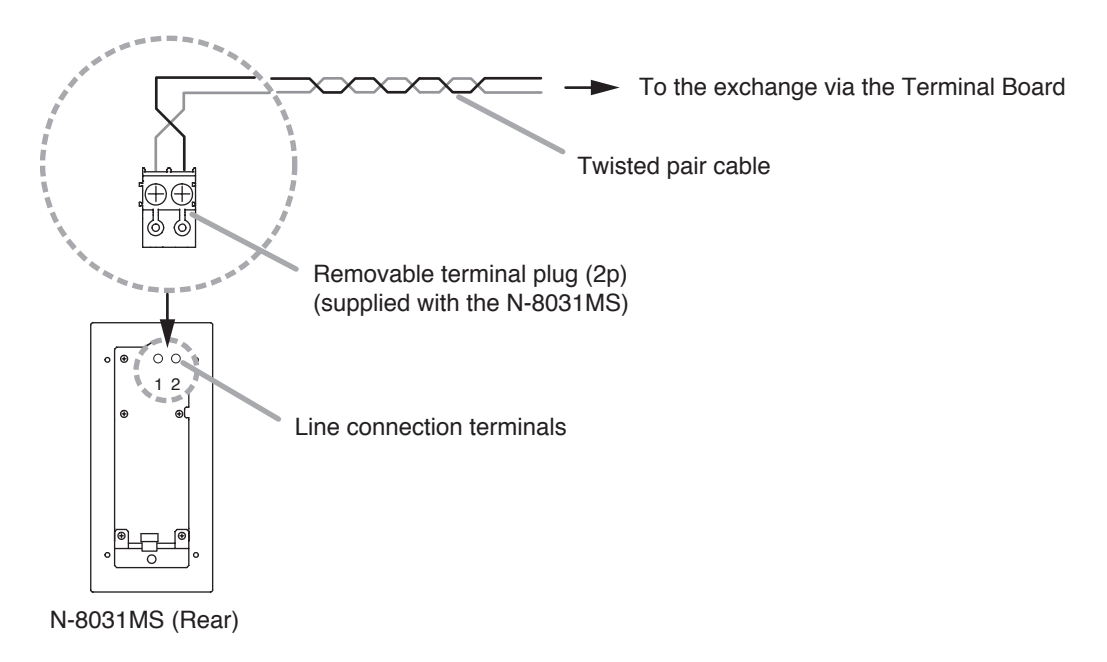

# [N-8050DS]

Directly connect the cable coming from the Terminal Board to the N-8050DS's line connection terminals. Refer to p. 3-32 "Terminal plug connection."

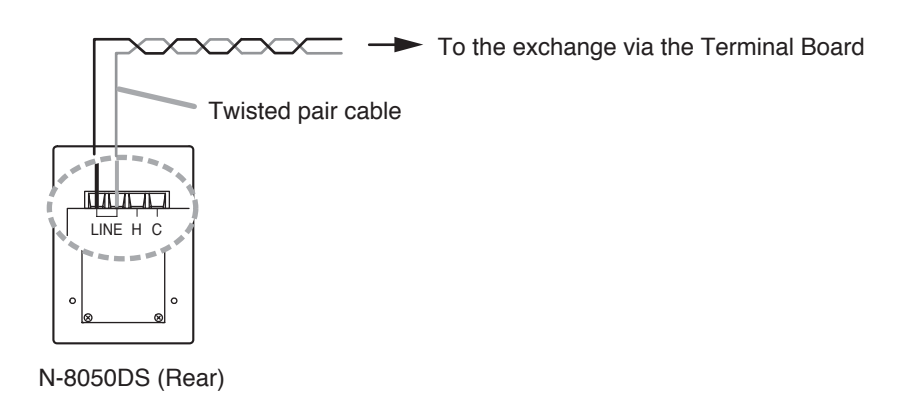

#### 4.2.2. Headset plug connection (N-8000MS only)

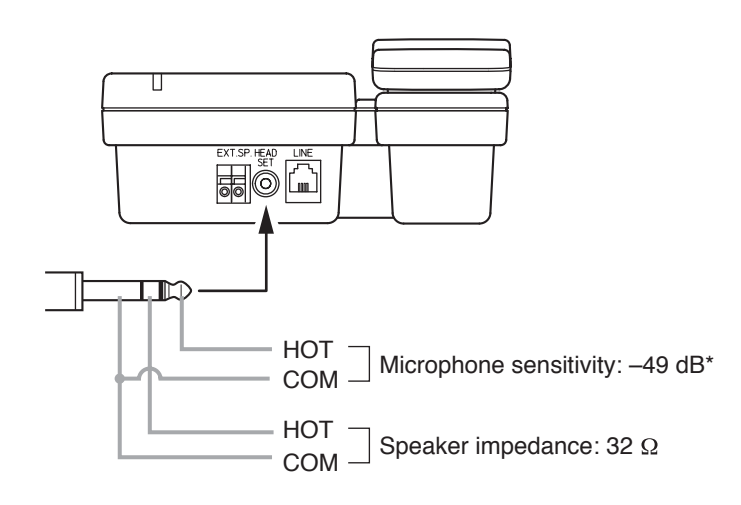

\* 0 dB = 1 V/pa (1 kHz)

# 4.2.3. External speaker terminals and control output terminals connections

# [N-8000MS]

These terminals are designed for exclusive connection with external speakers. Press down the desired push-in terminal button on the rear panel with a tip of standard driver, and insert the cable securely.

# [N-8020MS]

Follow the procedure below for external speaker terminals and control output terminals connections.

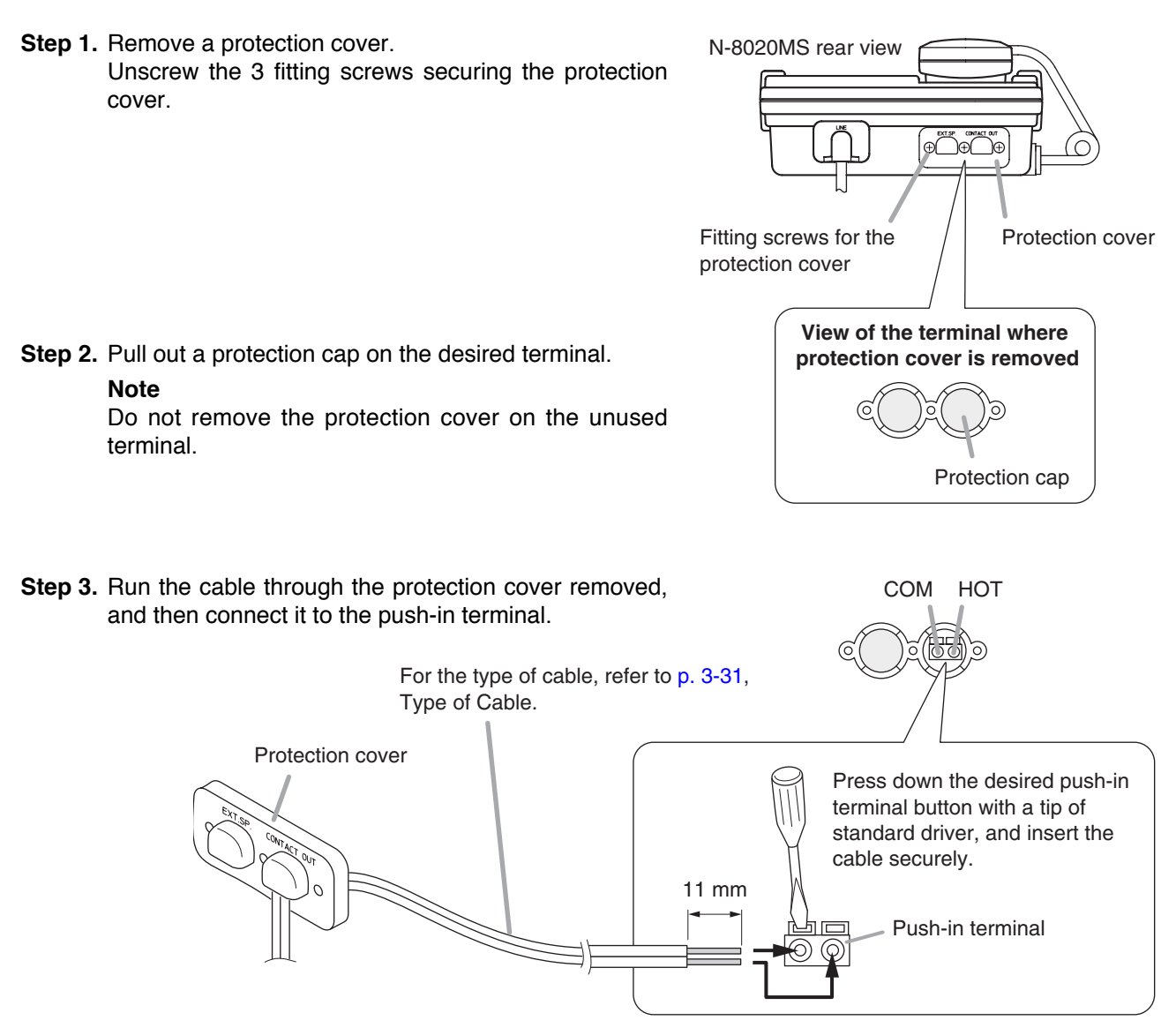

# [Connection example of control output terminals]

The terminals permit connection of an external device such as an indicator or relay.

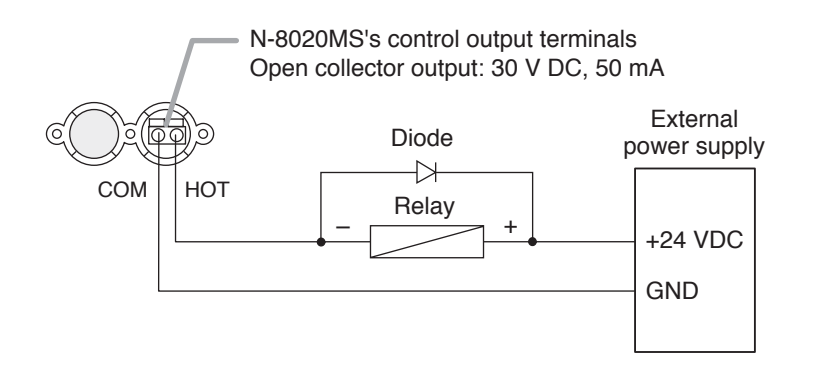

Step 4. After inserting the cables in the supplied rubber bushing, insert the bushing into the station, then put the protection cover back in place.

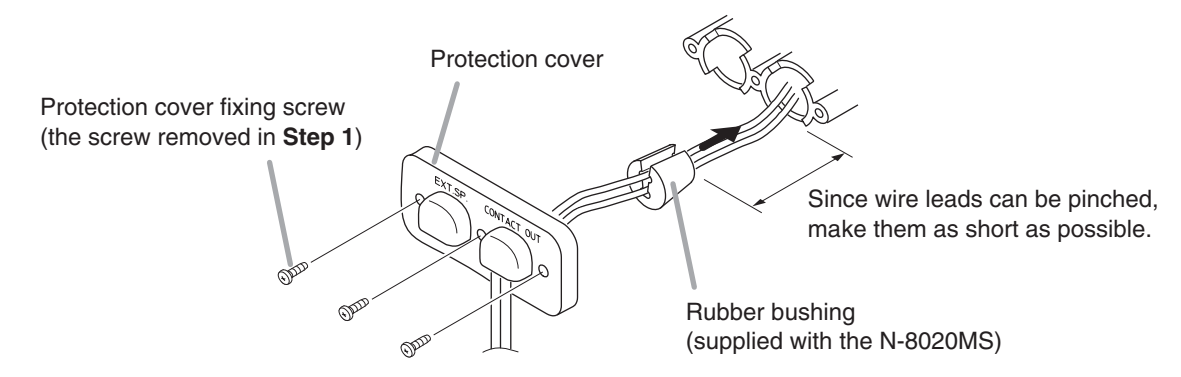

#### 4.2.4. N-8031MS and RS-191 connections

Connecting the RS-191 Option Handset to the N-8031MS permits handset conversation.

Step 1. Remove the handset jumper attached to the N-8031MS's handset connection terminal, then insert it to the socket on the RS-191's rear PC board.

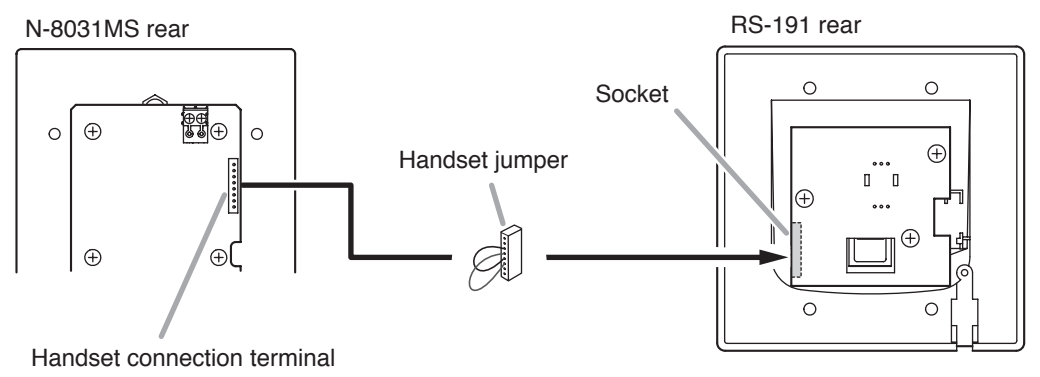

Note

Though the socket on the PC board is faced inside, you can insert the handset jumper into the socket from the side.

Step 2. Install the ferrite clamp (supplied with the N-8031MS) onto the RS-191's handset cables. Then, connect the cables to the N-8031MS's handset connection terminal.

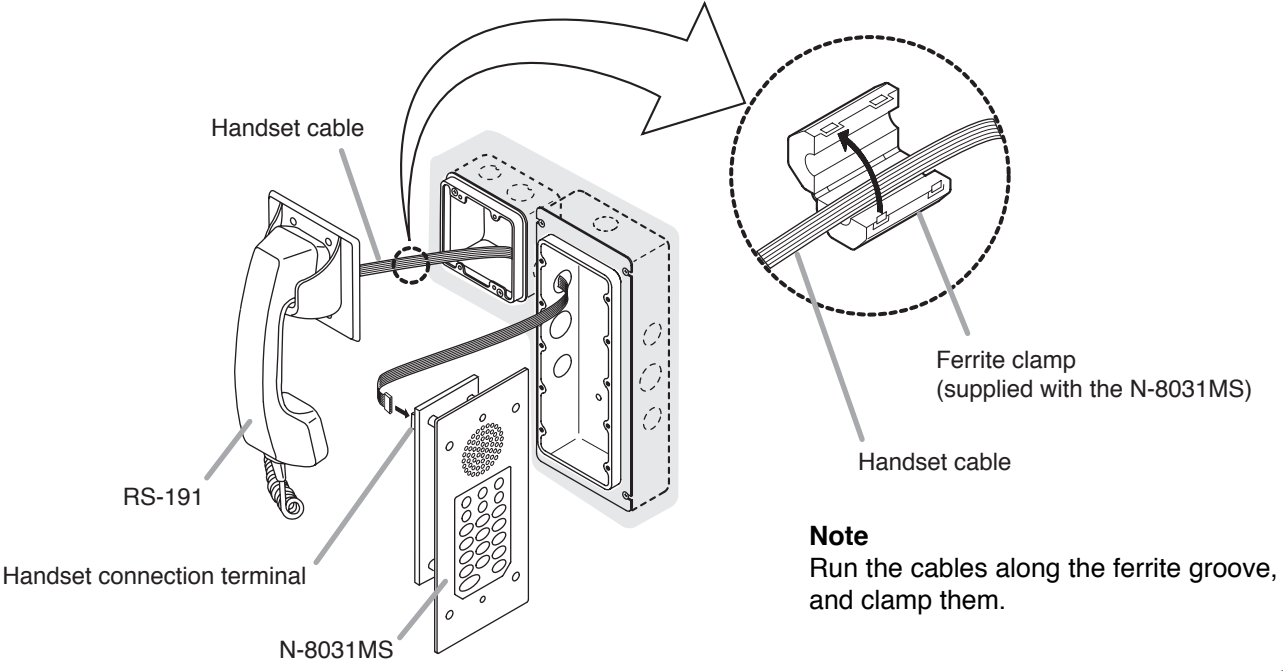

#### 4.2.5. N-8031MS and external switch connections

External switches such as footswitches can be connected to the N-8031MS's external dial input terminal.

[Connections]

#### Note

The cable length from the external switch should not exceed 3 m.

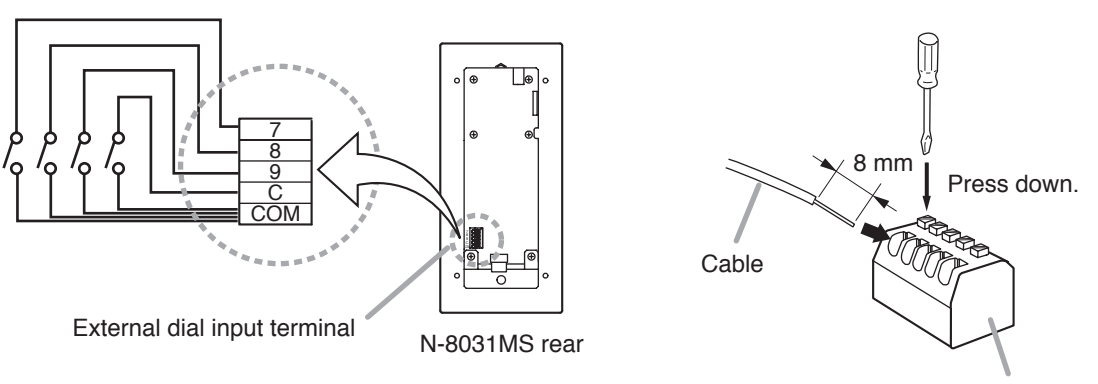

External dial input terminal block

Note: For cables, refer to p. 3-31.

Turning on each switch connected to the terminal [7], [8], [9], or [C] permits the same operation as performed by pressing the dial [7], [8], [9], or [C].

For example, the pre-programmed station numbers can be called by pressing the foot switch if one-touch dialing is programmed into these dials.

Refer to p. 2-10, 5-59.

# 4.2.6. N-8050DS and external relay connections

An external relay can be connected to the N-8050DS's external output terminals. (Refer to p. 3-32 "Terminal plug connection."

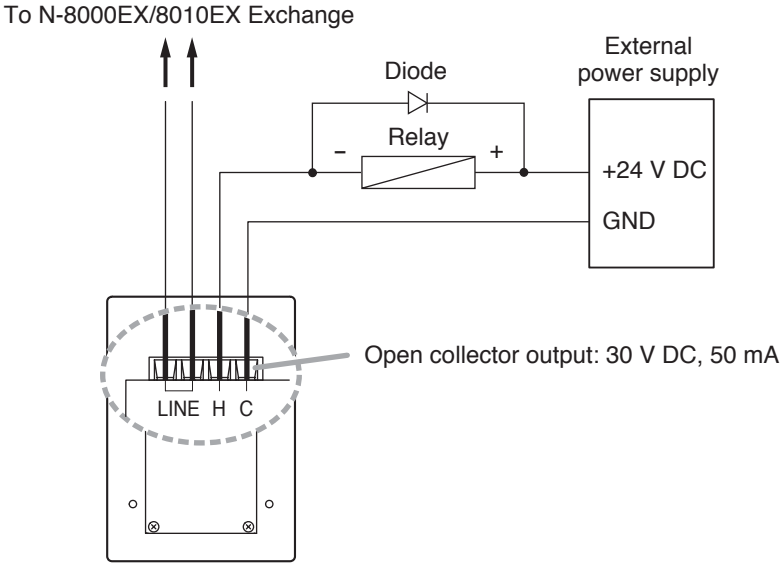

N-8050DS (Rear panel)

# 4.3. Multi Interface Unit Connection

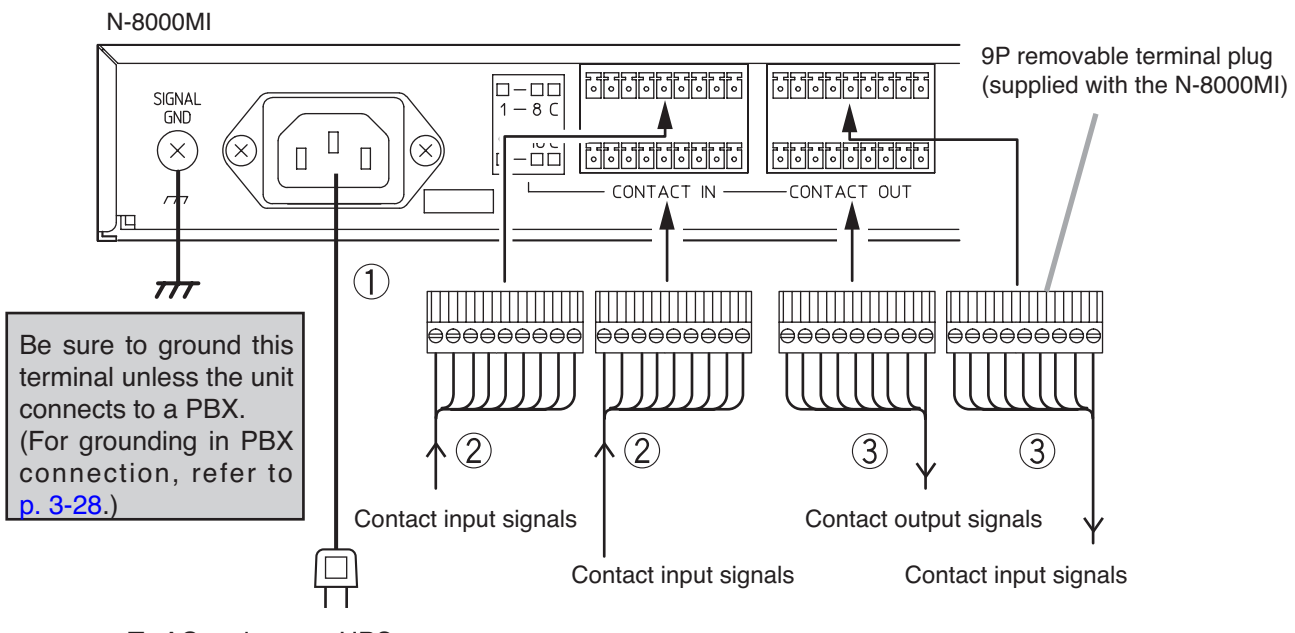

To AC mains or a UPS (Uninterruptible power supply system)\*.

#### Note

If there is a danger of lightning strikes, insert an appropriate surge arrester into the power line.

# [General description of connection]

For cables, refer to p. 3-31.

#### 1. Power supply connection

Connect the supplied power supply cord to AC Mains or a UPS (Uninterruptible power supply).

#### About power supply cord handling

The supplied power supply cord is designed for exclusive use with the N-8000MI. Use the supplied power supply cord only with the N-8000MI.

- 2. Contact input terminal connection

   (Refer to p. 3-32, Terminal plug connection.)
   [Specification of no-voltage make contact input]
   Short-circuit current: 10 mA
   Open-circuit voltage: 12 V
- 3. Contact output terminal connection Contact output terminals have no polarity. (Refer to p. 3-32, Terminal plug connection.)
  [Specification of relay contact output] Withstand voltage: 24 V DC Control current: Max. 0.5 A

\* Select an appropriate UPS taking into consideration the total power consumption of all system components and the required backup time, and also the requirement that the UPS should employ the on-line power system.

#### Reference

Multi interface unit: 19 W (rated) for CE version, 16 W (rated) for CU version 8-Port 10M/100M Switching Hub: 10W (Differs depending on products.)

#### Chapter 3: INSTALLATION & WIRING

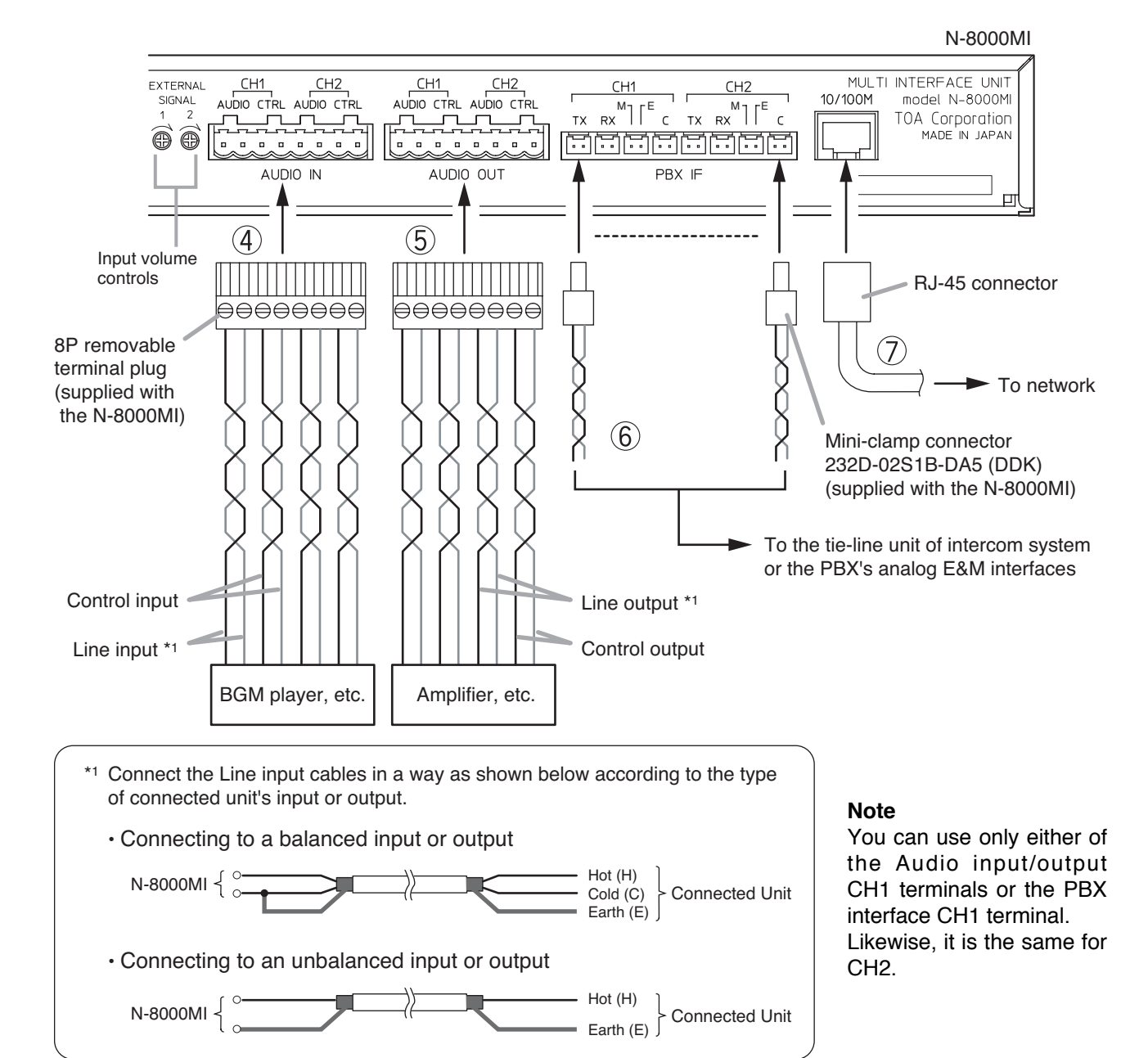

# 4. Audio input terminal connection

Audio input terminals have no polarity. (Refer to p. 3-32, Terminal plug connection.) [Specification of audio input]

Max. 0 dB\*2, over 10 kΩ, balanced

Audio input sensitivity for each channel can be adjusted in the range of 0 to  $-25 \text{ dB}^{*2}$  with the input volume control. Adjust the input sensitivity depending on the equipment to be connected. (Default factory setting: 0 dB\*<sup>2</sup>)

# [Specification of control input]

No-voltage make contact

Short-circuit current: 10 mA Open-circuit voltage: 12 V

# 5. Audio output terminal connection

Audio output terminals have no polarity. (Refer to p. 3-32, Terminal plug connection.) [Specification of audio output] Max. 0 dB\*<sup>2</sup>, under 600  $\Omega$ , balanced

# [Specification of control output]

Relay contact output Withstand voltage: 24 V DC Control current: Max. 0.5 A

# 6. PBX interface terminal connection

Differs depending on the connections to the Exchange of the EXES-2000 or EXES-6000 by a tie-line, or to the PBX exchange via the analog E&M interface.

(Refer to p. 3-28 for the connection method.) (Refer to p. 3-32, Connector connection.)

# 7. Network connection

Can be connected to a network of 10BASE-T/100BASE-TX in auto-sensing. Use a straight through cable of UTP category 5 or more for this connection.

\*2 0 dB = 1 V

# [Connecting to the PBX's analog E&M interface]

Connect the PBX's transmitting line to the unit's RX terminal, and the PBX's receiving line to the TX terminal. Also connect the PBX's M (Mouth) line to the unit's E (Ear) terminal, and the PBX's E line to the M terminal.

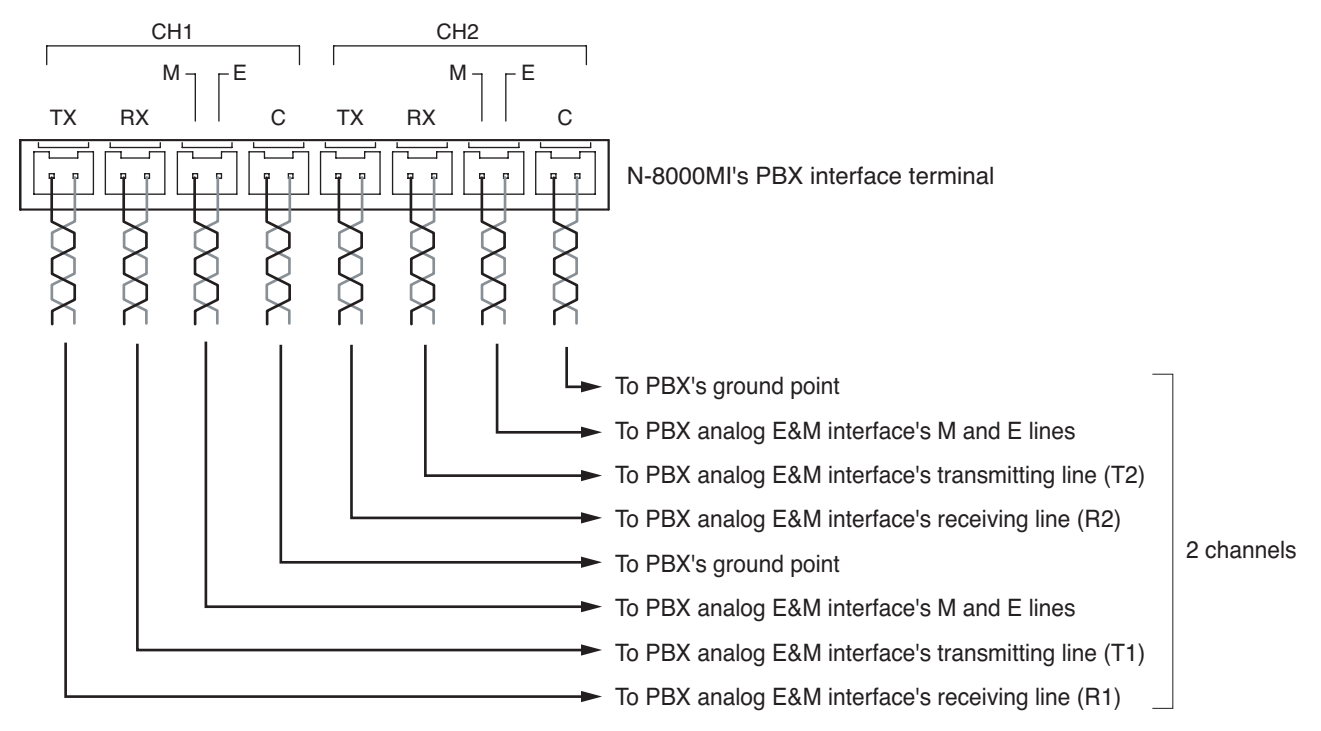

#### Notes

- The "C" terminals for CH1 and CH2 are internally connected to the unit body (functional earth terminal).
- Do not ground the Functional earth terminal (No. 6 on p. 1-12) in this PBX connection.

# Tips

- Output level and input sensitivity can be adjusted in the range of 0 to 15 dB depending on the equipment to be connected and cable length. (Refer to p. 5-40.)
- The Line attribute (Address signaling) and Line start method (Start dial supervision signaling) can be set for the connected equipment. (Refer to p. 5-40.)

# [Connecting to the Intercom's Tie-Line Unit]

Connect the intercom's transmitting line to the unit's RX terminal, and the receiving line to the TX terminal.

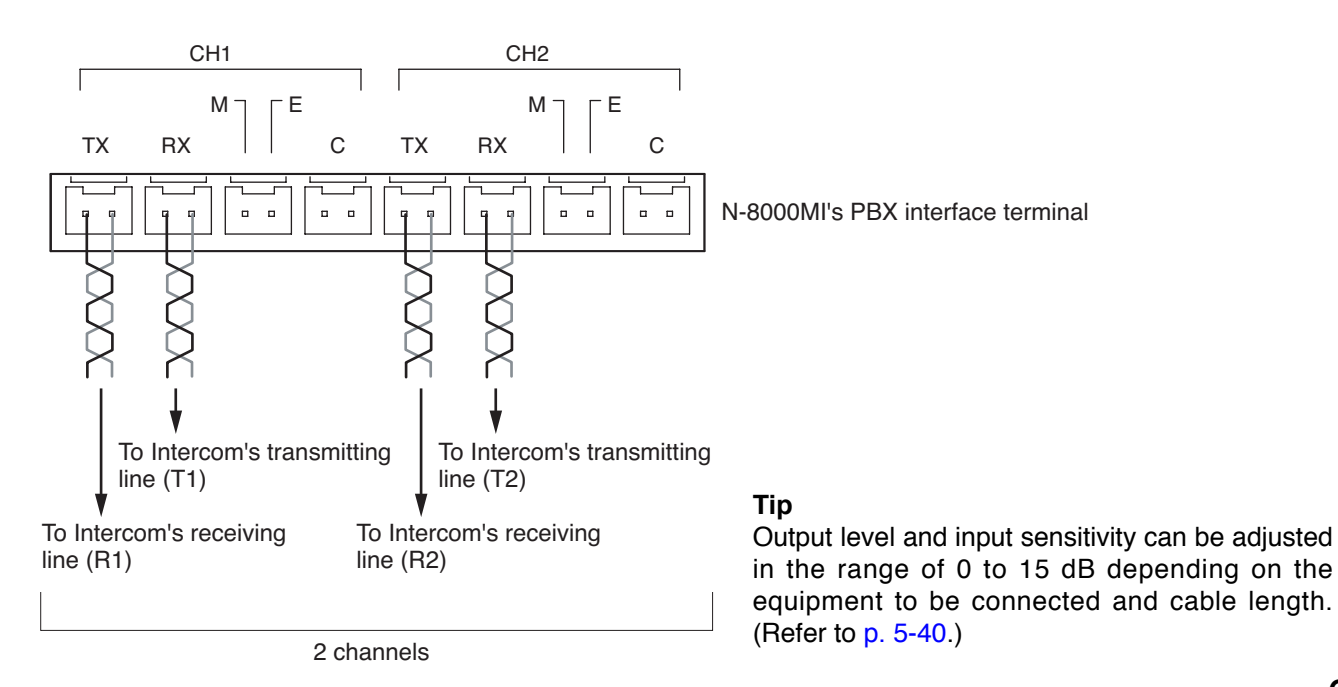

# 4.4. IP Station Connection

# 4.4.1. N-8500MS connections

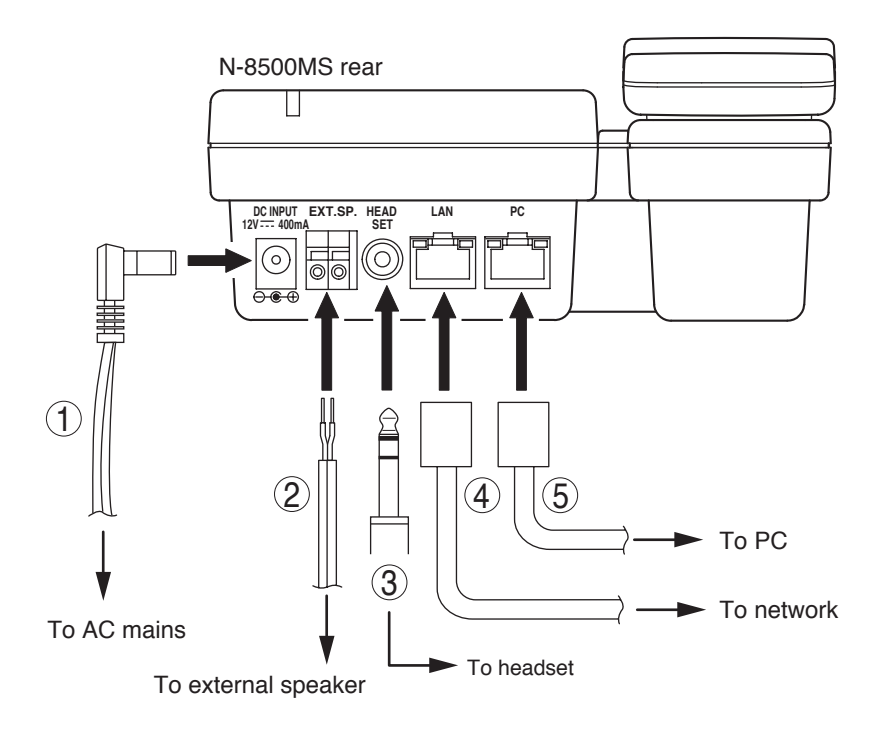

# 1. AC adapter terminal connection

Connect the AC adapter\*.

Install the supplied ferrite clamp on the AC adapter cable by winding the cable around the ferrite clamp once.

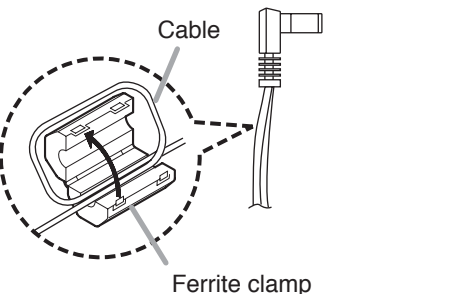

(supplied with the N-8500MS)

\* Use the AC adapter AD-1210P (optional) or the equivalent.

As for the usable adapter, consult your TOA dealer.

# 2. External speaker terminal connection

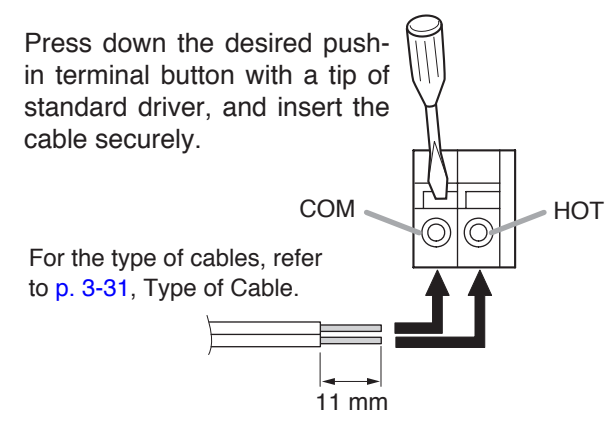

# Note

When using the external speaker, set the internal/external speaker switch on the bottom to the EXT. SP position.

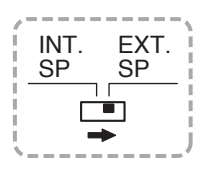

# 3. Headset plug connection

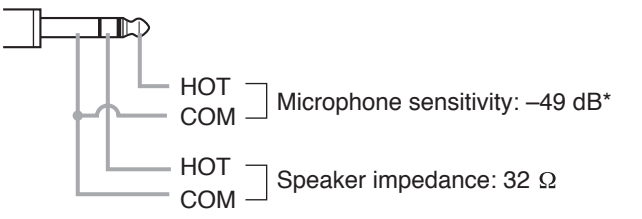

# 4. Network connection terminal connection

Can be connected to a network of 10BASE-T/100BASE-TX in auto-sensing.

Connecting the station to a PoE (Power over Ethernet) switching hub compliant with IEEE802.3af eliminates the need for an AC adapter. (For connection, refer to the instruction manual supplied with the switching hub.) Use a straight through cable of UTP category 5 or

Use a straight through cable of UTP category 5 or more for this connection.

# 5. PC connection terminal connection

A PC can be cascaded with the station. If power is not supplied to the station, hub function will not work.

Use a straight through cable of UTP category 5 or more for this connection.

Note: Be sure to connect one PC only.

\* 0 dB = 1 V/pa (1 kHz)

#### 4.4.2. N-8540DS connection

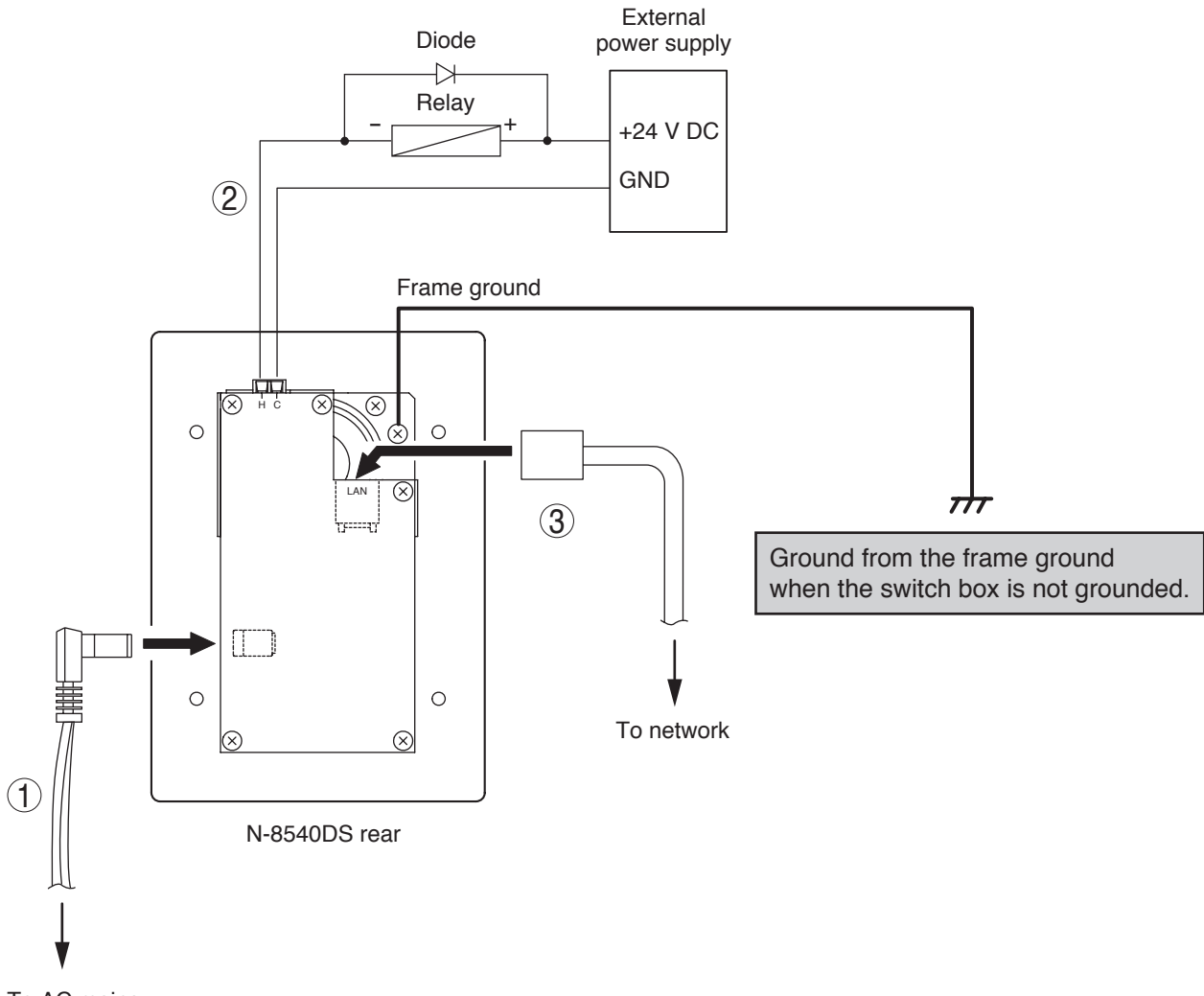

To AC mains

#### 1. AC adapter terminal connection

Connect the AC adapter\*.

\* Use the AC adapter AD-1210P (optional) or the equivalent.
 As for the usable adapter, consult your TOA dealer.

#### 2. Contact output terminal connection

An external relay can be connected as illustrated above.

(Refer to p. 3-32, Terminal plug connection.)

# [Specification of contact output]

Open collector output Withstand voltage: Max. 30 V DC, Control current: Max. 50 mA

#### 3. Network connection terminal connection

Can be connected to a network of 10BASE-T/100BASE-TX in auto-sensing.

Connecting the station to a PoE (Power over Ethernet) switching hub compliant with IEEE802.3af eliminates the need for an AC adapter. (For connection, refer to the instruction manual supplied with the switching hub.)

Use a straight through cable of UTP category 5 or more for this connection.

Install the ferrite clamp (supplied with the N-8540DS) on the network cable.

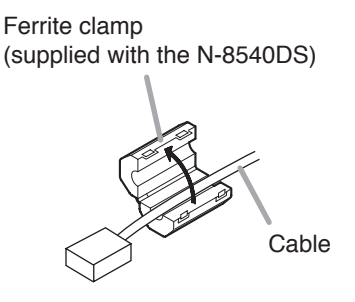

# 4.5. Type of Cable

The types of cables are to be determined according to the following conditions.

To use twisted pair wires (such as those used for electronic push-button telephone) for wiring between the Exchange and the stations, and for connections to the Multi interface unit's audio input/output terminals and PBX interface terminals.

Use a straight through cable of UTP category 5 or more with RJ-45 connector for wiring the equipment to IP network.

The number of cables pairs laid should be determined considering the possibility of future expansion of the system.

Outdoor wires should be used where wiring passes through inaccessible areas such as ceilings or under floors where the maintenance is not performed. Indoor wires may also be used, however, in case where there is no risk of deterioration due to exposure to heat, etc.

#### Note

Specifications related to each junction are as follows.

| Mini-clamp connector (N-8000E     | X/8010EX line terminal and N-8000MI PBX interface terminal)          |
|-----------------------------------|----------------------------------------------------------------------|
| Conductor diameter:               | ø 0.4 – 0.65 mm (AWG22 – 26), Solid wire                             |
| Outside diameter:                 | ø 1.05 mm or below                                                   |
| Clip terminal (E-7000TB)          |                                                                      |
| Conductor diameter:               | ø 0.4 – 0.8 mm (AWG20 – 26), Solid wire                              |
| Outside diameter:                 | ø 1.5 mm or below                                                    |
| Removable terminal plug (N-800    | DOEX Paging output and N-8000MI Control I/O and Audio I/O terminals) |
| Conductor diameter:               | ø 0.5 – 2 mm (AWG12 – 24), Solid wire/Stranded wire                  |
| Removable terminal plug (N-803    | 31MS line terminal)                                                  |
| Conductor diameter:               | ø 0.4 – 1.6 mm (AWG14 – 26), Solid wire/Stranded wire                |
| External speaker terminal (N-80   | 00MS/8500MS)                                                         |
| Conductor diameter:               | ø 0.4 – 1.3 mm (AWG16 – 26), Solid wire                              |
|                                   | ø 0.7 – 1.4 mm (AWG16 – 22), Stranded wire                           |
| External speaker terminal, Cont   | rol output terminal (N-8020MS)                                       |
| Conductor diameter:               | ø 0.65 mm (AWG22), Solid wire                                        |
|                                   | ø 0.7 mm (AWG22), Stranded wire                                      |
| External dial input terminal (N-8 | 031MS)                                                               |
| Conductor diameter:               | ø 0.8 – 1.3 mm (AWG16 – 20), Solid wire/Stranded wire                |
| Station terminal (N-8050DS line   | terminal, contact output terminal, N-8540DS contact output terminal) |
| Conductor diameter:               | ø 0.4 – 1.3 mm (AWG16 – 26), Solid wire/Stranded wire                |
|                                   |                                                                      |

# 4.6. Relations Between Core Diameter of Cable and Maximum Cable Length

Refer to the following chart as guidelines when designing the distance between the Exchange and stations so that loop resistance value becomes 170  $\Omega$  or less.

| Conductor diameter<br>(mm) | Loop resistance<br>(Ω/km) | Maximum cable length between the Exchange and station. (Assuming that the loop resistance is 170 $\Omega$ ) |
|----------------------------|---------------------------|----------------------------------------------------------------------------------------------------|
| ø 0.4                      | 295                       | 570 m                                                                                                    |
| ø 0.5                      | 187                       | 900 m                                                                                                    |
| ø 0.65                     | 113                       | 1.5 km                                                                                                    |
| ø 0.9                      | 58                        | 2.9 km                                                                                                    |

# 4.7. Connector Connection

## 4.7.1. Mini-clamp connector connection

Connect the mini-clamp connector supplied with the N-8000EX, the N-8010EX or the N-8000MI to a cable using a commercially available tool (pliers).

Step 1. Cut off two-cable ends in equal length, and insert them securely to a cover section (transparent side) of the mini-clamp connector. Note

> Insert the cable without stripping the cable jacket. For cables, refer to p. 3-31, Type of Cable.

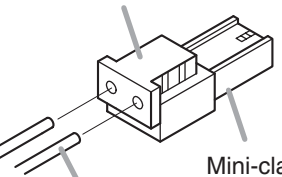

Cover (transparent side)

Cable

Mini-clamp connector (supplied with the N-8000EX/8010EX/8000MI, model 232D-02S1B-DA5 manufactured by DDK Ltd.)

**Step 2.** With a pair of pliers, lightly pinch the mini-clamp cover and, after ensuring that the cable is securely inserted, firmly squeeze on the cover.

Note

Squeeze on the mini-clamp cover until it is correctly locked.

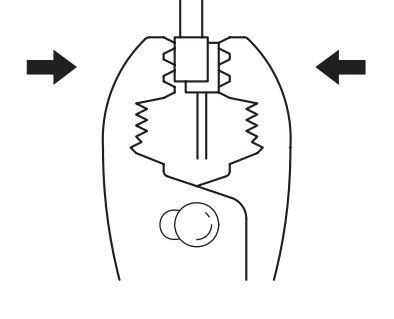

Step 3. Insert the wired connector (plug) into the exchange's connector (socket) until it locks into place.

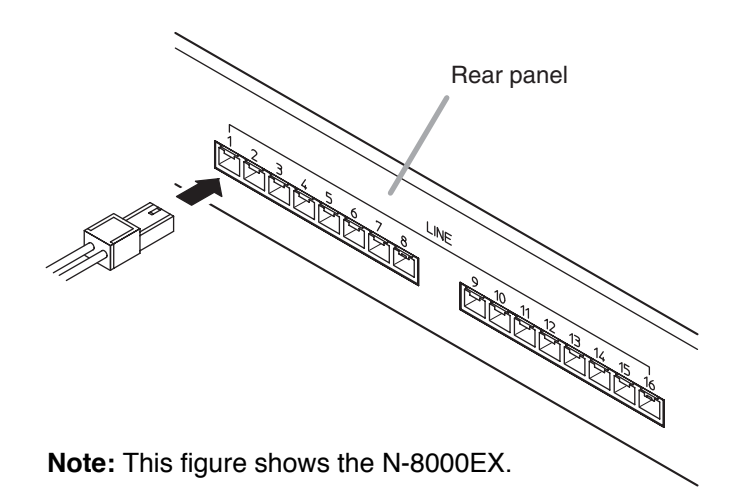

#### 4.7.2. Terminal plug connection

Step 1. Strip a cable jacket of approx. 7 mm (approx. 5 mm for the N-8031MS only) from the cable end.

Note

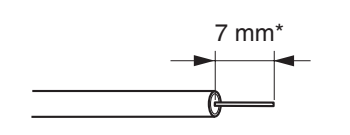

\* Approx. 5 mm for the N-8031MS

For cables, refer to p. 3-31, Type of Cable.

Do not solder plate on exposed inner cables when using a stranded wire.

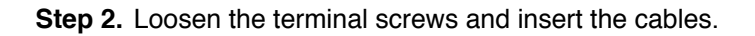

- Step 3. Tighten the terminal screws securely.
  - Notes
  - Tug lightly on the cable to be sure that it does not pull free. If the cable pulls free, loosen the terminal screw again and reconnect from **Step 2**.
  - Use the screwdriver appropriate to the screws tightened into the terminal plug.

# Step 4. (Removable terminal plug only)

Insert the wired terminal plug into the terminal block or the pin header.

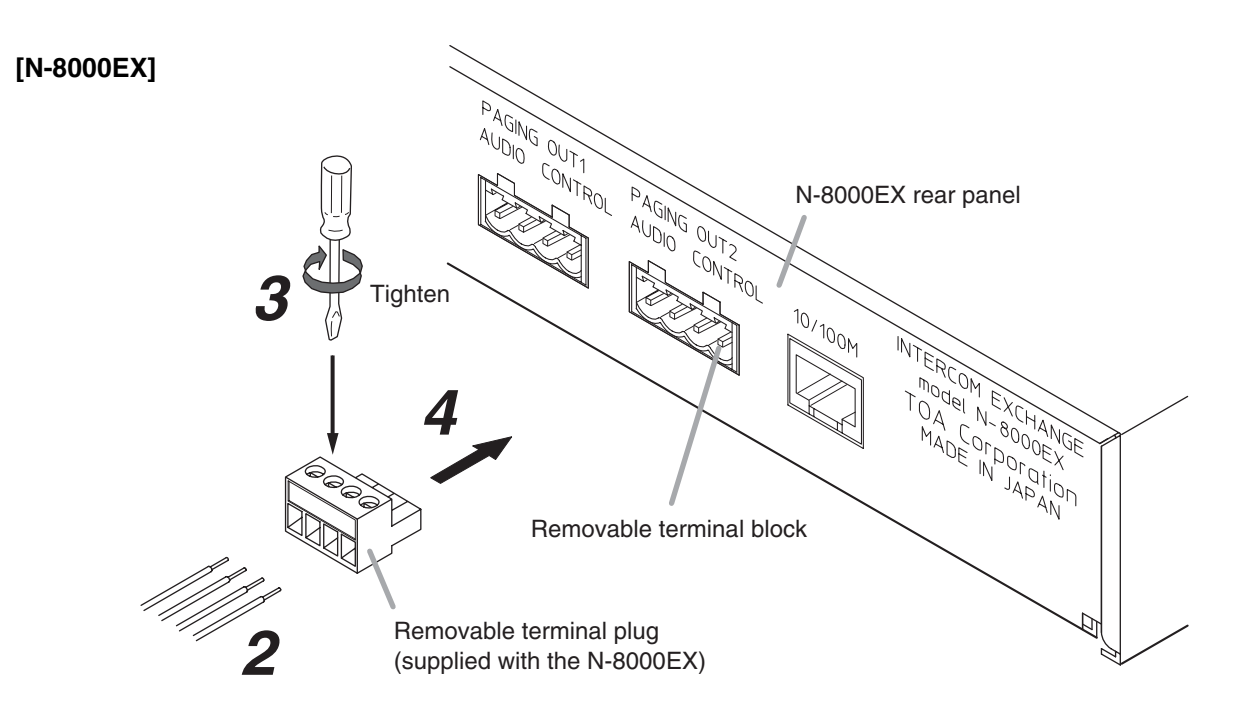

Note: This terminal connection method also applies to the N-8000MI.

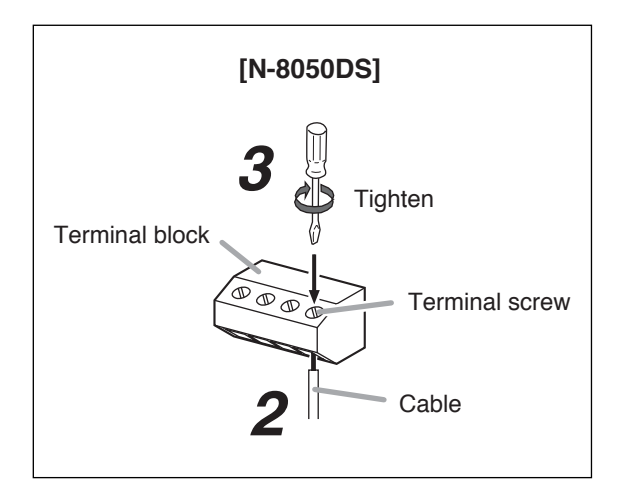

#### Note

This terminal connection method also applies to the N-8540DS.

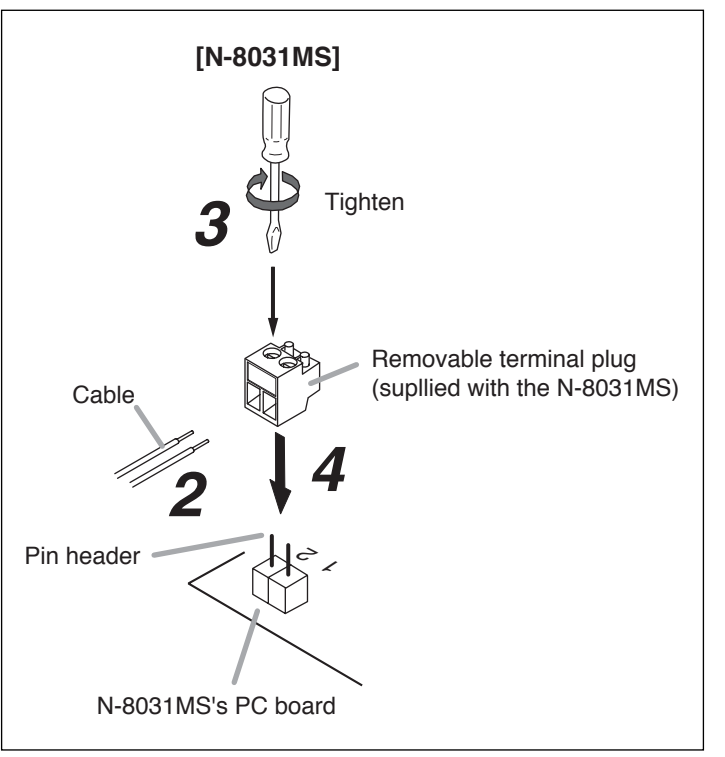

# 4.8. E-7000TB Terminal Board Wiring

For cable connection to the E-7000TB Terminal Board use the optional YC-105, clipping tool. Hook the end of the cable onto the terminal and, with the cable end in hand, press the YC-105 Dedicated Tool down onto the terminal from above. Pressing down the YC-105 tool cuts off the excess cable end, securing the connection.

For cables, refer to p. 3-31, Type of Cable.

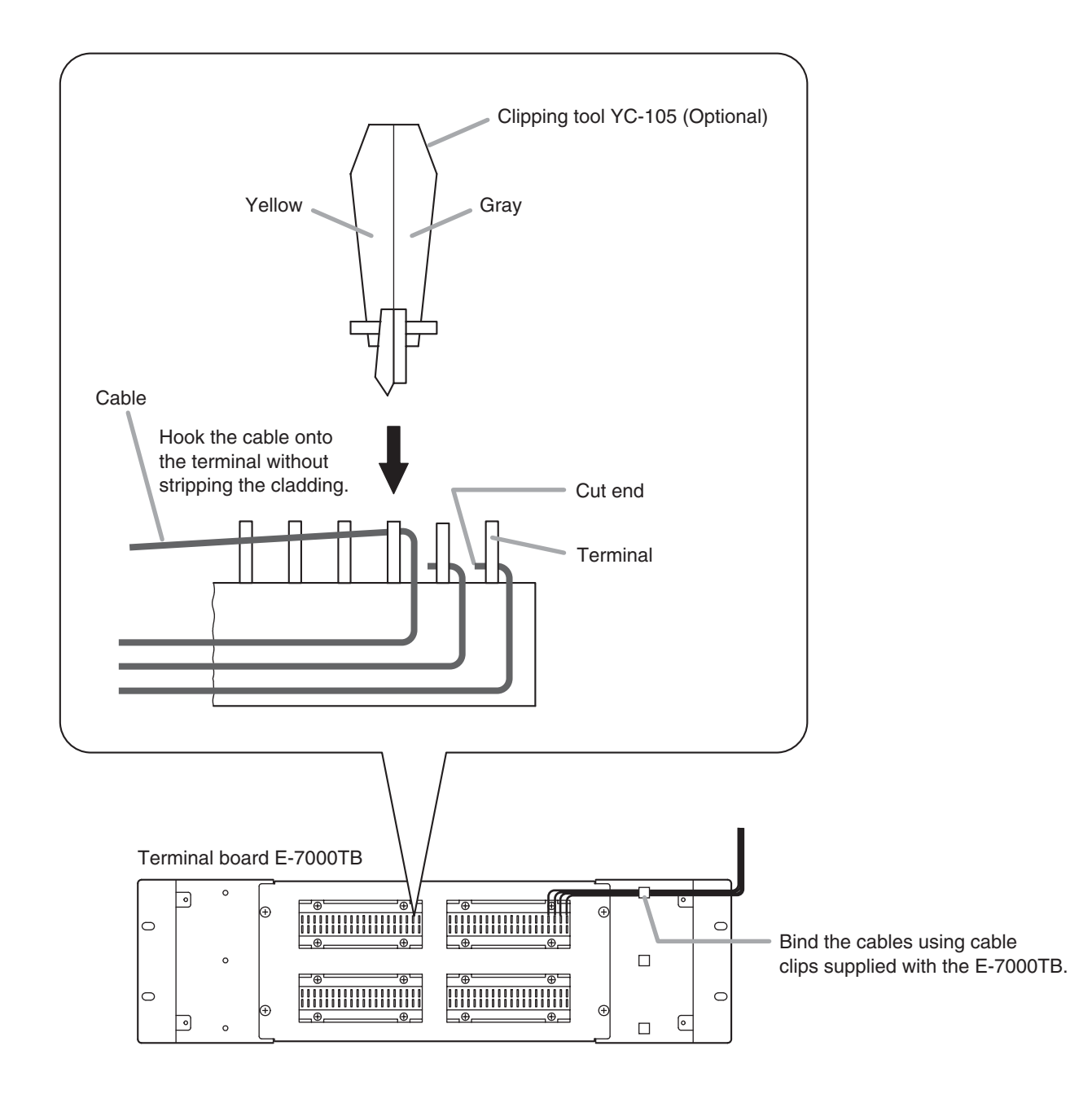

# **Chapter 4**

# BEFORE PERFORMING SYSTEM SETTINGS...

This chapter describes system setting items and switching on power to the system.

# **1. SYSTEM SETTING ITEMS AND DEFAULT**

All system setting items except the auto-dialing programming can be set using the N-8000 software.

Some setting items, however, can also be set on the browser or at stations. The browser can only make the connected Exchange-, Multi interface unit-, or IP station-related items, while stations can only make the connected Exchange- or their own stations-related items.

The following tables, classified according to the system setting items on the N-8000 software, show items, their default, and reference pages in this manual.

# Note

For reference pages, "SW" represents the software, "BR" represents the browser, and "ST" represents a station.

# 1.1. General System

| Item                                                    | Setting from Software | Setting from browser | Setting from station | Default                                            | Reference<br>page         |
|---------------------------------------------------------|-----------------------|----------------------|----------------------|----------------------------------------------------|---------------------------|
| Contents                                                | $\checkmark$          |                      |                      |                                                    | n E 19                    |
| Equipment number                                        | $\checkmark$          |                      |                      | 1 –                                                | p. 5-16                   |
| Equipment name                                          | $\checkmark$          | $\checkmark$         |                      | Each unit's<br>model No.<br>(Example:<br>N-8000EX) | SW: p. 5-18<br>BR: p. 6-5 |
| Station number digit                                    | $\checkmark$          |                      |                      | 2                                                  | p. 5-21                   |
| Station number                                          | $\checkmark$          |                      | ✓*                   | Line 1: 10,<br>Line 2: 11, ,<br>Line 16: 25        | SW: p. 5-21<br>BR: p. 7-6 |
| Station name                                            | $\checkmark$          |                      |                      |                                                    | p. 5-21                   |
| Network communications<br>ON or OFF between exchanges   | $\checkmark$          |                      |                      |                                                    | p. 5-23                   |
| Multicast communications<br>ON or OFF between exchanges | $\checkmark$          |                      |                      |                                                    | p. 5-24                   |

\* Settings can only be performed from the N-8000MS Multifunctional master station and N-8500MS IP Multifunctional master station.

# 1.2. Exchange

# 1.2.1. Network settings

| ltem                       | Setting from<br>Software | Setting from browser | Setting from station | Default                              | Reference page                                |
|----------------------------|--------------------------|----------------------|----------------------|--------------------------------------|-----------------------------------------------|
| IP address*1               | $\checkmark$             | $\checkmark$         | √ *2                 | 192.168.1.1                          | SW: p. 5-13/18/25<br>BR: p. 6-5<br>ST: p. 7-5 |
| Subnet Mask*1              | $\checkmark$             | $\checkmark$         | √ *2                 | 255.255.255.0                        | SW: p. 5-13<br>p. 5-14                        |
| Default Gateway*1          | $\checkmark$             | $\checkmark$         | √ *2                 | 0.0.0.0                              | p. 5-25<br>BR: p. 6-5<br>ST: p. 7-5           |
| Web server port number     | $\checkmark$             | $\checkmark$         |                      | 80                                   | SW: p. 5-13/18/25<br>BR: p. 6-5               |
| TCP start port number      | $\checkmark$             |                      |                      | 5000                                 |                                               |
| UDP start port number      | $\checkmark$             |                      |                      | 5006                                 |                                               |
| Multicast port number      | $\checkmark$             |                      |                      | 6000                                 | p. 5-25                                       |
| NAPT compatible            | $\checkmark$             |                      |                      | Incompatible                         |                                               |
| Network ID                 | $\checkmark$             |                      |                      | 1                                    |                                               |
| WAN IP address             | $\checkmark$             |                      |                      | 192.168.1.1                          | p. 5-18                                       |
| WAN Web server port number | $\checkmark$             |                      |                      | 80                                   | p. 5-25                                       |
| WAN TCP start port number  | $\checkmark$             |                      |                      | 5000                                 |                                               |
| WAN UDP start port number  | $\checkmark$             |                      |                      | 5006                                 |                                               |
| Broadcast specification    | $\checkmark$             |                      |                      | High quality sound transmission mode | p. 5-25                                       |
| Communication capacity     | $\checkmark$             |                      |                      | 2990 kbps                            |                                               |

\*1 Be sure to set this since settings and conversations are performed via a network.

\*2 Settings can only be performed from the N-8000MS Multifunctional master station.

# 1.2.2. Sampling frequency correction

| Item                          | Setting from Software | Setting from browser | Setting from station | Default   | Reference<br>page |
|-------------------------------|-----------------------|----------------------|----------------------|-----------|-------------------|
| Sampling frequency correction | $\checkmark$          |                      |                      | Automatic |                   |
| Transmitted party IP address  | $\checkmark$          |                      |                      |           |                   |
| Transmitted party port number | $\checkmark$          |                      |                      |           | n 5-20            |
| Recipient party IP address    | $\checkmark$          |                      |                      |           | p. 5-29           |
| Reception multicast ON/OFF    | $\checkmark$          |                      |                      |           |                   |
| Reception multicast address   | $\checkmark$          |                      |                      |           |                   |

# 1.2.3. Function settings

| Item                                  | Setting from Software | Setting from browser | Setting from station | Default                                     | Reference<br>page |
|---------------------------------------|-----------------------|----------------------|----------------------|---------------------------------------------|-------------------|
| Call forwarding function              | $\checkmark$          |                      |                      | OFF                                         |                   |
| Time-based call forwarding function   | $\checkmark$          |                      |                      | OFF                                         |                   |
| Time-based call forwarding start time | $\checkmark$          |                      |                      | 00:00                                       |                   |
| Time-based call forwarding end time   | $\checkmark$          |                      |                      | 00:00                                       |                   |
| Group hunting function                | $\checkmark$          |                      |                      | OFF                                         |                   |
| Absence transfer function             | $\checkmark$          |                      |                      | OFF                                         |                   |
| Absence transfer call duration        | $\checkmark$          |                      |                      | 10 seconds                                  |                   |
| Oneshot make time                     | $\checkmark$          |                      |                      | 1 second                                    |                   |
| Call time-out                         | $\checkmark$          |                      |                      | No limit                                    |                   |
| Conversation time-out                 | $\checkmark$          |                      |                      | No limit                                    | p. 5-30           |
| Paging time-out                       | $\checkmark$          |                      |                      | No limit                                    |                   |
| Paging response mode                  | $\checkmark$          |                      |                      | Zone number<br>designation<br>response mode |                   |
| Paging priority mode                  | $\checkmark$          |                      |                      | Paging priority                             |                   |
| Calling station indication            | $\checkmark$          |                      |                      | During call and talk                        |                   |
| BGM input                             | $\checkmark$          |                      |                      |                                             | ]                 |
| Door station contact output           | $\checkmark$          |                      |                      | Door remote<br>control                      |                   |

# 1.3. Multi Interface Unit

# 1.3.1. Network settings

| Item                       | Setting from Software | Setting from browser | Setting from station | Default                              | Reference page                  |
|----------------------------|-----------------------|----------------------|----------------------|--------------------------------------|---------------------------------|
| IP address*                | $\checkmark$          | $\checkmark$         |                      | 192.168.1.1                          | SW: p. 5-13/18/33<br>BR: p. 6-5 |
| Subnet Mask*               | $\checkmark$          | $\checkmark$         |                      | 255.255.255.0                        | SW: p. 5-13<br>p. 5-14          |
| Default Gateway*           | $\checkmark$          | $\checkmark$         |                      | 0.0.0.0                              | p. 5-33<br>BR: p. 6-5           |
| Web server port number     | $\checkmark$          | $\checkmark$         |                      | 80                                   | SW: p. 5-13/18/33<br>BR: p. 6-5 |
| TCP start port number      | $\checkmark$          |                      |                      | 5000                                 |                                 |
| UDP start port number      | $\checkmark$          |                      |                      | 5006                                 |                                 |
| Multicast port number      | $\checkmark$          |                      |                      | 6000                                 | p. 5-33                         |
| NAPT compatible            | $\checkmark$          |                      |                      | Incompatible                         |                                 |
| Network ID                 | $\checkmark$          |                      |                      | 1                                    |                                 |
| WAN IP address             | $\checkmark$          |                      |                      | 192.168.1.1                          | p. 5-18                         |
| WAN Web server port number | $\checkmark$          |                      |                      | 80                                   | p. 5-33                         |
| WAN TCP start port number  | $\checkmark$          |                      |                      | 5000                                 |                                 |
| WAN UDP start port number  | $\checkmark$          |                      |                      | 5006                                 |                                 |
| Broadcast specification    | $\checkmark$          |                      |                      | High quality sound transmission mode | p. 5-33                         |
| Communication capacity     | $\checkmark$          |                      |                      | 2990 kbps                            |                                 |

\* Be sure to set this since settings and conversations are performed via a network.

# 1.3.2. Sampling frequency correction

| Item                           | Setting from Software | Setting from browser | Setting from station | Default   | Reference<br>page |
|--------------------------------|-----------------------|----------------------|----------------------|-----------|-------------------|
| Sampling frequency correction  | $\checkmark$          |                      |                      | Automatic |                   |
| Transmitted party IP address   | $\checkmark$          |                      |                      |           |                   |
| Transmitted party port number  | $\checkmark$          |                      |                      |           | n 5-37            |
| Recipient party IP address     | $\checkmark$          |                      |                      |           | p. 0 07           |
| Reception via multicast ON/OFF | $\checkmark$          |                      |                      |           |                   |
| Reception multicast address    | $\checkmark$          |                      |                      |           |                   |

# 1.3.3. Function settings

| Item                  | Setting from<br>Software | Setting from browser | Setting from station | Default                                     | Reference<br>page |
|-----------------------|--------------------------|----------------------|----------------------|---------------------------------------------|-------------------|
| Oneshot make time     | $\checkmark$             |                      |                      | 1 second                                    |                   |
| Call time-out         | $\checkmark$             |                      |                      | No limit                                    |                   |
| Conversation time-out | $\checkmark$             |                      |                      | No limit                                    |                   |
| Paging time-out       | $\checkmark$             |                      |                      | No limit                                    | p. 5-38           |
| Paging response mode  | $\checkmark$             |                      |                      | Zone number<br>designation<br>response mode |                   |
| Paging priority mode  | $\checkmark$             |                      |                      | Paging priority                             | 1                 |

# 1.3.4. Audio I/O

| Item                                  | Setting from Software | Setting from browser | Setting from station | Default | Reference<br>page |
|---------------------------------------|-----------------------|----------------------|----------------------|---------|-------------------|
| Input mode                            | $\checkmark$          |                      |                      | Unused  |                   |
| Input sensitivity                     | $\checkmark$          |                      |                      |         | -                 |
| Tie-line access number                | $\checkmark$          |                      |                      |         | *                 |
| Analog E&M interface<br>access number | $\checkmark$          |                      |                      |         | n 5-40            |
| Paging zone                           | $\checkmark$          |                      |                      |         | p. 5 +6           |
| Line attribute                        | $\checkmark$          |                      |                      |         | -                 |
| Line start                            | $\checkmark$          |                      |                      |         |                   |
| Output mode                           | $\checkmark$          |                      |                      | Unused  |                   |
| Output level                          | $\checkmark$          |                      |                      |         |                   |

# 1.3.5. Contact inputs

| Item                             | Setting from<br>Software | Setting from browser | Setting from station | Default | Reference<br>page |
|----------------------------------|--------------------------|----------------------|----------------------|---------|-------------------|
| Contact input mode               | $\checkmark$             |                      |                      | Unused  |                   |
| Interlock contact                | $\checkmark$             |                      |                      |         |                   |
| Paging zone for Aux input paging | $\checkmark$             |                      |                      |         | p. 5-42           |
| Remote dial control              | $\checkmark$             |                      |                      |         |                   |

# 1.3.6. Contact outputs

| Item                                               | Setting from<br>Software | Setting from browser | Setting from station | Default | Reference<br>page |
|----------------------------------------------------|--------------------------|----------------------|----------------------|---------|-------------------|
| Access number digit for external equipment control | $\checkmark$             |                      |                      | 2       |                   |
| Access number                                      | $\checkmark$             |                      |                      |         | p. 5-44           |
| Line status                                        | $\checkmark$             |                      |                      |         |                   |
| Network status                                     | $\checkmark$             |                      |                      |         |                   |

# 1.4. IP Stations

# 1.4.1. Network settings

| Item                       | Setting from Software | Setting from browser | Setting from station | Default                              | Reference page                  |
|----------------------------|-----------------------|----------------------|----------------------|--------------------------------------|---------------------------------|
| IP address*1               | $\checkmark$          | $\checkmark$         | √ <sup>*2</sup>      | 192.168.1.1                          | SW: p. 5-13/18/45<br>BR: p. 6-5 |
| Subnet Mask*1              | $\checkmark$          | $\checkmark$         | √*2                  | 255.255.255.0                        | SW: p. 5-13<br>p. 5-14          |
| Default Gateway*1          | $\checkmark$          | $\checkmark$         | √*2                  | 0.0.0.0                              | p. 5-45<br>BR: p. 6-5           |
| Web server port number     | $\checkmark$          | $\checkmark$         |                      | 80                                   | SW: p. 5-13/18/45<br>BR: p. 6-5 |
| TCP start port number      | $\checkmark$          |                      |                      | 5000                                 |                                 |
| UDP start port number      | $\checkmark$          |                      |                      | 5006                                 | -                               |
| Multicast port number      | $\checkmark$          |                      |                      | 6000                                 | p. 5-45                         |
| NAPT compatible            | $\checkmark$          |                      |                      | Incompatible                         | -                               |
| Network ID                 | $\checkmark$          |                      |                      | 1                                    | -                               |
| WAN IP address             | $\checkmark$          |                      |                      | 192.168.1.1                          | p. 5-18                         |
| WAN Web server port number | $\checkmark$          |                      |                      | 80                                   | p. 5-45                         |
| WAN TCP start port number  | $\checkmark$          |                      |                      | 5000                                 |                                 |
| WAN UDP start port number  | $\checkmark$          |                      |                      | 5006                                 | ~<br>                           |
| Broadcast specification    | $\checkmark$          |                      |                      | High quality sound transmission mode | p. 5-45                         |
| Communication capacity     | $\checkmark$          |                      |                      | 2990 kbps                            |                                 |

\*1 Be sure to set this since settings and conversations are performed via a network.

\*2 Settings can only be performed from the AN-8500MS IP Multifunctional master station.

# 1.4.2. Function settings 1

| Item                                     | Setting from<br>Software | Setting from browser | Setting from station | Default                                     | Reference page |
|------------------------------------------|--------------------------|----------------------|----------------------|---------------------------------------------|----------------|
| Call forwarding function *1              | $\checkmark$             |                      |                      | OFF                                         |                |
| Time-based call forwarding function *1   | $\checkmark$             |                      |                      | OFF                                         |                |
| Time-based call forwarding start time *1 | $\checkmark$             |                      |                      | 00:00                                       |                |
| Time-based call forwarding end time *1   | $\checkmark$             |                      |                      | 00:00                                       |                |
| Group hunting function *1                | $\checkmark$             |                      |                      | OFF                                         |                |
| Absence transfer function *1             | $\checkmark$             |                      |                      | OFF                                         |                |
| Absence transfer call duration *1        | $\checkmark$             |                      |                      | 10 seconds                                  |                |
| Oneshot make time                        | $\checkmark$             |                      |                      | 1 second                                    |                |
| Call time-out                            | $\checkmark$             |                      |                      | No limit                                    |                |
| Conversation time-out                    | $\checkmark$             |                      |                      | No limit                                    | p. 5-49        |
| Paging time-out *1                       | $\checkmark$             |                      |                      | No limit                                    |                |
| Paging response mode *1                  | $\checkmark$             |                      |                      | Zone number<br>designation<br>response mode |                |
| Paging priority mode                     | $\checkmark$             |                      |                      | Paging priority                             |                |
| Calling station indication               | $\checkmark$             |                      |                      | During call and talk                        |                |
| BGM input                                | $\checkmark$             |                      |                      |                                             |                |
| Door station contact output *2           | $\checkmark$             |                      |                      | Door remote control                         |                |

\*1 Settings can be performed only to the N-8500MS IP Multifunctional master station.

\*2 Settings can be performed only to the N-8540DS IP Door station.

# 1.4.3. Function settings 2

| ltem                                                    | Setting from<br>Software | Setting from browser | Setting from station | Default                   | Reference page             |
|---------------------------------------------------------|--------------------------|----------------------|----------------------|---------------------------|----------------------------|
| Incoming call mode*1                                    | $\checkmark$             |                      |                      | Automatic connection mode |                            |
| Automatic connection call tone                          | $\checkmark$             |                      |                      | With a call tone          | p. 5-52                    |
| Continuous call tone*1                                  | $\checkmark$             |                      |                      | With a call tone          |                            |
| Microphone sensitivity                                  | $\checkmark$             |                      |                      | Level 2                   |                            |
| Speaker output                                          | $\checkmark$             |                      | √ *2                 | Level 3                   | SW: p. 5-52<br>ST: p. 2-4  |
| Station speaker sound volume                            | $\checkmark$             |                      |                      | Level 3                   | p. 5-52                    |
| Group call member*1                                     | $\checkmark$             |                      |                      |                           |                            |
| Call forwarding destination station*1                   | $\checkmark$             |                      | √ *2                 |                           | SW: p. 5-52<br>ST: p. 2-17 |
| Time-based call forwarding destination station*1        | $\checkmark$             |                      | √ *2                 |                           | SW: p. 5-52<br>ST: p. 2-18 |
| Absence transfer destination station*1                  | $\checkmark$             |                      | √ *2                 |                           | SW: p. 5-52<br>ST: p. 2-16 |
| Group hunting destination station*1                     | $\checkmark$             |                      | √ *2                 |                           | SW: p. 5-52<br>ST: p. 2-14 |
| BGM reception ON/OFF                                    | $\checkmark$             |                      |                      | OFF                       | p. 5-52                    |
| BGM input                                               | $\checkmark$             |                      | √ *2                 |                           | SW: p. 5-52<br>ST: p. 2-34 |
| Door station mode                                       | $\checkmark$             |                      |                      | Unavailable               |                            |
| Access to priority call*1                               | $\checkmark$             |                      |                      | Unavailable               |                            |
| Refusal of priority call setting                        | $\checkmark$             |                      |                      | Allowed to accept         |                            |
| Access to paging call*1                                 | $\checkmark$             |                      |                      | Available                 |                            |
| External equipment control<br>ON/OFF*1                  | $\checkmark$             |                      |                      | OFF                       | p. 5-52                    |
| Door remote contact output number                       | $\checkmark$             |                      |                      |                           |                            |
| Calling station indication/CCTV contact output number   |                          |                      | √ *2                 |                           |                            |
| Calling station indication/CCTV called station's number | $\checkmark$             |                      |                      |                           |                            |

\*1 Settings can be performed only to the N-8500MS IP Multifunctional master station.

\*2 Settings can only be performed from the N-8500MS IP Multifunctional master station.

# 1.4.4. Speed dialing

| Item           | Setting from<br>Software | Setting from browser | Setting from station | Default | Reference page             |
|----------------|--------------------------|----------------------|----------------------|---------|----------------------------|
| Onetouch dial  | $\checkmark$             |                      | √ *3                 |         | SW: p. 5-54<br>ST: p. 2-10 |
| Master calling | $\checkmark$             |                      |                      |         | p. 5-54                    |
| Auto dial      |                          |                      | √ *3                 |         | p. 2-9                     |

\*3 Settings can only be performed from the N-8000MS Multifunctional master station.

# 1.4.5. Scan monitor

| ltem                         | Setting from<br>Software | Setting from browser | Setting from station | Default   | Reference page |
|------------------------------|--------------------------|----------------------|----------------------|-----------|----------------|
| Scan monitor group           | $\checkmark$             |                      |                      |           | n 5 55         |
| Scan monitor sequencing time | $\checkmark$             |                      |                      | 3 seconds | p. 5-55        |

# 1.5. Stations

# 1.5.1. Function settings

| ltem                                                   | Setting from<br>Software | Setting from browser | Setting from station | Default                                                                                                    | Reference page             |
|--------------------------------------------------------|--------------------------|----------------------|----------------------|----------------------------------------------------------------------------------------------------|----------------------------|
| Incoming call mode                                     | $\checkmark$             |                      |                      | Automatic connection mode                                                                                        |                            |
| Automatic connection call tone                         | $\checkmark$             |                      |                      | With a call tone                                                                                                 | p. 5-56                    |
| Continuous call tone                                   | $\checkmark$             |                      |                      | With a call tone                                                                                                 |                            |
| Microphone sensitivity                                 | $\checkmark$             |                      |                      | Level 2                                                                                                    |                            |
| Speaker output                                         | $\checkmark$             |                      | √ *1                 | Level 3                                                                                                    | SW: p. 5-56<br>ST: p. 2-4  |
| Station speaker sound volume                           | $\checkmark$             |                      |                      | Level 3                                                                                                    | n 5-56                     |
| Group call member                                      | $\checkmark$             |                      |                      |                                                                                                    | p. 0-00                    |
| Call forwarding destination station                    | $\checkmark$             |                      | √ *1                 |                                                                                                    | SW: p. 5-56<br>ST: p. 2-17 |
| Time-based call forwarding<br>destination station      | $\checkmark$             |                      | √ *1                 |                                                                                                    | SW: p. 5-56<br>ST: p. 2-18 |
| Absence transfer destination station                   | $\checkmark$             |                      | √ *1                 |                                                                                                    | SW: p. 5-56<br>ST: p. 2-16 |
| Group hunting destination station                      | $\checkmark$             |                      | ✓ *1                 |                                                                                                    | SW: p. 5-56<br>ST: p. 2-14 |
| BGM reception ON/OFF                                   | $\checkmark$             |                      |                      | OFF                                                                                                    | p. 5-56                    |
| BGM input                                              | $\checkmark$             |                      | √ *1                 |                                                                                                    | SW: p. 5-56<br>ST: p. 2-34 |
| Door station mode                                      | $\checkmark$             |                      |                      | Unavailable                                                                                                    |                            |
| Access to priority call                                | $\checkmark$             |                      |                      | Unavailable                                                                                                    |                            |
| Refusal of priority call setting                       | $\checkmark$             |                      |                      | Allowed to accept<br>(when N-8000EX<br>is connected.)<br>Refuse to accept<br>(when N-8010EX<br>is connected.) *2 |                            |
| Access to paging call                                  | $\checkmark$             |                      |                      | Available                                                                                                    | p. 5-56                    |
| External equipment control ON/OFF                      | $\checkmark$             |                      |                      | OFF                                                                                                    |                            |
| Door remote contact output number                      | $\checkmark$             |                      |                      |                                                                                                    |                            |
| Calling staion indication/CCTV contact output number   | $\checkmark$             |                      |                      |                                                                                                    |                            |
| Calling staion indication/CCTV called station's number | $\checkmark$             |                      |                      |                                                                                                    |                            |

\*1 Settings can be performed from all master stations.
 \*2 Fixed to "Refuse to accept" for the station connected to the N-8010EX Exchange.

# 1.5.2. Speed dialing

| Item           | Setting from<br>Software | Setting from browser | Setting from station | Default | Reference<br>page          |
|----------------|--------------------------|----------------------|----------------------|---------|----------------------------|
| Onetouch dial  | $\checkmark$             |                      | √ *1                 |         | SW: p. 5-59<br>ST: p. 2-10 |
| Master calling | $\checkmark$             |                      |                      |         | p. 5-59                    |
| Auto dial      |                          |                      | √ *2                 |         | p. 2-9                     |

\*1 Settings can be performed from all master stations.

\*2 Settings can only be performed from the N-8000MS Multifunctional master station.

# 1.5.3. Scan monitor

| ltem                         | Setting from<br>Software | Setting from browser | Setting from station | Default   | Reference<br>page |
|------------------------------|--------------------------|----------------------|----------------------|-----------|-------------------|
| Scan monitor group           | $\checkmark$             |                      |                      |           | p 5-60            |
| Scan monitor sequencing time | $\checkmark$             |                      |                      | 3 seconds | p. 5-00           |

# 1.5.4. Paging

| Item                     | Setting from Software | Setting from browser | Setting from station | Default | Reference<br>page |
|--------------------------|-----------------------|----------------------|----------------------|---------|-------------------|
| Paging number digit      | $\checkmark$          |                      |                      |         |                   |
| Paging port start number | $\checkmark$          |                      |                      |         | n 5-61            |
| Paging zone name         | $\checkmark$          |                      |                      |         | p. 0 01           |
| Paging zone setting      | $\checkmark$          |                      |                      |         |                   |

# 1.5.5. Group

| ltem                       | Setting from Software | Setting from<br>browser | Setting from station | Default | Reference<br>page |
|----------------------------|-----------------------|-------------------------|----------------------|---------|-------------------|
| Group blocking group       | $\checkmark$          |                         |                      |         | p. 5-62           |
| Group blocking destination | $\checkmark$          |                         |                      |         | p. 5-63           |
| Remote response group      | $\checkmark$          |                         |                      |         | p. 5-64           |

# 2. TURNING THE SYSTEM'S POWER SWITCH ON

To perform system settings, the power supply needs to be connected to the system.

# 2.1. Caution When Turning the Power Switch On

Check the following to be sure before turning the power switch on: Cables and connectors are correctly wired and connected. The functional earth of Exchanges and Multi interface units is correctly grounded.

# 2.2. Turning the Power Switch On

Follow the procedures below to turn the power switch on.

- Step 1. Turn the power switches on of the network equipment connected such as switching hubs, router, etc on.
- Step 2. Turn all exchanges', multi interface units' and IP stations' power switches on.

# **3. SETTING PROCEDURES**

1. Set a network. (Refer to p. 5-10, p. 6-5, p. 7-5)

Perform network settings (IP address, Default gateway, and Subnet mask) for all exchanges, Multi interface units and IP stations connected to the local network. For network settings, refer to "Network Settings Using a Personal Computer " described on the next page.

2. Perform system settings. (Refer to p. 5-16)

Use the supplied N-8000 Software program to perform individual settings related to the system such as the Exchange, Multi interface unit, Station, Paging, etc.

3. Save the settings and upload to the units. (Refer to p. 5-66)

Save the setting contents and write them into the Exchange, Multi interface unit, and IP stations.

# 4. NETWORK SETTINGS USING A PERSONAL COMPUTER

This section uses a system example in which three local area networks (LAN) are connected via the Internet in order to explain how to perform network settings for each exchange, multi interface unit, and IP station using a PC.

This example assumes that broadcast communications are possible within each LAN, but not possible between different LANs. The PC (A) connected to LAN (A) is assumed to be used for system settings.

# [System example]

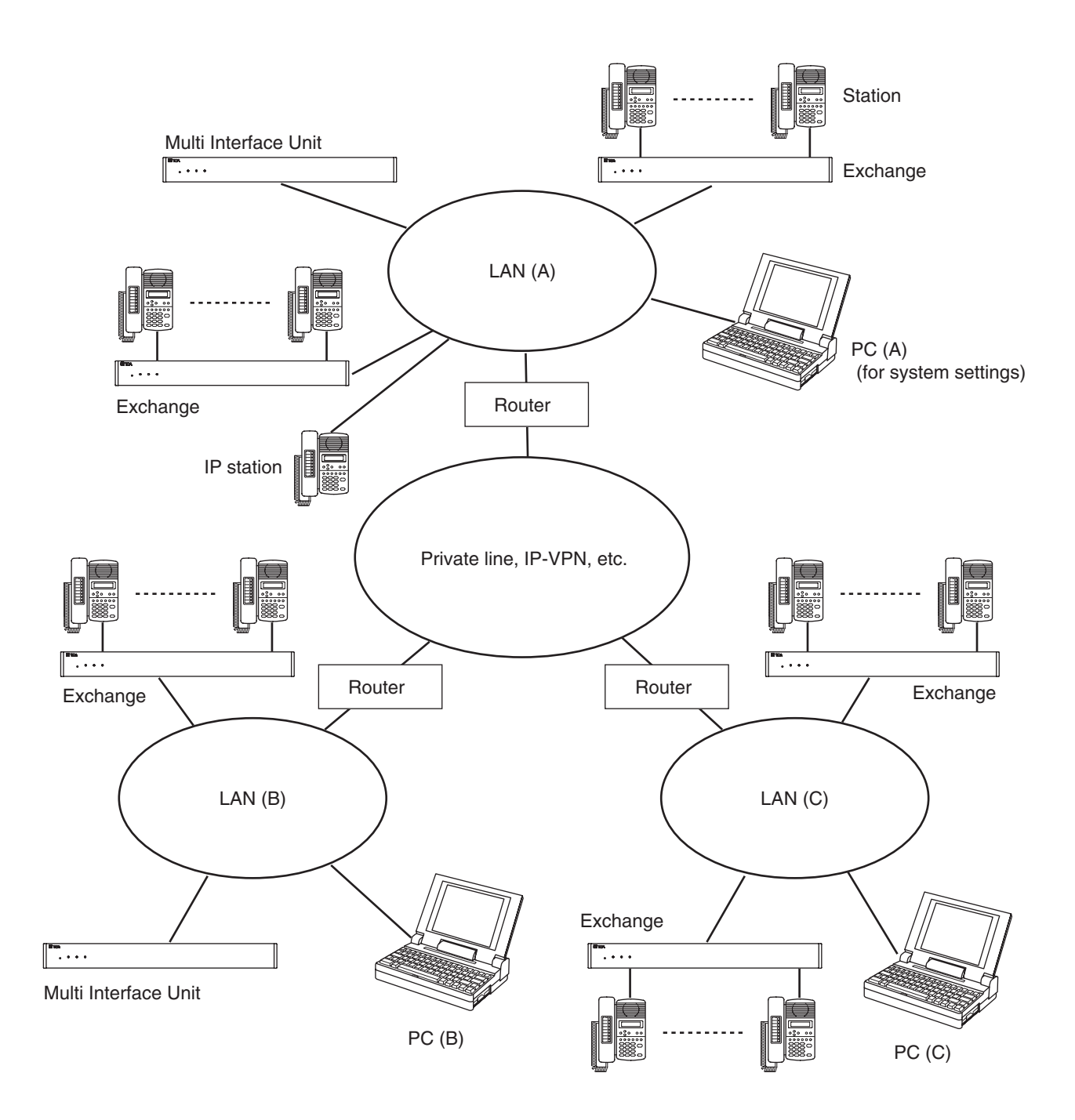

# [Setting procedures]

- **Step 1.** Using a system setting PC<sup>\*1</sup>, set a network<sup>\*2</sup> for Exchanges, Multi interface units, and IP stations that permit broadcast communications with this PC.
  - \*1 PC (A) in the illustration on the previous page

\*2 LAN (A) in the illustration on the previous page

Use the supplied N-8000 software program's unit scan function to perform settings. (Refer to p. 5-10.)

- **Step 2.** Using the PC in each LAN, set the networks<sup>\*3</sup> for Exchanges, Multi interface units, and IP stations that cannot conduct broadcast communications with the system setting PC.
  - \*<sup>3</sup> LANs (B) and (C) in the illustration on the previous page.
  - Use the N-8000 software program's unit scan function to perform settings. Note

Use the N-8000 software only for the network settings of Exchanges, Multi interface units, and IP stations. When performing individual settings related to the general system, use the PC (A).

- One of the following two methods can also be used to perform settings (Refer to p. 6-5.):
  - (1) Perform settings via a network using the PC's Web browser.
    - Note

If the system contains multiple Exchanges, Multi interface units, or IP stations, and their IP address numbers are identical (factory-preset setting), connect each exchange to a network and perform settings individually.

- (2) Disconnect the Exchange, Multi interface units, or IP stations from the LAN to directly connect it to the PC using a crossover LAN cable, then perform settings by way of the Web browser.
- Another method can also be used to perform settings on the menu screen of the multifunctional master station without using a PC. To perform an exchange's network setting, connect the multifunctional master station to the exchange to be set. For the IP multifunctional master station, its network setting can be performed using its on-screen setting menu. (Refer to p. 7-5.)
- Step 3. Set the system to allow communications from the system setting PC to all Exchanges, Multi interface units, and IP stations on the network.

Using the N-8000 software's system setting function on the system setting PC, register the Exchanges, Multi interface units, and IP stations of which network settings have been set in **Step 1** or **2**. (Refer to p. 5-18.)

These procedures permit communications between the system setting PC and all Exchanges, Multi interface units, and IP stations within the system.
# **Chapter 5**

# SYSTEM SETTINGS BY SOFTWARE

This chapter describes how to install and use the N-8000 system settings software.

# **1. N-8000 SOFTWARE GENERAL DESCRIPTION**

# **1.1. General Description**

The supplied N-8000 software program is for performing system settings and features following two functions.

#### 1.1.1. Equipment scan and network setting functions

Detect the Exchange, Multi interface unit, and IP station connected to the local network, and then perform equipment network settings. Use this software when performing initial setting.

#### Note

The equipment scan function can only be used within the effective broadcast range. Other equipment that is not within this range must be set using a different network setting (Refer to p.4-13).

#### 1.1.2. System setting function

Performs individual settings related to system.

#### Note

```
This software does not display system operation logs, but these can be viewed using browser software instead. (Refer to p.6-17.)
```

# **1.2. PC Network Settings**

Perform PC network settings in advance according to your network administrator's instructions. Be sure to verify these, since incorrect settings could adversely affect other equipment connected to the same network.

#### Note

Perform the PC's network setting to allow the PC to communicate with Exchanges, Multi interface units, and IP stations.

N-8000 system settings cannot be performed unless the PC's network setting is completed.

However, even the PC of which network setting is not completed may perform the network setting for the Exchange, Multi interface unit, and IP station.

# 1.3. Notes on Setting Update

To avoid equipment failures, never restart the Exchange, Multi interface unit, and IP station or switch off the power while in the process of updating\* settings.

\* The Status indicator light will remain lit while updating is in progress.

# 2. INSTALLING SOFTWARE

# 2.1. System Requirements

This program has been designed based on the following system requirements.

| • OS  | : Windows 2000/XP/Vista          |
|-------|----------------------------------|
| • CPU | : Pentium III 800 MHz or greater |

#### Note

Windows and Windows Vista are the registered trademarks of Microsoft Corporation. Pentium is the registered trademark of Intel Corporation.

# 2.2. Activating the Setup Guide

Placing the supplied CD-ROM into the CD drive runs the setup guide automatically.

#### Note

If your PC's CD drive is not compatible with the AutoRun function, the setup guide is not automatically started even when the CD is inserted.

Use either "Explorer" or "My Computer" to execute the following files, or use [Start  $\rightarrow$  Run] in the Task Bar and enter the following command.

<Drive where CD is placed> \index.html For example, when placing the CD in the "d" drive,  $\rightarrow$  d:\index.html

The following screen will be displayed.

#### Tip

Click "select language", and the language selection screen is displayed. Select the language to be displayed on the screen.

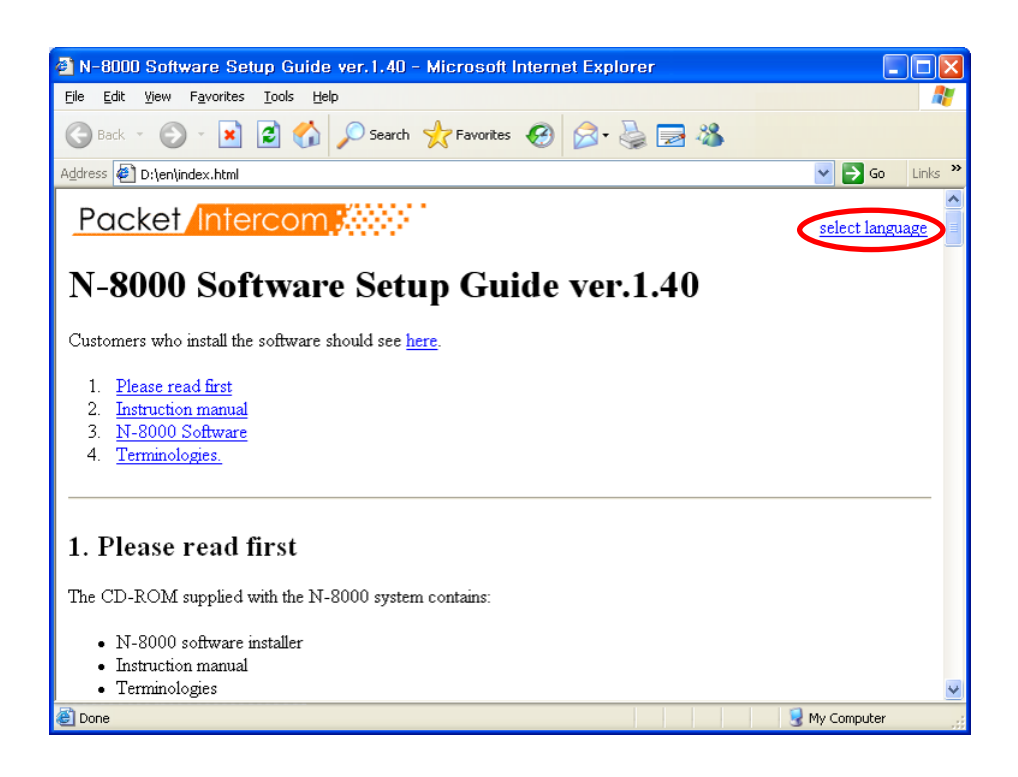

If your Web browser is not JavaScript-enabled, the following screen will be displayed. Press the English button to display English screens.

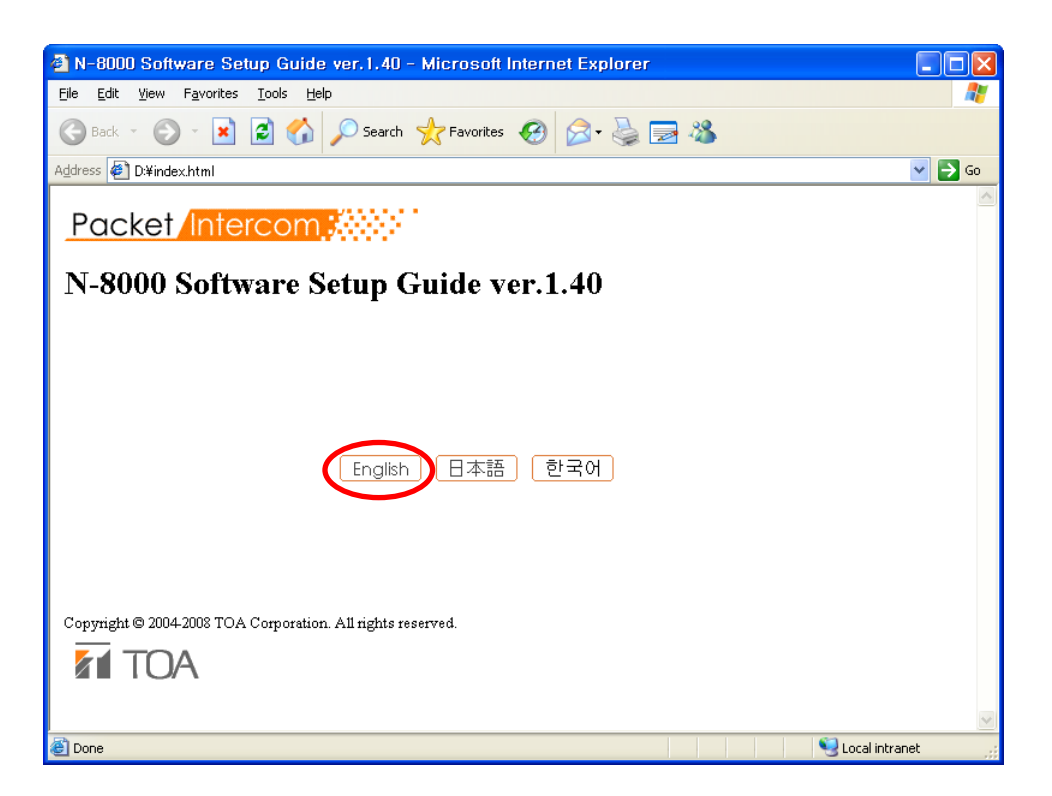

# 2.3. N-8000 Software Installation

#### 2.3.1. Installation

Step 1. Press [Installation start] button in the "N-8000 Software Installation" section on the N-8000 Software Setup Guide screen to start software program installation.

| 🔂 N-8000 Software - Insta | allShield Wizard                                                                                       |
|---------------------------|----------------------------------------------------------------------------------------------------|
|                           | Welcome to the InstallShield Wizard for<br>N-8000 Software                                             |
|                           | The InstallShield(R) Wizard will install N-8000 Software on your<br>computer. To continue, click Next. |
| 2                         | WARNING: This program is protected by copyright law and<br>international treaties.                     |
|                           | < Back Next > Cancel                                                                                   |

#### Step 2. Press [Next] Button.

The screen "Destination Folder" will be displayed.

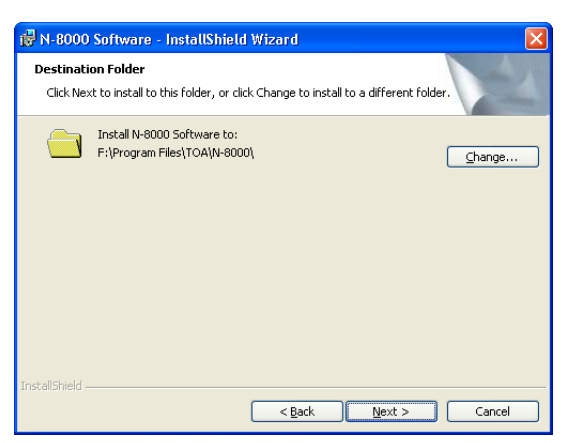

- Step 3. If you need to change the folder to install the program, select a desired folder.
   To install the software into a different folder other than the folder indicated in Destination Folder, press
   [Change] button to select a desired folder.
   Press [Next] button to install the software into the current folder.
- Step 4. Press [Next] Button.

The screen ready for program installation is displayed.

| 🖟 N-8000 Software - InstallShield Wizard 🛛 🛛 🔀                                                                     |
|----------------------------------------------------------------------------------------------------|
| Ready to Install the Program                                                                                       |
| The wizard is ready to begin installation.                                                                         |
| If you want to review or change any of your installation settings, click Back. Click Cancel to<br>exit the wizard. |
| Current Settings:                                                                                                  |
| Setup Type:                                                                                                    |
| Typical                                                                                                    |
| Destination Folder:                                                                                                |
| C:\Program Files\TOA\N-8000\                                                                                       |
| User Information:                                                                                                  |
| Name:                                                                                                    |
| Company:                                                                                                    |
| InstallShield                                                                                                    |
| < <u>B</u> ack Install Cancel                                                                                      |

Step 5. Press [Install] button to install the software program into the selected folder. The setup completion screen is displayed when the installation is correctly completed.

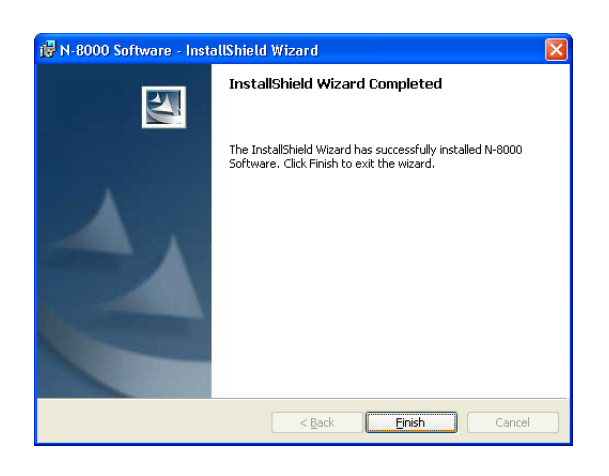

Step 6. Press [Finish].

#### 2.3.2. Version update information

Download our TOA Products Data, web site (http://www.toa-products.com/international/) to get the up-to-date version for N-8000 software, firmware, and Instruction manuals.

- The software version number can be confirmed using the Help menu.
- The current firmware version can be confirmed on the system management screen displayed when the browser establishes the connection to the Exchange, Multi interface unit, or IP station.
- The instruction manual version number can be confirmed by checking the preparation date (month and year) shown at the lower right corner of the last page.

Example: Prepared in March 2008: 200803

#### 2.3.3. Folder configuration

The N-8000 software program is installed in the default location C:\Program Files\TOA\N-8000. The system setting file is created by default in the location (1) for Windows 2000/XP or (2) for Windows Vista as follows:

(1) C:\Document and Settings\All Users\Application Data\TOA\N-8000

(2) C:\ProgramData\TOA\N-8000

The configuration of the folders are as follows. (Note the system setting file is created after the setting has been performed using the software.)

Do not change the folder configuration (file location) or any name of the folders and files.

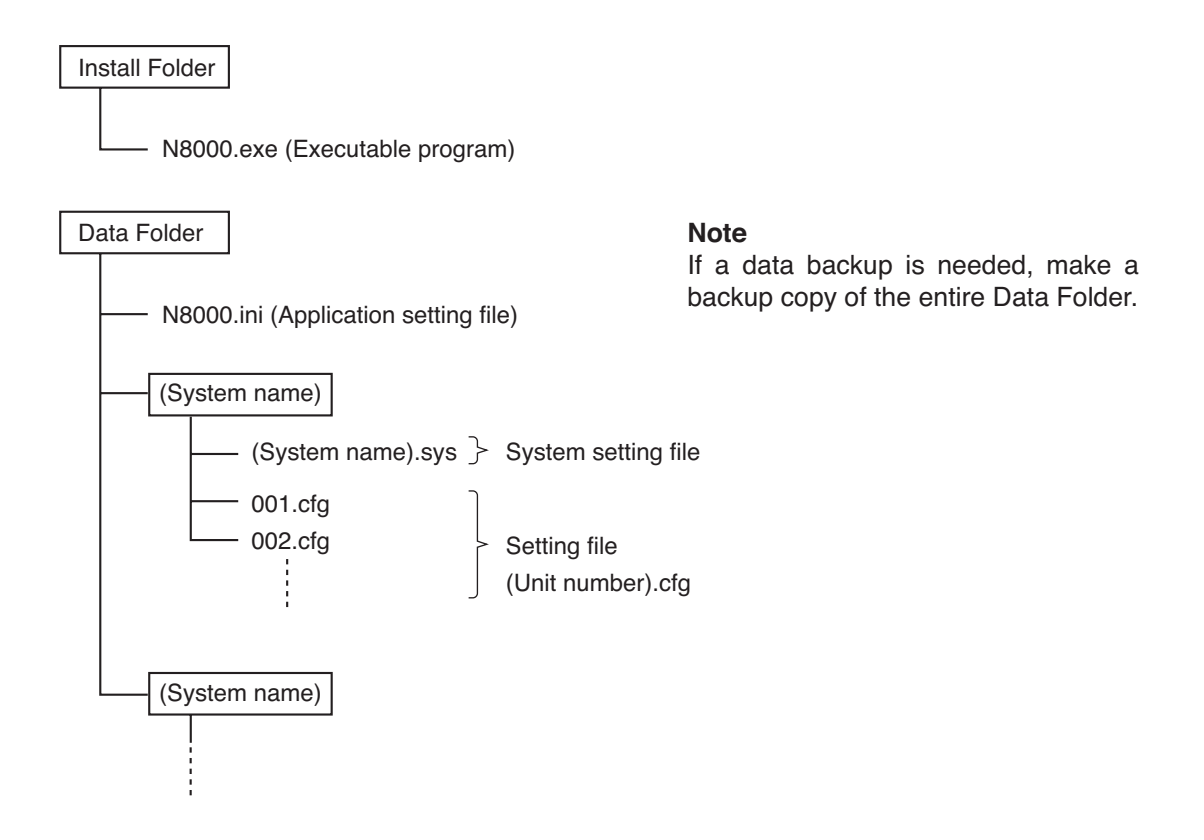

# 2.4. N-8000 Software Uninstallation

Select [Control Panel] → [Add/Remove Programs] to delete the N-8000 Software program.

# 3. ACTIVATING N-8000 SOFTWARE PROGRAM

Step 1. Double-click the shortcut icon created on the desk-top screen when installing, or double-click the N-8000.exe created in the installed folder directly. [User Certification] screen is displayed.

| N-8000 Software                                                                                                    | × |  |  |  |  |  |
|----------------------------------------------------------------------------------------------------|---|--|--|--|--|--|
| Select system name and enter password.<br>When performing new system setting, select "New<br>System" and press OK. |   |  |  |  |  |  |
| System name: 🛛 (New Sytem) 💽                                                                                       |   |  |  |  |  |  |
| Password:                                                                                                    |   |  |  |  |  |  |
| Cancel                                                                                                    |   |  |  |  |  |  |

Step 2. Select "System name", enter password, then press [OK].

#### Note

System name and password are case-sensitive. When setting a new system name, select "New system", then press [OK].

> System name and password are factory-preset to "N-8000" and "guest" respectively. For changing System name or Password, refer to p.5-68.

After system name and password have been entered correctly, N-8000 Software program initial screen is displayed.

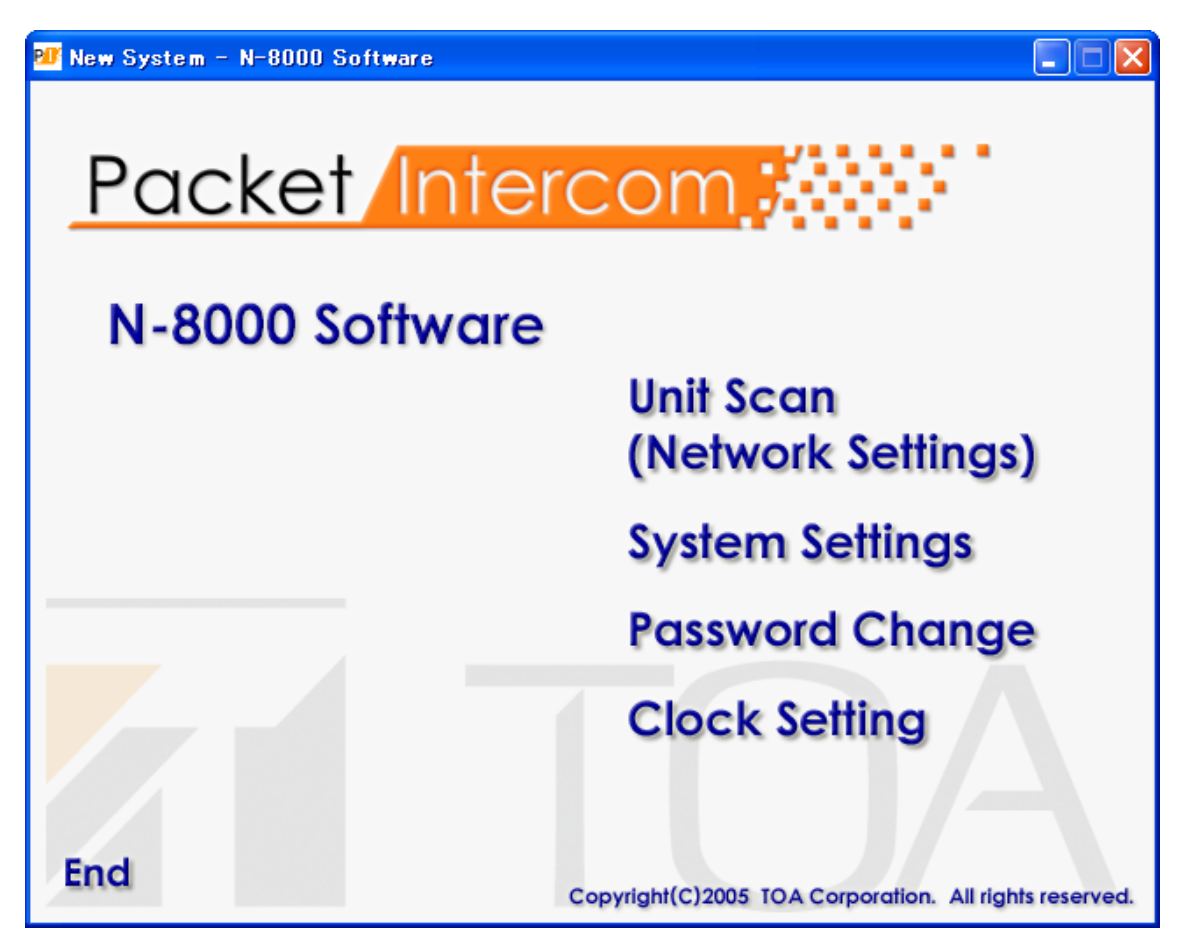

- Step 3. Click [Unit Scan (Network Settings)] when detecting equipment.
- Step 4. Click [System Settings] when setting system.
- Step 5. Click [Password Change] when changing password.
- Step 6. Click [Clock Settings] when setting system clock.
- Step 7. Click [End] when terminating this software program.

# 4. UNIT SCAN (NETWORK SETTINGS)

These functions enable the detection and network setting of Exchanges, Multi interface units, and IP stations connected to the local area network.

The equipment detection function can only be used within the effective broadcast range (refer to p.8-5). Other equipment must be set using a different network setting (refer to p.4-13).

# 4.1. Screen Description

Click [Unit Scan (Network Settings)] on the initial screen.

The following shows an example of the screen displayed after equipment has been scanned, including a list of scanned Exchanges, Multi interface units, and IP stations.

| 💵 Unit                  | Scannning Tool - N | l-8000 So | ftware       |               |                 |          |       |   |
|-------------------------|--------------------|-----------|--------------|---------------|-----------------|----------|-------|---|
| <u>F</u> ile <u>S</u> c | an <u>H</u> elp    |           |              |               |                 |          |       |   |
| Unit So                 | can Configuration  |           |              |               |                 |          |       |   |
| Select                  | MAC address        | Model     | IP address   | Subnet mask   | Default gateway | Web port | Name  | ~ |
|                         | 00-05-F9-FF-80-00  | N-8000EX  | 192.168.1.1  | 255.255.255.0 | 0.0.0.0         | 80       | EX 1  |   |
|                         | 00-05-F9-FF-80-01  | N-8000EX  | 192.168.1.2  | 255.255.255.0 | 0.0.0.0         | 80       | EX 2  |   |
|                         | 00-05-F9-FF-80-02  | N-8000EX  | 192.168.1.3  | 255.255.255.0 | 0.0.0.0         | 80       | EX 3  |   |
|                         | 00-05-F9-FF-80-03  | N-8000EX  | 192.168.1.4  | 255.255.255.0 | 0.0.0.0         | 80       | EX 4  |   |
|                         | 00-05-F9-FF-80-04  | N-8000EX  | 192.168.1.5  | 255.255.255.0 | 0.0.0.0         | 80       | EX 5  |   |
|                         | 00-05-F9-FF-80-05  | N-8000EX  | 192.168.1.6  | 255.255.255.0 | 0.0.0.0         | 80       | EX 6  |   |
|                         | 00-05-F9-FF-80-06  | N-8000EX  | 192.168.1.7  | 255.255.255.0 | 0.0.0.0         | 80       | EX 7  |   |
|                         | 00-05-F9-FF-80-07  | N-8000EX  | 192.168.1.8  | 255.255.255.0 | 0.0.0.0         | 80       | EX 8  |   |
|                         | 00-05-F9-FF-80-08  | N-8000EX  | 192.168.1.9  | 255.255.255.0 | 0.0.0.0         | 80       | EX 9  |   |
|                         | 00-05-F9-FF-80-09  | N-8000EX  | 192.168.1.10 | 255.255.255.0 | 0.0.0.0         | 80       | EX 10 |   |
| ✓                       | 00-05-F9-FF-80-CA  | N-8000EX  | 192.168.1.11 | 255.255.255.0 | 0.0.0.0         | 80       | EX 11 |   |
|                         | 00-05-F9-FF-80-6B  | N-8000EX  | 192.168.1.12 | 255.255.255.0 | 0.0.0.0         | 80       | EX 12 |   |
|                         | 00-05-F9-FF-80-0C  | N-8000EX  | 192.168.1.13 | 255.255.255.0 | 0.0.0.0         | 80       | EX 13 |   |
|                         | 00-05-F9-FF-80-0D  | N-8000EX  | 192.168.1.14 | 255.255.255.0 | 0.0.0.0         | 80       | EX 14 |   |
|                         | 00-05-F9-FF-80-0E  | N-8000EX  | 192.168.1.15 | 255.255.255.0 | 0.0.0.0         | 80       | EX 15 |   |
|                         | 00-05-F9-FF-80-0F  | N-8000EX  | 192.168.1.16 | 255.255.255.0 | 0.0.0.0         | 80       | EX 16 |   |
| ✓                       | 00-05-F9-FF-80-10  | N-8000EX  | 192.168.1.17 | 255.255.255.0 | 0.0.0.0         | 80       | EX 17 |   |
|                         | 00-05-F9-FF-80-11  | N-8000EX  | 192.168.1.18 | 255.255.255.0 | 0.0.0.0         | 80       | EX 18 |   |
| ✓                       | 00-05-F9-FF-80-12  | N-8000EX  | 192.168.1.19 | 255.255.255.0 | 0.0.0.0         | 80       | EX 19 |   |
| ✓                       | 00-05-F9-FF-80-13  | N-8000EX  | 192.168.1.20 | 255.255.255.0 | 0.0.0.0         | 80       | EX 20 |   |
| ✓                       | 00-05-F9-FF-80-14  | N-8000EX  | 192.168.1.21 | 255.255.255.0 | 0.0.0.0         | 80       | EX 21 |   |
|                         | 00-05-F9-FF-80-15  | N-8000EX  | 192.168.1.22 | 255.255.255.0 | 0.0.0.0         | 80       | EX 22 |   |
|                         | 00-05-F9-FF-80-16  | N-8000EX  | 192.168.1.23 | 255.255.255.0 | 0.0.0.0         | 80       | EX 23 |   |
|                         | 00-05-F9-FF-80-17  | N-8000EX  | 192.168.1.24 | 255.255.255.0 | 0.0.0.0         | 80       | EX 24 |   |
|                         | 00-05-F9-FF-80-18  | N-8000EX  | 192.168.1.25 | 255.255.255.0 | 0.0.0.0         | 80       | EX 25 |   |
| <ul><li>✓</li></ul>     | 00-05-F9-FF-80-19  | N-8000EX  | 192.168.1.26 | 255.255.255.0 | 0.0.0.0         | 80       | EX 26 |   |
|                         | 00-05-F9-FF-80-1A  | N-8000EX  | 192.168.1.27 | 255.255.255.0 | 0.0.0.0         | 80       | EX 27 | ~ |
|                         | 00 05 50 55 00 10  | N 0000EV  | 100120100    | 000 000 000 0 | 0000            | 00       | EV 00 |   |

#### (1) Select

Marks the checkbox associated with the selected corresponding equipment.

#### (2) MAC address

Displays the scanned equipment MAC address. This address cannot be changed.

#### (3) Model

Displays the scanned equipment model number. This model number cannot be changed.

#### (4) IP address

Displays the scanned equipment IP address.

#### (5) Subnet mask

Displays the subnet mask to be set for the scanned equipment.

#### (6) Default gateway

Displays the default gateway to be set for the scanned equipment.

# (7) Web port

Displays the Web server's port number.

#### (8) Name

Displays the scanned equipment name.

# 4.2. Menu

# 4.2.1. File

| <u>S</u> ave                                           |        |
|--------------------------------------------------------|--------|
| <u>P</u> rint<br>Print Pre⊻iew<br>P <u>r</u> int Setup | Ctrl+P |
| <u>C</u> lose                                          | Alt+F4 |

Save:Saves the resultant data of the scanned equipment in "CSV" format.Print:Prints the resultant data of the scanned equipment.Print Preview:Displays a print preview screen.

Print Setup: Makes printer settings.

Close: Terminates this software program.

#### 4.2.2. Scan

| <u>S</u> can                                                           | <u>H</u> elp   | _                          |                                    |       |
|------------------------------------------------------------------------|----------------|----------------------------|------------------------------------|-------|
| Unit <u>s</u> can<br><u>C</u> onfiguration                             |                |                            |                                    |       |
| IP address →<br>Subnet <u>m</u> ask setting<br>Default gateway setting |                | <u>A</u> uto as<br>Assignr | signment<br>ment <u>r</u> ange set | tings |
| Sele                                                                   | ct <u>A</u> ll |                            |                                    |       |

| Detects equipment connected to the local area network.                                       |
|----------------------------------------------------------------------------------------------|
| Uploads the selected equipment settings.                                                     |
| Assigns the IP address automatically and performs settings necessary for this assignment.    |
| Assigns an IP address to the selected equipment automatically.                               |
| Sets an IP address range that can be used for automatic IP address assignment.               |
| Sets the same subnet mask for the selected equipment.                                        |
| Sets the same default gateway for the selected equipment.<br>Selects all detected equipment. |
|                                                                                              |

#### 4.2.3. Help

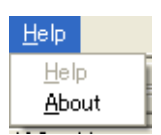

Help: Displays "Help".

About : Displays the Software Program version number.

# 4.3. Buttons

| Unit Scan | Configuration |
|-----------|---------------|
|-----------|---------------|

#### (1) Unit Scan

Detects equipment connected to the local area network.

#### (2) Configuration

Writes an IP address, subnet mask, default gateway, and name to the equipment.

# 4.4. Using Unit Scan

Scan Exchanges, Multi interface units and IP stations connected to the local area network.

Note

The equipment scan function can only be used within the effective broadcast range.

- Step 1. Confirm that the system is connected to the network and that power is being supplied to the system. The LNK/ACT indicator on the exchange and multi interface unit, and FD indicator on the IP station will light.
- Step 2. Press "Unit Scan" button or select "Scan → Unit scan" from the menu bar. This will cause the MAC address, Model number, IP address, Subnet mask, Default gateway, Web port, and Name of the exchange connected to the local area network to be displayed.

#### Note

The followings are factory-preset values.

| IP address:      | 192.168.1.1                                         |
|------------------|-----------------------------------------------------|
| Subnet mask:     | 255.255.255.0                                       |
| Default gateway: | 0.0.0.0                                             |
| Web port:        | 80                                                  |
| Name:            | N-8000EX, N-8010EX, N-8000MI, N-8500MS, or N-8540DS |
|                  |                                                     |

| Bu Unit Scannning Tool – N-8000 Software |                   |          |              |               |                 |          |       |   |
|------------------------------------------|-------------------|----------|--------------|---------------|-----------------|----------|-------|---|
| <u>F</u> ile <u>S</u> ca                 | n <u>H</u> elp    |          |              |               |                 |          |       |   |
| Unit Sca                                 | an Configuration  |          |              |               |                 |          |       |   |
| Select                                   | MAC address       | Model    | IP address   | Subnet mask   | Default gateway | Web port | Name  | ^ |
|                                          | 00-05-F9-FF-80-00 | N-8000EX | 192.168.1.1  | 255.255.255.0 | 0.0.0.0         | 80       | EX 1  |   |
|                                          | 00-05-F9-FF-80-01 | N-8000EX | 192.168.1.2  | 255.255.255.0 | 0.0.0.0         | 80       | EX 2  |   |
|                                          | 00-05-F9-FF-80-02 | N-8000EX | 192.168.1.3  | 255.255.255.0 | 0.0.0.0         | 80       | EX 3  |   |
|                                          | 00-05-F9-FF-80-03 | N-8000EX | 192.168.1.4  | 255.255.255.0 | 0.0.0.0         | 80       | EX 4  |   |
|                                          | 00-05-F9-FF-80-04 | N-8000EX | 192.168.1.5  | 255.255.255.0 | 0.0.0.0         | 80       | EX 5  |   |
|                                          | 00-05-F9-FF-80-05 | N-8000EX | 192.168.1.6  | 255.255.255.0 | 0.0.0.0         | 80       | EX 6  |   |
|                                          | 00-05-F9-FF-80-06 | N-8000EX | 192.168.1.7  | 255.255.255.0 | 0.0.0.0         | 80       | EX 7  |   |
|                                          | 00-05-F9-FF-80-07 | N-8000EX | 192.168.1.8  | 255.255.255.0 | 0.0.0.0         | 80       | EX 8  |   |
|                                          | 00-05-F9-FF-80-08 | N-8000EX | 192.168.1.9  | 255.255.255.0 | 0.0.0.0         | 80       | EX 9  |   |
|                                          | 00-05-F9-FF-80-09 | N-8000EX | 192.168.1.10 | 255.255.255.0 | 0.0.0.0         | 80       | EX 10 |   |
|                                          | 00-05-F9-FF-80-CA | N-8000EX | 192.168.1.11 | 255.255.255.0 | 0.0.0.0         | 80       | EX 11 |   |
|                                          | 00-05-F9-FF-80-6B | N-8000EX | 192.168.1.12 | 255.255.255.0 | 0.0.0.0         | 80       | EX 12 |   |
|                                          | 00-05-F9-FF-80-0C | N-8000EX | 192.168.1.13 | 255.255.255.0 | 0.0.0.0         | 80       | EX 13 |   |
|                                          | 00-05-F9-FF-80-0D | N-8000EX | 192.168.1.14 | 255.255.255.0 | 0.0.0.0         | 80       | EX 14 |   |
|                                          | 00-05-F9-FF-80-0E | N-8000EX | 192.168.1.15 | 255.255.255.0 | 0.0.0.0         | 80       | EX 15 |   |
|                                          | 00-05-F9-FF-80-0F | N-8000EX | 192.168.1.16 | 255.255.255.0 | 0.0.0.0         | 80       | EX 16 |   |
|                                          | 00-05-F9-FF-80-10 | N-8000EX | 192.168.1.17 | 255.255.255.0 | 0.0.0.0         | 80       | EX 17 |   |
|                                          | 00-05-F9-FF-80-11 | N-8000EX | 192.168.1.18 | 255.255.255.0 | 0.0.0.0         | 80       | EX 18 |   |
|                                          | 00-05-F9-FF-80-12 | N-8000EX | 192.168.1.19 | 255.255.255.0 | 0.0.0.0         | 80       | EX 19 |   |
|                                          | 00-05-F9-FF-80-13 | N-8000EX | 192.168.1.20 | 255.255.255.0 | 0.0.0.0         | 80       | EX 20 |   |
|                                          | 00-05-F9-FF-80-14 | N-8000EX | 192.168.1.21 | 255.255.255.0 | 0.0.0.0         | 80       | EX 21 |   |
|                                          | 00-05-F9-FF-80-15 | N-8000EX | 192.168.1.22 | 255.255.255.0 | 0.0.0.0         | 80       | EX 22 |   |
|                                          | 00-05-F9-FF-80-16 | N-8000EX | 192.168.1.23 | 255.255.255.0 | 0.0.0.0         | 80       | EX 23 |   |
|                                          | 00-05-F9-FF-80-17 | N-8000EX | 192.168.1.24 | 255.255.255.0 | 0.0.0.0         | 80       | EX 24 |   |
|                                          | 00-05-F9-FF-80-18 | N-8000EX | 192.168.1.25 | 255.255.255.0 | 0.0.0.0         | 80       | EX 25 |   |
|                                          | 00-05-F9-FF-80-19 | N-8000EX | 192.168.1.26 | 255.255.255.0 | 0.0.0.0         | 80       | EX 26 |   |
|                                          | 00-05-F9-FF-80-1A | N-8000EX | 192.168.1.27 | 255.255.255.0 | 0.0.0.0         | 80       | EX 27 | ~ |
|                                          | 00 05 50 55 00 10 | N DOODEV | 100120100    |               | 0000            | 00       | EV 00 |   |

# 4.5. Changing Equipment Settings

Change the settings of individual Exchanges, Multi interface units, or IP stations as follows.

- Step 1. Double-click the desired cell. New data can now be entered in the cell, including IP address, Subnet mask, Default gateway, Web port, and Name.
- Step 2. Enter the new settings.
- Step 3. Press [Enter] key or click another cell.
- Step 4. When you have finished editing the settings, press "Configuration" to write the new settings to the equipment.

#### Note

Because the equipment is automatically restarted after new settings have been entered, any conversation or paging in progress at the time is stopped temporarily or terminated.

# 4.6. Automatic IP Address Assignment

Set IP address for the detected Exchange, Multi interface unit, and IP station.

Besides the method referred to above in "Changing Equipment Settings," IP addresses may also be assigned automatically by designating a setting range.

- Step 1. Mark the checkbox corresponding to the equipment to which the IP address is to be assigned. To assign the address to all equipment, select [Scan] → [Select All] from the menu bar.
- **Step 2.** Select [Scan]  $\rightarrow$  [IP address]  $\rightarrow$  [Assignment range settings], then enter a valid IP address range.

| Assignment range settings 🛛 🔀 |                             |       |      |    |  |  |  |  |
|-------------------------------|-----------------------------|-------|------|----|--|--|--|--|
| IP address used t             | for ass                     | ignme | nt.  |    |  |  |  |  |
| Start address:                | Start address: 192 168 10 1 |       |      |    |  |  |  |  |
| Numbers: 20                   |                             |       |      |    |  |  |  |  |
|                               | ОК                          |       | Canc | el |  |  |  |  |

Setting an IP address assignment range makes available the [Scan]  $\rightarrow$  [IP address]  $\rightarrow$  [Auto assignment] option.

- **Step 3.** Select [Scan] → [IP address] → [Assignment range settings]. IP address is assigned automatically without redundant.
- Step 4. Press "Configuration" to write the new setting to the Equipment.

#### Note

Because the equipment is automatically restarted after new settings have been entered, any conversation or paging in progress at the time is stopped temporarily or terminated.

# 4.7. Subnet Mask and Default Gateway Settings

It is possible to set all Exchanges, Multi interface units, and IP stations with the same subnet mask and default gateway.

Step 1. Mark the checkbox corresponding to the selected equipment. When selecting all equipment, select [Scan] → [Select All].

| 📴 Unit                                                                                                    | Scannning Tool - N | -8000 So | ftware       |               |                 |          |       |   |  |  |  |
|----------------------------------------------------------------------------------------------------|--------------------|----------|--------------|---------------|-----------------|----------|-------|---|--|--|--|
| <u>F</u> ile <u>S</u>                                                                                                    | can <u>H</u> elp   |          |              |               |                 |          |       |   |  |  |  |
| Unit Scan Configuration                                                                                                    |                    |          |              |               |                 |          |       |   |  |  |  |
| Select                                                                                                    | MAC address        | Model    | IP address   | Subnet mask   | Default gateway | Web port | Name  | ~ |  |  |  |
|                                                                                                    | 00-05-F9-FF-80-00  | N-8000EX | 192.168.1.1  | 255.255.255.0 | 0.0.0.0         | 80       | EX 1  |   |  |  |  |
|                                                                                                    | 00-05-F9-FF-80-01  | N-8000EX | 192.168.1.2  | 255.255.255.0 | 0.0.0.0         | 80       | EX 2  |   |  |  |  |
|                                                                                                    | 00-05-F9-FF-80-02  | N-8000EX | 192.168.1.3  | 255.255.255.0 | 0.0.0.0         | 80       | EX 3  |   |  |  |  |
|                                                                                                    | 00-05-F9-FF-80-03  | N-8000EX | 192.168.1.4  | 255.255.255.0 | 0.0.0.0         | 80       | EX 4  |   |  |  |  |
|                                                                                                    | 00-05-F9-FF-80-04  | N-8000EX | 192.168.1.5  | 255.255.255.0 | 0.0.0.0         | 80       | EX 5  |   |  |  |  |
|                                                                                                    | 00-05-F9-FF-80-05  | N-8000EX | 192.168.1.6  | 255.255.255.0 | 0.0.0.0         | 80       | EX 6  |   |  |  |  |
|                                                                                                    | 00-05-F9-FF-80-06  | N-8000EX | 192.168.1.7  | 255.255.255.0 | 0.0.0.0         | 80       | EX 7  |   |  |  |  |
|                                                                                                    | 00-05-F9-FF-80-07  | N-8000EX | 192.168.1.8  | 255.255.255.0 | 0.0.0.0         | 80       | EX 8  |   |  |  |  |
|                                                                                                    | 00-05-F9-FF-80-08  | N-8000EX | 192.168.1.9  | 255.255.255.0 | 0.0.0.0         | 80       | EX 9  |   |  |  |  |
|                                                                                                    | 00-05-F9-FF-80-09  | N-8000EX | 192.168.1.10 | 255.255.255.0 | 0.0.0.0         | 80       | EX 10 |   |  |  |  |
|                                                                                                    | 00-05-F9-FF-80-CA  | N-8000EX | 192.168.1.11 | 255.255.255.0 | 0.0.0.0         | 80       | EX 11 |   |  |  |  |
| Image: Image: | 00-05-F9-FF-80-6B  | N-8000EX | 192.168.1.12 | 255.255.255.0 | 0.0.0.0         | 80       | EX 12 |   |  |  |  |
|                                                                                                    | 00-05-F9-FF-80-0C  | N-8000EX | 192.168.1.13 | 255.255.255.0 | 0.0.0.0         | 80       | EX 13 |   |  |  |  |
|                                                                                                    | 00-05-F9-FF-80-0D  | N-8000EX | 192.168.1.14 | 255.255.255.0 | 0.0.0.0         | 80       | EX 14 |   |  |  |  |
|                                                                                                    | 00-05-F9-FF-80-0E  | N-8000EX | 192.168.1.15 | 255.255.255.0 | 0.0.0.0         | 80       | EX 15 |   |  |  |  |
|                                                                                                    | 00-05-F9-FF-80-0F  | N-8000EX | 192.168.1.16 | 255.255.255.0 | 0.0.0.0         | 80       | EX 16 |   |  |  |  |
|                                                                                                    | 00-05-F9-FF-80-10  | N-8000EX | 192.168.1.17 | 255.255.255.0 | 0.0.0.0         | 80       | EX 17 |   |  |  |  |
|                                                                                                    | 00-05-F9-FF-80-11  | N-8000EX | 192.168.1.18 | 255.255.255.0 | 0.0.0.0         | 80       | EX 18 |   |  |  |  |
|                                                                                                    | 00-05-F9-FF-80-12  | N-8000EX | 192.168.1.19 | 255.255.255.0 | 0.0.0.0         | 80       | EX 19 |   |  |  |  |
|                                                                                                    | 00-05-F9-FF-80-13  | N-8000EX | 192.168.1.20 | 255.255.255.0 | 0.0.0.0         | 80       | EX 20 |   |  |  |  |
|                                                                                                    | 00-05-F9-FF-80-14  | N-8000EX | 192.168.1.21 | 255.255.255.0 | 0.0.0.0         | 80       | EX 21 |   |  |  |  |
|                                                                                                    | 00-05-F9-FF-80-15  | N-8000EX | 192.168.1.22 | 255.255.255.0 | 0.0.0.0         | 80       | EX 22 |   |  |  |  |
|                                                                                                    | 00-05-F9-FF-80-16  | N-8000EX | 192.168.1.23 | 255.255.255.0 | 0.0.0.0         | 80       | EX 23 |   |  |  |  |
|                                                                                                    | 00-05-F9-FF-80-17  | N-8000EX | 192.168.1.24 | 255.255.255.0 | 0.0.0.0         | 80       | EX 24 |   |  |  |  |
|                                                                                                    | 00-05-F9-FF-80-18  | N-8000EX | 192.168.1.25 | 255.255.255.0 | 0.0.0.0         | 80       | EX 25 |   |  |  |  |
|                                                                                                    | 00-05-F9-FF-80-19  | N-8000EX | 192.168.1.26 | 255.255.255.0 | 0.0.0.0         | 80       | EX 26 |   |  |  |  |
|                                                                                                    | 00-05-F9-FF-80-1A  | N-8000EX | 192.168.1.27 | 255.255.255.0 | 0.0.0.0         | 80       | EX 27 | ~ |  |  |  |
|                                                                                                    | 00.05 50 55 00 10  | N 0000EV | 100120100    | 000 000 000 0 | 0000            | 00       | EV 00 |   |  |  |  |
|                                                                                                    |                    |          |              |               |                 |          |       |   |  |  |  |

Step 2. Set the subnet mask.

- **2-1.** Select [Scan]  $\rightarrow$  [Subnet mask setting].
- 2-2. When the dialog is displayed, enter the new setting value and click [OK].

| Subnet mask settin      | gs       |          |         |       | ×     |
|-------------------------|----------|----------|---------|-------|-------|
| The following subnet ma | sk is se | et for t | he sele | ected | unit. |
| Subnet mask:            | 255      | 255      | 255     | 0     |       |
|                         | OK       |          | Can     | cel   |       |

Step 3. Set the default gateway.

- **3-1.** Select [Scan] → [Default gateway setting].
- 3-1. When the dialog is displayed, enter the new setting value and click [OK].

| Default gateway settings    |           |           |       |        |       |  |  |  |  |  |
|-----------------------------|-----------|-----------|-------|--------|-------|--|--|--|--|--|
| The following default gatev | vay is se | et for th | ne se | lected | unit. |  |  |  |  |  |
| Default gateway:            | 192       | 168       | 1     | 254    |       |  |  |  |  |  |
|                             | OK        |           | Ca    | ncel   | ]     |  |  |  |  |  |

Step 4. Press "Configuration" to write the new settings to the equipment.

#### Note

Because the equipment is automatically restarted after new settings have been entered, any conversation or paging in progress at the time is stopped temporarily or terminated.

# **5. SYSTEM SETTING FUNCTION**

Performs individual system settings. Use the Unit Scan/Network Setting function, a browser, an N-8000MS Multifunctional station, or an N-8500MS IP Multifunctional station to set the IP address correctly, then use this System Setting function to update the exchange's, multi interface unit's, or IP station's setting data.

# 5.1. Screen Description

Click [System Settings] on the initial screen.

| 💵 Ne          | w System - N                                                                                                    | -8000 System         | Setting   | Tool          |          |                |              |  |  |  |
|---------------|----------------------------------------------------------------------------------------------------|----------------------|-----------|---------------|----------|----------------|--------------|--|--|--|
| <u>F</u> ile  | <u>C</u> onfiguration <u>H</u>                                                                                                    | <u>l</u> elp         |           |               |          |                |              |  |  |  |
| Gener         | al Exchange M                                                                                                    | Aulti Interface   IP | Station S | tation Paging | Group    |                |              |  |  |  |
| Equip         | Equipment Registration Station Table Network Communication Registration Multicast Registration                                                                                                    |                      |           |               |          |                |              |  |  |  |
| Total<br>Conn | Total number of equipments connected to network:       Content         6       Exchange:         3       IP Station:         P Station:       2         Multi Interface:       1         Connected to: Enter the set value to the equipment.       Import from scan result |                      |           |               |          |                |              |  |  |  |
| value         | secto the equipm                                                                                                    | she cannoe be chan   | geunere.  | scarresaic    |          |                |              |  |  |  |
| Туре          | Equipment No.                                                                                                    | Equipment name       | Model     | IP Address    | Web Port | WAN IP address | WAN Web port |  |  |  |
|               | 1                                                                                                    | EX1                  | N-8000EX  | 192.168.1.1   | 80       |                |              |  |  |  |
| EX            | 2                                                                                                    | EX2                  | N-8000EX  | 192.168.1.2   | 80       |                |              |  |  |  |
|               | 3                                                                                                    | EX3                  | N-8000EX  | 192.168.1.3   | 80       |                |              |  |  |  |
| IP            | 4                                                                                                    | IPM1                 | N-8500MS  | 192.168.1.4   | 80       |                |              |  |  |  |
|               | 5                                                                                                    | IPD1                 | N-8500MS  | 192.168.1.5   | 80       |                |              |  |  |  |
| MI            | 6                                                                                                    | MI                   | N-8000MI  | 192.168.1.6   | 80       |                |              |  |  |  |
|               |                                                                                                    |                      |           |               |          |                |              |  |  |  |

#### Note

The screen above represents the state when settings for 6 pieces of equipment have been completed.

#### (1) General

Performs settings related to the overall system configuration. Available tabs include: [Equipment Registration], [Station Table], [Network Communication Registration] and [Multicast Registration].

# (2) Exchange

Performs settings related to the exchange. Available tabs include: [Network Setting], [Sampling Frequency Correction] and [Function Settings].

# (3) Multi Interface

Perform settings related to the multi interface unit. Available tabs include: [Network Setting], [Sampling Frequency Correction], [Function Settings], [Audio I/O] and [Control I/O].

#### (4) IP Station

Performs setting related to the IP station. Available tabs include: [Network Setting], [Function Setting 1], [Function Setting 2], [Speed Dialing] and [Scan Monitor].

#### (5) Station

Performs setting related to the station. Available tabs include: [Function Setting], [Speed Dialing] and [Scan Monitor].

#### (5) Paging

Used to set paging zones.

#### (6) Group

Performs settings for Group Blocking and Remote Response group functions. Available tabs include: [Group blocking group], [Group blocking to] and [Remote response group].

# 5.2. Menu

# 5.2.1. File

| <u>N</u> ew            | Ctrl+N |
|------------------------|--------|
| <u>O</u> pen           | Ctrl+O |
| <u>S</u> ave           | Ctrl+S |
| Save <u>A</u> s        |        |
| <u>P</u> rint          | Ctrl+P |
| Print Pre <u>v</u> iew |        |
| P <u>r</u> int Setup   |        |
| <u>C</u> lose          | Alt+F4 |

New : Creates the setting file for a new system.

Open : Opens the stored setting file.

Save : Saves the setting file currently being edited.

Save As : Saves the setting file being edited as a file for the different system by renaming it.

Print: Prints the set data of the system.

Print Preview: Displays a print preview screen.

Print Setup: Makes printer settings.

Close : Terminates this software program.

#### 5.2.2. Setting

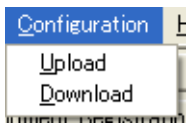

Upload : Writes settings data to equipment. Download : Downloads equipment settings data to a PC.

## 5.2.3. Help

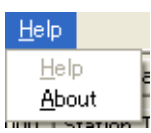

About : Displays the version number of this software program.

# 5.3. Overall System Configuration Settings

Click "General".

# 5.3.1. Equipment registration

Determines the configuration of the Exchange, Multi interface unit, and IP station within the system and register it. Program data can be entered manually, or it can be imported using data scan for the Equipment using the Unit Scan/Network Setting function.

#### Step 1. Click "Equipment Registration" tab to display the setting screen.

| Equipm                       | ent Registration                                             |                                                           | Network Com                      | munication Regi                                                                       | stration M     | ilticast Registration | 1            |  |
|------------------------------|--------------------------------------------------------------|-----------------------------------------------------------|----------------------------------|---------------------------------------------------------------------------------------|----------------|-----------------------|--------------|--|
| Total n<br>Connec<br>Value s | umber of equipme<br>cted to: Enter the<br>set to the equipme | nts connected to<br>set value to the<br>ent cannot be cha | equipment                        | Content<br>Exchange:<br>IP Station:<br>Multi Interface)<br>Import from<br>scan result |                | )2                    |              |  |
| Type                         | Equipment No                                                 | Fouinment name                                            | Model                            | IP Address                                                                            | Web Port       | WAN IP address        | WAN Web port |  |
| EX                           | 1 2 3 4                                                      | EX1<br>EX2<br>EX3                                         | N-8000EX<br>N-8000EX<br>N-8000EX | 192.168.1.1<br>192.168.1.2<br>192.168.1.3                                             | 80<br>80<br>80 |                       |              |  |
| IP                           | 5                                                            | IPD1 <b>3-1</b>                                           | N-8500MS                         | 192.168.1.5                                                                           | 80             |                       |              |  |
| 111                          |                                                              |                                                           | , TOUGH                          |                                                                                       |                |                       |              |  |

#### Note

The screen above represents the state when settings for 6 pieces of equipment have been completed.

#### [Screen description]

#### (1) Type (Can't be edited.)

Indicates the type of equipment entered in Step 1.

#### (2) Equipment No.

Used to enter the equipment number of the exchange. Default values are assigned in numerical order starting with 1.

## (3) Equipment name

Allows a name up to eight alphanumeric characters to be entered for the equipment.

#### (4) Model

Allows the model to be selected. Setting contents change depending on the model selected. **Note** 

Selecting the type "EX" indicates model "N-8000EX," selecting "IP" indicates "N-8500MS," and selecting "MI" indicates "N-8000MI."

To select other equipment, model number needs to be selected. Click a cell to select model.

If an incorrect model number is selected on this screen, operations such as station calls or paging via other exchange may not be performed correctly.

#### (5) IP Address

Allows an IP address for the equipment to be entered.

#### (6) Web Port

Allows the Web server's port number to be entered.

#### (7) WAN IP address

Allows the IP address for the equipment as viewed from the wide-area network (WAN) to be entered. This space may be left blank if NAPT is not used.

#### (8) WAN Web port

Allows the Web server's port number for the equipment as viewed from the wide-area network (WAN) to be entered. This space may be left blank if NAPT is not used.

#### **Step 2.** Set the system configuration.

Enter the number of Exchanges, Multi interface units, and IP stations. The total number is displayed in the "Total number of equipment connected to Network" space, and a list of equipment (exchanges, multi interface units, and IP stations) is displayed.

- Step 3. Set the Equipment name, Model, IP Address, and Web Port. These items can be set directly by clicking and editing the data in each cell, or by importing equipment data detected using the Unit Scan/Network Setting function. Follow the below procedures when importing data from the result of Unit Scan.
  - 3-1. Select the model number on the Equipment registration screen (p. 5-18).
  - **3-2.** Press [Import from scan result] to display the following dialog.

| Impor             | t from sc                     | an re    | esult                       |                             |                     |                  |           |        |                 |             |       | ×        |
|-------------------|-------------------------------|----------|-----------------------------|-----------------------------|---------------------|------------------|-----------|--------|-----------------|-------------|-------|----------|
| Equipn            | nent Registra                 | ation (i | mport I                     | to) :                       |                     |                  |           |        |                 |             |       |          |
| Туре              | Equipment                     | No.      | Equipr                      | nent name                   | Model               |                  | IP Addre  | ss     | Web Port        |             |       |          |
| EX                |                               | 1        | EX1                         |                             | N-800               | 0EX              | 192.168   | .1.1   |                 |             | 8     | 80       |
| EX                |                               | 2        | EX2                         |                             | N-800               | 0EX              | 192.168   | .1.2   |                 |             | 8     | 80       |
| EX                |                               | 3        | N-800                       | 0EX                         | N-800               | 0EX              | 192.168   | .1.1   |                 |             | 8     | 80       |
| IP                |                               | 4        | N-850                       | OMS                         | N-850               | OMS              | 192.168   | .1.1   |                 |             | 8     | 80       |
| IP                |                               | 5        | N-850                       | OMS                         | N-850               | OMS              | 192.168   | .1.1   |                 |             | 8     | 80       |
| MI                |                               | 6        | N-800                       | OMI                         | N-800               | OMI              | 192.168   | .1.1   |                 |             | 8     | 80       |
| Equipn<br>(import | nent Table<br>t from) :<br>an | 1        | Pressin<br>permits<br>impol | g the buttor<br>copying the | n after<br>e set da | "Impor<br>ata.   | t to" and | l "Imp | ort from" selec | tion comple | stion |          |
| Equip             | ment name                     | Mode     | el                          | IP Address                  |                     | Subnet           | mask      | Def    | ault gateway    | Web Port    |       | _        |
| EX1               |                               | N-800    | UUEX                        | 192.168.1.                  | .1 2                | 255.25           | 5.255.0   | 0.0    | .0.0            |             | 1     | 80       |
| EX2               |                               | N-800    | OUEX                        | 192.168.1.                  | .2 1                | 255.25           | 5.255.0   | 0.0    | .0.0            |             | 5     | 80       |
| EX3               |                               | N-80     |                             | 192,168,1,                  | ، 3.<br>م           | 255.25<br>255.25 | 5.255.0   | 0.0    | .0.0            |             | i<br> | 8U<br>20 |
| IPM1              |                               | N-OOL    |                             | 192,100,1,                  | .4                  | 200.20           | 5.255.U   | 0.0    | .0.0            |             |       | 00<br>90 |
| MT                |                               | N-OOL    |                             | 102 160 1                   | .0 4<br>2 4         | 200,20           | 5.255.U   | 0.0    | .0.0            |             |       | 00<br>90 |
|                   |                               |          |                             |                             |                     |                  |           |        |                 |             |       |          |

**3-3.** Select an import destination from [Equipment Registration], and select an import source from [Equipment Table], then press the [import] button. This will cause the settings data for the detected equipment to be copied to the equipment selected as the import destination. Copy can also be achieved by drag-and-drop operation from [Equipment Table] to [Equipment Registration].

#### Note

Be sure to match the model number of import source with that of import destination for selection.

- **3-4.** Click [OK] to close the dialog and return the display to the previous edit screen.
- Step 4. Change the WAN IP address and the WAN Web port as required by clicking and editing the contents of each cell directly.

#### 5.3.2. Station number and type settings

Step 1. Click "Station Table" tab to display the setting screen.

| 💵 New Syster                    | m - N-8000 S;       | ystem S   | etting To   | ol              |                               |             |
|---------------------------------|---------------------|-----------|-------------|-----------------|-------------------------------|-------------|
| <u>F</u> ile <u>C</u> onfigurat | ion <u>H</u> elp    |           |             |                 |                               |             |
| Ceperal Exchar                  | oge   Multi Interfa | e IIP Sta | tion Static | Paging          | Group                         |             |
|                                 | ige Malerincerra    |           |             |                 | Gibap                         |             |
| Equipment Regist                | tration. Station Ta | ible Netw | ork Commun  | ication Registr | ration Multicast Registration |             |
| Station No. digit               | re: 3               | Collecti  | ive setun   |                 |                               |             |
| Diadion No. aigit               |                     |           |             |                 |                               |             |
| Equipment No.                   | Equipment name      | Line No.  | Туре        | Station No.     | Station name                  | <u>&gt;</u> |
|                                 |                     | 1         | N-8000MS    | 101             | sta1-1                        |             |
|                                 |                     | 2         | N-8000MS    | 101             | sta1-2                        |             |
|                                 |                     | 3         | N-8000MS    | 103             | sta1-3                        |             |
|                                 |                     | 4         | N-8000MS    | 104             | sta1-4                        |             |
|                                 |                     | 5         | N-8000MS    | 105             | sta1-5                        |             |
|                                 |                     | 6         | N-8000MS    | 106             | sta1-6                        |             |
|                                 |                     | 7         | N-8000MS    | 107             | sta1-7                        |             |
| 1                               | EX1                 | 8         | N-8000MS    | 108             | sta1-8                        |             |
|                                 |                     | 9         | N-8000MS    | 109             | sta1-9                        |             |
|                                 |                     | 10        | N-8000MS    | 110             | sta1-10                       |             |
|                                 |                     | 11        | N-8000MS    | 111             | stal-11                       |             |
|                                 |                     | 12        | N-8000MS    | 112             | sta1-12                       |             |
|                                 |                     | 13        | N-8000M5    | 113             | sta1-13                       |             |
|                                 |                     | 14        | N-8000M5    | 114             | stal-14                       |             |
|                                 |                     | 15        | N-8000M5    | 115             | stal-15                       |             |
|                                 |                     | 16        | N-8000M5    | 116             | stal-16                       |             |
|                                 |                     | 1         | N-8000M5    | 117             | sta2-1                        |             |
|                                 |                     | 2         | N-8000MS    | 118             | sta2-2                        |             |
|                                 |                     | 3         | N-8000MS    | 119             | sta2-3                        |             |
| 2                               | EX2                 | 4         | N-8000MS    | 120             | staz-4                        |             |
|                                 |                     | 5         | N-8000MS    | 121             | sta2-5                        |             |
|                                 |                     | 7         | N-8000MS    | 122             | sta2-b                        |             |
|                                 | 1                   | /         | N-8000MS    | 123             | staz-7                        |             |

Step 2. Enter the station number digits starting from 2 through 6.

Step 3. Set each item as follows:

- (1) Equipment No. (Can't be edited.) Refers to the equipment number of the exchange to which stations are connected.
- (2) Equipment name (Can't be edited.) Refers to the name of the Exchange to which stations are connected.
- (3) Line No. (Can't be edited.)

Refers to the number of the line to which stations are connected.

(4) Type

Allows the type of station to be selected. Setting contents change depending on the type of station selected.

(5) Station No.

Refers to the station number used when making a call. Set the number with the same digit length (1 - 3 digits) as that in the Station Number Digit setting.

When the Multi interface unit uses an access number, station numbers of which first digits match with the access number cannot be used. (When the access number is a 2-digit number, the same first 2 digits of numbers cannot be used for station numbers.)

Example: When the access number is "10," "110" and "1100" can be used but "10," "100," "101," or "1000" cannot be used for station numbers.

#### Note

If a duplicated station number is set, it is displayed in red. In this case, reset the number to a different one.

#### (6) Station name

Set the name of each station using up to eight alphanumeric characters. Station names can be displayed on multifunctional stations.

#### [Collective setup]

Pressing the Collective setup button permits station types, station numbers, and station names for all or selected stations to be set all at once.

**Step 1.** Press the Collective setup button.

The Collective setup window appears.

| 217 New System - N-8000 System Setting Tool                  | Collective setup                                                  |
|--------------------------------------------------------------|-------------------------------------------------------------------|
| <u>F</u> ile <u>C</u> onfiguration <u>H</u> elp              |                                                                   |
| General Exchange Multi Interface IP Station Station Pa       | 2 Setup range                                                     |
| Equipment Registration Station Table Network Communication I | All stations C Selected stations                                  |
| Station No. digits: 3 Collective setup                       | → 3<br>Change station type                                        |
| Equipment No. Equipment name Line No. Type Station           | Station type: N-8000MS -                                          |
| 1 N-8000MS                                                   |                                                                   |
| 2 N-8000M5                                                   | <b>A</b> –                                                        |
| 3 N-8000M5                                                   | Assign sequence station number                                    |
| 4 N-8000M5                                                   | Start purpheru 100                                                |
| 5 N-8000MS                                                   | Start Humber: 100                                                 |
|                                                              | 5 Change station name with sequence number<br>Station name: sta1- |
|                                                              | OK Cancel                                                         |

Step 2. Select either "All stations" or "Selected stations" for the Setup range.
When "Selected stations" is selected, designate the setup range on the Station Table screen.
To do so, drug the mouse over the station list, or click stations one by one while holding down the Shift key of the PC.

**Step 3.** To change the station type, tick the corresponding box and select the desired type from the pull-down menu.

Note: Types of IP stations cannot be set collectively.

- Step 4. To assign sequence station number, tick the corresponding box and enter the start number.
  - Example: When "100" is entered for a start number, the station numbers to be automatically set are "100," "101," "102," and so on.

If a set station number comes to the maximum number in the set number digits, no further station number is assigned.

Step 5. To change the station name with sequence number, tick the corresponding box and enter a new name.

Up to eight alphanumeric characters including the sequence number can be used.

Example: When a station name "stat1-" is entered, the station names to be automatically set are "sta1-1," "sta1-2," "sta1-3," and so on.

Step 6. Press the OK button.

#### 5.3.3. Network communications registration

Enables or disables unicast network communications among equipment connected to the network.

Step 1. Click "Network Communication Registration" tab to display the following setting screen.

| 🐠 New Syster                    | m - N-8000 S                                | ystem             | ı Set    | ting T             | ool               |                    |                 |                         |   |
|---------------------------------|---------------------------------------------|-------------------|----------|--------------------|-------------------|--------------------|-----------------|-------------------------|---|
| <u>F</u> ile <u>C</u> onfigurat | ion <u>H</u> elp                            |                   |          |                    |                   |                    |                 |                         |   |
| General Exchar                  | nge 🛛 Multi Interfa                         | ce   IP           | , Statio | n Sta              | ition 🛛           | Paging             | Gro             | qu                      |   |
| Equipment Degis                 | tration   Station T:                        | ы                 | letwork  | Comm               | inicatio          | n Reais            | tration         | Multicast Registration  |   |
| Network comput                  | vication   Station re                       |                   |          |                    |                   |                    |                 | - Malacase Registration | 1 |
|                                 |                                             |                   |          |                    |                   |                    |                 |                         |   |
| and IP stations b               | r or not to enable c<br>vy checking the com | ommun<br>Ibinatio | n that ( | ; among<br>enables | ; the ex<br>commu | change<br>nicatior | ., Multi<br>hs. | -interrace,             |   |
|                                 | Equipment No.                               | 1                 | 2        | 3                  | 4                 | 5                  | 6               |                         |   |
| Equipment No.                   | Equipment name                              | EX1               | EX2      | EX3                | IPM1              | IPD1               | MI              |                         |   |
| 1                               | EX1                                         |                   |          |                    |                   |                    |                 |                         |   |
| 2                               | EX2                                         |                   |          |                    |                   |                    |                 |                         |   |
| 4                               | IPM1                                        |                   | ×        |                    |                   |                    |                 |                         |   |
| 5                               | IPD1                                        |                   | ~        |                    |                   |                    |                 |                         |   |
| 6                               | MI                                          |                   | ✓        | ✓                  | ✓                 | ✓                  |                 |                         |   |
|                                 |                                             |                   |          |                    |                   |                    |                 |                         |   |
|                                 |                                             |                   |          |                    |                   |                    |                 |                         |   |
|                                 |                                             |                   |          |                    |                   |                    |                 |                         |   |
|                                 |                                             |                   |          |                    |                   |                    |                 |                         |   |
|                                 |                                             |                   |          |                    |                   |                    |                 |                         |   |
|                                 |                                             |                   |          |                    |                   |                    |                 |                         |   |
|                                 |                                             |                   |          |                    |                   |                    |                 |                         |   |
|                                 |                                             |                   |          |                    |                   |                    |                 |                         |   |
|                                 |                                             |                   |          |                    |                   |                    |                 |                         |   |
|                                 |                                             |                   |          |                    |                   |                    |                 |                         |   |
|                                 |                                             |                   |          |                    |                   |                    |                 |                         |   |
|                                 |                                             |                   |          |                    |                   |                    |                 |                         |   |
| <u> </u>                        |                                             |                   |          |                    |                   |                    |                 |                         |   |

Step 2. Select those combinations that enable network communications by clicking the check box.

#### 5.3.4. Multicast communications registration

Enables or disables Multicast communications among equipment connected to the network. When multicast communications are an available option, performing this registration conserves network bandwidth by allowing multicast paging.

| <b>Step I.</b> Click Multicast negistration tab to display the following setting scre | Registration" tab to display the following setting screen. |
|---------------------------------------------------------------------------------------|------------------------------------------------------------|
|---------------------------------------------------------------------------------------|------------------------------------------------------------|

| 💵 Ne         | w System -             | N-8000 Syste         | m Se                | tting   | Tool                |         |                     |                     |                       |   |
|--------------|------------------------|----------------------|---------------------|---------|---------------------|---------|---------------------|---------------------|-----------------------|---|
| <u>F</u> ile | <u>C</u> onfiguration  | <u>H</u> elp         |                     |         |                     |         |                     |                     |                       |   |
| Gener        | al Exchange            | Multi Interface      | IP Stat             | ion S   | tation              | Paging  | g Gro               | up                  |                       |   |
| E auto       |                        |                      |                     |         |                     |         |                     | : Mu                | ulticast Registration |   |
| Equip        | ment Registratio       | n   Station Table    | Netwo               | rk Com  | municat             | ion keg | istratio            | 1110                |                       | 1 |
| Multi        | cast address:          | 225 . 0 . 0          | . 0                 |         |                     |         |                     |                     |                       |   |
| Mult         | icast registration     |                      |                     |         |                     |         |                     |                     |                       |   |
| India        | -<br>cate whether or r | oot to enable multic | ast cor             | omunic. | ations h            | etween  | the ex              | chang               | ie and                |   |
| mult         | i-interface by che     | ecking the combinal  | tion tha            | at enab | les com             | municat | ions.               |                     |                       |   |
|              |                        | Rx                   |                     |         |                     |         |                     |                     |                       |   |
|              |                        | Equipment No.        | 1                   | 2       | 3                   | 4       | 5                   | 6                   |                       |   |
|              | Equipment No.          | Equipment name       | EX1                 | EX2     | EX3                 | IPM1    | IPD1                | MI                  |                       |   |
|              | 1                      | EX1                  |                     |         | ✓                   | ✓       | ✓                   | ✓                   |                       |   |
|              | 2                      | EX2                  |                     |         |                     | ✓       | ✓                   | ✓                   |                       |   |
|              | 3                      | EX3                  | ✓                   | ✓       |                     |         | ✓                   | ✓                   |                       |   |
| Tx           | 4                      | IPM1                 |                     | ✓       | ✓                   |         |                     | <ul><li>✓</li></ul> |                       |   |
|              | 5                      | IPD1                 | ✓                   | ✓       | ✓                   | ✓       |                     |                     |                       |   |
|              | 6                      | MI                   | <ul><li>✓</li></ul> | ✓       | <ul><li>✓</li></ul> | ✓       | <ul><li>✓</li></ul> |                     |                       |   |
|              |                        |                      |                     |         |                     |         |                     |                     |                       |   |
|              |                        |                      |                     |         |                     |         |                     |                     |                       |   |
|              |                        |                      |                     |         |                     |         |                     |                     |                       |   |
|              |                        |                      |                     |         |                     |         |                     |                     |                       |   |
|              |                        |                      |                     |         |                     |         |                     |                     |                       |   |
|              |                        |                      |                     |         |                     |         |                     |                     |                       |   |
|              |                        |                      |                     |         |                     |         |                     |                     |                       |   |
|              |                        |                      |                     |         |                     |         |                     |                     |                       |   |
|              |                        |                      |                     |         |                     |         |                     |                     |                       |   |
|              |                        |                      |                     |         |                     |         |                     |                     |                       |   |
|              |                        |                      |                     |         |                     |         |                     |                     |                       |   |

Step 2. Enter the multicast address to be used for the system.

#### Note

Avoid setting multicast addresses that have "0" or "128" in the second octet and "1" in the fourth octet (example: 225.0.0.1 or 225.128.0.1). The IP station cannot correctly receive audio if so set.

Step 3. Mark the checkbox associated with the combinations that enable multicast communications.

# 5.4. Exchange Settings

Click "Exchange" to select the exchange to be set. Choose the name or number of the exchange from the list.

| -Exchange selection |   |                |     |   |
|---------------------|---|----------------|-----|---|
| Exchange No: 1      | • | Exchange name: | EX1 | • |

#### 5.4.1. Network settings

Step 1. Click "Network Settings" tab to display the following setting screen.

| 💵 New System - N-8000 System Setting                                                                                                    | Tool                                                                                                    |  |
|----------------------------------------------------------------------------------------------------|----------------------------------------------------------------------------------------------------|--|
| <u>F</u> ile <u>C</u> onfiguration <u>H</u> elp                                                                                                    |                                                                                                    |  |
| Image       New System       N=8000 System Setting         Eile       Configuration       Help         General       Exchange       Multi Interface       IP Station       S         Exchange selection       Exchange selection       Exchange name:       E         Network Settings       Sampling Frequency Correction       Fit         IP address:       192 .168 . 1 . 1       Subnet mask:       255 .255 .0         Default gateway:       0 . 0 . 0 . 0       O       Port No.         Web server:       80       TCP port:       5000       to 5003         UDP port:       5006       to 5025       Paging port (UDP):       6000       to 6003         Image:       Image:       Image:       Image:       Image:       Image:         MAPT compatible       Network ID:       Image:       Image:       Image:       Image:         WAN IP address:       192 .168 . 1 . 1       Image:       Image:       Image:       Image: | Itation       Paging       Group         X1       Image: Second Second S |  |
| WAN Port No.<br>Web server: 80<br>TCP port: 5000 to 5003<br>UDP port: 5006 to 5024                                                                                                    |                                                                                                    |  |

Step 2. Set individual items.

# (1) IP address

Allows entry of the Exchange's IP address.

# (2) Subnet mask

Allows entry of the Subnet mask.

#### (3) Default gateway

Allows entry of the Default gateway.

## (4) Port No.

Set the start port number to be used for each protocol.

#### [Web server]

Allows entry of the Web server's port number. The valid range is from 1 to 65535. The default factory setting is 80.

[TCP port]

Allows entry of a TCP port start number other than the Web server (valid range from 1 to 65532). The N-8000 system uses 4 consecutive ports starting with the TCP start port. The default factory setting is 5000.

The TCP port is assigned as follows.

| Port          | Protocol | Port Number           | Default setting |
|---------------|----------|-----------------------|-----------------|
| Web server    | TCP      | Web server            | 80              |
| Call control  | TCP      | Port start number + 0 | 5000            |
| PC monitoring | TCP      | Port start number + 1 | 5001            |
| PC control    | TCP      | Port start number + 2 | 5002            |
| Reservation   | TCP      | Port start number + 3 | 5003            |

[UDP port]

Allows entry of UDP port start number to be used (valid range from 1 to 65516). The N-8000 system uses 20 consecutive ports starting with the UDP start port. The default factory setting is 5006.

The UDP port is assigned as follows.

| Port                   | Protocol | Port Number                 | Default setting |
|------------------------|----------|-----------------------------|-----------------|
| Reservation            | UDP      | Port start number + 0       | 5006            |
| Frequency compensation | UDP      | Port start number + 1 to 3  | 5007 to 5009    |
| Conversation           | UDP      | Port start number + 4 to 19 | 5010 to 5025    |

#### Note

Because UDP port number 15000 is used internally by the system, the numbers from 14981 to 15000 are not available.

[Paging port (UDP)]

Displays the UDP port number to be used when making paging using the multicast communications. To perform settings, refer to p. 5-61, Paging zone settings.

#### (5) NAPT compatible

When connecting a PC to the exchange using the global IP address, mark the [NAPT compatible] checkbox to make the items from [Network ID (6)] to [WAN port No. (8)] available for input.

## (6) Network ID

When connecting a PC to the exchange using the global IP address, enter the number that identifies networks for each range accessible by the PC using the local address.

When networks are connected as shown below, for example, assign different ID numbers for each, such as "1" to equipment connected to LAN (1) and "2" to equipment connected to LAN (2).

Network ID No. 1 is assigned to the PC for setting. Set network ID No. 1 to equipment that can be accessed by the PC (for example, equipment connected to LAN 1) using the local address.

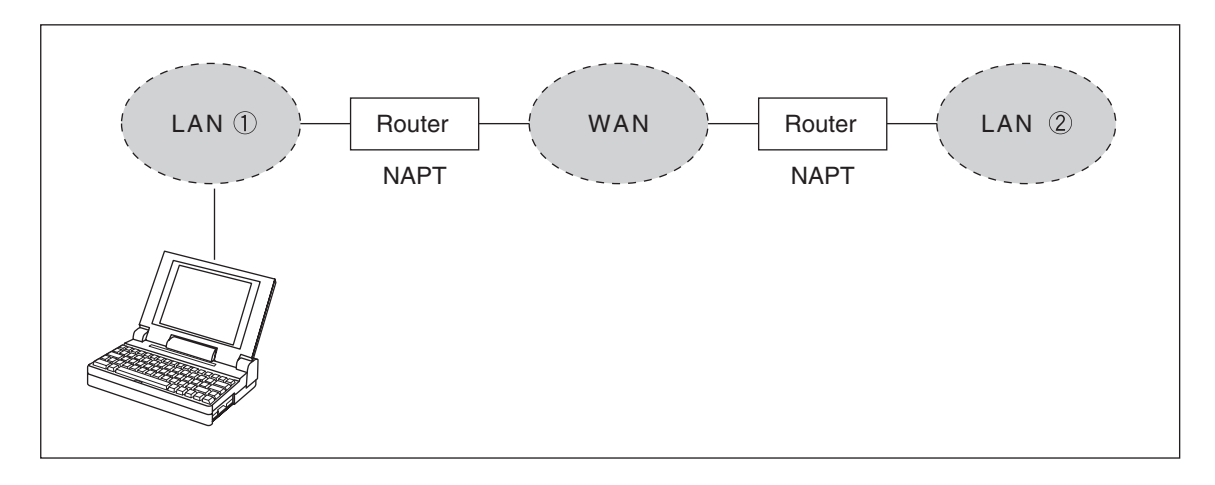

#### (7) WAN IP address

Allows entry of the Exchange's IP address as viewed from the WAN side.

#### (8) WAN Port No.

Set the start port number to be used for each protocol as viewed from the WAN side.

#### [Web server]

Allows entry of the Web server's port number. The valid range is from 1 to 65535. The default factory setting is 80.

#### [TCP port]

Allows entry of TCP port start number other than the Web server. The valid range is from 1 to 65532. The N-8000 system uses 4 consecutive ports starting with the TCP start port. The default factory setting is 5000.

The TCP port is assigned as follows.

| Port          | Protocol | Port Number           | Default setting |
|---------------|----------|-----------------------|-----------------|
| Web server    | TCP      | Web server            | 80              |
| Call control  | TCP      | Port start number + 0 | 5000            |
| PC monitoring | TCP      | Port start number + 1 | 5001            |
| PC control    | TCP      | Port start number + 2 | 5002            |
| Reservation   | TCP      | Port start number + 3 | 5003            |

#### [UDP port]

Allows entry of UDP port start number to be used. (valid range from 1 to 65516) The N-8000 system uses 20 consecutive ports starting with the UDP start port. The default factory setting is 5006.

The UDP port is assigned as follows.

| Port                   | Protocol | Port Number                 | Default setting |
|------------------------|----------|-----------------------------|-----------------|
| Reservation            | UDP      | Port start number + 0       | 5006            |
| Frequency compensation | UDP      | Port start number + 1 to 3  | 5007 to 5009    |
| Conversation           | UDP      | Port start number + 4 to 19 | 5010 to 5025    |

#### (9) Available bit rate

Set the capacity (or a usable upper limit value) of the network line to which the Exchange is connected. Setting this communication capacity prevents sound quality deterioration and longer time delays caused by excess conversation and/or paging communications traffic.

#### (10) Broadcast Spec

Select the voice transmission mode that is appropriate for the usable frequency band.

High Quality Sound Transmission Mode

Transmits voices at high sound quality with short time delay. Use this mode as the normal default mode.

Standard Mode

Transmits voice audio with a short time delay. In this mode, the sound quality is reduced, but the delay time is identical to that in high quality mode, allowing a narrower frequency band to be used. Use this mode when exchanges are connected via an ISDN line (128 kbps).

Band Width Saving Transmission Mode

Voice transmission uses a very narrow frequency band, but with lesser quality sound and longer time delay. Use this mode when exchanges are connected via an Analog line (56 kbps).

|                                         | Sampling frequency | Delay time  | Frequency band to be used |
|-----------------------------------------|--------------------|-------------|---------------------------|
| High Quality Sound<br>Transmission Mode | 16 kHz             | 0.08 second | 130 kbps                  |
| Standard Mode                           | 8 kHz              | 0.08 second | 98 kbps                   |
| Band Width Saving<br>Transmission Mode  | 8 kHz              | 0.32 second | 49.5 kbps                 |

#### 5.4.2. Sampling frequency correction settings

Step 1. Click "Sampling Frequency Correction" tab to display the following setting screen.

| <mark>₩ New S</mark><br><u>F</u> ile <u>C</u> ont       | <mark>ystem</mark><br>figuratior                        | – N–8<br>n <u>H</u> elp                     | 000 8                       | System                                       | Setti                          | ng Too                       | I                       |                |          |  |  |  |  |
|---------------------------------------------------------|---------------------------------------------------------|---------------------------------------------|-----------------------------|----------------------------------------------|--------------------------------|------------------------------|-------------------------|----------------|----------|--|--|--|--|
| General C<br>Exchang<br>Exchang<br>Network S<br>Samplin | Exchang<br>e selectio<br>ge No.:<br>Setting<br>g Freque | e Mult<br>on<br>1<br>Samplin<br>ncy Corr    | i Interf                    | Exchang                                      | Station<br>ge name<br>rrection | EX1                          | n Pa                    | ging           | Group    |  |  |  |  |
| Auto     Trans                                          | )<br>Ismission (<br>mission d<br>IP. add                | (Transm<br>estinatio                        | <b>ission o</b><br>on IP ac | o <b>f correcti</b><br>idress (Mi<br>Port No | on data<br>ulticast (          | <b>to other</b><br>address o | netwo<br>an be<br>dress | rk)<br>set.) — | Port No. |  |  |  |  |
| 1.                                                      |                                                         |                                             |                             | 5007                                         | 9,                             |                              |                         |                | 5007     |  |  |  |  |
| 2,                                                      |                                                         |                                             |                             | 5007                                         | 10.                            |                              |                         |                | 5007     |  |  |  |  |
| 3,                                                      |                                                         |                                             |                             | 5007                                         | 11.                            |                              |                         |                | 5007     |  |  |  |  |
| 4,                                                      |                                                         |                                             |                             | 5007                                         | 12,                            |                              |                         |                | 5007     |  |  |  |  |
| 5,                                                      |                                                         |                                             |                             | 5007                                         | 13,                            |                              |                         |                | 5007     |  |  |  |  |
| 6,                                                      |                                                         |                                             |                             | 5007                                         | 14,                            |                              |                         |                | 5007     |  |  |  |  |
| 7.                                                      |                                                         |                                             |                             | 5007                                         | 15.                            |                              |                         |                | 5007     |  |  |  |  |
| 8,                                                      |                                                         |                                             |                             | 5007                                         | 16,                            |                              |                         |                | 5007     |  |  |  |  |
| C Rece<br>Rece<br>C R<br>Multic                         | eption (Re<br>iving sour<br>eceives v<br>cast addr      | eception<br>rce IP ac<br>via Multic<br>ess: | dress:<br>adress:<br>ast    | rection da                                   | ta from                        | other nel                    | twork)                  |                |          |  |  |  |  |

#### Step 2. Set individual items.

#### (1) Sampling Frequency Correction

Select this tab when setting the transfer of sampling frequency correction data between different networks. (Correction data is automatically transmitted and received within the range that can receive broadcast packets.)

Note: See p. 8-5 regarding sampling frequency correction.

- Auto: Corrects frequency correction data only over the local area network without transferring it to other networks.
- Transmission: Transmits frequency data to other networks. The transmission destination column becomes available for input of transmission destination IP addresses and their port numbers. Up to sixteen destinations can be set. When correcting the sampling frequency using multicast communications, enter the transmission destination's IP address.
- Reception: Receives frequency data from other networks. The receiving source address column becomes available for input of addresses. When transferring frequency data using multicast communications, checkmark "Receives via Multicast" and enter the multicast address to be used.

#### 5.4.3. Function settings

| Step 1. | <b>Click</b> "Function | Settings" tab to | display the | following setting | screen. |
|---------|------------------------|------------------|-------------|-------------------|---------|
|---------|------------------------|------------------|-------------|-------------------|---------|

| 🖽 N-8000 - N-8000 System Setting Tool                     |                             |
|-----------------------------------------------------------|-----------------------------|
| <u>F</u> ile <u>C</u> onfiguration <u>H</u> elp           |                             |
| General Exchange Station Paging Group                     |                             |
| Exchange selection                                        |                             |
| Exchange No: 1 Exchange name: EX1                         | <b>T</b>                    |
| Network Settings Sampling Frequency Correction Function S | Settings                    |
| Transfer settings Oneshot make time: 1                    | Paging response mode        |
| Call forwarding                                           | • Zone Selection            |
| Time-based call forwarding Call Time-out                  | C Automatic Response        |
| Start time: 17:00 Time Limit (sec): 10                    | Priority settings           |
| End time: 09:00 🔽 Conversation Time-out                   | Paging priority             |
| Group hunting Time Limit (sec): 10                        | C Conversation priority     |
| Absence transfer                                          | Calling station indication  |
| Interval (sec): 10 Time Limit (sec): 10                   | During call and talk        |
|                                                           | C During talk               |
| BGM input                                                 | Door station contact output |
| MI No. / Audio input No. MI No. / Audio input No.         | Door remote control         |
| ch 1: 6 💌 1 💌 ch 5: 🔍 💌                                   | C During call               |
| dh 2: 💌 💌 dh 6: 💌 💌                                       | C During talk               |
| ch 3: 💌 💌 ch 7: 💌 💌                                       |                             |
| ch 4: 💌 💌 ch 8: 💌 💌                                       |                             |
|                                                           |                             |
| J                                                         |                             |

Step 2. Set individual items.

#### (1) Transfer settings

Set the transfer function ON or OFF for the station connected to the exchange.

| Call forwarding:            | Calls to stations are automatically transferred to another designated station without sounding a call tone only when Call forwarding function is enabled.                                                                                                    |
|-----------------------------|----------------------------------------------------------------------------------------------------|
| Time-based call forwarding: | Calls to stations are automatically transferred to another designated station without sounding a call tone only when the preset time is reached. This function can be set only when the call forwarding function is enabled. Preset time can be set only when the time-based call forwarding function is enabled. |
| Group hunting:              | Calls to a busy station are automatically transferred to another designated station, if group hunting function is set to the called station.                                                                                                    |
| Absence transfer:           | When no response is made to a call to the station for a set period of time, the call is automatically transferred to another designated station. Preset time duration can be set only when the absence transfer mode is enabled.                                                                                  |

#### (2) Oneshot make time (second)

Sets the duration that the external control output terminals are shorted momentarily when the door remote control function is performed. The setting range is from 0 to 9 (in 1-second units). If not required, set the duration to "0."

## (3) Time Limit

Set the time-out value for calling, conversation or paging functions in ten-second units between 10 and 990 seconds.

- Call Time-out: Set whether to limit the duration of a call to the station. If setting a time-out, enter the time limit after which calls to the station are automatically terminated. If not setting a time-out, calls will continue until they are cancelled or the called station responds.
- Conversation Time-out: Set whether to limit the duration of conversations with the station. If setting a time-out, enter the time limit after which conversations to the station are automatically terminated. If not setting a time-out, conversations will continue until executing the termination operation.
- Paging Time-out: Set whether to limit the duration of paging call with the station. If setting a timeout, enter the time limit after which paging calls to the station are automatically terminated. If not setting a time-out, paging calls will continue until executing the termination operation.

# (4) BGM input

Set BGM to be heard at the stations connected to the selected exchange. Select the unit's number and audio input number of the multi interface unit to which the BGM sound sources are connected.

#### (5) Paging response mode

Select either "Zone Selection" or "Automatic Response" modes when responding to the paging.

- Zone Selection: Responds to a paging call by designating the number of the paging zone. Respond to the paging party who made the paging to the designated zone last is called. Use this mode if paging announcements are heard from multiple zones.
- Automatic Response: Use only the paging response key to make a response. The responding station is connected to the station that made a paging call over the paging zone through which the responding station last received a call.

#### (6) Priority settings

Sets whether paging calls or conversations should take precedence when these occur simultaneously. This function is fixed to "Conversation priority" for the N-8010EX.

Paging priority: When a call is received while receiving a paging call, the called station becomes busy and the paging call is gone through. Station keys cannot be used while receiving a paging call. (Paging response cannot be performed at a paging receiving station, either.)

Conversation priority: A paging call is not received when paged during a conversation or dialing operation. Station keys can be dialed even while receiving a paging call.

# (7) Calling staion indication

Select either "During call and talk" or "During talk" mode when performing the calling station indication function.

The table below shows the timing that the Multi interface unit's contact output is closed.

| Calling staion indication<br>Staion operation | During call and talk | During talk |
|-----------------------------------------------|----------------------|-------------|
| Calling                                       | Closed               | Open        |
| Being called                                  | Closed               | Open        |
| Call waiting                                  | Closed               | Open        |
| Talking                                       | Closed               | Closed      |
| Being paged                                   | Open                 | Open        |
| Receiving scan monitor                        | Closed               | Closed      |

#### (8) Door station contact output

Set the contact output operation mode of the door station connected to this exchange. Select one from "Door remote control," "During call," "During talk," and "During call and talk." The table below shows the timing that the door station's contact output is closed.

| Door station contact output<br>Door station operation | Door remote control | During call | During talk | During call and talk |
|-------------------------------------------------------|---------------------|-------------|-------------|----------------------|
| Calling                                               | Open                | Closed      | Open        | Closed               |
| Call waiting                                          | Open                | Closed      | Open        | Closed               |
| Talking                                               | Open                | Open        | Closed      | Closed               |
| Being paged                                           | Open                | Open        | Open        | Open                 |
| Receiving scan monitor                                | Open                | Open        | Closed      | Closed               |
| Door remote                                           | Closed              |             |             |                      |

# 5.5. Multi Interface Unit Settings

Click "Multi Interface" to select the multi interface unit to be set. Choose the name or number of the multi interface unit from the list.

| -Multi-interface selecti | on  |                        |    |
|--------------------------|-----|------------------------|----|
| Multi-interface No.:     | 5 💌 | Multi-interface Name.: | MI |

#### 5.5.1. Network settings

Step 1. Click "Network Settings" tab to display the following setting screen.

Step 2. Set individual items.

# (1) IP address

Allows entry of the multi interface unit's IP address.

# (2) Subnet mask

Allows entry of the Subnet mask.

#### (3) Default gateway

Allows entry of the Default gateway.

# (4) Port No.

Set the start port number to be used for each protocol.

#### [Web server]

Allows entry of the Web server's port number. The valid range is from 1 to 65535. The default factory setting is 80.

#### [TCP port]

Allows entry of a TCP port start number other than the Web server (valid range from 1 to 65532). The N-8000 system uses 4 consecutive ports starting with the TCP start port. The default factory setting is 5000.

The TCP port is assigned as follows.

| Port          | Protocol | Port Number           | Default setting |
|---------------|----------|-----------------------|-----------------|
| Web server    | TCP      | Web server            | 80              |
| Call control  | TCP      | Port start number + 0 | 5000            |
| PC monitoring | TCP      | Port start number + 1 | 5001            |
| PC control    | TCP      | Port start number + 2 | 5002            |
| Reservation   | TCP      | Port start number + 3 | 5003            |

#### [UDP port]

Allows entry of UDP port start number to be used (valid range from 1 to 65516). The N-8000 system uses 20 consecutive ports starting with the UDP start port. The default factory setting is 5006.

The UDP port is assigned as follows.

| Port                   | Protocol | Port Number                 | Default setting |
|------------------------|----------|-----------------------------|-----------------|
| Reservation            | UDP      | Port start number + 0       | 5006            |
| Frequency compensation | UDP      | Port start number + 1 to 3  | 5007 to 5009    |
| Conversation           | UDP      | Port start number + 4 to 19 | 5010 to 5025    |

#### Note

Because UDP port number 15000 is used internally by the system, the numbers from 14981 to 15000 are not available.

#### [Paging port (UDP)]

Displays the UDP port number to be used when making paging using the multicast communications. To perform settings, refer to p. 5-61, Paging zone settings.

#### (5) NAPT compatible

When connecting a PC to the Multi interface unit using the global IP address, mark the [NAPT compatible] checkbox to make the items from [Network ID (6)] to [WAN port No. (8)] available for input.

#### (6) Network ID

When connecting a PC to the multi interface unit using the global IP address, enter the number that identifies networks for each range accessible by the PC using the local address.

When networks are connected as shown below, for example, assign different ID numbers for each, such as "1" to equipment connected to LAN (1) and "2" to equipment connected to LAN (2).

Network ID No. 1 is assigned to the PC for setting. Set network ID No. 1 to equipment that can be accessed by the PC (for example, equipment connected to LAN 1) using the local address.

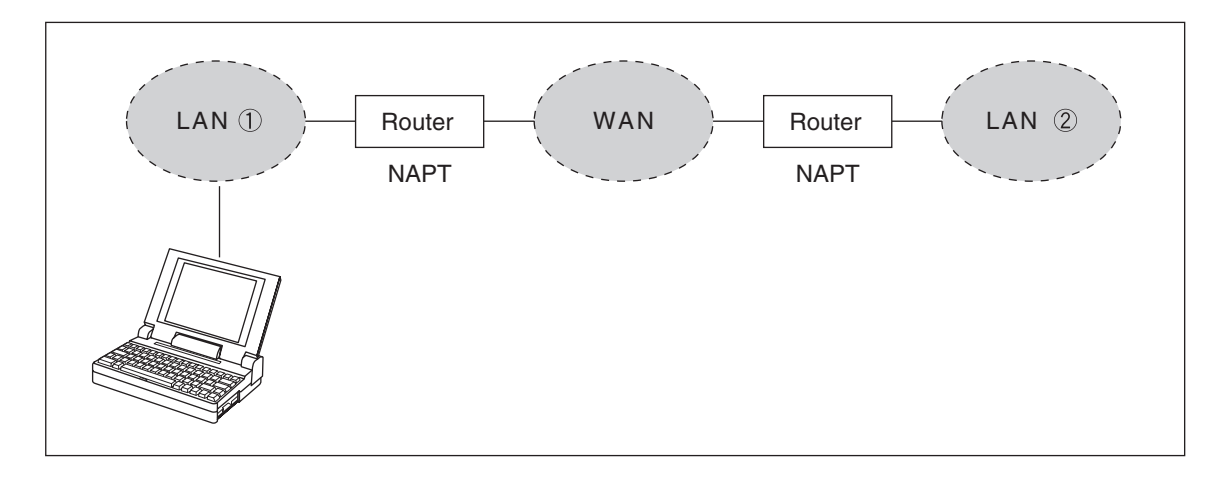

#### (7) WAN IP address

Allows entry of the Multi interface unit's IP address as viewed from the WAN side.

#### (8) WAN Port No.

Set the start port number to be used for each protocol as viewed from the WAN side.

#### [Web server]

Allows entry of the Web server's port number. The valid range is from 1 to 65535. The default factory setting is 80.

#### [TCP port]

Allows entry of TCP port start number other than the Web server. The valid range is from 1 to 65532. The N-8000 system uses 4 consecutive ports starting with the TCP start port. The default factory setting is 5000.

The TCP port is assigned as follows.

| Port          | Protocol | Port Number           | Default setting |
|---------------|----------|-----------------------|-----------------|
| Web server    | TCP      | Web server            | 80              |
| Call control  | TCP      | Port start number + 0 | 5000            |
| PC monitoring | TCP      | Port start number + 1 | 5001            |
| PC control    | TCP      | Port start number + 2 | 5002            |
| Reservation   | TCP      | Port start number + 3 | 5003            |

#### [UDP port]

Allows entry of UDP port start number to be used (valid range from 1 to 65516). The N-8000 system uses 20 consecutive ports starting with the UDP start port. The default factory setting is 5006.

The UDP port is assigned as follows.

| Port                   | Protocol | Port Number                 | Default setting |
|------------------------|----------|-----------------------------|-----------------|
| Reservation            | UDP      | Port start number + 0       | 5006            |
| Frequency compensation | UDP      | Port start number + 1 to 3  | 5007 to 5009    |
| Conversation           | UDP      | Port start number + 4 to 19 | 5010 to 5025    |

#### (9) Available bit rate

Set the capacity (or a usable upper limit value) of the network line to which the Multi interface unit is connected. Setting this communication capacity prevents sound quality deterioration and longer time delays caused by excess conversation and/or paging communications traffic.

#### (10) Broadcast Spec

Select the voice transmission mode that is appropriate for the usable frequency band.

High Quality Sound Transmission Mode

Transmits voices at high sound quality with short time delay. Use this mode as the normal default mode. Also use this mode when BGM sound sources are connected.

Standard Mode

Transmits voice audio with a short time delay. In this mode, the sound quality is reduced, but the delay time is identical to that in high quality mode, allowing a narrower frequency band to be used. Use this mode when multi interface units are connected via an ISDN line (128 kbps).

Band Width Saving Transmission Mode

Voice transmission uses a very narrow frequency band, but with lesser quality sound and longer time delay. Use this mode when multi interface units are connected via an Analog line (56 kbps).

|                                         | Sampling frequency | Delay time  | Frequency band to be used |
|-----------------------------------------|--------------------|-------------|---------------------------|
| High Quality Sound<br>Transmission Mode | 16 kHz             | 0.08 second | 130 kbps                  |
| Standard Mode                           | 8 kHz              | 0.08 second | 98 kbps                   |
| Band Width Saving<br>Transmission Mode  | 8 kHz              | 0.32 second | 49.5 kbps                 |
#### 5.5.2. Sampling frequency correction settings

Step 1. Click "Sampling Frequency Correction" tab to display the following setting screen.

| 9 <mark>07 New S</mark><br>File Cor | <b>ystem</b> -<br>figuration                              | - <b>N-8000</b><br>Help                           | ) System Sett        | ing Too    | əl      |          |                             |                |               |    |  |
|-------------------------------------|-----------------------------------------------------------|---------------------------------------------------|----------------------|------------|---------|----------|-----------------------------|----------------|---------------|----|--|
| General                             | Exchange                                                  | Multi Int                                         | erface IP Station    | n Statio   | n   Pa  | ging 📔   | Group                       |                |               |    |  |
| - Multi-int                         | erface sele                                               | ction                                             |                      |            |         |          |                             |                |               |    |  |
| Multi-in                            | terface No                                                | . 6                                               | Multi-inter          | face Nam   | e.: M   | r        |                             |                |               |    |  |
|                                     |                                                           | 10                                                |                      |            | on pa   |          |                             |                |               |    |  |
| Network                             | Setting                                                   | 5ampling Fr                                       | equency Correction   | Uncti      | on Sett | ings   A | vudio I/O   <mark>Co</mark> | ontact Input 🏻 | Contact Outpu | it |  |
| Samplir                             | ng Frequen                                                | cy Correcti                                       | on                   |            |         |          |                             |                |               |    |  |
| Aut                                 | 0                                                         |                                                   |                      |            |         |          |                             |                |               |    |  |
| C Tra                               | nsmission (*                                              | Transmissio                                       | n of correction dat  | a to other | netwo   | rk)      |                             |                |               |    |  |
| <sup>Tran</sup>                     | smission de                                               | stination IP                                      | address (Multicast   | address    | can be  | set.)—   | DLU-                        | 1              |               |    |  |
|                                     | IP addre                                                  | 255                                               | 5007 9.              | IP ac      | Idress  |          | 5007                        |                |               |    |  |
| 2.                                  |                                                           |                                                   | 5007 10.             |            |         |          | 5007                        |                |               |    |  |
| 3,                                  |                                                           |                                                   | 5007 11,             |            |         |          | 5007                        |                |               |    |  |
| 4,                                  |                                                           |                                                   | 5007 12,             |            |         |          | 5007                        |                |               |    |  |
| 5,                                  |                                                           |                                                   | 5007 13,             | ,          |         |          | 5007                        |                |               |    |  |
| 6,                                  |                                                           |                                                   | 5007 14,             |            |         |          | 5007                        |                |               |    |  |
| 7.                                  |                                                           |                                                   | 5007 15,             |            |         |          | 5007                        |                |               |    |  |
| 8,                                  |                                                           |                                                   | 5007 16,             |            |         |          | 5007                        |                |               |    |  |
| C Rec<br>Rec<br>Mult                | eption (Red<br>eiving sourc<br>Receives vi<br>icast addre | ception of c<br>ce IP addre<br>a Multicast<br>ss: | sorrection data from | n other ne | twork)  |          |                             |                |               |    |  |

#### Step 2. Set individual items.

#### (1) Sampling Frequency Correction

Select this tab when setting the transfer of sampling frequency correction data between different networks. (Correction data is automatically transmitted and received within the range that can receive broadcast packets.)

Note: See p. 8-5 regarding sampling frequency correction.

- Auto: Corrects frequency correction data only over the local area network without transferring it to other networks.
- Transmission: Transmits frequency data to other networks. The transmission destination column becomes available for input of transmission destination IP addresses and their port numbers. Up to sixteen destinations can be set. When correcting the sampling frequency using multicast communications, enter the transmission destination's IP address.
- Reception: Receives frequency data from other networks. The receiving source address column becomes available for input of addresses. When transferring frequency data using multicast communications, checkmark "Receives via Multicast" and enter the multicast address to be used.

#### 5.5.3. Function settings

| Step 1. | Click "Functio | n Settings" tal | o to display t | the following | setting screen. |
|---------|----------------|-----------------|----------------|---------------|-----------------|
|---------|----------------|-----------------|----------------|---------------|-----------------|

| 217 New System - N-8000 System Setting Tool                    |                                           |
|----------------------------------------------------------------|-------------------------------------------|
| <u>F</u> ile <u>C</u> onfiguration <u>H</u> elp                |                                           |
| General Exchange Multi Interface IP Station Station Pagir      | Group                                     |
| Multi-interface selection                                      |                                           |
| Multi-interface No.: 6   Multi-interface Name.: MI             |                                           |
| Network Settings Sampling Frequency Correction Function Settin | gs Judio I/O Contact Input Contact Output |
| Transfer settings Oneshot make time: 1                         | Paging response mode                      |
| Call forwarding                                                | One Selection                             |
| Time-based call forwarding Call Time-out                       | C Automatic Response                      |
| Start time: Time Limit (sec): 10                               | Priority settings                         |
| End time; Conversation Time-out                                | Paging priority                           |
| Group hunting Time Limit (sec): 10                             | C Conversation priority                   |
| Absence transfer Paging Time-out                               | Calling station indication                |
| Interval (sec); Time Limit (sec): 10                           | C During call and talk                    |
|                                                                |                                           |
| -BGM Input                                                     | Door station contact output               |
| MI No, / Audio input No, MI No, / Audio input No,              |                                           |
| ch 1; Y Y Ch 5; Y Y                                            |                                           |
| ch 2; 🗸 🗸 ch 6; 🗸 🗸                                            | C During call and talk                    |
| ch 3:                                                          |                                           |
| ch 4; 🔍 💌 ch 8; 🔍 💌                                            |                                           |
|                                                                |                                           |

Step 2. Set individual items.

#### (1) Oneshot make time (second)

Sets the duration that the external control output terminals are shorted momentarily when the door remote control function is performed.

The setting range is from 0 to 9 (in 1-second units). If not required, set the duration to "0."

#### (2) Time Limit

Set the time-out value for calling, conversation or paging functions in ten-second units between 10 and 990 seconds.

- Call Time-out: Set whether to limit the duration of a call to the station. If setting a timeout, enter the time limit after which calls to the station are automatically terminated. If not setting a timeout, calls will continue until they are cancelled or the called station responds.
   Conversation Time-out: Set whether to limit the duration of conversations with the station. If setting a timeout, enter the time limit after which conversations to the station are automatically terminated. If not setting a timeout, conversations will continue until executing the termination operation.
- Paging Time-out: Set whether to limit the duration of paging call with the station. If setting a timeout, enter the time limit after which paging calls to the station are automatically terminated. If not setting a timeout, paging calls will continue until executing the termination operation.

#### (3) Paging response mode

Select either "Zone Selection" or "Automatic Response" modes when responding to the paging.

- Zone Selection: Responds to a paging call by designating the number of the paging zone. Respond to the paging party who made the paging to the designated zone last is called. Use this mode if paging announcements are heard from multiple zones.
- Automatic Response: Use only the paging response key to make a response. The responding station is connected to the station that made a paging call over the paging zone through which the responding station last received a call.

#### (4) Priority settings

Sets whether paging calls or conversations should take precedence when these occur simultaneously.

- Paging priority: When a call is received while receiving a paging call, the called station becomes busy and the paging call is gone through. Station keys cannot be used while receiving a paging call.
- Conversation priority: A paging call is not received when paged during a conversation or dialing operation. Station keys can be dialed even while receiving a paging call.

#### 5.5.4. Audio I/O settings

Step 1. Click on the Audio I/O tab.

The corresponding setting screen is displayed.

| 💵 New System - N-8000 Syst                      | em Setting Tool                                                           |  |
|-------------------------------------------------|---------------------------------------------------------------------------|--|
| <u>F</u> ile <u>C</u> onfiguration <u>H</u> elp |                                                                           |  |
| General Exchange Multi Interface                | IP Station Station Paging Group                                           |  |
| Multi-interface selection                       |                                                                           |  |
| Multi-interface No.: 6                          | Multi-interface Name.: MI                                                 |  |
| Network Settings Sampling Frequence             | y Correction   Function Setting: Audio I/O Contact Input   Contact Output |  |
| Ch 1                                            | ling allow the allow                                                      |  |
|                                                 | Input sensitivity: 1 Copp Cowerk start                                    |  |
|                                                 | Access No.:                                                               |  |
| C Unused                                        | Paging No.:                                                               |  |
|                                                 |                                                                           |  |
| Output mode                                     | Output level: 3                                                           |  |
| C Tie line O PBX I/F                            |                                                                           |  |
| PA paging (• Unused                             |                                                                           |  |
|                                                 |                                                                           |  |
| Input mode                                      | Line attr Line start                                                      |  |
| C Tie line C PBX I/F                            | C PB C Wink start                                                         |  |
| Aux input paging      BGM                       | Access No.: C DP10 C Second dial tone                                     |  |
| V Unused                                        | Paging No.: C DP20 C Timing start                                         |  |
| Output mode                                     | Output level:                                                             |  |
| C Tie line C PBX I/F                            |                                                                           |  |
| C PA paging C Unused                            |                                                                           |  |
|                                                 |                                                                           |  |

Step 2. Perform settings for each item of Audio I/O Ch 1 and Ch 2. Set how to use the Multi-interface unit's Audio input and output terminals. The following setting items are provided in Audio I/O Ch1 and Ch2.

#### (1) Input mode

Set the operation mode to be used.

If "Tie-line" or "PBX interface" is selected, the output mode is also automatically set to the same contents.

- Tie-line: Select this item when connecting the Multi interface unit to the exchange of different series intercom system (EXES-2000 or EXES-6000 series system).
- PBX I/F: Select this item when connecting the Multi interface to the PBX analog E&M interface.
- Aux input paging: Select this item when connecting the Multi interface unit to playback components or Remote microphone to make paging calls. Paging calls can be made to the preprogrammed paging zones when the control input is activated.
- BGM: Select this item when broadcasting BGM to the stations in standby mode by connecting playback components.
- Unused: The audio input is not used.

#### (2) Output mode

Setting "Input mode" to "Aux input paging," "BGM" or "Unused" permits "PA paging" to be selected.

- Tie-line: Select this item when connecting the Multi interface unit to the exchange of different series intercom system (EXES-2000 or EXES-6000 series system).
- PBX I/F: Select this item when connecting the Multi interface unit to the PBX analog E&M interface.
- PA paging: Select this item when connecting the amplifier, etc. for PA paging.

Unused: The audio output is not used.

#### (3) Input sensitivity

Setting "Input mode" to "Tie-line" or "PBX I/F" permits the input sensitivity to be set. Set the sensitivity level in 4 increments of 1 - 4. "1" (default) is the minimum and "4" is maximum. (5 dB per step)

#### (4) Access No.

Setting "Input mode" to "Tie-line" or "PBX I/F" permits the access number to be set. Set the access number between 0 and 99 (single or double digit), which is used when the Multi interface unit is connected to different series intercom system or when making calls to a PBX.

#### Note

When a single digit number is set for the access number, avoid using numbers that match the first 1 digit of station numbers.

When a double digit number is set for the access number, avoid using numbers that match the first 2 digits of station numbers.

## (5) Paging No.

Setting "Input mode" to "Aux input paging" permits the paging zone to be set. Enter the paging zone number.

#### (6) Output level

Setting "Input mode" to "Tie-line" or "PBX I/F" permits the output level to be set. Set the sensitivity level in 4 increments of 1 - 4. "1" is the minimum and "4" (default) is maximum. (5 dB per step)

#### (7) Line attr (Line attribute)

Choose a line attribute from "PB," "DP10," and "DP20."

#### (8) Line start

Setting "Input mode" to "PBX I/F" permits the line start method to be set. Choose the line start method from "Wink start," "Second dial tone," and "Timing start" signaling methods, which are defined as follows.

#### Wink start signaling method

After sending a start signal, a calling device sends a selective signal when it detects the acknowledgment signal (140 to 290 ms contact-closure pulse) from the called device.

#### Second dial tone signaling method

After sending a start signal, a calling device sends a selective signal when it detects the dial tone from the called device.

#### Timing start signaling method

After sending a start signal, a calling device sends a selective signal after 3 seconds have passed.

#### 5.5.5. Contact input setting

Step 1. Click on the Contact Input tab. The setting screen is displayed.

| 💵 New System - N-8000 System Setting Tool                                                                                                    |                                                                                                    |                                                                                                    |    |
|----------------------------------------------------------------------------------------------------|----------------------------------------------------------------------------------------------------|----------------------------------------------------------------------------------------------------|----|
| <u>F</u> ile <u>C</u> onfiguration <u>H</u> elp                                                                                                    |                                                                                                    |                                                                                                    |    |
| General Exchange Multi Interface IP Station Station Paging<br>Multi-interface selection<br>Multi-interface No.: 6 Multi-interface Name.: MI                                                                                                    | Group                                                                                                    |                                                                                                    |    |
| Network Settings Sampling Frequency Correction Function Setting                                                                                                    | gs Audio I/C Co                                                                                                    | ontact Input Contact Output                                                                                                    |    |
| Contact input No.: 1                                                                                                    | No. Mode                                                                                                    | Parameter                                                                                                    |    |
| Operation mode         Input interlock level       Paging busy 1       Unused         Input interlock edge       Paging busy 2         Aux input paging       Remote dial control         Interlock contact       Image: Contact no.:         Equipment no.:       Image: Contact no.:         Aux input paging       Image: Contact no.:         Aux input paging       Image: Contact no.:         Aux input paging       Image: Contact no.:         Aux input paging       Image: Contact no.:         Remote dial control       Image: Contact no.:         Equipment No.:       Image: Contact no.:         Image: Contact no.:       Image: Contact no.:         Dial code:       Image: Contact no.: | 1         Input interl           2         Input interl           3         Aux input p           4         Paging bus           5         Paging bus           6         Remote dia           7         8           9         10           11         12           13         14           15         16           9         10 | lock level Contact output:6-1<br>lock edge Contact output:6-2<br>baging Audio input:2, Zone:1<br>y 1<br>y 2<br>al Station:1-1, Dial code:10 | 00 |

Step 2. Set each item of "Contact input."

#### (1) Contact input No. (Can't be edited.)

The Multi interface unit's contact input terminal number.

#### (2) Operation mode

Select the contact input's operation mode. The setting contents differ depending on the mode selected here.

Input interlock level: Select this item when closing the contact output terminal in synchronization with the contact input terminal as shown below. (The input is defined when its level remains constant for 50 ms after change.)

Input interlock edge: Select this item when closing the contact output terminal in synchronization with the contact input terminal as shown below. (The input is defined when its level remains constant for 50 ms after change.)

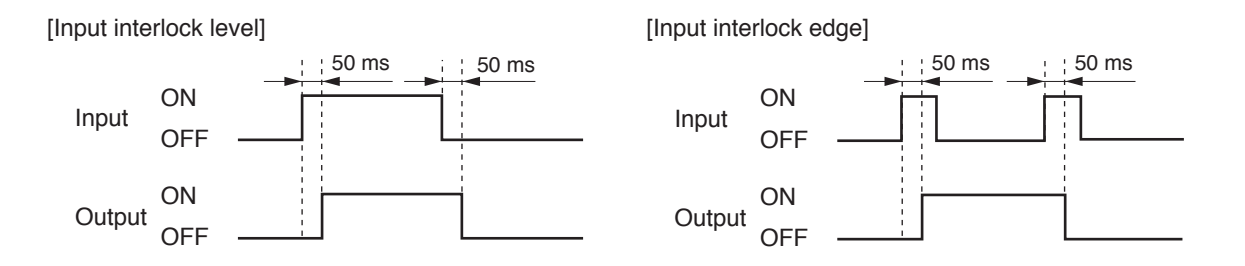

| Aux input paging: | Select this item when activating playback components or other devices connected |
|-------------------|---------------------------------------------------------------------------------|
|                   | to the Multi interface unit's audio input terminal from the control input.      |

- Paging busy 1: Select this item when sending externally-connected paging equipment's busy status data to the Audio output 1.
- Paging busy 2: Select this item when sending externally-connected paging equipment's busy status data to the Audio output 2.
- Remote dial control: When the Multi interface unit's contact input terminal is closed, a station is made to automatically perform dial operation. A set of up to 20 dial codes (including dial numbers and key operations) can be assigned to each contact input terminal.

Unused: The contact input is not used.

#### (3) Interlock contact

Set the contact numbers (Multi interface unit's unit number and contact output terminal number) to be output when "Input interlock level" or "Input interlock edge" is selected in the operation mode setting.

#### (4) Aux input paging

Set the paging zone number and the audio input terminal number of paging source when "Aux input paging" is selected in the Operation mode setting.

#### (5) Remote dial control

Set the equipment number of exchange and line number to which the remote-controlled station is connected. Referring to the table below, enter the dial codes that correspond to the dial operation the station is made to perform.

• The table below shows assignable keys or operations vs. dial codes to be registered.

• A set of up to 20 dial codes can be registered.

| Assignable key or operation | Dial code | Assignable key or operation       | Dial code |
|-----------------------------|-----------|-----------------------------------|-----------|
| 1                           | 1         | Press PTT key (PTT key is on.)    | PN        |
| 2                           | 2         | Release PTT key (PTT key is off.) | PF        |
| 3                           | 3         | Paging call                       | PC        |
| 4                           | 4         | Paging response                   | PR        |
| 5                           | 5         | HOLD                              | HD        |
| 6                           | 6         | TRANSFER                          | TR        |
| 7                           | 7         | FUNCTION                          | FN        |
| 8                           | 8         | REDIAL                            | RD        |
| 9                           | 9         | MENU                              | MN        |
| 0                           | 0         | SELECT                            | SL        |
| */▼                         | *         | Left arrow key (◄)                | LC        |
| #/▲                         | #         | Right arrow key (►)               | RC        |
| С                           | С         | Up arrow key ( <b>▲</b> )         | UC        |
|                             |           | Down arrow key (▼)                | DC        |

#### 5.5.6. Contact output setting

Step 1. Click on the Contact Output tab. The setting screen is displayed.

| 27 New System - N-8000 System Setting Tool                                                                                                    |                                                                                          |               |             |                |  |
|----------------------------------------------------------------------------------------------------|------------------------------------------------------------------------------------------|---------------|-------------|----------------|--|
| <u>F</u> ile <u>C</u> onfiguration <u>H</u> elp                                                                                                    |                                                                                          |               |             |                |  |
| General     Exchange     Multi Interface     IP Station     Station     Paging       Multi-interface selection     Multi-interface No.:     6     Multi-interface Name.:     M                   | g   Group<br>I                                                                           |               |             |                |  |
| Network Settings   Sampling Frequency Correction   Function Sett                                                                                                    | ings   Au                                                                                | dio I/O   Con | itact Input | Contact Output |  |
| Contact output no.: 1                                                                                                    | Access                                                                                   | No. digits: 2 | 2           |                |  |
| Access No.:                                                                                                    | No.                                                                                      | Access no.    | Line status | Network status |  |
| Line status<br>All<br>Exchange<br>Exchange No.:<br>Station<br>Exchange No.:<br>1<br>Unused<br>Network status<br>All<br>Exchange / IP Station / Multi interface<br>Exchange No.:<br>1<br>C Unused | 1<br>2<br>3<br>4<br>5<br>6<br>7<br>7<br>8<br>9<br>10<br>11<br>12<br>13<br>14<br>15<br>16 |               |             |                |  |
|                                                                                                    |                                                                                          |               |             |                |  |

#### Step 2. Set each item of "Contact output."

Set the access number for the contact output terminal to be activated when the station performs external equipment control (one-shot make output or make/break output).

#### (1) Access No. digit

Enter 2 – 4 digit numbers to be used when controlling external equipment at the station.

#### (2) Contact output No. (Can't be edited.)

The Multi interface unit's contact output terminal number.

#### (3) Access No.

Set the access number of the digit set in "Access No. digit", which is used to control external equipement at the station.

#### (4) Line status

Select the line to be diagnosed.

The specified contact output terminal is closed when such status is judged abnormal that the CPU failure is detected on the line or the line is not connected though the station number has been registered.

#### (5) Network status

Select the equipment to be diagnosed. The specified contact output terminal is closed when the equipment is judged failed if no response is detected from it.

# 5.6. Setting IP Stations

Click "IP Station" to select the IP station to be set.

Choose the number of the IP station, station number or station name from the list.

| Station selection |   |                  |   |               |      |   |
|-------------------|---|------------------|---|---------------|------|---|
| Unit No.: 4       | • | Station No.: 149 | - | Station name: | IPM1 | • |

#### 5.6.1. Network settings

**Step 1.** Click "Network Settings" tab to display the following setting screen.

| 217 New System - N-8000 System Setting Tool                                                                                                    |   |
|----------------------------------------------------------------------------------------------------|---|
| <u>F</u> ile <u>C</u> onfiguration <u>H</u> elp                                                                                                    |   |
| General Exchange Multi Interface IP Station Station Paging Group Station selection                                                                                                    |   |
| Unit No.: 4 Station No.: 149 Station name: IPM1                                                                                                    |   |
| Network Settings   Function Settings2   Speed Dialing   Scan Monitor                                                                                                    | 1 |
| IP address: 192 . 168 . 1 . 4 Available bit rate: 2990                                                                                                    |   |
| Subnet mask: 255 , 255 , 255 , 0<br>Broadcast Spec                                                                                                    |   |
| Default gateway: 0,0,0,0<br>Port No.                                                                                                    |   |
| Web server: 80 and low delay. Normally use this transmission mode.                                                                                                    |   |
| TCP port: 5000 to 5003                                                                                                    |   |
| UDP port: 5006 to 5025 Though tone quality is inferior in comparison with high                                                                                                    |   |
| Paging port (UDP): 6012 to 6015 to 4015 to 401 |   |
| NAPT compatible     O Band width saving transmission mode                                                                                                    |   |
| Network ID; 1 Though audio signal can be transmitted in very narrow bandwidth, tone quality is inferior and delay time takes                                                                                                    |   |
| WAN IP address: 192 . 168 . 1 . 4 time.                                                                                                    |   |
| WAN Port No.                                                                                                    |   |
| TCP port; 5000 to 5003                                                                                                    |   |
| UDP port: 5006 to 5024                                                                                                    |   |
|                                                                                                    |   |

Step 2. Set individual items.

#### (1) IP address

Allows entry of the IP station's IP address.

#### (2) Subnet mask

Allows entry of the Subnet mask.

#### (3) Default gateway

Allows entry of the Default gateway.

#### (4) Port No.

Set the start port number to be used for each protocol.

#### [Web server]

Allows entry of the Web server's port number. The valid range is from 1 to 65535. The default factory setting is 80.

[TCP port]

Allows entry of a TCP port start number other than the Web server (valid range from 1 to 65532). The N-8000 system uses 4 consecutive ports starting with the TCP start port. The default factory setting is 5000.

The TCP port is assigned as follows.

| Port          | Protocol | Port Number           | Default setting |
|---------------|----------|-----------------------|-----------------|
| Web server    | TCP      | Web server            | 80              |
| Call control  | TCP      | Port start number + 0 | 5000            |
| PC monitoring | TCP      | Port start number + 1 | 5001            |
| PC control    | TCP      | Port start number + 2 | 5002            |
| Reservation   | TCP      | Port start number + 3 | 5003            |

#### [UDP port]

Allows entry of UDP port start number to be used (valid range from 1 to 65516). The N-8000 system uses 20 consecutive ports starting with the UDP start port. The default factory setting is 5006.

The UDP port is assigned as follows.

| Port         | Protocol | Port Number                 | Default setting |
|--------------|----------|-----------------------------|-----------------|
| Reservation  | UDP      | Port start number + 0 to 3  | 5006 to 5009    |
| Conversation | UDP      | Port start number + 4 to 19 | 5010 to 5025    |

#### Note

Because UDP port number 15000 is used internally by the system, the numbers from 14981 to 15000 are not available.

[Paging port (UDP)]

Displays the UDP port number to be used when making paging using the multicast communications. To perform settings, refer to p. 5-61, Paging zone settings.

#### (5) NAPT compatible

When connecting a PC to the IP station using the global IP address, mark the [NAPT compatible] checkbox to make the items from [Network ID (6)] to [WAN port No. (8)] available for input.

#### (6) Network ID

When connecting a PC to the IP station using the global IP address, enter the number that identifies networks for each range accessible by the PC using the local address.

When networks are connected as shown below, for example, assign different ID numbers for each, such as "1" to equipment connected to LAN (1) and "2" to equipment connected to LAN (2).

Network ID No. 1 is assigned to the PC for setting. Set network ID No. 1 to equipment that can be accessed by the PC (for example, equipment connected to LAN 1) using the local address.

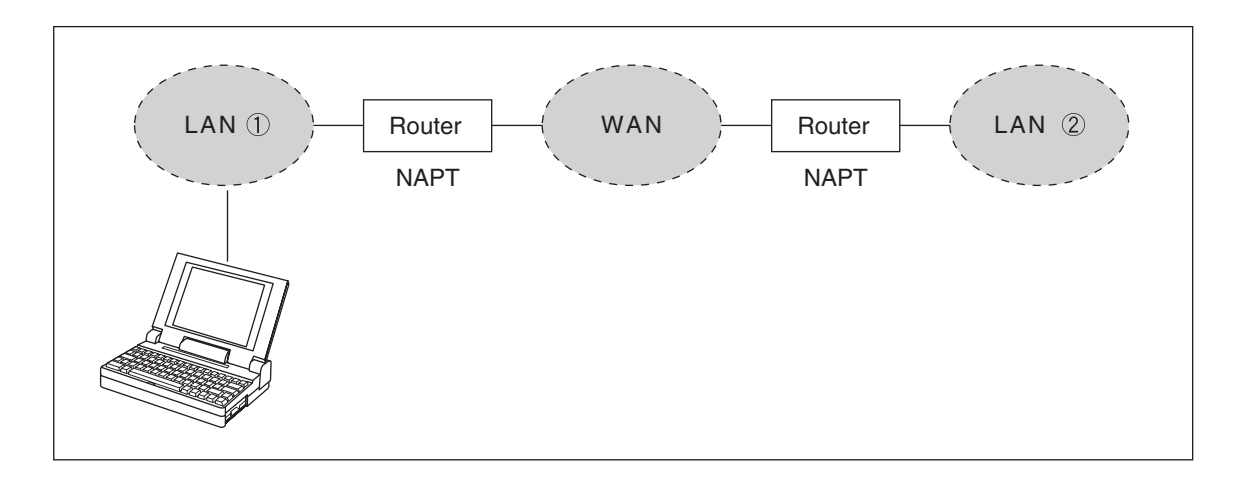

#### (7) WAN IP address

Allows entry of the IP station's IP address as viewed from the WAN side.

#### (8) WAN Port No.

Set the start port number to be used for each protocol as viewed from the WAN side.

#### [Web server]

Allows entry of the Web server's port number. The valid range is from 1 to 65535. The default factory setting is 80.

#### [TCP port]

Allows entry of TCP port start number other than the Web server. The valid range is from 1 to 65532. The N-8000 system uses 4 consecutive ports starting with the TCP start port. The default factory setting is 5000.

The TCP port is assigned as follows.

| Port          | Protocol | Port Number           | Default setting |
|---------------|----------|-----------------------|-----------------|
| Web server    | TCP      | Web server            | 80              |
| Call control  | TCP      | Port start number + 0 | 5000            |
| PC monitoring | TCP      | Port start number + 1 | 5001            |
| PC control    | TCP      | Port start number + 2 | 5002            |
| Reservation   | TCP      | Port start number + 3 | 5003            |

#### [UDP port]

Allows entry of UDP port start number to be used. (valid range from 1 to 65516) The N-8000 system uses 20 consecutive ports starting with the UDP start port. The default factory setting is 5006.

The UDP port is assigned as follows.

| Port         | Protocol | Port Number                 | Default setting |
|--------------|----------|-----------------------------|-----------------|
| Reservation  | UDP      | Port start number + 0 to 3  | 5006 to 5009    |
| Conversation | UDP      | Port start number + 4 to 19 | 5010 to 5025    |

#### (9) Available bit rate

Set the capacity (or a usable upper limit value) of the network line to which the Multi interface unit is connected. Setting this communication capacity prevents sound quality deterioration and longer time delays caused by excess conversation and/or paging communications traffic.

#### (10) Broadcast Spec

Select the voice transmission mode that is appropriate for the usable frequency band.

High Quality Sound Transmission Mode

Transmits voices at high sound quality with short time delay. Use this mode as the normal default mode.

Standard Mode

Transmits voice audio with a short time delay. In this mode, the sound quality is reduced, but the delay time is identical to that in high quality mode, allowing a narrower frequency band to be used. Use this mode when IP stations are connected via an ISDN line (128 kbps).

 Band Width Saving Transmission Mode
 Voice transmission uses a very narrow frequency band, but with lesser quality sound and longer time delay. Use this mode when IP stations are connected via an Analog line (56 kbps).

|                                         | Sampling frequency | Delay time  | Frequency band to be used |
|-----------------------------------------|--------------------|-------------|---------------------------|
| High Quality Sound<br>Transmission Mode | 16 kHz             | 0.08 second | 130 kbps                  |
| Standard Mode                           | 8 kHz              | 0.08 second | 98 kbps                   |
| Band Width Saving<br>Transmission Mode  | 8 kHz              | 0.32 second | 49.5 kbps                 |

## 5.6.2. Function settings

Step 1. Click "Function Settings 1" tab to display the following setting screen.

| Eile       Configuration       Help         General       Exchange       Multi Interface       IP Station       Station       Paging       Group         Station selection       Unit No.:       4       Station No.:       149       Station name:       IPM1         Network Settings       Function Settings1       Function Settings2       Speed Dialing       Scan Monitor         Interval forwarding       Oneshot make time:       1       Paging response mode       © Zone Selection         Imme Limit       Imme Limit (sec):       10       Imme Limit (sec):       10       Paging priority         Imme Limit (sec):       10       Imme Limit (sec):       10       Paging response mode       © Zone Selection         Imme Limit (sec):       10       Imme Limit (sec):       10       Paging priority       © Conversation priority         Imme Limit (sec):       10       Imme Limit (sec):       10       © During call and talk       © During call         BGM input       MI No. / Audio input No.       MI No. / Audio input No.       MI No. / Audio input No.       MI No. / Audio input No.         M1 No. / Audio input No.       MI No. / Audio input No.       MI No. / Audio input No.       MI No. / Audio input No.         M1 No. / Audio input No.       MI No. / Audio input No.                                                                                                    | 🂵 New System - N-8000                           | System Setting Tool              |                             |  |
|----------------------------------------------------------------------------------------------------|-------------------------------------------------|----------------------------------|-----------------------------|--|
| General       Exchange       Multi Interface       IP Station       Station       Paging       Group         Station selection       Unit No.:       4       Station No.:       149       Station name:       IPM1         Unit No.:       4       Station No.:       149       Station name:       IPM1         Network Settings       Function Settings1       Function Settings2       Speed Dialing       Scan Monitor         Transfer settings       Oneshot make time:       1       Paging response mode       2 Zone Selection         If Call forwarding       If a Limit (sec):       10       Paging presponse mode       2 Zone Selection         If a Limit (sec):       10       If call time-out       Time Limit (sec):       10       Automatic Response         If a conversation Time-out       Time Limit (sec):       10       Priority settings       Paging priority         If a conversation Time-out       Time Limit (sec):       10       Imme Limit (sec):       10         If Absence transfer       Imme Limit (sec):       10       During call and talk       During call and talk         BGM input       MI No. / Audio input No.       MI No. / Audio input No.       MI No. / Audio input No.       Door station contact output         h 1:       Imme       Imme                                                                                                    | <u>F</u> ile <u>C</u> onfiguration <u>H</u> elp |                                  |                             |  |
| Station selection         Unit No.:       4       Station No.:       149       Station name:       IPM1         Network Settings       Function Settings1       unction Settings2       Speed Dialing       Scan Monitor         Transfer settings       Oneshot make time:       1       Paging response mode       ?         Image: Call forwarding       Time Limit       Image: Call Time-out       ?       Automatic Response         Image: Call forwarding       Start time:       10       ?       Automatic Response         Image: Call forwarding       Image: Call Time-out       ?       Automatic Response         Image: Call forwarding       Image: Call Time-out       ?       Automatic Response         Image: Call forwarding       Image: Call Time-out       ?       Automatic Response         Image: Call forwarding       Image: Call Time-out       ?       Conversation priority         Image: Call forwarding       Image: Call Time-out       ?       Calling station indication         Image: Call forwarding       Image: Call Time-out       ?       Calling station indication         Image: Call forwarding       Image: Call Time-out       ?       Door station contact output         MI No. / Audio input No.       MI No. / Audio input No.       MI No. / Audio input No.                                                                                                    | General Exchange Multi Inter                    | face IP Station Station Pagir    | ng Group                    |  |
| Unit No.:       4       Station No.:       149       Station name:       IPM1         Network Setting:       Function Settings1       function Settings2       Speed Dialing       Scan Monitor         Transfer settings       Oneshot make time:       1       Paging response mode       ? Zone Selection         Ime Limit       Ime Limit       Ime Limit (sec):       10       ? Automatic Response         Ime time:       09:00       Ime Limit (sec):       10       ? Automatic Response         Ime time:       09:00       Ime Limit (sec):       10       ? Conversation priority         Ime time:       09:00       Ime Limit (sec):       10       ? Conversation priority         Ime Limit (sec):       10       Ime Limit (sec):       10       ? During call and talk         Ime Limit (sec):       10       Ime Limit (sec):       10       ? During talk         BGM input       MI No. / Audio input No.       MI No. / Audio input No.       MI No. / Audio input No.       One station contact output         Image: Image: I                                                                                                    | Station selection                               | i                                |                             |  |
| Network Setting       Function Settings1       Function Settings2       Speed Dialing       Scan Monitor         Image: Setting setting s                                                      | Unit No.: 4 🗨 Stat                              | ion No.: 149 🚽 Station           | pame: IPM1                  |  |
| Network Setting       Function Settings1       Function Settings1       Settings2       Speed Dialing       Scan Monitor         Transfer settings       Oneshot make time:       1       Paging response mode       © Zone Selection         Image: Time-based call forwarding       Time Limit       Image: Call Time-out       Priority settings       Priority settings         Start time:       17:00       Image: Call Time-out       Image: Call Time-out       Priority settings         Image: Group hunting       Image: Call Time-out       Image: Calling Station indication       Paging priority         Image: Group hunting       Image: Paging Time-out       Image: Calling station indication       Puring call and talk         Image: Market State       Image: Paging Time-out       Image: Calling station indication       During call and talk         BGM input       MI No. / Audio input No.       MI No. / Audio input No.       MI No. / Audio input No.         M1 No. / Audio input No.       MI No. / Audio input No.       MI No. / Audio input No.       Image: Paging call         M1 No. / Audio input No.       M1 No. / Audio input No.       M1 No. / Audio input No.       Image: Paging call         M1 No. / Audio input No.       M1 No. / Audio input No.       M1 No. / Audio input No.       Image: Paging call         M1 No. / Audio       M1 No. / Audio input No.       <                                                                                                    |                                                 |                                  |                             |  |
| Transfer settings       Oneshot make time:       1         Image: Call forwarding       Time Limit       Image: Call forwarding         Image: Call forwarding       Time Limit       Image: Call forwarding         Image: Call forwarding       Image: Call forwarding       Image: Call forwarding         Image: Call forwarding       Image: Call forwarding       Image: Call forwarding         Image: Call forwarding       Image: Call forwarding       Image: Call forwarding         Image: Call forwarding       Image: Call forwarding       Image: Call forwarding         Image: Call forwarding       Image: Call forwarding       Image: Call forwarding         Image: Call forwarding       Image: Call forwarding       Image: Call forwarding         Image: Call forwarding       Image: Call forwarding       Image: Call forwarding         Image: Call forwarding       Image: Call forwarding       Image: Call forwarding         Image: Call forwarding       Image: Call forwarding       Image: Call forwarding         Image: Call forwarding       Image: Call forwarding       Image: Call forwarding         Image: Call forwarding       Image: Call forwarding       Image: Call forwarding         Image: Call forwarding       Image: Call forwarding       Image: Call forwarding         Image: Call forwarding       Image: Call forwarding <t< td=""><td>Network Setting. Function Setti</td><td>ings1 Function Settings2   Speed</td><td>Dialing Scan Monitor</td><td></td></t<>                                                                                                    | Network Setting. Function Setti                 | ings1 Function Settings2   Speed | Dialing Scan Monitor        |  |
| ✓ Call forwarding         ✓ Time-based call forwarding         Start time:       17:00         End time:       09:00         ✓ Call Time out         ✓ Call Time out         Time Limit         ✓ Call Time-out         Time Limit (sec):         I Group hunting         ✓ Absence transfer         Interval (sec):       10         ✓ Paging Time-out         Time Limit (sec):       10         ✓ Paging Time-out         Time Limit (sec):       10         ✓ Paging Time-out         Time Limit (sec):       10         ✓ Paging Time-out         Time Limit (sec):       10         ✓ Paging Time-out         Time Limit (sec):       10         ✓ Paging Time-out         Time Limit (sec):       10         ✓ Paging Time-out         Time Limit (sec):       10         ✓ Paging Time-out         Time Limit (sec):       10         ✓ Paging Time-out       10         ✓ During call and talk       ✓ During call         C During call       C During call         C 1:       G 1                                                                                                    | Transfer settings                               | Oneshot make time: 1             | Paging response mode        |  |
| Image: Time-based call forwarding<br>Start time:       Image: Call Time-out<br>Time Limit (sec):       Image: Call Time-out<br>Time Limit (sec):       Image: Call Time-out<br>Time Limit (sec):       Priority settings         Image: Conversation Time-out<br>Time Limit (sec):       Image: Conversation Time-out<br>Time Limit (sec):       Image: Conversation Time-out<br>Conversation Time-out<br>Time Limit (sec):       Image: Conversation Time-out<br>Conversation Time-out<br>Time Limit (sec):       Image: Conversation Time-out<br>Conversation Contact output       Image: Conversation Time-out<br>Conversation Contact output       Image: Conversation Contact output       Image: Conversation Contact output       Image: Conversation Contact output       Image: Conversation Contact output       Image: Conversation Contact output       Image: Conversation Contact output       Image: Conversation Contact output       Image: Conversation Con                                                                                                    | Call forwarding                                 | _ Time Limit                     | Zone Selection              |  |
| Start time:       17:00         End time:       09:00         Image: Conversation Time-out<br>Time Limit (sec):       10         Image: Conversation Time-out<br>Time Limit (sec):       10         Im                                                                                                    | ✓ Time-based call forwarding                    | Call Time-out                    | C Automatic Response        |  |
| End time:       09:00       Image: Conversation Time-out Time Limit (sec):       10         Image: Conversation Time Limit (sec):       10       Image: Conversation priority         Image: Conversation Time-out Time Limit (sec):       10       Image: Conversation priority         Image: Conversation Time-out Time Limit (sec):       10       Image: Conversation priority         Image: Conversation Time-out Time Limit (sec):       10       Image: Conversation priority         Calling station indication       Image: Conversation Time-out Time Limit (sec):       Image: Conversation priority         BGM input       Image: Conversation Time-out Time Limit (sec):       10       Image: Conversation priority         MI No. / Audio input No.       MI No. / Audio input No.       MI No. / Audio input No.       Image: Conversation contact output         Image: Conversation Contact       Image: Conversation Contact Control       Image: Conversation Contact Control       Image: Conversation Contact Control         Image: Conversation Contact       Image: Conversation Contact Control       Image: Conversation Contact Control       Image: Conversation Contact Control         Image: Conversation Contact       Image: Conversation Contact Control       Image: Conversation Contact Control       Image: Conversation Contact Control         Image: Conversation Contact Contact Contact Contact Contact Contact Contact Contact Contact Contact Contact Contact Contact Contact Contac                                                                                                    | Start time: 17:00                               | Time Limit (sec): 10             | Priority settings           |  |
| ✓ Group hunting       Ime Limit (sec): 10         ✓ Absence transfer<br>Interval (sec): 10       ✓ Paging Time-out<br>Time Limit (sec): 10         ✓ BGM input       ✓ During call and talk         MI No. / Audio input No.       MI No. / Audio input No.         ch 1:       ✓ I ✓ ch 5:         ✓ ch 6:       ✓         ch 4:       ✓ ch 8:                                                                                                    | End time: 09:00                                 | Conversation Time-out            | Paging priority             |  |
| I       Absence transfer<br>Interval (sec):       I0       I       Paging Time-out<br>Time Limit (sec):       I0       Calling station indication         I       Generative Control       I       I                                                                                                    | Group bunting                                   | Time Limit (sec): 10             | C Conversation priority     |  |
| Massence transfer       Image: Image: I |                                                 | Paging Time-out                  | Calling station indication  |  |
| BGM input<br>MI No. / Audio input No.<br>ch 1: 6 	 1 	 ch 5:                                                                                                    | Interval (sec): 10                              | Time Limit (sec): 10             | Ouring call and talk        |  |
| BGM input<br>MI No. / Audio input No. MI No. / Audio input No.<br>ch 1: 6 	 1 	 ch 5:                                                                                                    |                                                 |                                  | C During talk               |  |
| MI No. / Audio input No.       MI No. / Audio input No.         ch 1:       6       1       •       •       •       •       •       •       •       •       •       •       •       •       •       •       •       •       •       •       •       •       •       •       •       •       •       •       •       •       •       •       •       •       •       •       •       •       •       •       •       •       •       •       •       •       •       •       •       •       •       •       •       •       •       •       •       •       •       •       •       •       •       •       •       •       •       •       •       •       •       •       •       •       •       •       •       •       •       •       •       •       •       •       •       •       •       •       •       •       •       •       •       •       •       •       •       •       •       •       •       •       •       •       •       •       •       •       •       •       •       •                                                                                                    | BGM input                                       |                                  | Door station contact output |  |
| ch 1:       6       1       ch 5:       •       •       C       During call         ch 2:       •       ch 6:       •       •       •       C       During talk         ch 3:       •       •       ch 7:       •       •       •       •       •         ch 4:       •       •       •       •       •       •       •                                                                                                    | MI No. / Audio input No.                        | MI No. / Audio input No.         | Ooor remote control         |  |
| ch 2:                                                                                                    | ch 1: 6 👻 1 👻                                   | ch 5: 💌 💌                        | C During call               |  |
| ch 3: <ul> <li>ch 7:</li> <li>ch 8:</li> <li>ch 8:</li> <li>ch 8:</li> </ul> C During call and talk                                                                                                    | (h 2: 🚽 🚽                                       | ch 6:                            | C During talk               |  |
| ch 4:                                                                                                    |                                                 |                                  | C During call and talk      |  |
|                                                                                                    |                                                 |                                  |                             |  |
|                                                                                                    | ch 4:   ▼   ▼                                   | ch 8:                            |                             |  |
|                                                                                                    |                                                 |                                  |                             |  |

Available item differs depending on the type of IP stations.

Step 2. Set individual items.

#### (1) Transfer settings (IP master station only) Set the transfer function ON or OFF.

| Call forwarding:            | Calls to stations are automatically transferred to another designated station without sounding a call tone only when Call forwarding function is enabled.                                                                             |
|-----------------------------|----------------------------------------------------------------------------------------------------|
| Time-based call forwarding: | Calls to stations are automatically transferred to another designated station without sounding a call tone only when the preset time is reached. Preset time can be set only when the time-based call forwarding function is enabled. |
| Group hunting:              | Calls to a busy station are automatically transferred to another designated station, if group hunting function is set to the called station.                                                                                          |
| Absence transfer:           | When no response is made to a call to the station for a set period of time, the call is automatically transferred to another designated station. Preset time duration can be set only when the absence transfer mode is enabled.      |

#### (2) Oneshot make time (second)

Sets the duration that the external control output terminals are shorted momentarily when the door remote control function is performed.

The setting range is from 0 to 9 (in 1-second units).

If not required, set the duration to "0."

#### (3) Time Limit

Set the time-out value for calling, conversation or paging functions in ten-second units between 10 and 990 seconds.

- Call Time-out: Set whether to limit the duration of a call to the station. If setting a time-out, enter the time limit after which calls to the station are automatically terminated. If not setting a time-out, calls will continue until they are cancelled or the called station responds.
- Conversation Time-out: Set whether to limit the duration of conversations with the station. If setting a time-out, enter the time limit after which conversations to the station are automatically terminated. If not setting a time-out, conversations will continue until executing the termination operation.

Paging Time-out (IP master station only):

Set whether to limit the duration of paging call with the station. If setting a timeout, enter the time limit after which paging calls to the station are automatically terminated.

If not setting a time-out, paging calls will continue until executing the termination operation.

#### (4) BGM input

Set BGM to be heard at this IP station.

Select the unit's number and audio input number of the multi interface unit to which the BGM sound sources are connected.

#### (5) Paging response mode (IP master station only)

Select either "Zone Selection" or "Automatic Response" modes when responding to the paging.

| Zone Selection:     | Responds to a paging call by designating the number of the paging zone.<br>Respond to the paging party who made the paging to the designated zone last is<br>called. Use this mode if paging announcements are heard from multiple zones. |
|---------------------|----------------------------------------------------------------------------------------------------|
| Automatic Response: | Use only the paging response key to make a response. The responding station is connected to the station that made a paging call over the paging zone through which the responding station last received a call.                           |

#### (6) Priority settings

Sets whether paging calls or conversations should take precedence when these occur simultaneously.

Paging priority: When a call is received while receiving a paging call, the called station becomes busy and the paging call is gone through. Station keys cannot be used while receiving a paging call. (Paging response cannot be performed at a paging receiving station, either.)

Conversation priority: A paging call is not received when paged during a conversation or dialing operation. Station keys can be dialed even while receiving a paging call.

#### (7) Calling staion indication

Select either "During call and talk" or "During talk" mode when performing the calling station indication function.

The table below shows the timing that the Multi interface unit's contact output is closed.

| Calling staion indication<br>IP staion operation | During call and talk | During talk |
|--------------------------------------------------|----------------------|-------------|
| Calling                                          | Closed               | Open        |
| Being called                                     | Closed               | Open        |
| Call waiting                                     | Closed               | Open        |
| Talking                                          | Closed               | Closed      |
| Being paged                                      | Open                 | Open        |
| Receiving scan monitor                           | Closed               | Closed      |

#### (8) Door station contact output (IP door station only)

Set the contact output operation mode of the IP door station connected to this exchange. Select one from "Door remote control," "During call," "During talk," and "During call and talk." The table below shows the timing that the IP door station's contact output is closed.

| Door station contact output<br>IP door station operation | Door remote control | During call | During talk | During call and talk |
|----------------------------------------------------------|---------------------|-------------|-------------|----------------------|
| Calling                                                  | Open                | Closed      | Open        | Closed               |
| Call waiting                                             | Open                | Closed      | Open        | Closed               |
| Talking                                                  | Open                | Open        | Closed      | Closed               |
| Being paged                                              | Open                | Open        | Open        | Open                 |
| Receiving scan monitor                                   | Open                | Open        | Closed      | Closed               |
| Door remote                                              | Closed              |             |             |                      |

| Step 3. | Click "Function | Settings 2" | tab to display the | following setting screen. |
|---------|-----------------|-------------|--------------------|---------------------------|
|         |                 |             |                    |                           |

| 💵 New System – N-8000 Syste                                | m Setting Tool                                                                |  |
|------------------------------------------------------------|-------------------------------------------------------------------------------|--|
| <u>F</u> ile <u>C</u> onfiguration <u>H</u> elp            |                                                                               |  |
| General Exchange Multi Interface                           | IP Station Station Paging Group                                               |  |
| Station selection<br>Unit No.: 4 Station No.               | : 149 Station name: IPM1                                                      |  |
| Network Settings Function Settings                         | Function Settings2 Speed Dialing Scan Monitor                                 |  |
| Incoming call mode ✓ Automatic connection ✓ with call tone | Calls transferred to Call forwarding to: 102 Time-based Contact output No.: 5 |  |
| C Continuous call 🗹 with call tone                         | call forwarding to:                                                           |  |
| Level                                                      | Absence transfer to: 104 Calling station indication/CCTV control              |  |
| Microphone sensitivity: 2                                  | Group hunting to: 105 Control Output                                          |  |
| Speaker output: 3                                          | MI Equipment No.: 6                                                           |  |
| Call volume: 3                                             | Receives BGM Contact output No.: 6                                            |  |
| Group call (max. 15)                                       | BGM input: Called station's No.:                                              |  |
| Station No.:                                               | 150                                                                           |  |
| 150                                                        | Door station mode                                                             |  |
|                                                            | Access to priority call operation                                             |  |
|                                                            | Refusal of priority call operation                                            |  |
|                                                            | Access to paging call operation                                               |  |
| i i i i                                                    | External equipment control                                                    |  |
| <u>, , ,</u>                                               |                                                                               |  |
|                                                            |                                                                               |  |
|                                                            |                                                                               |  |

Available item differs depending on the type of IP stations.

#### Step 4. Set individual items.

#### (1) Incoming call mode

Call receiving mode can be selected either "Automatic connection" or "Continuous call". Call with a call tone or without a call tone can be set on both modes.

The IP door station is fixed to "Automatic connection" mode.

#### (2) Level

Microphone sensitivity: Station hands-free microphone sensitivity can be adjusted in three increments from 1 (minimum) to 3 (maximum). The default sensitivity is Level 2.

|                 | <b>Note</b><br>The sensitivity for the handset microphone is fixed (not adjustable).                                                 |
|-----------------|----------------------------------------------------------------------------------------------------|
| Speaker output: | Station speaker output level can be adjusted in five increments from 1 (minimum) to 5 (maximum). The default sensitivity is Level 3. |
| Call volume:    | Station call volume can be adjusted in five increments from 1 (minimum) to 5 (maximum). The default sensitivity is Level 3.          |

#### (3) Group call (max. 15) (IP master station only)

Set a group of up to fifteen stations that will be called simultaneously when the IP station being set now is called. With this setting, even when a called station is busy, any registered station in the group can respond.

#### (4) Calls transferred to (IP master station only)

Set the station number to which each transfer is to be directed.

Call forwarding receiving station can be set only when the call forwarding function is enabled. (Refer to p. 5-49.)

#### Note

The station to be called via Multi interface unit cannot be programmed as a transfer destination station.

#### (5) BGM

Set whether the IP station receives BGM broadcasts. If receiving, place a checkmark and select the BGM channel number (1 – 8; Channel No.).

#### (6) Door station mode (IP door station only)

Set whether to operate the IP door station in door station mode\*.

\* The call tone sounds only once at the IP door station when the IP door station calls the pre-programmed master station. The call timeout and conversation timeout are set to 30 seconds each.

#### (7) Access to priority call operation (IP master station only)

Enables the IP station to initiate priority calls.

#### (8) Refusal of priority call operation

Enables the IP station to refuse priority calls from other stations.

(9) Access to paging call operation (IP master station only) Enables or disables paging calls from the IP station.

#### (10) External equipment control (IP master station only)

Set whether the one-shot make contact output or make/break contact output is operated at the IP station.

#### (11) Door Remote

Set the Multi interface unit's unit number and contact output terminal number to be used for door remote control.

#### (12) Calling station indication/CCTV control

Control output No.:

tput No.: Set the Multi interface unit's unit number and contact output terminal number, which provide a make contact when the station is called.

Called party's station No.: Provides a make contact when the station to be set here is called. Up to 8 stations can be set.

(Example)

The operation example illustrated below is based on the following settings:

Station No. (for IP station): 148 Control Output MI Equipment No.: 5

Contact output No.: 6 Called station's No.: 149

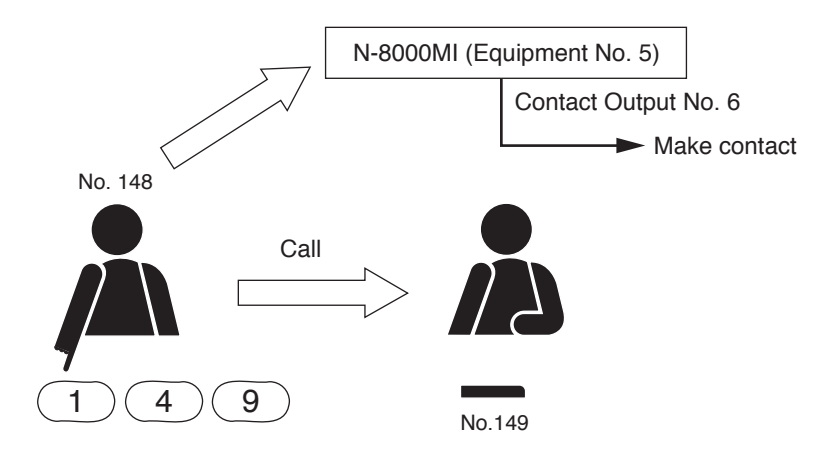

The Multi interface unit's (equipment No. 5) Contact No. 6 closes when the station No. 148 calls the station No. 149.

#### 5.6.3. Speed dialing settings

Step 1. Click "Speed Dialing" tab to display the following setting screen.

| 💵 New System - N-8000 System Setting Tool                                        |
|----------------------------------------------------------------------------------|
| <u>F</u> ile <u>C</u> onfiguration <u>H</u> elp                                  |
| General Exchange Multi Interface IP Station Station Paging Group                 |
| Station selection                                                                |
|                                                                                  |
| Network Settings Function Settings1 Function Settings Speed Dialing Scan Monitor |
| Onetouch Dial (Standard/Multifunctional)                                         |
| Dial 7: 102                                                                      |
| Dial 8: 103                                                                      |
| Dial 9: 104                                                                      |
| Dial 0: 105                                                                      |
| Offhook: 106                                                                     |
| Master calling (Door Station only)                                               |
| Master Station No.:                                                              |
|                                                                                  |
|                                                                                  |
|                                                                                  |
|                                                                                  |
|                                                                                  |
|                                                                                  |
|                                                                                  |

Available item differs depending on the type of stations.

Step 2. Enter the station numbers to be called for each of the one-touch dial keys ([7], [8], [9] and [0] keys) and the Off-Hook function. (IP master station only)

#### Tips

- Enter one-touch dialing programming using the Dial keys (12), Paging key, Paging response key, Function key, Hold key, and/or Transfer key.
- Up to 20 digits dialing operation can be preset.
- To set keys other than the numerical keys listed above for speed dialing, enter these as follows:

| [#/▲] key           | :#       |
|---------------------|----------|
| [*/▼] key           | • *<br>• |
| Paging key          | : P      |
| Paging response key | : R      |
| Function key        | : F      |
| Hold key            | : H      |
| Transfer key        | : T      |
|                     |          |

Step 3. Enter the master station number to be called when the door station's call button is pressed. (IP door station only)

#### 5.6.4. Scan Monitor settings (IP master station only)

Step 1. Click "Scan Monitor" tab to display the following setting screen.

| 217 New System - N-8000 System Setting Tool                                                                 |
|----------------------------------------------------------------------------------------------------|
| <u>F</u> ile <u>C</u> onfiguration <u>H</u> elp                                                             |
| General Exchange Multi Interface IP Station Station Paging Group                                            |
| Station selection                                                                                           |
| Unit No.: 4 Station No.: 149 Station name: IPM1                                                             |
| Network Settings   Function Settings1   Function Settings2   Speed Dialing Scan Monitor                     |
| Scan monitor sequencing time (sec): 3                                                                       |
| Scan monitor group (can be monitored in numerical sequence. Enter station No.)                              |
| Group 1 Group 2                                                                                             |
| 1.     102     2.     103     3.     104     4.     105     1.     106     2.     107     3.     108     4. |
| 5. 6. 7. 8. 5. 6. 7. 8.                                                                                     |
| 9. 10. 11. 12. 9. 10. 11. 12.                                                                               |
| 13. 14. 15. 16. 13. 14. 15. 16.                                                                             |
| Group 3                                                                                                    |
| 1. 109 2. 110 3. 111 4. 112 1. 114 2. 115 3. 116 4.                                                         |
| 5. 113 6. 7. 8. 5. 6. 7. 8.                                                                                 |
| 9. 10. 11. 12. 9. 10. 11. 12.                                                                               |
| 13. 14. 15. 16. 13. 14. 15. 16.                                                                             |
|                                                                                                    |
|                                                                                                    |
|                                                                                                    |

Step 2. Set the scan monitor sequencing time in 1-second units from 1 to 10 seconds.

**Step 3.** Set the group of stations to be monitored.

Input the number of station to be monitored in the order of monitoring.

# 5.7. Setting Stations Connected to the Exchange

Click "Station" to select the station to be set.

Choose the number of the exchange, line number, station number or station name from the list.

| -Station selectio | n — |   |                  |   |               |         |   |
|-------------------|-----|---|------------------|---|---------------|---------|---|
| Exchange No.:     | 1   | • | Station No.: 101 | • | Station name: | sta1-01 | • |
| Line No.:         | 1   | • |                  |   |               |         |   |

#### (1) Exchange No.

Select the equipment number of the exchange to which the station is connected.

#### (2) Line No.

Select the number of the line to which the station is connected.

- (3) Station No. Select the station number.
- (4) Station name Select the station name.

## 5.7.1. Function settings

| ile <u>C</u> onfiguration <u>H</u> elp                                                                                                    |                                                                                                    |                                                                                                    | ركار |
|----------------------------------------------------------------------------------------------------|----------------------------------------------------------------------------------------------------|----------------------------------------------------------------------------------------------------|------|
| General Exchange Multi Interface 1<br>Station selection<br>Exchange No.: 1 Station<br>Line No.: 1                                                                                                    | IP Station Station Paging Group                                                                                                    | ie: stal-1                                                                                                    |      |
| Incoming call mode         Automatic connection         Image: Continuous call         Microphone sensitivity:         2         Speaker output:         3         Group call (max. 15)         Station No.:         102       103         105       106         108       109 | Calls transferred to<br>Call forwarding to: 102<br>Time-based 103<br>call forwarding to: 104<br>Group hunting to: 104<br>Group hunting to: 105<br>BGM<br>Receives BGM<br>BGM input: 1<br>Door station mode<br>Access to priority call operation<br>Refusal of priority call operation<br>Access to paging call operation<br>Call forwarding to: 102 | Door Remote<br>MI Equipment No.: 6<br>Contact output No.: 4<br>Calling station indication/CCTV control<br>Control Output<br>MI Equipment No.: 6<br>Contact output No.: 3<br>Called station's No.:<br>105<br>106<br>107<br> |      |

Step 1. Click "Function Settings" tab to display the following setting screen.

Available item differs depending on the type of stations.

#### Step 2. Set individual items.

#### (1) Incoming call mode

Call receiving mode can be selected either "Automatic Connection" or "Continuous Call". Call with a call tone or without a call tone can be set on both modes.

The door station is fixed to "Automatic connection" mode.

#### (2) Level

| Microphone sensitivity: | Station hands-free microphone sensitivity can be adjusted in three increments from 1 (minimum) to 3 (maximum). The default sensitivity is Level 2. |
|-------------------------|----------------------------------------------------------------------------------------------------|
|                         | <b>Note</b><br>The sensitivity for the handset microphone is fixed (not adjustable).                                                               |
| Speaker output:         | Station speaker output level can be adjusted in five increments from 1 (minimum) to 5 (maximum). The default sensitivity is Level 3.               |
| Call volume:            | Station call volume can be adjusted in five increments from 1 (minimum) to 5 (maximum). The default sensitivity is Level 3.                        |

#### (3) Group call (max. 15) (Master station only)

Set a group of up to fifteen stations that will be called simultaneously when the station being set now is called. With this setting, even when a called station is busy, any registered station in the group can respond.

#### (4) Calls transferred to (Master station only)

Set the station number to which each transfer is to be directed. Call forwarding receiving station can be set only when the call forwarding function of the Exchange is enabled. (Refer to p. 5-30)

#### Note

The station to be called via Multi interface unit cannot be programmed as a transfer destination station.

#### (5) BGM

Set whether the station receives BGM broadcasts. If receiving, place a checkmark and select the BGM channel number (1 - 8; Channel).

#### (6) Door station mode (Door station only)

Set whether to operate the door station in door station mode\*.

\* The call tone sounds only once at the door station when the door station calls the pre-programmed master station. The call timeout and conversation timeout are set to 30 seconds each.

# (7) Access to priority call operation (Master station only)

Enables the station to initiate priority calls.

#### (8) Refusal of priority call operation

Enables the station connected to the N-8000EX to refuse priority calls from other stations. For the station connected to the N-8010EX, this function is fixed to ON (with the checkbox ticked).

(9) Access to paging call operation (Master station only) Enables or disables paging calls from the station.

# (10) External equipment control (Master station only)

Set whether the one-shot make output or make/break output is operated at the station.

#### (11) Door Remote

Set the Multi interface unit's unit number and contact output terminal number to be used for door remote control.

#### (12) Calling station indication/CCTV control

- Control output No.: Set the Multi interface unit's unit number and contact output terminal number, which provide a make signal when the station is called.
- Called station's No.: Provides a make contact when the station to be set here is called. Up to 8 stations can be set.

(Example)

The operation example illustrated below is based on the following settings:

Station No.: 101 Control Output MI Equipment No.: 5 Contact output No.: 3 Called station's No.: 105

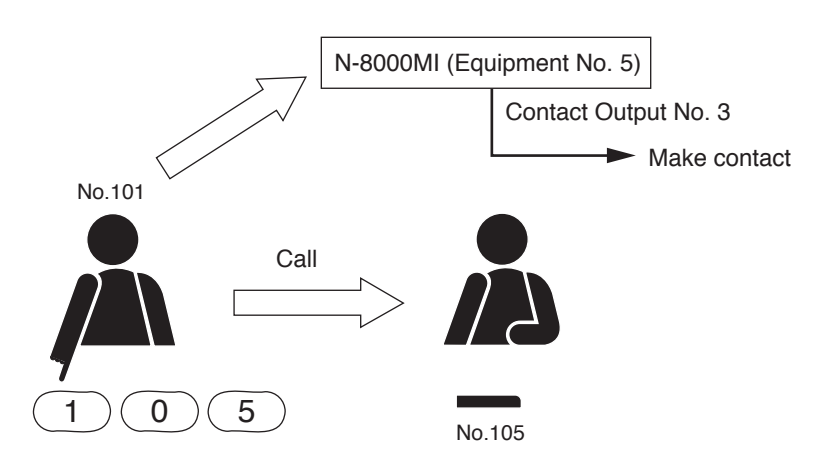

The Multi interface unit's (equipment No. 5) Contact No. 3 closes when the station No. 101 calls the station No. 105.

#### 5.7.2. Speed dialing settings

Step 1. Click "Speed Dialing" tab to display the following setting screen.

| 217 New System - N-8000 System Setting Tool                      |
|------------------------------------------------------------------|
| <u>E</u> ile <u>C</u> onfiguration <u>H</u> elp                  |
| General Exchange Multi Interface IP Station Station Paging Group |
| Station selection                                                |
| Exchange No.: 1 💌 Station No.: 101 💌 Station name: sta1-1 💌      |
| Line No.: 1                                                      |
| Function Settings Speed Dialing Scan Monitor                     |
| Onetouch Dial (Standard/Multifunctional)                         |
| Dial 7: 102                                                      |
| Dial 8: 103                                                      |
| Dial 9: 104                                                      |
| Dial 0: 105                                                      |
| Offhook: 106                                                     |
| Master calling (Door Station only)                               |
| Master Station No.:                                              |
|                                                                  |
|                                                                  |
|                                                                  |
|                                                                  |
|                                                                  |
|                                                                  |

Available item differs depending on the type of stations.

Step 2. Enter the station numbers to be called for each of the one-touch dial keys ([7], [8], [9] and [0] keys) and the Off-Hook function. (Master station only)

#### Tips

- Enter one-touch dialing programming using the Dial keys (12), Paging key, Paging response key, Function key, Hold key, and/or Transfer key.
- Up to 20 digits dialing operation can be preset.
- To set keys other than the numerical keys listed above for speed dialing, enter these as follows:

| [#/▲]key            | :#  |
|---------------------|-----|
| [*/▼] key           | :*  |
| Paging key          | : P |
| Paging response key | : R |
| Function key        | : F |
| Hold key            | : H |
| Transfer key        | : T |
|                     |     |

Step 3. Enter the master station number to be called when the IP door station's call button is pressed. (Door station only)

#### 5.7.3. Scan Monitor settings

| ile <u>C</u> onfie | uration <u>H</u> | lelp            |                 |            |                                |             |      |   |
|--------------------|------------------|-----------------|-----------------|------------|--------------------------------|-------------|------|---|
| General E>         | change N         | 1ulti Interface | IP Station      | Station    | Paging Gro                     | up          |      |   |
| -Station sele      | ection           |                 |                 |            |                                |             |      |   |
| Exchange M         | No.: 1           | ▼ Sta           | tion No.: 101   | -          | <ul> <li>Station na</li> </ul> | ame: sta1-1 | -    |   |
| Line No.:          | 1                | •               |                 |            |                                |             |      |   |
| Euroption Sol      | ttings   Spor    | ad Dialing Sc   | an Monitor      |            |                                |             |      |   |
|                    |                  |                 |                 |            |                                |             |      |   |
| Scan monito        | r sequencing     | g time (sec):   | 3               |            |                                |             |      |   |
| Scan monito        | r group (car     | be monitored    | in numerical se | quence. En | ter station No                 | o.)         |      |   |
| Group 1 -          |                  |                 |                 | Group      | 2                              |             |      |   |
| 1. 102             | 2, 103           | 3, 104          | 4, 105          | 1. 10      | 6 2. 10                        | 7 3. 10     | 8 4. |   |
| 5.                 | 6.               | 7.              | 8.              | 5.         | 6.                             | 7.          | 8.   |   |
| 9.                 | 10.              | 11.             | 12.             | 9.         | 10.                            | 11.         | 12.  | _ |
| 13.                | 14.              | 15.             | 16.             | 13.        | 14.                            | 15.         | 16.  | _ |
| -Group 3-          |                  |                 |                 |            | 4                              |             |      |   |
| 1. 109             | 2. 110           | 3. 111          | 4. 112          | 1. 11      | 4 2. 11                        | 5 3. 11     | 6 4. | - |
| 5. 113             | 6.               | 7.              | 8.              | 5.         | 6.                             | 7.          | 8.   | - |
| 9.                 | 10.              | 11.             | 12.             | 9.         | 10.                            | 11.         | 12.  | - |
| 13.                | 14.              | 15.             | 16.             | 13.        | 14.                            | 15.         | 16.  | - |
|                    |                  |                 |                 |            |                                |             |      |   |

Step 1. Click "Scan Monitor" tab to display the following setting screen.

- Step 2. Set the scan monitor sequencing time in 1-second units from 1 to 10 seconds.
- Step 3. Set the group of stations to be monitored.

Input the number of station to be monitored in the order of monitoring.

# 5.8. Paging Zone Settings

Step 1. Click "Paging" to display the following setting screen.

| 💴 Nev                 | System - N                                               | -8000 System   | Settin   | g Tool      |                  |                                                                                                    |        |        |        | [      |        | × |
|-----------------------|----------------------------------------------------------|----------------|----------|-------------|------------------|----------------------------------------------------------------------------------------------------|--------|--------|--------|--------|--------|---|
| <u>F</u> ile <u>C</u> | onfiguration <u>F</u>                                    | <u>t</u> elp   |          |             |                  |                                                                                                    |        |        |        |        |        |   |
| Genera                | General Exchange Multi Interface IP Station Paging Group |                |          |             |                  |                                                                                                    |        |        |        |        |        |   |
| Paging                | Paging No. digit: 1 Paging port: 6000 to 6023(UDP)       |                |          |             |                  |                                                                                                    |        |        |        |        |        |   |
| Туре                  | Equipment No.                                            | Equipment name | Line No. | Station No. | Station name     | ZONE 1                                                                                                    | ZONE 2 | ZONE 3 | ZONE 4 | ZONE 5 | ZONE 6 | ^ |
| <u> </u>              |                                                          |                |          |             |                  | pag 1                                                                                                    | pag 2  | pag 3  | pag 4  | pag 5  | pag 6  |   |
|                       |                                                          |                | LINE 1   | 101         | stal-1           |                                                                                                    |        |        |        |        |        |   |
|                       |                                                          |                | LINE 2   | 102         | stal-2           | ✓                                                                                                    |        |        |        |        |        |   |
|                       |                                                          |                | LINE 3   | 103         | star-3<br>cts1-4 | ▼                                                                                                    |        |        |        |        |        |   |
|                       |                                                          |                | LINE 5   | 105         | stat-5           | •                                                                                                    |        |        |        |        |        | Ξ |
|                       |                                                          |                | LINE 6   | 106         | stal-6           |                                                                                                    |        |        |        |        |        |   |
|                       |                                                          |                | LINE 7   | 107         | sta1-7           |                                                                                                    |        |        |        |        |        |   |
|                       |                                                          |                | LINE 8   | 108         | sta1-8           | <ul> <li>Image: A start of the start of the start of</li></ul> |        |        |        |        |        |   |
|                       |                                                          |                | LINE 9   | 109         | sta1-9           | <ul> <li>Image: A set of the set of the</li></ul> |        |        |        |        |        |   |
|                       | 1                                                        | EX1            | LINE 10  | 110         | sta1-10          | <ul><li>✓</li></ul>                                                                                                    |        |        |        |        |        |   |
|                       |                                                          |                | LINE 11  | 111         | sta1-11          | <ul><li>✓</li></ul>                                                                                                    |        |        |        |        |        |   |
| EX                    |                                                          |                | LINE 12  | 112         | sta1-12          | <ul><li>✓</li></ul>                                                                                                    |        |        |        |        |        |   |
|                       |                                                          |                | LINE 13  | 113         | sta1-13          | ✓                                                                                                    |        |        |        |        |        |   |
|                       |                                                          |                | LINE 14  | 114         | sta1-14          | <ul><li>✓</li></ul>                                                                                                    |        |        |        |        |        |   |
|                       |                                                          |                | LINE 15  | 115         | sta1-15          | ✓                                                                                                    |        |        |        |        |        |   |
|                       |                                                          |                | LINE 16  | 116         | sta1-16          |                                                                                                    |        |        |        |        |        |   |
|                       |                                                          |                | PA 1     | -           | -                |                                                                                                    |        |        |        |        |        |   |
|                       |                                                          |                | PA 2     | -           | -                |                                                                                                    |        |        |        |        |        |   |
|                       |                                                          |                | LINE 1   | 117         | sta2-1           |                                                                                                    |        |        |        |        |        |   |
|                       | _                                                        |                | LINE 2   | 118         | sta2-2           |                                                                                                    |        |        |        |        |        |   |
|                       | 2                                                        | EX2            | LINE 3   | 119         | sta2-3           |                                                                                                    |        |        |        |        |        |   |
|                       |                                                          |                | LINE 4   | 120         | staz-4           |                                                                                                    | ✓      |        |        |        |        |   |
|                       |                                                          |                | LINE 9   | 121         | 5(82-3           |                                                                                                    | •      |        |        |        |        | - |
|                       |                                                          |                |          |             |                  |                                                                                                    |        |        |        |        |        |   |

Step 2. Enter the paging number digit.

Enter the number 1, 2 or 3 in the input box for [Paging No. digit].

Zones are automatically indicated depending on which number is set. (For example, entering "1" displays zones 1 through 9 for editing, entering "2" displays zones 01 though 99 for editing, etc.) The maximum number of zones is 160.

Step 3. Enter the paging port number to be used.

Enter the start paging port number to be used in the system. The valid range is from 1 to 65535. The N-8000 system uses (the number of Exchanges) x 4, (the number of Multi interface units) x 4 and (the number of IP Stations) x 4 consecutive ports starting with the start port.

#### Note

Take care not to duplicate the number with the UDP port number set on p. 5-25, 5-33, 5-45, and 15000 that is internally used.

Step 4. Enter a zone name.

Double-clicking the cell (paging 1 -) located under the zone number allows the zone name to be edited. The zone name can be up to eight characters long.

**Step 5.** Select stations and external PA paging outputs included in each zone. Click the desired cell to checkmark it.

# 5.9. Group Settings

Step 1. Click "Group" to set either Group Blocking or Remote Response group.

#### 5.9.1. Group blocking settings

Stations can be divided into groups, to each of which call-to-other groups setting and paging zone setting can be assigned. Setting groups in this way allows a single system to be divided into several independent zones. Up to 31 groups can be preset.

#### [Group settings]

Step 1. Click "Group blocking group" tab to display the following screen.

| 9 <b>0</b> ° | New Syster            | n - N-8000 Sy      | ystem Setting T      | ool         |              |         |         |         |         |         |      |
|--------------|-----------------------|--------------------|----------------------|-------------|--------------|---------|---------|---------|---------|---------|------|
| <u>E</u> ile | e <u>C</u> onfigurati | on <u>H</u> elp    |                      |             |              |         |         |         |         |         |      |
| Ge           | neral Exchar          | ge   Multi Interfa | ce IP Station Sta    | tion Paging | Group        |         |         |         |         |         |      |
|              | oup blocking at       | OUD Transis black  |                      |             |              |         |         |         |         |         |      |
|              | oap blocking gi       | Oup Throup Diocki  | ng to   Remote respo | nse group   |              |         |         |         |         |         |      |
| E            | quipment No.          | Equipment name     | Line No.             | Station No. | Station name | Group 1 | Group 2 | Group 3 | Group 4 | Group 5 |      |
|              |                       |                    | 1                    | 101         | stal-1       |         |         |         |         |         |      |
|              |                       |                    | 2                    | 102         | stal-2       |         |         |         |         |         | - 11 |
|              |                       |                    | 3                    | 103         | stal-3       |         |         |         |         |         | -    |
|              |                       |                    | 4                    | 104         | stal-4       |         |         |         |         |         | - =  |
|              |                       |                    | 5                    | 105         | stal-5       |         |         |         |         |         | -    |
|              |                       |                    |                      | 106         | stal-b       |         |         |         |         |         | - 11 |
|              |                       |                    |                      | 107         | stal-/       |         |         |         |         |         |      |
|              | 1                     | EX1                | 0                    | 108         | stal-o       | ✓       |         |         |         |         |      |
|              |                       |                    | 7                    | 109         | star-9       | •       |         |         |         |         |      |
|              |                       |                    | 10                   | 110         | stal-lu      | ▼       |         |         |         |         |      |
|              |                       |                    | 11                   | 112         | stat-11      |         |         |         |         |         |      |
|              |                       |                    | 12                   | 112         | sta1-12      |         |         |         |         |         |      |
|              |                       |                    | 14                   | 113         | sta1-13      |         |         |         |         |         |      |
|              |                       |                    | 15                   | 115         | stal-15      |         |         |         |         |         |      |
|              |                       |                    | 15                   | 115         | stal-15      |         |         |         |         |         |      |
|              |                       |                    | 10                   | 117         | sta2-1       |         |         |         |         |         |      |
|              |                       |                    | 2                    | 118         | sta2-2       |         |         |         |         |         |      |
|              |                       |                    | 3                    | 119         | sta2-3       |         |         |         |         |         |      |
|              |                       |                    | 4                    | 120         | sta2-4       |         |         |         |         |         |      |
|              | 2                     | EX2                | 5                    | 121         | sta2-5       |         |         |         |         |         |      |
|              |                       |                    | 6                    | 122         | sta2-6       |         |         |         |         |         |      |
|              |                       |                    | 7                    | 123         | sta2-7       | ~       |         |         |         |         |      |
|              |                       |                    | 8                    | 124         | sta2-8       |         |         |         |         |         | ~    |
|              |                       |                    |                      |             |              |         |         |         |         | >       |      |
|              |                       |                    |                      |             |              |         |         |         |         |         |      |

**Step 2.** Select the station to be assigned to each group.

Click the cell for the station to be selected so that it becomes checkmarked.

#### [Group blocking group settings]

Step 1. Click "Group blocking to" tab to display the following screen.

| File Configuration                                               | Heln                 |     |                                                                                                    |         |         |         |         |         |         |         |         |
|------------------------------------------------------------------|----------------------|-----|----------------------------------------------------------------------------------------------------|---------|---------|---------|---------|---------|---------|---------|---------|
| <u>F</u> ile <u>C</u> onfiguration <u>H</u> elp                  |                      |     |                                                                                                    |         |         |         |         |         |         |         |         |
| General Exchange Multi Interface IP Station Station Paging Group |                      |     |                                                                                                    |         |         |         |         |         |         |         |         |
| Croup blocking around Group blocking to Demote recrease group    |                      |     |                                                                                                    |         |         |         |         |         |         |         |         |
|                                                                  |                      |     |                                                                                                    |         |         |         |         |         |         |         |         |
|                                                                  |                      |     | Group 1                                                                                                    | Group 2 | Group 3 | Group 4 | Group 5 | Group 6 | Group 7 | Group 8 | Grout 💊 |
|                                                                  |                      | 18  |                                                                                                    |         |         |         |         |         |         |         |         |
|                                                                  |                      | 19  |                                                                                                    |         |         |         |         |         |         |         |         |
|                                                                  |                      | 20  |                                                                                                    |         |         |         |         |         |         |         |         |
|                                                                  |                      | 21  | ✓                                                                                                    |         |         |         |         |         |         |         |         |
|                                                                  |                      | 22  | ▼                                                                                                    |         |         |         |         |         |         |         |         |
|                                                                  |                      | 23  | •                                                                                                    |         |         |         |         |         |         |         |         |
|                                                                  | Group blocking group | 25  |                                                                                                    |         |         |         |         |         |         |         |         |
|                                                                  |                      | 26  |                                                                                                    |         |         |         |         |         |         |         |         |
|                                                                  |                      | 27  | <ul> <li>Image: A start of the start of the start of</li></ul> |         |         |         |         |         |         |         |         |
|                                                                  |                      | 28  | <ul> <li>Image: A start of the start of the start of</li></ul> |         |         |         |         |         |         |         |         |
|                                                                  |                      | 29  | <ul> <li>Image: A start of the start of the start of</li></ul> |         |         |         |         |         |         |         |         |
| Group blocking to                                                |                      | 30  | ~                                                                                                    |         |         |         |         |         |         |         |         |
|                                                                  |                      | 31  | ✓                                                                                                    |         |         |         |         |         |         |         |         |
|                                                                  |                      | ALL | ✓                                                                                                    |         |         |         |         |         |         |         |         |
|                                                                  |                      | 1   | ✓                                                                                                    |         |         |         |         |         |         |         |         |
|                                                                  |                      | 2   | <ul><li>✓</li></ul>                                                                                                    |         |         |         |         |         |         |         |         |
|                                                                  |                      | 3   | ✓                                                                                                    |         |         |         |         |         |         |         |         |
|                                                                  | Paging               | 4   | ✓                                                                                                    |         |         |         |         |         |         |         |         |
|                                                                  | raging               | 5   | ✓                                                                                                    |         |         |         |         |         |         |         |         |
|                                                                  |                      | 6   | ~                                                                                                    |         |         |         |         |         |         |         |         |
|                                                                  |                      | 7   | ✓                                                                                                    |         |         |         |         |         |         |         |         |
|                                                                  |                      | 8   |                                                                                                    |         |         |         |         |         |         |         |         |
|                                                                  |                      | 9   |                                                                                                    |         |         |         |         |         |         |         |         |
| <                                                                | III                  |     |                                                                                                    |         |         |         |         |         |         |         | >       |

#### Note

The screen above is an example that Group 1 selects calling groups and paging zones.

Step 2. Tick the cell for the group to be selected to "Group blocking group" and "Paging."

#### Note

The paging zones desired to be enabled can be selected from "ALL" and individual zone numbers. Tick the checkbox of "ALL" to make all zones paging. Otherwise, ticking all checkboxes of zone numbers will not enable all zones paging.

#### 5.9.2. Remote response group settings

Setting the remote response station group permits any station programmed for this function to respond to calls to other stations within the group.

Up to 16 stations can be preset.

#### Note

Stations connected to the N-8010EX cannot be assigned to the Remote Response Group.

#### [Creating new remote response group]

Step 1. Click "Remote response group" tab to display the following screen.

| 🐠 New Sy                   | ster                                                         | n - N-8000 Sy     | ystem So    | etting Too   | I            |         |                     |         |   |        |  |
|----------------------------|--------------------------------------------------------------|-------------------|-------------|--------------|--------------|---------|---------------------|---------|---|--------|--|
| <u>F</u> ile <u>C</u> onfi | gurati                                                       | on <u>H</u> elp   |             |              |              |         |                     |         |   |        |  |
| General E                  | xchan                                                        | ge Multi Interfac | te   IP Sta | tion Station | Paging G     | roup    |                     |         |   |        |  |
| Group block                | Group blocking group Group blocking to Remote response group |                   |             |              |              |         |                     |         |   |        |  |
| Equipment                  | No.                                                          | Equipment name    | Line No.    | Station No.  | Station name | Group 1 | Group 2             | Group 3 | ^ | Νοω    |  |
|                            |                                                              |                   | 10          | 110          | sta1-10      |         |                     |         |   | 14077  |  |
|                            |                                                              |                   | 11          | 111          | sta1-11      |         |                     |         |   | Dalaha |  |
|                            |                                                              |                   | 12          | 112          | sta1-12      | ✓       |                     |         |   | Delete |  |
|                            | 1                                                            | N-8000EX          | 13          | 113          | sta1-13      | ✓       |                     |         |   |        |  |
|                            |                                                              |                   | 14          | 114          | sta1-14      |         |                     |         |   |        |  |
|                            |                                                              |                   | 15          | 115          | sta1-15      | ✓       |                     |         |   |        |  |
|                            |                                                              |                   | 16          | 116          | sta1-16      |         |                     |         |   |        |  |
|                            |                                                              |                   | 1           | 117          | sta2-1       |         | ✓                   |         |   |        |  |
|                            |                                                              |                   | 2           | 118          | sta2-2       |         | <ul><li>✓</li></ul> |         |   |        |  |
|                            |                                                              |                   | 3           | 119          | sta2-3       |         | ✓                   |         |   |        |  |
|                            |                                                              |                   | 4           | 120          | sta2-4       |         | ✓                   |         |   |        |  |
|                            |                                                              |                   | 5           | 121          | sta2-5       |         | ✓                   |         |   |        |  |
|                            |                                                              |                   | 6           | 122          | sta2-6       |         | ✓                   |         |   |        |  |
|                            |                                                              |                   | 7           | 123          | sta2-7       |         | ✓                   |         |   |        |  |
|                            | 2                                                            | N-8000EX          | 8           | 124          | sta2-8       |         | <ul><li>✓</li></ul> |         |   |        |  |
|                            | -                                                            | N-0000EX          | 9           | 125          | sta2-9       |         | ✓                   |         |   |        |  |
|                            |                                                              |                   | 10          | 126          | sta2-10      |         | ✓                   |         |   |        |  |
|                            |                                                              |                   | 11          | 127          | sta2-11      |         | ✓                   |         |   |        |  |
|                            |                                                              |                   | 12          | 128          | sta2-12      |         | ✓                   |         |   |        |  |
|                            |                                                              |                   | 13          | 129          | sta2-13      |         | ✓                   |         |   |        |  |
|                            |                                                              |                   | 14          | 130          | sta2-14      |         | ✓                   |         |   |        |  |
|                            |                                                              |                   | 15          | 131          | sta2-15      |         | ✓                   |         |   |        |  |
|                            |                                                              |                   | 16          | 132          | sta2-16      |         | ✓                   |         |   |        |  |
|                            | 3                                                            | N-8000EX          | 1           | 133          | sta3-1       |         |                     | ✓       |   |        |  |
|                            | 3                                                            | 14-0000LA         | 2           | 134          | sta3-2       |         |                     | ✓       | × |        |  |
|                            |                                                              |                   |             |              |              |         |                     |         |   |        |  |

Step 2. Press "New" to create a remote response station group.A new group column is added each time the button is pressed, permitting group registration of each station.

Step 3. Choose the stations to be configured into the group from the list.

Click the cell for the station to be selected so that it becomes checkmarked.

- Up to 16 stations can be programmed per group.
- A single station cannot be assigned to more than one group.

#### [Editing remote response groups]

Step 1. Click "Remote response group" tab to display the setting screen.

Step 2. Select the cell to be changed.

#### [Deleting remote response groups]

- Step 1. Click "Remote response group" tab to display the setting screen.
- **Step 2.** Select the cell for group title to be deleted (Group 1, Group 2 ......) The column for selected groups will be reverse-dimmed.

Step 3. Press [Delete].

The column for selected groups will be deleted.

# 6. WHEN SETTINGS ARE COMPLETED

# 6.1. Saving Setting Contents to Files

Save the setting contents to a specified location.

```
Select [File \rightarrow Save] from the menu bar.
```

By default, this location is a folder labeled with a system name within the N-8000 software's install folder. For example if the system name is N-8000, then the default save location would be "C:\Program Files\TOA\ N-8000".

# 6.2. Uploading Settings

Uploads setting contents currently being edited. Before uploading, be sure to save the settings contents to file as described above.

```
Select [Configuration \rightarrow Upload] from the menu bar.
```

## 6.3. Downloading Settings

Reads the setting contents of equipment currently connected to the N-8000 software.

```
Select [Configuration \rightarrow Download] from the menu bar.
```

The settings data for equipment currently programmed into the system will be displayed on the system setting screen.

# 6.4. Printing Settings

The settings in edit can be printed.

Select [File  $\rightarrow$  Print] from the menu bar.

The set data of the equipment registered in the system can be printed.

#### [Print example]

|         |               | ,                  |            | John Bard               |              |                |           |               |              | - |
|---------|---------------|--------------------|------------|-------------------------|--------------|----------------|-----------|---------------|--------------|---|
| all     |               |                    |            |                         |              |                |           |               |              |   |
|         |               |                    |            |                         |              |                |           |               |              |   |
| ipn     | Tent Hegis    | tration            |            | Madal                   |              |                | Male Dave |               | MANIMA       |   |
| pe<br>' | Equipmei      | TT NO. Equipment   | name       | NIOCIEI                 | 192 16       | Address        | Web Port  | WAN P address | WAN Web port |   |
| ,       | 2             | EXI<br>EX2         |            | NE8000EX                | 192.10       | 8.1.1<br>8.1.2 | 80        |               |              |   |
|         | 3             | EX3                |            | N-8000EX                | 192.10       | 813            | 80        |               |              |   |
|         | 4             | IBMt               |            | N-8500MS                | 192.10       | 814            | 80        |               |              |   |
|         | 5             | IPD1               |            | N-8540DS                | 192.16       | 815            | 80        |               |              |   |
|         | 6             | M                  |            | N-8000MI                | 192.168.1.6  |                | 80        |               |              |   |
|         |               |                    |            |                         |              |                | 00        |               |              |   |
| tior    | Table         |                    |            |                         |              |                |           |               |              |   |
| ion     | No. diaits: ( | 3                  |            |                         |              |                |           |               |              |   |
| uin     | ment No.      | Equipment name     | Line N     | o. Type                 | S            | tation No      | Station r | ame           |              |   |
|         |               | EX1                | 1          | N-8000N                 | /6 1         | 00             | sta1-1    |               |              |   |
|         |               | EX1                | 2          | N-8000                  | /6 1         | 01             | sta1-2    |               |              |   |
|         |               | EX1                | 3          | N-8000N                 | /6 1         | 02             | sta1-3    |               |              |   |
|         |               | EX1                | 4          | N-8000N                 | /IS 1        | 03             | sta1-4    |               |              |   |
|         |               | EX1                | 5          | N-8000N                 | /6 1         | 04             | sta1-5    |               |              |   |
|         |               | EX1                | 6          | N-8000N                 | /G 1         | 05             | sta1-6    |               |              |   |
|         |               | EX1                | 7          | N-8000M                 | /6 1         | 06             | sta1-7    |               |              |   |
|         |               | EX1                | 8          | N-8000M                 | /S 1         | - 07           | sta1-8    |               |              |   |
|         |               | EX1                | 9          | N-8000M                 | /6 1         |                | sta1-9    |               |              |   |
|         |               | EX1                | 10         | N-8000                  | 16 1         | 09             | sta1-10   |               |              |   |
| -       |               | EX1                | 11         | N-9000                  | 16 1         | 10             | sta1-11   |               |              |   |
| _       |               | EX1                | 12         | NLROOM                  | 16 1         | 11             | stat_10   |               |              |   |
|         |               | EX1                | 12         | NLONON                  |              | 12             | eta1-10   |               |              |   |
| -       |               | EV1                | 14         | NL0000                  |              | 13             | etat 1/   |               |              |   |
| _       |               | EX1                | 14         | NL00004                 |              | 14             | stal-14   |               |              |   |
| _       |               | EXI                | 10         | NU0008-VI               | 1 01         | 14             | stal=15   |               |              |   |
| _       |               | EA1                | 10         | N0008-/1                | 1 01         | 10             | stat-16   |               |              |   |
| _       |               | EX2                | 1          | N-8000                  | 105 1        | 16             | Sta2-1    |               |              |   |
| _       |               | EX2                | 2          | N-8000                  | /15   1      | 1/             | sta2-2    |               |              |   |
|         |               | EX2                | 3          | N-8000N                 | /15 1        | 18             | sta2-3    |               |              |   |
| _       |               | EX2                | 4          | N-8000N                 | /15   1      | 19             | sta2-4    |               |              |   |
|         |               | EX2                | 5          | N-8000N                 | /6 1         | 20             | sta2-5    |               |              |   |
|         |               | EX2                | 6          | N-8000N                 | <i>I</i> S 1 | 21             | sta2-6    |               |              |   |
|         |               | EX2                | 7          | N-8000N                 | /6 1         | 22             | sta2-7    |               |              |   |
|         |               | EX2                | 8          | N-8000N                 | /6 1         | 23             | sta2-8    |               |              |   |
|         |               | EX2                | 9          | N-8000N                 | <i>I</i> S 1 | 24             | sta2-9    |               |              |   |
|         |               | EX2                | 10         | N-8000N                 | <i>I</i> S 1 | 25             | sta2-10   |               |              |   |
|         |               | EX2                | 11         | N-8000N                 | /6 1         | 26             | sta2-11   |               |              |   |
|         |               | EX2                | 12         | N-8000N                 | /6 1         | 27             | sta2-12   |               |              |   |
|         |               | EX2                | 13         | N-8000N                 | /6 1         | 28             | sta2-13   |               |              |   |
|         |               | EX2                | 14         | N-8000N                 | /16 1        | 29             | sta2-14   |               |              |   |
|         |               | EX2                | 15         | N-8000N                 | /6 1         | 30             | sta2-15   |               |              |   |
|         |               | EX2                | 16         | N-8000N                 | /6 1         | 31             | sta2-16   |               |              |   |
|         |               | EX3                | 1          | N-8000N                 | /6 1         | 32             | sta3-1    |               |              |   |
|         |               | EX3                | 2          | N-8000N                 | /6 1         | 33             | sta3-2    |               |              |   |
|         |               | EX3                | 3          | N-8000N                 | /G 1         | 34             | sta3-3    |               |              |   |
|         |               | EX3                | 4          | N-8000N                 | <i>I</i> S 1 | 35             | sta3-4    |               |              |   |
|         |               | EX3                | 5          | N-8000N                 | /6 1         | 36             | sta3-5    |               |              |   |
|         |               | EX3                | 6          | N-8000N                 | /IS 1        | 37             | sta3-6    |               |              |   |
|         |               | EX3                | 7          | N-8000N                 | /6 1         | 38             | sta3-7    |               |              |   |
|         |               | EX3                | 8          | N-8000N                 | /IS 1        | 39             | sta3-8    |               |              |   |
|         |               | EX3                | 9          | N-8000N                 | 16 1         | 40             | sta3-9    |               |              |   |
|         |               | EX3                | 10         | N-8000M                 | /S 1         | 41             | sta3-10   |               |              |   |
|         |               | EX3                | 11         | N-8000M                 | 16 1         | 42             | sta3-11   |               |              |   |
|         |               | EX3                | 12         | N-8000M                 | /S 1         | 43             | sta3-12   |               |              |   |
|         |               | EX3                | 13         | N-8000M                 | /S 1         | 44             | sta3-13   |               |              |   |
|         |               | EX3                | 14         | N-8000M                 | /S 1         | 45             | sta3-14   |               |              |   |
|         |               | EX3                | 15         | N-8000                  | 16 1         | 46             | sta3-15   |               |              |   |
|         |               | EX3                | 16         | N-8000M                 | 16 1         | 47             | sta3-16   |               |              |   |
|         |               | IPM1               | 1          | N-8500M                 | /S 1         | 48             | IPM1      |               |              |   |
|         |               | IPD1               | 1          | N-8540F                 | 1            | 49             | IPD1      |               |              |   |
| -       |               |                    | •          | 1.0040                  |              |                |           |               |              |   |
|         | rl. Comm      | niostion Desistant | 212        |                         |              |                |           |               |              |   |
| w0      | in whimu      | moation Hegistrati |            | 0 0                     |              | <b>r</b> 1 -   | _         |               |              |   |
|         |               | Equipment No.      | 1          | 2 3                     | 4            | 5 6            | -         |               |              |   |
| uip     | ment No.      | Equipment name     | EX1 E      | EX2 EX3                 | IPM1         | TPD1 M         | 1         |               |              |   |
| _       |               | EX1                |            |                         |              |                |           |               |              |   |
|         |               | EX2                | $\cup$     |                         |              |                | _         |               |              |   |
| _       |               | EX3                | $\bigcirc$ |                         |              |                | _         |               |              |   |
|         |               | TPM1               | 0          |                         |              |                | _         |               |              |   |
|         |               | IPD1               | 0          | <u>0 0 </u>             | 0            |                | _         |               |              |   |
|         |               |                    |            | $\cap \land \cap \land$ |              |                | 1         |               |              |   |
|         |               | M                  |            |                         | 0            |                |           |               |              |   |

# 7. CHANGING THE PASSWORD

There are two passwords. One is a "system password" used with the N-8000 software and browser; the other is a "station maintenance password" used by the N-8000MS Multifunctional Master Station or the N-8500MS IP Multifunctional Master Station.

## 7.1. Changing the System Password

Step 1. Click "Password Change" on the initial screen.

| 90° New System - N-8000 Software |                                                        |
|----------------------------------|--------------------------------------------------------|
| Packet Inter                     | com 🌺                                                  |
| N-8000 Software                  |                                                        |
|                                  | Unit Scan<br>(Network Settings)                        |
|                                  | System Settings                                        |
|                                  | Password Change                                        |
|                                  | Clock Setting                                          |
| End                              | Copyright(C)2005 TOA Corporation. All rights reserved. |

Dialog to change password is displayed.

| Password change                              | $\mathbf{\times}$ |
|----------------------------------------------|-------------------|
| System password Station maintenance password |                   |
| System name, Password                        | , I               |
| Enter the new system name and password.      |                   |
| System name:                                 |                   |
| Password:                                    |                   |
| Password (reentry):                          |                   |
|                                              |                   |
| Cancel                                       |                   |

- Step 2. In the [System name] entry box, enter a system name up to fifteen characters long after the change is made. This name is case-sensitive, and cannot include colons (:).
  - $\boldsymbol{\cdot}$  Enter the original system name even if it is the same.
- **Step 3.** In the [Password] entry box, enter a password up to fifteen characters long after the change is made. This name is case-sensitive, and cannot include colons (:).
  - Enter the original password even if it is the same.

Step 4. Enter the changed password entered in Step 3 in the [Password (reentry)] entry box for confirmation.

#### Step 5. Press "OK".

Note

The status indicator located on the exchange, multi interface unit, or IP station remains lit during the update process. Do not restart the system or turn off the power while this light is on.

## 7.2. Changing the Station Maintenance Password

Step 1. Click "Password Change" on the initial screen to display "Password change" dialog.

| Password change                              | × |  |  |  |  |
|----------------------------------------------|---|--|--|--|--|
| System password Station maintenance password |   |  |  |  |  |
| System name, Password                        |   |  |  |  |  |
| Enter the new system name and password.      |   |  |  |  |  |
| System name:                                 |   |  |  |  |  |
| Password:                                    |   |  |  |  |  |
| Password (reentry):                          |   |  |  |  |  |
|                                              |   |  |  |  |  |
|                                              |   |  |  |  |  |
| UK Cancel                                    |   |  |  |  |  |

Step 2. Click "Station maintenance password" tab to display the Station maintenance password screen.

| Password chane                                                                                         | ;e                                                                                   | × |
|----------------------------------------------------------------------------------------------------|--------------------------------------------------------------------------------------|---|
| System password                                                                                        | Station maintenance password                                                         |   |
| Station maintena<br>Change passwor<br>maintenance fun<br>Old password:<br>New password<br>New password | ance password<br>d to be used when activating the<br>action from the master station. |   |
|                                                                                                    | Cancel                                                                               |   |

- Step 3. Enter the old password in the [Old password] entry box. Factory-preset: 0000
- Step 4. Enter a new password (four-digit number) in the [New password] entry box.
- Step 5. Enter the changed password entered in Step 4 in the [New password (reentry)] entry box for confirmation.
- Step 6. Press "OK".

Note

The status indicator located on the exchange or IP station remains lit during the update process. Do not restart the system or turn off the power while this light is on.

# 8. SYSTEM CLOCK SETTINGS

The N-8000 software program allows the clocks for all exchanges, multi interface units, and IP stations connected to the system to be set. To set exchange clocks individually (for example, if there is a time difference between exchanges), use either the browser (refer to p. 6-25), the N-8000MS Multifunctional Master station, or the N-8500MS IP Multifunctional Master station (refer to p. 7-7.)

- Synchronize the system clock with the PC clock through the following procedure. Make sure that the PC clock has been set with the correct time beforehand.
- Step 1. Click "Clock Setting" on the initial screen.

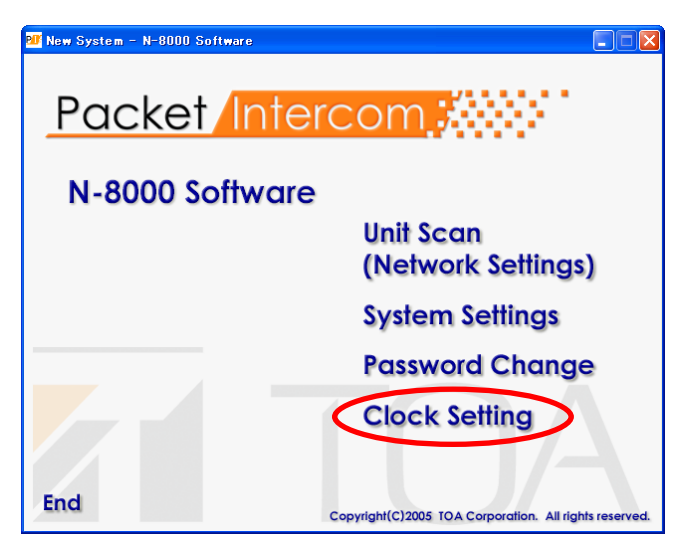

A clock-setting dialog is displayed, showing the PC's current time.

| System clock settings                                                                                                    |  |  |  |  |  |
|----------------------------------------------------------------------------------------------------|--|--|--|--|--|
| Perform system clock settings. When "OK"<br>button is pressed, clock data will be transmitted<br>to the equipments connected to network. |  |  |  |  |  |
| Current time: Dec/02/2004 14:50:59                                                                                                    |  |  |  |  |  |
| Cancel                                                                                                    |  |  |  |  |  |

Step 2. Performs system clock settings.

Press "OK" to synchronize the clocks for all exchanges connected to the network with the PC clock.

# **Chapter 6**

# SYSTEM SETTINGS USING THE BROWSER

This chapter describes browser network settings, and system maintenance functions.

# **1. OUTLINE OF SETTINGS USING BROWSER**

Network settings can be updated and maintenance functions controlled by connecting to the exchange, multi interface unit, or IP station via the PC's browser\*. If an exchange, multi interface unit, or IP station is not within range for the PC to administrate broadcast communications, use another PC to enable communications with the exchange, multi interface unit, or IP station.

\* Recommended Windows browser: Internet Explorer 6

#### Notes

- Not all settings can be performed via the browser. After updating the network settings, add the exchange or multi interface unit manually using a PC installed with the N-8000 Software, then perform the required settings. (refer to p. 4-13 and p. 5-18.)
- In the factory settings, the same IP address may be duplicated or the PC and the exchange, multi interface unit, or IP station may not be set to the same network. When using the browser to perform network settings, either connect only one exchange, multi interface unit, or IP station within the same network or disconnect the equipment and the PC to be set from the network, and connect them directly using an Ethernet crossing cable.
- · CAUTION: If the power supply is shut off during setting change, this may cause a system failure.
- Updated settings become valid only after the equipment is restarted. Be sure to restart the equipment if settings are changed. Conversations and paging currently in progress will be temporarily interrupted while the equipment restarts.

# 2. MENU ITEMS

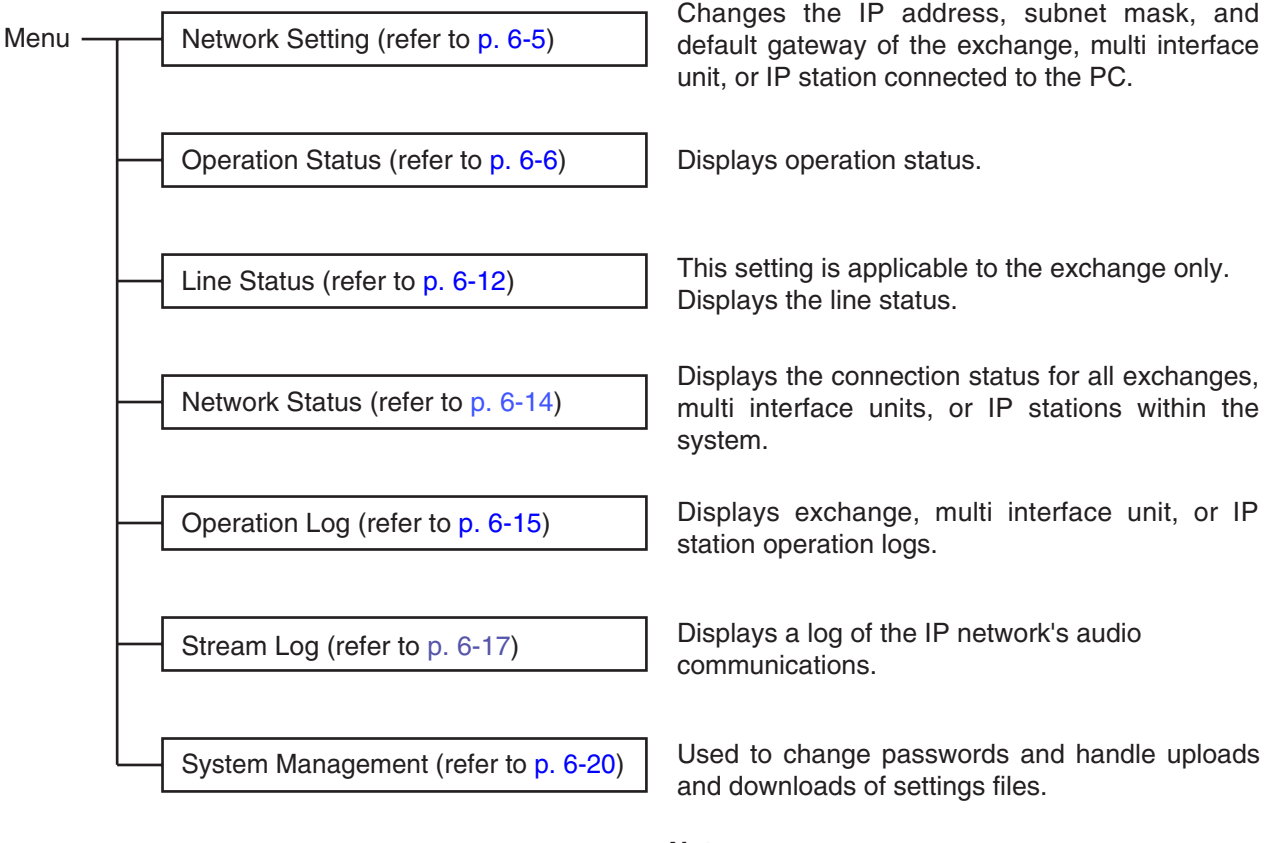

## Note

This menu is used to maintain exchanges, multi interface units, or IP stations for which system and function settings have been completed by means of the N-8000 software.
# **3. DISPLAYING THE MENU SCREEN**

#### Note

Perform the PC's network setting in advance to allow the PC to communicate with Exchanges, Multi interface units, and IP stations.

The user authentication screen will not be displayed unless the PC's network setting completed.

#### Step 1. Start the browser and enter the URL.

• Exchanges or multi interface units are shipped from the factory with the IP address set to "192.168.1.1" and the Web server port number set to "80." When the Web server port number is "80," the port number description after the colon (:) can be omitted.

| URL                                                  | Example                        |
|------------------------------------------------------|--------------------------------|
| http://IP address:Web server port number/index-e.htm | http://192.168.1.1/index-e.htm |

The user authentication screen appears.

#### Notes

- The screen below is an example for the N-8000EX.
- This screen will look slightly different depending on the browser being used.

| Connect to 192.1   | 68.2.138             |
|--------------------|----------------------|
|                    |                      |
| N-8000EX WEB       |                      |
| <u>U</u> ser name: | 2                    |
| <u>P</u> assword:  |                      |
|                    | Remember my password |
|                    |                      |
|                    | OK Cancel            |

Step 2. Enter the user name (case-sensitive) and the password, then press the "OK" button. Enter the user name programmed to the N-8000EX, N-8010EX, N-8000MI, N-8500MS, or N-8540DS.

The system name is factory-preset to "N-8000" and the password to "guest." Refer to p. 6-22 for information on how to change the system name and password.

The setting menu screen is displayed once you have entered the correct user name and the password. The screen below is an example for the N-8000EX.

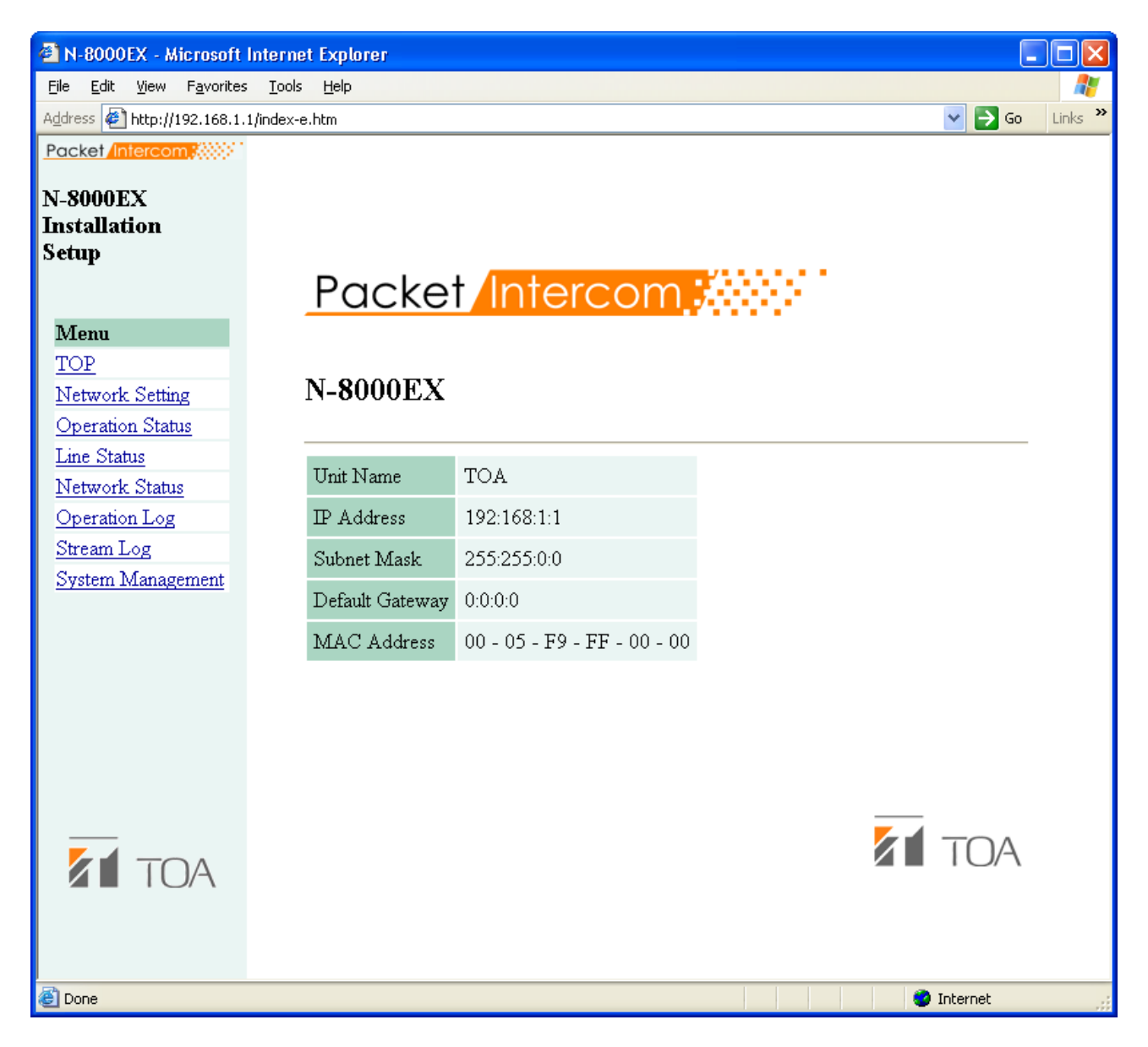

#### Note

Use the menu located on the left of the screen to display each setting screen. These screens will not be displayed properly using the browser's "Back" or "Forward" buttons.

# 4. NETWORK SETTING

Click "Network Setting" on the menu on the left of the screen. The screen below is an example for the N-8000EX.

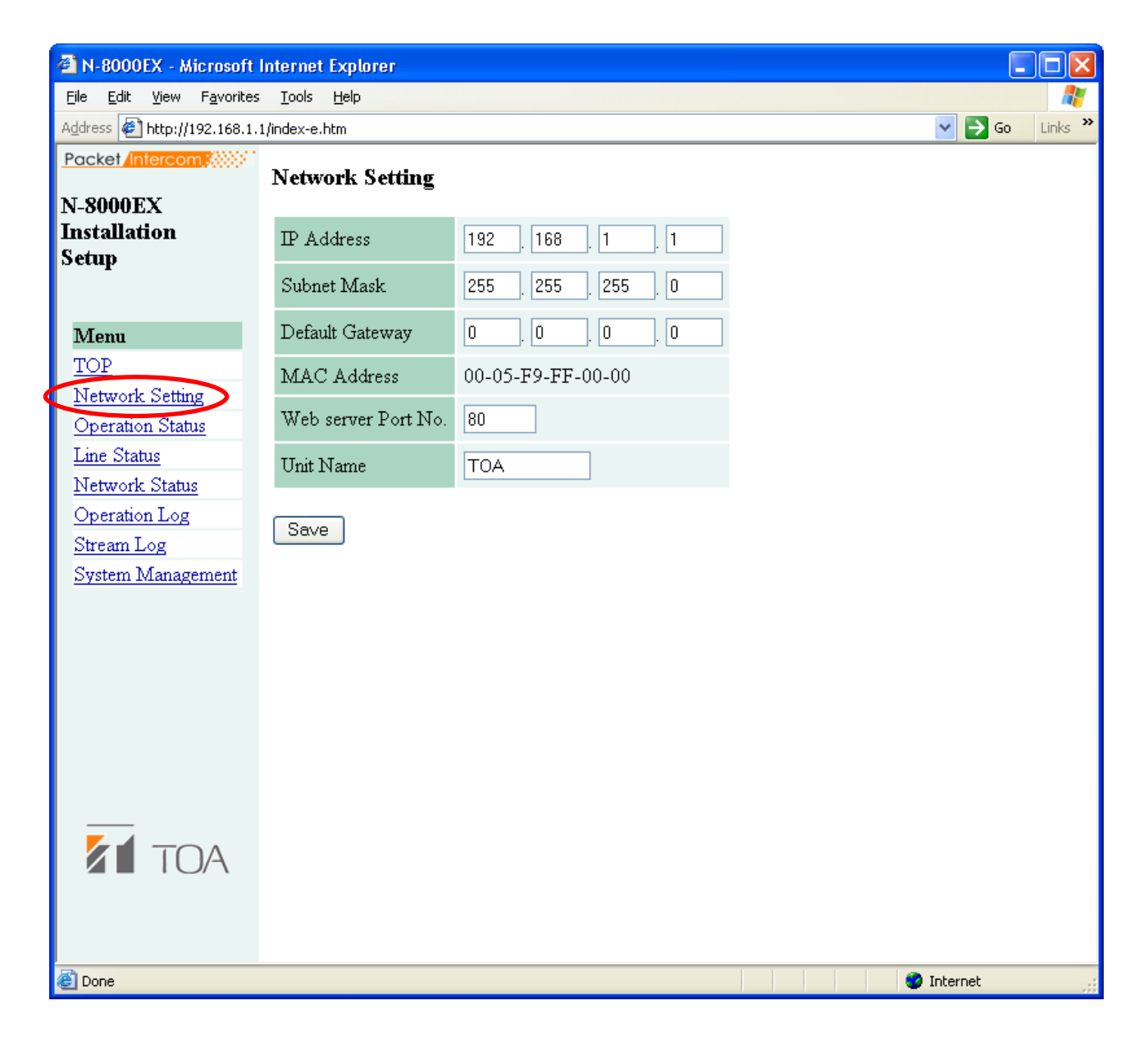

#### (1) IP Address

Enter the IP address of the Exchange, Multi interface unit, or IP station. (factory-preset: 192.168.1.1)

#### (2) Subnet Mask

Set the subnet mask. (factory-preset: 255.255.255.0)

#### (3) Default Gateway

Set this gateway if using equipment outside the assigned subnet. (factory-preset: 0.0.0.0)

#### (4) Web server Port No.

Enter the Web server port No. The valid range is from 1 to 65535. (factory-preset: 80)

#### (5) Unit Name

Enter the name of equipment up to 8 characters long.

#### (6) Save button

Write set data into the settings file in the equipment.

#### Notes

- The status indicator located on the equipment remains lit during the write process. Do not restart the system or turn off the power while this light is on.
- Changed network settings are not immediately updated, and the new settings take effect only after the exchange, multi interface unit, or IP station has been restarted. Restart the exchange, multi interface unit, or IP station by pressing the restart button that appears at the upper right of the screen whenever settings have been changed.

# **5. OPERATION STATUS DISPLAY**

Click Operation Status on the menu on the left side of the screen.

#### 5.1. N-8000EX/8010EX

The screen below is an example for the N-8000EX.

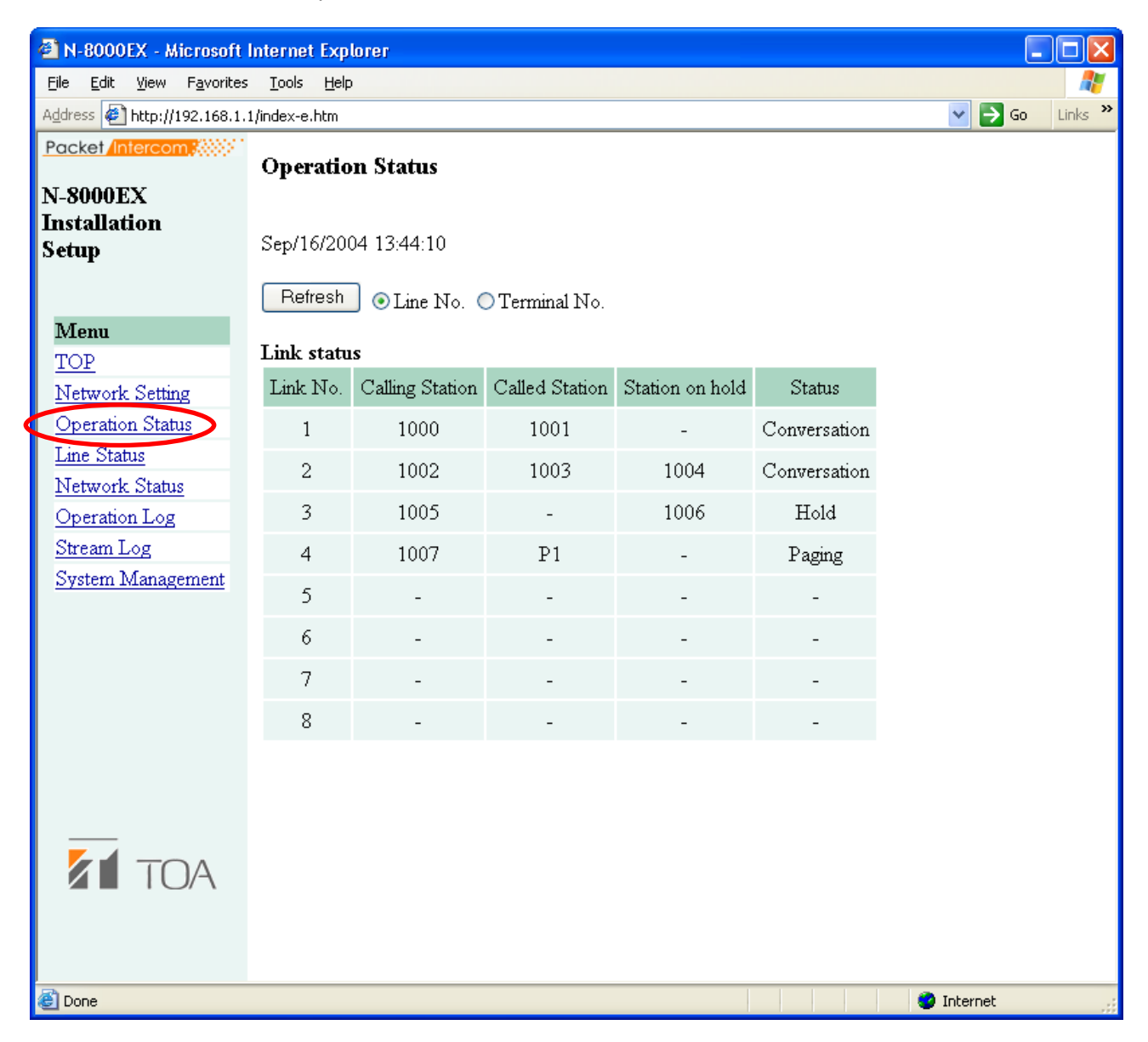

#### [Operation buttons]

#### (1) Refresh

Updates status data for speech path, line, and contact.

#### (2) Line No. and Terminal No. buttons

Used to display line numbers or station numbers for each station.

#### [Link status]

Displays the exchange's current link status. Pressing the Update button updates this data.

(1) Link No.

Speech path numbers.

(2) Calling Station

Displays the number of the calling station.

- (3) Called Station Displays the number of the called station.
- (4) Station on hold

Displays the number of the station on hold.

(5) Status

Displays the operating status of the speech path.

#### 5.2. N-8000MI

| 🕙 N-8000MI - Microsoft                            | Internet Explo             | orer                              |       |        |         |       |         |     |         |       |     |            |    |         |
|---------------------------------------------------|----------------------------|-----------------------------------|-------|--------|---------|-------|---------|-----|---------|-------|-----|------------|----|---------|
| <u>File E</u> dit <u>V</u> iew F <u>a</u> vorites | <u>T</u> ools <u>H</u> elp |                                   |       |        |         |       |         |     |         |       |     |            |    | - 27    |
| Address 🛃 http://192.168.1.                       | 1/index-e.htm              |                                   |       |        |         |       |         |     |         |       |     | <b>~</b> E | Go | Links » |
| Packet/Intercom                                   | Operation                  | n Status                          |       |        |         |       |         |     |         |       |     |            |    |         |
| N-8000MI                                          |                            |                                   |       |        |         |       |         |     |         |       |     |            |    |         |
| Installation Setup                                | Jan/05/2004                | 4 01:55:47                        | 7     |        |         |       |         |     |         |       |     |            |    |         |
| Menu                                              | Refresh                    | Refresh 💿 Terminal No. 🔿 Line No. |       |        |         |       |         |     |         |       |     |            |    |         |
| <u>TOP</u><br>Network Setting                     | Link status                | 5                                 |       |        |         |       |         |     |         |       |     |            |    |         |
| Operation Status                                  | Link No.                   | Calling St                        | ation | Called | Station | Stati | on on h | old | Statu   | s     |     |            |    |         |
| Network Status                                    | 1                          | 1000                              | )     | 9      | 0       |       | -       | C   | Convers | ation |     |            |    |         |
| Operation Log<br>Stream Log                       | 2                          | CH1                               |       |        | -       |       | -       |     | BGN     | 1     |     |            |    |         |
| System Management                                 | 3                          | -                                 |       |        | -       |       | -       |     | -       |       |     |            |    |         |
|                                                   | 4                          | -                                 |       |        | -       |       | -       |     | -       |       |     |            |    |         |
|                                                   |                            |                                   |       |        |         |       |         |     |         |       |     |            |    |         |
|                                                   | Contact                    |                                   |       |        |         |       |         |     |         |       |     |            |    |         |
|                                                   | Contact N                  | o. 1                              | 2     | 3      | 4       | 5     | 6       | 7   | 8       |       |     |            |    |         |
|                                                   | Input                      | ON                                | ON    | OFF    | OFF     | OFF   | OFF     | OFF | OFF     |       |     |            |    |         |
|                                                   | Output                     | ON                                | ON    | OFF    | OFF     | OFF   | OFF     | OFF | OFF     |       |     |            |    |         |
|                                                   | Contact N                  | o. 9                              | 10    | 11     | 12      | 13    | 14      | 15  | 16      |       |     |            |    |         |
|                                                   | Input                      | OFF                               | OFF   | OFF    | OFF     | OFF   | OFF     | OFF | OFF     |       |     |            |    |         |
|                                                   | Output                     | OFF                               | OFF   | OFF    | OFF     | OFF   | OFF     | OFF | OFF     |       |     |            |    |         |
|                                                   |                            |                                   |       |        |         |       |         |     |         |       |     |            |    |         |
| Done                                              |                            |                                   |       |        |         |       |         |     |         |       | 🔹 I | Internet   | :  |         |

#### [Operation buttons]

(1) Refresh

Updates status data for speech path, line, and contact.

(2) Terminal No. and Line No. buttons Used to display line numbers or station numbers for each station.

#### [Link status]

Displays the Multi interface unit's current link status. Pressing the Refresh button updates data.

- (1) Link No. Speech path numbers.
- (2) Calling Station Displays the number of the calling station.
- (3) Called Station Displays the number of the called station.
- (4) Station on hold Displays the number of the station on hold.
- (5) Status

Displays the operating status of the speech path.

#### [Contact]

Displays the Multi interface unit's current contact status. Pressing the Refresh button updates data.

- (1) Contact No. Multi interface unit's contact input and output terminal numbers.
- (2) Input

Current status of the contact input terminal is displayed.

(3) Output

Current status of the contact output terminal is displayed.

#### 5.3. N-8500MS

| 🚰 N-8500MS - Microsoft                            | Internet Explorer          |                  |                    |               |     |      |           |      |          |  |  |  |
|---------------------------------------------------|----------------------------|------------------|--------------------|---------------|-----|------|-----------|------|----------|--|--|--|
| <u>File E</u> dit <u>V</u> iew F <u>a</u> vorites | <u>T</u> ools <u>H</u> elp |                  |                    |               |     |      |           |      | <b>1</b> |  |  |  |
| Address 🛃 http://192.168.1.3                      | 1/index-e.htm              |                  |                    |               |     |      | ~         | > Go | Links »  |  |  |  |
| Packet Intercom                                   | Oneration St               | tatus            |                    |               |     |      |           |      |          |  |  |  |
| N-8500MS                                          | operation 5                |                  |                    |               |     |      |           |      |          |  |  |  |
| Installation Setup                                | Feb/10/2005 16             | 10/2005 16:14:56 |                    |               |     |      |           |      |          |  |  |  |
| Menu                                              | Refresh 💿 T                | Perminal No. 🔘   | Line No.           |               |     |      |           |      |          |  |  |  |
| TOP                                               |                            |                  |                    |               |     |      |           |      |          |  |  |  |
| Network Setting                                   | Calling Station            | Called Station   | Station on hold    | Status        |     |      |           |      |          |  |  |  |
| Operation Status                                  | 1000                       | 1001             | _                  | Conversation  |     |      |           |      |          |  |  |  |
| <u>Network Status</u>                             |                            |                  |                    |               |     |      |           |      |          |  |  |  |
| Operation Log                                     |                            |                  | Automatic transfer |               |     | Leve | 1         |      |          |  |  |  |
| <u>Stream Log</u><br>System Management            | Call receiving             | Call forwarding  | Absence transfer   | Group hunting | MIC | SP   | Signal    |      |          |  |  |  |
| oystem mangement                                  | Auto                       | -                | _                  | -             | 3   | 3    | 3         |      |          |  |  |  |
|                                                   |                            |                  |                    |               |     |      |           |      |          |  |  |  |
|                                                   |                            |                  |                    |               |     |      |           |      |          |  |  |  |
|                                                   |                            |                  |                    |               |     |      |           |      |          |  |  |  |
|                                                   |                            |                  |                    |               |     |      |           |      |          |  |  |  |
|                                                   |                            |                  |                    |               |     |      |           |      |          |  |  |  |
|                                                   |                            |                  |                    |               |     |      |           |      |          |  |  |  |
|                                                   |                            |                  |                    |               |     |      |           |      |          |  |  |  |
|                                                   |                            |                  |                    |               |     |      |           |      |          |  |  |  |
| é                                                 |                            |                  |                    |               |     |      | 🧿 Interne | et   |          |  |  |  |

#### [Operation buttons]

#### (1) Refresh

Updates status data for speech path, line, and contact.

#### (2) Terminal No. and Line No. buttons

Used to display line number or station number.

#### [Operation status]

Displays the IP master station's current status of speech path and line. Pressing the Refresh button updates data.

(1) Calling Station

Displays the number of the calling station.

- (2) Called Station Displays the number of the called station.
- (3) Station on hold

Displays the number of the station on hold.

(4) Status

Displays the operating status of the speech path.

#### (5) Call receiving

Displays the call tone mode of the IP master station.

#### (6) Automatic transfer

Displays the station number to which calls to the IP master station are to be automatically transferred.

#### (7) Level

Displays sound volume set for the IP master station. "Noise" is a measured ambient noise value. Indicator abbreviations are as follows:

MIC: Microphone sensitivity

SP: Speaker output volume

- Signal: Signal volume
- Noise: Noise level

#### 5.4. N-8540DS

| 🕙 N-8540D           | S - Mic        | rosoft Ir        | nternet       | Explor       | er.              |                 |              |      |         |          |
|---------------------|----------------|------------------|---------------|--------------|------------------|-----------------|--------------|------|---------|----------|
| <u>File E</u> dit y | <u>V</u> iew F | <u>a</u> vorites | <u>T</u> ools | <u>H</u> elp |                  |                 |              |      |         | <b>1</b> |
| Address 🙋 h         | ttp://19       | 2.168.1.1        | /index-e.l    | htm          |                  |                 |              |      | 🗸 🔁 Go  | Links »  |
| Packet Inte         | ercom,         | <b>1</b> 0000    | Oper          | ation        | Status           |                 |              |      |         |          |
| Installatio         | on Se          | tup              | Feb/10        | 0/2005       | 16:14:56         |                 |              |      |         |          |
| Menu                |                |                  | Refre         | esh (        | Terminal No. 🤇   | Line No.        |              |      |         |          |
| TOP                 |                |                  | _             |              |                  |                 |              |      |         |          |
| Network 3           | Setting        |                  | Callin        | ig Statio    | n Called Station | Station on hold | Status       |      |         |          |
| Operation           | Status         |                  | 1             | 000          | 1001             | -               | Conversation |      |         |          |
| Network S           | <u>Status</u>  |                  |               |              |                  |                 |              |      |         |          |
| Operation           | Log            |                  |               | Level        |                  |                 |              |      |         |          |
| <u>Stream Lo</u>    | g              |                  | ълc           | en e         | ····· - 1        |                 |              |      |         |          |
| <u>System M</u>     | anagen         | nent             | MIC           | SF :         | ignai            |                 |              |      |         |          |
|                     |                |                  | 3             | 3            | 3                |                 |              |      |         |          |
|                     |                |                  |               |              |                  |                 |              |      |         |          |
|                     |                |                  |               |              |                  |                 |              |      |         |          |
|                     |                |                  |               |              |                  |                 |              |      |         |          |
|                     |                |                  |               |              |                  |                 |              |      |         |          |
|                     | ΤO             | Δ                |               |              |                  |                 |              |      |         |          |
|                     | 10             |                  |               |              |                  |                 |              |      |         |          |
|                     |                |                  |               |              |                  |                 |              |      |         |          |
| 52                  |                |                  |               |              |                  |                 |              |      |         |          |
| 😂 Done              |                |                  |               |              |                  |                 |              | 💙 Ir | nternet |          |

#### [Operation buttons]

#### (1) Refresh

Updates status data for speech path, line, and contact.

#### (2) Terminal No. and Line No. buttons

Used to display line number or station number.

#### [Operation status]

Displays the IP door station's current status of speech path and line. Pressing the Refresh button updates data.

- (1) Calling Station Displays the number of the calling station.
- (2) Called Station
  - Displays the number of the called station.

#### (3) Station on hold

Displays the number of the station on hold.

(4) Status

Displays the operating status of the speech path.

#### (5) Level

Displays sound volume set for the IP door station. "Noise" is a measured ambient noise value. Indicator abbreviations are as follows:

- MIC: Microphone sensitivity
- SP: Speaker output volume
- Signal: Signal volume
- Noise: Noise level

# 6. LINE STATUS INDICATION (Only for the Exchange)

Click "Line Status" on the menu on the left side of the screen. Displays information on line status and connected stations.

The screen below is an example for the N-8000EX.

| 🕙 N-8000EX - Microsoft I     | Interne       | t Explorer    |        |                |                 |                    |               |                |    |        |       |         |
|------------------------------|---------------|---------------|--------|----------------|-----------------|--------------------|---------------|----------------|----|--------|-------|---------|
| Eile Edit View Favorites     | <u>T</u> ools | Help          |        |                |                 |                    |               |                |    |        |       |         |
| Address 🛃 http://192.168.1.: | 1/index-e     | .htm          |        |                |                 |                    |               |                |    | 1      | 🖌 🄁 G | ) Links |
| Packet Intercom              | Line          | Status        |        |                |                 |                    |               |                |    |        |       |         |
| Installation<br>Setup        | Sep/1         | 6/2004 13:44: | 33     |                |                 |                    |               |                |    |        |       |         |
|                              | Ret           | fresh         |        |                |                 |                    |               |                |    |        |       |         |
| Menu<br>TOP                  | Line          | Status        |        |                |                 |                    |               |                |    |        |       | _       |
| Network Setting              | No.           | Model No.     | Status | Call receiving | -               | Automatic transfer |               |                | L  | evel   |       | Ver.    |
| Operation Status             |               |               |        |                | Call forwarding | Absence transfer   | Group hunting | $\mathrm{MIC}$ | SP | Signal | Noise |         |
| Network Status               | 1             | N-8000MS      | OK     | Continuous     | 1000            | -                  | -             | 2              | 2  | 2      | 300   | 1.00    |
| Operation Log                | 2             | N-8000MS      | OK     | Continuous     | 1000            | 2000               | 3000          | 2              | 2  | 2      | 128   | 1.00    |
| <u>Stream Log</u>            | 3             | N-8010MS      | OK     | Auto           | 4000            | -                  | -             | 2              | 2  | 3      | 128   | 1.00    |
| System Ivianagement          | 4             | N-8010MS      | OK     | Auto           | 4000            | -                  | -             | 2              | 2  | 3      | 128   | 1.00    |
|                              | 5             | N-8010MS      | OK     | Auto           | 4000            | -                  | -             | 2              | 2  | 3      | 128   | 1.00    |
|                              | 6             | N-8010MS      | OK     | Auto           | 4000            | -                  | -             | 2              | 2  | 3      | 128   | 1.00    |
|                              | 7             | N-8010MS      | OK     | Auto           | 4000            | -                  | -             | 2              | 2  | 3      | 128   | 1.00    |
|                              | 8             | N-8010MS      | OK     | Auto           | 4000            | -                  | -             | 2              | 2  | 3      | 128   | 1.00    |
|                              | 9             | N-8010MS      | OK     | Auto           | 4000            | -                  | -             | 2              | 2  | 3      | 128   | 1.00    |
|                              | 10            | N-8010MS      | NG     | Auto           | 4000            | -                  | -             | 2              | 2  | 3      | 128   | 1.00    |
|                              | 11            | -             | -      | -              | -               | -                  | -             | -              | -  | -      | -     | -       |
|                              | 12            | -             | -      | -              | -               | -                  | -             | -              | -  | -      | -     | -       |
|                              | 13            | -             | -      | -              | -               | -                  | -             | -              | -  | -      | -     | -       |
|                              | 14            | -             | -      | -              | -               | -                  | -             | -              | -  | -      | -     | -       |
|                              | 15            | -             | -      | -              | -               | -                  | -             | -              | -  | -      | -     | -       |
|                              | 16            | -             | -      | -              | -               | -                  | -             | -              | -  | -      | -     | -       |
|                              |               |               |        |                |                 |                    |               |                |    |        |       |         |
| ê                            |               |               |        |                |                 |                    |               |                |    | 🔵 Int  | ernet |         |

#### [Operation buttons]

#### (1) Refresh

Updates status data for line, and station to the latest data.

#### [Line Status]

#### (1) No

Line numbers

#### (2) Model No.

Displays the model number of the connected station.

(3) Status

Displays line status.

#### (4) Call receiving

Displays the call tone mode of the connected station.

#### (5) Automatic transfer

Displays the station number to which calls to the connected station are to be automatically transferred.

#### (6) Level

Displays sound volume set for the connected station. "Noise" is a measured ambient noise value. Indicator abbreviations are as follows:

MIC: Microphone sensitivity

SP: Speaker output volume

Signal: Signal volume

Noise: Noise level

#### (7) Ver.

Indicates the connected station's firmware version number.

# 7. NETWORK STATUS INDICATION

Click "Network Status" on the menu on the left side of the screen.

Connections between all exchanges, multi interface units, or IP stations and networks within the system can be confirmed. Connection status data is updated every two seconds, and if network connections are not achieved within ten seconds, the equipment is assumed to not be connected to the network. The screen below is an example for the N-8000EX.

| 🐴 N-8000EX - Microsoft                 | Interne   | t Explorer     |              |      |              |               |      |              |               |      |              |            |
|----------------------------------------|-----------|----------------|--------------|------|--------------|---------------|------|--------------|---------------|------|--------------|------------|
| <u>File Edit View Favorites</u>        | Tools     | Help           |              |      |              |               |      |              |               |      |              | <b>N</b>   |
| Address 🐔 http://192.168.1.            | 1/index-e | htm            |              |      |              |               |      |              |               |      | 💌 🄁 🤅        | 50 Links * |
| Packet Intercom                        | Netw      | vork Status    |              |      |              |               |      |              |               |      |              |            |
| N-8000EX                               |           |                |              |      |              |               |      |              |               |      |              |            |
| Setup                                  | Sep/1     | 6/2004 13:44:5 | 7            |      |              |               |      |              |               |      |              |            |
|                                        | Start     | Abort          |              |      |              |               |      |              |               |      |              |            |
| Menu                                   | -         |                |              |      |              |               |      |              |               |      |              |            |
| TOP                                    | ЪT.       | TD 4 11        | <b>C</b> 1.1 | ЪТ.  | TD 4 11      | <i>C</i> 1.1. | ЪT.  | TD 4 11      | <b>C</b> 1.1. | Ъ.Т. | TD 4 11      | C1         |
| Network Setting                        | 140.      | IP Address     | Status       | 140. | LP Address   | Status        | 140. | IP Address   | Status        | 140. | IP Address   | Status     |
| <u>Operation Status</u><br>Line Status | 1         | 192.168.1.1    | OK           | 21   | 192.168.1.21 | OK.           | 41   | 192.168.1.41 | -             | 61   | 192.168.1.61 | -          |
| Network Status                         | 2         | 192.168.1.2    | OK           | 22   | 192.168.1.22 | OK            | 42   | 192.168.1.42 | -             | 62   | 192.168.1.62 | -          |
| Operation Log                          | 3         | 192.168.1.3    | OK           | 23   | 192.168.1.23 | OK            | 43   | 192.168.1.43 | -             | 63   | 192.168.1.63 | -          |
| <u>Stream Log</u><br>Sustem Management | 4         | 192.168.1.4    | OK           | 24   | 192.168.1.24 | OK            | 44   | 192.168.1.44 | -             | 64   | 192.168.1.64 | -          |
| System Management                      | 5         | 192.168.1.5    | OK           | 25   | 192.168.1.25 | OK            | 45   | 192.168.1.45 | -             | 65   | 192.168.1.65 | -          |
|                                        | 6         | 192.168.1.6    | OK           | 26   | 192.168.1.26 | OK            | 46   | 192.168.1.45 | -             | 66   | 192.168.1.66 | -          |
|                                        | 7         | 192.168.1.7    | OK           | 27   | 192.168.1.27 | OK            | 47   | 192.168.1.47 | -             | 67   | 192.168.1.67 | -          |
|                                        | 8         | 192.168.1.8    | OK           | 28   | 192.168.1.28 | OK            | 48   | 192.168.1.48 | -             | 68   | 192.168.1.68 | -          |
|                                        | 9         | 192.168.1.9    | OK           | 29   | 192.168.1.29 | OK            | 49   | 192.168.1.49 | -             | 69   | 192.168.1.69 | -          |
|                                        | 10        | 192.168.1.10   | OK           | 30   | 192.168.1.30 | OK            | 50   | 192.168.1.50 | -             | 70   | 192.168.1.70 | -          |
|                                        | 11        | 192.168.1.11   | OK           | 31   | 192.168.1.31 | OK            | 51   | 192.168.1.51 | -             | 71   | 192.168.1.71 | -          |
|                                        | 12        | 192.168.1.12   | OK           | 32   | 192.168.1.32 | OK            | 52   | 192.168.1.52 | -             | 72   | 192.168.1.72 | -          |
|                                        | 13        | 192.168.1.13   | OK           | 33   | 192.168.1.33 | -             | 53   | 192.168.1.53 | -             | 73   | 192.168.1.73 | -          |
|                                        | 14        | 192.168.1.14   | OK           | 34   | 192.168.1.34 | -             | 54   | 192.168.1.54 | -             | 74   | 192.168.1.74 | -          |
|                                        | 15        | 192.168.1.15   | OK           | 35   | 192.168.1.35 | -             | 55   | 192.168.1.55 | -             | 75   | 192.168.1.75 | -          |
|                                        | 16        | 192.168.1.16   | OK           | 36   | 192.168.1.36 | -             | 56   | 192.168.1.56 | -             | 76   | 192.168.1.76 | -          |
|                                        | 17        | 192.168.1.17   | OK           | 37   | 192.168.1.37 | -             | 57   | 192.168.1.57 | -             | 77   | 192.168.1.77 | -          |
|                                        | 18        | 192.168.1.18   | OK           | 38   | 192.168.1.38 | -             | 58   | 192.168.1.58 | -             | 78   | 192.168.1.78 | -          |
|                                        | 19        | 192.168.1.19   | OK           | 39   | 192.168.1.39 | -             | 59   | 192.168.1.59 | -             | 79   | 192.168.1.79 | -          |
|                                        | 20        | 192.168.1.20   | OK           | 40   | 192.168.1.40 | -             | 60   | 192.168.1.60 | -             | 80   | 192.168.1.80 | -          |
|                                        |           |                |              |      |              |               |      |              |               |      |              |            |
| E Done                                 |           |                |              |      |              |               |      |              |               |      | 🥏 Internet   |            |

#### [Operation buttons]

#### (1) Start

Starts network connection verification.

#### (2) Abort

Aborts the network connection verification in progress.

#### [Network status setting]

(1) No.

Equipment number of the exchange, multi interface unit, or IP station.

(2) IP Address

IP address of the exchange, multi interface unit, or IP station.

(3) Status

"OK" is displayed when the unit connection is established.

# 8. OPERATION LOG

Click "Operation Log" on the menu on the left side of the screen.

The operation log displays the equipment's operating records. Up to 1,000 events can be stored. The screen below is an example for the N-8000EX.

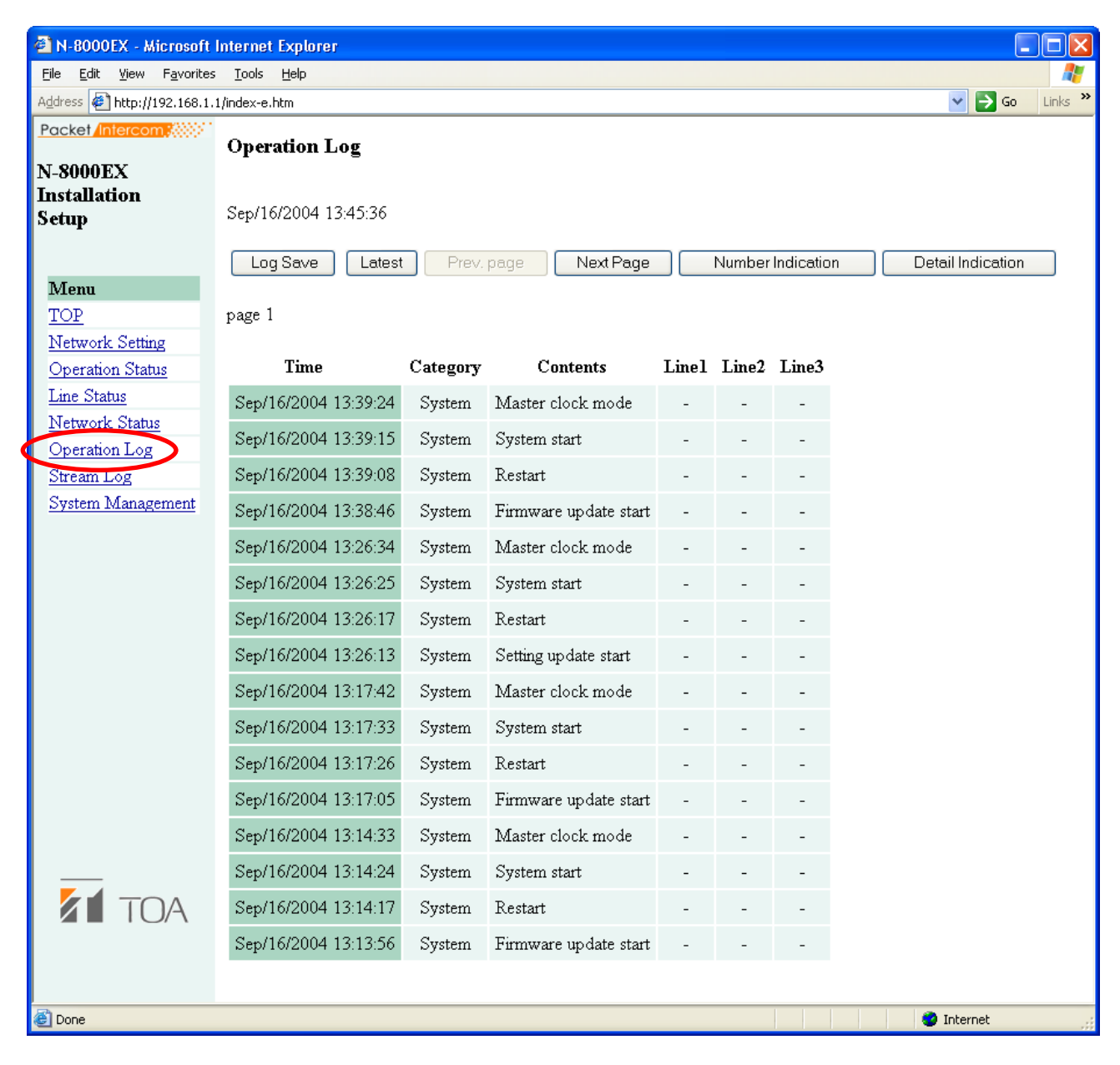

#### [Operation buttons]

(1) Log Save button Saves operation logs to a PC.

#### (2) Latest button

Updates operation logs.

#### (3) Prev. Page button

Returns the display to the previous page.

#### (4) Next Page button

Advances the display to the next page.

#### (5) Number Indication button

Switches the station display in the line column between "station number" and "line number." The display alternates between station and line numbers whenever this button is pressed.

#### (6) Detail Indication button

Adds any relevant error logs to the operation log display. The display alternates between operation logs and operation logs containing error logs each time this button is pressed.

#### [Log items]

#### (1) Time

Indicates the time that the event occurred.

#### (2) Category

| Line control data |
|-------------------|
| System data       |
| Control from PC   |
|                   |

#### (3) Contents

Indicates event contents. Errors are indicated in red.

#### (4) Line 1, Line 2 and Line 3

Indicates the line on which an event occurred. Station and IP address numbers are displayed.

#### Note

If the indication "Firmware failed. Please contact our sales office." is displayed, the system is suffering a problem and could fail. In such cases, please contact TOA immediately.

# 9. STREAM LOG

Click "Stream Log" on the menu on the left side of the screen.

The stream log is a history of voice communications (both conversations and paging) carried over the IP network. Displays can be switched between current and past histories. Up to 1,000 events can be stored.

#### [Current stream screen]

The screen below is an example for the N-8000EX.

| 🗿 N-8000EX - Microsoft I                          | Internet Explorer          |           |              |      |              |       |       |         |                    |            |
|---------------------------------------------------|----------------------------|-----------|--------------|------|--------------|-------|-------|---------|--------------------|------------|
| <u>File E</u> dit <u>V</u> iew F <u>a</u> vorites | <u>T</u> ools <u>H</u> elp |           |              |      |              |       |       |         |                    |            |
| Address 🛃 http://192.168.1.1                      | l/index-e.htm              |           |              |      |              |       |       |         | <ul><li></li></ul> | Go Links » |
| Packet Intercom                                   | Stream Log                 |           |              |      |              |       |       |         |                    |            |
| Installation<br>Setup                             | Feb/19/2004 09:38          |           |              |      |              |       |       |         |                    |            |
|                                                   | Log Save 💿 Curr            | ent 🔿 Pa: | st           |      |              |       |       |         |                    |            |
| TOP                                               |                            |           |              |      |              |       |       |         |                    |            |
| <u>IOP</u><br>Network Setting                     | a . a                      |           |              |      |              |       |       |         |                    |            |
| Operation Status                                  | Current Stream             |           |              |      |              |       |       |         |                    |            |
| Line Status                                       | Refresh                    |           |              |      |              |       |       |         |                    |            |
| <u>Network Status</u>                             |                            |           |              |      |              |       |       |         |                    |            |
| Operation Log                                     | Time                       | Duration  | Source       | Link | Direction    | Fs    | Delay | Packets | Loss               | Silence    |
| Stream Log                                        | Feb/19/2004 10:30:51       | 0:00:56   | 192.168.1.31 | 1    | Transmission | 16kHz | 80ms  | 560     | 0                  | 0          |
| <u>System Management</u>                          | Feb/19/2004 10:30:51       | 0:00:56   | 192.168.1.31 | 1    | Reception    | 16kHz | 80ms  | 560     | 0                  | 0          |
|                                                   | Feb/19/2004 10:31:21       | 0:00:36   | 192.168.1.32 | 2    | Transmission | 16kHz | 80ms  | 360     | 0                  | 0          |
|                                                   | Feb/19/2004 10:31:21       | 0:00:36   | 192.168.1.32 | 2    | Reception    | 16kHz | 80ms  | 360     | 10                 | 10         |
|                                                   | Feb/19/2004 10:31:21       | 0:02:00   | 192.168.1.32 | 3    | Transmission | 16kHz | 80ms  | 1000    | 0                  | 0          |
|                                                   | Feb/19/2004 10:31:21       | 0:02:00   | 192.168.1.32 | 3    | Transmission | 16kHz | 80ms  | 1000    | 0                  | 0          |
|                                                   | Feb/19/2004 10:31:21       | 0:02:00   | 192.168.1.32 | 3    | Transmission | 16kHz | 80ms  | 1000    | 0                  | 0          |
|                                                   | Feb/19/2004 10:31:21       | 0:02:00   | 192.168.1.32 | 3    | Transmission | 16kHz | 80ms  | 1000    | 0                  | 0          |
|                                                   | Feb/19/2004 10:31:21       | 0:02:00   | 192.168.1.32 | 3    | Transmission | 16kHz | 80ms  | 1000    | 0                  | 0          |
|                                                   |                            |           |              |      |              |       |       |         |                    |            |
| E Done                                            |                            |           |              |      |              |       |       | 0       | Internet           | .:         |

#### [Operation buttons]

- (1) Log Save button Saves stream logs to a PC.
- (2) Current button and Past button The Current button displays the current stream log; the Past button displays finished stream logs.

#### [Current stream operation buttons]

(1) Refresh button

Updates stream logs.

#### [Past stream screen]

The screen below is an example for the N-8000EX.

| 🕘 N-8000EX - Microsoft                            | Internet Explorer            |          |              |      |              |       |       |         |         |            |
|---------------------------------------------------|------------------------------|----------|--------------|------|--------------|-------|-------|---------|---------|------------|
| <u>File E</u> dit <u>V</u> iew F <u>a</u> vorites | : <u>T</u> ools <u>H</u> elp |          |              |      |              |       |       |         |         | <b>1</b>   |
| Address 🛃 http://192.168.1.                       | 1/index-e.htm                |          |              |      |              |       |       |         | < →     | Go Links » |
| Packet/Intercom                                   | Stream Log                   |          |              |      |              |       |       |         |         |            |
| N-8000EX<br>Installation<br>Setup                 | Feb/19/2004 09:38:16         |          |              |      |              |       |       |         |         |            |
| Marrie                                            | Log Save 🔿                   | Curren   | ) Past       |      |              |       |       |         |         |            |
| TOP                                               |                              |          |              |      |              |       |       |         |         |            |
| <u>Network Setting</u><br>Operation Status        | Past Stream                  |          |              |      |              |       |       |         |         |            |
| Line Status<br>Network Status                     | Refresh Prev                 | v. Page  | Next Pag     | je   |              |       |       |         |         |            |
| Operation Log                                     |                              |          |              |      |              |       |       |         |         |            |
| Stream Log                                        | page 1                       |          |              | _    |              |       |       |         | _       |            |
| System Management                                 | Time                         | Duration | Source       | Link | Direction    | Fs    | Delay | Packets | Loss    | Silence    |
|                                                   | Feb/19/2004 10:30:51         | 0:00:09  | 192.168.1.31 | 1    | Transmission | 16kHz | 80ms  | 147     | 0       | 0          |
|                                                   | Feb/19/2004 10:30:51         | 0:00:09  | 192.168.1.31 | 1    | Reception    | 16kHz | 80ms  | 147     | 20      | 20         |
|                                                   | Feb/19/2004 09:37:33         | 0:15:13  | 192.168.1.33 | 1    | Transmission | 16kHz | 80ms  | 14385   | 0       | 0          |
|                                                   | Feb/19/2004 08:00:20         | 0:00:10  | 192.168.1.32 | 1    | Transmission | 16kHz | 80ms  | 141     | 0       | 0          |
|                                                   | Feb/19/2004 07:37:33         | 0:15:13  | 192.168.1.33 | 1    | Transmission | 16kHz | 80ms  | 14385   | 0       | 0          |
|                                                   | Feb/19/2004 06:00:20         | 0:00:10  | 192.168.1.32 | 1    | Transmission | 16kHz | 80ms  | 141     | 0       | 0          |
|                                                   | Feb/19/2004 05:37:33         | 0:15:13  | 192.168.1.33 | 1    | Transmission | 16kHz | 80ms  | 14385   | 0       | 0          |
|                                                   | Feb/18/2004 14:00:20         | 0:00:10  | 192.168.1.32 | 1    | Transmission | 16kHz | 80ms  | 141     | 0       | 0          |
|                                                   | Feb/18/2004 13:37:33         | 0:15:13  | 192.168.1.33 | 1    | Transmission | 16kHz | 80ms  | 14385   | 0       | 0          |
|                                                   | Feb/18/2004 12:00:20         | 0:00:10  | 192.168.1.32 | 1    | Transmission | 16kHz | 80ms  | 141     | 0       | 0          |
|                                                   |                              |          |              |      |              |       |       |         |         |            |
| E Done                                            |                              |          |              |      |              |       |       | 🌍 I     | nternet | .::        |

#### [Past stream operation buttons]

- (1) Refresh Displays the last sixteen finished streams.
- (2) Prev. Page button Returns the display to the previous page.
- (3) Next Page button Advances the display to the next page.

#### [Log items] (common to current and past stream logs)

- (1) Time Time the stream began.
- (2) Duration

Duration of the communication stream.

(3) Source

IP address of the exchange the station is connected to.

#### (4) Link

Speech path number.

#### (5) Direction

Sending or receiving.

#### (6) Fs

Sampling frequency, either 8 kHz or 16 kHz.

#### (7) Delay

Time between voice input and output.

#### (8) Packets

Number of packets transmitted or successfully received.

#### (9) Loss

Number of packets lost due to network failures, which is counted at the receiving end only.

#### (10) Silence

When voice output is reproduced as silence due to packet loss or late packet arrival (due to high network traffic), the number of packets in which silence data is embedded is counted at the receiving end.

# **10. SYSTEM MANAGEMENT**

Click "System Management" on the menu on the left side of the screen. The screen below is an example for the N-8000EX.

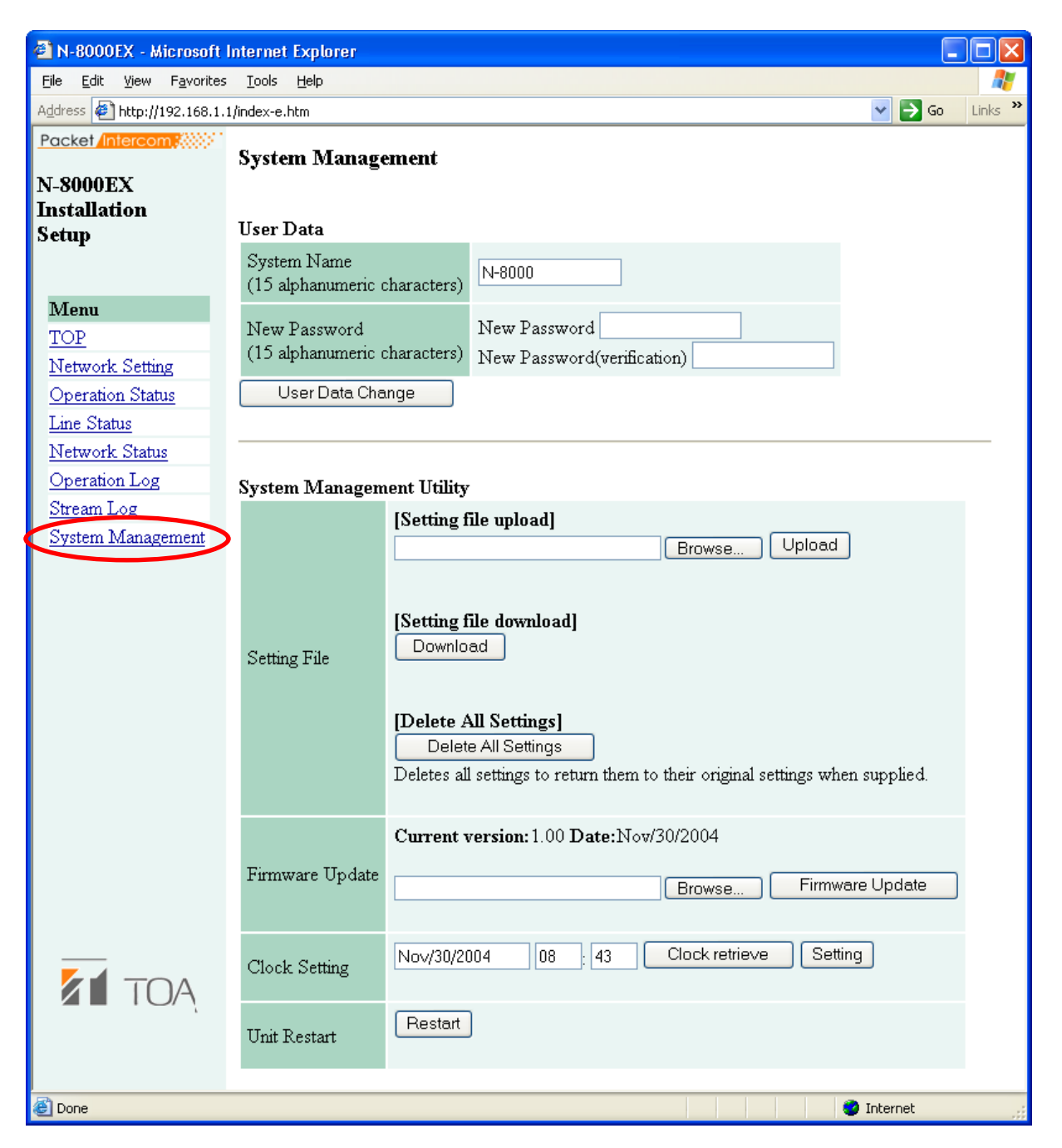

#### [User Data]

The system name and password can be changed (refer to p. 6-22).

(1) System Name

Displays the user name entered on the user authentication screen when the browser was started (refer to p. 6-3).

(2) New Password

Enter a new password.

(3) New Password (verification) Enter the same password again for confirmation.

#### (4) User Data Change button

Pressing this button registers the newly changed user data.

#### ([System Management Utility]

#### (1) Upload button

Used to write backed-up settings files into the exchange, multi interface unit, or IP station connected to the PC. (refer to p. 6-22).

#### (2) Browse button

A file selection dialog appears.

#### (3) Download button

Saves the equipment's settings data (files) to the PC (refer to p. 6-23).

#### (4) Delete All Settings button

Deletes all settings and returns the exchange to its initial factory settings shown below.

IP address: 192.168.1.1 System name: N-8000 Password: guest Confirm other settings online using the N-8000 software.

#### (5) Firmware Update button

Updates firmware (refer to p. 6-24).

Use the latest version of firmware, which is released on the following our web site.

#### Tips

- · Download the latest version of firmware from our site http://www.toa-products.com/international/.
- The current version is displayed above the Firmware Update button.

#### (6) Clock retrieve button

Pressing this button displays the date and time of the connected PC's clock (refer to p. 6-25).

#### (7) Setting button

Used to set the equipment's clock (refer to p. 6-25).

#### (8) Restart button

Restarts the equipment.

#### Note

Never restart the equipment while changing settings files or performing a firmware update.

#### 10.1. Changing System Names and Passwords

When adding an exchange, multi interface unit, or IP station, or initializing exchange, multi interface unit, or IP station settings, the system name and password can be changed remotely using the browser even from locations where the system settings PC is not available.

- Set the same system name and password as previously set using the N-8000 software. The N-8000 software cannot be used for centralized administration if different passwords have been used within the same system.
- Step 1. Enter a new system name in "System Name box."

Enter a new system name up to fifteen characters long. This name is case-sensitive, and cannot include colons (:).

- Step 2. Enter a new password in the "New Password" box. Enter a new password up to fifteen characters long. This password is case-sensitive, and cannot include colons (:).
- Step 3. Enter a new password that has been entered in step 2 in "New Password (confirmation)" box for confirmation.
- Step 4. Press User Data Change button.
  - Note

The status indicator located on the exchange, multi interface unit, or IP station remains lit during update. Do not restart the system or turn off the power while this light is on.

#### 10.2. Uploading Setting File

Step 1. Press "Browse..." button to display "File Selection" dialog.

| Choose file                       |                                                                       | ?×           |
|-----------------------------------|-----------------------------------------------------------------------|--------------|
| Look jn:                          | Desktop 🔶 🖝 📰 -                                                       |              |
| My Recent<br>Documents<br>Desktop | Hy Documents<br>My Computer<br>My Network Places<br>I 192-168-1-1.cfg |              |
| My Documents                      |                                                                       |              |
| My Computer                       |                                                                       |              |
| <b></b>                           |                                                                       |              |
| My Network<br>Places              | File name: 192-168-1-1.cfg                                            | <u>)</u> pen |
| , 12000                           | Files of type: All Files (*.*)                                        | ancel        |

- Step 2. Select "Backup file (extension cfg)", then press "Open" button.
- Step 3. Press "Upload" button.

#### Note

The status indicator located on the exchange, multi interface unit, or IP station remains lit during update. Do not restart the system or turn off the power while this light is on.

#### 10.3. Downloading Setting File

Step 1. Press "Download" button to display "File Download" dialog.

| File Download                                                                                                    | < |
|----------------------------------------------------------------------------------------------------|---|
| Do you want to open or save this file?                                                                                                    |   |
| Name: 192-168-1-1.cfg<br>Type: HTML Document, 9.78 KB<br>From: 192.168.1.1<br>Open <u>Save</u> Cancel                                                                       |   |
| While files from the Internet can be useful, some files can potentially harm your computer. If you do not trust the source, do not open or save this file. What's the risk? |   |

Step 2. Press "Save" button to display the dialog.

| Save As                                                          |                             |                 |   |     |       | ? 🗙          |
|------------------------------------------------------------------|-----------------------------|-----------------|---|-----|-------|--------------|
| Save jn:                                                         | 🞯 Desktop                   |                 | * | G 🖻 | • 🖭 👏 |              |
| My Recent<br>Documents<br>Desktop<br>My Documents<br>My Computer | My Documents<br>My Computer | ICCES           |   |     |       |              |
|                                                                  | File <u>n</u> ame:          | 192-168-1-1.cfg |   |     | *     | <u>S</u> ave |
| My Network                                                       | Save as <u>t</u> ype:       | All Files       |   |     | *     | Cancel       |

Step 3. Select saving location, then enter file name.

**Tip** The file name is factory-preset to [IP address] .cfg.

Step 4. Select "All Files" in the file type box, then press "Save" button.

#### 10.4. Updating Firmware

#### Note

Updating the firmware may erase the set data (the settings reverts to the factory default settings) depending on the updated contents.

Before update, be sure to save the current setting file to the PC first.

After update completion, perform network settings, and change the system name and password, then upload the stored setting file using the N-8000 Software program. Review the settings and correct them if changed.

Step 1. Press "Browse..." button to display "Choose file" dialog.

| Choose file                                                      |                                                                     | ? 🗙          |
|------------------------------------------------------------------|---------------------------------------------------------------------|--------------|
| Look jn:                                                         | : 🞯 Desktop 💽 🔶 🛅 🕶                                                 |              |
| My Recent<br>Documents<br>Desktop<br>My Documents<br>My Computer | My Documents<br>My Computer<br>My Network Places<br>192-168-1-1.bin |              |
|                                                                  |                                                                     |              |
| My Network<br>Places                                             | File <u>n</u> ame: 192-168-1-1.bin                                  | <u>O</u> pen |
|                                                                  | Files of type: All Files (*.*)                                      | Cancel       |

Step 2. Select the firmware (extension cfg), then press "Open" button.

Use the latest version of firmware, which is released on the following our web site.

#### Tips

- · Download the latest version of firmware from our products data site http://www.toa-products.com/.
- The current firmware version can be confirmed on the browser's system management screen.

Step 3. Press "Firmware Update" button to start firmware updating.

#### Note

The status indicator located on the exchange, multi interface unit, or IP station remains lit during update. Do not restart the system or turn off the power while this light is on.

#### 10.5. Clock Settings

If there is a time difference between exchange, multi interface units, or IP stations connected to the system, each exchange's time can be adjusted individually. When the red indication "Clock not set." is displayed in the "Clock setting" box, this indicates that the clock has never been set in the past or the power has long been turned off. In such cases, perform clock settings.

#### Clock adjustment using the Clock Retrieve button

The date and time of the exchange, multi interface unit, or IP station can be adjusted to those of the PC.

Step 1. Press "Clock retrieve" button.

Step 2. Press "Setting" button.

#### Clock adjustment using a PC

Permits the time to be entered. It is impossible to change the date with this method.

Step 1. Move the cursor to the "hours" and "minutes" cells and enter the time in 24-hour formats.

Step 2. Press "Setting" button.

# **Chapter 7**

# MULTIFUNCTIONAL STATION MENU SCREEN OPERATION (N-8000MS/8500MS ONLY)

This chapter describes the settings and displays available using the menu screen of the Multi-Functional Station and IP Multi-Functional Station.

# **1. KEYS USED FOR MENU SCREEN OPERATION**

The following keys are used to operate the menu screen of the N-8000MS Multifunctional Master Station and the N-8500MS IP Multifunctional Master Station.

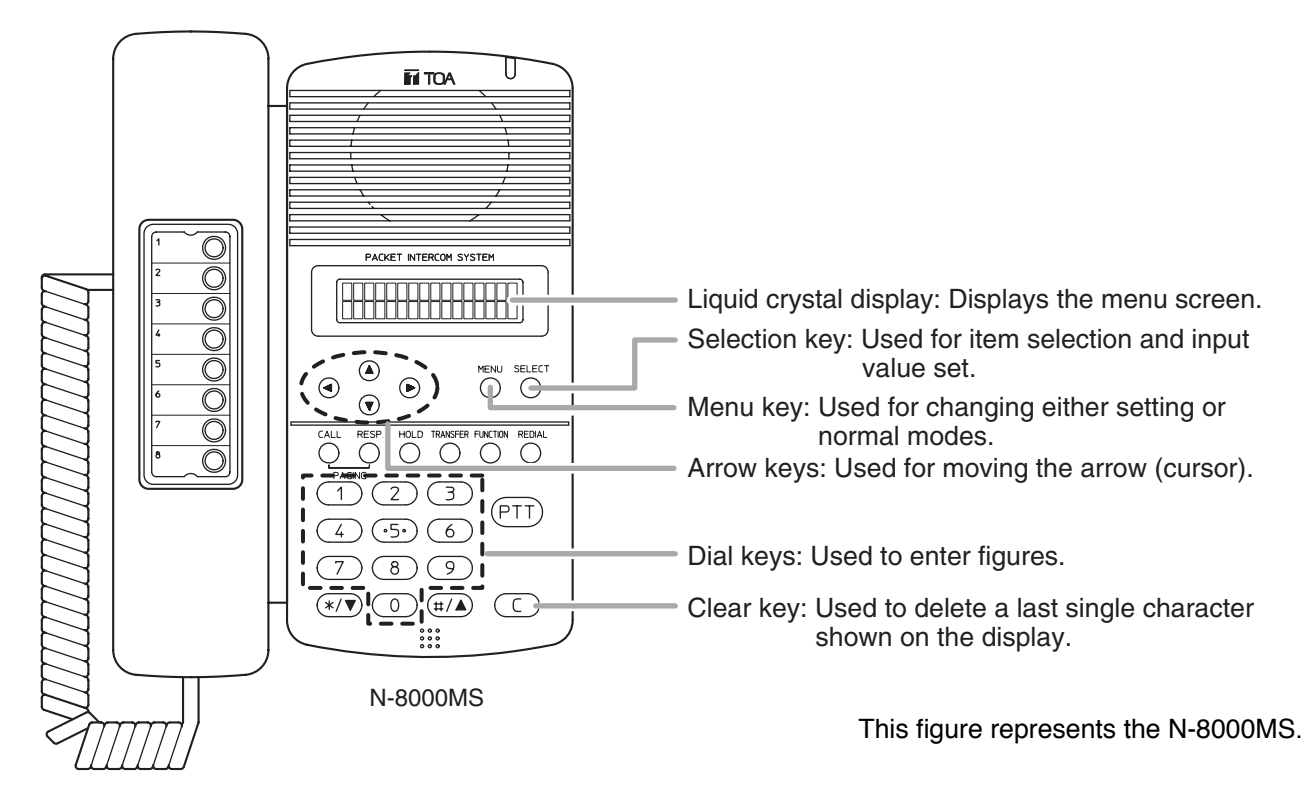

# 2. MENU ITEMS

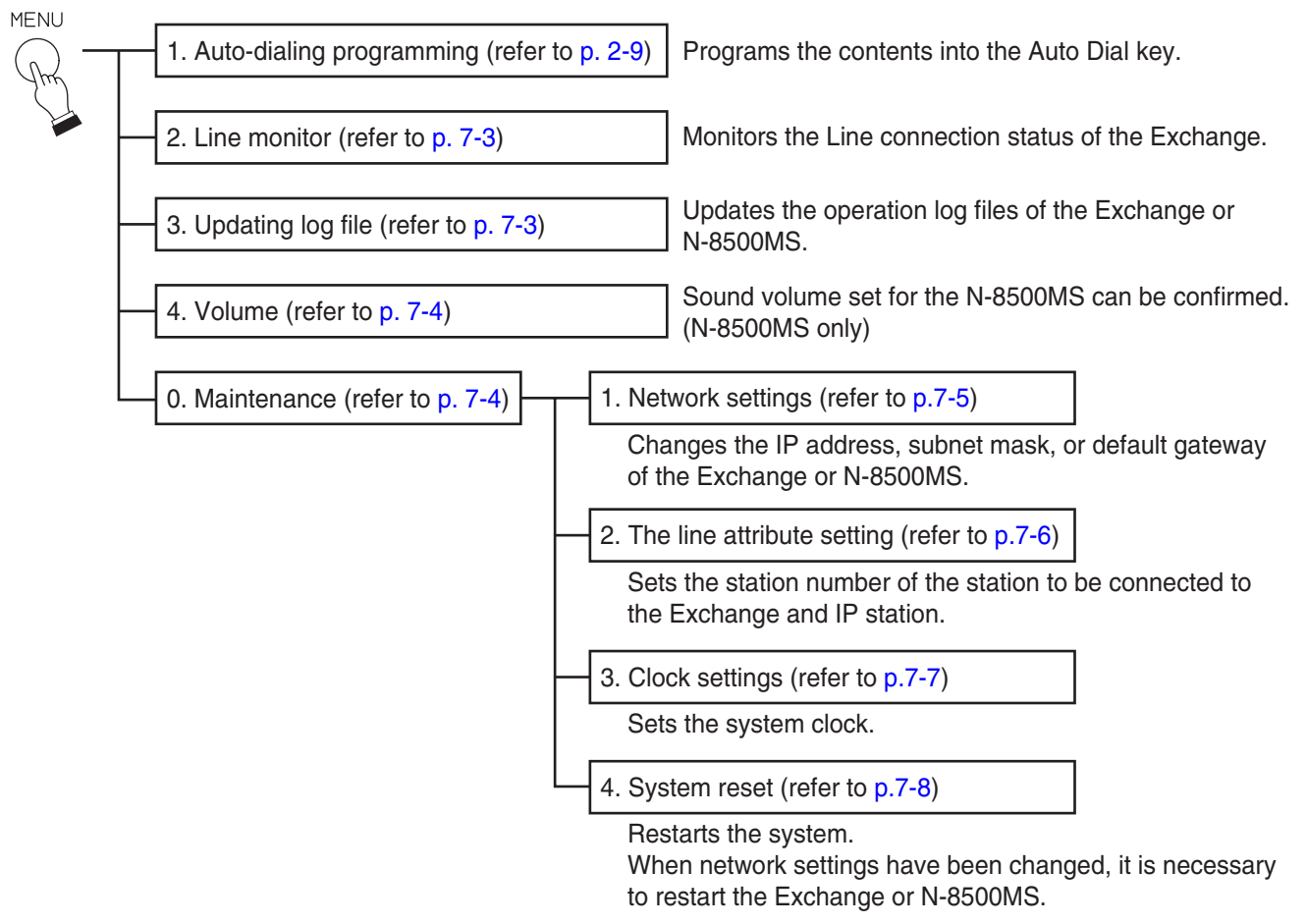

MENU

SELECT

# **3. MONITORING LINE STATUS**

Causes the station's LCD to display the connection status for all sixteen lines associated with the exchange to which the N-8000MS is connected.

The N-8500MS does not have the monitoring function.

- Step 1. Press the Menu key to place the display in setting mode.
- Step 2. Use the down arrow key or the [2] key to move the cursor to "2: Line monitor."
- **Step 3.** Press the Select key to display the connection status for all sixteen lines. Lines are listed in order from left to right as Line 1, Line 2, and so on up to Line 16.

|                |                      | ·                                                                                                    |
|----------------|----------------------|----------------------------------------------------------------------------------------------------|
| Display symbol | Contents             | Details                                                                                                    |
| 0              | Connected (Normal)   | Station is connected to the line and communications are being performed correctly between the exchange and station. |
| Х              | Unconnected          | Station is not connected to the line or a wire is broken.                                                           |
| F              | Connected (Abnormal) | Station is connected to the line, but communications are not being performed correctly.                             |

"No Information" is displayed on the N-8500MS's LCD.

Step 4. Press the Menu key to return the display to its normal standby mode.

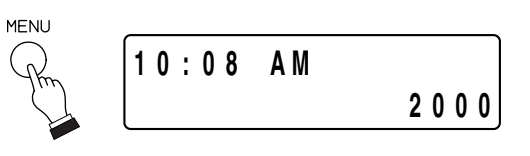

→1:Auto-dialing

2:Line monitor

1: Auto-dialing

2:Line monitor

2:Line monitor

000X000XX00FF000

# 4. UPDATING LOG FILES

Update the file that stores the operation logs for the exchange or N-8500MS\*.

Use this function when some malfunction has made it impossible to view the operation log via a PC (refer to p. 6-15, Browser Operation Log Display). Follow the procedures below to update the log file at the station, then restart the exchange.

- \* Exchange when the station performing update is N-8000MS, and the N-8500MS itself when it is the N-8500MS.
- Step 1. Press the Menu key to place the display in setting mode.
- Step 2. Use the down arrow key or the [3] key to move the cursor to "3: Log file."
- Step 3. Press the Select key to update the log file of the exchange to which the station is connected or N-8500MS.
  Note

The status indicator located on the exchange's front panel or N-8500MS remains lit during the update process. Do not restart the system or turn off the power while this light is on.

Step 4. Press the Menu key to return the display to its normal standby mode.

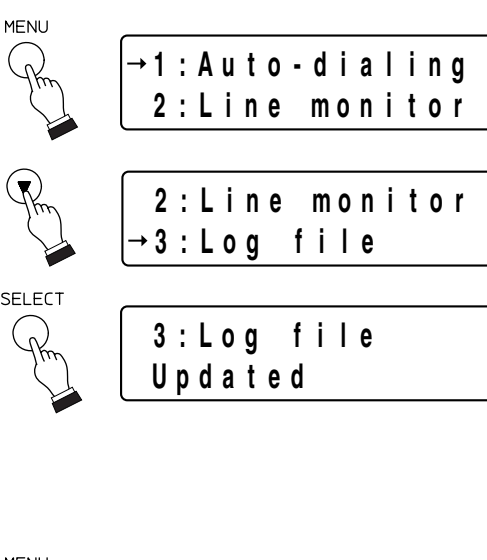

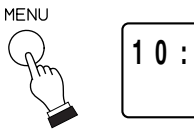

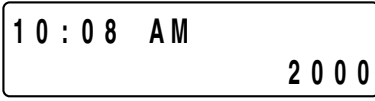

# 5. CONFIRMING THE SET SOUND VOLUME (N-8500MS ONLY)

The microphone sensitivity and speaker output volume set for the N-8500MS can be confirmed.

Step 1. Press the Menu key to place the display in setting mode.

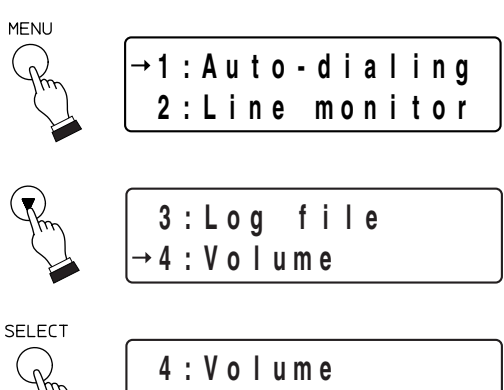

MIC: 2 SP: 3

- Step 2. Use the down arrow key or the [4] key to move the cursor to "4: Volume."
- Step 3. Press the Select key. Both set levels for microphone sensitivity (MIC) and speaker output (SP) are displayed. The MIC level is indicated in 3 steps from 1 (min.) to 3 (max.), and the SP level in 5 steps from 1 (min.) to 5 (max.).
- Step 4. Press the Menu key to return the display to its normal standby mode.

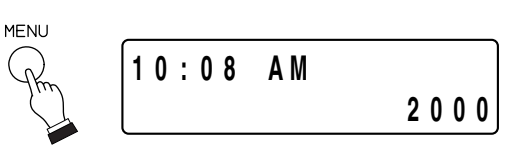

# **6. SYSTEM SETTINGS**

Only a portion of system setting items can be set at the Multifunctional Station.

#### 6.1. Entering Maintenance Screen

- Step 1. Press the Menu key to place the display in setting mode.
- Step 2. Use the up or down arrow keys or the [0] key to move the cursor to "0: Maintenance."
- Step 3. Press the Select key to display the password entry screen.
- Step 4. Enter 4-digit-password by pressing dial keys, then press the Select key.The default factory setting is 0000. It can be changed using the N-8000 Software. (Refer to p. 5-69.)

After password has been entered correctly, system setting screen is displayed.

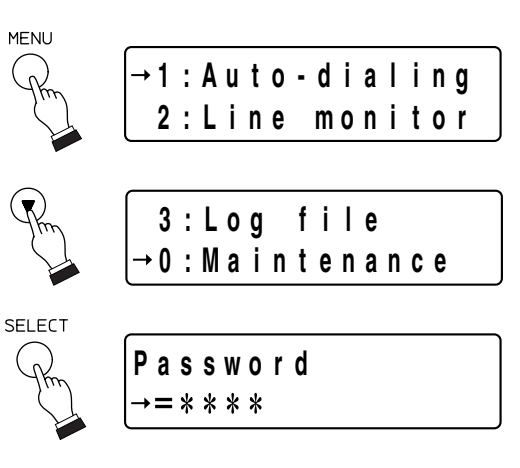

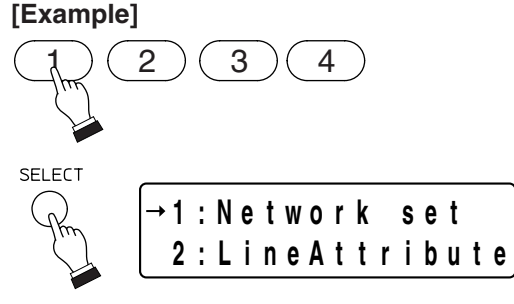

#### 6.2. Network Settings

It is possible to change the IP address, subnet mask, and default gateway of the exchange or N-8500MS\*.

- \* Exchange when the station performing setting is N-8000MS, and the N-8500MS itself when it is the N-8500MS.
- Step 1. Using the up or down arrow keys or the [1] key on the maintenance screen, move the cursor to "1: Network set."
- **Step 2.** Press the Select key to display the IP address of the exchange to which the station is connected or of the N-8500MS.
- Step 3. Using the dial keys, enter the desired IP address, then press the Select key. When not changing the IP address, press the Select key only.

The subnet mask of the exchange or N-8500MS is displayed.

- The periods (.) within the IP address need not be entered. Enter numerals consecutively.
- If a number separated by a period is a single or double digit number, add the prefix [0] or [00] to make them 3-digit numbers. For example, enter the IP address "192.168.5.64" as "192168005064."
- Step 4. Using the dial keys, enter the desired subnet mask, then press the Select key. When not changing the subnet mask, press the Select key only. The default gateway of the exchange or N-8500MS

is displayed.

#### Note

For entering figures, follow the same process as **Step 3**.

Step 5. Using the dial keys, enter the desired default gateway, then press the Select key. When not changing the default gateway, press the Select key only.

The screen reverts to the system setting item selection display, completing the change in network settings.

#### Note

For entering figures, follow the same process as **Step 3**.

Step 6. Press the Menu key to return the display to its normal standby mode.

#### Note

Network settings are not immediately updated, but must be made effective by restarting the exchange or N-8500MS.

To restart the exchange, press the Reset key located on the front panel of the exchange or use the exchange reset screen (refer to p. 7-8).

To restart the N-8500MS, use the exchange reset screen (refer to p. 7-8).

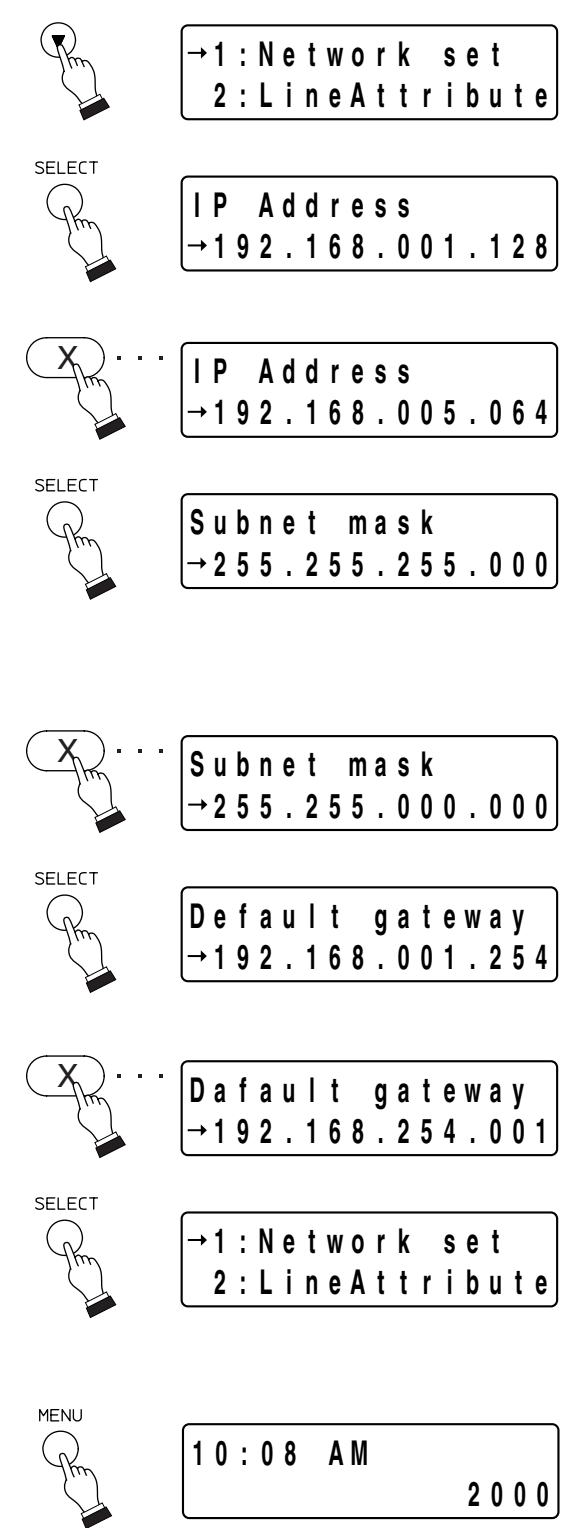

SELECT

SELECT

#### 6.3. Station Number Settings

It is possible to set the station number for all stations and IP stations.

- Step 1. Using the up or down arrow keys or the [2] key on the maintenance screen, move the cursor to "2: Line Attribute."
- Step 2. Press the Select key to display the line attribute setting screen.
- Step 3. Enter the equipment number (01 to 80) of the Exchange or IP station to be set with the dial keys (2-digit number), then press the Select key.
- Step 4. Enter the line number (01 16) of the line to be set with the dial keys (2-digit number), then press the Select key.

For IP stations, select the line number 01.

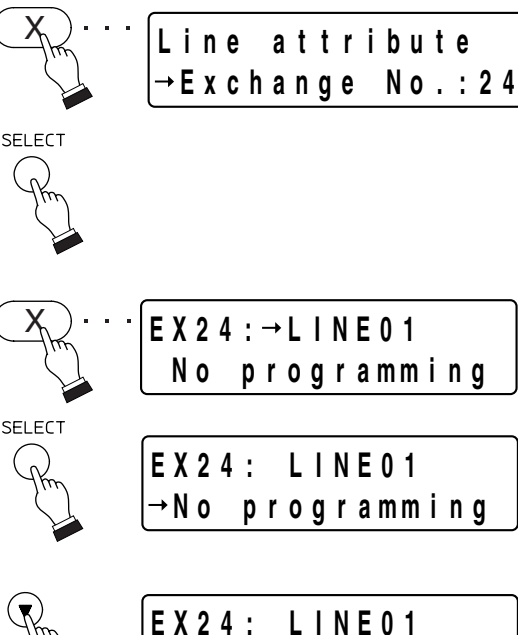

1:Network set

Line attribute

→Exchange No.:

2:LineAttribute

| Step 5. | Use the arrow keys or dial key to select the type of |
|---------|------------------------------------------------------|
|         | station connected to the designated line, then press |
|         | the Select key.                                      |

The types of stations selectable at this point are as follows.

| Dial key | Indication     | Type of stations                  | Corresponding model |
|----------|----------------|-----------------------------------|---------------------|
| 0        | No programming |                                   | Non                 |
| 1        | 8000MS         | Multifunctional master station,   | N-8000MS/8500MS     |
|          |                | IP Multifunctional master station |                     |
| 2        | 8010MS         | Standard master station           | N-8010MS            |
| 3        | 8011MS         | Hands-free master station         | N-8011MS            |
| 4        | 8020MS         | Industrial-use master station     | N-8020MS            |
| 5        | 8031MS         | Flush-mount master station        | N-8031MS            |
| 6        | 8050DS         | Door station, IP door station     | N-8050DS/8540DS     |

Selecting "No programming" only completes the registration and reverts the screen back to **Step2**, permitting the next Exchange number to be entered for the line attribute setting.

Line attribute →Exchange No.:

→Multifunction

Step 6. Enter the station number (00-999999) of the EX24: LINE01 designated line using the dial keys, then press the Select key.  $8000MS \rightarrow 2000$ Only if "8050DS" has been selected, the designated master station number setting screen appears. SELECT Proceed to Step 7. Line attribute When other items are selected, the registration is completed and the screen reverts to Step2, →Exchange No.: permitting the next Exchange number to be entered for the line attribute setting. **Step 7.** (Door station and IP door station only) EX24: LINE01 Enter the designated master station number (00-→MasterNo.2005 999999) using the dial keys, then press the Select key. SELECT The registration is completed and the screen reverts Line attribute to Step2, permitting the next Exchange number to be entered for the line attribute setting. →Exchange No.: MENU Step 8. Press the Menu key to return the display to its 10:08 AM

#### 6.4. System Clock Settings

normal standby mode.

The clock of the exchange or N-8500MS\* can be set as needed. This function is useful if there are time differences among exchanges connected to the system.

- \* Exchange when the station performing setting is N-8000MS, and the N-8500MS itself when it is the N-8500MS.
- Step 1. Using the up or down arrow keys or the [3] key on the maintenance screen, move the cursor to "3: Clock set."
- Step 2. Press the Select key to display the clock setting screen.
- Step 3. Use the dial keys to enter the time to be set for the exchange or N-8500MS in two-digit sets in the order Hours:Minutes:Seconds.
  - Enter the time in 24-hour format.
  - · Colons (:) need not be entered.
- Step 4. Press the Select key to revert the screen to Step 1.
- **Step 5.** Press the Menu key to return the screen to ordinary standby mode with the updated time displayed.

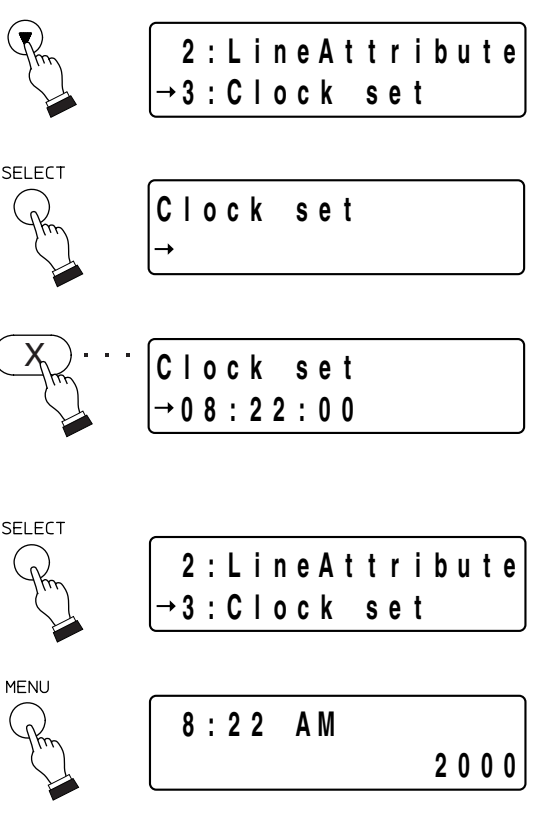

2000

#### 6.5. Restarting the Equipment

Restart the exchange or N-8500MS\* when network settings have been changed. The exchange can be restarted at the Multifunctional Station even without pressing "Reset" key located on the exchange's front panel.

\* Exchange when the station performing restart is N-8000MS, and the N-8500MS itself when it is the N-8500MS.

#### Note

Before restarting the exchange, ensure that no paging, conversation, or firmware update is in progress.

- Step 1. Using the up or down arrow keys or the [4] key on the maintenance screen, move the cursor to "4:Reset EX."
- Step 2. Press the Select key to display verification screen.
- Step 3. Pressing the left or right arrow keys, move the cursor to "Yes."
- Step 4. Press the Select key to revert the screen to Step 1, then the Exchange or N-8500MS restarts. Dialing operations are refused during restarting. When restart has been completed, the display returns to its normal standby mode.

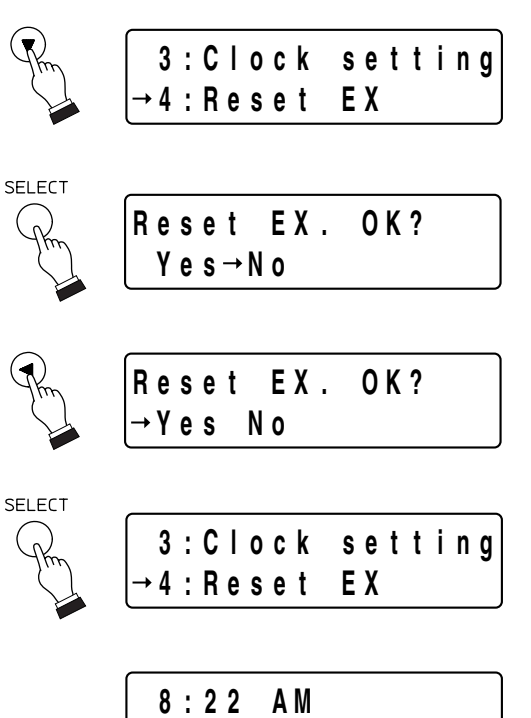

# **Chapter 8**

**APPENDIX** 

### **1. BASIC KNOWLEDGE ABOUT NETWORKS**

#### 1.1. IP Networks and Address

The IP networks that the Exchanges, Multi interface units and IP stations can use include Local Area Networks (LAN) used in small-scale area, such as within or on the premises of a company, and the Internet, which covers a wide area over remote distances.

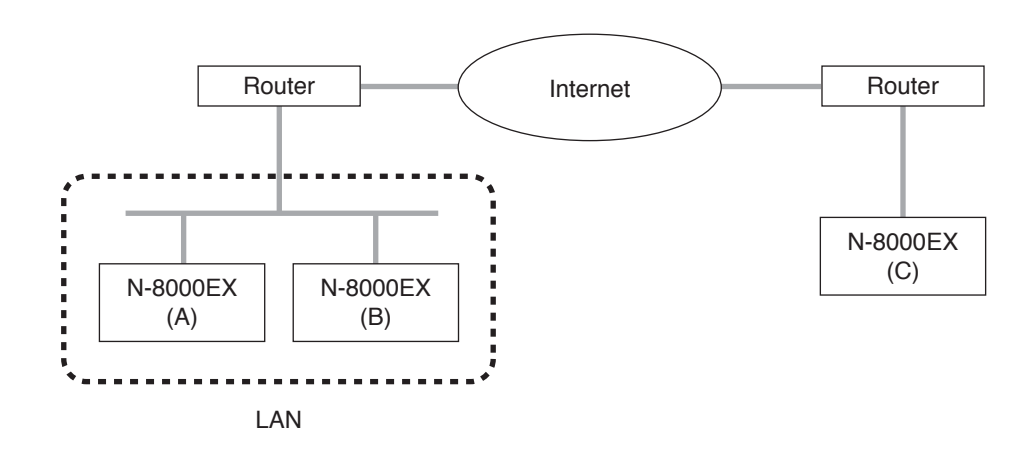

LANs differ from the Internet in the IP address to be used.

Local IP address (private IP address):

This address is used and can be freely set within the LAN.

#### Global IP address:

This is the only one address that is used to access the Internet.

To use the Exchanges, Multi interface units and IP stations through the Internet, a fixed global IP address must be acquired and assigned to each unit. When using the router, set the global IP address to it.

When a connection is made from Unit B to Unit A in the above figure, the local address can be used. However, when a connection is made from Unit C to Unit A, the global IP address must be used.

The fixed global IP address must be assigned to the units connected via the Internet. Consult with a network administrator or IPS (Internet service provider) for the acquisition of a fixed global IP address.

#### Note

The Internet is not guaranteed quality. Packet loss may result if the network is congested, possibly causing voice communications to be interrupted or noise to be generated.

#### 1.2. Network Address Port Translation (NAPT, IP Masquerade) and N-8000 Software Program

Because the Internet cannot be accessed using the local IP address, the local IP address must be converted into global IP address by means of Network Address Port Translation (NAPT, IP Masquerade).

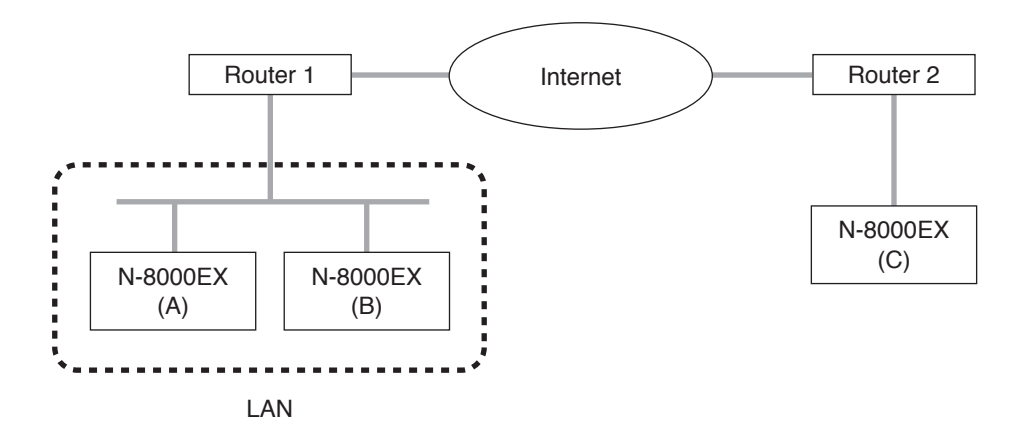

Connection can be made from Unit C to Unit A using the global IP address. The global IP address used for the connection is converted into the local address for Unit A by Router 1.

The N-8000 Software program is designed for full compatibility with the NAPT (IP Masquerade). When performing settings for the equipment connected by means of NAPT (IP Masquerade), tick the "NAPT compatible" item displayed by pressing on the "Network setting tab" of the Exchange, Multi interface unit, or IP

station, and enter the router's IP address and Port No. (Refer to p.5-25, 5-33 and 5-45.)

#### 1.3. Unicast vs. Multicast Communications

When making paging calls via multiple exchanges, multi interface units, or IP stations connected to a network, either "unicast" or "multicast" may be selected as the communication method. For unicast communications, separate data packets are created and sent individually to each destination IP address. For multicast communications, however, a single data packet is transmitted to a special IP address, which offers the advantage of allowing the communication band to be compressed. Note, however, that multicast communications require routers and other networking equipment connected to the network (excluding non-intelligent hubs and switches) that support appropriate protocols like the Internet Group Management Protocol (IGMP) to enable packet transmission to special multicast addresses. The valid multicast address range for the N-8000 System is from 225.0.0.0 to 238.255.255.255.

Consult your network administrator regarding the details of setting the multicast address, including confirming whether or not such communications are possible.
 To use the unicast method, the number of transmission source communication bands must equal the number of transmission destination exchanges, multi interface units, or IP stations.

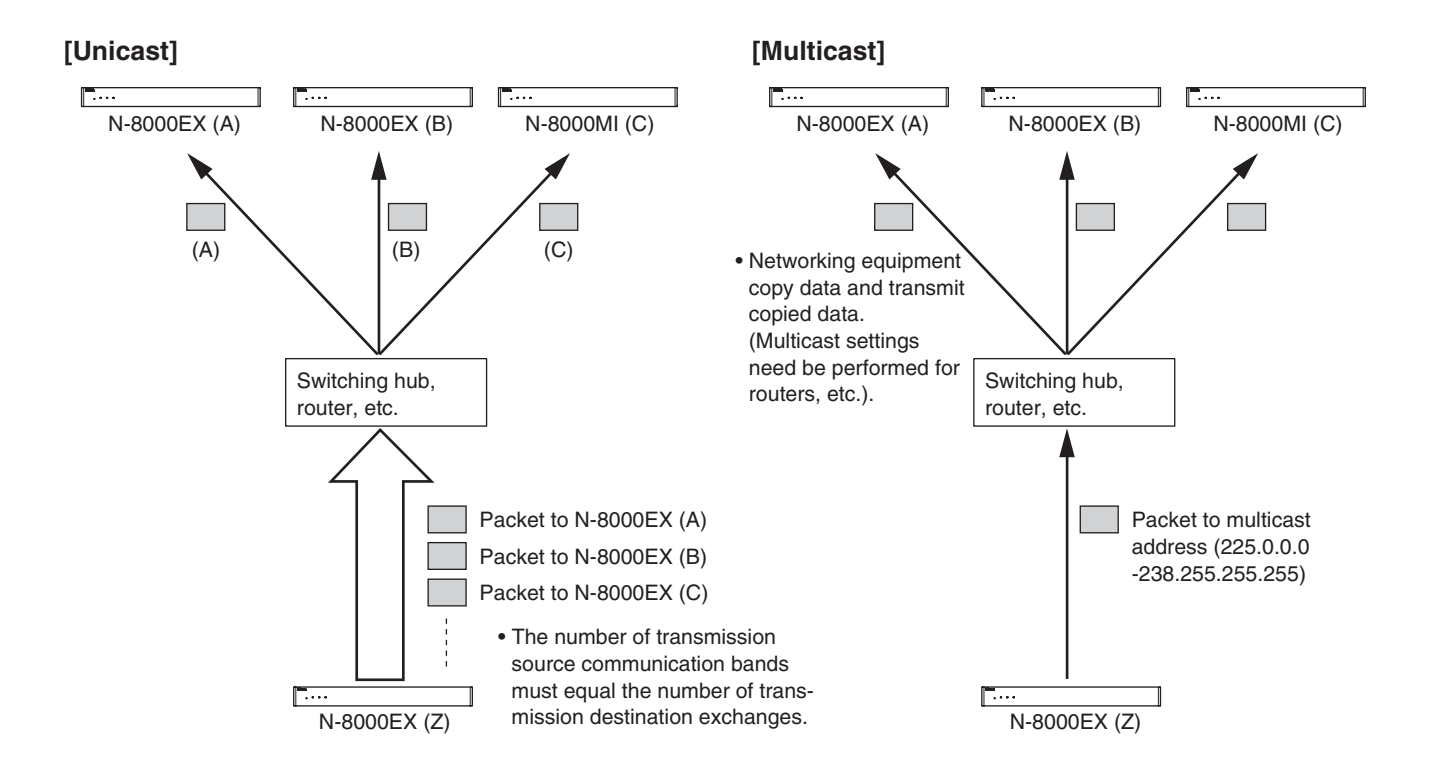

#### **1.4. Network Paging Restrictions**

When performing unicast or multicast paging via a network, the numbers of paging destinations are restricted as follows.

Multicast Paging: Up to 79 destinations
Unicast Paging: Up to 16 destinations
Multicast/Unicast Combined paging: Up to 79 destinations combined (including up to 15 unicast destinations)

#### **1.5. Unit Scan and Broadcast Communications Domains**

The broadcast communications method is utilized to detect equipment (exchange, multi interface unit, or IP station) connected to a network. Therefore, only equipment within the network's multicasting range will be detected. This range is called the "broadcast domain." The broadcast address used for detection is 255.255.255.255.255. Normally, a broadcast packet does not reach beyond a router, even within a local area network.

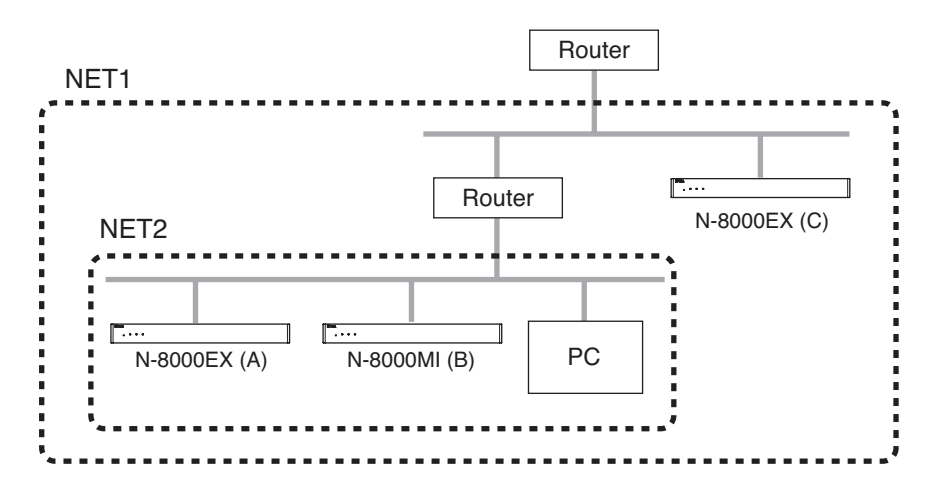

In the above figure, NET 1 represents a network, while NET 2 is the valid broadcasting range. In this example, if the PC performs equipment detection, it will not be able to detect Equipment C despite its location within the same local area network.

Consult your network administrator regarding the valid broadcast range.

#### 1.6. Sampling Frequency Correction (N-8000EX/8010EX/8000MI only)

This function is used to correct and synchronize the operating clocks for all exchanges and multi interface units on the system to the same value. Failure to synchronize operating clocks in this way may result in word dropout during broadcasts over two minutes.

By default, automatic correction is enabled for equipment within the above broadcast domain. To correct sampling frequencies between equipment connected to different networks divided by a router or other equipment (for example "Network A" and "Network B"), first correct the sampling frequency setting for one of the exchanges or multi interface units connected to Network A, and designate the IP address of one of the exchanges or multi interface units connected to Network B as a corrected data transmission destination, then perform the correction data receiving setting for that Network B exchange. When Router B is using NAT, designate the global IP address of Router B as a corrected data transmission destination.

The number of destinations to which correction data can be transferred to is limited to 16 total for unicast and multicast combined.

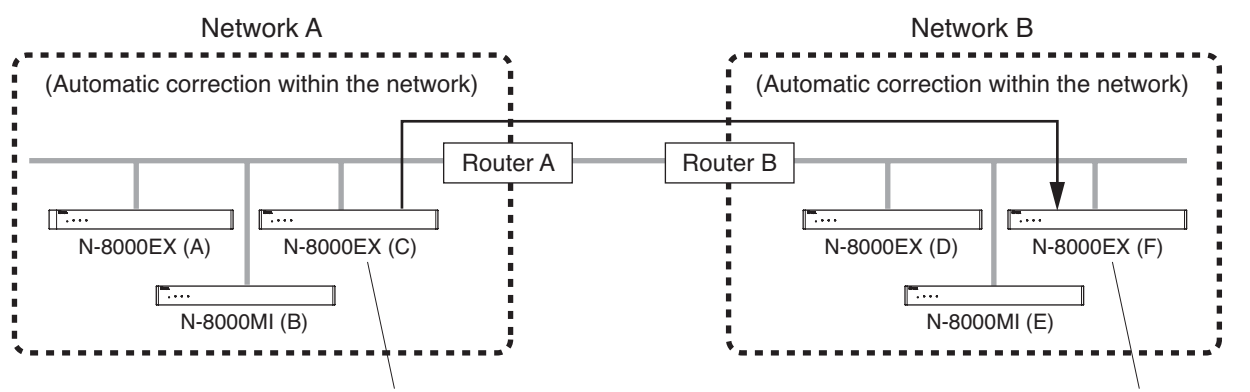

"Transmission to the N-8000EX (F)" setting

"Reception from the N-8000EX (C)" setting
# 2. IF TROUBLE OCCURS:

| Symptom                                                                                                    | Potential Cause/Place to Inspect                                                                                                    | Remedy                                                                                                    |
|----------------------------------------------------------------------------------------------------|----------------------------------------------------------------------------------------------------|----------------------------------------------------------------------------------------------------|
| The exchange or multi interface unit does not operate                                                                                                    | Power and cables may not be connected correctly.                                                                                                    | Connect the power source and cables properly.                                                                                                    |
|                                                                                                    | All indicators located on the equipment's front panel may be out.                                                                                   | Make sure the power is turned on.                                                                                                    |
|                                                                                                    | Check to see if the equipment's front<br>panel Status indicator remains lit or if<br>flashes repeatedly three times at one-<br>second intervals.    | Refer to "Indicator Status & Troubleshooting" on p. 8-8.                                                                                                    |
| The IP station does not operate.                                                                                                    | Power and cables may not be connected correctly.                                                                                                    | Connect the power source and cables properly.                                                                                                    |
|                                                                                                    | Check to see if the Status indicator<br>remains lit or if flashes repeatedly three<br>times at one-second intervals.                                | Refer to "Indicator Status & Troubleshooting" on p. 8-8.                                                                                                    |
| The N-8000 Software<br>fails to recognize the<br>exchange,<br>multi interface unit                                                                                                    | The PC on which the N-8000 Software is installed may not be connected or set correctly.                                                             | Set and connect the PC's IP address,<br>subnet mask, and default gateway<br>correctly.                                                                                                    |
| or IP station.<br>(Includes the case<br>when network setting<br>is available)                                                                                                    | The equipment's IP address, subnet mask, default gateway, or port number may not be set correctly.                                                  | Set the equipment's IP address, subnet mask, default gateway, and port number correctly. (See p. 5-10, p. 6-5.)                                                                                                    |
|                                                                                                    | If connected to another network via a router, the router may not be connected correctly.                                                            | Confirm with your network administrator that the router is connected correctly.                                                                                                    |
| The browser setting<br>screen fails to display<br>correctly.<br>(Includes the case<br>when network setting<br>is available)                                                             | The PC used for exchange data<br>settings via browser may not be<br>connected correctly to the network, or<br>the browser may not be set correctly. | Perform settings or connections correctly. (See p. 6-2.)                                                                                                    |
|                                                                                                    | The setting screen uses Java Script.<br>The browser used may not support<br>Java Script, or the Java Script function<br>may be disabled.            | When using Internet Explorer, select [Tool] $\rightarrow$ [Internet option] $\rightarrow$ [Security] $\rightarrow$ [Customize level] on the menu, then set [Script] $\rightarrow$ [Active script] $\rightarrow$ [Validate] or $\rightarrow$ [Display dialog]. |
|                                                                                                    | The browser is set to the option "Via a proxy."                                                                                                    | The screen may not be correctly<br>displayed if "Via a proxy" is selected for<br>the browser. Consult your network<br>administrator to find work-around<br>measures.                                                                                          |
| The exchange,<br>multi interface unit,<br>or IP station does not<br>operate correctly.<br>(operations such as<br>station calls or paging<br>via other exchange<br>cannot be performed.) | Equipment may not be registered correctly.                                                                                                    | Select the correct model number on the Equipment registration screen (p. 5-18).                                                                                                    |

| Symptom                                                                                                    | Potential Cause/Place to Inspect                                                                                                    | Remedy                                                                                                    |
|----------------------------------------------------------------------------------------------------|----------------------------------------------------------------------------------------------------|----------------------------------------------------------------------------------------------------|
| No voice is output or the sound is distorted.                                                                   | The exchange or multi interface unit may not be connected correctly to the amplifiers and/or speakers.                                              | Connect the amplifiers and/or speakers correctly.                                                                                                    |
|                                                                                                    | The amplifier's audio input volume control may not be adjusted correctly.                                                                           | Adjust the audio input volume control correctly.                                                                                                    |
|                                                                                                    | The amplifier's audio input level selector switch may not be set correctly.                                                                         | Set the audio input level selector switch correctly.                                                                                                    |
|                                                                                                    | Voice and sound settings may not be performed correctly.                                                                                            | Perform the "Broadcast Specification"<br>setting correctly.<br>(See p. 5-25, 5-33, 5-45.)                                                                                                    |
| Voice signals include<br>intermittent noise or<br>break up.                                                     | The network may be congested. Check the contents of log.                                                                                            | When the network is congested, consult with the network administrator.                                                                                                    |
| No sound is output from<br>the station's internal or<br>external speaker.<br>(N-8000MS/8020MS/<br>8500MS only). | The speaker selector switch may not be set correctly.                                                                                               | Set the speaker selector switch located<br>on the station's bottom surface to the<br>speaker type you want to use.                                                                             |
| The exchange<br>generates excessive<br>heat.                                                                    | Check to see if the exchange's front panel-mounted Status indicator flashes continuously.                                                           | The exchange may be malfunctioning.<br>Contact your nearest TOA sales office<br>immediately.                                                                                                   |
| The system temporarily<br>stops operating but is<br>restored after a few<br>seconds.                            | Check to see if the indication "Firmware<br>failed. Please contact our sales office."<br>is displayed in the operation log.                         | A problem has occurred and the<br>system has been reset. Nonetheless,<br>since the is a chance that the system<br>may fail again, please contact your<br>nearest TOA sales office immediately. |
| The LNK/ACT indicator<br>does not illuminate for<br>exchange or<br>multi interface unit.                        | The LAN cable may not be connected correctly. Check to see if the switching hub is connected to an appropriate port with the correct type of cable. | Connect the LAN cable correctly.                                                                                                    |
| not illuminate for IP station.                                                                                  | The switching hub may not be turned on.                                                                                                    | Turn on the switching hub.                                                                                                    |
| Station does not operate.                                                                                       | The cable may not be connected correctly.                                                                                                    | Connect the cable correctly.                                                                                                    |
| A password has been forgotten.                                                                                  |                                                                                                    | Contact your nearest TOA dealer.                                                                                                    |

## 3. INDICATOR STATUS & TROUBLESHOOTING

#### [Exchange and multi interface unit]

The following table shows the Status indicator mode, its corresponding equipment condition or symptom, and any measures to be taken in the event of system failure.

N-8000EX/8010EX/8000MI front panel

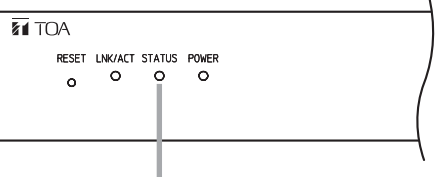

Status indicator

| Status Indicator                                                                   | Equipment Condition                                   | Action to Take                                                                               |
|------------------------------------------------------------------------------------|-------------------------------------------------------|----------------------------------------------------------------------------------------------|
| OFF                                                                                | Normal operation or power<br>OFF                      |                                                                                              |
| Rapid flashing*<br>(in a cycle of 200 ms)                                          | Failure of fan<br>(exchange is operating<br>normally) | Contact your nearest TOA dealer.                                                             |
| Flashes three times in a<br>row (in a cycle of 200 ms)<br>at one-second intervals. | Failure                                               | Contact your nearest TOA dealer.                                                             |
| Lights for a few seconds repeatedly at certain intervals.                          | Accessing flash memory (normal operation).            | Never turn off the power or press the Reset key until the indicator extinguishes completely. |
| Remains lit (for long hours).                                                      | Failure                                               | Contact your nearest TOA dealer.                                                             |
| Flashes slowly<br>(in a cycle of 4 s)                                              | Operation in progress in a mode not usually used.     | Press the Reset key to return to normal operation mode.                                      |

\* Applicable to the exchange only

#### [IP station]

Station status can be confirmed by checking the status indicator while the station is in normal standby mode.

Take appropriate measures according to the equipment condition referring to the table below.

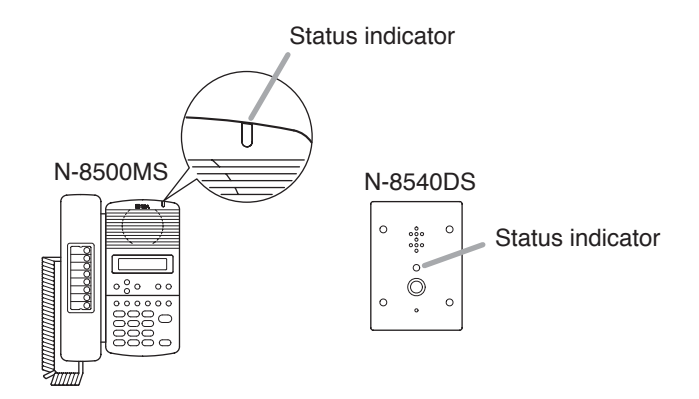

| Status Indicator                                                                   | Equipment Condition                               | Action to Take                                                                                |
|------------------------------------------------------------------------------------|---------------------------------------------------|-----------------------------------------------------------------------------------------------|
| OFF                                                                                | Normal operation or power<br>OFF                  |                                                                                               |
| Flashes three times in a<br>row (in a cycle of 200 ms)<br>at one-second intervals. | Failure                                           | Contact your nearest TOA dealer.                                                              |
| Lights for a few seconds repeatedly at certain intervals.                          | Accessing flash memory (normal operation).        | Never turn off the power nor restart the station until the indicator extinguishes completely. |
| Flashes slowly<br>(in a cycle of 4 s)                                              | Operation in progress in a mode not usually used. | Restart the station to return to normal operation mode.                                       |

# 4. SPECIFICATIONS

## 4.1. N-8000EX IP Intercom Exchange

| Power Source                             | AC Mains, 50/60 Hz                                                                                                    |
|------------------------------------------|----------------------------------------------------------------------------------------------------|
| Power Consumption                        | 50 W (rated), 75 W (max.)                                                                                                    |
| Type of Speech Path                      | Space sharing/Time sharing                                                                                                    |
| Speech Link                              | Internal: 4, External: 8 (both Half duplex/Full duplex use)                                                                                                    |
| Hands-free Speech Method                 | Simultaneous conversation by way of echo canceller or Half duplex conversation by way of voice switch                                                                      |
| Line Capacity                            | Up to 16 stations                                                                                                    |
| Wiring Method                            | Non-polar one pair stranded wire system                                                                                                    |
| Transmission System                      | 2-wire 160 kbps echo canceller transmission system                                                                                                    |
| Signal Level                             | Under 0 dB*                                                                                                    |
| Transmission Range                       | Max. 1,500 m ( $\emptyset$ 0.65 mm, Loop resistance: 170 $\Omega$ or less)                                                                                                 |
| Power Supply to Station                  | 48 V DC, Max. 70 mA                                                                                                    |
| Paging Output                            | Audio : 2 lines, Max. 0 dB*, 600 Ω, balanced, removable terminal block<br>Control: 2 channels, no-voltage make contact output (24 V DC/0.5 A),<br>removable terminal block |
| Connecting Terminal                      | Dedicated connectors                                                                                                    |
| Others                                   | Firmware update function, System registration data entry hold facility,<br>Time of day hold facility, Forced air-cooling, Reset switch (front panel)                       |
| Network Section                          |                                                                                                    |
| Network I/F                              | 10BASE-T/100BASE-TX (Automatic switching)                                                                                                    |
| Network Protocol                         | TCP/IP, UDP, ARP, ICMP, HTTP, RTP, IGMP                                                                                                    |
| Audio Packet                             | Unicast (simultaneous paging to up to 16 zones)                                                                                                    |
| Transmission System                      | Multicast (simultaneous paging to up to 79 zones)                                                                                                    |
| Connector                                | RJ-45 connector                                                                                                    |
| Voice Sampling Frequency                 | 16 kHz, 8 kHz (switchable on the software)                                                                                                    |
| Quantifying Bit Number                   | 16 bits                                                                                                    |
| Voice Encoding Method                    | Sub-band ADPCM, Cryptosystem                                                                                                    |
| Audio Packet Loss<br>Compensation System | Silence insertion                                                                                                    |
| Audio Delay Time                         | 80 ms, 320 ms (switchable on the software)                                                                                                    |
| Indication                               | Network LNK/ACT indication, Status Lamp, Power-on indication lamp                                                                                                    |
| Installation Method                      | Rack, Desk-top, Surface mounting                                                                                                    |
| Operating Temperature                    | 0°C to +40°C                                                                                                    |
| Operating Humidity                       | Under 90% RH (no condensation)                                                                                                    |
| Finish                                   | Pre-coated steel plate, black, 30% gloss                                                                                                    |
| Dimensions                               | 420 (w) x 44.3 (h) x 349 (d) mm                                                                                                    |
| Weight                                   | 4.2 kg                                                                                                    |

\* 0 dB = 1 V

Note: The design and specifications are subject to change without notice for improvement.

### Accessories

| AC power cord (2 m)                  | 1  |
|--------------------------------------|----|
| CD (for PC setting, maintenance use) | 1  |
| Removable terminal plug (4 pins)     | 2  |
| Mini-clamp connector (2 pins)        | 20 |
| Plastic foot                         | 4  |
| Machine screw M4 x 20                | 4  |

| Rack mounting bracket                 | 2 |
|---------------------------------------|---|
| Tapping screw 3 x 8                   | 8 |
| Rack mounting screw with plain washer | 4 |
| Wall mounting bracket                 | 2 |
| Wood screw 3.5 x 20                   | 4 |

## 4.2. N-8010EX IP Intercom Exchange

| Power Source                             | AC Mains, 50/60 Hz                                                                                                    |
|------------------------------------------|----------------------------------------------------------------------------------------------------|
| Power Consumption                        | 50 W (rated), 75 W (max.)                                                                                                    |
| Type of Speech Path                      | Space sharing/Time sharing                                                                                                    |
| Speech Link                              | Internal: 1, External: 2 (both Half duplex/Full duplex use)                                                                                          |
| Hands-free Speech Method                 | Simultaneous conversation by way of echo canceller or Half duplex conversation by way of voice switch                                                |
| Line Capacity                            | Up to 16 stations                                                                                                    |
| Wiring Method                            | Non-polar one pair stranded wire system                                                                                                    |
| Transmission System                      | 2-wire 160 kbps echo canceller transmission system                                                                                                   |
| Signal Level                             | Under 0 dB*                                                                                                    |
| Transmission Range                       | Max. 1,500 m (ø 0.65 mm, Loop resistance: 170 Ω or less)                                                                                             |
| Power Supply to Station                  | 48 V DC, Max. 70 mA                                                                                                    |
| Paging Output                            | Station paging only                                                                                                    |
| Connecting Terminal                      | Dedicated connectors                                                                                                    |
| Others                                   | Firmware update function, System registration data entry hold facility,<br>Time of day hold facility, Forced air-cooling, Reset switch (front panel) |
| Network Section                          |                                                                                                    |
| Network I/F                              | 10BASE-T/100BASE-TX (Automatic switching)                                                                                                    |
| Network Protocol                         | TCP/IP, UDP, ARP, ICMP, HTTP, RTP, IGMP                                                                                                    |
| Audio Packet                             | Unicast (simultaneous paging to up to 16 zones)                                                                                                    |
| Transmission System                      | Multicast (simultaneous paging to up to 79 zones)                                                                                                    |
| Connector                                | RJ-45 connector                                                                                                    |
| Voice Sampling Frequency                 | 16 kHz, 8 kHz (switchable on the software)                                                                                                    |
| Quantifying Bit Number                   | 16 bits                                                                                                    |
| Voice Encoding Method                    | Sub-band ADPCM, Cryptosystem                                                                                                    |
| Audio Packet Loss<br>Compensation System | Silence insertion                                                                                                    |
| Audio Delay Time                         | 80 ms, 320 ms (switchable on the software)                                                                                                    |
| Indication                               | Network LNK/ACT indication, Status Lamp, Power-on indication lamp                                                                                    |
| Installation Method                      | Rack, Desk-top, Surface mounting                                                                                                    |
| Operating Temperature                    | 0°C to +40°C                                                                                                    |
| Operating Humidity                       | Under 90% RH (no condensation)                                                                                                    |
| Finish                                   | Pre-coated steel plate, black, 30% gloss                                                                                                    |
| Dimensions                               | 420 (w) x 44.3 (h) x 349 (d) mm                                                                                                    |
| Weight                                   | 4.2 kg                                                                                                    |

\* 0 dB = 1 V

Note: The design and specifications are subject to change without notice for improvement.

## Accessories

| AC power cord (2 m)                  | 1  |
|--------------------------------------|----|
| CD (for PC setting, maintenance use) | 1  |
| Mini-clamp connector (2 pins)        | 20 |
| Plastic foot                         | 4  |
| Machine screw M4 x 20                | 4  |

| Rack mounting bracket                 | 2 |
|---------------------------------------|---|
| Tapping screw 3 x 8                   | 8 |
| Rack mounting screw with plain washer | 4 |
| Wall mounting bracket                 | 2 |
| Wood screw 3.5 x 20                   | 4 |

## 4.3. N-8000MI Multi Interface Unit

| Power Source           | CE version: 230 V AC, 50/60 Hz, CU version: 120 V AC, 50/60 Hz                                                                |
|------------------------|----------------------------------------------------------------------------------------------------|
| Power Consumption      | CE version: 19 W (180 mA) (at rated), 24 W (230 mA) (max.)<br>CU version: 16 W (250 mA) (at rated), 21 W (330 mA) (max.)      |
| Audio Input            | Input : 2 inputs (2 P/input), Max. 0 dB <sup>*1</sup> , under 600 $\Omega$ , balanced,                                        |
|                        | with a semi-fixed volume for adjustment (0 to –25 dB)                                                                         |
|                        | Control: 2 inputs (2 P/input), no-voltage make contact input,                                                                 |
|                        | Removable terminal block (8 pins)                                                                                             |
| Audio Output           | Output : 2 outputs (2 P/output), Max, 0 dB*1, under 600 O, balanced                                                           |
|                        | Control: 2 outputs (2 P/output), relay contact output.                                                                        |
|                        | contact capacity: 24 V DC/0.5 A                                                                                               |
|                        | Removable terminal block (8 pins)                                                                                             |
| Contact Input          | 16 inputs, no-voltage make contact input, open voltage: 12 V DC,                                                              |
|                        | short-circuit current: under 10 mA, removable terminal block (9 pins)                                                         |
| Contact Output         | 16 outputs, relay contact output, contact capacity: 24 V DC/0.5 A, removable terminal block (9 pins)                          |
| PBX I/F                | PBX input and output:                                                                                                    |
|                        | 2 channels, Max., under 0 dB <sup>*2</sup> , average: under $-15$ dB <sup>*2</sup> , 600 $\Omega$ ,                           |
|                        | with adjustment functions for both input and output                                                                           |
|                        | (input: 0 to +15 dB, Output: -15 to 0 dB), Analog E & M interface                                                             |
| Tie-line I/F           | Tie-line input and output:                                                                                                    |
|                        | 2 channels, Max., under 0 dB <sup>*2</sup> , average: under –15 dB <sup>*2</sup> , 600 $\Omega$ ,                             |
|                        | balanced, mini-clamp connector (2 pins)                                                                                       |
|                        | Signal method: EXES-2000/EXES-6000 tie-line method                                                                            |
|                        | Selective signal: DTMF signal                                                                                                 |
| Others                 | Firmware update function, System registration data entry hold facility, Time of day hold facility, Reset switch (front panel) |
| Network Section        |                                                                                                    |
| Network I/F            | 10BASE-T/100BASE-TX (auto sensing)                                                                                            |
| Network Protocol       | TCP/IP, UDP, ARP, ICMP, HTTP, RTP, IGMP                                                                                       |
| Audio Packet           | Unicast (simultaneous paging to up to 16 zones)                                                                               |
| I ransmission System   | Multicast (simultaneous paging to up to 79 zones)                                                                             |
| Connector              | RJ-45 CONNECTOR                                                                                                    |
| Ouestifying Bit Number |                                                                                                    |
| Quantifying Bit Number | 10 DIIS                                                                                                    |
| Audio Rocket Loop      | Silonge insertion                                                                                                    |
| Compensation System    | Silence insertion                                                                                                    |
| Audio Delay Time       | 80 ms, 320 ms (switchable on the software)                                                                                    |
| Indication             | Network LNK/ACT indication, Status Lamp, Power-on indication lamp                                                             |
| Installation Method    | Rack, Desk-top, Surface mounting                                                                                              |
| Operating Temperature  | 0°C to +40°C                                                                                                    |
| Operating Humidity     | Under 90% RH (no condensation)                                                                                                |
| Finish                 | Pre-coated steel plate, black, 30% gloss                                                                                      |
| Dimensions             | 420 (w) x 44.3 (h) x 233.5 (d) mm                                                                                             |
| Weight                 | 2.8 kg                                                                                                    |

 $^{*1}$  0 dB = 1 V  $^{*2}$  0 dB = 0.775 V

Note: The design and specifications are subject to change without notice for improvement.

### Accessories

| AC power cord (2 m)                  | 1  |
|--------------------------------------|----|
| CD (for PC setting, maintenance use) | 1  |
| Removable terminal plug (9 pins)     | 4  |
| Removable terminal plug (8 pins)     | 2  |
| Mini-clamp connector (2 pins)        | 10 |
| Plastic foot                         | 4  |

| Machine screw M4 x 20                 | 4 |
|---------------------------------------|---|
| Rack mounting bracket                 | 2 |
| Fapping screw 3 x 8                   | 8 |
| Rack mounting screw with plain washer | 4 |
| Wall mounting bracket                 | 2 |
| Wood screw 3.5 x 20                   | 4 |
|                                       |   |

## 4.4. N-8500MS IP Multifunctional Master Station

| Power Source                             | Power supply device that complies with IEEE802.3af standard or 12 V DC (supplied from the AC adapter AD-1210P) |
|------------------------------------------|----------------------------------------------------------------------------------------------------|
| Power Consumption                        | 4.2 W (rated), 6 W (max.)                                                                                      |
| Speech Method                            | Hands-free or handset conversation                                                                             |
| Audio Frequency Range                    | 300 – 7,000 Hz                                                                                                 |
| Hands-Free                               | Speaker:5.7 cm cone-type, 0.6 W, 8 ΩMicrophone:Omni-directional electret condenser microphone                  |
| Handset                                  | Receive path: Cone-type, Send path: Electret condenser microphone                                              |
| Headset Terminal                         | Speaker: 3 mW, 32 $\Omega$ , Microphone: –49 dB <sup>*</sup> , ø 3.5 mm mini jack                              |
| External Speaker Terminal                | 0.6 W, 8 Ω, screwless connector (2pins)                                                                        |
| Network Section                          |                                                                                                    |
| Network I/F                              | 10BASE-T/100BASE-TX (Automatic switching)                                                                      |
| Network Protocol                         | TCP/IP, UDP, ARP, ICMP, HTTP, RTP, IGMP                                                                        |
| Audio Packet                             | Unicast (1speech link, simultaneous paging to up to 16 zones)                                                  |
| Transmission System                      | Multicast (simultaneous paging to up to 79 zones)                                                              |
| Connector                                | LAN: RJ-45 connector (PoE compatible)<br>PC: RJ-45 connector (not-compatible with PoE)                         |
| Voice Sampling Frequency                 | 16 kHz, 8 kHz (switchable on the software)                                                                     |
| Quantifying Bit Number                   | 16 bits                                                                                                    |
| Voice Encoding Method                    | Sub-band ADPCM, Cryptosystem                                                                                   |
| Audio Packet Loss<br>Compensation System | Silence insertion                                                                                              |
| Audio Delay Time                         | 80 ms, 320 ms (switchable on the software)                                                                     |
| Display                                  | LCD: Alphanumeric characters (16 characters x 2 lines)                                                         |
| Installation Method                      | Desk-top/Surface mounting (When mounting on the wall, use the optional YC-280.)                                |
| Operating Temperature                    | 0°C to +40°C                                                                                                   |
| Operating Humidity                       | Under 90% RH (no condensation)                                                                                 |
| Finish                                   | Body, Handset: ABS resin, gray                                                                                 |
| Dimensions                               | 148 (w) x 208 (h) x 70.5 (d) mm                                                                                |
| Weight                                   | 810 g                                                                                                    |

\* 0 dB = 1 V

Note: The design and specifications are subject to change without notice for improvement.

#### Accessories

CD (for PC setting, maintenance use) ...... 1 Ferrite clamp ...... 1

#### Optional products

Wall mounting bracket: YC-280 AC adapter: AD-1210P

## 4.5. N-8540DS IP Door Station

| Power Source                             | Power supply device that complies with IEEE802.3af standard or                                                                                    |
|------------------------------------------|----------------------------------------------------------------------------------------------------|
|                                          | 12 V DC (supplied from the AC adapter AD-1210P)                                                                                                   |
| Power Consumption                        | 4.2 W (rated), 6 W (max.)                                                                                                    |
| Speech Method                            | Hands-free or handset conversation                                                                                                    |
| Audio Frequency Range                    | 300 – 7,000 Hz                                                                                                    |
| Hands-Free                               | Speaker: 3.5 cm cone-type,1 W, 8 Ω<br>Microphone: Omni-directional electret condenser microphone                                                  |
| Contact Output                           | Open collector output, withstand voltage: 30 V DC,<br>control current: 50 mA, one shot: can be set from 1 to 9 sec,<br>screw terminal (polarized) |
| Network Section                          |                                                                                                    |
| Network I/F                              | 10BASE-T/100BASE-TX (Automatic switching)                                                                                                    |
| Network Protocol                         | TCP/IP, UDP, ARP, ICMP, HTTP, RTP, IGMP                                                                                                    |
| Audio Packet<br>Transmission System      | Unicast (1speech link, simultaneous paging to up to 16 zones)<br>Multicast (simultaneous paging to up to 79 zones)                                |
| Connector                                | RJ-45 connector (PoE compatible)                                                                                                    |
| Voice Sampling Frequency                 | 16 kHz, 8 kHz (switchable on the software)                                                                                                    |
| Quantifying Bit Number                   | 16 bits                                                                                                    |
| Voice Encoding Method                    | Sub-band ADPCM, Cryptosystem                                                                                                    |
| Audio Packet Loss<br>Compensation System | Silence insertion                                                                                                    |
| Audio Delay Time                         | 80 ms, 320 ms (switchable on the software)                                                                                                    |
| Installation Method                      | Flush/Surface mounting                                                                                                    |
| Operating Temperature                    | –10°C to +50°C                                                                                                    |
| Operating Humidity                       | Under 90% RH (no condensation)                                                                                                    |
| Housing Protection                       | BS EN62262: 2002: IK02 equivalent                                                                                                    |
| Dust/Water Protection                    | IP54 (Note that panel edges must be sealed at installation.)                                                                                      |
| Finish                                   | Plate: Stainless steel (SUS304), hairline                                                                                                    |
| Dimensions                               | 115 (w) x 162 (h) x 55.1 (d) mm                                                                                                    |
| Weight                                   | 700 g                                                                                                    |

\* 0 dB = 1 V

Note: The design and specifications are subject to change without notice for improvement.

#### Accessories

| Oval head slotted screw UNC No.6 x 18 | 4 |
|---------------------------------------|---|
| Oval head combination screw M4 x 25   | 4 |
| Ferrite clamp                         | 1 |

## Optional products

| Back box:       | YC-150 (For flush mounting)   |
|-----------------|-------------------------------|
| Wall-mount Box: | YS-13A (For surface mounting) |
| AC adapter:     | AD-1210P                      |

## 4.6. N-8000MS Multifunctional Master Station

| Power Source              | 48 V DC (supplied from the N-8000EX/8010EX IP Intercom Exchange)                  |
|---------------------------|-----------------------------------------------------------------------------------|
| Power Consumption         | 1.8 W (rated), 2.4 W (max.)                                                       |
| Wiring Method             | Non-polar one pair stranded wire system                                           |
| Transmission System       | 2-wire 160 kbps echo canceller transmission system                                |
| Signal Level              | Under 0 dB*                                                                       |
| Speech Method             | Hands-free or handset conversation                                                |
| Audio Frequency Range     | 300 – 7,000 Hz                                                                    |
| Transmission Range        | Max. 1,500 m (ø 0.65 mm, Loop resistance 170 $\Omega$ or less)                    |
| Hands-Free                | Speaker: 5.7 cm cone-type, 0.6 W, 8 Ω                                             |
|                           | Microphone: Omni-directional electret condenser microphone                        |
| Handset                   | Receiver: Cone-type                                                               |
|                           | Microphone: Electret condenser microphone                                         |
| Display                   | Alphanumeric characters (16 characters x 2 lines LCD)                             |
| Line Connecting Terminal  | RJ-11 modular jack                                                                |
| Headset Terminal          | Speaker: 3 mW, 32 $\Omega$ , Microphone: –49 dB <sup>*</sup> , ø 3.5 mm mini jack |
| External Speaker Terminal | 0.6 W, 8 $\Omega$ , screwless connector (2pins)                                   |
| Installation Method       | Desk-top/Surface mounting (When mounting on the wall, use the optional YC-280.)   |
| Operating Temperature     | 0°C to +40°C                                                                      |
| Operating Humidity        | Under 90% RH (no condensation)                                                    |
| Finish                    | Body, Handset: ABS resin, gray                                                    |
| Dimensions                | 148 (w) x 208 (h) x 70.5 (d) mm (excluding the handset cord)                      |
| Weight                    | 800 g                                                                             |

\* 0 dB = 1 V

Note: The design and specifications are subject to change without notice for improvement.

#### Accessories

Connection cord (3 m) ..... 1

#### Optional product

## 4.7. N-8010MS Standard Master Station

| Power Source             | 48 V DC (supplied from the N-8000EX/8010EX IP Intercom Exchange)                |
|--------------------------|---------------------------------------------------------------------------------|
| Power Consumption        | 1.8 W (rated), 2.4 W (max.)                                                     |
| Wiring Method            | Non-polar one pair stranded wire system                                         |
| Transmission System      | 2-wire 160 kbps echo canceller transmission system                              |
| Signal Level             | Under 0 dB*                                                                     |
| Speech Method            | Hands-free or handset conversation                                              |
| Audio Frequency Range    | 300 – 7,000 Hz                                                                  |
| Transmission Range       | Max. 1,500 m (ø 0.65 mm, Loop resistance 170 $\Omega$ or less)                  |
| Hands-Free               | Speaker: 5.7 cm cone-type, 0.6 W, 8 Ω                                           |
|                          | Microphone: Omni-directional electret condenser microphone                      |
| Handset                  | Receiver: Cone-type                                                             |
|                          | Microphone: Electret condenser microphone                                       |
| Line Connecting Terminal | RJ-11 modular jack                                                              |
| Installation Method      | Desk-top/Surface mounting (When mounting on the wall, use the optional YC-280.) |
| Operating Temperature    | 0°C to +40°C                                                                    |
| Operating Humidity       | Under 90% RH (no condensation)                                                  |
| Finish                   | Body, Handset: ABS resin, gray                                                  |
| Dimensions               | 148 (w) x 208 (h) x 70.5 (d) mm (excluding the handset cord)                    |
| Weight                   | 700 g                                                                           |

\* 0 dB = 1 V

Note: The design and specifications are subject to change without notice for improvement.

#### Accessories

Connection cord (3 m) ..... 1

#### Optional product

## 4.8. N-8011MS Standard Hands-Free Master Station

| Power Source             | 48 V DC (supplied from the N-8000EX/8010EX IP Intercom Exchange)       |
|--------------------------|------------------------------------------------------------------------|
| Power Consumption        | 1.8 W (rated), 2.4 W (max.)                                            |
| Wiring Method            | Non-polar one pair stranded wire system                                |
| Transmission System      | 2-wire 160 kbps echo canceller transmission system                     |
| Signal Level             | Under 0 dB*                                                            |
| Speech Method            | Hands-free conversation                                                |
| Audio Frequency Range    | 300 – 7,000 Hz                                                         |
| Transmission Range       | Max. 1,500 m (ø 0.65 mm, Loop resistance 170 $\Omega$ or less)         |
| Hands-Free               | Speaker: 5.7 cm cone-type, 0.6 W, 8 Ω                                  |
|                          | Microphone: Omni-directional electret condenser microphone             |
| Line Connecting Terminal | RJ-11 modular jack                                                     |
| Installation Method      | Desk-top/Surface mounting (When mounting on the wall, use the optional |
|                          | YC-290.)                                                               |
| Operating Temperature    | 0°C to +40°C                                                           |
| Operating Humidity       | Under 90% RH (no condensation)                                         |
| Finish                   | Body: ABS resin, gray                                                  |
| Dimensions               | 92 (w) x 195 (h) x 56.1 (d) mm                                         |
| Weight                   | 400 g                                                                  |

\* 0 dB = 1 V

Note: The design and specifications are subject to change without notice for improvement.

#### Accessories

Connection cord (3 m) ..... 1

Optional product

## 4.9. N-8020MS Industrial-Use Master Station

| Power Source              | 48 V DC (supplied from the N-8000EX/8010EX IP Intercom Exchange)                                                              |
|---------------------------|----------------------------------------------------------------------------------------------------|
| Power Consumption         | 1.8 W (rated), 2.4 W (max.)                                                                                                   |
| Wiring Method             | Non-polar one pair stranded wire system                                                                                       |
| Transmission System       | 2-wire 160 kbps echo canceller transmission system                                                                            |
| Signal Level              | Under 0 dB*                                                                                                    |
| Speech Method             | Hands-free or handset conversation                                                                                            |
| Audio Frequency Range     | 300 – 7,000 Hz                                                                                                    |
| Transmission Range        | Max. 1,500 m (ø 0.65 mm, Loop resistance 170 $\Omega$ or less)                                                                |
| Hands-Free                | Speaker: 5.7 cm cone-type, 0.6 W, 8 Ω                                                                                         |
|                           | Microphone: Omni-directional electret condenser microphone                                                                    |
| Handset                   | Receiver: Cone-type                                                                                                    |
|                           | MIcrophone: Electret condenser microphone                                                                                     |
| Dial-in Contact Output    | Open collector output (polarized), withstand voltage: Max. 30 V DC, control current: Max. 50 mA, screwless connector (2 pins) |
| Line Connecting Terminal  | RJ-11 modular jack                                                                                                    |
| External Speaker Terminal | 0.6 W, 8 $\Omega$ , screwless connector (2 pins)                                                                              |
| Installation Method       | Desk-top/Surface mounting (When mounting on the wall, use the optional YC-280.)                                               |
| Operating Temperature     | -10°C to +50°C                                                                                                    |
| Operating Humidity        | Under 90% RH (no condensation)                                                                                                |
| Dust/Water Protection     | IP54                                                                                                    |
| Finish                    | Body, Handset: ABS resin, gray                                                                                                |
| Dimensions                | 170 (w) x 220 (h) x 97.8 (d) mm                                                                                               |
|                           | (excluding the handset cord and projection sections)                                                                          |
| Weight                    | 1 kg                                                                                                    |

\* 0 dB = 1 V

Note: The design and specifications are subject to change without notice for improvement.

#### Accessories

Rubber cap ...... 2

#### Optional product

## 4.10. N-8031MS Flush-Mount Master Station

| Power Source             | 48 V DC (supplied from the N-8000EX/8010EX IP Intercom Exchange)                                     |
|--------------------------|----------------------------------------------------------------------------------------------------|
| Power Consumption        | 1.8 W (rated), 2.4 W (max.)                                                                          |
| Wiring Method            | Non-polar one pair stranded wire system                                                              |
| Transmission System      | 2-wire 160 kbps echo canceller transmission system                                                   |
| Signal Level             | Under 0 dB*                                                                                          |
| Speech Method            | Hands-free conversation<br>(Handset conversation can be established in conjunction with the RS-191.) |
| Audio Frequency Range    | 300 – 7,000 Hz                                                                                       |
| Transmission Range       | Max. 1,500 m (ø 0.65 mm, Loop resistance 170 Ω or less)                                              |
| Hands-Free               | Speaker: 5.7 cm cone-type, 0.6 W, 8 Ω<br>Microphone: Omni-directional electret condenser microphone  |
| Line Connecting Terminal | Pin header (2 pins)                                                                                  |
| External Dial Input      | No-voltage make contact input, screwless connector (5 pins)                                          |
| Installation Method      | Flush/Surface mounting                                                                               |
| Operating Temperature    | 0°C to +40°C                                                                                         |
| Operating Humidity       | Under 90% RH (no condensation)                                                                       |
| Finish                   | Panel: Stainless steel (SUS304), hairline                                                            |
| Dimensions               | 115 (w) x 254 (h) x 54.6 (d) mm                                                                      |
| Weight                   | 850 g                                                                                                |

\* 0 dB = 1 V

Note: The design and specifications are subject to change without notice for improvement.

#### • Accessories

| Oval head slotted screw UNC No.6 x 18                      | 4 |
|------------------------------------------------------------|---|
| Oval head combination screw M4 x 25                        | 4 |
| Removable terminal plug (2 pins, preinstalled on the unit) | 1 |
| Headset jumper (8 pins, preinstalled on the unit)          | 1 |
| Acoustic material                                          | 1 |

#### Optional products

Back Box:YC-241 (For flush mounting)Wall-mount Box:YC-251 (For surface mounting)Option Handset:RS-191

## 4.11. N-8050DS Door Station

| Power Source             | 48 V DC (supplied from the N-8000EX/8010EX IP Intercom Exchange)            |
|--------------------------|-----------------------------------------------------------------------------|
| Power Consumption        | 1.8 W (rated), 2.4 W (max.)                                                 |
| Wiring Method            | Non-polar one pair stranded wire system                                     |
| Transmission System      | 2-wire 160 kbps echo canceller transmission system                          |
| Signal Level             | Under 0 dB*                                                                 |
| Speech Method            | Hands-free conversation                                                     |
| Audio Frequency Range    | 300 – 7,000 Hz                                                              |
| Transmission Range       | Max. 1,500 m (ø 0.65 mm, Loop resistance 170 $\Omega$ or less)              |
| Hands-Free               | Speaker: 3.5 cm cone-type, 1 W, 8 Ω                                         |
|                          | Microphone: Omni-directional electret condenser microphone                  |
| Contact Output           | Open collector output, withstand voltage: Max. 30 V DC,                     |
|                          | control current: Max. 50 mA, one-shot make duration: 1 to 9 s (adjustable), |
| Line Connecting Terminal | 2 wire percent terminal (polarized)                                         |
|                          |                                                                             |
| Installation Method      | Flush/Surface mounting                                                      |
| Operating Temperature    | –10°C to +50°C                                                              |
| Operating Humidity       | Under 90% RH (no condensation)                                              |
| Housing Protection       | BS EN62262: 2002: IK02 equivalent                                           |
| Dust/Water Protection    | IP54 (note that panel edges must be sealed at installation.)                |
| Finish                   | Plate: Stainless steel (SUS304), hairline                                   |
|                          | Call button: Metal                                                          |
| Dimensions               | 115 (w) x 162 (h) x 52 (d) mm                                               |
| Weight                   | 680 g                                                                       |

\* 0 dB = 1 V

Note: The design and specifications are subject to change without notice for improvement.

#### Accessories

| Oval head slotted screw UNC No.6 x 18 4 |  |
|-----------------------------------------|--|
| Oval head combination screw M4 x 25 4   |  |

Acoustic material .....1

#### Optional products

| Back box:       | YC-150 (For flush mounting)   |
|-----------------|-------------------------------|
| Wall-mount Box: | YS-13A (For surface mounting) |

## 4.12. YC-280 Wall Mounting Bracket

| Finish     | Surface-treated steel plate, gray, paint |
|------------|------------------------------------------|
| Dimensions | 100 (w) x 140 (h) x 31.8 (d) mm          |
| Weight     | 120 g                                    |

Note: The design and specifications are subject to change without notice for improvement.

#### Accessories

| Wood screw  | 3.5 x 20 . | <br> | <br>2 |
|-------------|------------|------|-------|
| Rubber foot |            | <br> | <br>4 |

Applicable models

N-8000MS/8010MS/8020MS

## 4.13. YC-290 Wall Mounting Bracket

| Finish     | Surface treated steel sheet, gray, paint |
|------------|------------------------------------------|
| Dimensions | 64 (w) x 131.5 (h) x 31.8 (d) mm         |
| Weight     | 100 g                                    |

Note: The design and specifications are subject to change without notice for improvement.

#### Accessories

| Wood screw  | 3.5 x 20 | 2 |
|-------------|----------|---|
| Rubber foot |          | 4 |

#### Applicable model

N-8011MS

## 4.14. YC-241 Back Box

| Finish     | Colored chrome plating        |
|------------|-------------------------------|
| Dimensions | 119 (w) x 276 (h) x 67 (d) mm |
| Weight     | 100 g                         |

Note: The design and specifications are subject to change without notice for improvement.

#### Applicable model

N-8031MS

#### 4.15. YC-251 Wall-Mount Box

| Finish     | Surface-treated steel plate, white |
|------------|------------------------------------|
| Dimensions | 124 (w) x 258.5 (h) x 50.5 (d) mm  |
| Weight     | 1,060 g                            |

Note: The design and specifications are subject to change without notice for improvement.

#### Applicable model

N-8031MS

### 4.16. YC-150 Back Box

| Finish     | Zinc-plating, t1.6            |
|------------|-------------------------------|
| Dimensions | 184 (w) x 119 (h) x 57 (d) mm |
| Weight     | 700 g                         |

Note: The design and specifications are subject to change without notice for improvement.

## Applicable model

N-8050DS

## 4.17. YS-13A Wall-Mount Box

| Finish     | Surface treated steel sheet, ivory, paint |
|------------|-------------------------------------------|
| Dimensions | 116.5 (w) x 163.5 (h) x 55 (d) mm         |
| Weight     | 550 g                                     |

Note: The design and specifications are subject to change without notice for improvement.

#### Accessories

| Machine screw M3 x 12 4 | Rubber foot 4 | ŀ |
|-------------------------|---------------|---|
| Wood screw 3.8 x 16 4   | Bushing 1     | I |

#### Applicable model

N-8050DS

## 4.18. E-7000TB Terminal Board

| Line Capacity            | 80 (40 lines)                                        |
|--------------------------|------------------------------------------------------|
| Line Connection Terminal | Clip terminal                                        |
| Finish                   | Panel: Surface treated steel plate, black, 30% gloss |
| Dimensions               | 482 (w) x 132.6 (h) x 108.8 (d) mm                   |
| Weight                   | 2.5 kg                                               |

Note: The design and specifications are subject to change without notice for improvement.

#### Accessories

| Rack mounting screw 5 x 12 4 | Name plate | 4 |
|------------------------------|------------|---|
| Fiber washer M5 4            | Cord clamp | 6 |

#### 4.19. RS-191 Option Handset

| Handset Receiver      | Dynamic type                                             |
|-----------------------|----------------------------------------------------------|
| Handset Microphone    | Electret condenser type                                  |
| Operating Temperature | 0°C to +40°C                                             |
|                       | (Temperature range not to freeze the speaker and switch) |
| Finish                | Surface treated steel sheet, ivory, paint                |
| Dimensions            | 116 (w) x 220 (h) x 70 (d) mm                            |
| Weight                | 330 g                                                    |

Note: The design and specifications are subject to change without notice for improvement.

#### Accessories

Oval head slotted screw UNC No.6 x 18 ...... 4 Oval head combination screw M4 x 25 ...... 4

#### Applicable model

N-8031MS

## 4.20. AD-1210P AC Adapter

| Model number          | AD-1210P CU                 | AD-1210P CE                       |
|-----------------------|-----------------------------|-----------------------------------|
| Power Source          | 100 – 240 V, 50/60 Hz       | 230 V, 50 Hz                      |
| Output                | 12 V DC, 1 A                |                                   |
| Current Consumption   | 270 mA (rated output)       | 120 mA (rated output)             |
| Cord Length           | 1.5 m                       | 1.8 m                             |
| Plug                  | Center positive             |                                   |
| Operating Temperature | 0°C to +40°C                |                                   |
| Finish                | Case: Polycarbonate, black  | Case: Noryl resin, black          |
| Dimensions (Case)     | 50 (w) x 72 (h) x 58 (d) mm | 56.5 (w) x 70.5 (h) x 85.5 (d) mm |
| Weight                | 110 g                       | 470 g                             |

Note: The design and specifications are subject to change without notice for improvement.

#### Applicable model

N-8500MS/8540DS

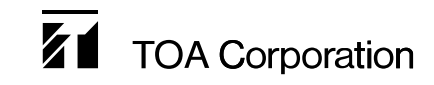

URL: http://www.toa.jp/